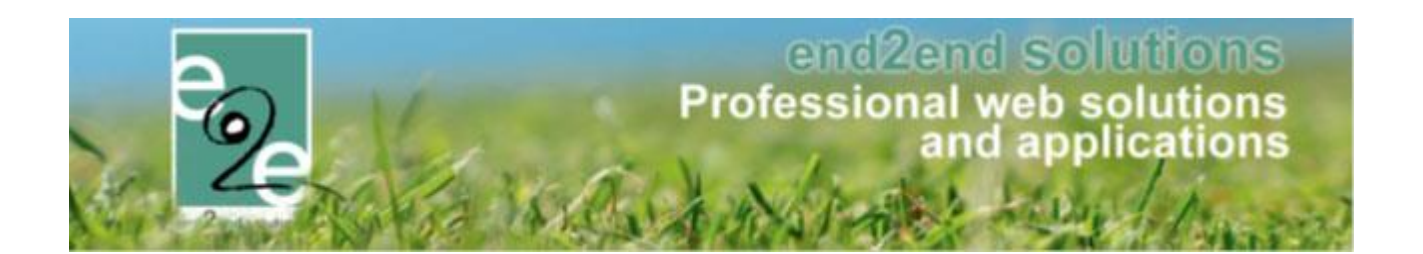

# Handleiding Inschrijvingen 2021-01

Bruiloftstraat 127 - 9050 Gent – België ● Tel.: +32 (0)9 267 64 70 ● Fax: +32(0)9 267 64 80 E-mail: info@e2e.be ● Website: http://www.e2e.be

e2e N.V.

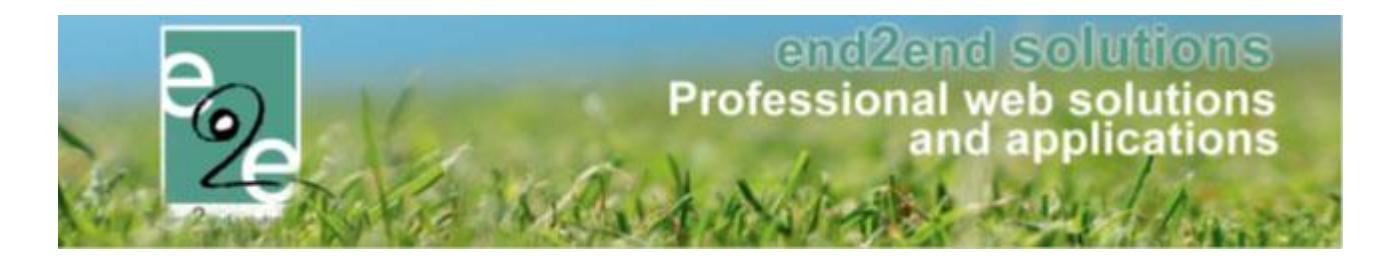

# 1 Inhoudsopgave

# Inhoudsopgave

| 1 | Inhoud             | sopgave                                                 | 2  |  |  |  |
|---|--------------------|---------------------------------------------------------|----|--|--|--|
| 2 | Introdu            | ctie                                                    |    |  |  |  |
| 3 | Termen             | en gebruik                                              | 7  |  |  |  |
| 4 | Front-o            | ffice                                                   |    |  |  |  |
| 5 | Backoff            | ice                                                     |    |  |  |  |
|   | 5.1 Algem          | ene acties                                              |    |  |  |  |
|   | 5.2 Kalend         |                                                         | 9  |  |  |  |
|   |                    | -ht-n                                                   |    |  |  |  |
|   | 5.5 Overzi         |                                                         |    |  |  |  |
|   | 5.4 Volgor         | de aanpassen                                            | 9  |  |  |  |
|   | 5.5 Items          | toevoegen                                               | 10 |  |  |  |
|   | 5.6 Meert          | aligheid                                                | 11 |  |  |  |
|   | 5.7 Aanmo          | elden                                                   |    |  |  |  |
|   | 5.8 Behee          | r inschrijvingen                                        | 12 |  |  |  |
|   | 5.8.1              | Inschrijvingen                                          | 13 |  |  |  |
|   | 5.8.2              | Personen                                                |    |  |  |  |
|   | 5.8.3              | Facturatie                                              | 13 |  |  |  |
| 6 | Inschrij           | vingen                                                  | 14 |  |  |  |
|   | 6.1 Configuratie14 |                                                         |    |  |  |  |
|   | 6.1.1              | Toegang                                                 |    |  |  |  |
|   | 6.1.2              | Type Activiteiten                                       | 17 |  |  |  |
|   | 6.1.3              | Locaties                                                |    |  |  |  |
|   | 6.1.4              | Organisaties                                            |    |  |  |  |
|   | 6.1.5              | Extra's                                                 |    |  |  |  |
|   | 6.1.6              | Pasjes                                                  |    |  |  |  |
|   | 6.1.7              | Templates                                               |    |  |  |  |
|   | 6.1.8              | Afdelingen                                              |    |  |  |  |
|   | 6.1.9              | Prullenbak                                              |    |  |  |  |
|   | 6.1.10             | Instellingen                                            |    |  |  |  |
|   | 6.1.11             | Voorrangs- en beveiligingsregels                        |    |  |  |  |
|   | 6.1.12             | Activiteit beveiligen op persoon                        |    |  |  |  |
|   | 6.2 Specia         | le kortingen                                            | 69 |  |  |  |
|   | 6.2.1              | Speciale kortingen beheren                              |    |  |  |  |
|   | 6.2.2              | Koppelen aan een activiteit of type activiteit          |    |  |  |  |
|   | 6.2.3              | Speciale kortingen activeren voor familie of gezinslid  | 74 |  |  |  |
|   | 6.3 Specia         | le kortingen bij inschrijvingen in de backoffice        | 75 |  |  |  |
|   | 6.4 Specia         | le kortingen bij inschrijvingen in de front-office      | 77 |  |  |  |
| 7 | Prijzen,           | korting-toeslag, prijscategorieën en speciale kortingen | 77 |  |  |  |
|   | 7.1 Eén ba         | sisprijs instellen                                      |    |  |  |  |

# end2end solutions Professional web solutions and applications

| 7    | 7.1.1      | Basisprijs op het activiteit type                             |     |
|------|------------|---------------------------------------------------------------|-----|
| 7    | /.1.2      | Basisprijs op de activiteit zelf                              | 79  |
| 7.2  | Meerde     | re basisprijzen instellen > werken met prijscategorieën       | 80  |
| 7    | 7.2.1      | Speciale kortingen                                            |     |
| 7    | 7.2.2      | Prijscategorieën aanmaken                                     |     |
| 7.3  | Korting    | / toeslag                                                     | 93  |
| 7    | 7.3.1      | Algemene korting / toeslag (criteria postcode en/of leeftijd) | 93  |
| 7    | 7.3.2      | Volumekortingen                                               | 94  |
| 7    | 7.3.3      | Familiekortingen                                              | 96  |
| 7.4  | Import     | Rijksregisternummer voor berekening speciale prijzen          | 99  |
| 7    | 7.4.1      | Import CSV                                                    |     |
| 7    | 7.4.2      | Importgegevens                                                |     |
| 7    | 7.4.3      | Controle bij gezinslid                                        |     |
| 3 A  | Activiteit | en                                                            | 101 |
| 8.1  | Algeme     | en                                                            | 102 |
| 8    | 3.1.1      | Einde inschrijvingen x-aantal dagen vooraf                    |     |
| 8.2  | Prijzen .  |                                                               | 111 |
| 8    | 3.2.2      | Agenda                                                        |     |
| 8    | 3.2.3      | Activiteiten meerdere data in bulk aanpassen                  |     |
| 8    | 3.2.4      | Inschrijvingen                                                |     |
| 8.3  | Inschrij   | vingen                                                        | 120 |
| 8    | 3.3.1      | Aail versturen naar alle ingeschrevenen                       |     |
| 8    | 3.3.2      | SMS versturen naar alle ingeschrevenen                        |     |
| 8    | 3.3.3      | SMS versturen                                                 |     |
| 8.4  | Op wac     | htlijst                                                       | 125 |
| 8.5  | Aanwez     | igheidslijst <> registratie <> afwezigheidslijst              | 126 |
| 8    | 3.5.1      | Aanwezigheid ingeven vanuit de activiteit                     |     |
| 8    | 3.5.2      | Aanwezigheid ingeven vanuit "inschrijvingen"                  |     |
| 8    | 3.5.3      | Bulk ingave aanwezigheden                                     |     |
| 8.6  | Via Iden   | ntificatiecode (betalende uitbreiding)                        | 133 |
| 8    | 3.6.1      | Genereer codes                                                |     |
| 8    | 3.6.2      | (Ont)Koppel codes                                             | 134 |
| 8    | 3.6.3      | Koppelen codes vanuit een activiteit                          | 135 |
| 8    | 3.6.4      | Scanning codes                                                |     |
| 8    | 3.6.5      | Via Barcode                                                   | 138 |
| 8    | 3.6.6      | Registreren in bulk van aanwezigheden en wachtlijsten         |     |
| 8.7  | Groepe     | n                                                             | 148 |
| 8.8  | Overige    |                                                               | 149 |
| 8    | 3.8.2      | Gerelateerd                                                   |     |
| 8.9  | Extra Ve   | elden                                                         | 156 |
| 8    | 3.9.1      | Type extra veld                                               |     |
| 8.10 | Extra's    |                                                               |     |
|      |            |                                                               |     |

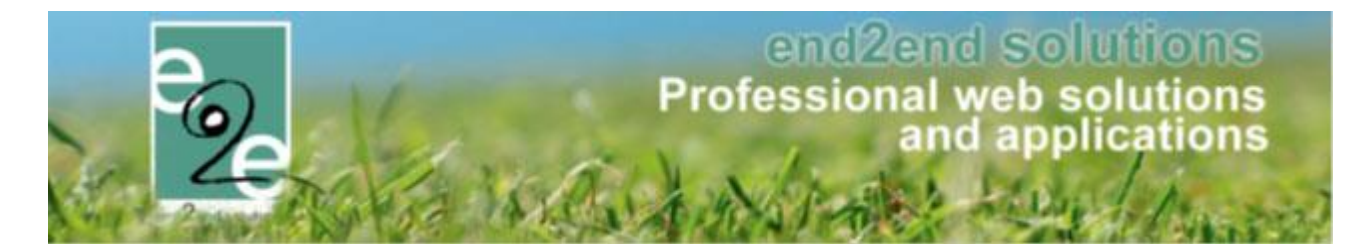

|    | 8.10.1                                                                                                    | Regels op extra's                                                                                                    |                                        |
|----|----------------------------------------------------------------------------------------------------|----------------------------------------------------------------------------------------------------|----------------------------------------|
|    | 8.11 Consul                                                                                                    | teren van de bestelde extra's                                                                                                    | 170                                    |
| 9  | Inschrij                                                                                                    | vingen                                                                                                    | 171                                    |
|    | 9.1 Nieuw                                                                                                    | e inschrijving                                                                                                    | 171                                    |
|    | 9.2 Detail                                                                                                    | inschrijving                                                                                                    | 175                                    |
|    | 9.3 Annule                                                                                                    | eren van een inschrijving                                                                                                    | 177                                    |
|    | 9.4 Annule                                                                                                    | eren in bulk                                                                                                    | 178                                    |
|    | 9.4.1                                                                                                    | Annulatie van een betaalde inschrijving                                                                                                    |                                        |
|    | 9.4.2                                                                                                    | Annulatie van een niet betaalde inschrijving                                                                                                    |                                        |
|    | 9.4.3                                                                                                    | Annulatie van een inschrijving met facturatie achteraf                                                                                                    |                                        |
|    | 9.4.4                                                                                                    | Annulatie van een inschrijving op de wachtlijst                                                                                                    |                                        |
|    | 9.5 Annule                                                                                                    | eren pasjes                                                                                                    | 182                                    |
| 10 | Verwer                                                                                                    | ken wachtrij                                                                                                    | 184                                    |
|    | 10.1 Verwe                                                                                                    | rken wachtrij in bulk                                                                                                    | 186                                    |
|    | 10.2 wacht                                                                                                    | ijst en inschrijvingen via aparte mails                                                                                                    |                                        |
| 11 | Verplaa                                                                                                    | tsen van een inschrijving                                                                                                    |                                        |
| 12 | Lijsten.                                                                                                    |                                                                                                    | 189                                    |
|    | 12.1 Activit                                                                                                    | eiten                                                                                                    | 189                                    |
|    | 12.2 Overzi                                                                                                    | cht start inschrijvingen                                                                                                    | 190                                    |
|    | 12.3 Bijgew                                                                                                    | erkte medische fiches                                                                                                    | 191                                    |
|    | 12.4 Medis                                                                                                    | che gegevens speelplein                                                                                                    | 192                                    |
|    | 12.5 Aanwe                                                                                                    | zigheidslijst speelplein                                                                                                    | 193                                    |
|    | 12.6 Export                                                                                                    | eren van de aanwezigheidslijst                                                                                                    | 193                                    |
|    | 12.6.1                                                                                                    | Aanwezigheden                                                                                                    |                                        |
|    | 12.6.2                                                                                                    | Medische fiche                                                                                                    |                                        |
|    | 12.7 Rappo                                                                                                    | rten                                                                                                    | 194                                    |
|    | 12.7.2                                                                                                    | Attesten                                                                                                    |                                        |
| 13 | Persone                                                                                                    | en                                                                                                    | 198                                    |
|    | 13.1 Familie                                                                                                    | 25                                                                                                    | 199                                    |
|    |                                                                                                    |                                                                                                    |                                        |
|    | 13.1.1                                                                                                    | Toevoegen familie                                                                                                    |                                        |
|    | 13.1.1<br>13.2 Gezins                                                                                                    | Toevoegen familie                                                                                                    |                                        |
|    | 13.1.1<br><b>13.2 Gezins</b><br>13.2.1                                                                                                    | Toevoegen familie<br>Ieden<br>Detail gezinslid                                                                                                    | 200<br>215<br>216                      |
|    | 13.1.1<br><b>13.2 Gezins</b><br>13.2.1<br><b>13.3 Kind k</b>                                                                                                 | Toevoegen familie<br>leden<br>Detail gezinslid<br>oppelen aan 2 families                                                                                         | 200<br>215<br>216<br>219               |
|    | 13.1.1<br>13.2 Gezins<br>13.2.1<br>13.3 Kind ko<br>13.4 Anima                                                                                                | Toevoegen familie<br>leden<br>Detail gezinslid<br>oppelen aan 2 families<br>toren                                                                                | 200<br>215<br>216<br>219<br>221        |
|    | 13.1.1<br><b>13.2 Gezins</b><br>13.2.1<br><b>13.3 Kind k</b><br><b>13.4 Anima</b><br>13.4.1                                                                  | Toevoegen familie<br>leden<br>Detail gezinslid<br>oppelen aan 2 families<br>toren<br>Detail animator                                                             | 200<br>215<br>216<br>219<br>221<br>222 |
|    | 13.1.1<br><b>13.2 Gezins</b><br>13.2.1<br><b>13.3 Kind ka</b><br><b>13.4 Anima</b><br>13.4.1<br>13.4.2                                                       | Toevoegen familie<br>leden<br>Detail gezinslid<br>oppelen aan 2 families<br>toren<br>Detail animator<br>Berekenen vergoedingen                                   |                                        |
|    | 13.1.1<br><b>13.2 Gezins</b><br>13.2.1<br><b>13.3 Kind ke</b><br><b>13.4 Anima</b><br>13.4.1<br>13.4.2<br>13.4.3                                             | Toevoegen familie<br>leden<br>Detail gezinslid<br>oppelen aan 2 families<br>toren<br>Detail animator<br>Berekenen vergoedingen<br>Extra's op monitorenvergoeding |                                        |
|    | 13.1.1<br><b>13.2 Gezins</b><br>13.2.1<br><b>13.3 Kind k</b><br><b>13.4 Anima</b><br>13.4.1<br>13.4.2<br>13.4.3<br><b>13.5 Artsen</b>                        | Toevoegen familie<br>leden<br>Detail gezinslid<br>oppelen aan 2 families<br>toren<br>Detail animator<br>Berekenen vergoedingen<br>Extra's op monitorenvergoeding |                                        |
|    | 13.1.1<br><b>13.2 Gezins</b><br>13.2.1<br><b>13.3 Kind ka</b><br><b>13.4 Anima</b><br>13.4.1<br>13.4.2<br>13.4.3<br><b>13.5 Artsen</b><br><b>13.6 Config</b> | Toevoegen familie<br>leden<br>Detail gezinslid<br>oppelen aan 2 families<br>toren<br>Detail animator<br>Berekenen vergoedingen<br>Extra's op monitorenvergoeding |                                        |

# end2end solutions Professional web solutions and applications

|    | 13.6.2       | Animator instellingen                               | 245 |
|----|--------------|-----------------------------------------------------|-----|
|    | 13.6.3       | Instellingen                                        |     |
|    | 13.7 Derdel  | betalerssyteem                                      | 248 |
|    | 13.7.1       | Activatie van derdebetalerssyteem                   |     |
|    | 13.7.2       | Beheer van derdebetalers                            |     |
|    | 13.7.3       | Derdebetaler koppelen aan familie                   |     |
|    | 13.7.4       | Nieuwe registratie via derdebetaler                 |     |
|    | 13.7.5       | Wachtlijst bevestigen mét derdebetaler              |     |
|    | 13.7.6       | Overzicht inschrijvingen en facturen derdebetaler   |     |
|    | 13.7.7       | Facturatie achteraf                                 |     |
|    | 13.7.8       | Template configuratie                               |     |
| 14 | QR code      | es                                                  | 260 |
|    | 14.1 Gener   | eer codes                                           | 260 |
|    | 14.2 (Ont)K  | Coppel codes                                        | 261 |
|    | 14.3 Koppe   | len codes vanuit een activiteit                     | 262 |
|    | 14.4 Scanni  | ing codes                                           | 263 |
|    | 14.5 Medis   | che info nodig                                      |     |
| 15 | UiT Data     | abank en UiTpas                                     | 266 |
|    | 15.1 UiTdat  | tabank beschikbaar bij activiteittype en activiteit | 266 |
|    | 15.1.1       | Op type activiteit                                  |     |
|    | 15.1.2       | Op activiteit                                       |     |
|    | 15.2 Publice | eren van een activiteit naar de UiTdatabank         | 267 |
|    | 15.3 Publice | eren in bulk naar de UiTdatabank                    | 268 |
|    | 15.4 Publice | eren in bulk na aanpassingen in de activiteit       | 269 |
|    | 15.5 Overzi  | icht en filter UiT databank status                  | 270 |
|    | 15.6 UiTPas  | s                                                   | 271 |
|    | 15.6.1       | UiTPAS instellen op het gezinslid                   |     |
|    | 15.6.2       | Overzicht gezinsleden met uitpasnummer              |     |
| 16 | Opvang       | - · · · · · · · · · · · · · · · · · · ·             |     |
|    | 16.1 Extra v | velden familie op inschrijving                      | 272 |
|    | 16.1.1       | Configuratie                                        |     |
|    | 16.1.2       | Inschrijven                                         |     |
|    | 16.1.3       | Inschrijvingsdetails                                |     |
|    | 16.2 Extra v | velden van gezinslid en familie op factuur          | 274 |
|    | 16.2.1       | Configuratie                                        | 274 |
|    | 16.3 Opvan   | ng module activeren                                 | 275 |
|    | 16.3.1       | Opvang configureren                                 |     |
|    | 16.3.2       | Opvang prijzen configureren                         | 277 |
|    | 16.3.3       | Opvang korting configureren                         |     |
|    | 16.3.4       | Opvang aanwezigheidslijst                           |     |
|    | 16.3.5       | Opvang facturatie                                   |     |
|    |              |                                                     |     |

## end2end solutions Professional web solutions and applications

|    | 17.1 Config  | uratie waardebonnen                       | 279 |  |  |  |
|----|--------------|-------------------------------------------|-----|--|--|--|
|    | 17.2 Gebrui  | 17.2 Gebruik waardebonnen                 |     |  |  |  |
|    | 17.3 Goedk   | euren waardebonnen                        |     |  |  |  |
|    | 17.4 Overzie | ht waardebonnen                           |     |  |  |  |
| 18 | Attester     | ۱                                         |     |  |  |  |
|    | 18.1 Fiscale | attesten                                  |     |  |  |  |
|    | 18.1.1       | ! Update fiscale attesten per 01/01/2021  |     |  |  |  |
|    | 18.1.2       | Aanmaken template                         |     |  |  |  |
|    | 18.1.3       | Attest koppelen aan afdeling              |     |  |  |  |
|    | 18.1.4       | Attesten genereren                        |     |  |  |  |
|    | 18.1.5       | Attesten per post                         |     |  |  |  |
|    | 18.1.6       | Attesten overzicht                        |     |  |  |  |
|    | 18.1.7       | Wat komt er op een fiscaal attest         |     |  |  |  |
|    | 18.1.8       | Berekening fiscale dagprijs               |     |  |  |  |
|    | 18.1.9       | Afwezigheden ingeven                      |     |  |  |  |
|    | 18.2 Mutua   | liteitsattesten                           |     |  |  |  |
|    | 18.2.1       | Aanmaken template                         |     |  |  |  |
|    | 18.2.2       | Attest koppelen aan activiteitstype       |     |  |  |  |
|    | 18.2.3       | Attesten genereren                        |     |  |  |  |
|    | 18.2.4       | Attesten overzicht                        |     |  |  |  |
|    | 18.2.5       | Wat komt er op een mutualiteitsattest     |     |  |  |  |
|    | 18.2.6       | Afwezigheden                              |     |  |  |  |
|    | 18.3 Standa  | ard template                              |     |  |  |  |
|    | 18.3.1       | Standaard template selecteren             |     |  |  |  |
| 19 | Facturat     | ie                                        |     |  |  |  |
|    | 19.1 Config  | uratie                                    |     |  |  |  |
|    | 19.1.1       | Betaalafhandelingen                       |     |  |  |  |
|    | 19.1.2       | Online betaalmogelijkheden                |     |  |  |  |
|    | 19.2 Export  |                                           |     |  |  |  |
|    | 19.2.1       | Exporteren                                |     |  |  |  |
|    | 19.3 Facture | en                                        |     |  |  |  |
|    | 19.3.1       | Betalingen                                |     |  |  |  |
|    | 19.4 Meerd   | ere inschrijvingen op één factuur         |     |  |  |  |
|    | 19.4.1       | één factuur                               |     |  |  |  |
|    | 19.4.2       | Voorbeeld online betaling                 |     |  |  |  |
|    | 19.5 Groepe  | eren factuur van opvang en inschrijvingen |     |  |  |  |
| 20 | Nawoor       | d                                         |     |  |  |  |

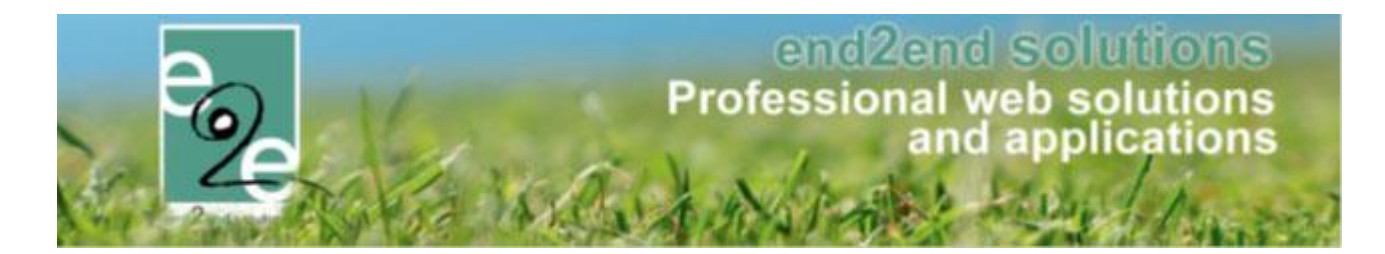

### 2 Introductie

Om op een efficiënte en accurate manier inschrijvingen te kunnen afhandelen is er nood aan een degelijk boekingssysteem om medeburgers te bereiken.

Het systeem moet enerzijds dienen als werkinstrument voor een instelling, anderzijds voor de klanten. De klanten hebben toegang tot het front-office gedeelte dat hun toelaat om zichzelf en hun gezinsleden te registreren en in te schrijven voor een activiteit. De gebruikers binnen een instelling kan men indelen in 3 groepen: beheerders, reserveerders en raadplegers. De raadplegers kunnen het systeem gebruiken als zoektool om klanten op de hoogte te brengen van hun lopende dossiers. Als reserveerder kan men buiten het zoeken ook nieuwe personen registreren en inschrijven voor activiteiten. De beheerders kunnen nieuwe activiteiten creëren.

### 3 Termen en gebruik

We gebruiken doorheen de handleiding een paar heel specifieke woorden. Als u met de webapplicatie werkt kan het zijn dat bepaalde termen niet duidelijk zijn. Hier volgt een opsomming van de meeste gebruikte termen in deze handleiding.

**Backoffice**: dit is het afgeschermd gedeelte van de web toepassing. U kan dit alleen bereiken via een specifiek adres met een gebruikersnaam en wachtwoord.

Front: dit is de website die de surfers zullen zien.

**Super Administrator**: dit is het opperhoofd van de totale applicatie. Deze heeft toegang tot elk aspect van de applicatie.

**Token**: een unieke code die gebruikt wordt in deze applicatie om iets te vervangen zoals bijvoorbeeld een voornaam, achternaam of factuurnummer. Deze worden onder andere gebruikt voor het invullen van templates.

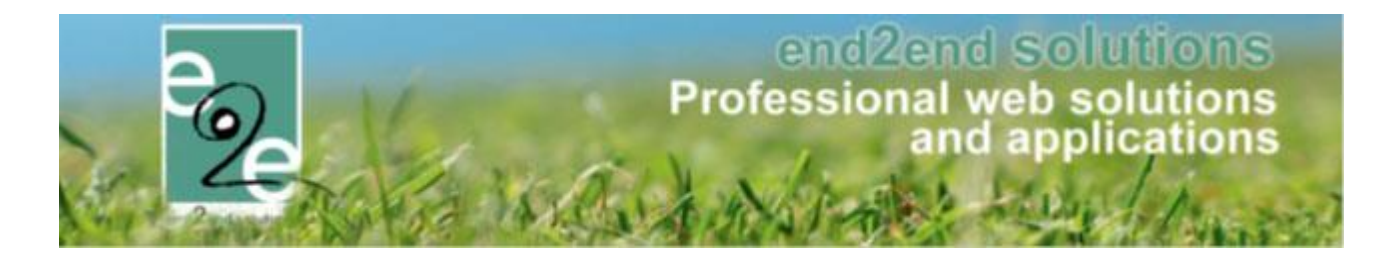

### 4 Front-office

Via de front-office kunnen klanten zichzelf en gezinsleden gaan registreren, contactpersonen toevoegen en inschrijven voor activiteiten.

Voor het registreren van een familie start een ouder met zichzelf als gebruiker te registreren aan de hand van zijn rijksregisternummer en een geldig e-mailadres. Na de registratie ontvangt de gebruiker een bevestigingsmail die dient om zijn registratie te voltooien. Vanaf nu kunnen er gezinsleden toegevoegd worden en kan men inschrijven voor activiteiten. Het toevoegen van gezinsleden via de front-office is enkel mogelijk aan de hand van het rijksregisternummer, voor het inschrijven van een kind moet er een contactpersoon in nood worden opgegeven en moet het medisch dossier goedgekeurd zijn. De contactpersonen kan men koppelen aan een bestaande login. De attesten zijn via de front-office zowel ter beschikking via het profiel van de familie als individueel voor het gezinslid.

### 5 Backoffice

Via de backoffice kan men dossiers van een familie en gezinsleden beheren, nieuwe inschrijvingen aanmaken, facturatie consulteren of exporteren en allerlei instellingen aanpassen.

#### 5.1 Algemene acties

De backoffice is voorzien van een uniforme lay-out, waarbij enkele standaardacties overal terugkomen. Hoofdacties zoals zoeken en opslaan staan links uitgelijnd en in een opvallende kleur, daarnaast staan de bijkomende acties zoals reset, annuleren en terug.

|        |       | Trefwoord 🕦<br>Adres 👔 |  |
|--------|-------|------------------------|--|
| ZOEKEN | RESET |                        |  |

De zoekfunctie zal in de meeste gevallen de zoekparameters onthouden gedurende een bepaalde tijd. Om de zoekparameters opnieuw in te stellen kan de "Reset"-knop gebruikt worden.

Bij de meeste invulvelden op formulieren is er een icoontje voorzien <sup>(1)</sup> die meer informatie heeft over het invulveld.

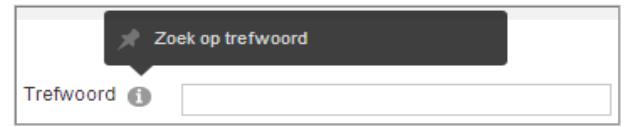

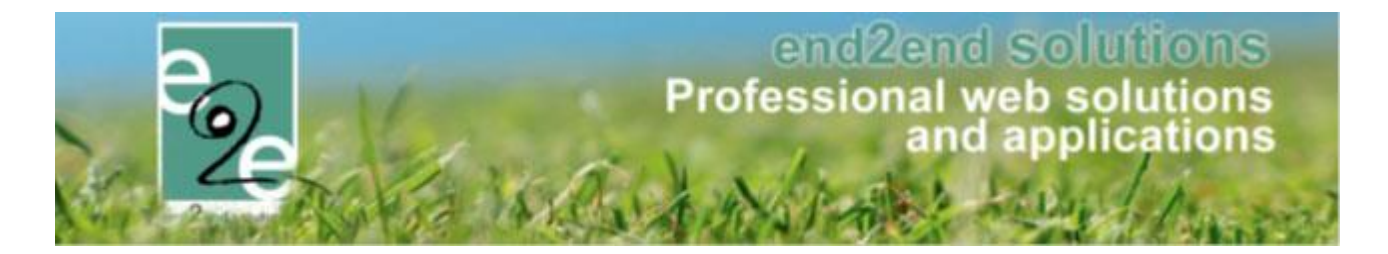

#### 5.2 Kalender

De kalender heeft een handige functie om een datum te selecteren die wat verder in de toekomst of in het verleden ligt.

Klik op de maand, zodat een tweede pop-up tevoorschijn komt. Hier kan een jaar en maand geselecteerd worden. Klikken op "OK" zal dan die maand in het gekozen jaar tonen, waarna een dag kan gekozen worden.

| Periode 🗻 | 25/1 | 1/201 | 3   | 🖽 to | ot ei | n met: | Eindo | latum | <b></b> |
|-----------|------|-------|-----|------|-------|--------|-------|-------|---------|
|           | 44   | •     | nov | emb  | eΓ    | ian    | feb   | 2009  | 2014    |
|           |      | m     | d   | w    |       | mrt    | apr   | 2010  | 2015    |
|           | 44   | 28    | 29  | 30   | 3     | mei    | jun   | 2011  | 2016    |
|           | 45   | 4     | 5   | 6    | 1     | jul    | aug   | 2012  | 2017    |
|           | 46   | 11    | 12  | 13   | 1     | sen    | okt   | 2013  | 2018    |
|           | 47   | 18    | 19  | 20   | 2     | nov    | dec   | 44    | **      |
|           | 48   | 25    | 26  | 27   | 2     |        |       |       |         |
|           | 49   | 2     | 3   | 4    | _     | loda   | ay    | OK    | ancel   |

#### 5.3 Overzichten

De meeste lijsten werken volgens dezelfde methode:

| ZOEKEN RESET |                     |                    |                    |                   |                           |                 |             |
|--------------|---------------------|--------------------|--------------------|-------------------|---------------------------|-----------------|-------------|
| Datum        | Naam                | Locatie            | Leeftijdscategorie | Vrije<br>plaatsen | Ingeschr./<br>Max. Deeln. | Wacht-<br>lijst |             |
|              | Indiaans tentenkamp | Speelplein Beernem | Kleuters           | 52                | 0/52                      | -               | online      |
| TOEVOEGEN    |                     |                    |                    |                   |                           | Powered         | d by e2e NV |

Door op het icoontje 🖻 te klikken kan men een detail bekijken of aanpassen.

Via het icoontje  $\times$  kan men een item in het overzicht verwijderen. Indien het icoontje vervangen is door @ kan men dit item niet meer verwijderen.

Een groen sterretje  $\neq$  betekent dat het item actief is, een rood  $\neq$  betekent niet actief.

Achteraan de lijst aangegeven worden of het item online of offline is via de icoontjes on the strengthered en offline.

Als er meerdere pagina's zijn, kan je bladeren via de pijltjes onderaan in het overzicht, door de pagina manueel te veranderen door in het vakje naast Pagina het getal te verhogen en Go te klikken of je kan de grootte van de lijst aanpassen door het aantal records onderaan te veranderen.

|   | H 4 1 2 3 F H | Pagina: 1 van 3 Go Pag | gina grootte: 15 Wijzig | Pagina 1 van 3, items 1 naar 15 van 31. |              |
|---|---------------|------------------------|-------------------------|-----------------------------------------|--------------|
| l |               |                        |                         |                                         | Onderaan een |

lijst is meestal de mogelijkheid om items toe te voegen met de actieknop "Toevoegen"

#### 5.4 Volgorde aanpassen

Bepaalde items hebben een vaste volgorde. Deze kan soms aangepast worden.

| Referentie                   | Naam        | Туре           |        |
|------------------------------|-------------|----------------|--------|
| 🖹 🗶 🚖 zwemtoelating          | Mag zwemmen | Keuzelijst     | online |
| 📝 🗙 🚖 Bang voor              | Bang voor   | Meerkeuzelijst | online |
| 📝 🗙 🊖 Allergieën             | Allergieën  | Tekstveld      | online |
| Toevoegen Volgorde aanpassen |             |                |        |

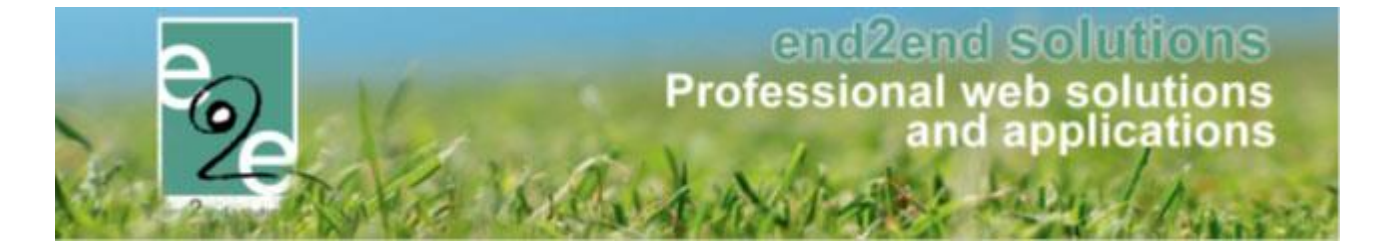

Je kunt de volgorde van de weergave bepalen door op de knop "Volgorde aanpassen" te klikken. Daarna komen er links van de items "grijpers" te staan, waarmee je de rij kan verplaatsen naar zijn desgewenste plaats in de lijst.

| Г    |      | R           | Referentie              | Naam        | Туре           |        |
|------|------|-------------|-------------------------|-------------|----------------|--------|
|      | 0    | 🖻 🗙 🚖 🛛     | wemtoelating            | Mag zwemmen | Keuzelijst     | online |
| 1000 | 1    | 📝 🗶 🚖 B     | ang voor                | Bang voor   | Meerkeuzelijst | online |
|      | 2    | 🖻 🗙 🚖 A     | llergieën               | Allergieën  | Tekstveld      | online |
|      | Toev | voegen Volg | gorde opslaan Annuleren |             |                |        |

Klik vervolgens op "Volgorde opslaan" op de wijzigingen op te slaan of op "Annuleren" om de wijzingen ongedaan te maken.

| 5.5 | Items | toevo | egen |
|-----|-------|-------|------|
|-----|-------|-------|------|

Bijna ieder item dat kan worden aangemaakt in de applicatie heeft enkele standaard velden.

| Algemeen Vertalingen    |   |
|-------------------------|---|
| Actief 🕦                |   |
| Online 🚯                | ۲ |
| Geselecteerd in lijst 👔 |   |
| Referentie * 🕦          |   |
| Opmerkingen             |   |
| Interne omschrijving 🚯  |   |
|                         |   |
| OPSLAAN TERUG           |   |

Actief: is dit aangevinkt, dan kan dit item gebruikt worden in de applicatie. Indien niet aangevinkt dan is dit "archief". Het item zal niet meer kunnen geselecteerd worden in nieuwe dossiers en kan dus niet meer gebruikt worden in de applicatie. Indien een oud dossier wordt opgeroepen dat gekoppeld is aan een "archief" item zal het uiteraard wel getoond worden.

**Online**: Staat online aangevinkt, dan is deze bruikbaar in de front applicatie. Een gebruiker zal dit item dan kunnen selecteren. Online is enkel geldig als het item ook "Actief" is. Indien het item niet actief is zal het ook nooit in front-applicatie worden getoond.

**Referentie:** alle items hebben een unieke referentie nodig. Dit is een eenduidige en ondubbelzinnige omschrijving van het item omvat in één titel. Dit kan / mag gelijk zijn aan de Nederlandstalige naam van het item.

**"Naam":** Dit label wordt enkel getoond bij bestaande items. Hier wordt het veld "naam" van de huidige taal uit vertalingen weergegeven. Dit voor een snellere indicatie van welk item de details getoond worden.

**Interne opmerkingen:** Deze opmerkingen worden gebruikt om meer informatie te geven over dit bepaald item. Dit kan in sommige gevallen getoond worden in de backoffice. Dit veld wordt NOOIT in front-applicatie getoond. **Vertalingen:** Een item heeft minstens een "naam" en "publieke omschrijving" die vertaald kan worden. Hiervan

dient de naam verplicht ingevuld te worden in de brontaal.

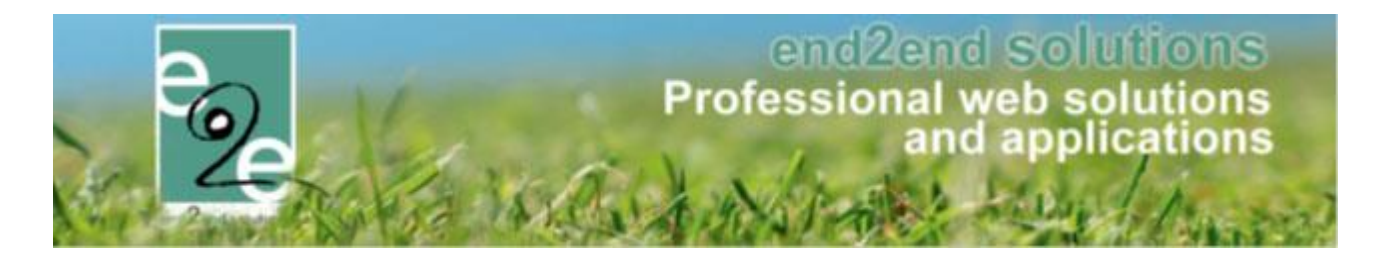

#### 5.6 Meertaligheid

De applicatie is voorzien op meertaligheid. Dit wil zeggen dat alle items die gebruikt worden in front-applicatie in meerdere talen kunnen worden ingegeven. Ieder meertalig item heeft minstens een naam/titel en een omschrijving in elke taal.

De talen waarin kan vertaald worden zijn de talen die aangeduid staan als "Online".

De brontaal is Nederlands, maar kan desgewenst aangepast worden. Het eerste item van de talen (zie Configuratie -> Instellingen -> Talen) is de brontaal.

De titel/naam is steeds verplicht in te vullen in de brontaal. De andere talen zijn optioneel, maar dienen best voor het live gaan van de applicatie allemaal vertaald te worden. De titels en omschrijvingen zijn steeds terug te vinden in het tabblad "Vertalingen".

Hieronder een voorbeeld van zo een tabblad.

| Algemeen Vertalingen                        |                                                                                                    |
|---------------------------------------------|----------------------------------------------------------------------------------------------------|
| Naam (nl) : *                               |                                                                                                    |
| Publieke omschrijving (ni) :                | <u>₩</u> @ • ୬ • @ •   <u>%</u> %   ¶ <sup>1</sup> 8   <b>B</b> X <u>B</u> × ×   ⊟ ⊟                                                                                                    |
|                                             | ✓ Design ↔ HTML Q. Preview                                                                                                    |
| fr en de                                    |                                                                                                    |
| Naam (fr) :<br>Publieke omschrijving (fr) : | <sup>3</sup> / <sub>2</sub> <sup>3</sup> / <sub>2</sub> <sup>3</sup> / <sub>2</sub> <sup>3</sup> / <sub>2</sub> <sup>3</sup> / <sub>2</sub> <sup>1</sup> / <sub>2</sub> <sup>1</sup> / <sub></sub> |
|                                             |                                                                                                    |
|                                             | Cesign 🚯 HTML 🔍 Preview                                                                                                    |

De brontaal staat steeds bovenaan, de vertalingen worden per taal in tabbladen teruggeven.

Dit maakt het voor de vertalers makkelijker om de teksten te vertalen. Alle vertalingen kunnen gebruikt worden met de communicatie naar de klant en kunnen in front-applicatie getoond worden.

In de meeste gevallen is het veld "Naam" bij de brontaal verplicht in te vullen.

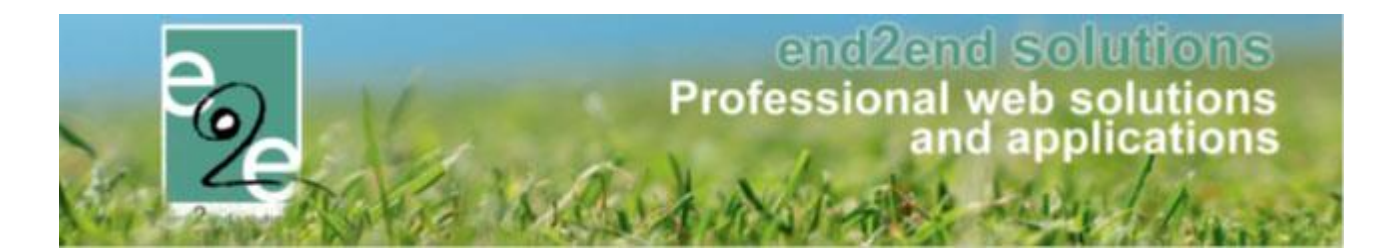

#### 5.7 Aanmelden

| Gebruikersnaam: |                            |        |
|-----------------|----------------------------|--------|
| Wachtwoord:     |                            |        |
|                 | Aanmelden Aangemeld b      | lijven |
|                 | Registreren Wachtwoord res | etten  |
|                 |                            |        |
|                 |                            |        |

Eens aangemeld met de verkregen logingegevens heeft u toegang tot de backoffice. Afhankelijk van de toegekende rechten kan u meer of minder acties uitvoeren. Om naar de backoffice te gaan kiest u "Beheer Inschrijvingen" in de navigatiestructuur.

#### 5.8 Beheer inschrijvingen

Eens aangemeld en met rechten op de toepassing kan de gebruiker het volgende zien:

| HOME ACTIVITEITEN BEHEER INSCHRUVINGEN                   | MIJN PROFIEL KIND INSCHRIJVEN                                                                                                  |                                                                            |
|----------------------------------------------------------|----------------------------------------------------------------------------------------------------|----------------------------------------------------------------------------|
| INSCHRIJVINGEN                                           |                                                                                                    | 2                                                                          |
| Pe Home Inschrijvingen Activiteiten Lijsten              | Log Configuratie Help                                                                                                    | INSCHRUNNINGEN PERSONEN FACTURATIE                                         |
| Inschrijvingen: Dashboard                                |                                                                                                    |                                                                            |
| 75                                                       | 1                                                                                                    | 0                                                                          |
| betalingen die de termijn overschreden hebben<br>Details | activiteiten waarvan de ingeschreven gezinsleden<br>hun medische info werden bijgewerkt in de<br>afgelopen 7 dagen.<br>Details | activiteiten met reservelijst waar vrije plaatsen voor<br>zijn.<br>Details |

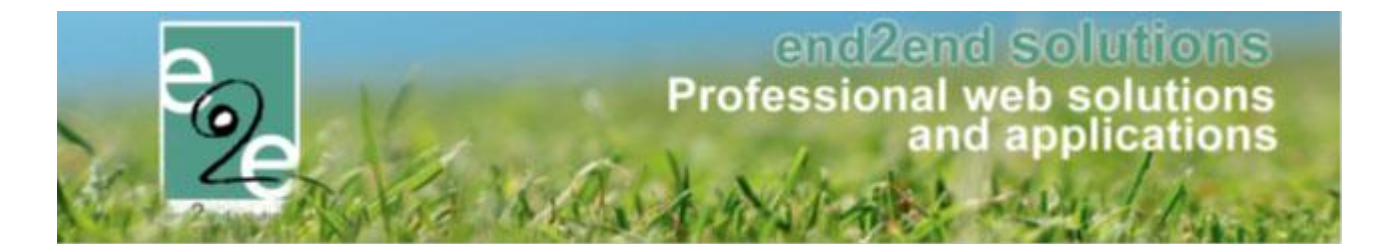

Het beheer van inschrijvingen kan men onderverdelen in 4 onderdelen:

- 1) Inschrijvingen: Hier worden alle inschrijvingsdossiers, activiteiten en algemene instellingen van de applicatie beheerd.
- 2) Personen: Hier worden alle gegevens beheerd die betrekking hebben tot een persoon. Hieronder vallen de families, gezinsleden, animatoren en artsen. Er worden hier eveneens een aantal persoon gerelateerde instellingen beheerd.
- **3) Facturatie:** Hier wordt alles omtrent facturatie beheerd. Afhankelijk van de configuratie van de applicatie kunnen hier facturen aangemaakt en opgezocht worden, of kan data geëxporteerd worden voor facturatie in externe boekhouding.
- 4) **Dashboard:** dit is het startscherm van beheer van inschrijvingen. Hier kan men kort een aantal belangrijke wijzigingen terugvinden. Zoals het aantal betalingen dat de termijn heeft overschreden, medische info van ingeschreven gezinsleden die is bijgewerkt, ...

Afhankelijk van de toegekende rechten is het mogelijk dat bepaalde knoppen niet zichtbaar zijn.

#### 5.8.1 Inschrijvingen

De gegevens die beheerd worden onder inschrijvingen zijn logisch opgedeeld als volgt:

- Inschrijvingen: het opzoeken van bestaande inschrijvingen en het aanmaken van nieuwe inschrijvingen
- Activiteiten: het opzoeken van activiteiten
- Lijsten: hieronder bevinden zich alle items waar men een lijst kan voor genereren of afdrukken. Zoals activiteiten, medische info, aanwezigheidslijsten, attesten, ...
- Log: overzicht van gelogde gegevens
- Configuratie: hieronder kan men alles terugvinden dat men moet configureren om activiteiten aan te maken.

#### 5.8.2 Personen

De gegevens die beheerd worden onder personen zijn logisch opgedeeld als volgt:

- Families: het opzoeken, raadplegen en wijzigen van families
- Gezinsleden: het opzoeken, raadplegen en wijzigen van gezinsleden
- Animatoren: het opzoeken, raadplegen en wijzigen van animatoren en de berekening van hun vergoeding
- Artsen: het opzoeken, raadplegen en wijzigen van artsen
- Configuratie: zowel instellingen voor de medische fiche en animator als algemene persoonsinstellingen zoals godsdienst, gesproken taal...

#### 5.8.3 Facturatie

De facturatie kan men opdelen in 3:

- Facturen: het opzoeken en raadplegen van facturen
- Export: het exporteren van facturatie gegevens
- Configuratie: instellingen van betaalafhandelingen

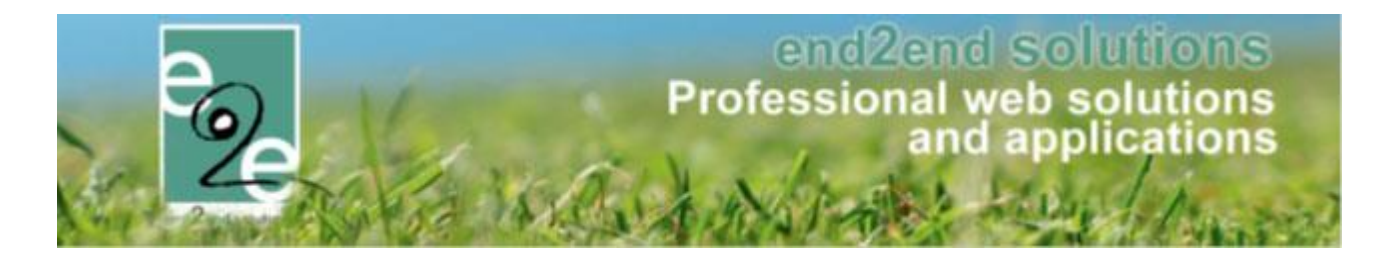

### 6 Inschrijvingen

| HOME               | ACTIVITEITEN    | BEHEER INSCHRIJV  | VINGEN MI | JN PROFIEL  | KIND INSCHRI | JVEN |                |          |            |
|--------------------|-----------------|-------------------|-----------|-------------|--------------|------|----------------|----------|------------|
| INSCH              | IRIJVINGEN      |                   |           |             |              |      | <br>           |          |            |
| <sup>e</sup> ₂e Ho | ome Inschrijvir | ngen Activiteiten | Lijsten l | Log Configu | uratie Help  | ]    | INSCHRIJVINGEN | PERSONEN | FACTURATIE |
|                    |                 |                   |           |             |              |      |                |          |            |

Vooraleer men kan overgaan tot het aanmaken van activiteiten en het inschrijven voor een activiteit, moeten er eerst een aantal zaken geconfigureerd worden.

#### 6.1 Configuratie

De configuratie is de eerste stap die nodig is om later activiteiten te kunnen ingeven. Configuratie is enkel toegankelijk voor beheerders van de applicatie.

| INSCHRIJVINGEN      |              |         |     |                   |
|---------------------|--------------|---------|-----|-------------------|
| Home Inschrijvingen | Activiteiten | Lijsten | Log | Configuratie Help |
|                     |              |         |     | Toegang           |
| Home                |              |         |     | Type activiteiten |
|                     |              |         |     | Locaties          |
|                     |              | /       |     | Organisaties      |
|                     |              |         |     | Extra's           |
|                     |              |         |     | Pasjes            |
|                     |              |         |     | Templates         |
|                     |              |         |     | Afdelingen        |
|                     |              |         |     | Prullenbak        |
|                     |              |         |     | Instellingen      |

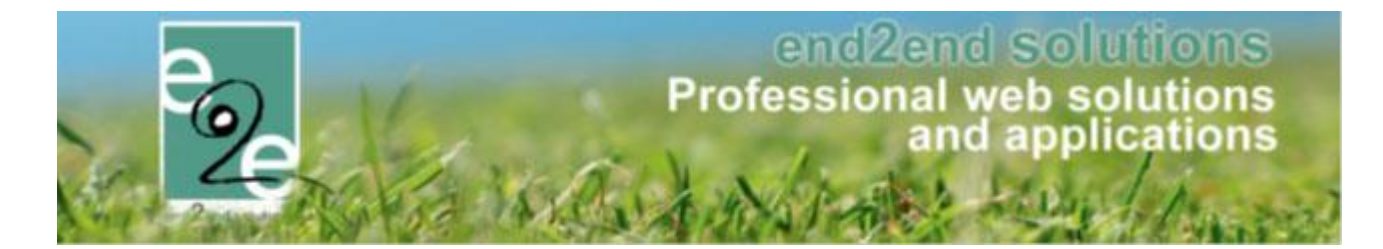

#### 6.1.1 Toegang

| INSCHRIJVINGEN                                                 |                                     |
|----------------------------------------------------------------|-------------------------------------|
| Home Inschrijvingen Activiteiten Lijsten Log Configuratie Help | IN SCHRIJVINGEN PERSONEN FACTURATIE |
| Home > Configuratie > Toegang                                  |                                     |
| Inschrijvingen Personen Facturatie                             |                                     |

De configuratie van toegang wordt opgesplitst in de 3 onderdelen van het beheer van inschrijvingen.

- Inschrijvingen: hieronder worden de rechten op het gedeelte inschrijvingen ingesteld. Voor
  - inschrijvingen zijn er 3 verschillende toegangsniveau 's:
    - Beheerders: degene die hieronder gedefinieerd staan hebben volledige rechten over de applicatie. Zij kunnen als enige de configuratie toevoegen, wijzigen of verwijderen die nodig is voor het aanmaken van activiteiten.
    - **Reserveerders**: de gebruikers die hier gedefinieerd zijn, kunnen inschrijvingen en activiteiten raadplegen. Ze kunnen ook nieuwe inschrijvingen en gezinsleden aanmaken.
    - **Raadplegers**: deze gebruikers kunnen enkel inschrijvingen en activiteiten raadplegen.
- Personen
  - **Gebruikers:** deze gebruikers kunnen enkel en alleen families en gezinsleden aanmaken en raadplegen.
  - Raadplegers: deze gebruikers kunnen enkel de families en gezinsleden raadplegen.
- Facturatie
  - Gebruikers: deze gebruikers hebben enkel toegang tot het gedeelte facturatie

#### 6.1.1.1 Is beheerder een gebruikersaccount aanmaken en beheerdersrechten toekennen

beheer > beheer inschrijvingen > config > toegang >> tab "gebruikersaccounts"

| t op: er werden extra veiligheidsmaatregelen genomen om de persoonsgegevens van juliie families/personen te beschermen.<br>naf heden dien je ook specifiek toegang te hebben tot personen om deze persoonsgegevens te kunnen inzien of wijzigen.<br>t geldt eveneens voor het bekijken van de medische fiches.<br>schrijvingen Personen Facturatie Gebruikersaccounts<br>EBRUIKERSACCOUNTS<br>Zoekveld 1 Loginnaam<br>Trefwoord 1                                                                                                    | t op: er werden extra veiligheidsmaatregelen genomen om de persoonsgegevens van julie families/personen te beschermen.<br>naf heden dien je ook specifiek toegang te hebben tot personen om deze persoonsgegevens te kunnen inzien of wijzigen.<br>t geldt eveneens voor het bekijken van de medische fiches.<br>schrijvingen Personen Facturatie Gebruikersaccounts<br>EBRUIKERSACCOUNTS<br>Zoekveld 1 Loginnaam  Trefwoord 1               | Home                | Inschrijvingen                              | Activiteiten                             | UiTPAS Lijsten                        | Log Fact     | uratie Configuratie      | Help        | INSCHRIJVINGE         |
|----------------------------------------------------------------------------------------------------|----------------------------------------------------------------------------------------------------|---------------------|---------------------------------------------|------------------------------------------|---------------------------------------|--------------|--------------------------|-------------|-----------------------|
| D: er werden extra veiligheidsmaatregelen genomen om de persoonsgegevens van julije families/personen te beschermen.<br>Theden dien je ook specifiek toegang te hebben tot personen om deze persoonsgegevens te kunnen inzien of wijzigen.<br>Idt eveneens voor het bekijken van de medische fiches.<br>ijvingen Personen Facturatie Gebruikersaccounts<br>RUIKERSACCOUNTS<br>Zoekveld 1 Loginnaam  Trefwoord 1                                                                                                    | er werden extra veiligheidsmaatregelen genomen om de persoonsgegevens van julië families/personen te beschermen.      heden dien je ook specifiek toegang te hebben tot personen om deze persoonsgegevens te kunnen inzien of wijzigen.      idt eveneens voor het bekijken van de medische fiches.       jivingen Personen Facturatie Gebruikersaccounts       ZOEKVEN      ZOEKVEN      DEVORCEN      DEVORCEN      DEVORCEN      DEVORCEN | ⊳ Con               | figuratie > Toegang                         | 3                                        |                                       |              |                          |             |                       |
| p. et werden skila vengendestnaatiggelen genomen om deze persoonsgegevens van julie lamines/personen te beschernen.  fieden die je ook specifiek toegang te hebben tot persoonsom om deze persoonsgegevens te kunnen inzien of wijzigen.  eldt eveneens voor het bekijken van de medische fiches.  rijvingen Personen Facturatie Gebruikersaccounts  RUIKERSACCOUNTS  Zoekveld  Loginnaam  Trefwoord                                                                                                    | p. et werden skila vengendustnaategelen gehofen om de personen om deze personsgegevens van julie lamines/personen te beschernen.  finden dien je ook specifiek toegang te hebben to personen om deze persoonsgegevens te kunnen inzien of wijzigen.  eldt eveneens voor het bekijken van de medische fiches.   rijvingen Personen Facturatie Gebruikersaccounts   RUIKERSACCOUNTS   Zoekveld  Loginnaam  Trefwoord  ToeVoeceen               |                     | vordon ovtro volligk                        | aidamaatragalaa                          | conomon om do nor                     |              | von jullio familios/norr | anan ta ha  |                       |
| hrijvingen Personen Facturatie Gebruikersaccounts  SRUIKERSACCOUNTS  Zoekveld  Loginnaam Trefwoord                                                                                                    | hrijvingen Personen Facturatie Gebruikersaccounts 3RUIKERSACCOUNTS Zoekveld  Loginnaam Trefwoord                                                                                                    | af hede<br>aeldt ev | in dien je ook speci<br>ieneens voor het bi | ifiek toegang te he<br>ekiiken van de me | bben tot personen o<br>dische fiches. | m deze perso | nsgegevens te kunnen     | inzien of w | schemen.<br>rijzigen. |
| hrijvingen Personen Facturatie Gebruikersaccounts  SRUIKERSACCOUNTS  Zoekveld  Loginnaam Trefwoord                                                                                                    | hrijvingen Personen Facturatie Gebruikersaccounts  BRUIKERSACCOUNTS  Zoekveld  Loginnaam  Trefwoord  Trefwoord  Top/OECDN                                                                                                    |                     |                                             |                                          |                                       |              |                          |             |                       |
| BRUIKERSACCOUNTS           Zoekveld         Loginnaam           Trefwoord         Image: Comparison of Comparison of Comparison | BRUIKERSACCOUNTS       Zoekveld ①     Loginnaem       Trefwoord ①                                                                                                    | chrijving           | en Personen                                 | Facturatie                               | Gebruikersacc                         | ounts        |                          |             |                       |
| Zoekveld 🕦 Loginnaam 🗸<br>Trefwoord 🚯                                                                                                    | Zoekveld Loginnaam V<br>Trefwoord 1                                                                                                    | BRUIKI              | ERSACCOUNTS                                 | ;                                        |                                       |              |                          |             |                       |
| Trefiwoord 🚯                                                                                                    |                                                                                                    |                     |                                             |                                          | Zoekveld 👩                            | Loginnaa     | n 🗸                      |             |                       |
|                                                                                                    |                                                                                                    |                     |                                             |                                          | Trefwoord                             |              |                          |             |                       |

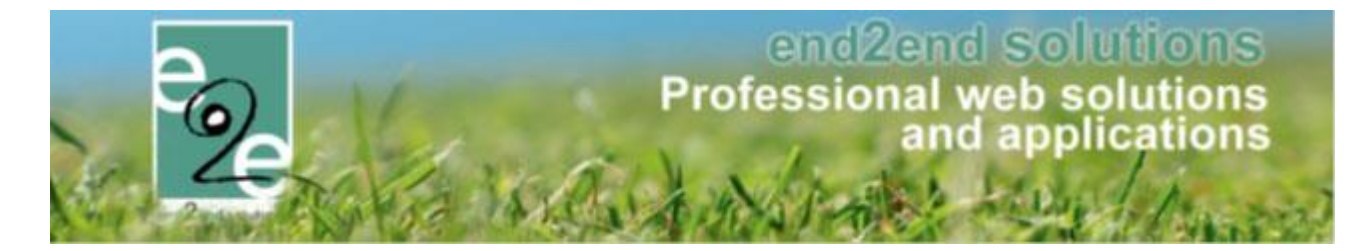

Geef een loginnaam, voornaam, naam en e-mailadres in. U kan ervoor opteren als beheerder om zelf een wachtwoord in te geven of dit via een wachtwoordlink naar het e-mailadres te versturen.

| ALGEMENE INFORMATIE                                      |                                   |
|----------------------------------------------------------|-----------------------------------|
| Loginnaam * 🚯                                            |                                   |
| Voornaam * 📵                                             |                                   |
| Naam * 🚯                                                 |                                   |
| E-mail * 🚺                                               | *                                 |
| Gelieve een wachtwoord in te geven, of de optie 'Stuur e | en wachtwoordlink' aan te vinken. |
| Stuur een wachtwoordlink 🚯                               |                                   |
| Wachtwoord                                               | (minimum 4 karakters)             |
| Wachtwoord bevestigen                                    |                                   |
| WACHTWOORD AANPASSEN                                     |                                   |
| OPSLAAN TERUG NAAR OVERZICHT                             |                                   |

>> opslaan!

Eenmaal de gebruiker zijn account bevestigd heeft, kan hij bij het tabblad "inschrijvingen" / "personen" / "facturatie" > toegevoegd worden als beheerder / reserveerder / raadpleger

| Inschrijvingen  | Personen       | Facturatie | Gebruikersaccounts |   |
|-----------------|----------------|------------|--------------------|---|
|                 |                |            |                    | 1 |
| BEHEERDERS      |                |            |                    |   |
|                 |                | - Tor      | VOeden             |   |
|                 |                |            |                    |   |
|                 |                | ×          |                    |   |
| thomas e2e (tho | mas opleiding) |            |                    |   |
| thomas@e2e.be   |                |            |                    |   |
|                 |                |            |                    |   |
| RESERVEERD      | ERS            |            |                    |   |
|                 |                | Toe        | voegen             |   |
|                 |                |            |                    |   |
|                 |                | ×          |                    |   |
|                 |                |            |                    |   |
|                 |                |            |                    |   |
|                 |                |            |                    |   |
| RAADPLEGER      | S              |            |                    |   |
|                 |                | ▼ Toe      | voegen             |   |
| Davy Beheerder  | (DavyBeheerder | ) ×        |                    |   |
|                 |                |            |                    |   |
|                 |                |            |                    |   |
|                 |                |            |                    |   |

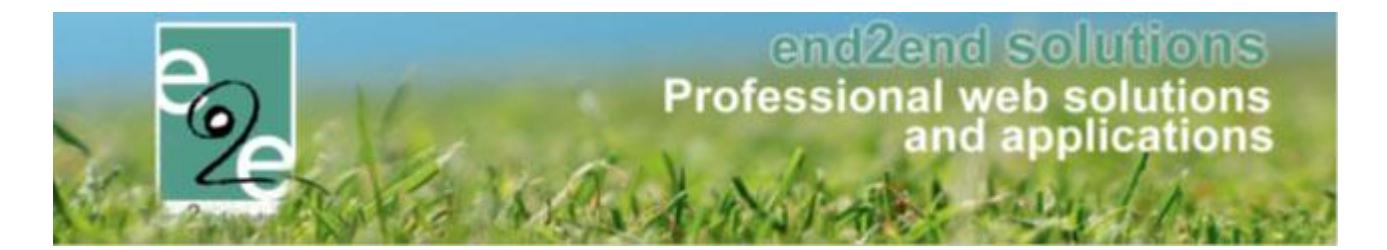

#### 6.1.2 Type Activiteiten

Hier wordt de basis gelegd voor het aanmaken van een activiteit. Deze worden gebruikt als een template voor het aanmaken van activiteiten.

Vooraleer men een type activiteit kan aanmaken, moet men eerst nog een aantal andere configuraties voltooien. Volgende configuraties moeten bestaan vooraleer een type activiteit aangemaakt kan worden:

- Categorie (zie <u>6.1.9.1.2 Categorieën</u>)
- Afdeling (zie <u>6.1.7 Afdelingen</u>)
- Leeftijdscategorie (zie 6.1.7.1.3 Leeftijdscategorieën)

#### 6.1.2.1 Overzicht Type Activiteiten

| Home > Configuratie > Type activ | viteiten             |                        |                                |        |
|----------------------------------|----------------------|------------------------|--------------------------------|--------|
|                                  |                      |                        |                                |        |
|                                  | Trefwoord            | thema                  |                                |        |
|                                  | 0                    | thema                  |                                |        |
|                                  | Afdeling 📵           | Alles                  |                                |        |
|                                  | Leeftijdscategorie 📵 | Alles 🔻                |                                |        |
|                                  |                      |                        |                                |        |
| ZOEKEN                           |                      |                        |                                |        |
| Referentie                       | Naam                 |                        | Leeftijdscatego                | orie   |
| 🖉 🗶 🚖 Themakampen                | Themakam             | pen                    | Themakamper<br>kleuter + lager | online |
| TOEVOEGEN                        |                      | Detail type activiteit |                                |        |
|                                  | Nieuw type act       | iviteit                |                                |        |

Voor het zoeken naar een type activiteit kan men gaan filteren op een afdeling en hun bijhorende leeftijdscategorie, men kan eveneens zoeken op een trefwoord dat voorkomt in het type activiteit. Vanuit het overzicht kan men een type activiteit gaan wijzigen en verwijderen, men ziet aan de hand van het sterretje voor de referentie of het type actief is of niet (groen is actief en rood is niet actief). Op het einde van de lijn kan men zien of een type online staat.

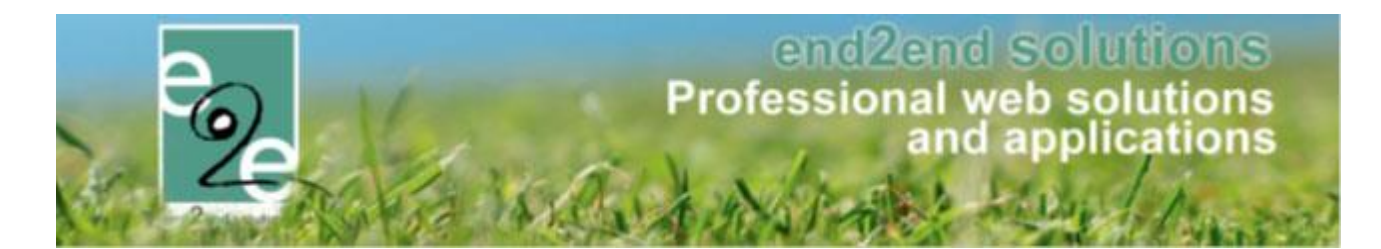

#### 6.1.2.2 Creatie Type Activiteit

| igeneen veraamgen rijzen rojes | Extra Velden Extra's                    |
|--------------------------------|-----------------------------------------|
| Actief 🕦                       |                                         |
| Online 🚯                       |                                         |
| Referentie * 🚯                 |                                         |
| Categorie * 👔                  | Selecteer een categorie                 |
| Afdeling * 🚯                   | Alles                                   |
| Leeftijdscategorie * 🚯         | Selecteer eerst een afdeling            |
| Agendatype * 🚯                 | Geen agenda 💌                           |
| Max. deelnemers * 🚯            | 0                                       |
| Max. online deelnemers * 👔     | 0                                       |
| Dagdelen 👔                     | 🗹 Volledige dag 🔲 Voormiddag 📄 Namiddag |
| Betaalafhandeling 🚯            | Standaard 💌                             |
| emplates                       |                                         |
| Contract organisatie * 📵       | Selecteer een template                  |
| Dpmerkingen                    |                                         |
| Interne opmerkingen 🚯          |                                         |
|                                |                                         |

Bij de creatie van een type activiteit zijn er een aantal velden die minimum ingevuld moeten zijn:

- Referentie op tabblad Algemeen
- Categorie op tabblad Algemeen
- Afdeling op tabblad Algemeen
- Leeftijdscategorie op tabblad Algemeen
- Contract organisatie op tabblad Algemeen
- Naam van de activiteit op tabblad Vertalingen

Enkel de eerste 3 tabbladen kan men invullen bij het aanmaken van een type activiteit. De andere tabbladen worden actief nadat men de eerste keer heeft bewaard.

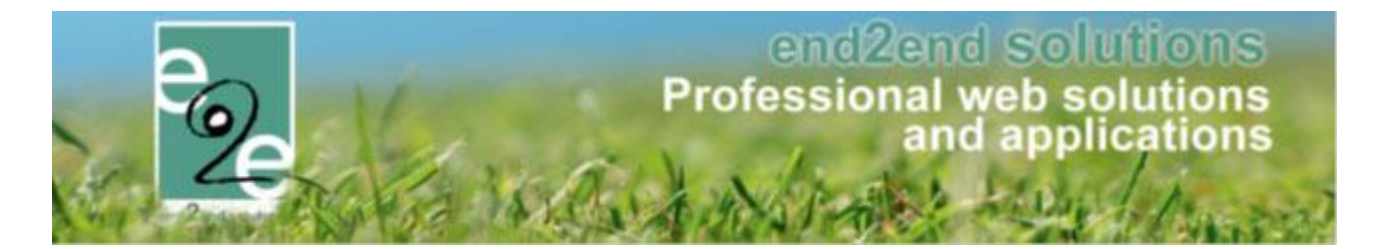

#### 6.1.2.3 Agendatypes

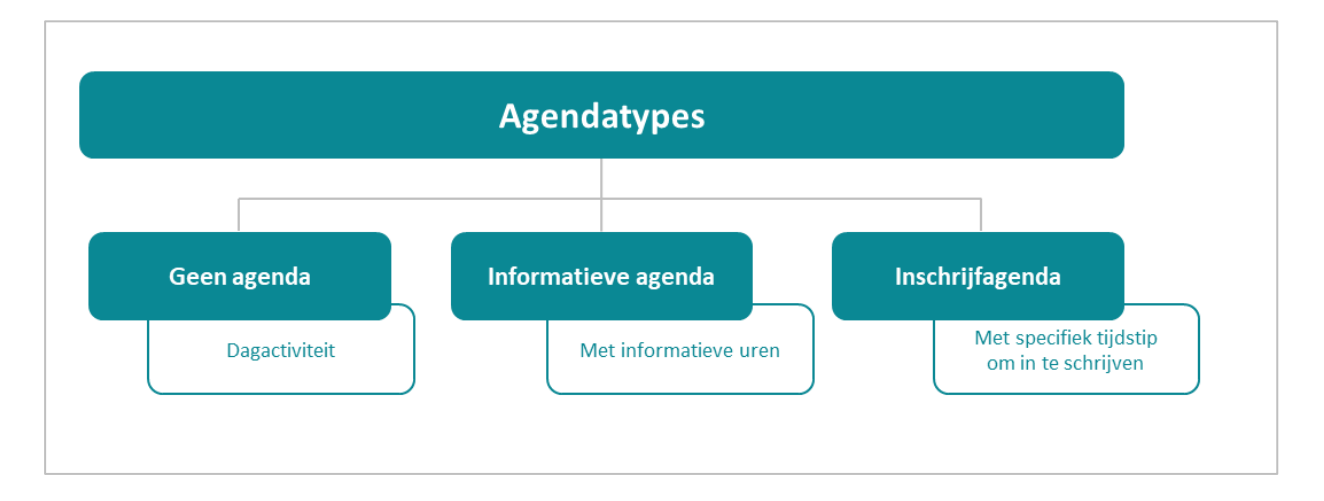

In onze applicatie zijn er 3 verschillende agendatypes;

- Geen agenda: voor dit type is er geen agenda nodig.
   Vb. een dagactiviteit die op een bepaald uur start en eindigt, zonder dat er bijkomende informatie nodig is
   i.v.m. uren
- Informatieve agenda: geeft aan op welke dagen en tussen welke uren een activiteit plaats vindt.
   Vb. kampdagen en uren, maandag van 08u30 17u00, vrijdag van 08u30 16u00, ... Men schrijft zich in voor de volledige activiteit (bv week) en betaalt voor de volledige week (periode), maar de uren per dag kunnen verschillend zijn. Deze uren zijn enkel en alleen van informatief nut
- Inschrijfagenda: een agenda met tijdstippen waarop men zich kan inschrijven voor deze activiteit.
   Vb. voor muzieklessen welke doorgaan telkens op donderdag, eerste sessie van 18u00-19u00 tweede reeks van 19u30-20u30. En men moet zich voor 1 specifieke sessie inschrijven
   Indien de activiteit plaatsvindt over een bepaalde periode (vb. trimester muziekles) is de enige correcte manier om deze aan te maken als 1 activiteit over die periode met een inschrijfagenda

 ! Indien de activiteit plaatsvindt over een bepaalde periode (vb. trimester muziekles) is de enige correcte manier om deze aan te maken als 1 activiteit over die periode met een inschrijfagenda
 ! Inschrijfagenda enkel te gebruiken wanneer er verschillende inschrijfmomenten zijn

vb.; bloemschikken van 01/09 tem 30/12 telkens op maandag van 18u00 tot 19u00 EN van 19u00 en 20u00 = inschrijfagenda (wachtlijst pas actief wanneer alle plaatsen bezet zijn, zowel het eerste uur als het tweede uur)

Vb.> Bloemschikken, van 01/09 tot 30/12 telkens op maandag van 18u00-20u00 > informatieve agenda, alle weken/dagen idem uur

! Wanneer er gekozen wordt voor een inschrijfagenda dan zal de wachtlijst pas actief worden na dat alle plaatsen, van elke dag op de inschrijfagenda volzet zijn.

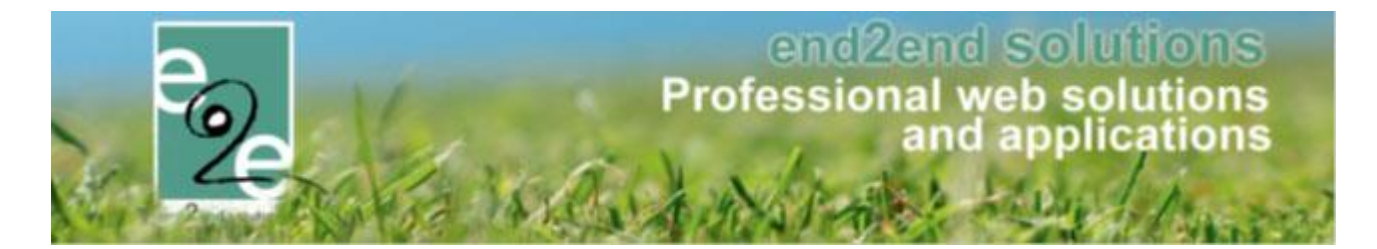

Het agendatype kan ingesteld worden bij het activiteit type en op de activiteit zelf. De activiteit zal standaard de agenda van het activiteit type overnemen, maar kan bij het aanmaken van de activiteit gewijzigd worden.

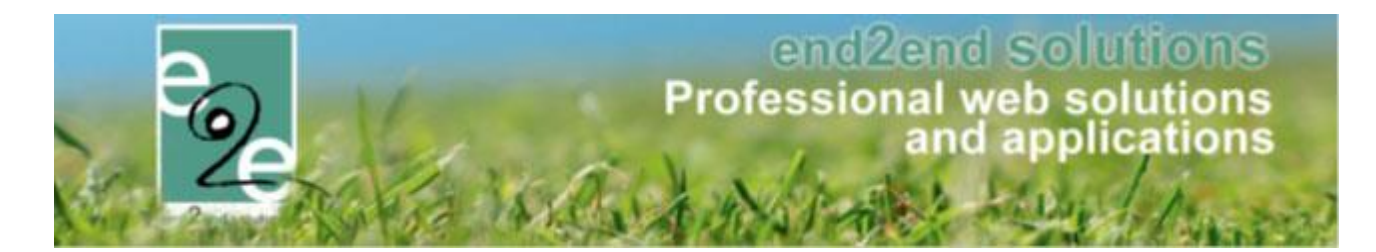

#### 6.1.2.4 Detail Type Activiteit

#### 6.1.2.4.1 Algemeen

| Home Inschrijvingen Activiteiten Lijsten          | Log Configuratie Help INSCHRIJVINGEN PERSONEN FACTURATIE |
|---------------------------------------------------|----------------------------------------------------------|
| Home > Configuratie > Type activiteiten > Details |                                                          |
|                                                   |                                                          |
| Algemeen Vertalingen Prijzen Pasjes               | Extra Velden Extra's                                     |
| Actief 👔                                          | •                                                        |
| Online 🚯                                          |                                                          |
| Referentie * 🚯                                    | Themakampen                                              |
| Categorie * 🚯                                     | Themakampen 💌                                            |
| Afdeling * 🚯                                      | Themakampen 🗸                                            |
| Leeftijdscategorie * 👔                            | Themakampen kleuter + lager (3-12)                       |
| Agendatype * 👔                                    | Geen anenda                                              |
| Max. deelnemers * 🚯                               | 60                                                       |
| Max. online deelnemers * 👩                        | 50                                                       |
| Dagdelen 👩                                        | Nelladias das Vesemiddas Nemiddas                        |
| Data laftan daling                                |                                                          |
|                                                   | Themakampen 🔽                                            |
| Templates                                         |                                                          |
| Contract organisatie * 🚯                          | Contract {organisationname}                              |
| Opmerkingen                                       |                                                          |
|                                                   |                                                          |
| Interne opmerkingen 🚯                             |                                                          |
|                                                   |                                                          |
|                                                   |                                                          |
|                                                   |                                                          |
| OPSLAAN TERUG                                     |                                                          |

Overzicht velden op de algemene tab:

- Actief: staat standaard aangevinkt. Indien een type activiteit actief staat, wilt dit zeggen dat deze gebruikt kan worden binnen de applicatie
- Online: staat standaard aangevinkt. Indien een type activiteit actief staat, is deze zichtbaar in de frontoffice.
- Referentie: is een verplicht vrij tekstveld met men een duidelijke referentie. Deze wordt achteraf gebruikt voor het selecteren van een type activiteit.
- Categorie: is een verplicht selectieveld. Een type activiteit kan slechts tot één categorie behoren, deze zijn vooraf vastgelegd.
- Afdeling: is een verplicht selectieveld. Bijvoorbeeld sportdienst of jeugddienst.
- Leeftijdscategorie: is een verplicht selectieveld. Per afdeling zijn er een aantal leeftijdscategorieën gedefinieerd, uit deze kan men dan één selecteren.

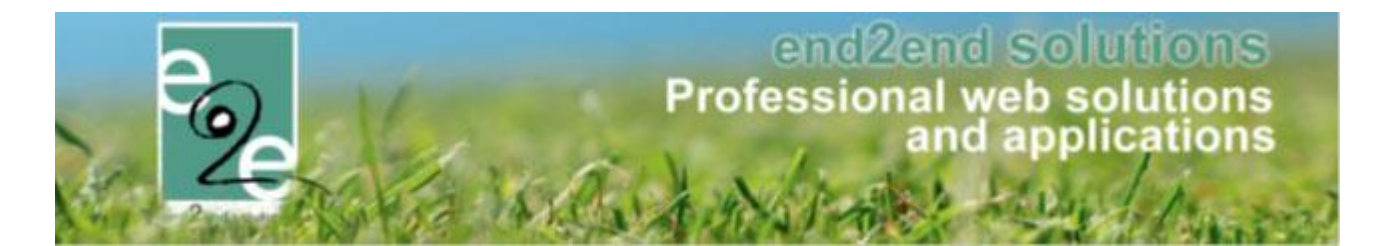

- Agendatype: hier kan men kiezen uit 3 types, standaard staat er 'geen agenda' geselecteerd. De 3 types zijn:
  - Geen agenda: voor dit type is er geen agenda nodig
  - Informatieve agenda: voor dit type wordt er bij het aanmaken van een activiteit een agenda opgesteld die aangeeft op welke dagen en tussen welke uren een activiteit plaats vindt. Vb. kampdagen en uren
  - Inschrijfagenda: voor dit type wordt er bij het aanmaken van een activiteit een agenda opgesteld met tijdstippen waarop men zich kan inschrijven voor deze activiteit. Vb. voor muzieklessen
- Max. deelnemers: Het maximaal aantal deelnemers dat kan deelnemen aan de activiteit, eens het maximumaantal bereikt is kan men niet meer inschrijven voor de activiteit
- Max. online deelnemers: Dit zijn het aantal inschrijvingen die men online kan doen. Dit aantal kan men lager zetten dan het maximumaantal om bijvoorbeeld een aantal inschrijvingen te reserveren die men enkel via de instelling kan boeken.
- Dagdelen: wanneer de activiteit plaatsvindt, een volledige dag, een voormiddag en/ of een namiddag.
- Betaalafhandeling: hier gaat men de betaalafhandeling selecteren die voor deze activiteit van toepassing is, deze kan verschillend zijn voor afdelingen, ... Voor de configuratie hiervan zie <u>8.1.1 Configuratie</u> <u>Betaalafhandeling</u>
- Contract organisatie: hier gaat men een template selecteren die men gaat gebruiken voor dit type activiteit. De configuratie hiervan gebeurt in <u>6.1.6 Templates</u>
- Interne opmerkingen: deze opmerkingen zijn niet zichtbaar voor de gebruikers van de front-office, hier staan opmerkingen die nuttig zijn voor intern gebruik.

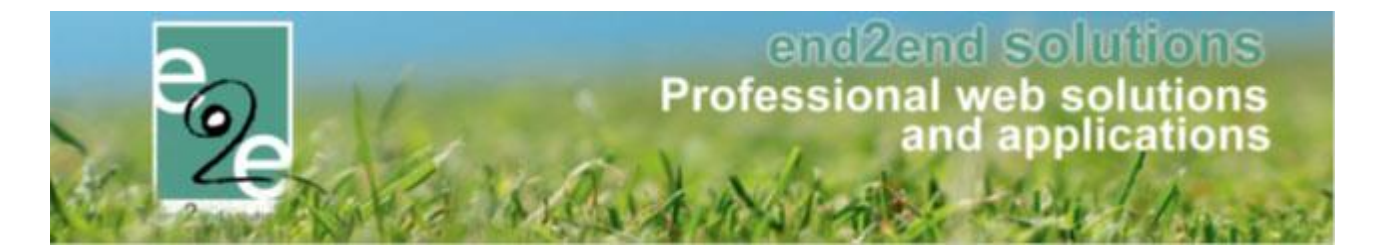

#### 6.1.2.4.2 Vertalingen

Op dit tabblad gaat men een aantal zaken definiëren die getoond zullen worden op de front-office.

| Algemeen Vertalingen Prijzen Pasjes | Extra Velden Extra's                                                                                                    |
|-------------------------------------|----------------------------------------------------------------------------------------------------|
| Naam activiteit (nl) : * 🚯          | Themakampen                                                                                                    |
| Vervoer (nl) : 🕦                    |                                                                                                    |
| Publieke omschrijving (nl) : 🚯      |                                                                                                    |
|                                     |                                                                                                    |
| Mee te nemen (nl) : 🚯               |                                                                                                    |
| Opvang (nl) : 🚯                     | Presign     Image: Second second second |

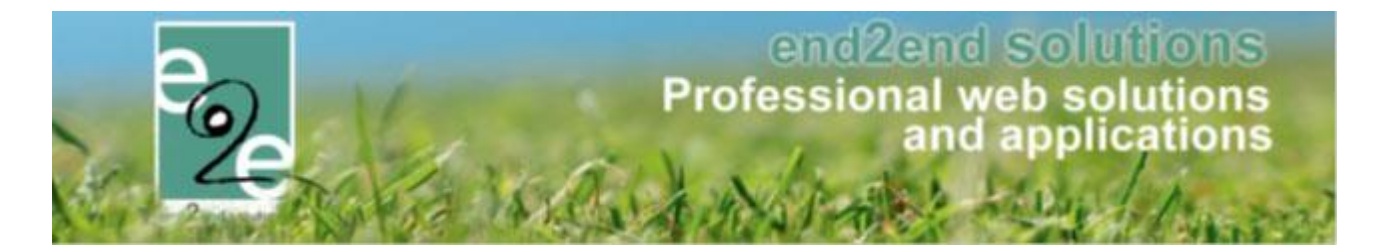

#### 6.1.2.4.3 Prijzen

| 5.1.2.4.3.1 Prijzen                      |                      |
|------------------------------------------|----------------------|
| Algemeen Vertalingen Prijzen Pasjes      | Extra Velden Extra's |
| Prijzen Korting/toeslag Prijscategorieën |                      |
| Prijs per persoon                        |                      |
| Prijs * 🚯                                | 75,00                |
| Prijs (voormiddag) * 🌗                   | 0,00                 |
| Prijs (namiddag) * 🚯                     | 0,00                 |
| Andere prijzen                           |                      |
| Annulatieprijs 🚯                         | 25,00 € ▼            |

Afhankelijk welke dagdelen men op de algemene tab heeft geselecteerd, ziet men de prijs. Indien men enkel een volledige dag heeft geselecteerd ziet men hier enkel het veld prijs staan. Deze velden zijn verplicht in te vullen. Verder kan men hier ook nog een annulatie prijs ingeven, die een bepaald bedrag kan zijn of een percentage van de inschrijvingsprijs.

| Algemeen Vertalingen    | Prijzen Pasjes Extra Velden Extra's |
|-------------------------|-------------------------------------|
| Prijzen Korting/toeslag | Prijscategorieën                    |
| Algemene korting/toe    | eslag                               |
| Volumekortingen         |                                     |
| E Familiekortingen      |                                     |
|                         |                                     |

Hier kan men een aantal kortingen en toeslagen definiëren. Algemene korting of toeslag die van toepassing is bij het voldoen aan bepaalde voorwaarden. Volumekortingen gelden voor één gezinslid indien hij zich inschrijft voor meerdere activiteiten. Familiekortingen zijn van toepassing op gezinsleden van dezelfde familie.

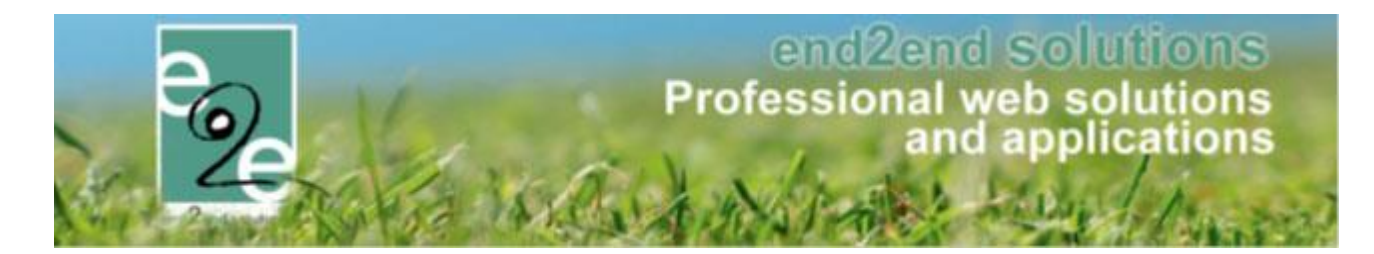

6.1.2.4.3.2.1 Algemene korting/ toeslag

| Actief 📵                  | <ul> <li>Image: A start of the start of the start of</li></ul> |                      |
|---------------------------|----------------------------------------------------------------------------------------------------|----------------------|
| Туре 🚯                    | Korting ▼ € ▼                                                                                                    |                      |
| Korting 🚯                 | 0,00                                                                                                    |                      |
|                           | W Herbereken                                                                                                    |                      |
| Criteria op leeftijd      |                                                                                                    |                      |
| Leeftijd - Van * 🊯        |                                                                                                    |                      |
| Leeftijd - Tot en met * 🕦 |                                                                                                    |                      |
| Criteria op postcode      |                                                                                                    |                      |
| Type inwoner 🚯            | O Inwoner van                                                                                                    |                      |
|                           | Geen inwoner van                                                                                                    |                      |
| Postcode(s) 🚯             | 9000                                                                                                    |                      |
| OPSLAAN ANNULEREN         |                                                                                                    |                      |
| Korting/toeslag           | Criteria op leeftijd                                                                                                    | Criteria op postcode |

Aan de hand van leeftijd en/ of postcode kan men een korting of een toeslag vragen voor de activiteit. Indien men de leeftijd als criteria gebruikt is men verplicht van de leeftijden in te vullen. Indien men korting/ toeslag gaat toekennen aan de hand van de woonplaats, moet men aangeven of het gaat over inwoners van de postcode(s) of niet. Indien men meerdere postcodes opgeeft, worden deze gescheiden door een puntkomma.

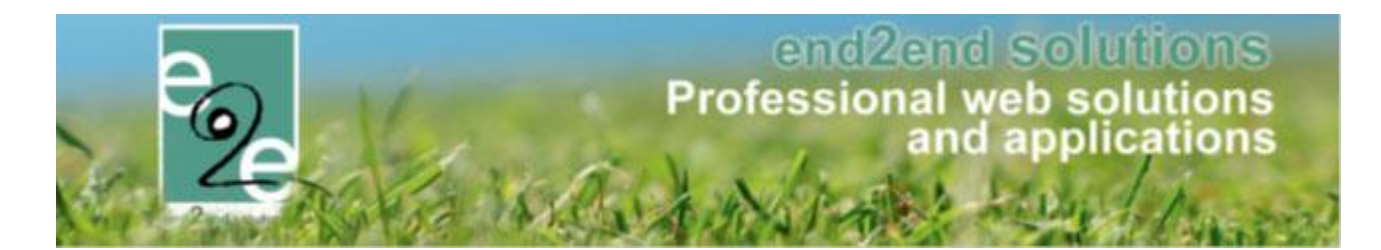

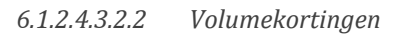

| ✓ Volumekortingen                                                        |                                                                                                    |
|--------------------------------------------------------------------------|----------------------------------------------------------------------------------------------------|
| Volume korting of hoeveelheidskorting kan ingesteld<br>of kortingsgroep. | worden als <b>één gezinslid</b> korting krijgt indien hij meerdere inschrijvingen heeft op de ingegeven activiteiten |
| Optel logica                                                             | € Via kortingsgroep ▼                                                                                                |
|                                                                          | Enkel indien op zelfde tijdstip                                                                                      |
| OPSLAAN                                                                  |                                                                                                    |
| Korting/toeslag                                                          | Vanaf Korting toepassen                                                                                              |
| Geen rijen om weer te geven.                                             |                                                                                                    |
| Indien er meerdere kortingen gevonden zijn met deze                      | elfde criteria voor een inschrijving zal de eerste in de lijst worden gekozen.                                       |
| TOEVOEGEN                                                                |                                                                                                    |
|                                                                          |                                                                                                    |
| Actief 🕦                                                                 |                                                                                                    |
| Туре 🚯                                                                   | Korting ▼ € ▼                                                                                                    |
| Korting 🚯                                                                | 0,00 (€ 75,00)                                                                                                    |
|                                                                          | S Herbereken                                                                                                    |
| Vanaf*                                                                   | inschrijvingen                                                                                                    |
| Korting toepassen * 📵                                                    | voor alle inschrijvingen                                                                                             |
|                                                                          | vanaf huidige registratie                                                                                            |
|                                                                          | vanaf inschrijving                                                                                                   |

Men kan de korting toepassen vanaf een aantal inschrijvingen vervolgens kan men kiezen wanneer de korting van toepassing is.

- Voor alle inschrijvingen: bij deze selectie is de korting geldig voor alle inschrijvingen vanaf het moment het aantal inschrijvingen bereikt is.
- Vanaf huidige registratie: bij deze selectie geldt de korting pas vanaf het aantal inschrijvingen dat erboven gedefinieerd is. Vb. vanaf 3 inschrijvingen, dan krijgt men voor eerste 2 inschrijvingen geen korting, de korting is pas geldig voor de 3<sup>de</sup> en volgende inschrijvingen.
- Vanaf inschrijving...: hier kan men een aantal definiëren, vanaf welke inschrijving de korting van toepassing is.

Men kan hier verschillende volumekortingen toevoegen. Bijvoorbeeld een volumekorting toevoegen die van toepassing is vanaf de 2<sup>de</sup> inschrijving en dan nog een korting toevoegen geldig vanaf de 3<sup>de</sup> inschrijving en zo verder.

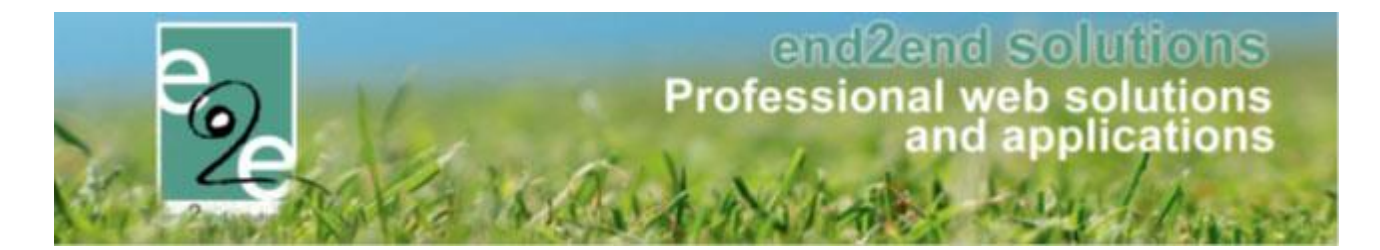

Na het toevoegen van alle mogelijke volumekortingen, gaat men definiëren hoe men de korting gaat toekennen, dit valt onder de term 'Optel logica'.

Hier heeft men 2 keuzemogelijkheden:

• Via kortingsgroep

Hier gaat men de korting toepassen op de groep van activiteiten. Voor deze activiteiten is op de activiteit zelf een kortingsgroep gedefinieerd, dit kan men niet definiëren op het type activiteit. (zie <u>6.2.2 Prijzen</u>) Voorbeeld van een kortingsgroep: Er worden sportkampen georganiseerd, die onderverdeeld zijn in leeftijdscategorieën. Bijvoorbeeld sportkamp 4 tot 6jaar, sportkamp 6 tot 10jaar en sportkamp 10 tot 12jaar. Dit zijn 3 activiteiten die met dezelfde kortingsgroep gedefinieerd zijn. Indien de familiekorting ingaat vanaf het 2<sup>de</sup> gezinslid en er is voor een familie een inschrijving op sportkamp 4 tot 6jaar en sportkamp 6 tot 10jaar, dan wordt de familiekorting toegekend.

 Geselecteerde activiteiten
 Hier gaat men de familiekorting toepassen op een selectie van activiteiten. Deze selectie wordt gemaakt op de activiteit zelf en men kan daar activiteiten selecteren die van hetzelfde type zijn. (zie <u>6.2.2 Prijzen</u>)

| 6124323       | Familiekortingen |
|---------------|------------------|
| 0.1.2.4.3.2.3 | runnnekorungen   |

| Familiekortingen                                                       |                                            |                                                       |
|------------------------------------------------------------------------|--------------------------------------------|-------------------------------------------------------|
| Familiekortingen kunnen ingesteld worden als meerde<br>inschrijvingen. | re gezinsleden van hetzelfde gezin zici    | h inschrijven en daardoor korting krijgen op bepaalde |
| Optel logica 👔                                                         | Huidige activiteit 🔹                       |                                                       |
| 0                                                                      | Enkel indien op zelfde tijdstip            |                                                       |
| OPSLAAN                                                                |                                            |                                                       |
| Korting/toeslag                                                        | Vanaf                                      | Korting toepassen                                     |
| Geen rijen om weer te geven.                                           |                                            |                                                       |
| Indien er meerdere kortingen gevonden zijn met dezelf                  | de criteria voor een inschrijving zal de e | erste in de lijst worden gekozen.                     |
| TOEVOEGEN                                                              |                                            |                                                       |
|                                                                        |                                            |                                                       |
| Actief 🕦 🖉                                                             |                                            | $\backslash$                                          |
| Туре 🚺 🛛 к                                                             | Korting ▼ € ▼                              |                                                       |
| Korting 🚺                                                              | 0,00 (€75,00)                              |                                                       |
| G                                                                      | Herbereken                                 |                                                       |
| Vanaf* 🕦                                                               | gezinsleden                                |                                                       |
| Korting toepassen * 🕦 🤅                                                | voor alle gezinsleden                      |                                                       |
|                                                                        | vanaf huidig gezinslid                     |                                                       |
|                                                                        | vanaf gezinslid                            |                                                       |

Familiekorting kan enkel een effectieve korting zijn en geen percentage. Men kan de korting toepassen vanaf een aantal gezinsleden vervolgens kan men kiezen voor wie deze korting van toepassing is.

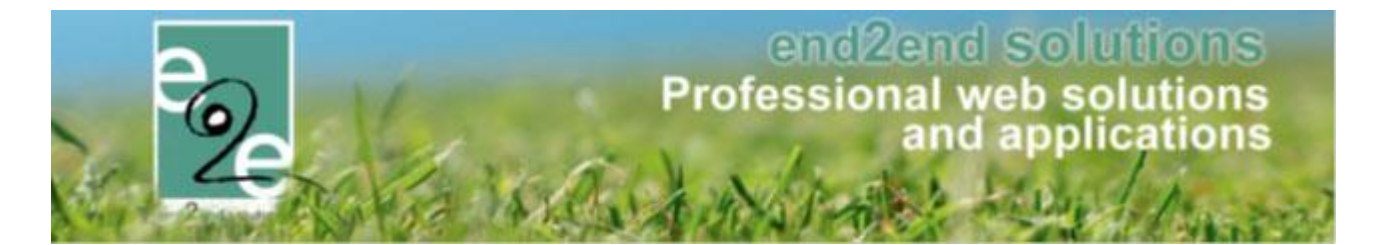

- Voor alle gezinsleden: bij deze selectie is de korting geldig voor alle gezinsleden vanaf het moment het aantal gezinsleden bereikt is.
- Vanaf huidig gezinslid: bij deze selectie geldt de korting pas vanaf het aantal gezinsleden dat erboven gedefinieerd is. Vb. vanaf 3 gezinsleden, dan krijgen de eerste 2 gezinsleden geen korting, de korting is pas geldig voor de 3<sup>de</sup> en volgende gezinsleden
- Vanaf gezinslid...: hier kan men een aantal definiëren, vanaf welk gezinslid de korting van toepassing is.

Men kan hier verschillende familiekortingen toevoegen. Bijvoorbeeld een familiekorting instellen die van toepassing is vanaf het 2<sup>de</sup> kind en dan nog een familiekorting instellen die van toepassing is vanaf het 3<sup>de</sup> kind en zo verder.

Na het toevoegen van alle mogelijke familiekortingen, gaat men definiëren hoe men de korting gaat toekennen, dit valt onder de term 'Optel logica'.

Hier heeft men 3 keuzemogelijkheden:

• Huidige activiteit

Hier gaat men de familiekorting enkel berekenen indien de gezinsleden zich inschrijven voor dezelfde activiteit.

• Via kortingsgroep

Hier gaat men de familiekorting toepassen op de groep van activiteiten. Voor deze activiteiten is op de activiteit zelf een kortingsgroep gedefinieerd, dit kan men niet definiëren op het type activiteit. (zie <u>6.2.2</u> <u>Prijzen</u>)

Voorbeeld van een kortingsgroep: Er worden sportkampen georganiseerd, die onderverdeeld zijn in leeftijdscategorieën. Bijvoorbeeld sportkamp 4 tot 6jaar, sportkamp 6 tot 10jaar en sportkamp 10 tot 12jaar. Dit zijn 3 activiteiten die met dezelfde kortingsgroep gedefinieerd zijn. Indien de familiekorting ingaat vanaf het 2<sup>de</sup> gezinslid en er is voor een familie een inschrijving op sportkamp 4 tot 6jaar en sportkamp 6 tot 10jaar, dan wordt de familiekorting toegekend.

Geselecteerde activiteiten

Hier gaat men de familiekorting toepassen op een selectie van activiteiten. Deze selectie wordt gemaakt op de activiteit zelf en men kan daar activiteiten selecteren die van hetzelfde type zijn. (zie <u>6.2.2 Prijzen</u>)

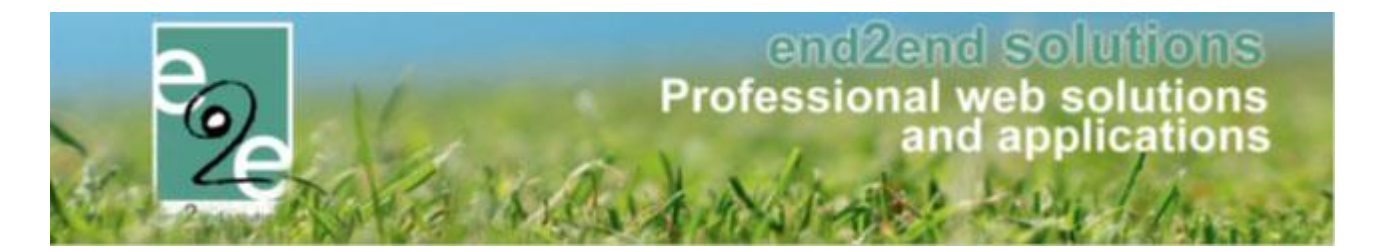

#### 6.1.2.4.3.2.4 Familiekorting per postcode

Bij familiekortingen op activisten kan ingesteld worden dat de korting enkel geldt voor kinderen die wonen in de gemeente van de ingestelde postcodes.

#### Korting instellen

Bij de instelling van de familiekorting, vinkt de medewerker van de gemeente aan om de korting enkel toe te passen op kinderen die inwoner zijn van de aangegeven postcodes.

| Familiekortingen                                                                                                    |                                 |  |  |
|----------------------------------------------------------------------------------------------------|---------------------------------|--|--|
| -<br>Familiekortingen kunnen ingesteld worden als meerdere gezinsleden van hetzelfde gezin zich inschrijven en daardoor korting krijgen op bepaalde inschrijvingen. |                                 |  |  |
| Optel logica 🚯                                                                                                    | Huidige activiteit              |  |  |
| 0                                                                                                    | Enkel indien op zelfde tijdstip |  |  |
| OPSLAAN                                                                                                    |                                 |  |  |
| Korting definities 🚯                                                                                                    | Selecteer een item              |  |  |
| Actief 🚯                                                                                                    | ✓                               |  |  |
| Туре 🚯                                                                                                    | Korting ▼ € ▼                   |  |  |
| Korting 👔                                                                                                    | 2,00 (€3,00)                    |  |  |
|                                                                                                    | W Herbereken                    |  |  |
| Vanaf * 📵                                                                                                    | 2 gezinsleden                   |  |  |
| Korting toepassen * 👔                                                                                                    | voor alle gezinsleden           |  |  |
|                                                                                                    | vanaf huidig gezinslid          |  |  |
| Criteria op postcode                                                                                                    |                                 |  |  |
| Type inwoner 🚯                                                                                                    | Inwoner van                     |  |  |
|                                                                                                    | Geen inwoner van                |  |  |
| Postcode(s) 🚯                                                                                                    | 9000                            |  |  |

#### 6.1.2.4.3.2.5 Groepskorting

In het overzicht van kortingsgroepen vinden we alle aangemaakte kortingsgroepen terug. Een kortingsgroep is geldig binnen een bepaalde afdeling en over een bepaalde periode (week, schooljaar, jaar). Een kortingsgroep wordt gebruikt om activiteiten te groeperen die binnen een bepaalde periode plaats vinden. Activiteiten gekoppeld aan dezelfde kortingsgroep die in dezelfde geselecteerde periode starten zullen gebruikt worden om een korting te berekenen. Voorbeeld: kortingsgroep met periode 'dezelfde week' zal ervoor zorgen dat de korting berekend wordt op de activiteiten die gekoppeld zijn aan deze kortingsgroep en die voldoen aan de periode.

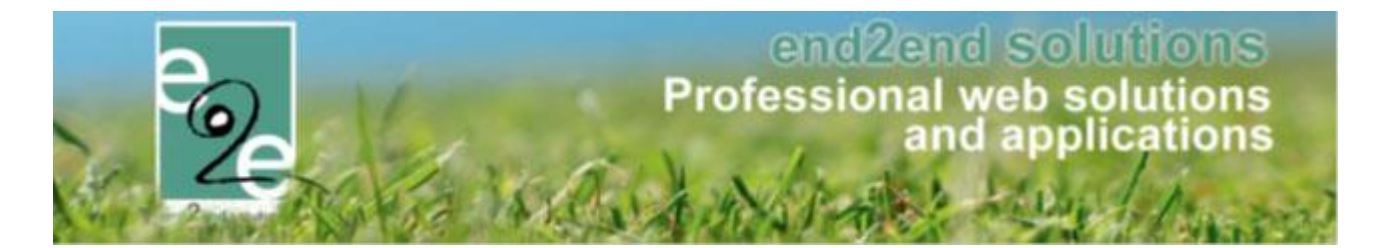

#### 6.1.2.4.3.2.5.1 Kortingsgroep configureren

Een kortingsgroep kan aangemaakt worden in een activiteitstype of een activiteit. Onder de tabblad prijzen Het is ook mogelijk een reeds bestaande kortingsgroep toe te kennen aan uw activiteit/activiteitstype als ze tot dezelfde afdeling behoren als de activiteit/activiteitstype waar die kortingsgroep aangemaakt werd.

| rtingsgroep.                          | ia wolden als een gezinsiia koluing kirja indien nij meerdere nischrijvingen neen op de ingegeven acuviteiten o |
|---------------------------------------|----------------------------------------------------------------------------------------------------|
| Optel log                             | gica 🚯 Via kortingsgroep 🔻                                                                                      |
| Kortingsgr                            | Toep 1 JMA                                                                                                    |
| OPSLAAN                               | JMA<br>Hetzelfde kalenderjaar                                                                                   |
|                                       | Groep toevoegen                                                                                                 |
| Korting/toeslag Vanaf                 | Korting toepassen                                                                                               |
| ) 🗶 🚖 € 1,00 Korting 5 inschrijvingen | Vanaf huidige inschrijving                                                                                      |
| X 🚖 € 8,00 Toeslag 1 inschrijvingen   | vanaf inschrijving 4                                                                                            |

#### 6.1.2.4.3.2.5.2 Kortingsgroepen raadplegen Configuratie -> Overzichten -> Kortingsgroepen

| Algemeen | Activiteittype | Activiteiten      |           |                        |  |
|----------|----------------|-------------------|-----------|------------------------|--|
|          |                |                   | Actief 🚯  | $\checkmark$           |  |
|          |                |                   | Naam 🚯    | JMA                    |  |
|          |                | Enkel inschrijvin | gen van 🚯 | Hetzelfde kalenderjaar |  |
|          |                |                   |           | O Hetzelfde schooljaar |  |
|          |                |                   |           | O Dezelfde week        |  |
|          |                |                   |           | O Dezelfde dag         |  |
| OPSLAAN  | TERUG          |                   |           |                        |  |

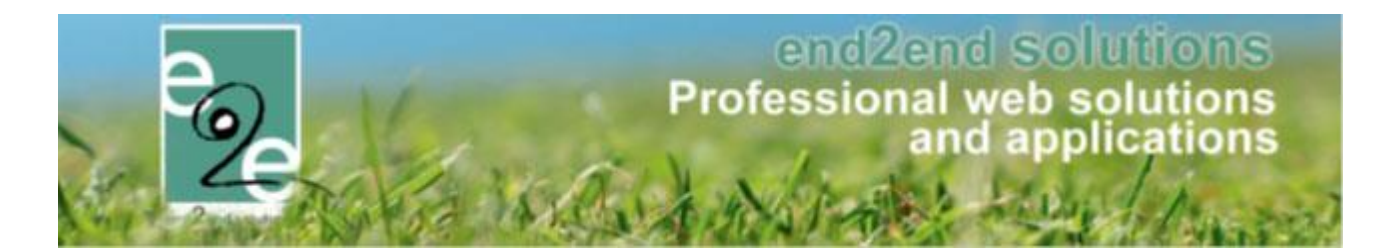

#### 6.1.2.4.3.2.5.3 Activiteitstype

| Algemeen  | Activiteittype      | Activiteiten                                  |           |                    |        |
|-----------|---------------------|-----------------------------------------------|-----------|--------------------|--------|
|           |                     | Trefwoord 🚯                                   |           |                    |        |
|           |                     | Afdeling 📵                                    | Alles     |                    |        |
|           |                     | Leeftijdscategorie 🕦                          | Alles     |                    |        |
| ZOEKEN    | RESET               |                                               |           |                    |        |
| Refe      | rentie              | Naam                                          |           | Leeftijdscategorie |        |
| 🖉 🚖 Grab  | belpas Doedingen    | Grabbelpas A                                  | iviteit   | 05-12 jaar         | onlin  |
| 🖉 🊖 KDB   | Alfa overschrijving | KDB Alfa over                                 | chrijving | Alle leeftijden    | onlin  |
| 🖹 🊖 Ther  | nakampen            | ampen Themakampen Themakampen kleuter + lager |           | onlin              |        |
| 🖉 🊖 thom  | ias testt           | thomas testt                                  |           | Alle               | onlin  |
| 🖉 🊖 T-Rit | JH activiteit       | T-Rit JH Activi                               | it        | 13-15 jaar         | offlin |
|           | DeeDeel             | TypeDeeDeed                                   |           | Themakampen        | onlin  |

#### 6.1.2.4.3.2.5.4 Activiteiten

| Algemeen Activiteittype Activiteiten   |                           |         |  |
|----------------------------------------|---------------------------|---------|--|
| Periode                                | 1 25/06/2018 Tot: Einddat | um 🔳    |  |
| ZOEKEN                                 |                           |         |  |
| Datum                                  | Naam                      | Locatie |  |
| Er zijn geen activiteiten beschikbaar. |                           |         |  |
|                                        |                           |         |  |

Powered by e2e NV

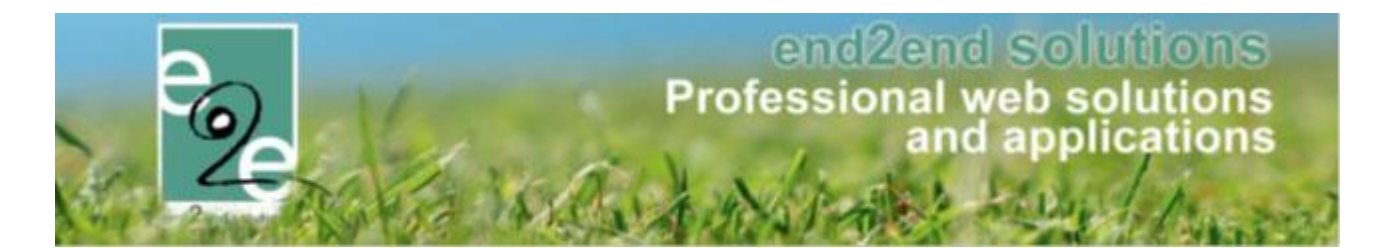

#### 6.1.2.4.3.3 Prijscategorieën

|               | Korting/toeslag    | Prijscategorieën                 |                       |  |      |   |   | ון ך |
|---------------|--------------------|----------------------------------|-----------------------|--|------|---|---|------|
| Op afdeling:  |                    |                                  |                       |  |      |   |   |      |
|               |                    |                                  |                       |  |      |   |   | 1    |
| Geen rijen or | n weer te geven.   |                                  |                       |  |      |   |   | ]    |
| OPSLAAN       | HELP               |                                  |                       |  |      |   |   |      |
| Specifiek vo  | or dit activiteits | ype:                             |                       |  |      |   |   |      |
|               |                    | Referen                          | tie                   |  | Naam |   |   | 1    |
| Geen rijen or | n weer te geven.   |                                  |                       |  |      |   |   |      |
|               |                    |                                  |                       |  |      |   |   |      |
|               |                    | -                                | -                     |  |      | - | - |      |
| Algemeen      | Vertalingen        |                                  |                       |  |      |   |   |      |
| Algemeen      | ertalingen         | Actief                           | <ol> <li>✓</li> </ol> |  |      |   |   |      |
| Algemeen      | Vertalingen        | Actief<br>Online                 | () ¥                  |  |      |   |   |      |
| Algemeen      | Vertalingen        | Actief<br>Online<br>Referentie * | 6) V<br>6) V          |  |      |   |   |      |

Hier kan men prijscategorieën definiëren, dit kan gebruikt worden voor bijvoorbeeld mensen van OCMW een aangepaste prijs aan te rekenen. Men kan de prijscategorie overnemen vanop de afdeling (zie <u>6.1.7.1.4</u> <u>Prijscategorieën</u>) of nieuwe prijscategorieën definiëren voor dit activiteit type. Indien men een prijscategorie wil overnemen van de afdeling moet men deze aanvinken en vervolgens opslaan. Hetzelfde geldt indien men deze niet wil overnemen.

| p afdeling.     |                |        |
|-----------------|----------------|--------|
|                 |                |        |
| 🖉 👷 Prijs Cat 1 | Prijs Cat 1    | online |
|                 |                |        |
| Referentie      | Naam           |        |
| Referentie      | Naam<br>opType | online |

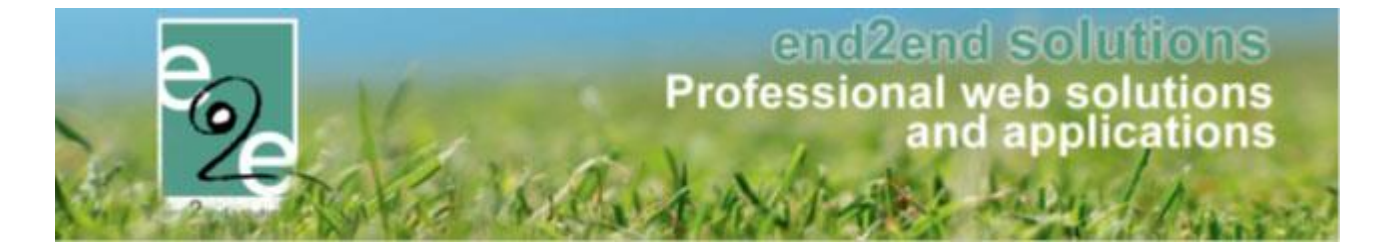

Indien men op een activiteit type een prijscategorie definieert, worden deze ook zichtbaar op de tab prijzen, hier kan men dan voor elke categorie een korting, toeslag of vaste prijs opgeven.

| norting, toesing   | Prijscategorieen                                          |                                                                                                    |
|--------------------|-----------------------------------------------------------|----------------------------------------------------------------------------------------------------|
|                    |                                                           |                                                                                                    |
| persoon            |                                                           |                                                                                                    |
|                    |                                                           |                                                                                                    |
|                    | Prijs * 🚺                                                 | 10,00                                                                                               |
|                    |                                                           |                                                                                                    |
| orie - opType      |                                                           |                                                                                                    |
|                    | Tuno 🔿                                                    |                                                                                                    |
|                    | Type 🕕                                                    | Korting 👻 E 💌                                                                                       |
|                    | Korting 🚯                                                 | 9,00                                                                                                |
| orie - Prijs Cat 1 |                                                           |                                                                                                    |
|                    | Type 👔                                                    | Korting ▼ € ▼                                                                                       |
|                    | Korting 📵                                                 | 8,00                                                                                                |
| orijzen            |                                                           |                                                                                                    |
|                    | Annulatieprijs 🚯                                          | 0,00 € -                                                                                            |
|                    | persoon<br>prie - opType<br>prie - Prijs Cat 1<br>prijzen | persoon<br>Prijs * ()<br>prie - opType<br>Type ()<br>Korting ()<br>Type ()<br>Korting ()<br>prijzen |

#### 6.1.2.4.3.3.1 Beveiliging op prijscategorie

Per prijscategorie kan een beveilingsregels worden ingesteld. Dit zorgt ervoor dat deze prijscategorieën enkel zichtbaar zijn voor families die voldoen aan de criteria.

Configuratie -> Afdelingen -> Prijscategorieën Configuratie -> Type activiteiten > Prijzen > Prijscategorieën Activiteiten -> Prijzen > Prijscategorieën

Bij de afdelingen kan je op een prijscategorie een beveiligingsregels koppelen. Alsook op de specifieke prijscategorieën bij 'type activiteit' en 'activiteit'.

| Prijzen Korting/toeslag | Prijscategorieën     |           |  |
|-------------------------|----------------------|-----------|--|
| Algemeen Vertalingen    |                      |           |  |
|                         | Actief 🚯             |           |  |
|                         | Online 🕦             |           |  |
|                         | Referentie * 📵       | PrijsCat1 |  |
|                         | Beveiligingsregels 🕦 | Regel B 💌 |  |
| OPSLAAN TERUG           |                      |           |  |
|                         |                      |           |  |

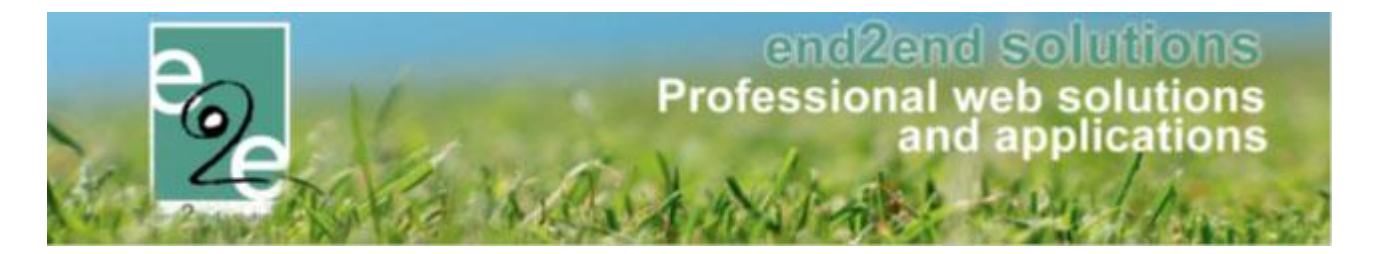

#### 6.1.2.4.3.4 Btw-tarief

Er kan voortaan btw-percentage ingesteld wordt op de prijzen van activiteittypes en activiteiten. De btw van de inschrijving wordt bepaald via de activiteit zelf op het moment van facturatie en is van toepassing op alle prijzen die betrekking hebben op de inschrijving van de activiteit zelf. Het percentage is dus niet van toepassing voor de aankoop van pasjes of extra's (deze hebben een eigen btw-tarief). Het btw-tarief wordt nergens getoond maar zal wel worden geëxporteerd naar de boekhouding van Alfa, NH -Cevi, Mercurius en Remmicom.

#### 6.1.2.4.3.4.1 Btw instellen op activiteitstype

| Configuratie -> T | ype activiteiten |
|-------------------|------------------|
|-------------------|------------------|

| Home     Inschrijvingen     Activiteiten     UTPAS     Lijsten     Log     Facturatie     Configuratie     Help     INSCHRIJVINGEN     BK       Home > Configuratie > Type activiteiten > Details     Algemeen     Vertalingen     Prijzen     Pasjes     Extra Velden     Extra's       Prijzen     Korting/toeslag     Prijscategorieën     Inschrijvingen     Prijs er persoon |  |
|----------------------------------------------------------------------------------------------------|--|
| Dome > Configuratie > Type activiteiten > Details         Algemeen       Vertalingen         Prijzen       Korting/toeslag         Prijs per persoon                                                                                                    |  |
| Dome > Configuratie > Type activiteiten > Details       Algemeen     Vertalingen       Prijzen     Korting/toeslag       Prijs per persoon                                                                                                    |  |
| Ilgemeen Vertalingen Prijzen Pasjes Extra Velden Extra's       Prijzen     Korting/toeslag     Prijscategorieën       Prijs per persoon     Prijs * 10,00                                                                                                    |  |
| Algemeen     Vertalingen     Prijzen     Pasjes     Extra Velden     Extra's       Prijzen     Korting/toeslag     Prijscategorieën                                                                                                    |  |
| Prijzen Korting/toeslag Prijscategorieën Prijs per persoon Prijs * 10,00                                                                                                    |  |
| Prijzen korting/toesiag Prijscategorieen Prijs per persoon Prijs * () 10,00                                                                                                    |  |
| Prijs per persoon                                                                                                    |  |
| Prijs per persoon                                                                                                    |  |
| Prijs * 🚯 10,00                                                                                                    |  |
| Prijs * 10 10,00                                                                                                    |  |
|                                                                                                    |  |
| HIWIARE D 2100 % ((ncl))                                                                                                    |  |
| 21,00% (1147)                                                                                                    |  |
| Andere prijzen                                                                                                    |  |
|                                                                                                    |  |
| Annulatieprijs 🕦 0,00 🤘 🗧 🔻                                                                                                    |  |
|                                                                                                    |  |
|                                                                                                    |  |
|                                                                                                    |  |
|                                                                                                    |  |
| PSLAAN TERUG                                                                                                    |  |

Powered by e2e NV

Btw is altijd van toepassing op alle prijzen met betrekking tot de inschrijving.

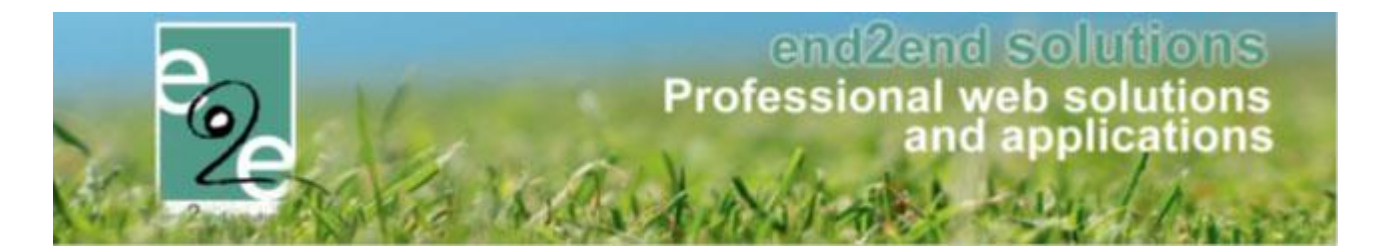

#### 6.1.2.4.3.4.2 Btw instellen op activiteit

Standaard wordt altijd het btw-tarief van het gekozen activiteittype ingesteld.

Dit kan echter nog gewijzigd worden per activiteit.

De inschrijvingen zullen het btw-tarief van de activiteit overnemen op het moment dat deze gefactureerd worden. Eens de inschrijving is gefactureerd, kan het btw-tarief voor die inschrijving van die factuur niet meer aangepast worden.

#### INSCHRIJVINGEN

| 2   | Home        | Inschrijvingen   | Activiteiten   | UiTPAS I        | ijsten Log | Facturatie  | Configuratie | Help | INSCHRIJVINGEN | ВКО | PERSONEN |
|-----|-------------|------------------|----------------|-----------------|------------|-------------|--------------|------|----------------|-----|----------|
| Hor | ne > Activi | teiten > Details |                |                 |            |             |              |      |                |     |          |
|     |             |                  |                |                 |            |             |              |      |                |     |          |
| Al  | gemeen      | Prijzen          | Inschrijvingen | Overige         | Gerelateer | d Extra     | Velden Extra | 's   |                |     |          |
|     | Prijzen     | Korting/toesl    | ag Prijscat    | egorieën        |            |             |              |      |                |     |          |
|     | Driis ne    | r persoon        |                |                 |            |             |              |      |                |     |          |
|     | i iijo pe   | i persoon        |                |                 |            |             |              |      |                |     |          |
|     |             |                  |                | Prijs * (       | 10,0       | 0           |              |      |                |     |          |
|     |             |                  |                | BTW tarief (    | 21,00      | % (Incl.) 🔺 |              |      |                |     |          |
|     | Andere      | prijzen          |                |                 |            |             |              |      |                |     |          |
|     |             |                  | A              | nnulatieprijs ( | 0,0        | 0 € ▼       |              |      |                |     |          |
|     |             |                  | Ui             | TPAS korting (  | 8          | 0 % 🔻       |              |      |                |     |          |
|     | OPSL        | TERU             | JG             |                 |            |             |              |      |                |     |          |

Powered by e2e NV

#### 6.1.2.4.3.4.3 Exporteren

Er is niets gewijzigd aan de handelingen om te exporteren. Zowel voor manuele facturatie (achteraf), manuele facturatie (achteraf) of exporteren van contante verkoop blijven hetzelfde.

De inhoud van de export zal nu wél rekeninghouden met het btw-percentage. Er zal een prijs exclusief btw en/of btw-percentage worden doorgegeven afhankelijk van het gebruikte boekhoudpakket.

#### Voorbeeld export Mercurius:

| <factuurinlezendetails></factuurinlezendetails>                                                                |
|----------------------------------------------------------------------------------------------------|
| <factuurinlezendetaildto></factuurinlezendetaildto>                                                            |
| <codeark></codeark>                                                                                            |
| <beleidsveld></beleidsveld>                                                                                    |
| <pre><beleidsitem></beleidsitem></pre>                                                                         |
| <codebudgetextern>2017/222/111</codebudgetextern>                                                              |
| <budgetcode></budgetcode>                                                                                      |
| <aard>F</aard>                                                                                                 |
| <pre><aantal>1</aantal></pre>                                                                                  |
| <pre><eenheidsbedrag>1,65</eenheidsbedrag></pre>                                                               |
| <bedrag>2,00</bedrag>                                                                                          |
| <btwbedrag>0,35</btwbedrag>                                                                                    |
| <btwpercentage>21,00</btwpercentage>                                                                           |
| <kortingsbedrag>0,00</kortingsbedrag>                                                                          |
| <kortingspercentage>0,00</kortingspercentage>                                                                  |
| <pre><omschrijving>Arrendelle 0laf: wo 27/12/2017 12:00 - 13:00: Sportkamp (Ingeschreven)</omschrijving></pre> |
| <thesauriecode>1</thesauriecode>                                                                               |
| <pre><datumbetaling>2017-11-28</datumbetaling></pre>                                                           |
|                                                                                                    |

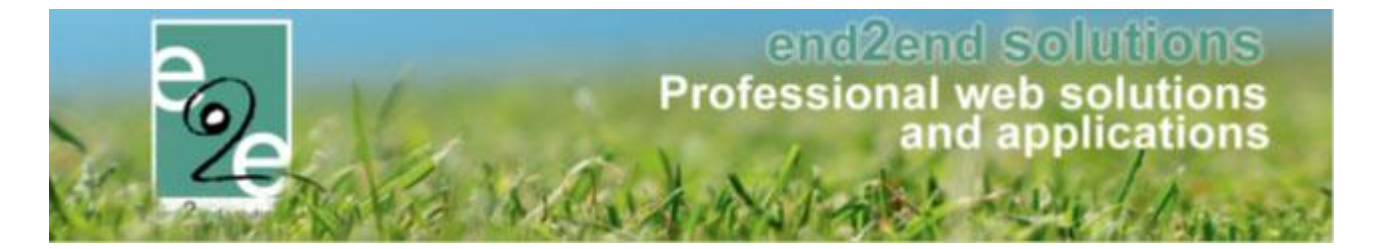

#### 6.1.2.4.4 Pasjes

Pasjes moeten eerst aangemaakt worden via de configuratie van pasjes (zie <u>6.1.5 Pasjes</u>). Enkel geldige pasjes kan men hier gaan selecteren. Men kan hier aangeven of een pasje al dan niet verplicht is. Indien men aanvinkt dat er aangepaste prijzen zijn worden de velden 'Prijs per persoon' getoond en moeten deze ingevuld worden.

| Algemeen Vertalingen Prijzen Pasjes                | Extra Velden Extra's |           |
|----------------------------------------------------|----------------------|-----------|
| Naam pasje                                         | Periode              | Verplicht |
| Er zijn geen pasjes toegekend voor deze activiteit |                      |           |
| TOEVOEGEN TERUG                                    |                      |           |

| Home > Configuratie > Type activiteiten > Details |                     |
|---------------------------------------------------|---------------------|
|                                                   |                     |
| Algemeen Vertalingen Prijzen Pasjes               | Extra Velden        |
| Noom poois t                                      |                     |
| Naain pasje                                       | Selecteer een pasje |
| Pasje is verplicht 👔                              |                     |
| Aangepaste prijzen 👔                              | ×.                  |
| Prijs per persoon * 🚯                             |                     |
| Prijs per persoon (voormiddag) * 👔                |                     |
| Prijs per persoon (namiddag) * 🚯                  |                     |
| Opmerkingen                                       |                     |
| Interne omschrijving 🚯                            |                     |
|                                                   |                     |
|                                                   |                     |
|                                                   |                     |
|                                                   |                     |
| OPSLAAN TERUG                                     |                     |
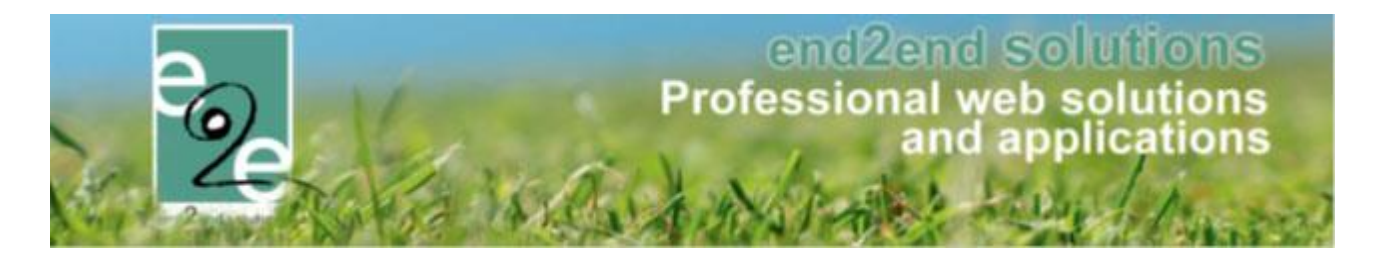

## 6.1.2.4.4.1 Korting op pasjes

Bij de aankoop van pasjes kan er een korting worden ingesteld

Configuratie > Instellingen > Pasjes
 Bij het aanmaken of bewerken van een pasje, kan in het tabblad prijzen een familie korting worden ingesteld.

| $\triangleright$ |         |             |                                                             |                                                                                                    |
|------------------|---------|-------------|-------------------------------------------------------------|----------------------------------------------------------------------------------------------------|
| Algemeen         | Prijzen | Vertalingen |                                                             |                                                                                                    |
| Prijs per pe     | ersoon  |             |                                                             |                                                                                                    |
|                  |         |             | Prijs * 👔                                                   | € 30,00                                                                                                    |
| Kortinge         | en      |             |                                                             |                                                                                                    |
|                  |         | Kort        | ing definities (1)<br>Actief (1)<br>Type (1)<br>Korting (1) | Selecteer een item $\checkmark$<br>Korting $\checkmark$ (€ 28,00)<br>$\bigcirc$                                             |
|                  |         | Korting     | Vanaf * 🚯<br>toepassen * 🚯                                  | Yerbereken         2       gezinsleden         voor alle gezinsleden         vanaf huidig gezinslid         vanaf gezinslid |

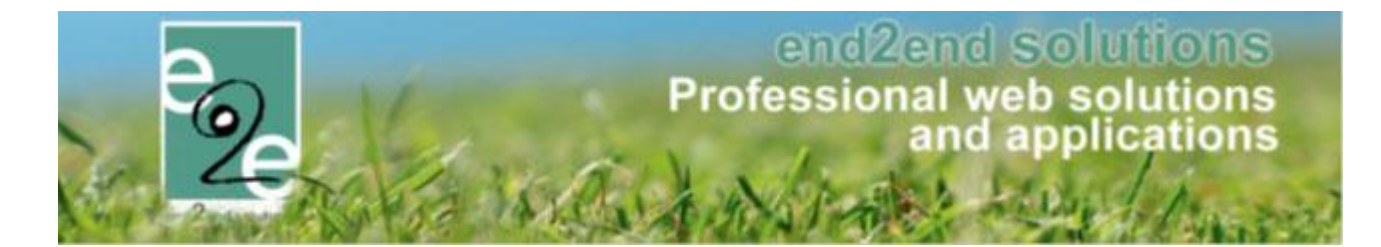

### 6.1.2.4.5 Extra velden

|                                      | Vertalingen                                               | Prijzen                         | Pasjes                          | Extra Velden                                     | Extra's                              |                                        |        |
|--------------------------------------|-----------------------------------------------------------|---------------------------------|---------------------------------|--------------------------------------------------|--------------------------------------|----------------------------------------|--------|
| Op activitei                         | t Op inschri                                              | ijving                          |                                 |                                                  |                                      |                                        |        |
| Er kunnen e<br>Deze worde<br>Algemen | extra velden word<br>en gebruikt om ex<br><b>e velden</b> | en gedefinee<br>tra informatie  | rd voor een a<br>te geven bij d | ctiteit. Dit zijn velde<br>de activiteit op de w | en die kunnen ingevuld w<br>vebsite. | orden als een activiteit wordt aangema | aakt.  |
| F                                    | Referentie                                                |                                 |                                 | Naam                                             |                                      | Туре                                   |        |
| . * .                                | GeneralActiviteitt                                        |                                 |                                 | GeneralActiv                                     | viteitt                              | Tekstveld                              | online |
| 🗆 🊖 g                                | eneralacti                                                |                                 |                                 | generalacti2                                     | 1                                    | Tekstveld                              | online |
|                                      | _                                                         |                                 |                                 |                                                  |                                      |                                        |        |
| OPSLAA<br>Specifiek                  | N<br>Le velden voor                                       | r dit type                      |                                 |                                                  |                                      |                                        |        |
| OPSLAA<br>Specifiek                  | N<br>Te velden vool                                       | r dit type<br>Refere            | ntie                            |                                                  | Naam                                 | Туре                                   |        |
| OPSLAA<br>Specifiek<br>Er zijn geer  | N<br>e velden vool<br>n extra velden voo                  | r dit type<br>Refere<br>orzien. | ntie                            |                                                  | Naam                                 | Туре                                   |        |

Hier kan men een aantal extra velden toevoegen. Men kan hier kiezen tussen velden toevoegen aan de activiteit of velden toevoegen die getoond worden bij het inschrijven voor een activiteit.

| Actiet                         |             |
|--------------------------------|-------------|
| Online (                       |             |
| Verplicht (                    |             |
| Niet tonen in export lijsten 🌘 |             |
| Referentie * 🌘                 |             |
| Туре 🌘                         | Tekstveld 🔻 |
| Validatie 🌘                    | Geen        |

Voor deze extra velden kan men aangeven of deze verplicht in te vullen zijn indien ze getoond worden. Verder kan men kiezen welk type veld het is:

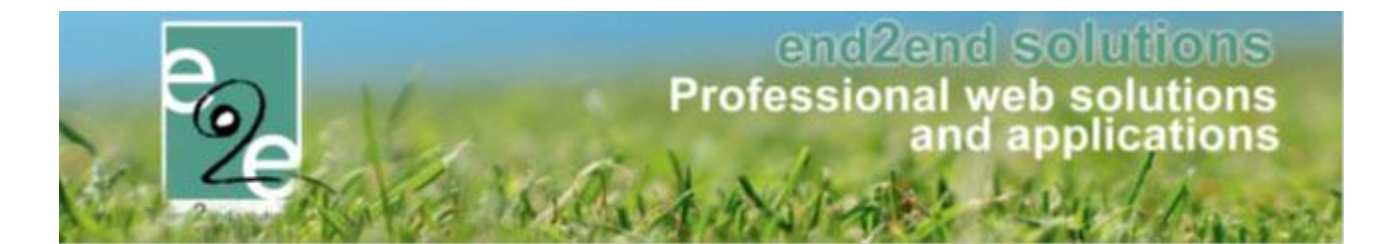

• Tekstveld: op dit veld kan men een validatie zetten. Zo kan men de gebruiker verplichten van een bepaalde waarden in het veld in te geven. Vb. een numerieke waarde, een email adres of website

| Type 🚺      | Tekstveld | • |
|-------------|-----------|---|
| Validatie 🚯 | Geen      | • |

De beschikbare validatie zijn:

- Numeriek geheel getal
- Numeriek decimaal getal
- Email
- Website
- Textbox: voor dit veld zijn er geen validatie beschikbaar
- Keuzelijst

Na de selectie van het type keuzelijst dient men het veld eerst op te slaan alvorens de opties zichtbaar zijn. Deze items kan men toevoegen, verwijderen en sorteren. Een item dat geselecteerd is, wordt aangeduid met een sterretje.

| Opties<br>Opties<br>OPTIES TOEVOEGEN                                | <ul> <li>Keuzelijst •</li> <li>keuze 1</li> </ul> |  |
|---------------------------------------------------------------------|---------------------------------------------------|--|
| Opties                                                              | es 🚺 🖉 keuze 1                                    |  |
| Opties Toevoegen<br>Naam (n<br>Geselecte<br>OPTIE OPSLAAN ANNULEREN | 9:* 🗊                                             |  |

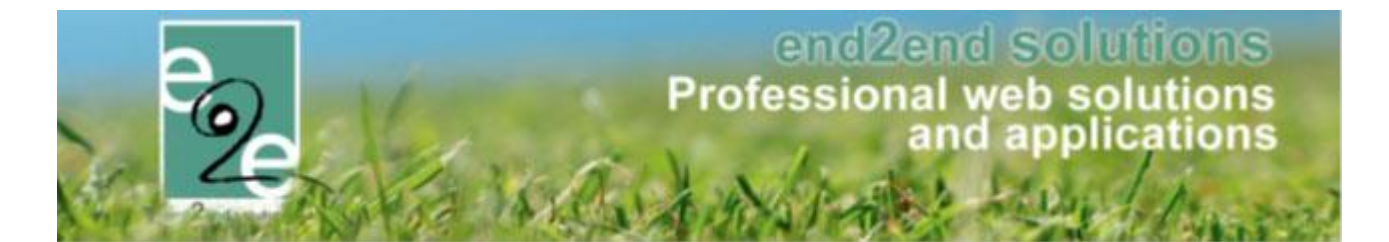

Meerkeuzelijst

Het enige verschil met een keuzelijst is dat men hier meerdere items kan selecteren. Verder is het toevoegen van keuze opties gelijk aan dit van een keuzelijst.

| Туре 🚯           | Meerkeuzelijst 🔹                                                  |   |
|------------------|-------------------------------------------------------------------|---|
| Opties           |                                                                   |   |
| Opties 🚯         | <ul> <li>keuze 1 *</li> <li>keuze 2 *</li> <li>keuze 3</li> </ul> | l |
| OPTIES TOEVOEGEN |                                                                   | J |

Omschrijvingsveld

| Type             | Omschrijvingsveld |
|------------------|-------------------|
| Toon label 🕦     |                   |
| Volledige ruimte |                   |

• HTML

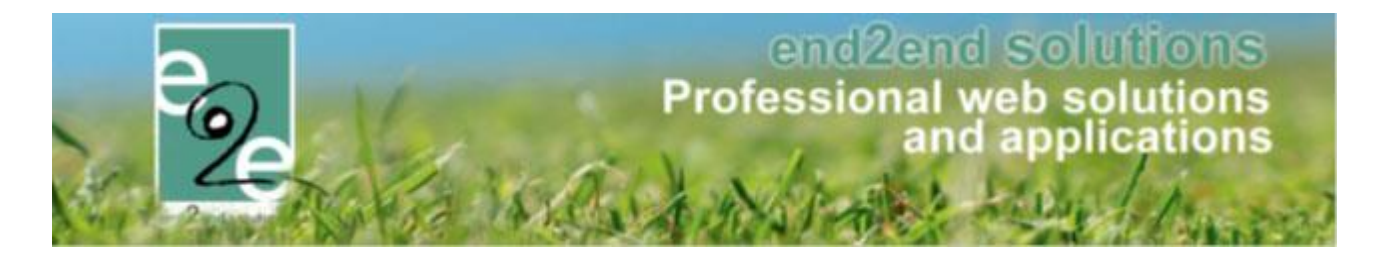

### 6.1.2.4.6 Extra's

|                 | Artike           | elnummer             | F         | Referentie  |     | Naam | Tarie | ef | BTW  |   |
|-----------------|------------------|----------------------|-----------|-------------|-----|------|-------|----|------|---|
| Geen rijen      | om weer te geven | 1.                   |           | Conciliante |     |      |       |    | 5111 |   |
|                 |                  |                      |           |             |     |      |       |    |      | - |
| TOEVOEGE        | N                |                      |           |             |     |      |       |    |      |   |
| ICLICIC         |                  |                      |           |             |     |      |       |    |      |   |
| $ \rightarrow $ |                  |                      |           |             |     |      |       |    |      |   |
| 1               |                  |                      |           |             |     |      |       |    |      |   |
|                 |                  |                      |           |             |     |      |       |    |      |   |
|                 | $\Delta$         |                      |           |             |     |      |       |    |      |   |
|                 | _                |                      |           |             |     |      |       |    |      |   |
| Algemeen        | Vertalinger      | n                    |           |             |     |      |       |    |      |   |
|                 | -                |                      |           |             |     |      |       |    |      |   |
|                 |                  | Acti                 | ef 👔 🛛 🗹  |             |     |      |       |    |      |   |
|                 |                  | Onlin                | e 👔 🕑     |             |     |      |       |    |      |   |
|                 |                  | Referent             |           |             |     |      |       |    |      |   |
|                 |                  | Noicitian            |           |             |     |      |       |    |      |   |
|                 |                  | ArtikeIn             | r. 📵 📃    |             |     |      |       |    |      |   |
|                 |                  | Tari                 | ef 🚯 🛛 0. | 00          | € ▼ |      |       |    |      |   |
|                 |                  | PTM tori             |           |             |     |      |       |    |      |   |
|                 |                  | DIWitan              | 0,        | 00 %        |     |      |       |    |      |   |
|                 |                  | Maximum aant         | al 🚺 🛛 m  | vt          |     |      |       |    |      |   |
|                 |                  | Automatisch toevoege | n 🚯 🔲     |             |     |      |       |    |      |   |
|                 |                  | Omschrijvin          | 0         |             |     |      |       |    |      |   |
|                 |                  | Onischnijvin         | y j       |             |     |      |       |    |      |   |

Hier kan men een aantal extra's definiëren die getoond zullen worden op de algemene tab van de activiteit. Deze extra's kunnen bijvoorbeeld zijn: de consumptie van een drankje tijdens de activiteit, ...

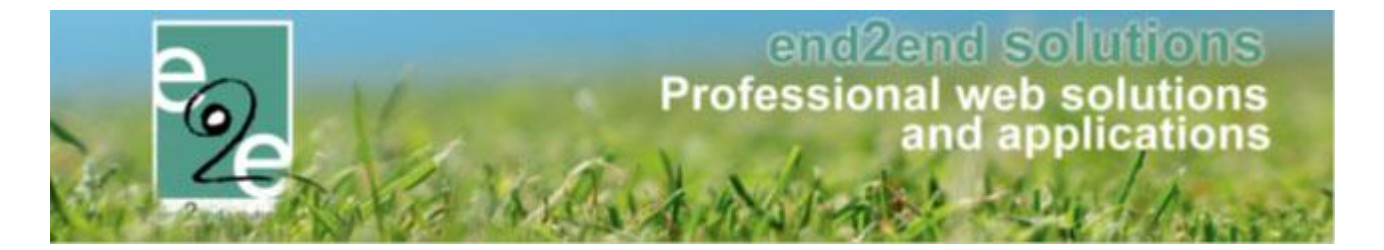

#### 6.1.3 Locaties

Hier worden alle locaties gedefinieerd waar een activiteit kan plaatsvinden. Enkel de naam van de locatie is een verplicht veld, al de andere velden kan men optioneel invullen. Zoeken binnen de lijst van locaties kan enkel door een trefwoord op te geven dat voorkomt in de naam van de locatie.

|                                                                   | woold 😈                                                                     | Speelplein                  |                                 |                |
|-------------------------------------------------------------------|-----------------------------------------------------------------------------|-----------------------------|---------------------------------|----------------|
| ZOEKEN RESET                                                      |                                                                             |                             |                                 |                |
| Naam                                                              | A                                                                           | \dres                       | Gemeente                        | Contactpersoon |
| 🗶 🚖 Speelplein Beernem                                            | E                                                                           | Bargelaan 12                | 8730 Beernem                    |                |
| speelplein Oedelem                                                | V                                                                           | Vagenweg 9<br>Salgeveld 324 | 8730 Oedelem<br>8730 Sint-Ioris |                |
|                                                                   |                                                                             | Jaigevelu 32A               | 0730 01120013                   |                |
| EVOEGEN                                                           |                                                                             |                             |                                 |                |
|                                                                   |                                                                             |                             |                                 |                |
|                                                                   |                                                                             |                             |                                 |                |
|                                                                   |                                                                             |                             |                                 |                |
|                                                                   |                                                                             |                             |                                 |                |
| lgemeen                                                           |                                                                             |                             |                                 |                |
|                                                                   | Actief 🚯                                                                    |                             |                                 |                |
| Na                                                                | aam * 🚯                                                                     |                             |                                 |                |
|                                                                   |                                                                             |                             |                                 |                |
| ontactgegevens                                                    |                                                                             |                             |                                 |                |
| Straat + huisnu                                                   | mmer 🚯                                                                      |                             |                                 |                |
| Pos                                                               | tcode 🚯                                                                     |                             |                                 |                |
|                                                                   |                                                                             |                             |                                 |                |
| Gem                                                               |                                                                             |                             |                                 |                |
| Gem                                                               | eente 🕕                                                                     |                             |                                 |                |
| Gem                                                               | Land 🚯                                                                      | België                      | •                               |                |
| Gem                                                               | Land (1)                                                                    | België                      | •                               |                |
| Gem                                                               | Land (1)<br>efoon (1)                                                       | België                      | •                               |                |
| Gem<br>Tel<br>Mobiele tel                                         | Land ()<br>efoon ()<br>efoon ()                                             | België                      | •                               |                |
| Gem<br>Tel<br>Mobiele tel<br>E                                    | Land ()<br>efoon ()<br>efoon ()<br>E-mail ()                                | België                      | <b>•</b>                        |                |
| Gem<br>Tel<br>Mobiele tel<br>E                                    | Land (1)<br>efoon (1)<br>efoon (1)<br>E-mail (1)<br>ebsite (1)              | België                      | ▼<br>                           |                |
| Gem<br>Tel<br>Mobiele tel<br>E<br>We<br>Contactper                | Land (1)<br>efoon (1)<br>efoon (1)<br>E-mail (1)<br>ebsite (1)<br>rsoon (1) | België                      |                                 |                |
| Gem<br>Tel<br>Mobiele tel<br>E<br>We<br>Contactper                | eenie 1<br>Land 1<br>efoon 1<br>efoon 1<br>E-mail 1<br>ebsite 1<br>rsoon 1  | België                      |                                 |                |
| Gem<br>Tel<br>Mobiele tel<br>E<br>We<br>Contactper                | Land ()<br>efoon ()<br>efoon ()<br>E-mail ()<br>ebsite ()<br>rsoon ()       | België                      | <ul> <li>▼</li> </ul>           |                |
| Gem<br>Tel<br>Mobiele tel<br>We<br>Contactper<br>Dopmerkingen     | Land ()<br>efoon ()<br>efoon ()<br>E-mail ()<br>ebsite ()<br>rsoon ()       | België                      |                                 |                |
| Gem<br>Tek<br>Mobiele tek<br>E<br>We<br>Contactper<br>Opmerkingen | Land ()<br>efoon ()<br>efoon ()<br>E-mail ()<br>ebsite ()<br>rsoon ()       | België                      |                                 |                |
| Gem<br>Tel<br>Mobiele tel<br>E<br>We<br>Contactper<br>Dpmerkingen | Land ()<br>efoon ()<br>efoon ()<br>E-mail ()<br>ebsite ()<br>rsoon ()       | België                      |                                 |                |

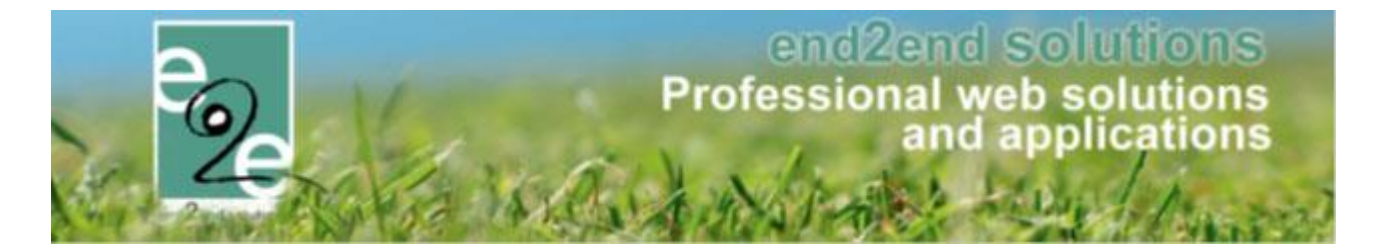

### 6.1.4 Organisaties

Hier worden alle organisaties gedefinieerd. Enkel de naam en activiteit van de organisatie zijn een verplicht veld, al de andere velden kan men optioneel invullen. Zoeken binnen de lijst van organisaties kan enkel door een trefwoord op te geven dat voorkomt in de naam van de organisatie.

| Naam                                                                                       | Naam activiteit  | Adres                  | Gemeente       | continue |
|--------------------------------------------------------------------------------------------|------------------|------------------------|----------------|----------|
| A 👷 Bobbejaaniand                                                                          | Pretpark         | Olensteenweg 45        | 2460 Lichtaart | online   |
| X 🛣 Kinderboerderij Torhout                                                                | Boerderii        | leperse Heerweg 5      | 8820 Torhout   | online   |
| 🗙 🚖 LTI (Land- en tuinbouwschool)                                                          | 1                | Bruggestraat 190       | 8730 Beernem   | online   |
| 🗙 🚖 Tops Bowling                                                                           | Bowling          | Generaal Lemanlaan 147 | 8310 Assebroek | online   |
| 🗙 🚖 Villa Bota                                                                             | Radio maken      | Park 8                 | 8000 Brugge    | online   |
| lgemeen                                                                                    |                  |                        | -              |          |
| Actief                                                                                     | 9                |                        |                |          |
| Online                                                                                     |                  |                        |                |          |
| Naam* (                                                                                    | 9                |                        |                |          |
| Activiteit *                                                                               | 9                |                        |                |          |
| Contactgegevens                                                                            |                  |                        |                |          |
| Straat + huisnummer                                                                        | 0                |                        |                |          |
| Postcode                                                                                   | 0                |                        |                |          |
| Gemeente                                                                                   | 0                |                        |                |          |
| Land                                                                                       | 1) Belaië        | •                      |                |          |
|                                                                                            |                  |                        |                |          |
|                                                                                            | 0                |                        |                |          |
| Telefoon                                                                                   |                  |                        |                |          |
| Telefoon<br>Mobiele telefoon                                                               | 0                |                        |                |          |
| Telefoon (<br>Mobiele telefoon<br>E-mail (                                                 | 0                |                        |                |          |
| Telefoon<br>Mobiele telefoon<br>E-mail<br>Website                                          | 0                |                        |                |          |
| Telefoon<br>Mobiele telefoon<br>E-mail<br>Website<br>Contactpersoon                        | 0<br>0<br>0      |                        |                |          |
| Telefoon (<br>Mobiele telefoon (<br>E-mail (<br>Website )<br>Contactpersoon (              | 0<br>0<br>0      |                        |                |          |
| Telefoon (<br>Mobiele telefoon (<br>E-mail<br>Website (<br>Contactpersoon (<br>Opmerkingen | 0                |                        |                |          |
| Telefon (<br>Mobiele telefonn<br>E-mail<br>Website<br>Contactpersoon<br>Depmerkingen       | 0<br>0<br>0<br>0 |                        |                |          |

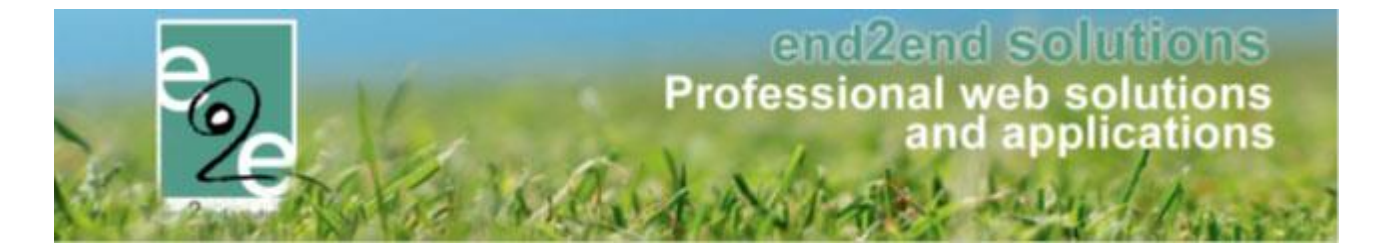

#### 6.1.5 Extra's

Hier krijgt men een overzicht van alle extra's die binnen de applicatie gedefinieerd zijn, zowel op activiteit als op activiteit type. Vanuit dit overzicht kan men deze gaan wijzigen en verwijderen.

|                | Referentie                     | parcan     |            |                             |         |
|----------------|--------------------------------|------------|------------|-----------------------------|---------|
|                | Ture                           | percen     |            |                             |         |
|                | Type 🧃                         | Activiteit | <b>•</b>   |                             |         |
|                | Enkel actieve 🌘                |            |            |                             |         |
|                | Enkel online 🌘                 |            |            |                             |         |
|                |                                |            |            |                             |         |
| ZOEKEN         | RESET                          |            |            |                             |         |
| Referen        | tie Naar                       | n          | Туре       | Naam                        |         |
| 🔀 🚖 🏾 percenta | age perce                      | entage     | Activiteit | Kopie van Sportkamp Nuevo   | offline |
| 🗙 🚖 🏾 percent  | perce                          | ent        | Activiteit | Kopie van Sportkamp Nuevo   | online  |
| 🗙 🚖 🏾 percent  | perce                          | ent        | Activiteit | Kopie van Sportkamp Nuevo22 | online  |
| 🗙 🚖 🛛 percent  | perce                          | ent        | Activiteit | Kopie van Sportkamp Nuevo   | online  |
| 🗙 🚖 percent    | perce                          | ent        | Activiteit | Kopie van Sportkamp Nuevo   | online  |
| 🗙 🚖 🏾 percent  | perce                          | ent        | Activiteit | Kopie van Sportkamp Nuevo   | online  |
| 🗙 🚖 🏾 percent  | perce                          | ent        | Activiteit | Kopie van Sportkamp Nuevo   | online  |
| 🗙 🚖 🏾 percent  | perce                          | ent        | Activiteit | Kopie van Sportkamp Nuevo   | online  |
| 🗙 🚖 percent    | perce                          | ent        | Activiteit | Kopie van Sportkamp Nuevo   | online  |
| 🔀 🚖 🏾 percent  | perce                          | ent        | Activiteit | Kopie van Sportkamp Nuevo   | online  |
| 🗙 🚖 percent    | perce                          | ent        | Activiteit | Kopie van Sportkamp Nuevo   | online  |
| 🗙 🚖 🏾 percent  | perce                          | ent        | Activiteit | Kopie van Sportkamp Nuevo   | online  |
| 🗙 🚖 percent    | perce                          | ent        | Activiteit | Kopie van Sportkamp Nuevo   | online  |
| 🗙 🚖 🏾 percent  | perce                          | ent        | Activiteit | Kopie van Sportkamp Nuevo   | online  |
| 🗙 🚖 percent    | perce                          | ent        | Activiteit | Kopie van Sportkamp Nuevo   | online  |
| 🗙 🚖 percent    | perce                          | ent        | Activiteit | Kopie van Sportkamp Nuevo   | online  |
| 🗙 🚖 percent    | perce                          | ent        | Activiteit | Kopie van Sportkamp Nuevo   | online  |
| X 🚖 percent    | perce                          | ent        | Activiteit | Kopie van Sportkamp Nuevo   | online  |
| X 😭 percent    | perce                          | ent        | Activiteit | Kopie van Sportkamp Nuevo   | online  |
| X 😭 percent    | perce                          | ent        | Activiteit | Kopie van Sportkamp Nuevo   | online  |
| X 😭 percent    | perce                          | ent        | Activiteit | Kopie van Sportkamp Nuevo   | online  |
| X 🕱 percent    | perce                          | ent        | Activiteit | Sportkamp Nuevo             | online  |
| een Vertaling  | en<br>Actief @ ♥<br>Online @ ♥ |            |            |                             |         |
|                | Referentie 🚯 perc              | ent        |            |                             |         |
|                | Artikelnr. 🚯 Alfac             | ode1       |            |                             |         |
|                | Tarief 🚯 🗔 🗤                   | % 🔻        |            |                             |         |
|                | DTA/teriof @                   |            |            |                             |         |
|                | D I W tarier 🚺 0,00            | %          |            |                             |         |
|                | Maximum aantal 👔 1             |            |            |                             |         |
|                | Automatisch toevoegen 👔 📃      |            |            |                             |         |
|                | Omschrijving                   |            |            |                             |         |

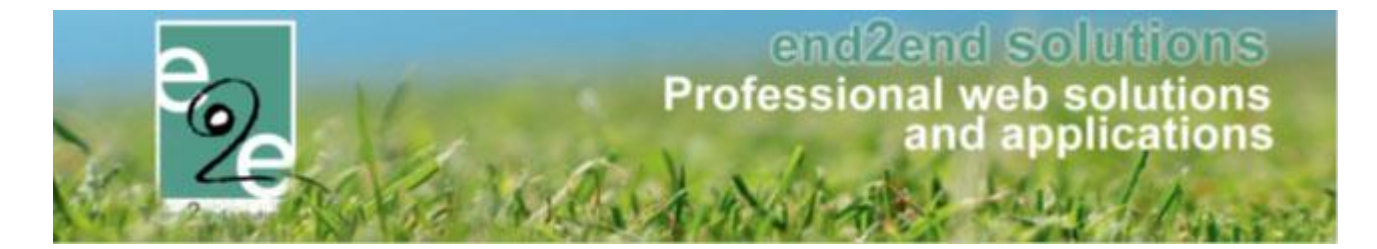

### 6.1.6 Pasjes

Hier gaat men alle nodige pasjes creëren. Men moet verplicht een referentie, een periode waarvoor het pasje geldig is en een prijs opgeven.

| Referentie          | Naam                 |        | Startdatum | Einddatum  |
|---------------------|----------------------|--------|------------|------------|
| 🚖 Grabbelpas 2014   | Grabbelpasj          | e 2014 | 01/01/2014 | 31/12/2014 |
| 🚖 Grabbelpas 2015   | Grabbelpas           | 2015   | 01/01/2015 | 31/12/2015 |
|                     |                      |        |            |            |
| VOEGEN              |                      |        |            |            |
|                     |                      |        |            |            |
| lgemeen Vertalingen |                      |        |            |            |
|                     |                      |        |            |            |
|                     | Actief 🚯             | ×      |            |            |
| 4                   | Referentie * 🚺       |        |            |            |
|                     | Startdatum *         |        |            |            |
|                     | Finddatum *          |        |            |            |
|                     |                      |        |            |            |
|                     | Prijs * 🕦            | € 0,00 |            |            |
| pmerkingen          |                      |        |            |            |
|                     | torno opmorkingon 🙃  |        |            |            |
| I                   | nterne opmerkingen 😈 |        |            |            |
|                     |                      |        |            |            |
|                     |                      |        |            |            |
|                     |                      |        |            |            |

De default vertaling vanop het tabblad 'Vertalingen' wordt bij het bekijken van detail getoond op het algemene tabblad. Om de pasjes te kunnen koppelen aan een activiteit, moet men deze hier actief zetten.

| Algemeen | Vertalingen    |                 |
|----------|----------------|-----------------|
|          | Actief         |                 |
|          | Referentie * ( | Grabbelpas 2015 |
|          | Startdatum *   | 01/07/2015      |
|          | Einddatum *    | 01/09/2015      |
|          | Prijs* (       | € 2,00          |
|          | Maam pasje     | Grabbel 2015    |
|          |                |                 |

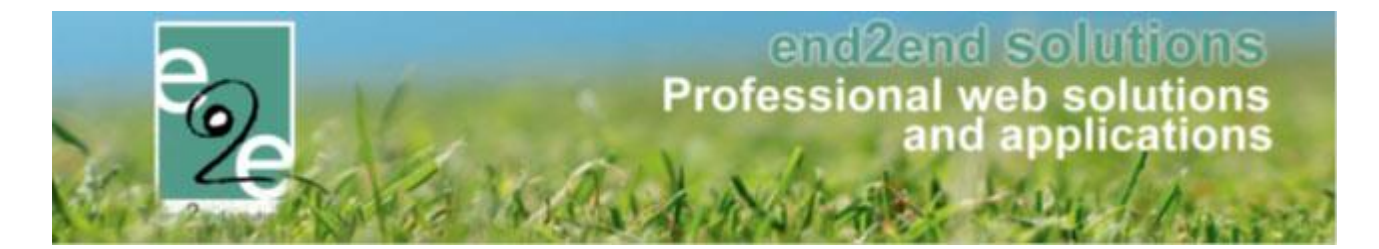

## 6.1.7 Templates

Templates behoren steeds tot een type. Bijvoorbeeld een aanwezigheidslijst, etiketten, ... Voor het zoeken kan men filteren op dit type.

| Home > Configuratie > Templates      |             |                   |                 |         |                  |
|--------------------------------------|-------------|-------------------|-----------------|---------|------------------|
|                                      |             |                   |                 |         |                  |
|                                      |             |                   |                 |         |                  |
|                                      | Trefwoord 🕦 |                   |                 |         |                  |
|                                      | Туре 🚯 🗛    | anwezigheidsliist | •               |         |                  |
|                                      |             | jj                |                 |         |                  |
| ZOEKEN RESET                         |             |                   |                 |         |                  |
|                                      |             |                   |                 |         |                  |
| Referentie                           | Туре 🔺      | Naam              |                 | Systeem | Laatst aangepast |
| 📝 🗙 AanwezigDetail                   | ATTENDANCE  | AanwezigDeta      | 1               |         | 03/07/2015 13:41 |
| 🖉 X 🛛 Aanwezigheidslijst voor IV     | ATTENDANCE  | Aanwezigheids     | slijst voor IV  |         | 03/07/2015 13:41 |
| 🖉 🗙 AanwezigSimple                   | ATTENDANCE  | AanwezigSimp      | le              |         | 03/07/2015 13:41 |
| X ATTENDANCE - Meerkeuzekes          | ATTENDANCE  | Meerkeuzekes      |                 |         | 03/07/2015 13:41 |
| 🖉 🗙 ATTENDANCE ALL                   | ATTENDANCE  | ALLES!            |                 |         | 03/07/2015 13:41 |
| X ATTENDANCELIST                     | ATTENDANCE  | Aanwezigheids     | lijst           |         | 03/07/2015 13:41 |
| 🖉 🗶 ATTENDANCELIST_DOEDINGEN         | ATTENDANCE  | Aanwezigheids     | lijst doedingen |         | 03/07/2015 13:41 |
| Home > Configuratie > Instellingen > | Templates   |                   |                 |         |                  |
| Algemeen                             |             |                   |                 |         |                  |
|                                      |             | Actief 📵          | •               |         |                  |
|                                      |             | Systeem 👩         |                 |         |                  |
|                                      | Re          | eferentie * 🝙     |                 |         |                  |
|                                      | _           | 0                 |                 |         |                  |
|                                      | Be          | eschrijving 🚯     |                 |         |                  |
|                                      |             | Type 🚯            | Selecteren 🔻    |         |                  |
| OPSLAAN KOPIËREN                     | TERUG       | HELP              |                 |         |                  |

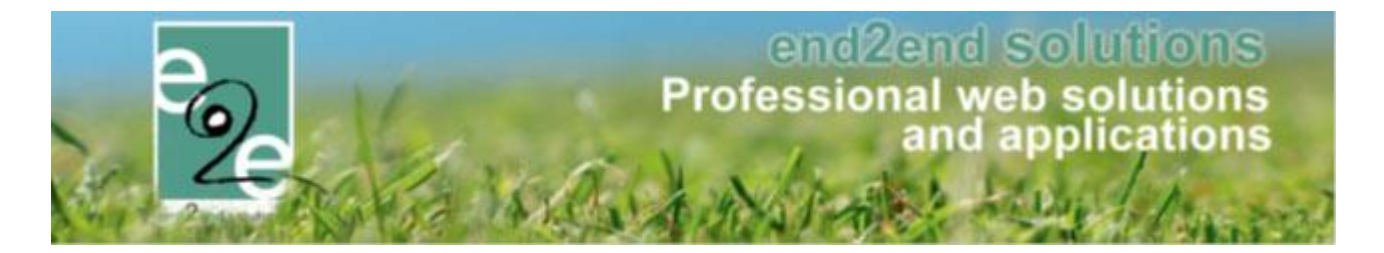

Per template kan men aangeven of deze systeem variabelen bevat of niet. Indien de template systeemvariabelen bevat die niet gewist mogen worden, wordt Systeem aangevinkt. Deze templates kunnen enkel gewijzigd worden door de super user.

Op het tabblad 'Vertalingen' gaat men de inhoud van de template definiëren.

| INSCHRIJVINGEN                                                                                                    |                         |
|----------------------------------------------------------------------------------------------------|-------------------------|
| Home Inschrijvingen Activiteiten UITPAS Lijsten Log Facturatie Configuratie Help                                                                                                    | INSCHRIJVINGEN PERSONEN |
| Home > Configuratie > Instellingen > Templates                                                                                                    |                         |
| Algemeen Vertalingen                                                                                                    |                         |
| Naam (nl) : 🔭 👔 🛛 Aanwezigheidslijst - Aanwezigheid                                                                                                    |                         |
| Body (nl) : *                                                                                                    |                         |
| 💝 船 🏝 • * * • • • • · · · · · · · · · · · · ·                                                                                                    |                         |
| 計 田 🏂 ৈ 🚍 🗛 • 💩 • Font Name • Size • 🗐 冨 冨 国 Paragraph St • Apply CSS Cl • 🝠 •                                                                                                    |                         |
| Datum     [activity_period]       Locatie     [activity_location]       Meebrengen (activity_accessoires)     Opvang       Opvang     [activity_reception]                                         |                         |
| Naam (Geboortedatum (GSM 1 (GSM 2 (Noodnummer (E-mailadres (In (Uit                                                                                                    |                         |
| (LOOP:attendancies)<br>(child fullname) (child birthday) (familycontact): phone) (familycontact): phone) (familycontact, emergencyphone) (maincontact, email) (attendance, incomming) (attendance, |                         |
| (ENDLOOP attendancies)                                                                                                    |                         |
| Design                                                                                                    |                         |
| OPSLAAN KOPIËREN TERUG HELP                                                                                                    |                         |

De velden tussen accolades (= tokens) worden vervangen door de overeenkomstige gegevens uit de applicatie. Het overzicht van de meeste beschikbare tokens kan u vinden bij de knop "help"

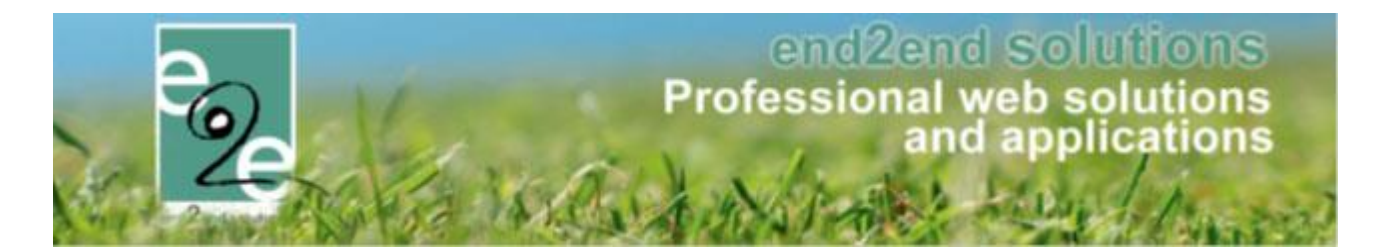

### 6.1.8 Afdelingen

| Refere      | ntie                  | Naar    | n 🔺                                |                  |                   |   |   |
|-------------|-----------------------|---------|------------------------------------|------------------|-------------------|---|---|
| 🗙 索 Jeugdd  | dienst                | Jeug    | ddienst                            |                  |                   |   |   |
| 🗙 🚖 JMA     |                       | JMA     |                                    |                  |                   |   |   |
| 🗙 🚖 Sportdi | ienst                 | Spor    | tdienst                            |                  |                   |   |   |
| 🗙 🚖 Tekena  | academie              | Teke    | nacademie                          |                  |                   |   |   |
|             |                       |         |                                    |                  |                   |   |   |
| X 👷 Thema   | ikampen               | Ther    | nakampen                           | _                | _                 | _ |   |
| Algemeen    | kampen<br>Vertalingen | Toegang | nakampen<br>Leeftijdscategorieën   | Prijscategorieën | Groepscategorieën |   | J |
| Algemeen    | kampen<br>Vertalingen | Toegang | Leeftijdscategorieën<br>Actief 👔 🖉 | Prijscategorieën | Groepscategorieën |   |   |

Bij de creatie van een afdeling zijn enkel de eerste 3 tabbladen actief. Op het algemene tabblad gaat men een referentie opgeven en een afdeling al dan niet actief zetten. Op het 2<sup>de</sup> tabblad 'Vertalingen' gaat men de default naam invullen, na opslaan is deze zichtbaar op het algemene tabblad.

#### 6.1.8.1.1 Algemeen

Op het eerste tabblad wordt een referentie meegegeven, na het opslaan komt er een veld onder te staan, dit veld bevat de default vertaling voor de afdeling.

| Algemeen | Vertalingen | Toegang Leeftijd | scategorieën | Prijscategorieën | Groepscategorieën |  |
|----------|-------------|------------------|--------------|------------------|-------------------|--|
|          |             | Actief 🚯         |              |                  |                   |  |
|          |             | Referentie * 🚺   | Sportdienst  |                  |                   |  |
|          |             | Afdeling 🚯       | Sportdienst  |                  |                   |  |
|          |             |                  |              |                  |                   |  |

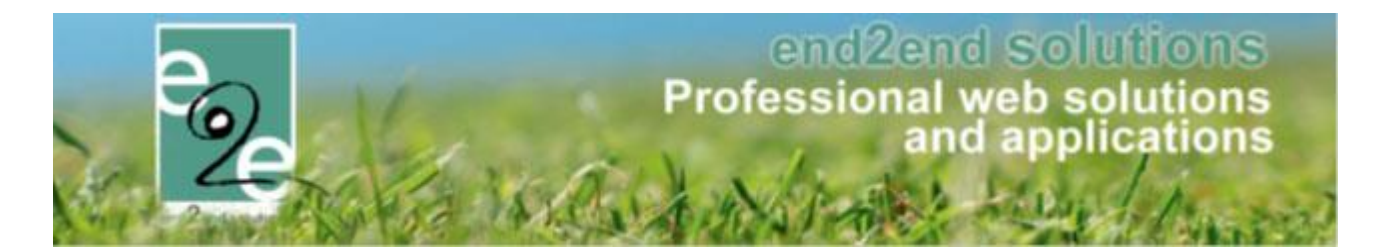

## 6.1.8.1.2 Toegang

| Algemeen  | Vertalingen  | Toegang | Leeftijdscategorieën | Prijscategorieën | Groepscategorieën | <br> |
|-----------|--------------|---------|----------------------|------------------|-------------------|------|
| Beheerde  | rs           |         |                      |                  |                   |      |
|           |              |         |                      |                  |                   |      |
|           |              | •       | roevoegen            |                  |                   |      |
|           |              |         | ×                    |                  |                   |      |
|           |              |         |                      |                  |                   |      |
|           |              |         |                      |                  |                   |      |
| Reserveel | rders        |         |                      |                  |                   |      |
|           |              |         | Toevoegen            |                  |                   |      |
|           |              |         | ×                    |                  |                   |      |
|           |              |         |                      |                  |                   |      |
|           |              |         |                      |                  |                   |      |
|           |              |         |                      |                  |                   |      |
| Raadplege | ers          |         |                      |                  |                   |      |
|           |              | -       | Toevoegen            |                  |                   |      |
|           |              |         |                      |                  |                   |      |
|           |              |         |                      |                  |                   |      |
|           |              |         |                      |                  |                   |      |
|           |              |         |                      |                  |                   |      |
| acturatie | (Gebruikers) |         |                      |                  |                   |      |
|           |              | •       | Toevoegen            |                  |                   |      |
|           |              |         |                      |                  |                   |      |
|           |              |         |                      |                  |                   |      |
|           |              |         |                      |                  |                   |      |
|           |              |         |                      |                  |                   |      |

Men kan per afdeling specifieke toegang verlenen aan gebruikers. Zo kan men voor elke afdeling beheerders en dergelijke definiëren, deze zijn meestal verschillend. Bijvoorbeeld een beheerder van de afdeling sport moet geen beheer rechten hebben op activiteiten die voor de jeugddienst zijn.

Elke groep hier gedefinieerd heeft andere toegangsrechten:

- Beheerders: degene die hier gedefinieerd staan, hebben rechten om activiteit type en dergelijke aan te passen die vallen onder de afdeling waar ze beheerder van zijn.
- Reserveerders: de gebruikers die hieronder gedefinieerd zijn, kunnen inschrijvingen en activiteiten raadplegen en aanpassen die bestaan voor de afdeling waaronder ze vallen. Ze kunnen eveneens gezinsleden beheren en raadplegen.
- Raadplegers: deze gebruikers kunnen enkel de activiteiten en inschrijvingen van de afdeling raadplegen.
- Facturatie: de gebruikers die hier gedefinieerd staan, zijn verantwoordelijk voor de facturatie van hun afdeling en hebben dus toegang tot de facturatie van hun afdeling.

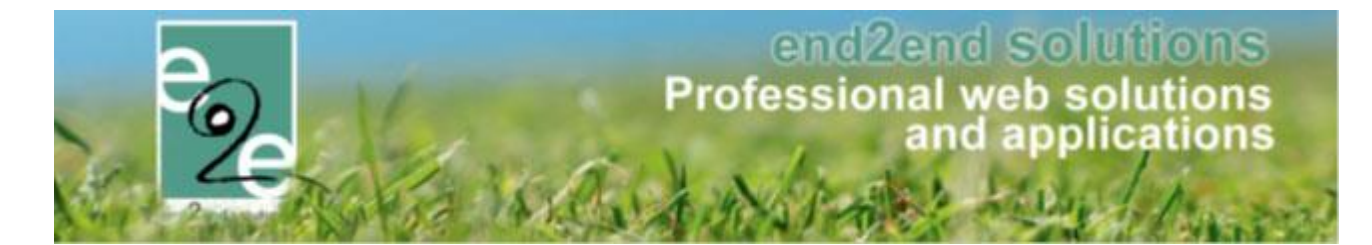

## 6.1.8.1.3 Leeftijdscategorieën

| Refe       | erentie       | Naam       |           |  | Van | Tot |        |
|------------|---------------|------------|-----------|--|-----|-----|--------|
| 2 🔀 🚖 03-0 | )6 jaar lager | Sportkam   | p kleuter |  | 3   | 6   | online |
| 2 🗙 索 06-1 | 12 jaar lager | Sportkam   | p lager   |  | 7   | 12  | online |
|            | 12 juur luger | oportikani | piager    |  | 1   | 12  | O I KI |
| TOEVOEGEN  |               |            |           |  |     |     |        |
|            |               |            |           |  |     |     |        |

Per afdeling worden er een aantal leeftijdscategorieën gedefinieerd, deze zijn bij het aanmaken van een type activiteit verplicht op te geven.

|      | Actiet 🕕                  | 2                |
|------|---------------------------|------------------|
|      | Online 🕦                  |                  |
|      | Referentie * 🚯            |                  |
|      | Leeftijd - Van * 👔        | Leeftijdsgroep 🔻 |
|      | Leeftijd - Tot en met * 👔 | Leeftijdsgroep 🔻 |
| Туре |                           |                  |
|      | Samengestelde categorie 🚯 |                  |

Zoals bij elke configuratie zijn de referentie en de default naam verplicht op te geven. Vervolgens wordt de leeftijdscategorie vastgelegd. Hier heeft men de keuze:

- Leeftijdsgroep: dit is de leeftijd die men al heeft of hetzelfde jaar nog gaat bereiken
- Exacte leeftijd: deze optie wordt gekozen als het gezinslid op het moment van de activiteit een bepaalde leeftijd moet hebben.

Bijvoorbeeld: categorie 3 tot 6 jaar

- Leeftijdsgroep: alle kinderen die in het lopende jaar de leeftijd van 3 hebben tot en met de kinderen die in het lopende jaar de leeftijd van 6 bereiken, mogen deelnemen aan de activiteit
- Exacte leeftijd: de kinderen moeten op het moment van de activiteit een leeftijd hebben van 3 t.e.m. 6 jaar

Voorbeeld: een activiteit die plaatsvindt in de zomer van 14 tot 17 juni voor een leeftijdscategorie 3 t.e.m. 6 jaar

- Leeftijdsgroep: Indien het kind in november 3 jaar wordt mag het in de zomer deelnemen aan deze activiteit
- Exacte leeftijd: een kind dat pas in november 3 jaar wordt mag in de zomer nog niet deelnemen aan deze activiteit

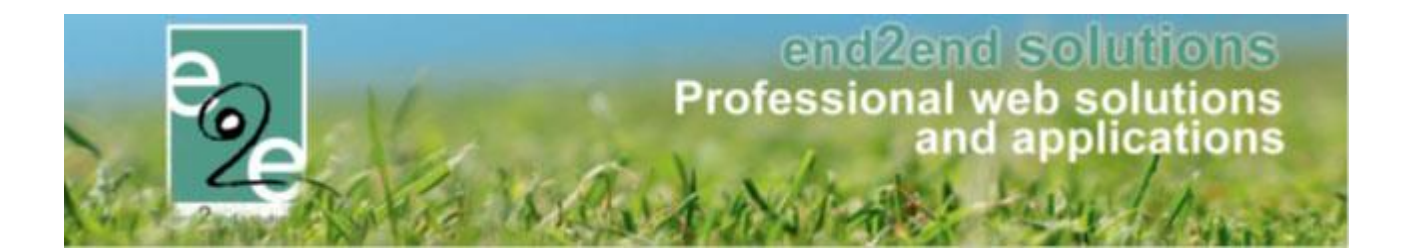

| Actief 🕦                  | <b>X</b>                |
|---------------------------|-------------------------|
| Online 🕦                  | V                       |
| Referentie * 🕦            | 03-12 jaar              |
| Leeftijd - Van * 👔        | Leeftijdsgroep 🔻 3      |
| Leeftijd - Tot en met * 👔 | Leeftijdsgroep 🔹 12     |
| Туре                      |                         |
| Samengestelde categorie 🊯 |                         |
| Deelcategorieën 🕦         | Sportkamp kleuter (3-6) |
|                           | Sportkamp lager (7-12)  |

Men kan ook een samengestelde leeftijdscategorie maken. In bovenstaand voorbeeld wordt er een sportkamp voor het basisonderwijs aangemaakt. Deze leeftijdscategorie kan men opsplitsen in kleuter en lager. Dan gaat men 'samengestelde categorie' aanvinken en vervolgens de categorieën selecteren die men wil opnemen in de samengestelde leeftijdscategorie.

## 6.1.8.1.4 Afwijking op leeftijdscategorieën

Indien men een leeftijdscategorie met exacte leeftijd definieert, zal men nu ook de mogelijkheid hebben om hier een marge van een aantal maanden toe te staan. Bijvoorbeeld leeftijdscategorie vanaf exact 3 jaar met afwijking van 2 maand tot en met exact 6 jaar met afwijking van 3 maand, houdt in dat een kind kan deelnemen vanaf 2jaar en 10 maand en op voorwaarde dat het kind maximaal 3 maand voor de activiteit 7jaar wordt.

#### Leeftijdscategorie versus exacte leeftijd

Er kan in het systeem een leeftijdscategorie gedefinieerd worden, maar ook gewerkt worden met een exacte leeftijd.

- Bij leeftijdscategorie kan de deelnemer de gewenste leeftijd hebben of behalen gedurende dat kalenderjaar.
- Bij exacte leeftijd moet de deelnemer de gewenste leeftijd reeds bereikt hebben op het moment dat de activiteit doorgaat.

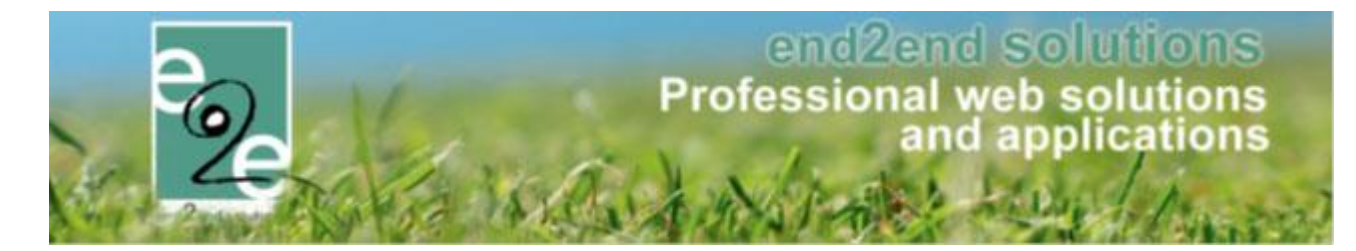

# 6.1.8.1.4.1 Configuratie leeftijdscategorie

Per afdeling worden de leeftijdscategorieën vastgelegd. In het overzicht wordt duidelijk weergegeven indien er afwijkingen van toepassing zijn.

| Algemeen | Vertalingen  | Toegang | Leeftijdscategorieën | Prijscategorieën | Groepscategorieën    | Extra Ve | lden                         |        |
|----------|--------------|---------|----------------------|------------------|----------------------|----------|------------------------------|--------|
|          | oferentie    | Naar    |                      |                  |                      | Vez      | Tet                          |        |
| R        | elerentie    | Naam    | 1                    |                  | _                    | van      | 101                          | -      |
| 🖉 🗶 🛒 K  | leuters      | Kleut   | ers                  |                  | E                    | xact 2,5 | Exact 5 (Afwijking:3 Maand)  | online |
| 🖉 🗶 🊖 К  | leuter exact | Kleut   | er exact             |                  | E                    | xact 2,5 | Exact 5                      | online |
| 🖉 🗙 🚖 L  | agere        | Lager   | re school            |                  | Exact 5(Afwijking:2  | Maand)   | Exact 11 (Afwijking:6 Maand) | online |
| 🖉 X 🚖 L  | ager exact   | Lager   | r exact              |                  |                      | Exact 5  | Exact 11                     | online |
| 🖻 🗙 🚖 N  | liddelbaar   | Midde   | elbaar               |                  | Exact 12(Afwijking:3 | Maand)   | Exact 16 (Afwijking:1 Maand) | online |
| 🖉 🗙 🊖 N  | liddel exact | Midde   | el exact             |                  | E                    | Exact 12 | Exact 16                     | online |
|          |              |         |                      |                  |                      |          |                              |        |
| TOEVOEG  | EN           |         |                      |                  |                      |          |                              |        |
|          |              |         |                      |                  |                      |          |                              |        |

Een afwijking kan men enkel maar definiëren op een leeftijdscategorie die gebruik maakt van een exacte leeftijd. De afwijking bij de leeftijd van, wordt berekend op de startdatum van de activiteit lus het aantal maanden toegestane afwijking. Bij de afwijking op leeftijd tot en met, wordt deze berekend op de einddatum van de activiteit min het aantal maanden toegestane afwijking.

| Algemeen | Vertalingen | Toegang       | Leeftijdscate | gorieën      | Prijscategorieën | Groepscategorieën | Extra Velden |  |
|----------|-------------|---------------|---------------|--------------|------------------|-------------------|--------------|--|
| Algemeen | Vertalingen |               |               |              |                  |                   |              |  |
|          |             |               | Actief 🚯      | $\checkmark$ |                  |                   |              |  |
|          |             |               | Online 🚯      | $\checkmark$ |                  |                   |              |  |
|          |             | Re            | ferentie * 📵  | Lagere       |                  |                   |              |  |
|          |             | Leeftijds     | categorie 🚯   | Lagere s     | chool            |                   |              |  |
|          |             | Leeft         | ijd - Van * 🕥 | Exacte le    | eeftijd 🔻        | 5,0               |              |  |
|          |             |               | Afwijking 📵   |              | 2 (In maanden)   |                   |              |  |
|          |             | Leeftijd - To | t en met * 🕦  | Exacte le    | eeftijd 🔻        | 11,0              |              |  |
|          |             |               | Afwijking 🕥   |              | 6 (In maanden)   |                   |              |  |
| TYPE     |             |               |               |              |                  |                   |              |  |
|          | Sa          | amengestelde  | categorie 🕦   |              |                  |                   |              |  |

# 6.1.8.1.4.2 Gebruik van leeftijdscategorie

Op de activiteit gaat men de gewenste leeftijdscategorie selecteren en op basis hiervan wordt de minimum en maximumleeftijd van een gezinslid bepaald. Deze werking blijft zoals voorheen, de gezinsleden die in aanmerking komen voor de activiteit worden automatisch aangevinkt.

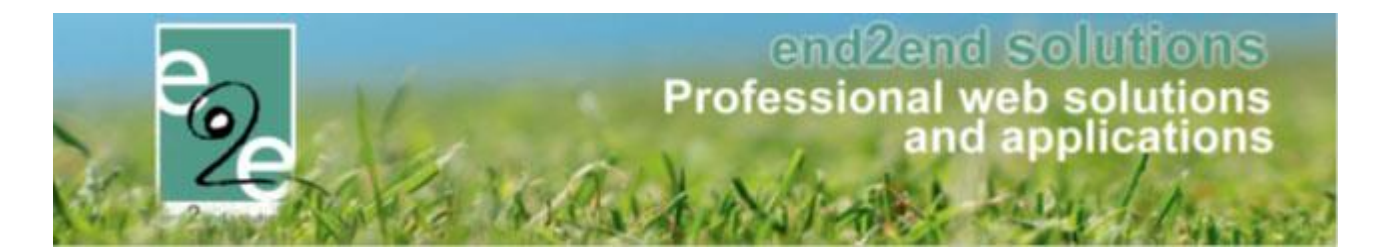

## 6.1.8.1.5 Prijscategorieën

| Algemeen      | Vertalingen       | Toegang   | Leeftijdscategorieën | Prijscategorieën | Groepscategorieën |        |   |
|---------------|-------------------|-----------|----------------------|------------------|-------------------|--------|---|
|               |                   |           | Referentie           |                  | Naam              |        | 1 |
| Geen rijen or | n weer te geven.  |           |                      |                  |                   |        |   |
| TOEVOEGE      |                   |           |                      |                  |                   |        |   |
| ilgemeen Vert | alingen           |           |                      |                  |                   |        |   |
|               | /<br>O<br>Referen | nctief () |                      |                  | _                 |        |   |
| IPSLAAN TEI   | RUG               |           |                      | _                | _                 |        |   |
| Algemeen      | Vertalingen       | Toegang   | Leeftiidscategorieën | Priiscategorieën | Groepscategorieën |        | 1 |
|               |                   | J         | ,                    | , ,              | , ,               |        |   |
| Re            | eferentie         | Naam      |                      |                  |                   |        |   |
| 🖉 X 🚖 Pr      | ijs Cat 1         | Prijs C   | at 1                 |                  |                   | online |   |
|               |                   |           |                      |                  |                   |        |   |

Indien men hier een prijscategorie toevoegt, is deze zichtbaar bij het aanmaken van een activiteit type (zie <u>6.1.2.3.3.3 Prijscategorieën</u>)

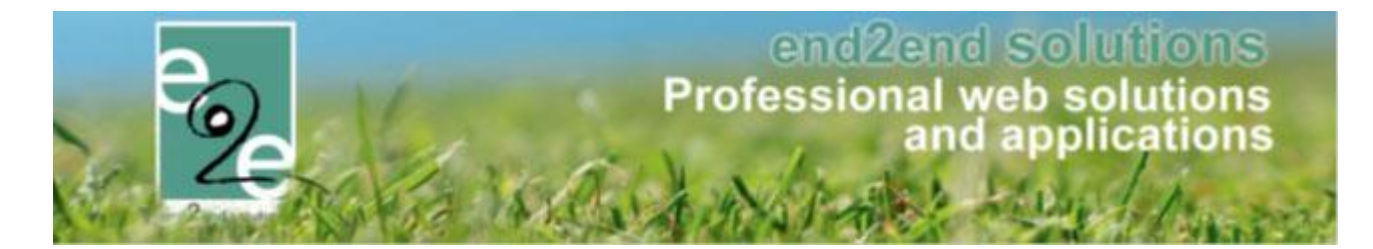

## 6.1.8.1.6 Groepscategorieën

| R         | eferentie Naam          |    |    |            |
|-----------|-------------------------|----|----|------------|
| 🖉 🗙 🚖 К   | atapult Katapu          | It |    | <br>online |
|           |                         |    |    |            |
| TOEVOEGE  | N                       |    |    |            |
|           |                         |    |    |            |
|           |                         |    |    | <br>       |
|           |                         |    |    |            |
|           |                         |    |    |            |
|           |                         |    |    |            |
|           |                         |    |    |            |
|           |                         |    |    |            |
| Algemeen  | Vertalingen Groepen     |    |    |            |
|           | Actief 🚯                |    |    |            |
|           | Online 🚯                |    |    |            |
|           | Referentie * 🙃          | _  |    |            |
|           |                         |    |    |            |
| Opmerking | en                      |    |    |            |
|           | Interne emechrikking 🔿  |    |    |            |
|           | interne onischiljving 🕕 |    |    |            |
|           |                         |    |    |            |
|           |                         |    |    |            |
|           |                         |    | 1. |            |
|           |                         |    |    |            |
|           |                         |    |    |            |

Voor het aanmaken van een nieuwe groepscategorie moet men eerst een referentie en een default naam opslaan vooraleer men groepen kan gaan toevoegen. Na het opslaan van de groepscategorie wordt de tab van groepen geactiveerd en kan men groepen definiëren voor de afdeling.

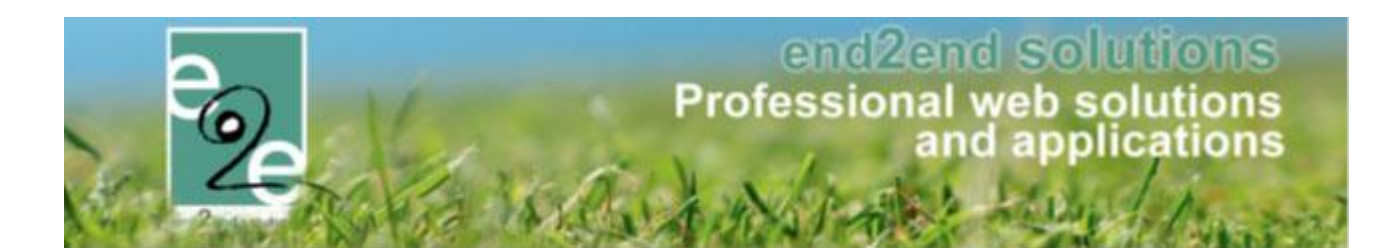

| Algemeen | Vertalingen       | Groepen                                                                           |                                                                                                    |                                |      |        |
|----------|-------------------|-----------------------------------------------------------------------------------|----------------------------------------------------------------------------------------------------|--------------------------------|------|--------|
| Algemeen | vertanngen        |                                                                                   |                                                                                                    |                                |      |        |
|          | Referentie        | Naam                                                                              |                                                                                                    |                                |      |        |
| 🖻 🗙 🚖    | 1_1_jkjhk         | test                                                                              |                                                                                                    |                                |      | online |
| 🖻 🗙 🚖    | 10_12_De kwebbe   | ls De kwel                                                                        | bbels                                                                                                    |                                |      | online |
| 🖻 🗙 🚖    | 2_2_De sproetjes  | De spro                                                                           | etjes                                                                                                    |                                |      | online |
| 🗹 🗙 🕱    | 3_3_De inimini's  | De inim                                                                           | ini's                                                                                                    |                                |      | online |
|          | 4_4_De stippels   | De stipp                                                                          | oels                                                                                                    |                                |      | online |
|          | 5_6_De twinkels   | De twini                                                                          | Kels                                                                                                    |                                |      | online |
|          | 6_7_De duiveltjes | De duiv                                                                           | eltjes                                                                                                    |                                |      | online |
| 2 8 8    | 8_9_De pengeis    | De beng                                                                           | yeis                                                                                                    |                                |      | ontine |
|          |                   |                                                                                   |                                                                                                    |                                |      |        |
|          |                   | -                                                                                 | -                                                                                                    | -                              | -    | <br>   |
| Algemeen | Vertalingen       | 1                                                                                 |                                                                                                    |                                |      | _      |
| Algemeen | ✓ Vertalingen     | Act                                                                               | ief 🕦 🕑                                                                                                    |                                |      |        |
| Algemeen | ✓ Vertalingen     | Act                                                                               | ief 👔 🕑<br>ne 🚯 🗭                                                                                            |                                |      |        |
| Algemeen | Vertalingen       | Act<br>Onlin<br>Referentia                                                        | ief ()                                                                                                    | luushkate                      |      |        |
| Algemeen | Vertalingen       | Act<br>Onlin<br>Referentie                                                        | ief ()                                                                                                    | kwebbels                       |      |        |
| Algemeen | Vertalingen       | Act<br>Onlin<br>Referentie<br>Groepsnaa                                           | ief ①                                                                                                    | kwebbels                       |      |        |
| Algemeen | Vertalingen       | Act<br>Onlin<br>Referentie<br>Groepsnaa<br>Dp basis van leeft                     | ief ()                                                                                                    | kwebbels                       |      |        |
| Algemeen | Vertalingen       | Act<br>Onlin<br>Referentie<br>Groepsnaa<br>Dp basis van leeft<br>Var              | ief () ♥<br>ne () ♥<br>e* () 10_12_De<br>um () De kwebb<br>ijd ♥                                             | kwebbels<br>rels               | 10.0 |        |
| Algemeen | Vertalingen       | Act<br>Onlin<br>Referentie<br>Groepsnaa<br>Op basis van leeft<br>Var<br>Tot en me | ief () 🕑<br>ne () 🗹<br>e* () 10_12_De<br>m () De kwebb<br>ijd 🕑<br>n* () Exacte lee<br>t* () Exacte lee      | kwebbels<br>vels<br>eftijd v [ | 10,0 |        |
| Algemeen | Vertalingen       | Act<br>Onlin<br>Referentie<br>Groepsnaa<br>Op basis van leeft<br>Var<br>Tot en me | ief ()<br>e ()<br>e ()<br>lo_12_De<br>lo ()<br>De kwebb<br>ijd<br>e ()<br>Exacte lee<br>t * ()<br>Exacte lee | kwebbels<br>rels<br>eftijd v   | 10,0 |        |

Men kan groepen gaan definiëren op basis van leeftijd, hier kan men dan weer kiezen voor een exacte leeftijd of een leeftijdsgroep. Deze groepen kan men gaan gebruiken om deelnemers te gaan indelen op een activiteit. Dan kan men deze groepen met één klik toevoegen aan de geplande activiteit.

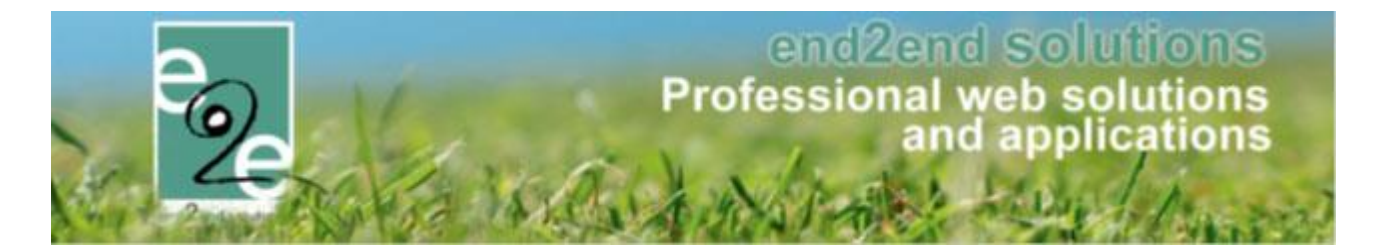

### 6.1.9 Prullenbak

| Home > Configuratie > Prul | lenbak                                |                                                   |              |
|----------------------------|---------------------------------------|---------------------------------------------------|--------------|
|                            | Beschrijving 👔<br>Type 👔<br>Periode 🌒 | Afdeling        Startdatum     Tot:     Einddatum |              |
| Zoeken Reset               |                                       |                                                   |              |
| Datum verwijdering 👻       | Туре                                  | ID                                                | Beschrijving |
| 💿 vr 21/02/2014 10:37      | Department                            | 3                                                 | Kinderopvang |

Hier kan men alle items die verwijderd zijn terugvinden. Vanuit deze prullenbak kunnen verwijderde items gemakkelijk teruggezet worden.

## 6.1.10 Instellingen

| Home > Configuratie > Algemeen                                              |               |
|-----------------------------------------------------------------------------|---------------|
| Algemeen Categorieën Extra Velden                                           |               |
| Items per pagina 🕦<br>Inschrijving vrijgeven na 🚯<br>Standaard afzender * 🚯 | 50<br>30 min. |
| Super User instellingen                                                     |               |

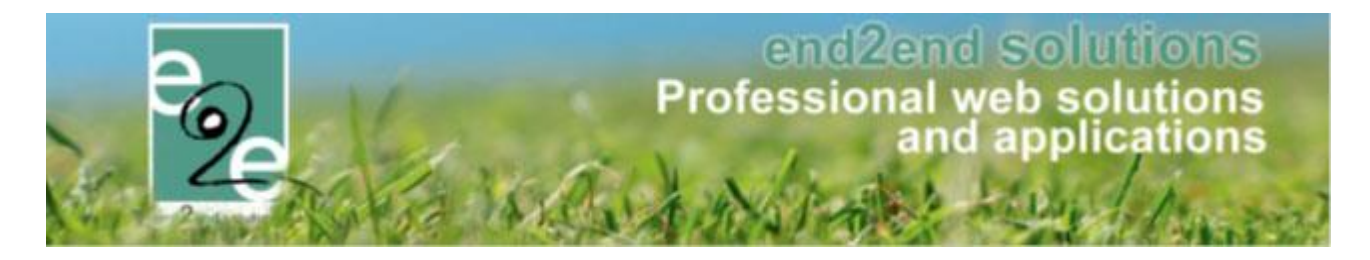

### 6.1.10.1.1 Algemeen

### 6.1.10.1.1.1 Algemene instellingen.

Hier kan men het aantal items dat in een overzicht weergegeven worden instellen, dit geldt voor alle overzicht schermen. Een inschrijving voor een activiteit wordt een bepaalde periode gereserveerd alvorens deze effectief bevestigd wordt, de periode dat de inschrijving geldig is wordt eveneens hier vastgelegd. Vervolgens zijn er hier nog een aantal administrator en print instellingen gedefinieerd.

| Algemeen           |                             |                           |
|--------------------|-----------------------------|---------------------------|
|                    | ltems per pagina 🌒          | 50                        |
|                    | Inschrijving vrijgeven na 🌒 | 30                        |
|                    | Standaard afzender * 🕕      | info@e2e.be               |
| Fiscaal attest     |                             |                           |
|                    | Standaard template 🕕        | Fiscaal attest            |
| Mutualiteit attest |                             |                           |
|                    | Standaard template 👔        | Attest voor mutualiteiten |

#### 6.1.10.1.1.2 Categorieën

|                       | Trefwoord 🚯       |        |
|-----------------------|-------------------|--------|
| ZOEKEN RESET          |                   |        |
| Referentie            | Naam 🔺            |        |
| 🗙 🚖 Grabbelpas        | Grabbelpas        | online |
| X 🚖 Speelpleinwerking | Speelpleinwerking | online |
| 🗙 🚖 Sport             | Sport             | online |
|                       |                   |        |

Na het toevoegen wordt de default naam op het eerste tabblad getoond

| Algemeen Vertalingen                                  |                                 |          |        |
|-------------------------------------------------------|---------------------------------|----------|--------|
|                                                       | Actief 🝙                        | 8        |        |
|                                                       | Online 👩                        | <b>X</b> |        |
|                                                       | Referentie * 🚯                  |          |        |
| PSLAAN TERUG                                          |                                 |          | _      |
| Referentie                                            | Naam +                          |          |        |
| Referentie<br>X 🚖 Grabbelpas                          | Grabbelpas                      |          | online |
| Referentie  Referentie  Grabbelpas  Speelpleinwerking | Grabbelpas<br>Speelpleinwerking |          | online |

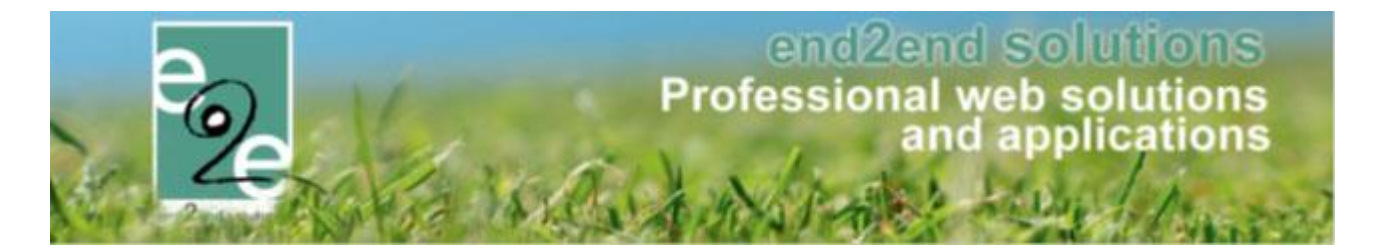

## 6.1.10.1.1.3 Extra velden

De algemene extra velden kan men definiëren voor 2 plaatsen, op activiteit of op inschrijving.

|                                                                         | extra velden worden gedefineerd voor                                                                                                    | een activiteit. Dit zijn velden die kunnen                                                                                      | ingevuld worden als een activiteit wordt aangemaakt. Deze word                    |
|-------------------------------------------------------------------------|----------------------------------------------------------------------------------------------------|----------------------------------------------------------------------------------------------------|-----------------------------------------------------------------------------------|
| ctiviteit o                                                             | o de website.                                                                                                    | -                                                                                                    |                                                                                   |
|                                                                         | Referentie Naam                                                                                                    |                                                                                                    | Туре                                                                              |
| 2 🗙 🚖                                                                   | Extratestinformatie Extra                                                                                                    | test informatie                                                                                                    | Tekstveld                                                                         |
|                                                                         |                                                                                                    |                                                                                                    |                                                                                   |
| TOEVOE                                                                  | GEN VOLGORDE AANPASSEN                                                                                                    |                                                                                                    |                                                                                   |
|                                                                         |                                                                                                    |                                                                                                    |                                                                                   |
|                                                                         |                                                                                                    |                                                                                                    |                                                                                   |
|                                                                         |                                                                                                    |                                                                                                    |                                                                                   |
|                                                                         |                                                                                                    |                                                                                                    |                                                                                   |
|                                                                         |                                                                                                    |                                                                                                    |                                                                                   |
|                                                                         |                                                                                                    |                                                                                                    |                                                                                   |
| me > Confiç                                                             | uratie > Extra Velden                                                                                                    |                                                                                                    |                                                                                   |
| me > Confiç                                                             | uratie > Extra Velden                                                                                                    |                                                                                                    |                                                                                   |
| me > Confiç<br>.ctiviteit                                               | uratie > Extra Velden<br>Inschrijving Familie Gezinslid                                                                                                    |                                                                                                    |                                                                                   |
| me > Config<br>ctiviteit                                                | uratie > Extra Velden<br>Inschrijving Familie Gezinslid<br>ra velden worden gedefineerd voor een activiteit. Di                                                                                                    | t zijn velden die kunnen ingevuld worden als een act                                                                            | viteit wordt aangemaakt. Deze worden gebruikt om extra informatie te geven bij de |
| me > Config<br>ctiviteit<br>r kunnen ex<br>ctiviteit op de              | uratie > Extra Velden<br>Inschrijving Familie Gezinslid<br>ra velden worden gedefineerd voor een activiteit. Di<br>website.                                                                                              | t zijn velden die kunnen ingevuld worden als een act                                                                            | viteit wordt aangemaakt. Deze worden gebruikt om extra informatie te geven bij de |
| me > Config<br>activiteit<br>r kunnen ex<br>ctiviteit op di<br>Algemeen | uratie > Extra Velden<br>Inschrijving Familie Gezinslid<br>ra velden worden gedefineerd voor een activiteit. Di<br>o website.<br>Vertalingen                                                                             | t zijn velden die kunnen ingevuld worden als een act                                                                            | viteit wordt aangemaakt. Deze worden gebruikt om extra informatie te geven bij de |
| me > Config<br>activiteit<br>r kunnen ex<br>ctiviteit op da<br>Algemeen | uratie > Extra Velden<br>Inschrijving Familie Gezinslid<br>ra velden worden gedefineerd voor een activiteit. Di<br>website.<br>Vertalingen<br>Actie                                                                      | t zijn velden die kunnen ingevuld worden als een act                                                                            | viteit wordt aangemaakt. Deze worden gebruikt om extra informatie te geven bij de |
| me > Config<br>.ctiviteit<br>r kunnen ex<br>stiviteit op do<br>Algemeen | uratie > Extra Velden<br>Inschrijving Familie Gezinslid<br>ra velden worden gedefineerd voor een activiteit. Di<br>website.<br>Vertalingen<br>Acti<br>Onlin                                                              | t zijn velden die kunnen ingevuld worden als een act<br>of • • • •                                                              | viteit wordt aangemaakt. Deze worden gebruikt om extra informatie te geven bij de |
| me > Config<br>activiteit                                               | uratie > Extra Velden<br>Inschrijving Familie Gezinslid<br>ra velden worden gedefineerd voor een activiteit. Di<br>website.<br>Vertalingen<br>Actie<br>Onlin<br>Verplict                                                 | t zijn velden die kunnen ingevuld worden als een act<br>f<br>f                                                                  | viteit wordt aangemaakt. Deze worden gebruikt om extra informatie te geven bij de |
| me > Config<br>activiteit<br>r kunnen ex<br>stiviteit op de<br>Algemeen | uratie > Extra Velden<br>Inschrijving Familie Gezinslid<br>ra velden worden gedefineerd voor een activiteit. Di<br>website.<br>Vertalingen<br>Activ<br>Onlin<br>Verplict<br>Referentie                                   | t zijn velden die kunnen ingevuld worden als een act<br>of O Ø<br>e O Ø<br>Niet verplicht ▼                                     | viteit wordt aangemaakt. Deze worden gebruikt om extra informatie te geven bij de |
| me > Config<br>activiteit<br>( kunnen ex<br>stiviteit op da<br>Algemeen | uratie > Extra Velden<br>Inschrijving Familie Gezinslid<br>ra velden worden gedefineerd voor een activiteit. Di<br>website.<br>Vertalingen<br>Activ<br>Onlin<br>Verplict<br>Referentie<br>Typ                            | t zijn velden die kunnen ingevuld worden als een act<br>of O Ø<br>e O Ø<br>tt O Niet verplicht •<br>• O Tekstveld •             | viteit wordt aangemaakt. Deze worden gebruikt om extra informatie te geven bij de |
| me > Config<br>activiteit<br>r kunnen ex<br>stiviteit op da<br>Algemeen | uratie > Extra Velden<br>Inschrijving Familie Gezinslid<br>ra velden worden gedefineerd voor een activiteit. Dr<br>website.<br>Vertalingen<br>Activ<br>Onlin<br>Verplich<br>Referentie<br>Typ<br>Validati                | t zijn velden die kunnen ingevuld worden als een act<br>of 0 @<br>e 0 @<br>nt 0 Niet verplicht<br>e 0 Tekstveld<br>Geen<br>Geen | viteit wordt aangemaakt. Deze worden gebruikt om extra informatie te geven bij de |
| me > Config<br>ctiviteit                                                | uratie > Extra Velden Inschrijving Familie Gezinslid ra velden worden gedefineerd voor een activiteit. Di website. Vertalingen Activ Onlin Verplict Referentie Typ Validati                                              | t zijn velden die kunnen ingevuld worden als een act<br>of                                                                      | viteit wordt aangemaakt. Deze worden gebruikt om extra informatie te geven bij de |
| me > Config<br>activiteit<br>c kunnen ex<br>stiviteit op de<br>Algemeen | uratie > Extra Velden<br>Inschrijving Familie Gezinslid<br>ra velden worden gedefineerd voor een activiteit. Di<br>website.<br>Vertalingen<br>Activ<br>Onlin<br>Verplict<br>Referentie<br>Typ<br>Validati<br>ISTELLINGEN | t zijn velden die kunnen ingevuld worden als een act<br>of  of  f of  Niet verplicht  Tekstveld  Geen  Geen                     | viteit wordt aangemaakt. Deze worden gebruikt om extra informatie te geven bij de |

De werking voor het toevoegen van deze extra velden is beschreven in <u>6.1.2.3.5 Extra velden</u>. Er wordt hier eveneens een onderscheid gemaakt tussen extra velden die voorkomen op activiteit en deze dat voorkomen om inschrijvingen.

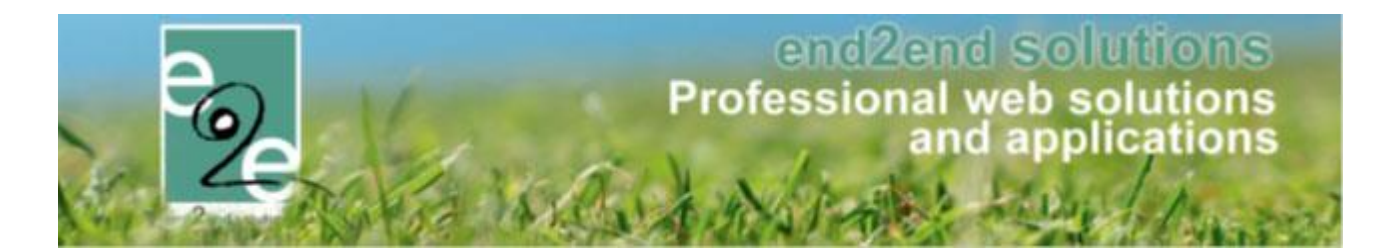

### 6.1.11 Voorrangs- en beveiligingsregels

Per activiteit kan er een voorrangsregel en/of een beveiligingsregel ingesteld worden. De voorrangsregels zorgen ervoor dat bepaalde groepen op basis van leeftijd en/of postcode voorrang krijgen bij het inschrijven, deze groep kan zich inschrijven op een activiteit vooraleer deze opengesteld wordt. Me kan verschillende regels toevoegen en deze zullen na elkaar uitgevoerd worden startend op de start inschrijfdatum van de activiteit. De beveiligingsregel zorgt ervoor dat deze activiteiten enkel zichtbaar zijn voor families die voldoen aan de criteria. Beveiligingsregels werken op postcode. Eveneens kan men een prijscategorie van een activiteit gaan beveiligen zodoende dat deze enkel zichtbaar is voor de families die voldoen aan de beveiligingsregel.

## 6.1.11.1 Voorrangsregels beheren

Configuratie -> Instellingen -> Voorrangsregels

In het overzicht van de voorrangsregels worden bestaande regels bijgewerkt of verwijderd en nieuwe regels aangemaakt. De medewerker bepaalt voor elke regel afzonderlijk de naam en bepaalt of de regel geactiveerd / gedeactiveerd wordt. De verschillende regels worden toegevoegd via het tabblad 'Regels'

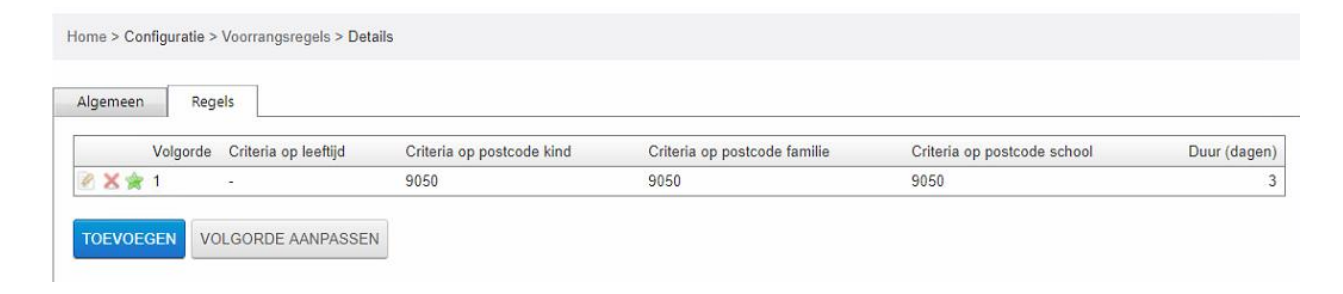

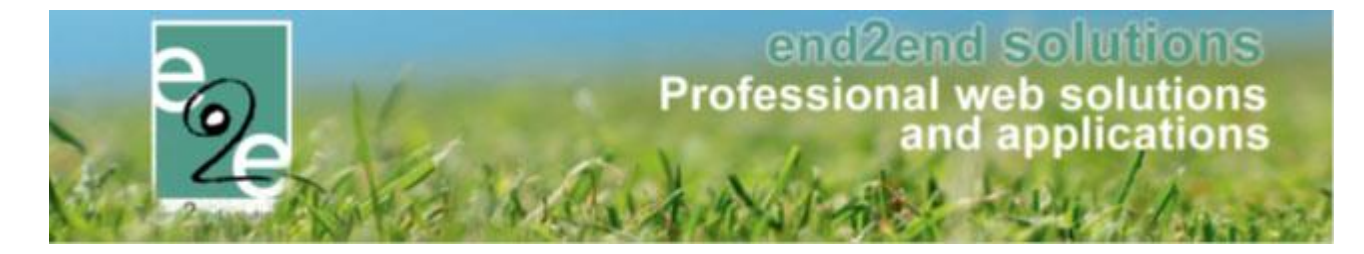

In een regel gaat men ten eerste bepalen hoeveel dagen deze regel van toepassing is. Vervolgens gaat men bepalen voor wie deze regel van toepassing is door een criteria op leeftijd en/ of postcode toe te voegen.

| Algemeen Regels           |                                    |
|---------------------------|------------------------------------|
|                           |                                    |
| Actief 🕦                  | 2                                  |
| Duur (dagen) 🚯            | 3                                  |
| Criteria op leeflijd      |                                    |
| Leeftijd - Van * 🚯        |                                    |
| Leeftijd - Tot en met * 👔 |                                    |
| Criteria op postcode      |                                    |
|                           |                                    |
| Postcodes 🕦               | [Toevoegen]                        |
|                           | Postcodes Gezinslid Familie School |
|                           | 🗙 9050 🗷 🗹 🗹                       |
|                           |                                    |
|                           |                                    |
|                           |                                    |
|                           |                                    |
|                           |                                    |
|                           |                                    |
| OPSLAAN TERUG             |                                    |
|                           |                                    |

Per postcode kan worden gekozen of het adres van de familie, een gezinslid of de school van een gezinslid moet voldoen aan deze postcode.

#### 6.1.11.2 Beveiligingsregels beheren

Configuratie -> Instellingen -> Beveiligingsregels

In het overzicht van de beveilingsregels worden bestaande regels bijgewerkt of verwijderd en nieuwe regels aangemaakt. De medewerker bepaalt voor elke regel afzonderlijk de naam en bepaalt of de regel geactiveerd / gedeactiveerd wordt.

De postcodecriteria worden ingesteld op het tabblad regels. Per postcode kan worden gekozen of het adres van de familie, een gezinslid of de school van een gezinslid moet voldoen aan deze postcode.

| Algemeen | Regels |    |             |   |           |           |         |        |        |
|----------|--------|----|-------------|---|-----------|-----------|---------|--------|--------|
|          |        |    |             |   |           |           |         |        |        |
|          |        |    | Actief 🚯    | 1 |           |           |         |        |        |
|          |        |    | Postcodes 🚯 |   |           |           |         | [Toevo | pegen] |
|          |        |    |             |   | Postcodes | Gezinslid | Familie | School |        |
|          |        |    |             | × | 9050      |           |         | 1      |        |
|          |        |    |             |   |           |           |         |        |        |
|          |        |    |             |   |           |           |         |        |        |
|          |        |    |             |   |           |           |         |        |        |
|          |        |    |             |   |           |           |         |        |        |
| OPSLAAN  | TERU   | IG |             |   |           |           |         |        |        |
|          |        |    |             |   |           |           |         |        |        |
|          |        |    |             |   |           |           |         |        |        |

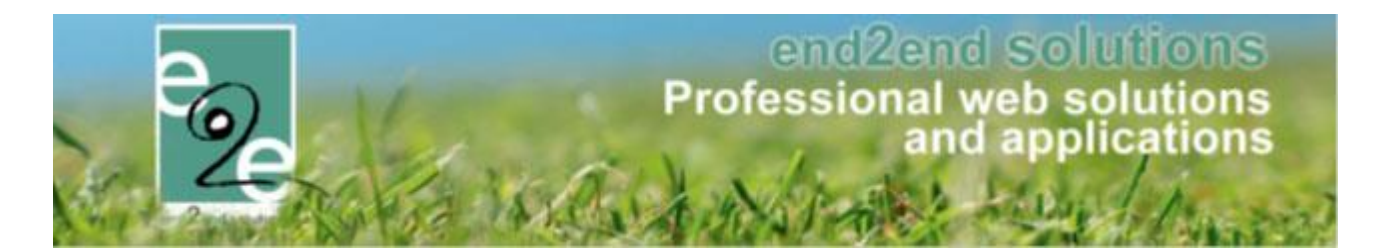

#### 6.1.11.3 Regels toepassen

Configuratie -> Activiteitstype -> Activiteitstype detail Activiteiten -> Activiteit details

Bij het bewerken of aanmaken van een activiteitstype of activiteit, kan een voorrangsregel en/of een beveiligingsregel instellen bij de algemene informatie van de activiteit.

| lgemeen  | Prijzen            | Inschrijvingen   | Overige          | Gerelateerd    | Extra Velden | Extra's |
|----------|--------------------|------------------|------------------|----------------|--------------|---------|
| Algemeen | Vertalin           | ngen             |                  |                |              |         |
|          |                    |                  | Actief 🚯         | ۲              |              |         |
|          |                    |                  | Online 🚺         |                |              |         |
|          |                    | Inschrijvingen g | eblokkeerd 🚯     |                |              |         |
|          | Afdeling * 🌒       |                  |                  | Sportdienst    |              |         |
|          | Activiteittype * 🕕 |                  | Buggenhout       |                |              |         |
|          |                    | Ag               | endatype * 🚯     | Geen agenda    |              | -       |
|          |                    | Leeftijds        | categorie * 🚺    | Sportkamp lag  | er (7-12)    | -       |
|          | -                  |                  | Categorie * 🚯    | Speelpleinwerk | ing          | -       |
|          |                    | Voorr            | angsregels 🚯     | Geen           |              | -       |
|          |                    | Beveili          | gingsregels 🚯    | Geen           |              | -       |
|          |                    | Wachtlijs        | t gebruiken 🚯    |                |              |         |
|          |                    | Opvang           | gebruiken 🚯      |                |              |         |
|          |                    | Fiscaa           | aftrekbaar 🕥     | V              |              |         |
|          |                    | Mutu             | aliteit attest 🕧 |                |              |         |

Beveiligingsregel toepassen op een prijscategorie:

De prijscategorie kan men op 3 niveaus definiëren: op afdeling, op activiteitstype of op de activiteit zelf. Bij het aanmaken van de prijscategorie gaat men dan een beveiligingsregel selecteren, vanaf dit moment is deze prijscategorie enkel beschikbaar voor de gebruikers die in aanmerking komen.

| Algemeen | Prijzen     | Inschrijvingen  | Overige        | Gerelateerd    | Extra Velden | Extra's |  |
|----------|-------------|-----------------|----------------|----------------|--------------|---------|--|
| Prijzen  | Korting/toe | eslag Prijscate | gorieën        |                |              |         |  |
| Algeme   | en Vert     | alingen         |                |                |              |         |  |
|          |             |                 | Actief         |                |              |         |  |
|          |             |                 | Online         |                |              |         |  |
|          |             |                 | Referentie * 🕚 | beveiligde pri | ijscategorie |         |  |
|          |             | Bevei           | ligingsregels  | Geen           |              | •       |  |
| OPSLA    | AN TE       | RUG             |                |                |              |         |  |

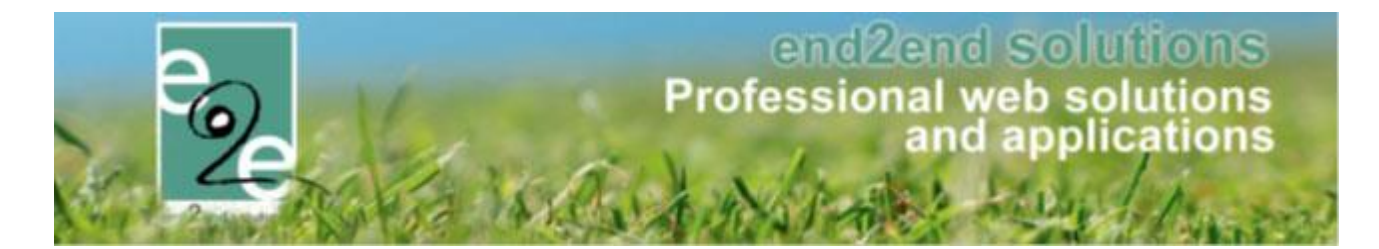

### 6.1.12 Activiteit beveiligen op persoon

Via deze functionaliteit wordt het mogelijk dat men een activiteit enkel beschikbaar stelt voor een bepaalde groep personen. Bijvoorbeeld een activiteit specifiek voor mensen met een beperking. ! Deze mogelijkheid dient ingesteld te worden door e2e.

### 6.1.12.1 Definiëren van persoonstypes

Bij configuratie personen > Instellingen > Persoonstype kan men de verschillende soorten persoonstypes gaan definiëren. Deze types kunnen vervolgens gekoppeld worden aan gezinsleden en gebruikt worden voor het opstellen van een beveiligingsregel.

Een persoonstype heeft een unieke referentie en een benaming. Indien een persoonstype online staat, wil dit zeggen dat de eindgebruiker deze zelf kan selecteren. Enkel de persoonstypes die actief zijn kunnen gebruikt worden.

> Beheer inschrijvingen > personen > configuratie > Instellingen > Persoonstype

| NSCHRIJVI      | NGEN > P                                                   | ERSON  | IEN           |                     |              |      |              |        |              |        |                |          |
|----------------|------------------------------------------------------------|--------|---------------|---------------------|--------------|------|--------------|--------|--------------|--------|----------------|----------|
| Families       | Animatoren                                                 | Artsen | Derden        | Identificatie codes | Configuratie | Help |              |        |              |        | INSCHRIJVINGEN | PERSONEN |
|                |                                                            |        |               |                     |              |      |              |        |              |        |                |          |
| Personen > Cor | nfiguratie > Alge                                          | emeen  |               |                     |              |      |              |        |              |        |                |          |
|                |                                                            |        |               |                     |              |      |              |        |              |        |                |          |
| Algemeen       | Godsdien                                                   | st G   | esproken taal | Burgelijke stan     | d Relatie f  | type | Persoonstype | Land   | Extra velden | Import |                |          |
| Item is c      | orrect opgeslag                                            | jen    |               |                     |              |      |              |        |              |        |                |          |
|                | Referentie                                                 |        |               | Naam 🔺              |              |      |              |        |              |        |                |          |
| 🖻 🗙 🚖          | 🖹 🗙 🚖 Grote gezinnen 🛛 Grote gezinnen 🔤                    |        |               |                     |              |      |              | online |              |        |                |          |
| 🖻 🗙 🚖          | 🕑 🗙 👷 Personen met beperking Personen met beperking online |        |               |                     |              |      |              | online |              |        |                |          |
| TOEVOEG        | BEN                                                        |        |               |                     |              |      |              |        |              |        |                |          |

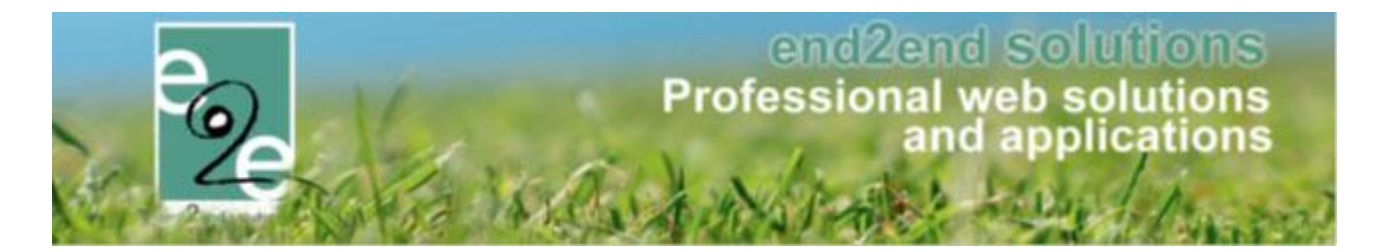

### 6.1.12.2 Gebruik van persoonstypes

Na creatie van de persoonstypes, kunnen deze gekoppeld worden aan gezinsleden. Door het aanmaken van een beveiligingsregel aan de hand van een persoonstype, kan men een activiteit (of prijscategorie) gaan beveiligen zodat deze enkel voor dit type gezinsleden beschikbaar is.

# 6.1.12.2.1 Koppelen aan gezinslid

Als beheerder kan men op het detail van een <u>gezinslid</u> de gewenste persoonstypes gaan selecteren. Deze wijzigingen worden steeds gelogd.

| VAN HOVE RAMON                                |                                                     |
|-----------------------------------------------|-----------------------------------------------------|
| Indien gewenst kan je ook een arts toevoegen  |                                                     |
| Algemeen Medische fiche Inschrijvingen Pasjes | Attesten                                            |
| Rijksregisternummer * 🚯                       |                                                     |
|                                               | Geen rijksregisternummer beschikbaar                |
| Actief 🚯                                      |                                                     |
| Goedgekeurd 🚯                                 |                                                     |
| Voornaam * 🚯                                  | Ramon                                               |
| Naam * 🚯                                      | Van Hove                                            |
| Geslacht 🚯                                    | Man O Vrouw                                         |
| Geboortedatum * 🚯                             | 01-01-2015                                          |
| Leeftijdsgroep 🚯                              | 01-01-2015 🔲 🗆 Aangepaste instellingen per afdeling |
| Geboorteplaats 👔                              | Gent                                                |
| UiTPAS nummer 🚯                               | <u> </u>                                            |
| School 🚯                                      | Selecteren 💌                                        |
| Fiscale aftrekbaarheid tot 18 jaar 👔          |                                                     |
| Persoonstype                                  | Personen met beperking     Grote gezinnen           |
| Foto's nemen toegelaten * 🚯                   | Ja                                                  |
| Foto's publiceren toegelaten * 🚯              | Ja                                                  |

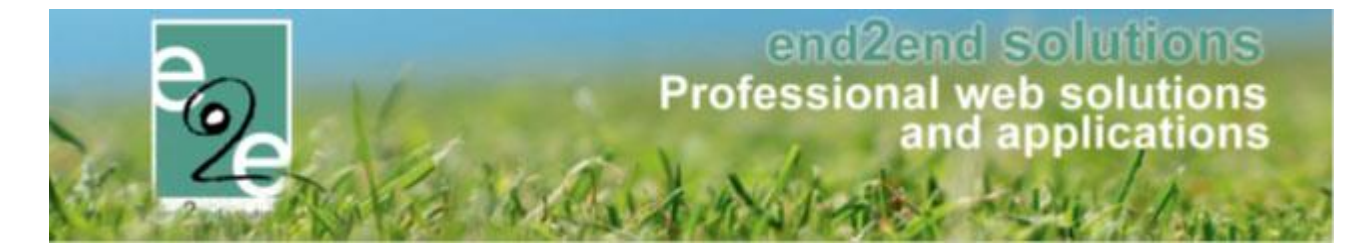

Vanuit het overzicht van gezinsleden is het mogelijk om een overzicht te zien van alle gezinsleden waaraan er een persoonstype gekoppeld is.

| INSCHRIJVINGEN > PERSONEN                           |                                              |
|-----------------------------------------------------|----------------------------------------------|
| Families Animatoren Artsen Derden Identificatie cod | es Configuratie Help INSCHRIJVINGEN PERSONEN |
| Personen > Gezinsleden                              |                                              |
| Familie 🚯                                           |                                              |
| Gezinslid 🚺                                         |                                              |
| Adres 🚯                                             |                                              |
| Afdeling 🚯                                          | Alles                                        |
| Geslacht 📵                                          | Alles                                        |
| Leeftijdscategorie 🚯                                | Alles                                        |
| Leeftijd 🚯                                          | Tot:                                         |
| Geboortedatum 🚯                                     | Startdatum III Einddatum III                 |
| Registratiedatum 🚯                                  | Startdatum III Einddatum                     |
| Goedgekeurd 🚯                                       | Alles                                        |
| UITPAS 🚯                                            | Alles                                        |
| Persoonstype 🚯                                      | Alles                                        |
| Enkel actieve 🚯                                     |                                              |
| Enkel foto's niet toegelaten 🚯                      | 0                                            |

Een eindgebruiker kan via zijn profiel de persoonstypes ook koppelen aan een gezinslid (screenshot van online gebruiker)

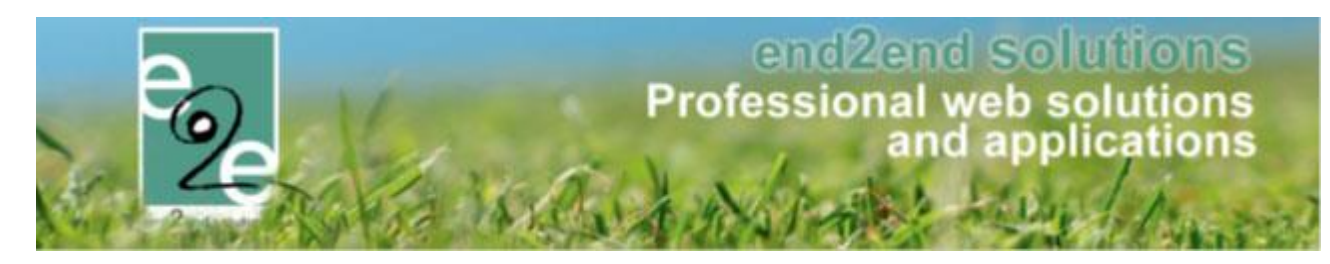

| PROFESSIONELE EN BETAALBARE WEBOPLOSSINGEN                                                                                                    | 0 items         € 0.00         □ Van Hove         Uitloggen           |
|----------------------------------------------------------------------------------------------------|-----------------------------------------------------------------------|
| HOME BEHEER MIJN PROFIEL KINDEREN ZAAL RE                                                                                                    | ESERVEREN MATERIAAL RESERVEREN TICKETS PRODUCTEN EVENEMENTEN          |
| MJJN PROFIEL<br>Als je gezinsleden wil inschrijven voor een activiteit georganiseerd door de g<br>Dat kan door een gezinsprofiel aan te maken op het tabblad 'inschrijvingen'.<br>Wil je een zaal reserveren, dan heb je een profiel nodig als particulier, vereni | emeente, dan moet je de gezinsieden registreren.<br>Iging of bedrijf. |
| Je kan dit profiel aanmaken op het tabblad 'zaalreservatie' Gezinsprofiel Klantenprofiel Betaalfacturen Login Nieuw                                                                                                    | sbrieven                                                              |
| Van Hove > Gezinslid                                                                                                    |                                                                       |
| VAN HOVE RAMON Indien gewenst kan je ook een arts toevoegen                                                                                                    |                                                                       |
| Algemeen Medische fiche Inschrijvingen Attesten<br>Rijksregisternummer * 🕦                                                                                                    | <b>E)</b>                                                             |
| Voornaam * 🚯                                                                                                    | Ramon                                                                 |
| Naam* 🕦                                                                                                    | Van Hove                                                              |
| Geboortedatum * 👔                                                                                                    | 01-01-2015                                                            |
| Geboorteplaats 🕕                                                                                                    | Gent                                                                  |
| UITPAS nummer 🚯                                                                                                    |                                                                       |
| School 🕦<br>Persoonstype 👔                                                                                                    | Selecteren  Personen met beperking Grote gezinnen                     |
| Foto's nemen toegelaten * 🜒<br>Foto's publiceren toegelaten * 👔                                                                                                    | Ja V                                                                  |

## 6.1.12.2.2 Gebruik in beveiligingsregel

Indien er persoonstypes beschikbaar zijn, kan men op een beveiligingsregel gaan opgeven of deze toegepast moet worden op basis van postcode of op basis van een persoonstype.

Standaard zal steeds de postcode geselecteerd staan. Indien er meerdere regels binnen een groep gedefinieerd worden, wordt er gekeken of er 1 regel voldoet om recht te hebben op deze beveiliging.

Beheer inschrijvingen > Configuratie > Instellingen > Beveiligingsregels >> selecteer een regel (of maak een nieuwe aan via "toevoegen")

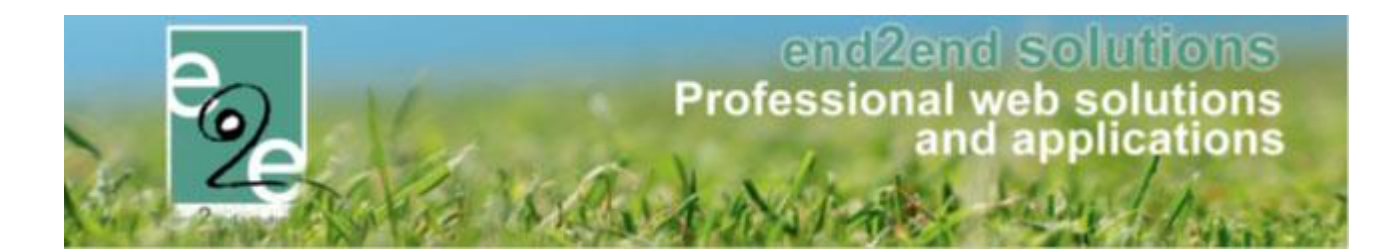

| Home > Configuratie > Instellingen > Beveiligingsregels > Details |                       |
|-------------------------------------------------------------------|-----------------------|
| Algemeen Regels                                                   |                       |
| Actief 🕦                                                          |                       |
| Type regel 👔                                                      | Postcodes 💌           |
| Postcodes 🚯                                                       | Postcodes [Toevoegen] |
|                                                                   | Persoonstypes         |
|                                                                   |                       |
|                                                                   |                       |
|                                                                   |                       |
|                                                                   |                       |
|                                                                   |                       |
|                                                                   |                       |
| OPSLAAN TERUG                                                     |                       |
|                                                                   |                       |

Bij selectie van persoonstype, kan men één van de actieve persoonstype selecteren voor de creatie van een regel.

| Home > Configuratie > Instellingen > Beveiligingsregels > Details |                            |   |
|-------------------------------------------------------------------|----------------------------|---|
| Algemeen Regels                                                   |                            |   |
| Actief 6                                                          |                            |   |
| 0                                                                 |                            |   |
| Type regel 🚯                                                      | Persoonstypes              | • |
| Persoonstype 👔                                                    | Selecteer een persoonstype | • |
|                                                                   | Selecteer een persoonstype |   |
| OPSLAAN TERUG                                                     | Grote gezinnen             |   |
|                                                                   | Personen met beperking     |   |
|                                                                   |                            |   |

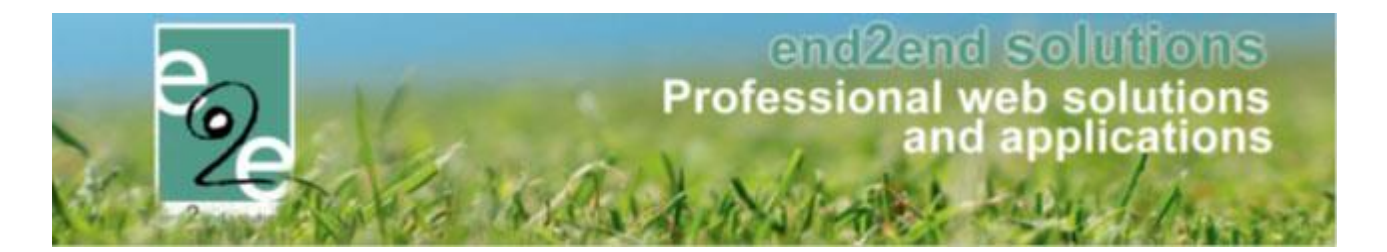

### 6.1.12.3 Beveiligde activiteit

Op activiteit(type) kan men de beveiligingsregel gaan koppelen, vanaf dit moment is de activiteit beveiligd. Indien er een beveiligingsregel op basis van een persoonstype wordt gekoppeld, houdt dit in dat enkel de personen met die persoonstype mogen inschrijven, niet de andere gezinsleden.

| INSCHRIJVINGEN                                                  |                                                                 |
|-----------------------------------------------------------------|-----------------------------------------------------------------|
| e Home Inschrijvingen Activiteiten UiTPAS Lijste                | en Log Facturatie Configuratie Help INSCHRIJVINGEN BKO PERSONEN |
| Home > Activiteiten > Details                                   |                                                                 |
| Algemeen Prijzen Inschrijvingen Overige<br>Algemeen Vertalingen | Gerelateerd Extra Velden Extra's Opvang UiT databank            |
| Actief  Online                                                  |                                                                 |
| Inschrijvingen geblokkeerd 🚯                                    |                                                                 |
| Afdeling * 🚯                                                    | Sportdienst 👻                                                   |
| Activiteittype * 🚺                                              | _VEV                                                            |
| Agendatype * 🚯                                                  | Geen agenda 🔹                                                   |
| Leeftijdscategorie * 🕦                                          | Sportkamp lager (7-12)                                          |
| Categorie * 🕦                                                   | Sportkamp 💌                                                     |
| Voorrangsregels 👔                                               | Geen                                                            |
| Beveiligingsregels 🕦                                            | PersonTypes                                                     |
| Wachtlijst gebruiken 🚯                                          |                                                                 |
| Opvang gebruiken 🌒                                              |                                                                 |
| Fiscaal aftrekbaar 🍈                                            |                                                                 |
| Mutualiteit attest 🕦                                            |                                                                 |

Indien men een prijscategorie enkel voor een beperkte groep beschikbaar wil stellen, kan men dit bij het aanmaken/bewerken van een prijscategorie.

| Home > Activit | teiten > Details |                      |                |             |              |             |         |              |  |
|----------------|------------------|----------------------|----------------|-------------|--------------|-------------|---------|--------------|--|
| VEV BEPER      | KING: MA 01/     | 03/2021: 10:00 - 16: | 00             |             |              |             |         |              |  |
| Algemeen       | Prijzen          | Inschrijvingen       | Overige        | Gerelateerd | Extra Velden | Extra's     | Opvang  | UiT databank |  |
| Prijzen        | Korting/to       | eslag Prijscateg     | gorieën        |             |              |             |         |              |  |
| Algem          | een Vert         | alingen              |                |             |              |             |         |              |  |
|                |                  |                      | Actief 🅥       | <           |              |             |         |              |  |
|                |                  |                      | Online 🚯       |             |              |             |         |              |  |
|                |                  | Korting van          | toepassing 👩   |             |              |             |         |              |  |
|                |                  | Toepasse             | n op pasjes 🚯  |             |              |             |         |              |  |
|                |                  | I                    | Referentie * 👩 |             |              |             |         |              |  |
|                |                  | Beveili              | igingsregels 🍈 | Geen        |              | -           | _       |              |  |
| OPSLA          | AN TE            | RUG                  |                |             |              |             |         |              |  |
|                |                  | Referentie           |                | Naan        | ı            | Beveiliging | sregels |              |  |

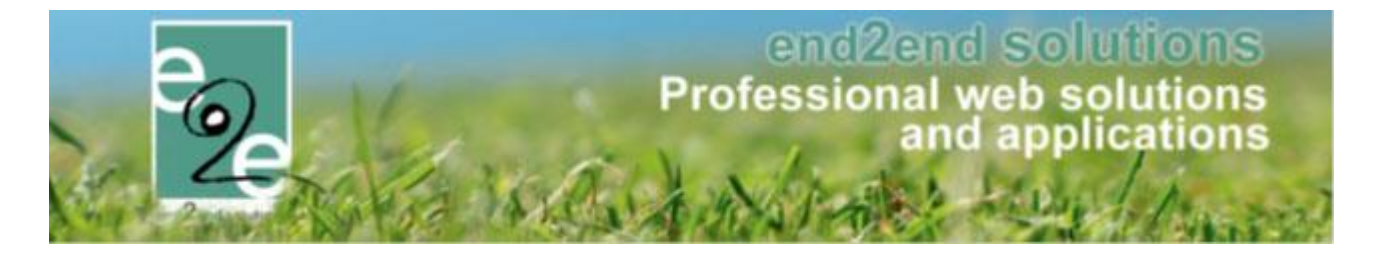

## 6.1.12.3.1 Registreer als reserveerder

Indien men als reserveerder een inschrijving gaat doen, kan men alsnog een gezinslid inschrijven voor een beveiligde activiteit zonder dat deze hier in normale omstandigheden recht op heeft. Dit gezinslid wordt niet standaard mee geselecteerd en in de lijst van gezinsleden staat duidelijk aangegeven dat deze geen recht heeft om zich in te schrijven.

| Home > Inschrijvingen                                     |                                                           |                      |                                |                            |            |                                  |
|-----------------------------------------------------------|-----------------------------------------------------------|----------------------|--------------------------------|----------------------------|------------|----------------------------------|
| INSCHRIJVINGEN - FAMILIE VERF                             | RIJSSEN ADVO:                                             |                      |                                |                            |            |                                  |
| Sephora El ghoudani, Veke Verrijssen                      |                                                           |                      |                                |                            |            |                                  |
|                                                           | Trefwoord                                                 | 0                    |                                |                            |            |                                  |
|                                                           | Afdeling                                                  | Alles                | •                              |                            |            |                                  |
|                                                           | Activiteittype                                            | Alles                | •                              |                            |            |                                  |
|                                                           | Van                                                       | 02-02-2021           |                                |                            |            |                                  |
|                                                           | Tot                                                       | 0                    |                                |                            |            |                                  |
| Negeer re                                                 | egistratie datumfilter                                    | 0 🗹                  |                                |                            |            |                                  |
| ZOEKEN RESET                                              |                                                           |                      |                                |                            |            |                                  |
| Datum                                                     | Activiteit I                                              | Locatie              | Status                         | Deeln./Max<br>(Wachtlijst) | Basis, iis | Gezinsleden                      |
| ma 01/03/2021 ()<br>10:00 - 16:00                         | _VEV beperking [<br>Leeftijdscategorie<br>Sportkamp lager | De Kijkuit           | Vrij                           | 0/100                      | € 10,00    | Yeke Verrijssen (10 Jaar)        |
| za 06/03/2021 )<br>10:00 - 16:00                          | Kopie van _VEV [<br>Leeftijdscategorie<br>Sportkamp lager | De Kijkuit           | Vrij                           | 0/100                      | € 10,00    | Geen recht om in te<br>schrijven |
| (*) Als er plaatsen vrij komen voor een<br>VOLGENDE TERUG | activiteit waarvoor je                                    | op een wachtlijst st | taat, dan word je daarvan verw | ittigd.                    |            | Vene venijssen (ro saar)         |

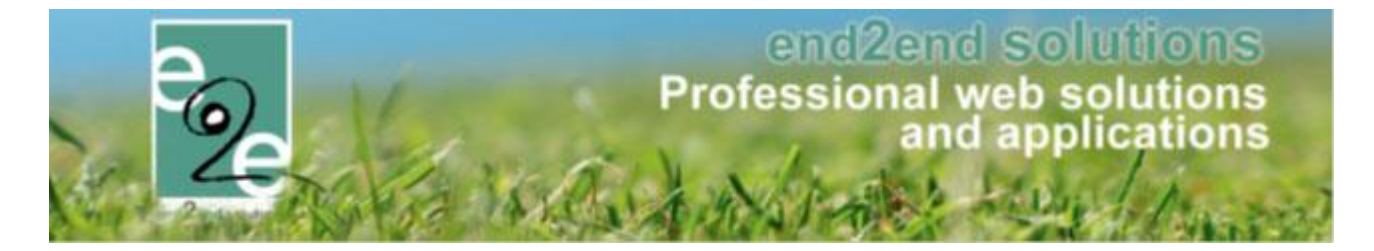

## 6.1.12.3.2 Registreer als eindgebruiker

Als eindgebruiker zal men enkel de gezinsleden kunnen inschrijven die voldoen aan de beveiligingsregel, de andere gezinsleden staan niet actief in de selectielijst. Indien men geen gezinslid heeft geselecteerd die voldoet aan deze beveilingsregels, zal de activiteit niet zichtbaar staan in de lijst van activiteiten bij inschrijving.

| HOME   | BEHEER                      | MIJN PF             | ROFIEL   | KIND INSCHRIJ                                           | VEN      | ZAAL REŞER        | VEREN       | MATERIAAL RESE          | RVEREN                 | OVERZICHT          | NIEUWSBERICHTEN     | TICKETS                 |  |
|--------|-----------------------------|---------------------|----------|---------------------------------------------------------|----------|-------------------|-------------|-------------------------|------------------------|--------------------|---------------------|-------------------------|--|
| PRODU  | cten vai                    | KANTIES             | INSCH    | IRIJVING BKO                                            | APART    | <u>e Modules</u>  | EVENE       | MENT AANVRAGEN          | BEGEL                  | eidębezoeken       | MIJN BEZOEK         | ADFS LOGIN              |  |
| OPENID | SPOTBO                      | oking               |          |                                                         |          |                   |             |                         |                        |                    |                     |                         |  |
| INSC   | HRIJVINGE                   | en - Famil          | LIE VER  | RIJSSEN ADVO:                                           | :        |                   |             |                         |                        |                    |                     |                         |  |
| Seph   | ora El ghouda               | ini, Veke Ve        | rrijssen |                                                         |          |                   |             |                         |                        |                    |                     |                         |  |
|        |                             |                     |          | Trefwoo                                                 | ord 🕦    |                   |             |                         |                        |                    |                     |                         |  |
|        |                             |                     |          | Activiteitty                                            | pe 🚯     | Alles             |             | •                       |                        |                    |                     |                         |  |
|        |                             |                     |          | V                                                       | an 🚯     | 02-02-2021        |             | ===                     |                        |                    |                     |                         |  |
|        |                             |                     |          | 1                                                       | Fot 🚯    |                   |             |                         |                        |                    |                     |                         |  |
| Z      | OEKEN                       | RESET               |          |                                                         |          |                   |             |                         |                        |                    |                     |                         |  |
|        | Datum                       |                     |          | Activiteit                                              | Loca     | atie              | Status      |                         | Deeln./M<br>(Wachtlijs | ax Basispri<br>st) | js Gezinsleden      |                         |  |
|        | ma 01/03/2<br>10:00 - 16:0  | 2021<br>00          | 0        | _VEV beperking<br>Leeftijdscategorie<br>Sportkamp lager | Del      | Kijkuit           | Vrij        |                         | 0/1                    | 00 € 10,0          | Veke Verrijssen (10 | Jaar)  voudani (9 Jaar) |  |
|        | za 06/03/20<br>10:00 - 16:0 | 021<br>00           | 0        | Kopie van _VEV<br>Leeftijdscategorie<br>Sportkamp lager | Deł      | Kijkuit           | Vrij        |                         | 0/1                    | 00 € 10,0          | 00 Veke Verrijsse   | n (10 Jaar)             |  |
| (*) Ak | s er plaatsen               | vrij komen<br>TERUG | voor een | activiteit waarvoor j                                   | je op ee | n wachtlijst staa | it, dan wor | d je daarvan verwittigo | d.                     |                    |                     |                         |  |

# 6.2 Speciale kortingen

Met speciale kortingen wordt het mogelijk om een personeelskorting of een speciaal tarief zoals bijvoorbeeld vijetijdspas te koppelen aan een gezinslid of familie. Indien op de activiteit dezelfde prijscategorie geactiveerd is, wordt de korting beschikbaar gemaakt.

## 6.2.1 Speciale kortingen beheren

Om speciale kortingen aan te maken ga je naar: Beheer inschrijvingen -> Configuratie -> Instellingen -> Speciale kortingen.

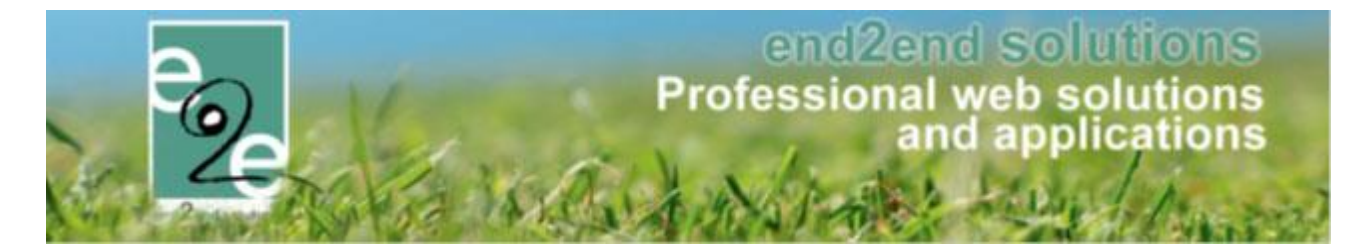

Op deze pagina vind je een overzicht van de bestaande kortingen en kan je er ook nieuwe aanmaken. Overzicht speciale kortingen

| SPECIALE KC | ORTINGEN                 |                            |              |      |                   |        |
|-------------|--------------------------|----------------------------|--------------|------|-------------------|--------|
| Ref         | ferentie                 | Naam                       | Toepassen op | Code | Formaat voor code |        |
| 🖉 🗙 🚖 F_(   | OCMW                     | OCMW-tarief (familie)      | Familie      | Nee  |                   | online |
| 🖉 🗶 🊖 К_С   | OCMW                     | OCMW-tarief (Gezinslid)    | Gezinslid    | Nee  |                   | online |
| 🖉 🗙 🚖 Ver   | rminderd tarief algemeen | Verminderd tarief algemeen | Gezinslid    | Ja   | ^\d{5}\$          | online |

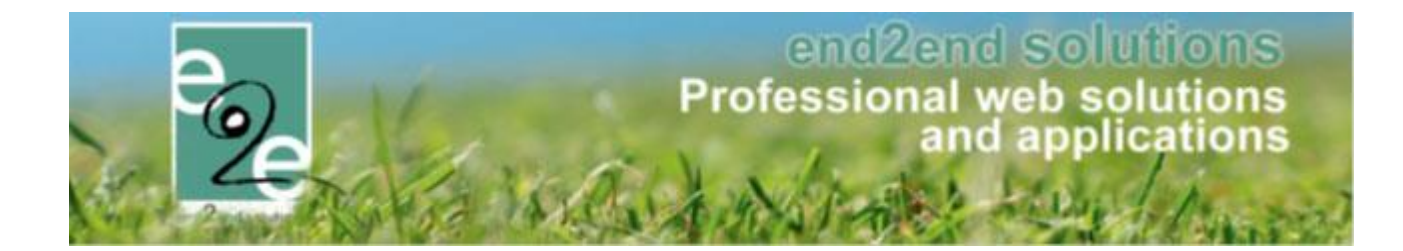

### Nieuwe speciale korting aanmaken

| Home > Configu | ratie > Speciale kortingen |                          |                |
|----------------|----------------------------|--------------------------|----------------|
| Algemeen       | Vertalingen                |                          |                |
|                |                            | Actief 🕦                 | <b>v</b>       |
|                |                            | Online 🕕                 | <b>2</b>       |
|                |                            | Referentie * 🕕           | Gezinsbond     |
|                |                            | Code 🕕                   | Ja             |
|                |                            | Toepassen op * 🕕         | Familie        |
|                |                            | Formaat voor code * 🚯    | ^[a-zA-Z]{5}\$ |
|                |                            | Onbeperkt 🚯              | <b>2</b>       |
|                |                            | Korting van toepassing 🕕 | •              |
| OPSLAAN        | TERUG                      |                          |                |

Om een nieuwe speciale korting aan te maken vul je de gevraagde gegevens aan in de verschillende tabs. Voor sommige kortingen is een code nodig ter validatie. Indien je wil een code wil gebruiken, dient er ook een formaat voor de validatie ingesteld te worden. Deze validatie code dient ingegeven te worden met een regex code. Enkele voorbeelden:

- ^\d{5}\$ => getal van 5 cijfers
- ^[a-zA-Z]{5}\$ => code van 5 letters. Zowel hoofd- als kleine letters worden toegelaten

Een korting kan je toepasbaar maken voor een familie of een gezinslid. Indien ingesteld op familie kunnen alle leden van de familie ervan gebruikt maken.

Enkel kortingen waar actief en online gevinkt zijn, zullen uiteindelijk ook te zien zijn voor de bezoeker indien die er de juiste rechten voor heeft.

#### Onbeperkt

Indien gevinkt is de speciale korting niet beperkt in de tijd. In het andere geval kan bij het activeren van de speciale korting bij een familie of gezinslid een begin- en einddatum opgegeven worden.

#### Korting van toepassing

Indien gevinkt kunnen op deze prijscategorie kortingen toegepast worden

In de achtergrond wordt er voor iedere speciale korting een prijscategorie aangemaakt. Deze prijscategorie kan je dan op zijn beurt koppelen aan een activiteit of type activiteit en op dat moment zal je ook de korting of een nieuwe prijs kunnen instellen.

Op het tweede tabblad "vertalingen" geeft u een naam en beschrijving aan de korting, deze is zichtbaar voor de onlinegebruiker.

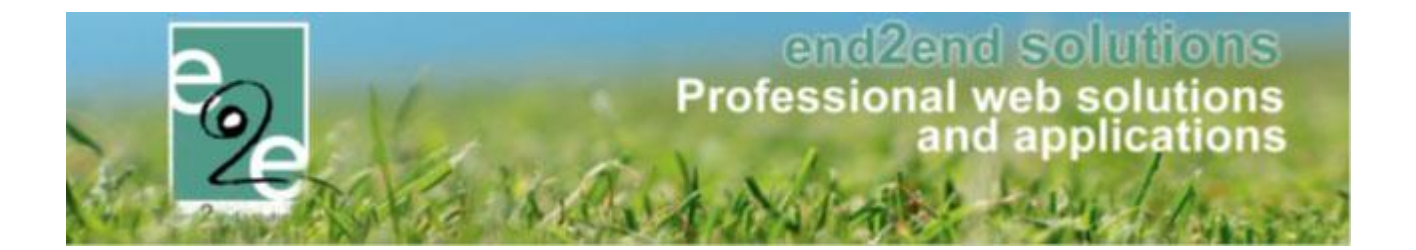

### 6.2.2 Koppelen aan een activiteit of type activiteit

Om de speciale korting beschikbaar te maken voor de bezoeker, moet de prijscategorie gekoppeld worden op een activiteit of type activiteit. Je kan die doen in het tabblad 'Prijzen'. Klik op toevoegen bij 'Prijs per categorie'. Instellingen gemaakt op type activiteit worden ook beschikbaar op alle afgeleide activiteiten.

### Overzicht gekoppelde prijscategorieën

| Home > Configuratie > Type activiteiten > Details                            |           |
|------------------------------------------------------------------------------|-----------|
| PEELPLEINWERKING                                                             |           |
| Algemeen Vertalingen Prijzen Pasjes Extra Velden Extra's Opvang UiT databank |           |
| Prijzen Korting/toeslag Prijscategorieën                                     |           |
| PRIJS PER PERSOON                                                            |           |
| Prijs * 🚺 8,00                                                               |           |
| BTW tarief (1) 0,00 % (Incl.)                                                |           |
|                                                                              |           |
|                                                                              |           |
| Prijscategorie Prijs                                                         | Prijstype |
| 20,00 %                                                                      | Korting   |
| TOEVOEGEN OPSLAAN                                                            |           |

Via toevoegen kan een korting / prijscategorie toegevoegd worden.
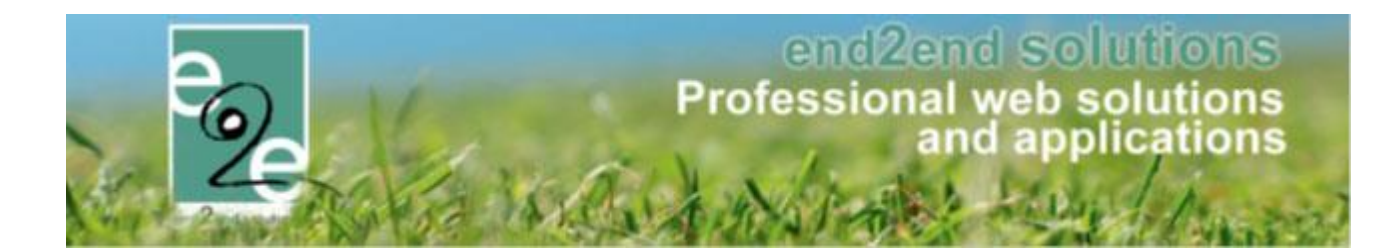

| Home > Configuratie > Type activiteiten > Details                            |
|------------------------------------------------------------------------------|
| SPEELPLEINWERKING                                                            |
| Algemeen Vertalingen Prijzen Pasjes Extra Velden Extra's Opvang UiT databank |
| Prijzen Korting/toeslag Prijscategorieën                                     |
| PRIJS PER PERSOON                                                            |
| Prijs * 📵 8,00                                                               |
| BTW tarief                                                                   |
| Basisprijs aanpasbaar 👔 🗌                                                    |
| Prijscategorie Verminderd tarief algemeen                                    |
| Type (1) Korting V % V                                                       |
| Prijs * 🕦 5,00                                                               |
| OPSLAAN ANNULEREN                                                            |
| ANDERE PRIJZEN                                                               |
| Annulatieprijs (1) 0,00 € ▼                                                  |
| OPSLAAN TERUG                                                                |

Selecteer de gewenste prijscategorie, type korting en prijs in > opslaan. Deze prijscategorie is nu gekoppeld aan het type activiteit.

Indien u wenst te koppelen aan een activiteit gaat u gelijkaardig te werk.

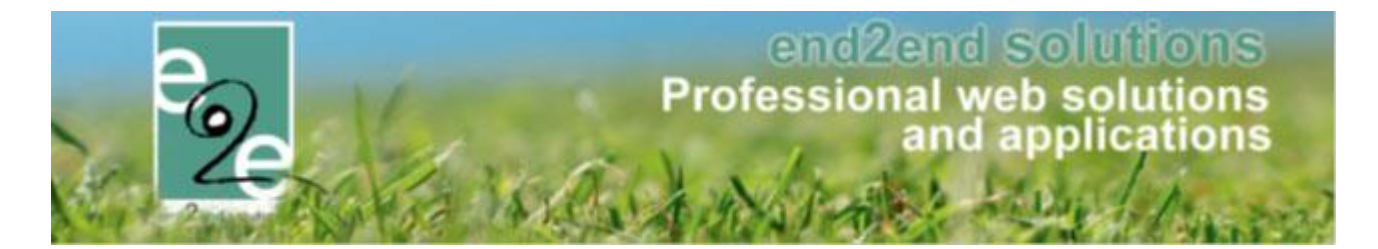

## 6.2.3 Speciale kortingen activeren voor familie of gezinslid

Via het front zien de bezoekers de speciale kortingen staan in hun profiel. Indien een code gevraagd wordt, zullen zij die daar ingeven en wordt deze ook gevalideerd. Bij het opslaan van hun profiel zal de beheerder dat profiel opnieuw moeten goedkeuren. Op dat moment kan je de speciale korting geactiveerd worden. Er kan slechts 1 korting actief zijn. De instellingen zijn identiek voor families of gezinsleden.

| Personen > Fa | milies > Details |                    |             |               |        |  |
|---------------|------------------|--------------------|-------------|---------------|--------|--|
| E2E           |                  |                    |             |               |        |  |
| Algemeen      | Gezinsleden      | Contactpersonen    | Facturen    | Attesten      | UITPAS |  |
|               |                  |                    | Actief 🚯    |               |        |  |
|               |                  | Goedg              | gekeurd 🚯   | •             |        |  |
|               |                  | Familie            | enaam * 🚯   | E2E           |        |  |
|               |                  | Inschrijvingen ble | okkeren 🚯   |               |        |  |
|               |                  | Attesten           | per post 🕕  |               |        |  |
| ADRESGEG      | EVENS            |                    |             |               |        |  |
|               |                  | Gebruik Hoofdconta | ct adres 🚯  | •             |        |  |
|               |                  |                    | Straat 🚯    | Bruilofstraat |        |  |
|               |                  | Huisr              | nummer 🚯    | 127           |        |  |
|               |                  |                    | Bus 🚯       |               |        |  |
|               |                  | P                  | ostcode 🕕   | 9050          |        |  |
|               |                  | Ge                 | meente 🕦    | Gent          |        |  |
|               |                  |                    | Land 🕦      | België        |        |  |
| SPECIALE K    | ORTINGEN         |                    |             |               |        |  |
|               |                  | OCMW-tarief        | (familie) 🚯 | Actief        | •      |  |

### Speciale korting activeren voor een familie

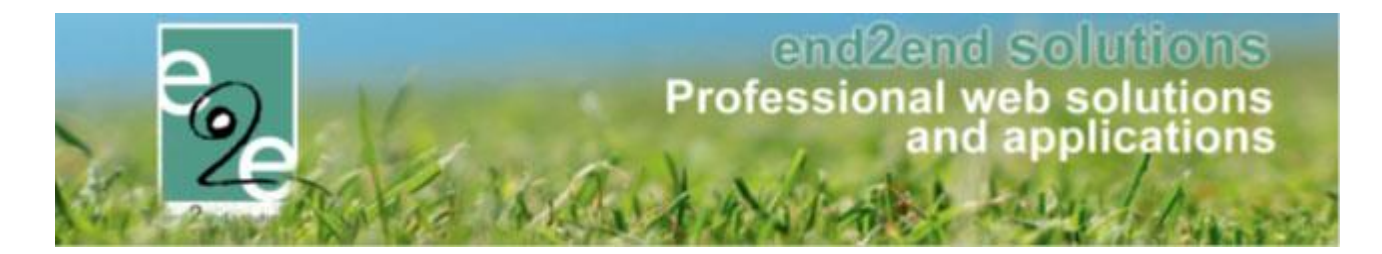

# 6.3 Speciale kortingen bij inschrijvingen in de backoffice

Als gebruiker van facilitator maak je een nieuwe inschrijving voor één of meerdere leden van een familie.

Eens een familielid gekozen is en er zijn speciale kortingen beschikbaar, dan zal de korting al verrekend zijn in de basisprijs. Na het kiezen van één of meerdere activiteiten zie je in het volgende scherm ook welke korting verrekend is.

Indien er meer dan 1 speciale korting en dus ook meer dan 1 prijscategorie mogelijk zijn zal je die nog kunnen wijzigen in de volgende schermen. Indien er extra info vereist is zal je daar een lijst met categorieën zien. Indien niet kan je de inschrijving aanpassen en krijg je de lijst daar te zien.

| FAMILIE END2END                     |                                                                                    |                                          |                |            |
|-------------------------------------|------------------------------------------------------------------------------------|------------------------------------------|----------------|------------|
| INSCHRUVINGSGROEP: OPVAN            | Betalende contactpersoon ()<br>Rekeningnummer (IBAN) * ()<br>Gesorteerd op ()<br>G | End2End Test      Control      Gezinslid |                |            |
| De inschrijving van Kind e2e 9 jaar | r is correct aangepast.                                                            |                                          |                |            |
| Gezinslid                           | Datum                                                                              | Activiteit                               | Prijscategorie | Prijs      |
| 🔲 📝 🗙 Kind e2e 5 jaar               | ma 01/07/2019 08:00<br>vr 05/07/2019 17:00                                         | Zomer 2019 - week 1                      | Sociaal tarief | € 40,00 🌒  |
| 🔲 🕜 🗙 Kind e2e 9 jaar               | ma 01/07/2019 08:00<br>vr 05/07/2019 17:00                                         | Zomer 2019 - week 1                      | Kwetsbaar      | € 45,00 () |
| BEWERKEN                            | Betaalmethode 🌗                                                                    | Online 🔻                                 |                |            |
|                                     | Totaal te betalen 🚯                                                                | 6 95 00 <b>Q</b> Harbarrian              |                |            |
| BEVESTIG INSCHRIJVINGEN BI          | JKOMENDE INSCHRIJVINGEN                                                            | TOEVOEGEN ANNULEREN                      |                |            |

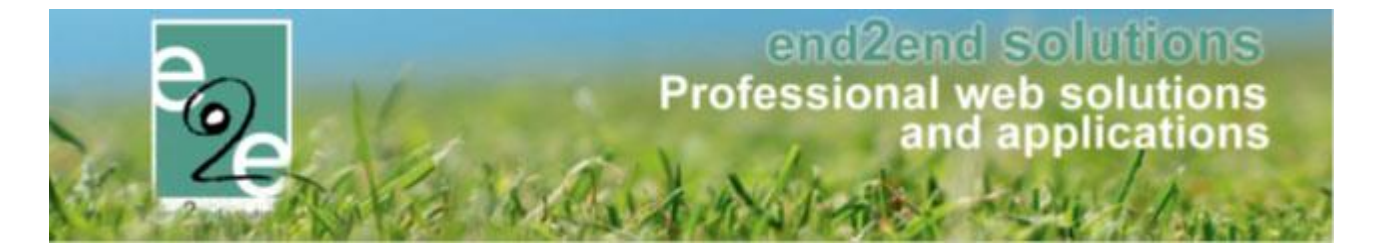

Indien je een andere prijscategorie wil selecteren (indien deze van toepassing zijn op deze activiteit), kan dit door te klikken op het potlood naast de inschrijving en de gewenste prijscategorie te selecteren.

| INSCHRIJVINGEN AANPASSEN                                             |                                                                   |          |               |             |
|----------------------------------------------------------------------|-------------------------------------------------------------------|----------|---------------|-------------|
| Voor deze activiteit is het mogelijk om meer informatie op te geven. |                                                                   |          |               |             |
| Gezinslid 🕦                                                          | Kind e2e 5 jaar                                                   |          |               |             |
| Activiteit 🕦                                                         | Zomer 2019 - week 1                                               |          |               |             |
| Datum activiteit 🚯                                                   | ma 01/07/2019 08:00 - vr 05/07/20                                 | 19 17:00 |               |             |
| Prijs 🚯                                                              | 40,00                                                             |          |               |             |
| Opmerkingen 🌒                                                        |                                                                   | li       |               |             |
| Prijscategorie                                                       |                                                                   |          |               |             |
| Prijscategorie 🚯                                                     | Sociaal tarief<br>Sociaal tarief<br>Kwetsbaar<br>Veminderd tarief |          | ▼ ←           |             |
| Extra 🚯                                                              | Kies een extra                                                    | •        |               |             |
| Gekozen extra's 🌒                                                    | Naam<br>Geen rijen om weer te geven.                              | Aantal   | Eenheidsprijs | Totaalprijs |
| Totaal extra's 🌒                                                     | € 0,00                                                            |          |               |             |
|                                                                      |                                                                   |          |               |             |
| VOLGENDE                                                             |                                                                   |          |               |             |

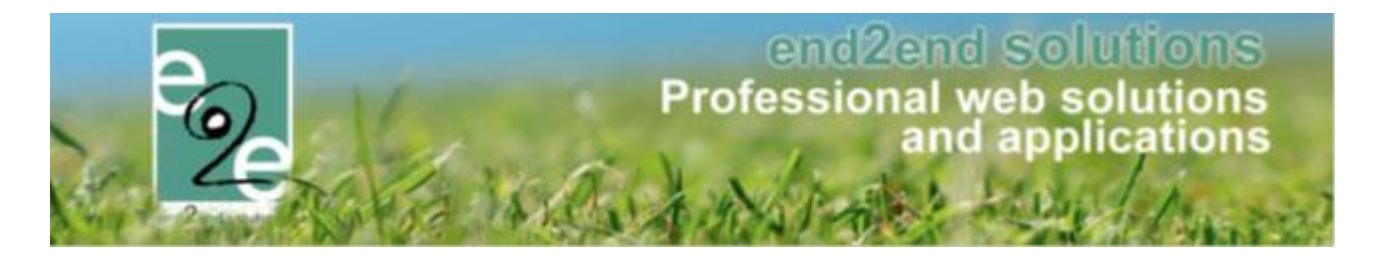

# 6.4 Speciale kortingen bij inschrijvingen in de front-office

Het principe om in te schrijven via de front-office is gelijklopend met die van de backoffice; Alleen wordt er aan de eindgebruiker een extra info icoontje getoond in het eerste scherm indien er speciale kortingen zijn

| ylin Temmerman                                                                       |                                                                                                    |                                                                                          |                                                                    |                                                    |                                           |                                                                                                    |   |
|--------------------------------------------------------------------------------------|----------------------------------------------------------------------------------------------------|------------------------------------------------------------------------------------------|--------------------------------------------------------------------|----------------------------------------------------|-------------------------------------------|----------------------------------------------------------------------------------------------------|---|
|                                                                                      | Trefwoord 🕦                                                                                                    |                                                                                          |                                                                    |                                                    |                                           |                                                                                                    |   |
|                                                                                      | Activiteittype 🚯                                                                                                    | Alles                                                                                    | -                                                                  |                                                    |                                           |                                                                                                    |   |
|                                                                                      | Van 🚯                                                                                                    | 06/03/2019                                                                               |                                                                    |                                                    |                                           |                                                                                                    |   |
|                                                                                      | Tot 🙃                                                                                                    |                                                                                          |                                                                    |                                                    |                                           |                                                                                                    |   |
|                                                                                      | L                                                                                                    |                                                                                          |                                                                    |                                                    |                                           |                                                                                                    |   |
|                                                                                      |                                                                                                    |                                                                                          |                                                                    |                                                    |                                           |                                                                                                    |   |
| Datum                                                                                | Activiteit                                                                                                    | Locatie                                                                                  | Status                                                             | Deeln./Max<br>(Wachtlijst)                         | Basisprijs                                | Gezinsleden                                                                                        |   |
| Datum wo 27/03/2019 10:00 - 16:00                                                    | Activiteit<br>STE zonder prijscategorie ()<br>Leeftijdscategorie Themakamp lager                                                                                                    | Locatie<br>Bibliotheek<br>Beernem                                                        | Status<br>Vrij                                                     | Deeln./Max<br>(Wachtlijst)<br>0/6                  | Basisprijs<br>€ 4,00                      | Gezinsleden<br>Aylin Temmerman (11 Jaar)                                                           | • |
| Datum<br>wo 27/03/2019<br>10:00 - 16:00<br>zo 31/03/2019<br>07:00 - 23:00            | Activiteit<br>STE zonder prijscategorie<br>Leeftijdscategorie Themakamp lager<br>STE another special discount test<br>Leeftijdscategorie Alle leeftijden                                                                          | Locatie<br>Bibliotheek<br>Beernem<br>BKO t<br>Knipoogje<br>Beernem                       | Status<br>Vrij<br>Reeds ingeschreven                               | Deeln./Max<br>(Wachtlijst)<br>0/6<br>1/50          | Basisprijs<br>€ 4,00<br>€ 10,00           | Gezinsleden<br>Aylin Temmerman (11 Jaar)<br>Aylin Temmerman (11 Jaar)                              | • |
| Datum<br>wo 27/03/2019 10:00 - 16:00<br>zo 31/03/2019 07:00 - 23:00<br>ma 06/05/2019 | Activiteit<br>STE zonder prijscategorie ()<br>Leeftijdscategorie Themakamp lager<br>STE another special discount test ()<br>Leeftijdscategorie Alle leeftijden<br>STE Special Discount Test<br>Leeftijdscategorie Alle leeftijden | Locatie<br>Bibliotheek<br>Beernem<br>BKO t<br>Knipoogje<br>Beernem<br>Clubhuis<br>Blanco | Status<br>Vrij<br>Reeds ingeschreven<br>Vrij<br>Inschrijving bezig | Deeln./Max<br>(Wachtlijst)<br>0/6<br>1/50<br>2/100 | Basisprijs<br>€ 4,00<br>€ 10,00<br>€ 8,00 | Gezinsleden<br>Aylin Temmerman (11 Jaar)<br>Aylin Temmerman (11 Jaar)<br>Aylin Temmerman (11 Jaar) | • |

# 7 Prijzen, korting-toeslag, prijscategorieën en speciale kortingen

Eerst worden de basisprijzen bepaalt, daarop worden de kortingen of toeslagen berekend.

De basisprijs kan één enkele prijs zijn, of er kan gewerkt worden met verschillende basisprijzen

> Indien nood aan verschillende basisprijzen wordt er gewerkt met verschillende prijscategorieën

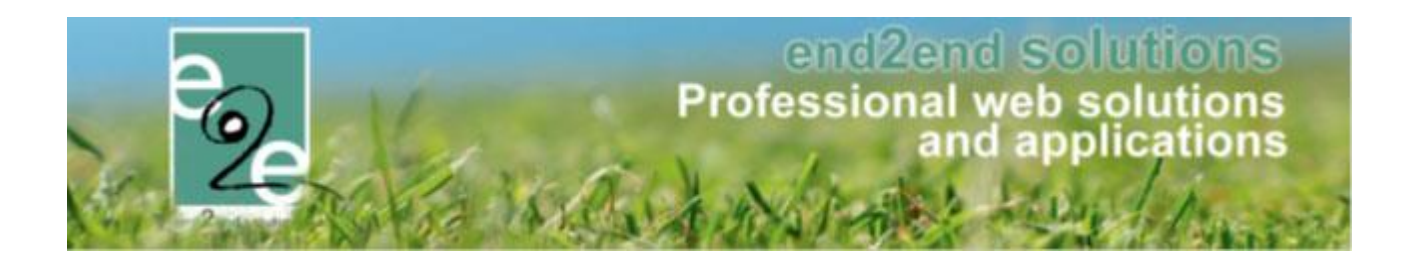

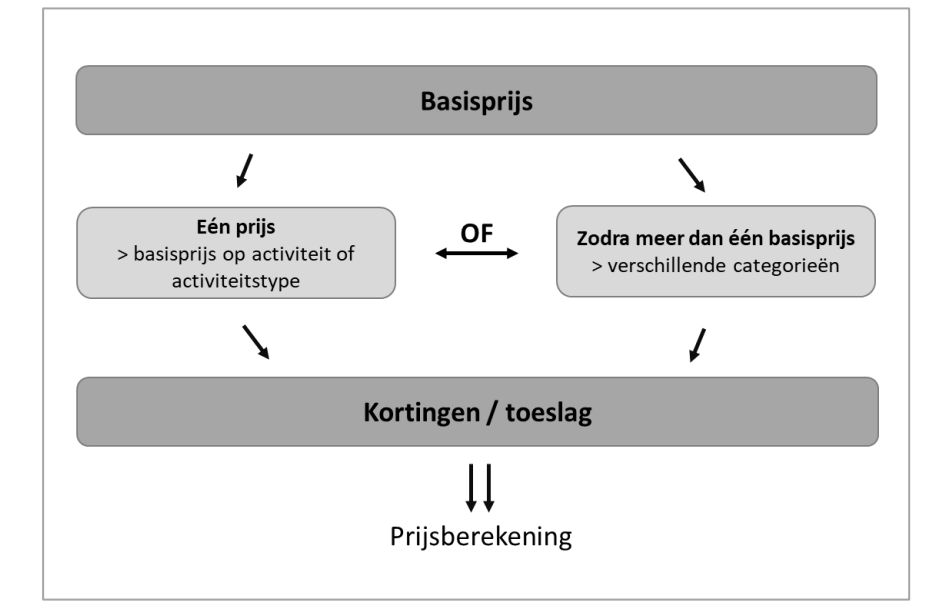

| standaard prijs                                   | Speciale korting gekoppeld aan profiel Standaard prijs per prijscategorie Prijscategorie te selecteren bij registratie |
|---------------------------------------------------|----------------------------------------------------------------------------------------------------|
| ngen op basisprijs (voor prijscategorie enkel ind | dien van korting van toepassing)<br>Korting / loeslag<br>op<br>postcode of leeflijd                                    |
|                                                   | Volumekorting                                                                                                    |
|                                                   | Familiekorting                                                                                                    |

# 7.1 Eén basisprijs instellen

Wanneer men één basisprijs wil instellen kan dit bij het activiteit type of op de activiteit zelf

### 7.1.1 Basisprijs op het activiteit type

Beheer inschrijvingen > configuratie > type activiteit

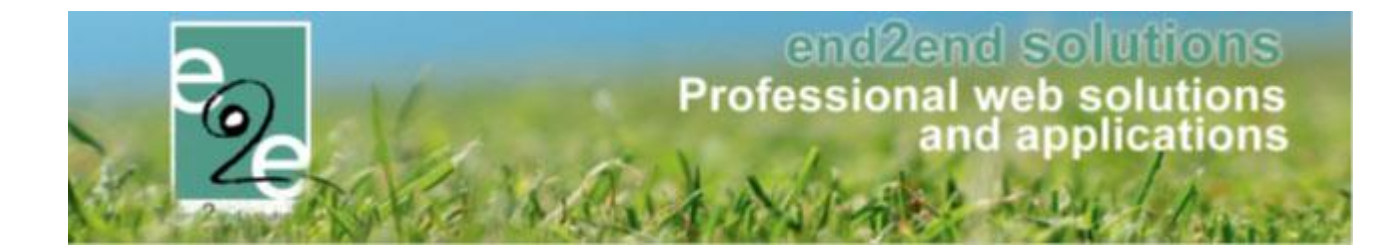

### Activiteit toevoegen of een bestaande selecteren en de prijs aanpassen

| Home > Config               | guratie > Type acti | viteiten > Deta | ils       |              |         |              |  |  |
|-----------------------------|---------------------|-----------------|-----------|--------------|---------|--------------|--|--|
| OCMW TARIEF                 | -                   |                 |           |              |         |              |  |  |
| Algemeen                    | Vertalingen         | Prijzen         | Pasjes    | Extra Velden | Extra's | UiT databank |  |  |
| Prijzen                     | Korting/toeslag     | ) Prijsca       | tegorieën |              |         |              |  |  |
| PRIJS PE                    | R PERSOON           |                 |           |              |         |              |  |  |
|                             | Prijs * 🕦 10,00     |                 |           |              |         |              |  |  |
| BTW tarief 🚯 0,00 % (Incl.) |                     |                 |           |              |         |              |  |  |
| OPSLAAN                     | TERUG               |                 |           |              |         |              |  |  |

### 7.1.2 Basisprijs op de activiteit zelf

Beheer inschrijvingen > activiteiten >> selecteer uw activiteit > tabblad prijzen

| Home > Activite | eiten > Details   | 1          |                |         |                |         |              |  |
|-----------------|-------------------|------------|----------------|---------|----------------|---------|--------------|--|
| MUZIEK GITAA    | R: MA 25/11,      | 2019       |                |         |                |         |              |  |
| Algemeen        | Prijzen           | Agenda     | Inschrijvingen | Overige | Extra Velden   | Extra's | UiT databank |  |
| Prijzen         | Korting/to        | eslag Prij | jscategorieën  |         |                |         |              |  |
| PRIJS PE        | PRIJS PER PERSOON |            |                |         |                |         |              |  |
|                 | Prijs * 🚯 50,00   |            |                |         |                |         |              |  |
|                 |                   |            | BTW ta         | arief 🚯 | 0,00 % (Incl.) |         |              |  |

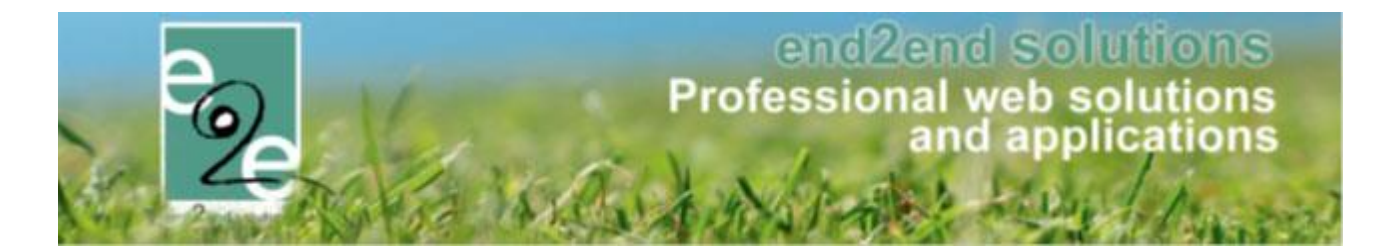

# 7.2 Meerdere basisprijzen instellen > werken met prijscategorieën

Prijscategorieën (Vb.; sociaal, OCMW, kwetsbaar, ...) hebben invloed op de prijs en zijn niet te verwarren met categorieën (sport, jeugd, cultuur, bibliotheek, ...)

Door het instellen van een prijscategorie, maak je in principe een definitie voor een basisprijs

Prijscategorieën kunnen bepaald worden als

- Speciale kortingen
  - en/of
- Prijscategorie

### 7.2.1 Speciale kortingen

Met speciale kortingen wordt het mogelijk om een personeelskorting of een speciaal tarief zoals bijvoorbeeld vrije tijdspas. Speciale kortingen dienen gekoppeld te worden aan een gezinslid of een familie zodat deze enkel toe te passen zijn voor degene die hier recht op hebben.

Vb. korting werknemers, vrijetijdspas, en andere.

#### 7.2.1.1 Nieuwe speciale korting aanmaken

Beheer inschrijvingen -> Configuratie -> Instellingen -> Speciale kortingen

Op deze pagina vind je een overzicht van de bestaande kortingen en kan je er ook nieuwe aanmaken.

| ome > Configuratie > Speciale kortingen |                         |              |      |                   |        |
|-----------------------------------------|-------------------------|--------------|------|-------------------|--------|
| PECIALE KORTINGEN                       |                         |              |      |                   |        |
| Referentie                              | Naam                    | Toepassen op | Code | Formaat voor code |        |
| 🖉 🗙 🚖 F_OCMW                            | OCMW-tarief (familie)   | Familie      | Nee  |                   | online |
| 🖉 🗶 🚖 K_OCMW                            | OCMW-tarief (Gezinslid) | Gezinslid    | Nee  |                   | online |
|                                         | N                       | Controlled   | la   | 0/4/515           | online |

Toevoegen

# end2end solutions Professional web solutions and applications

| Home > Configuratie > Speciale kortingen |                                                                                                    |
|------------------------------------------|----------------------------------------------------------------------------------------------------|
|                                          |                                                                                                    |
| Algemeen Vertalingen                     |                                                                                                    |
| Actief 🚯                                 |                                                                                                    |
| Online 👔                                 | <ul> <li>Image: A start of the start of the start of</li></ul> |
| Referentie * 🌒                           | Gezinsbond                                                                                                    |
| Code 👔                                   | Ja                                                                                                    |
| Toepassen op * 🌒                         | Familie                                                                                                    |
| Formaat voor code * 🌒                    | ^[a-zA-Z]{5}\$                                                                                                    |
| Onbeperkt 🚯                              | ø                                                                                                    |
| Korting van toepassing 🌒                 | ø                                                                                                    |
| OPSLAAN TERUG                            |                                                                                                    |

Om een nieuwe speciale korting aan te maken vul je de gevraagde gegevens aan in de verschillende tabs. Voor sommige kortingen is een code nodig ter validatie. Indien je wil een code wil gebruiken, dient er ook een formaat voor de validatie ingesteld te worden. Deze validatie code dient ingegeven te worden met een regex code. Enkele voorbeelden:

- ^\d{5}\$ => getal van 5 cijfers
- ^[a-zA-Z]{5}\$ => code van 5 letters. Zowel hoofd- als kleine letters worden toegelaten

Een korting kan je toepasbaar maken voor een familie of een gezinslid. Indien ingesteld op familie kunnen alle leden van de familie ervan gebruikt maken.

Enkel kortingen waar actief en online gevinkt zijn, zullen uiteindelijk ook te zien zijn voor de bezoeker indien deze speciale korting gekoppeld is aan het profiel van de bezoeker

#### Onbeperkt

Indien gevinkt is de speciale korting niet beperkt in de tijd. In het andere geval kan bij het activeren van de speciale korting bij een familie of gezinslid een begin- en einddatum opgegeven worden.

#### Korting van toepassing

Indien gevinkt-zal deze speciale kortingsprijs aanzien worden als een basisprijs waarop de gedefinieerde kortingen alsnog toegepast worden. Indien men geen extra kortingen wil toekennen aan deze prijs, dient men dit uit te vinken.

Een speciale korting is niets meer dan een prijscategorie die enkel maar beschikbaar is indien deze korting gekoppeld is aan het profiel van de gebruiker.

Op het tweede tabblad "vertalingen" geeft u een naam en beschrijving aan de korting, deze is zichtbaar voor de onlinegebruiker.

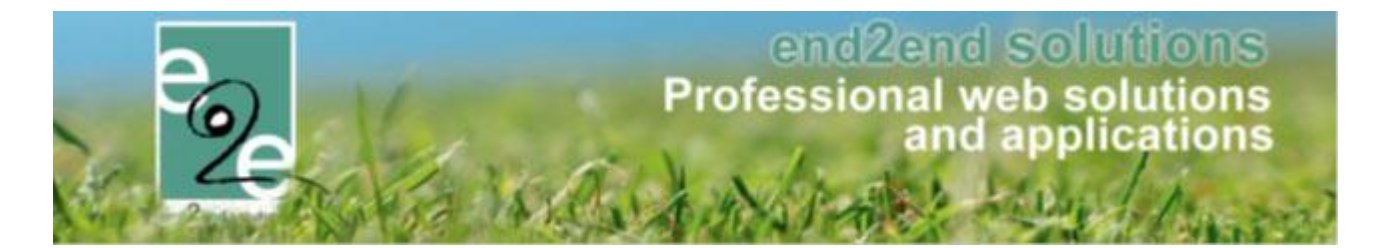

## 7.2.1.2 Koppelen aan een activiteit of type activiteit

Speciale kortingen worden op één plaats gedefinieerd en zijn beschikbaar over de hele applicatie. Indien er voor een bepaalde activiteit(type) deze speciale korting van toepassing is, zal men op het tabblad prijzen een prijs moeten toekennen aan deze prijscategorie.

## Overzicht gekoppelde prijscategorieën

| Home > Configuratie > Type activiteiten > Details                            |           |
|------------------------------------------------------------------------------|-----------|
| SPEELPLEINWERKING                                                            |           |
| Algemeen Vertalingen Prijzen Pasjes Extra Velden Extra's Opvang UiT databank |           |
| Prijzen Korting/toeslag Prijscategorieën                                     |           |
| PRUS PER PERSOON                                                             |           |
| Prijs * 1 8,00<br>BTW tarief 1 0,00 % (Incl.)                                |           |
| Basisprijs aanpasbaar 🚯 🛛 🗐                                                  |           |
| PRIJS PER CATEGORIE                                                          |           |
| Prijscategorie Prijs                                                         | Prijstype |
| 🐼 🗙 Laag inkomen tarief 50,00 %                                              | Korting   |
| TOEVOEGEN OPSLAAN                                                            |           |

Via toevoegen kan een prijscategorie (hieronder vallen ook de speciale kortingen) toegevoegd worden.

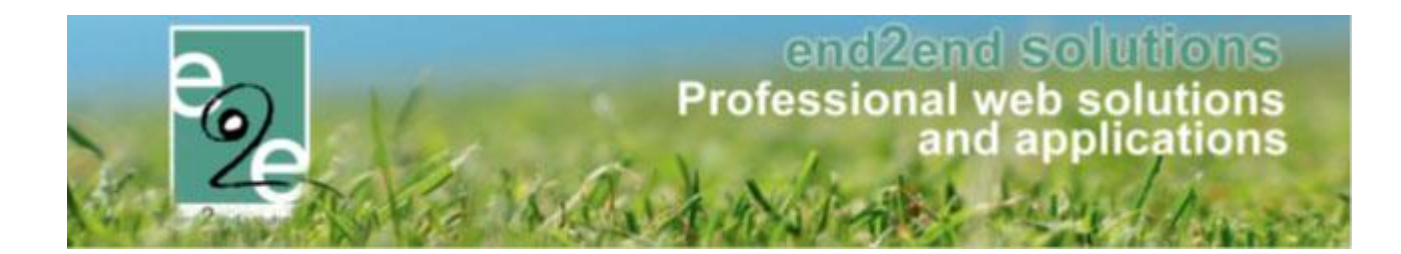

| Home > Configuratie > Type activiteiten > Details |                                   |
|---------------------------------------------------|-----------------------------------|
| SPEELPLEINWERKING                                 |                                   |
|                                                   |                                   |
| Algemeen Vertalingen Prijzen Pasjes Extra Ve      | elden Extra's Opvang UiT databank |
| Prijzen Korting/toeslag Prijscategorieën          |                                   |
| PRIJS PER PERSOON                                 |                                   |
| Prijs * 🕦                                         | 8,00                              |
| BTW tarief 🕦                                      | 0,00 % (Incl.)                    |
| Basisprijs aanpasbaar 👔                           |                                   |
| PRIJS PER CATEGORIE                               |                                   |
| Prijscategorie                                    | Verminderd tarief algemeen        |
| Туре 🚯                                            | Korting • % •                     |
| Prijs * 🚯                                         | 5,00                              |
| OPSLAAN ANNULEREN                                 |                                   |
| ANDERE PRIJZEN                                    |                                   |
| Annulatieprijs 🕦                                  | 0,00 € ▼                          |
| OPSLAAN TERUG                                     |                                   |

Selecteer de gewenste prijscategorie, type korting en prijs in > opslaan. Deze prijscategorie is nu gekoppeld aan het type activiteit.

Indien u wenst te koppelen aan een activiteit gaat u gelijkaardig te werk.

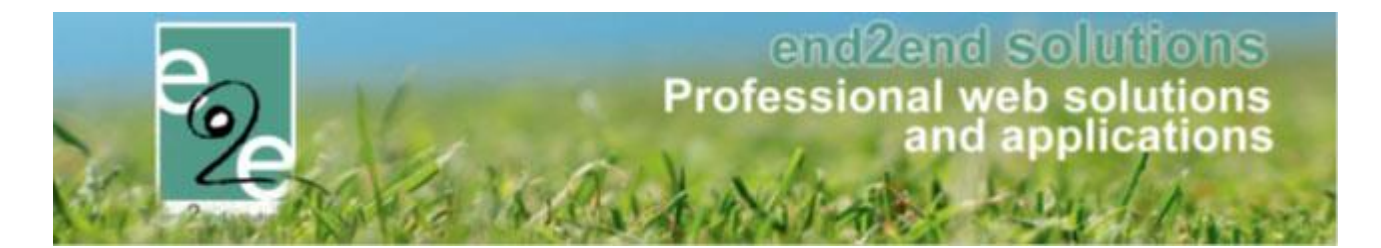

## 7.2.1.3 Speciale kortingen activeren voor familie of gezinslid

Via het front zien de bezoekers de speciale kortingen staan in hun profiel. Indien een code gevraagd wordt, zullen zij die daar ingeven en wordt deze ook gevalideerd. Bij het opslaan van hun profiel zal de beheerder dat profiel moeten goedkeuren, indien het profiel nagekeken is kan men dit aanduiden door het profiel goed te keuren. Op dat moment kan je de speciale korting geactiveerd worden. Indien er meerdere speciale kortingen actief zijn, zal bij het toevoegen van een activiteit steeds gekeken worden naar de laagste prijs indien er meerdere speciale kortingen beschikbaar zijn en gekoppeld zijn aan het profiel

| Personen > Fa | imilies > Details |                    |             |               |        |  |
|---------------|-------------------|--------------------|-------------|---------------|--------|--|
| E2E           |                   |                    |             |               |        |  |
| Algemeen      | Gezinsleden       | Contactpersonen    | Facturen    | Attesten      | UITPAS |  |
|               |                   |                    | Actief 🚯    | •             |        |  |
|               |                   | Goedg              | gekeurd 🚯   |               |        |  |
|               |                   | Familie            | enaam * 🚯   | E2E           |        |  |
|               |                   | Inschrijvingen ble | okkeren 🚯   |               |        |  |
|               |                   | Attesten           | per post 🕕  |               |        |  |
| ADRESGEG      | <b>EVENS</b>      |                    |             |               |        |  |
|               |                   | Gebruik Hoofdconta | ct adres 🚯  | •             |        |  |
|               |                   |                    | Straat 👔    | Bruilofstraat |        |  |
|               |                   | Huisr              | nummer 🚯    | 127           |        |  |
|               |                   |                    | Bus 🚯       |               |        |  |
|               |                   | P                  | ostcode 🚯   | 9050          |        |  |
|               |                   | Ge                 | meente 🚯    | Gent          |        |  |
|               |                   |                    | Land 🚯      | België        |        |  |
| SPECIALE #    | ORTINGEN          |                    |             |               |        |  |
|               |                   | OCMW-tarief        | (familie) 🚯 | Actief        | ¥      |  |

#### Speciale korting activeren voor een familie

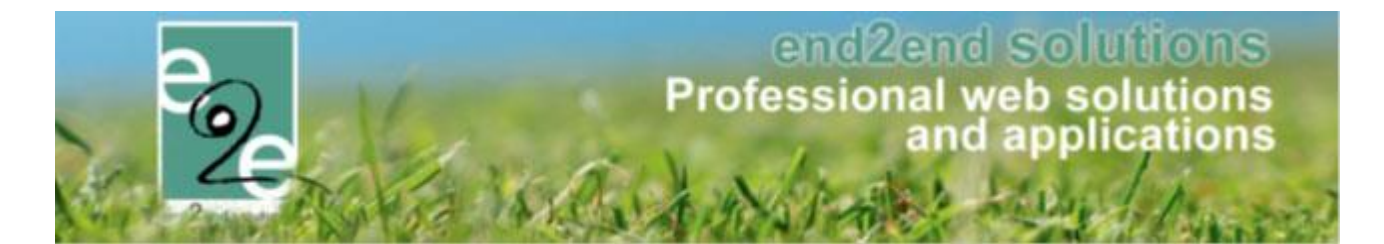

### 7.2.1.4 Speciale kortingen bij inschrijvingen in de backoffice

Als gebruiker van facilitator maak je een nieuwe inschrijving voor één of meerdere leden van een familie.

Eens een familielid gekozen is en er zijn speciale kortingen beschikbaar, dan zal de korting al verrekend zijn in de basisprijs. Na het kiezen van één of meerdere activiteiten zie je in het volgende scherm ook welke korting verrekend is.

Indien er meer dan 1 speciale korting en dus ook meer dan 1 prijscategorie mogelijk zijn zal je die nog kunnen wijzigen in de volgende schermen. Indien er extra info vereist is zal je daar een lijst met categorieën zien. Indien niet kan je de inschrijving aanpassen en krijg je de lijst daar te zien.

| FAMILIE END2END                                      |                                                 |                |           |
|------------------------------------------------------|-------------------------------------------------|----------------|-----------|
| Betalende cont                                       | actpersoon 🚯 End2End Test                       |                |           |
| Rekeningnumm                                         | ner (IBAN) * 🚯                                  |                |           |
| Ge                                                   | sorteerd op 🚯 🔹 💿 Datum 🔍 Gezinslid             |                |           |
| INSCHRIJVINGSGROEP: OPVANG                           |                                                 |                |           |
|                                                      |                                                 |                |           |
| De inschrijving van Kind e2e 9 jaar is correct aange | epast.                                          |                |           |
|                                                      |                                                 |                |           |
| Gezinslid Datum                                      | Activiteit                                      | Prijscategorie | Prijs     |
| Kind e2e 5 jaar     ma 01/0     vr 05/07             | 7/2019 08:00<br>/2019 17:00 Zomer 2019 - week 1 | Sociaal tarief | € 40,00 🌗 |
| Kind e2e 9 jaar     ma 01/0     vr 05/07             | 7/2019 08:00<br>/2019 17:00 Zomer 2019 - week 1 | Kwetsbaar      | € 45,00 🌖 |
|                                                      |                                                 |                |           |
| BEWERKEN                                             |                                                 |                |           |
| Beta                                                 | aalmethode () Online                            | <b>~</b>       |           |
| Totaa                                                | ll te betalen 個 € 85,00 ♥ Herbereken            |                |           |
|                                                      |                                                 |                |           |
|                                                      |                                                 |                |           |

Indien je een andere prijscategorie wil selecteren (indien deze van toepassing zijn op deze activiteit), kan dit door te klikken op het potlood naast de inschrijving en de gewenste prijscategorie te selecteren.

| INSCHRIJVINGEN AANPASSEN                                             |                                          |        |               |             |
|----------------------------------------------------------------------|------------------------------------------|--------|---------------|-------------|
| Voor deze activiteit is het mogelijk om meer informatie op te geven. |                                          |        |               |             |
| Gezinslid 🚯                                                          | Kind e2e 5 jaar                          |        |               |             |
| Activiteit 🚯                                                         | Zomer 2019 - week 1                      |        |               |             |
| Datum activiteit 🌒                                                   | ma 01/07/2019 08:00 - vr 05/07/2019 17:0 | 10     |               |             |
| Prijs 🚯                                                              | 40,00                                    |        |               |             |
| Opmerkingen 🚯                                                        |                                          |        |               |             |
|                                                                      |                                          |        |               |             |
| Prijscategorie                                                       |                                          | //     |               |             |
|                                                                      | b.                                       |        |               |             |
| Prijscategorie 📵                                                     | βociaal tarief                           |        | ·             |             |
|                                                                      | Kwetsbaar                                |        |               |             |
| Extra's                                                              | Veminderd tarief                         |        |               |             |
| Extra 🚯                                                              | Kies een extra                           | •      |               |             |
| Gekozen extra's 🚯                                                    | Naam                                     | Aantal | Fenheidsprijs | Totaaloriis |
|                                                                      | Geen rijen om weer te geven.             |        |               |             |
| Totaal extra's 🚯                                                     | € 0.00                                   |        |               |             |
|                                                                      |                                          |        |               |             |
|                                                                      |                                          |        |               |             |
|                                                                      |                                          |        |               |             |
| VOLGENDE                                                             |                                          |        |               |             |

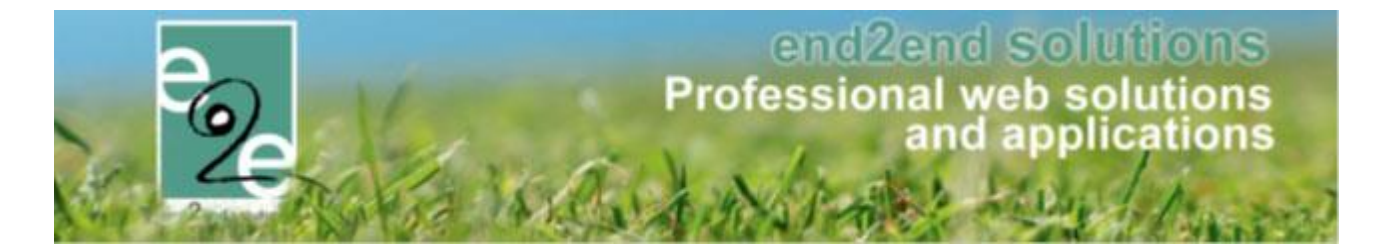

# 7.2.1.5 Speciale kortingen bij inschrijvingen in de front-office

Het principe om in te schrijven via de front-office is gelijklopend met die van de backoffice; Alleen wordt er aan de eindgebruiker een extra info icoontje getoond in het eerste scherm indien er speciale kortingen zijn

| ylin Temmerman                                                                             |                                                                                                    |                                                                                |                                      |                                                    |                                           |                                                                       |
|--------------------------------------------------------------------------------------------|----------------------------------------------------------------------------------------------------|--------------------------------------------------------------------------------|--------------------------------------|----------------------------------------------------|-------------------------------------------|-----------------------------------------------------------------------|
|                                                                                            | Trefwoord 🕦                                                                                                    |                                                                                |                                      |                                                    |                                           |                                                                       |
|                                                                                            | Activiteittype 🕦                                                                                                    | Alles                                                                          | -                                    |                                                    |                                           |                                                                       |
|                                                                                            | Van 🚯                                                                                                    | 06/03/2019                                                                     |                                      |                                                    |                                           |                                                                       |
|                                                                                            | Tot 🕦                                                                                                    |                                                                                |                                      |                                                    |                                           |                                                                       |
|                                                                                            |                                                                                                    |                                                                                |                                      | Deale Mary                                         |                                           |                                                                       |
|                                                                                            |                                                                                                    |                                                                                |                                      |                                                    |                                           |                                                                       |
| Datum                                                                                      | Activiteit                                                                                                    | Locatie                                                                        | Status                               | Deeln./Max<br>(Wachtlijst)                         | Basisprijs                                | Gezinsleden                                                           |
| Datum<br>wo 27/03/2019<br>10:00 - 16:00                                                    | Activiteit<br>STE zonder prijscategorie i<br>Leeftijdscategorie Themakamp lager                                                                                                    | Locatie<br>Bibliotheek<br>Beernem                                              | Status<br>Vrij                       | Deeln./Max<br>(Wachtlijst)<br>0/6                  | Basisprijs<br>€4,00                       | Gezinsleden<br>Aylin Temmerman (11 Jaar)                              |
| Datum<br>wo 27/03/2019<br>10:00 - 16:00<br>zo 31/03/2019<br>07:00 - 23:00                  | Activiteit<br>STE zonder prijscategorie (j)<br>Leeftijdscategorie Themakamp lager<br>STE another special discount test (j)<br>Leeftijdscategorie Alle leeftijden                      | Locatie<br>Bibliotheek<br>Beernem<br>BKO t<br>Knipoogje<br>Beernem             | Status<br>Vrij<br>Reeds ingeschreven | Deeln /Max<br>(Wachtlijst)<br>0/6<br>1/50          | Basisprijs<br>€4,00<br>€10,00             | Gezinsleden<br>Aylin Temmerman (11 Jaar)<br>Aylin Temmerman (11 Jaar) |
| Datum<br>wo 27/03/2019<br>10:00 - 16:00<br>zo 31/03/2019<br>07:00 - 23:00<br>ma 06/05/2019 | Activiteit<br>STE zonder prijscategorie<br>Leeftijdscategorie Themakamp lager<br>STE another special discount test<br>Leeftijdscategorie Alle leeftijden<br>STE Special Discount Test | Locatie<br>Bibliotheek<br>Beernem<br>BKO t<br>Knipoogje<br>Beernem<br>Clubhuis | Status<br>Vrij<br>Reeds ingeschreven | Deeln./Max<br>(Wachtlijst)<br>0/6<br>1/50<br>2/100 | Basisprijs<br>€ 4,00<br>€ 10,00<br>€ 8,00 | Gezinsleden<br>Aylin Temmerman (11 Jaar)<br>Aylin Temmerman (11 Jaar) |

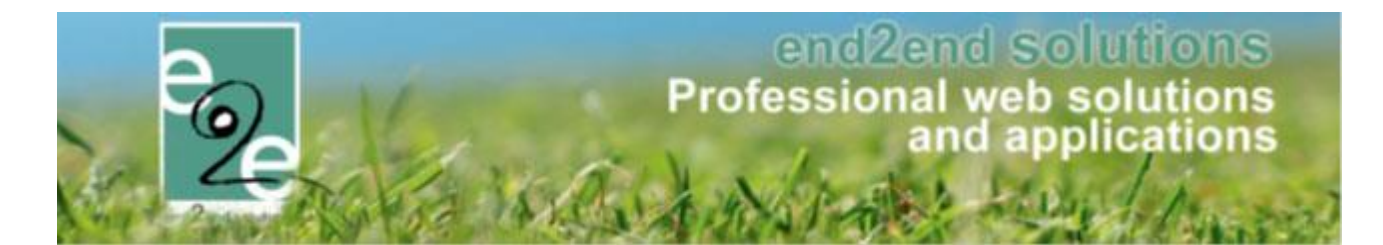

#### 7.2.2 Prijscategorieën aanmaken

| -             | Vertalingen         | Prijzen | Pasjes                               | Extra Velden | Extra's |      |  |  |
|---------------|---------------------|---------|--------------------------------------|--------------|---------|------|--|--|
| Prijzen       | Korting/toeslag     | Prijsca | tegorieën                            |              |         |      |  |  |
| Op afdeling:  |                     |         |                                      |              |         |      |  |  |
|               |                     |         |                                      |              |         |      |  |  |
| Geen rijen om | n weer te geven.    |         |                                      |              |         |      |  |  |
| OPSLAAN       | HELP                |         |                                      |              |         |      |  |  |
| 0.71          |                     | _       |                                      |              |         |      |  |  |
| Specifiek voo | or dit activiteitst | .ype:   |                                      |              |         |      |  |  |
|               |                     |         | Referentie                           | e            |         | Naam |  |  |
| TOEVOEGEN     | Ν                   |         |                                      |              |         |      |  |  |
|               |                     |         |                                      |              |         |      |  |  |
|               |                     |         |                                      |              |         |      |  |  |
| Algemeen      | Vertalingen         |         |                                      |              |         |      |  |  |
| Algemeen      | Vertalingen         |         | Actief 🗗                             |              |         |      |  |  |
| Algemeen      | Vertalingen         |         | Actief (                             |              |         |      |  |  |
| Algemeen      | Vertalingen         | Re      | Actief @<br>Online @                 | ×<br>•       |         |      |  |  |
|               | Vertalingen         | Re      | Actief (<br>Online (<br>Nerentie * ( | Ø<br>Ø       |         |      |  |  |

Hier kan men prijscategorieën definiëren, dit kan gebruikt worden voor bijvoorbeeld mensen van OCMW een aangepaste prijs aan te rekenen. Men kan de prijscategorie overnemen vanop de afdeling of nieuwe prijscategorieën definiëren voor dit activiteit type. Indien men een prijscategorie wil overnemen van de afdeling moet men deze aanvinken en vervolgens opslaan. Hetzelfde geldt indien men deze niet wil overnemen.

|                                                 | /                |        |
|-------------------------------------------------|------------------|--------|
| Prijzen Korting/toeslag                         | Prijscategorieën |        |
| Op afdeling:                                    |                  |        |
|                                                 |                  |        |
| 💽 👷 Prijs Cat 1                                 | Prijs Cat 1      | online |
| OPSLAAN HELP<br>Specifiek voor dit activiteitst | iype:            |        |
| Referentie                                      | Naam             |        |
| 📝 🗶 🚖 орТуре                                    | орТуре           | online |
| TOEVOEGEN                                       |                  |        |

Indien men op een activiteit type een prijscategorie definieert, worden deze ook zichtbaar op de tab prijzen, hier kan men dan voor elke categorie een korting, toeslag of vaste prijs opgeven.

/

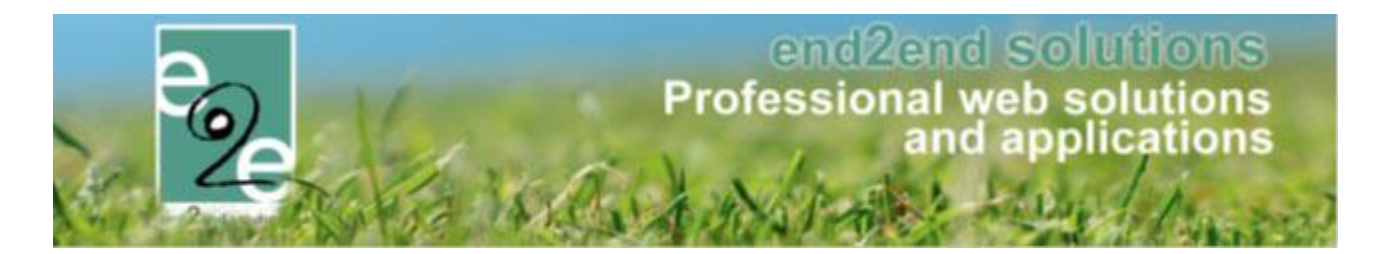

| Prijzen   | Korting/toeslag     | Prijscategorieën |               |
|-----------|---------------------|------------------|---------------|
|           |                     |                  |               |
| Prijs pe  | r persoon           |                  |               |
|           |                     | Prijs * 🚺        | 10,00         |
| Prijscate | gorie - opType      |                  |               |
|           |                     | Туре 🚯           | Korting ▼ € ▼ |
|           |                     | Korting 👔        | 9,00          |
| Prijscate | gorie - Prijs Cat 1 |                  |               |
|           |                     | Туре 🚺           | Korting • € • |
|           |                     | Korting 🚺        | 8,00          |
| Andere    | prijzen             |                  |               |
|           |                     | Annulatieprijs 👔 | 0,00 € ▼      |

Prijscategorieën worden ingesteld per afdeling, activiteittype of specifiek op de activiteit zelf. De keuze van waar men deze gaat instellen is afhankelijk van waar u deze prijscategorieën wil gaan gebruiken;

- Op afdeling
  - > Wanneer de prijscategorie toepasbaar is op verschillende activiteiten en verschillende activiteittype
- Op Activiteittype
  - Wanneer de prijscategorie enkel binnen één bepaald activiteittype van toepassing is by Speelpleinwerking (activiteit type)
- Op activiteit zelf
  - > Wanneer deze enkel eenmalig voor deze activiteit gebruikt zal worden

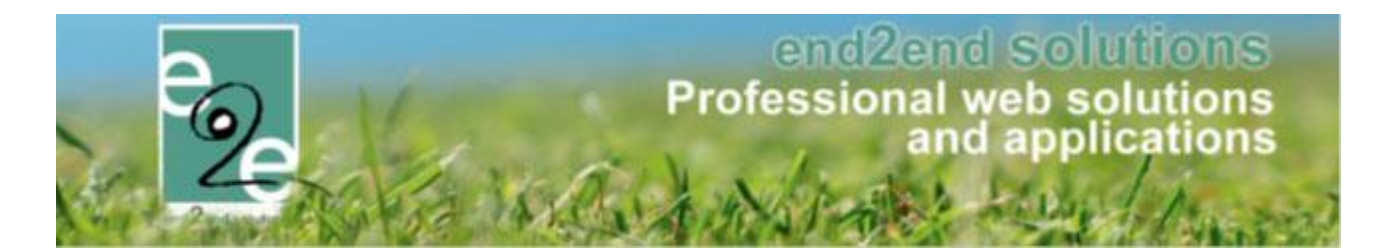

#### 7.2.2.1 Op afdeling

Beheer inschrijvingen > configuratie > afdelingen

| <b>VSCHRIJVINGEN</b>             |                               |                   |             |  |  |
|----------------------------------|-------------------------------|-------------------|-------------|--|--|
| Home Inschrijvingen Activiteiten | UiTPAS Lijsten Log Facturatie | Configuratie Help | INSCHRIJVIN |  |  |
|                                  |                               | Toegang           |             |  |  |
| Home > Configuratie > Afdelingen |                               | Type activiteiten |             |  |  |
|                                  |                               | Scholen           |             |  |  |
| Referentie                       | Naam 🔺                        | Afdelingen 🗲      |             |  |  |
| 🖞 🗙 🚖 Jeugdienst                 | Jeugddienst                   | Overzichten       |             |  |  |
| 🖞 🗙 🌟 Muzikaal                   | Muzikaal                      | Prullenbak        |             |  |  |
| 🛿 🗙 🚖 Sport                      | Sport                         | Instellingen 🕨    |             |  |  |
| 🛚 🗙 🌸 Vereniging                 | Vereniging                    |                   |             |  |  |

> Toevoegen

Geef uw referentie en vertaling (2<sup>de</sup> tabblad) in, selecteer de templates voor het fiscaal- en mutualiteitsattest

Opslaan

Na het opslaan komen ook de andere tabbladen beschikbaar, waaronder "prijscategorieën". Wanneer er reeds speciale kortingen zijn bepaald, zijn deze steeds zichtbaar bovenaan het tabblad prijscategorieën

| onlin<br>onlin<br>onlin<br>onlin |
|----------------------------------|
| onlin<br>onlin<br>onlin<br>onlin |
| ontir<br>ontir<br>ontir          |
| onlir<br>onlir<br>onlir          |
| onlin<br>onlin                   |
| onlin                            |
|                                  |
| onlin                            |
| onlin                            |
|                                  |
| Beveiligingsregels               |
| Beveiligingsregels               |
|                                  |

Toevoegen

Geef een referentie en een vertaling op, of deze actief en online mag zijn en of er kortingen op toegepast mogen worden

Opslaan

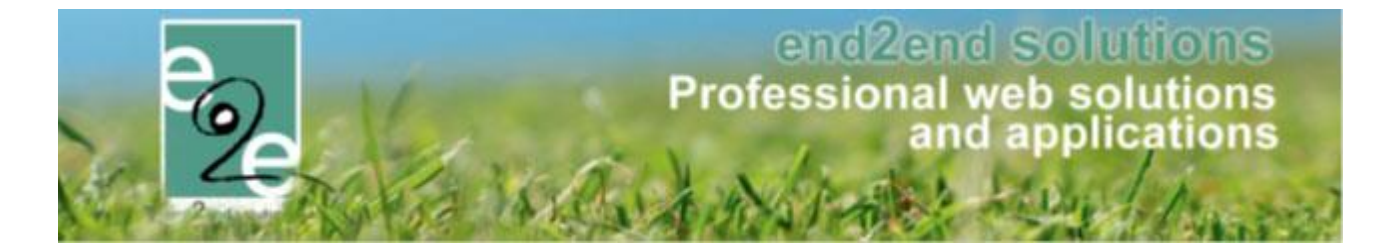

#### Er is nu een nieuwe prijscategorie specifiek voor deze afdeling aangemaakt

| Algemeen Ve                                                  | ertalingen Toegang                                                 | Leeftijdscategorieën   | Prijscategorieën | Groepscategorieën | Extra Velden |        |
|--------------------------------------------------------------|--------------------------------------------------------------------|------------------------|------------------|-------------------|--------------|--------|
| peciale Kortinge                                             | n                                                                  |                        | -                |                   |              |        |
| Referentie                                                   | Naam                                                               |                        |                  |                   |              |        |
| F_OCMW                                                       | OCMW-tarie                                                         | f (familie)            |                  |                   |              | online |
| K_OCMW                                                       | OCMW-tarie                                                         | f                      |                  |                   |              | online |
| 🖌 Kwetsbaar                                                  | Kwetsbaar                                                          |                        |                  |                   |              | online |
| M-OCMW                                                       | M-OCMW                                                             |                        |                  |                   |              | online |
| 🖢 Sociaal tarief                                             | Sociaal tarie                                                      | f                      |                  |                   |              | online |
| Veminderd tari                                               | - F Alternation descent th                                         |                        |                  |                   |              |        |
|                                                              | er veminderd ti                                                    | arief                  |                  |                   |              | online |
| PECIFIEK VOOI<br>Referen                                     | er veminderd t<br>R DEZE AFDELING:<br>ntie Naar                    | n                      |                  | Beveilig          | ingsregels   | online |
| GPECIFIEK VOOI<br>Referei                                    | et veminderd t<br>R DEZE AFDELING:<br>ntie Naar<br>t inkomen Bepe  | n<br>rrkt inkomen      |                  | Beveilig          | ingsregels   | online |
| SPECIFIEK VOOI<br>Referen                                    | er verninderd t<br>R DEZE AFDELING:<br>ntie Naar<br>t inkomen Bepe | n<br>rkt inkomen       |                  | Beveilig          | ingsregels   | online |
| SPECIFIEK VOOI<br>Referen<br><b>X X Referen</b><br>TOEVOEGEN | er verninderd t<br>R DEZE AFDELING:<br>ntie Naar<br>t inkomen Bepe | n<br>n<br>rikt inkomen |                  | Beveilig          | ingsregels   | online |
| GPECIFIEK VOOI<br>Referen<br>X S Beperk<br>TOEVOEGEN         | er verninderd t<br>R DEZE AFDELING:<br>1tie Naar<br>t inkomen Bepe | n<br>n                 |                  | Beveilig          | ingsregels   | ontine |

#### 7.2.2.2 Op activiteit type

Beheer inschrijvingen > configuratie > type activiteiten

| INS | CHRIJ     | VINGEN             |              |             |            |        |            |    |             |        |   |
|-----|-----------|--------------------|--------------|-------------|------------|--------|------------|----|-------------|--------|---|
| °~e | Home      | Inschrijvingen     | Activiteiten | UiTPAS      | Lijsten    | Log    | Facturatie | Co | onfiguratie | Help   |   |
|     |           |                    |              |             |            |        |            |    | Toegang     |        |   |
| Но  | me > Conf | iguratie > Type ac | tiviteiten   |             |            |        |            |    | Type activi | teiten | * |
|     |           |                    |              |             |            |        |            |    | Scholen     |        |   |
|     |           |                    |              |             |            |        |            |    | Afdelinger  | 1      |   |
|     |           |                    |              | Tre         | efwoord 🕤  |        |            |    | Overzichte  | n      | ► |
|     |           |                    |              | 1           | Afdeling 🔐 |        | <          |    | Prullenbak  |        |   |
|     |           |                    |              |             |            |        | 2          |    | Instellinge | n      | ► |
|     |           |                    |              | Leeftijdsca | ategorie 🚯 | I Alle | s          |    | -           |        |   |

Selecteer een bestaande activiteit of maak een nieuwe aan

Op het tabblad prijzen, sub tabblad prijscategorieën ziet u een overzicht van de reeds eventueel ingestelde speciale kortingen en prijscategorieën per afdeling.

! Let op: indien men de prijscategorie gedefinieerd op afdeling wenst te gebruiken op het activiteit type dient men deze hieraan te vinken en vervolgens te klikken op 'opslaan'

Bij het gedeelte 'specifiek voor dit activiteit type" kan u een prijscategorie toevoegen. Het verder verloop om de prijscategorie aan te maken is gelijklopend als bij het aanmaken op afdeling (zie <u>4.3.1 Op afdeling</u>).

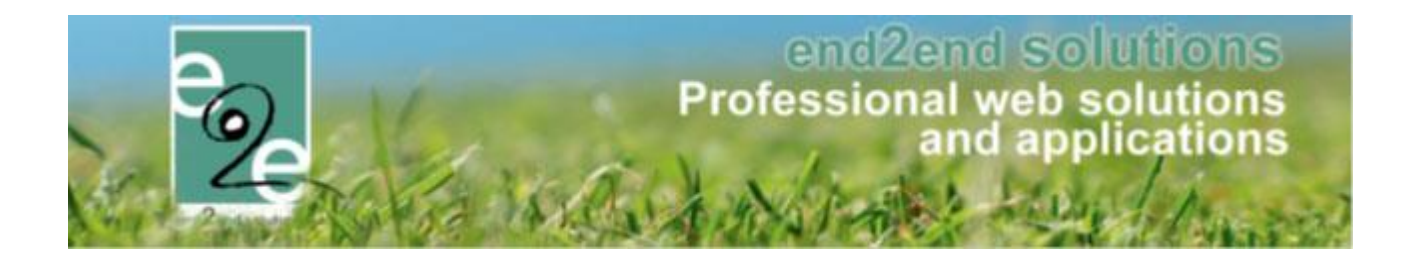

| ZIEK                        |                        |                          |                    |        |
|-----------------------------|------------------------|--------------------------|--------------------|--------|
| Algemeen Vertalingen        | Priizen Pasies Extra V | elden Extra's UiT databa | nk                 |        |
|                             |                        |                          |                    |        |
| Prijzen Korting/toesla      | g Prijscategorieën     |                          |                    |        |
| Speciale Kortingen          |                        |                          |                    |        |
| Referentie                  | Naam                   |                          |                    |        |
| F_OCMW                      | OCMW-tarief (familie)  |                          |                    | online |
| 🚖 K_OCMW                    | OCMW-tarief            |                          |                    | online |
| 🚖 Kwetsbaar                 | Kwetsbaar              |                          |                    | online |
| M-OCMW                      | M-OCMW                 |                          |                    | online |
| Sociaal tarief              | Sociaal tarief         |                          |                    | online |
| 😪 Veminderd tarief          | Veminderd tarief       |                          |                    | online |
| Referentie                  | Naam                   |                          | Beveiligingsregels |        |
| 🔲 🚖 Beperkt inkomen         | Beperkt inkomen        |                          |                    | online |
| OPSLAAN HELF                | ,                      |                          |                    |        |
|                             |                        |                          |                    |        |
| SPECIFIEK VOOR DIT AC       | CTIVITEITSTYPE:        |                          |                    |        |
|                             | Referentie             | Naam                     | Beveiligingsregels |        |
| Geen rijen om weer te gever | 1.                     |                          |                    |        |
| TOEVOEGEN                   |                        |                          |                    |        |
|                             |                        |                          |                    |        |
| PSLAAN TERUG                |                        |                          |                    |        |

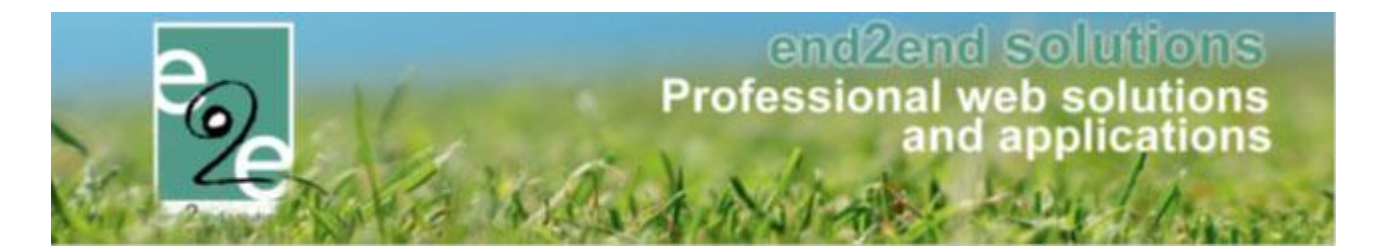

## 7.2.2.3 Op activiteit zelf

Hier gebruiken we dezelfde werkwijze voor het toevoegen van de prijscategorie als op de afdeling en/of het activiteit type, maar dan rechtstreeks op de activiteit zelf. Hier zijn (zoals steeds) alle speciale kortingen beschikbaar en de prijscategorieën die men op het activiteit type zelf gedefinieerd heeft of overgenomen van de afdeling.

> Beheer inschrijvingen > activiteiten >> selecteer uw activiteit > tabblad prijzen > tabblad prijscategorieën

| lome > Activiteiten > Details |                       |                      |                      |        |
|-------------------------------|-----------------------|----------------------|----------------------|--------|
| JZIEK GITAAR: MA 25/11/20     | 19                    |                      |                      |        |
| Algemeen Prijzen              | Agenda Inschrijvingen | Overige Extra Velden | Extra's UiT databank |        |
| Prijzen Korting/toesla        | ag Prijscategorieën   |                      |                      |        |
| Speciale Kortingen            |                       |                      |                      |        |
| Referentie                    | Naam                  |                      |                      |        |
| F_OCMW                        | OCMW-tarief (familie) |                      |                      | online |
| 🚖 K_OCMW                      | OCMW-tarief           |                      |                      | online |
| 🚖 Kwetsbaar                   | Kwetsbaar             |                      |                      | online |
| 🚖 M-OCMW                      | M-OCMW                |                      |                      | online |
| 🚖 Sociaal tarief              | Sociaal tarief        |                      |                      | online |
| 🚖 Veminderd tarief            | Veminderd tarief      |                      |                      | online |
| OPACTIVITEITSTYPE:            | - <b>5</b>            | Neere                | Develigioneenste     |        |
| Geen rijen om weer te deve    | eterentie             | Naam                 | Beveiligingsregeis   |        |
| Overnemen van activiteit      | ttype                 |                      |                      |        |
| OPSLAAN                       | P                     |                      |                      |        |
| SPECIFIEK VOOR DEZE           | ACTIVITEIT:           |                      |                      |        |
| Geen rijen om weer te geve    | Referentie<br>n.      | Naam                 | Beveiligingsregels   |        |
|                               |                       |                      |                      |        |
|                               |                       |                      |                      |        |

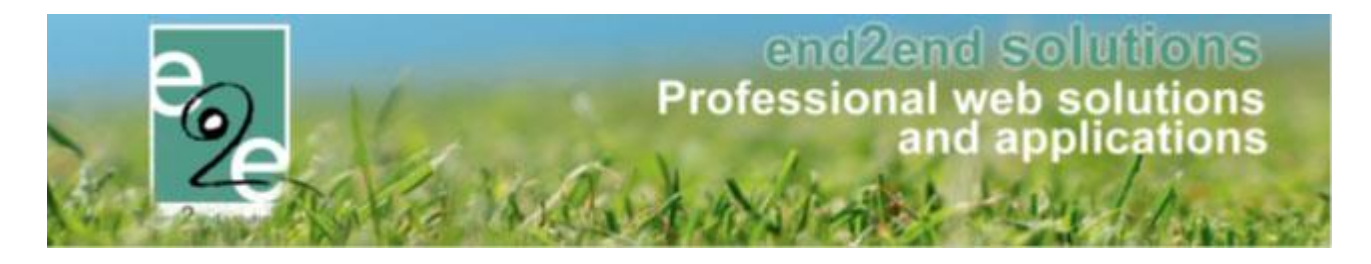

# 7.3 Korting / toeslag

Korting en toeslag wordt berekend op de basisprijs en stel je ook in op de activiteit

Beheer inschrijvingen > activiteiten >> selecteer je activiteit > tabblad "korting/toeslag"

#### 7.3.1 Algemene korting / toeslag (criteria postcode en/of leeftijd)

Algemene korting of toeslag kunnen van toepassing zijn bij het voldoen aan voorwaarden zijnde "op leeftijd" en/of "op postcode"

| gemeen      | Prijzen Insc          | hrijvingen Overige                    | Extra V  | /elden Extra's               | UiT databank                |                      |
|-------------|-----------------------|---------------------------------------|----------|------------------------------|-----------------------------|----------------------|
| Prijzen     | Korting/toeslag       | Prijscategorieën                      |          |                              |                             |                      |
|             |                       | · · · · · · · · · · · · · · · · · · · |          |                              |                             |                      |
|             |                       |                                       |          |                              |                             |                      |
| ALGE        | INENE KORTING/T       | UESLAG                                |          |                              |                             |                      |
|             |                       | Actief                                | 0        | •                            |                             |                      |
|             |                       | Туре                                  | 0        | Korting ▼ € ▼                | ]                           |                      |
|             |                       | Korting                               | 0        | 10,00 € ( € 40               | 0,00)                       |                      |
|             |                       |                                       |          | <b>()</b>                    |                             |                      |
|             |                       |                                       |          | Herbereken                   |                             |                      |
| Criteri     | a op leeftijd         |                                       |          |                              |                             |                      |
|             |                       | Leeftijd - Van *                      | 0        | 50                           |                             |                      |
|             |                       | Leeftijd - Tot en met *               | 0        | 100                          |                             |                      |
| Criteri     | a op postcode         |                                       |          |                              |                             |                      |
|             |                       | Type inwoner                          | 6        |                              |                             |                      |
|             |                       | .,,-                                  | 0        | Inwoner van Geen inwoner van | an                          |                      |
|             |                       | Postcodo(s)                           | 0        |                              |                             |                      |
|             |                       | Postcode(s)                           | U        | 9050                         |                             |                      |
| OPSLA       | ANNULEREN             |                                       |          |                              |                             |                      |
|             | Korting/toeslag       | Criteria op                           | leeftijd |                              |                             | Criteria op postcode |
| 🖻 🗙 🚖       | € 10,00 Korting       | 50 - 100                              |          |                              |                             | Inwoner van: 9050    |
| Indien er m | eerdere kortingen gev | onden zijn met dezelfde criteria      | a voor e | een inschrijving zal de      | e eerste in de lijst worden | gekozen.             |
| TOEVOE      | GEN RES <u>ET</u>     |                                       |          |                              |                             |                      |
|             |                       | •                                     |          |                              |                             |                      |

Een algemene korting toevoegen kan via de "toevoegen" knop onderaan

> Aan de hand van leeftijd en/ of postcode kan men een korting of een toeslag vragen voor de activiteit. Indien men de leeftijd als criteria gebruikt is men verplicht van de leeftijden in te vullen. Indien men korting/ toeslag gaat toekennen aan de hand van de woonplaats, moet men aangeven of het gaat over inwoners van de postcode(s) of niet. Indien men meerdere postcodes opgeeft, worden deze gescheiden door een puntkomma.

## > opslaan

Wanneer uw item correct is opgeslagen, verschijnt deze in de lijst met vermelding van het bedrag korting/toeslag en de ingegeven selectiecriteria.

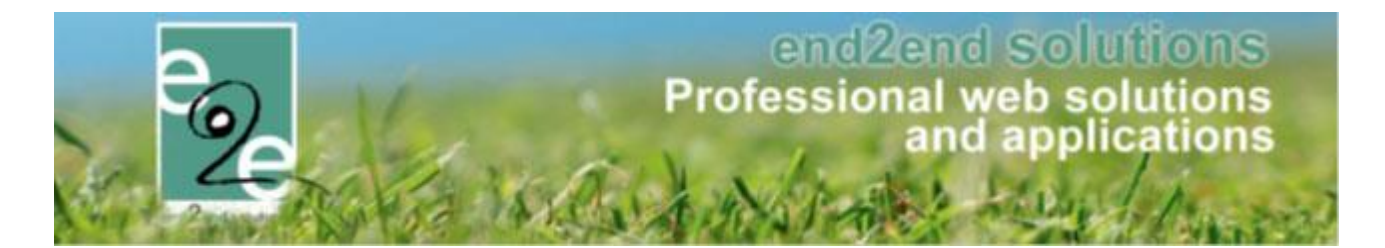

### 7.3.2 Volumekortingen

Volumekortingen gelden voor één gezinslid indien hij zich inschrijft voor meerdere activiteiten. Hier bepalen we eerst hoe we de korting gaan toekennen, dit valt onder de term 'Optel logica';

Hier heeft men 3 keuzemogelijkheden:

Huidige activiteit

Selecteer deze wanneer u de volumekorting enkel wil toepassen op deze activiteit (dit is enkel van toepassing indien men werkt met een inschrijfagenda en men zich voor meerdere inschrijfmomenten registreert)

• Via kortingsgroep

Hier gaat men een kortingsgroep selecteren of creëren en wordt de korting berekend op alle inschrijvingen die gedaan zijn voor activiteiten die aan deze kortingsgroep gekoppeld zijn, binnen de gedefinieerde periode van de kortingsgroep.

+ groep toevoegen

| KERSTKAMP: MA 23/12/2019 - VR 27/12/2019                             |                                               |                                                                              |
|----------------------------------------------------------------------|-----------------------------------------------|------------------------------------------------------------------------------|
| Algemeen Prijzen Agenda Inschrijvingen Over                          | ige Extra Velden Extra                        | a's UiT databank                                                             |
| Prijzen Korting/toeslag Prijscategorieën                             |                                               |                                                                              |
|                                                                      |                                               |                                                                              |
| ALGEMENE KORTING/TOESLAG                                             |                                               |                                                                              |
|                                                                      |                                               |                                                                              |
| VOLUMEKORTINGEN                                                      |                                               |                                                                              |
| Volume korting of hoeveelheidskorting kan ingesteld worden als één a | gezinslid korting krijgt indien hij m         | neerdere inschrijvingen heeft op de ingegeven activiteiten of kortingsgroep. |
| Optel logica 👔                                                       | Via kortingsgroep                             | •                                                                            |
| Kortingsgroep 🚯                                                      | Sportkamp 6-10 jaar                           | ✓ Details                                                                    |
| 0                                                                    | Sportkamp 4-6 jaar<br>Hetzelfde kalenderjaar  | <b>*</b>                                                                     |
| OPSLAAN                                                              | Sportkamp 6-10 jaar<br>Hetzelfde kalenderjaar | <b>-</b>                                                                     |
|                                                                      | Groep toevoegen                               | ←                                                                            |

Voorbeeld van een kortingsgroep: Er worden per schooljaar verschillende sportkampen georganiseerd, en vanaf het moment dat men deelneemt aan meerdere kampen heeft men recht op een korting. Alle activiteiten die meetellen voor de berekening van die korting worden dan gekoppeld aan dezelfde kortingsgroep. Indien de activiteit niet in hetzelfde schooljaar (of ander gedefinieerde periode) valt zal er voor die activiteit geen korting toegepast worden

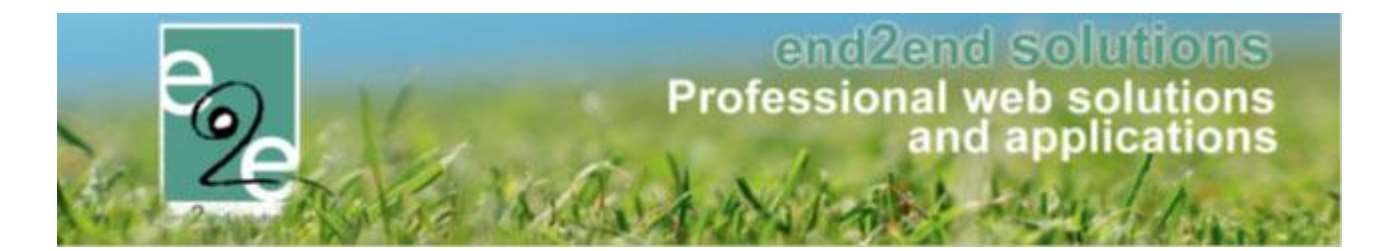

 Geselecteerde activiteiten
 Hier gaat men aangeven welke activiteiten in aanmerking komen om de volumekorting te berekenen. Al raden we aan om eerder gebruik te maken van het principe van kortingsgroepen i.p.v. het los koppelen van activiteiten

Eenmaal u aangegeven hebt hoe u de korting zal toekennen, kan u een korting gaan toevoegen

➢ toevoegen

| VOLUMEKORTINGEN                                                      |                                                                                                    |
|----------------------------------------------------------------------|----------------------------------------------------------------------------------------------------|
| Volume korting of hoeveelheidskorting kan ingesteld worden als één g | gezinslid korting krijgt indien hij meerdere inschrijvingen heeft op de ingegeven activiteiten of kortingsgroep. |
| Korting definities 🚯                                                 | Selecteer een item 🔻                                                                                             |
| Actief 🚯                                                             |                                                                                                    |
| Туре 🚯                                                               | Korting 💌 % 💌                                                                                                    |
| Korting                                                              | 50,00 (€5,00)                                                                                                    |
|                                                                      | O Herbereken                                                                                                    |
| Vanaf *                                                              | 2 inschrijvingen                                                                                                 |
| Korting toepassen * 👔                                                | voor alle inschrijvingen                                                                                         |
|                                                                      | vanaf huidige inschrijving                                                                                       |
|                                                                      | vanaf inschrijving                                                                                               |
| OPSLAAN ANNULEREN                                                    |                                                                                                    |

Wanneer u een nieuwe korting toevoegt, krijgt u ook de reeds eventueel ingestelde "korting definities" te zien. Korting definities worden ingesteld bij > beheer > inschrijvingen > configuratie > instellingen > korting definities Deze korting definities worden gebruikt om een steeds wederkerende korting éénmaal te definiëren en overal te kunnen gebruiken, met als voordeel dat men die bij een aanpassing slechts op 1 plaats dient aan te passen.

Men kan de korting toepassen vanaf een aantal inschrijvingen vervolgens kan men kiezen wanneer de korting van toepassing is

- Voor alle inschrijvingen: bij deze selectie is de korting geldig voor alle inschrijvingen vanaf het moment het aantal inschrijvingen bereikt is.
- Vanaf huidige registratie: bij deze selectie geldt de korting pas vanaf het aantal inschrijvingen dat erboven gedefinieerd is. Vb. vanaf 3 inschrijvingen, dan krijgt men voor eerste 2 inschrijvingen geen korting, de korting is pas geldig voor de 3<sup>de</sup> en volgende inschrijvingen.
- Vanaf inschrijving...: hier kan men een aantal definiëren, vanaf welke inschrijving de korting van toepassing is.

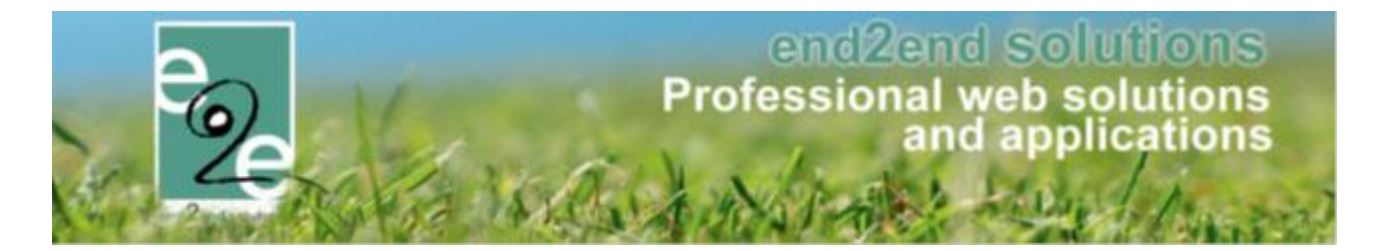

Je kan hier verschillende volumekortingen toevoegen. Bijvoorbeeld een volumekorting toevoegen die van toepassing is vanaf de 2<sup>de</sup> inschrijving en dan nog een korting toevoegen geldig vanaf de 3<sup>de</sup> inschrijving en zo verder.

! Een overzicht van de verschillende kortingsgroepen met de gelinkte activiteiten kan u consulteren;

Beheer inschrijvingen > configuratie > overzichten > kortingsgroepen

| INSCHRIJVINGEN         |              |        |         |     |            |    |             |         |   |                 |  |
|------------------------|--------------|--------|---------|-----|------------|----|-------------|---------|---|-----------------|--|
| Be Home Inschrijvingen | Activiteiten | UiTPAS | Lijsten | Log | Facturatie | Co | nfiguratie  | Help    |   |                 |  |
|                        |              |        |         |     |            |    | Toegang     |         |   |                 |  |
| Home                   |              |        |         |     |            |    | Type activi | iteiten |   |                 |  |
|                        |              |        |         |     |            |    | Afdelinger  | n       |   |                 |  |
|                        |              |        |         |     |            |    | Overzichte  | en      | • | Extra Velden    |  |
|                        |              |        |         |     |            |    | Prullenbak  | c .     |   | Extra's         |  |
|                        |              |        |         |     |            |    | Instellinge | n       | × | Kortingsgroepen |  |

### 7.3.3 Familiekortingen

Familiekortingen zijn van toepassing op gezinsleden van dezelfde familie.

Eerst gaan we aangeven hoe men de korting gaat toekennen, dit valt onder de term 'Optel logica', deze loopt gelijkaardig als bij <u>volumekortingen</u>.

Dan gaan we de familiekorting bepalen

➤ toevoegen

| amiliekortingen kunnen ingesteld worden als <b>meerdere gezinslede</b><br>Optel logica <b>(</b> ) | en van hetzelfde gezin zich inschrijven en<br>Huidige activiteit | daardoor korting krijgen op bepaalde inschrijvingen. |
|---------------------------------------------------------------------------------------------------|------------------------------------------------------------------|------------------------------------------------------|
| 0                                                                                                 | Enkel indien op zelfde tijdstip                                  |                                                      |
| OPSLAAN                                                                                           |                                                                  |                                                      |
| Korting/toeslag                                                                                   | Vanaf Korting toepassen                                          | Criteria op postcode                                 |
| Korting/toeslag<br>Geen rijen om weer te geven.                                                   | Vanaf Korting toepassen                                          | Criteria op postcode                                 |

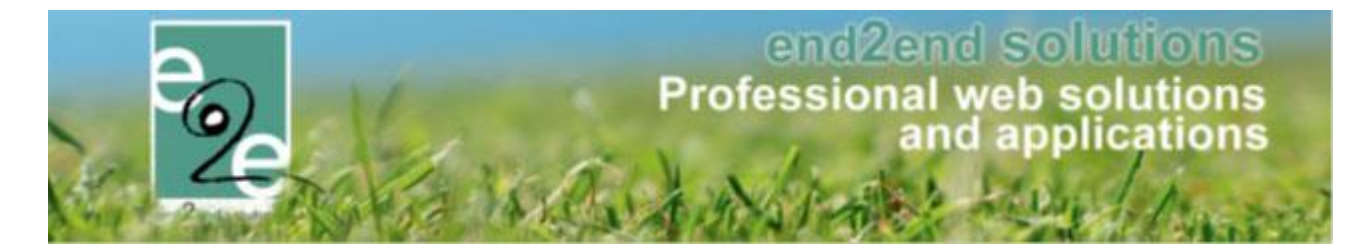

Ook hier, ziet u ook de reeds eventueel ingestelde "korting definities" te zien. Korting definities worden ingesteld bij > beheer > inschrijvingen > configuratie > instellingen > korting definities

| FAMILIEKORTINGEN                                                 |                                                                                                |
|------------------------------------------------------------------|------------------------------------------------------------------------------------------------|
| Familiekortingen kunnen ingesteld worden als meerdere gezinslede | n van hetzelfde gezin zich inschrijven en daardoor korting krijgen op bepaalde inschrijvingen. |
| Korting definities 👔                                             | Selecteer een item 💌                                                                           |
| Actief 🚯                                                         | V                                                                                              |
| Туре 🚯                                                           | Korting ▼ € ▼                                                                                  |
| Korting 🚯                                                        | 0,00 (€ 10,00)                                                                                 |
|                                                                  | W Herbereken                                                                                   |
| Vanaf * 👔                                                        | gezinsleden                                                                                    |
| Korting toepassen * 🚯                                            | voor alle gezinsleden                                                                          |
|                                                                  | vanaf huidig gezinslid                                                                         |
|                                                                  | vanaf gezinslid                                                                                |
| Criteria op postcode                                             |                                                                                                |
| OPSLAAN ANNULEREN                                                |                                                                                                |

Familiekorting kan enkel een effectieve korting zijn en geen percentage. Men kan de korting toepassen vanaf een aantal gezinsleden vervolgens kan men kiezen voor wie deze korting van toepassing is.

- Voor alle gezinsleden: bij deze selectie is de korting geldig voor alle gezinsleden vanaf het moment het aantal gezinsleden bereikt is.
- Vanaf huidig gezinslid: bij deze selectie geldt de korting pas vanaf het aantal gezinsleden dat erboven gedefinieerd is. Vb. vanaf 3 gezinsleden, dan krijgen de eerste 2 gezinsleden geen korting, de korting is pas geldig voor de 3<sup>de</sup> en volgende gezinsleden
- Vanaf gezinslid...: hier kan men een aantal definiëren, vanaf welk gezinslid de korting van toepassing is.

Men kan hier verschillende familiekortingen toevoegen. Bijvoorbeeld een familiekorting instellen die van toepassing is vanaf het 2<sup>de</sup> kind en dan nog een familiekorting instellen die van toepassing is vanaf het 3<sup>de</sup> kind en zo verder.

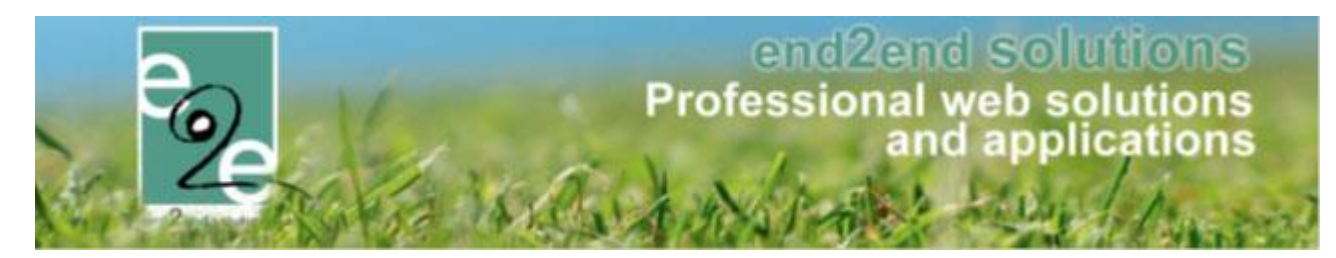

|                                                                                                    |                                                                                                  |    | Basisprijs                                                                                                    |
|----------------------------------------------------------------------------------------------------|--------------------------------------------------------------------------------------------------|----|----------------------------------------------------------------------------------------------------|
| Prijzen (basis)       Zodra meer dan één basisprijs = verschillende categorie         Instellen op activeittype of activiteit zelf       Prijscategorieën kunnen zijn;         1 speciale kortingen te koppelen op gezinsprofiel, automatische toepassing. VB korting werknemers, vrijetijdspas, 1-2-3 kinderen ten laster In te stellen bij config > speciale kortingen         2 Gewone prijs categorie       Op afdeling         - Op afdeling       - Op activiteitstype         - Specifiek op activiteit       Waar prijscategorieën in te stellen;         - Alle activiteiten verschillende activiteitstype > instellen o afdeling       - Enkel voor bv Speelpleinwerking = activiteitstype > instellen o afdeling         - Enkel voor bv Speelpleinwerking = activiteit zelf       Per prijscategorie kan er nog een ingesteld worden of er kortingen worden toegepast of niet         Door het instellen van een prijscategorie, maak je in principe een definitie voor een basisprijs       Door het instellen van een prijscategorie, maak je in principe | Prijzen (basis)<br>Slechts één prijs mogelijk<br>Instellen op activeittype of<br>activiteit zelf | OF | Zodra meer dan één basisprijs = verschillende categorie         Prijscategorieën kunnen zijn;         1 speciale kortingen         te koppelen op gezinsprofiel, automatische toepassing.         VB korting werknemers, vrijetijdspas, 1-2-3 kinderen ten laste)         In te stellen bij config > speciale kortingen         2 Gewone prijs categorie         - Op afdeling         - Op activiteitstype         - Specifiek op activiteit         Waar prijscategorieën in te stellen;         - Alle activiteiten verschillende activiteittype > instellen op afdeling         - Enkel voor bv Speelpleinwerking = activiteitstype > instellen op activiteitstype         - Voor één specifieke activiteit > op activiteit zelf         Per prijscategorie kan er nog een ingesteld worden of er kortingen worden toegepast of niet         Door het instellen van een prijscategorie, maak je in principe een definitie voor een basisprijs |

# Kortingen/Toeslag

#### Korting/Toeslag

- 1. Algemene
- 2. Volumekorting
- 2. Familiekorting
- > 1-2-2 werkt cumulatief

#### **Algemene Korting**

Kan een type korting of toeslag zijn in Euro, niet in %. Deze word toegepast bij het voldoen aan voorwaarden zijnde "op leeftijd" en/of "op postcode"

#### Volumekorting

Er is een kortingsdefinitie nodig om een volumekorting toe te passen (in te stellen bij config > instellingen > korting definities)

Volumekortingen gelden voor één gezinslid indien hij zich inschrijft voor meerdere activiteiten

#### Familiekorting

Familiekortingen zijn van toepassing op gezinsleden van dezelfde familie

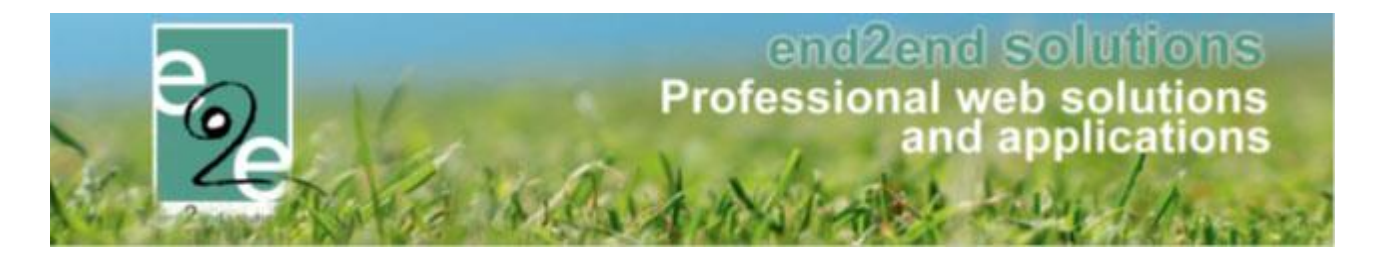

## 7.4 Import Rijksregisternummer voor berekening speciale prijzen

Via deze functionaliteit wordt het mogelijk om een bestand (CSV) te importeren en met deze gegevens de speciale korting op niveau van gezinslid te gaan activeren. **Dit is een betalende uitbreiding.** 

### 7.4.1 Import CSV

De aangeleverde Excel opslaan als CSV-bestand, dit bestand kan dan geïmporteerd worden. Het is ook mogelijk om een enkele record manueel toe te voegen.

#### 7.4.2 Importgegevens

Zoals overal is er boven de grid een zoekfunctie voorzien zodat men kan zoeken in de geïmporteerde gegevens. In de 2<sup>de</sup> blok is het mogelijk om de geïmporteerde gegevens te gaan koppelen aan een gezinslid en speciale korting. Zodanig dat dit gezinslid gebruik kan maken van dit tarief. Er bestaat eveneens de mogelijkheid om de reeds gekoppelde te gaan controleren. Deze controle bestaat eruit dat de vervaldatum nagekeken wordt en dat de korting nog actief staat.

| Algemeen                                                            | Godsdienst                                                                          | Gesproken taal                                                                                                    | Burgelijke stand                                         | Relatie type                                    | Persoonstype          | Land    | Extra velden  | Import |
|---------------------------------------------------------------------|-------------------------------------------------------------------------------------|----------------------------------------------------------------------------------------------------|----------------------------------------------------------|-------------------------------------------------|-----------------------|---------|---------------|--------|
| mport RRNR                                                          | speciale prijzen                                                                    |                                                                                                    |                                                          |                                                 |                       |         |               |        |
|                                                                     |                                                                                     |                                                                                                    |                                                          |                                                 |                       |         |               |        |
|                                                                     |                                                                                     | Trefwoord                                                                                                    | d 🚯                                                      |                                                 |                       |         |               |        |
|                                                                     | G                                                                                   | Sekoppeld aan gezinsli                                                                                               | d 🚺 Alles                                                | •                                               |                       |         |               |        |
|                                                                     |                                                                                     | Aanmaakdatun                                                                                                    | m 🕦 24-04-202                                            | Tot: Eindde                                     | atum 🏢                |         |               |        |
|                                                                     |                                                                                     | Geldig to                                                                                                    | t 1 Startdatum                                           | Tot: Eindde                                     | atum 🏢                |         |               |        |
|                                                                     |                                                                                     |                                                                                                    |                                                          |                                                 |                       |         |               |        |
| ZOEKEN                                                              | RESET                                                                               |                                                                                                    |                                                          |                                                 |                       |         |               |        |
| Naam 🔺                                                              | Voor                                                                                | naam I                                                                                                    | Riiksregisternummer                                      |                                                 | Geldig tot            |         | Tarief dekopp | old    |
| 200n itoms h                                                        |                                                                                     |                                                                                                    |                                                          |                                                 |                       |         | Tarier geropp | Ciu    |
| OPPEL SP                                                            | peschikbaar<br>PECIALE KORTIN                                                       | G                                                                                                    | elen aan de bestaan                                      | ide gezinsleden                                 |                       |         | тапет ускорр  |        |
| KOPPEL SP<br>Klik hieronde<br>KOPPELEN                              | PECIALE KORTIN<br>r om de bovenstaa<br>CONTROLEE                                    | G<br>ande gegevens te kopp<br>R GEKOPPELDE                                                                           | elen aan de bestaan                                      | ide gezinsleden                                 |                       |         |               |        |
| (OPPEL SP<br>(lik hieronder<br>KOPPELEN<br>MPORTEEF<br>mporteer hie | PECIALE KORTIN<br>r om de bovenstaa<br>CONTROLEE<br>R GEGEVENS<br>r het CSV bestand | G<br>Inde gegevens te kopp<br>R GEKOPPELDE                                                                           | elen aan de bestaan<br>ummer, naam, voorna               | ide gezinsleden<br>aam en de geldighe           | id van de speciale k  | corting |               |        |
| KOPPEL SP<br>Klik hieronder<br>KOPPELEN<br>MPORTEEF                 | PECIALE KORTIN<br>r om de bovenstaa<br>CONTROLEE<br>R GEGEVENS<br>r het CSV bestand | G<br>ande gegevens te kopp<br>R GEKOPPELDE                                                                           | ummer, naam, voorna                                      | ide gezinsleden<br>aam en de geldighe<br>nslid) | id van de speciale k  | corting |               |        |
| KOPPEL SP<br>(lik hieronde:<br>KOPPELEN<br>MPORTEEF<br>mporteer hie | PECIALE KORTIN<br>r om de bovenstaa<br>CONTROLEE<br>R GEGEVENS<br>r het CSV bestand | G<br>ande gegevens te kopp<br>R GEKOPPELDE<br>I met het rijksregisternu<br>Speciale korting<br>Te importeren bestand | elen aan de bestaan<br>ummer, naam, voorna<br>OCMW (Gezi | ide gezinsleden<br>aam en de geldighe<br>nslid) | eld van de speciale k | corting |               |        |

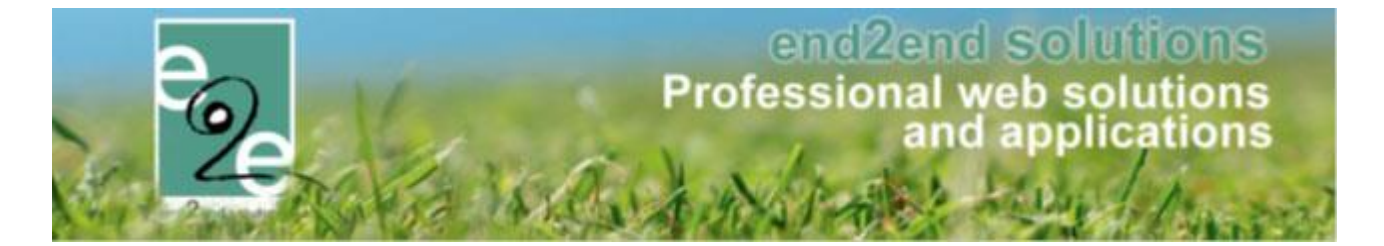

Tot slot in de 3<sup>de</sup> blok worden de gegevens geïmporteerd, dit kan door middel van een CSV-bestand of door manuele ingave. Bij het ingeven gaan we bepalen welke speciale korting hiervoor van toepassing is. In deze lijst zijn enkel de speciale kortingen op niveau van gezinslid te selecteren.

| ik hieronder om de bovenstaande gegevens te koppeler   | n aan de bestaande gezinsleden                               |
|--------------------------------------------------------|--------------------------------------------------------------|
| KOPPELEN CONTROLEER GEKOPPELDE                         |                                                              |
|                                                        |                                                              |
|                                                        |                                                              |
| IPORTEER GEGEVENS                                      |                                                              |
| porteer hier het CSV bestand met het rijksregisternumm | ner, naam, voornaam en de geldigheid van de speciale korting |
| Speciale korting 👔                                     | OCMW (Gezinslid)                                             |
| Diikeregisternummer *                                  |                                                              |
| Rijksregisterhummer                                    |                                                              |
| Voornaam * ()                                          |                                                              |
| Voornaam * ()<br>Naam * ()                             |                                                              |
| Voornaam * ()<br>Naam * ()<br>Geldig tot * ()          |                                                              |
| Voornaam * 🕚<br>Naam * 🕚<br>Geldig tot * 🕚             |                                                              |

## 7.4.3 Controle bij gezinslid

Indien we een gezinslid gaan opslaan en die beschikt over een RRN, wordt er een controle gedaan of deze voorkomt in de lijst met nog geldige kortingen, indien dit het geval is zal deze gekoppeld worden aan het gezinslid.

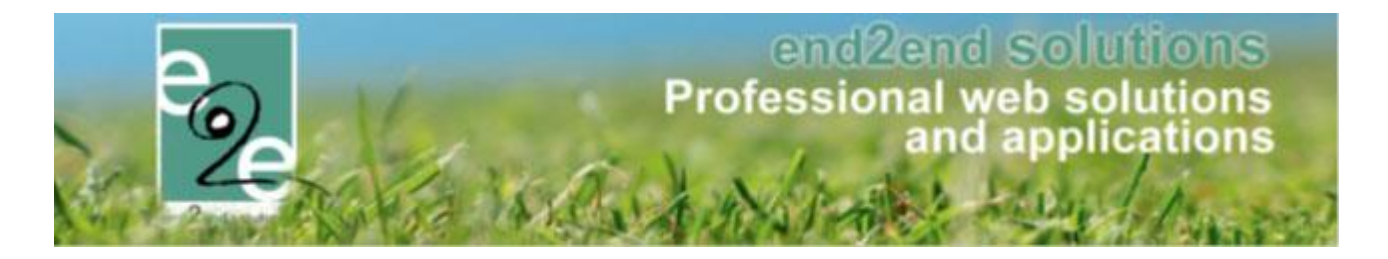

# 8 Activiteiten

Vanaf het moment dat alles geconfigureerd is, kan men effectieve activiteiten aanmaken.

|                                                                                                    | Inschrijvingen                                                                                                    | Activiteiten Lijsten                                                                                                    | Log Configuratie Help                                          | IN                                                  | SCHRIJVING | EN PERSON   | FACTURAT |
|----------------------------------------------------------------------------------------------------|----------------------------------------------------------------------------------------------------|----------------------------------------------------------------------------------------------------|----------------------------------------------------------------|-----------------------------------------------------|------------|-------------|----------|
| Home > Acti                                                                                                    | iviteiten                                                                                                    |                                                                                                    |                                                                |                                                     |            |             |          |
|                                                                                                    |                                                                                                    |                                                                                                    |                                                                |                                                     |            |             |          |
|                                                                                                    |                                                                                                    | Trefwoord 📵                                                                                                    |                                                                |                                                     |            |             |          |
|                                                                                                    |                                                                                                    | Categorie 🕦                                                                                                    | Alles                                                          | •                                                   |            |             |          |
|                                                                                                    |                                                                                                    | Afdeling 🕦                                                                                                    | Alles                                                          | •                                                   |            |             |          |
|                                                                                                    |                                                                                                    | Activiteittype 🕦                                                                                                    | Alles                                                          | •                                                   |            |             |          |
|                                                                                                    |                                                                                                    | Leeftijdscategorie 🕦                                                                                                    | Alles                                                          | •                                                   |            |             |          |
|                                                                                                    |                                                                                                    | Online 🕦                                                                                                    | Alles                                                          |                                                     |            |             |          |
|                                                                                                    |                                                                                                    | Vrije plaatsen 🕦                                                                                                    | Alles                                                          |                                                     |            |             |          |
|                                                                                                    |                                                                                                    | Op wachtlijst 🚯                                                                                                    | Alles                                                          |                                                     |            |             |          |
|                                                                                                    |                                                                                                    | Periode 📵                                                                                                    | 06/07/2015 m Tot: 12/0                                         | 7/2015 📖                                            |            |             |          |
| ZOEKEN                                                                                                    | RESET                                                                                                    |                                                                                                    |                                                                |                                                     |            |             |          |
|                                                                                                    |                                                                                                    |                                                                                                    |                                                                |                                                     | 14-11-     | Innerstat   | Washt    |
| Dat                                                                                                    | tum                                                                                                    | Naam                                                                                                    | Locatie                                                        | Leeftijdscategorie                                  | plaatsen   | Max. Deeln. | lijst    |
|                                                                                                    |                                                                                                    |                                                                                                    |                                                                |                                                     |            |             |          |
| a <b>X ☆</b> za<br>10:                                                                                                   | 11/07/2015<br>:00 - 15:00                                                                                                    | Themakampen                                                                                                    | Grabbelpaslokaal                                               | Themakampen<br>kleuter + lager                      | 60         | 0/60        | 0 online |
|                                                                                                    | 11/07/2015<br>00 - 15:00<br>11/07/2015<br>00 - 15:00<br>N MAIL VERSTUR                                                                                                    | Themakampen<br>Themakampen<br>REN                                                                                                    | Grabbelpaslokaal<br>Grabbelpaslokaal                           | Themakampen<br>kleuter + lager<br>Themakamp lager   | 60         | 0/60        | 0 online |
| a ★ ★ Za<br>10:<br>10:<br>2 ★ ★ Za<br>10:<br>10:<br>10:<br>10:<br>10:<br>10:<br>10:<br>10:<br>10:<br>10:                 | 11/07/2015<br>00 - 15:00<br>11/07/2015<br>00 - 15:00<br>MAIL VERSTUR                                                                                                    | Themakampen Themakampen REN e om door te gaan.                                                                                                    | Grabbelpaslokaal                                               | Themakampen<br>kleuter + lager<br>Themakamp lager   | 60         | 0/60        | 0 online |
| a ★ ★ <sup>za</sup> 10:<br>a ★ ★ <sup>za</sup> 10:<br>a ★ ★ <sup>za</sup> 10:<br>a b + a + a + a + a + a + a + a + a + a | 11/07/2015<br>00 - 15:00<br>11/07/2015<br>00 - 15:00<br>MAIL VERSTUR<br>viteiten > Details<br>erst een activiteitstyp                                                                                                    | Themakampen Themakampen REN e om door te gaan.                                                                                                    | Grabbelpaslokaal                                               | Themakampen<br>kleuter + lager<br>Themakamp lager   | 60         | 0/60        | 0 online |
| a ★ ★ Za<br>10:<br>Algemeen                                                                                              | 11/07/2015<br>00 - 15:00<br>11/07/2015<br>00 - 15:00<br>MAIL VERSTUR<br>viteiten > Details<br>erst een activiteitstyp<br>Prijzen In                                                                                                    | Themakampen Themakampen Themakampen REN Ren Geom door te gaan. schrijvingen Overige                                                                                                    | Grabbelpaslokaal<br>Grabbelpaslokaal                           | Themakampen<br>kleuter + lager<br>Themakamp lager   | 60         | 0/60        | 0 online |
| Algemeen                                                                                                    | 11/07/2015<br>00 - 15:00<br>11/07/2015<br>00 - 15:00<br>MAIL VERSTUR<br>//teiten > Details<br>erst een activiteitstyp<br>Prijzen In<br>Prijzen In                                                                                        | Themakampen Themakampen                                                                                                    | Grabbelpaslokaal<br>Grabbelpaslokaal<br>Gerelateerd Extra Veld | Themakampen<br>kleuter + lager<br>Themakamp lager   | 60         | 0/60        | 0 online |
| Algemeen                                                                                                    | 11/07/2015         00 - 15:00         11/07/2015         00 - 15:00         MAIL VERSTUR         viteiten > Details         viteiten > Details         Prijzen       In         n       Vertalingen                                      | Themakampen Themakampen Themakampen                                                                                                    | Grabbelpaslokaal<br>Grabbelpaslokaal<br>Grabbelpaslokaal       | Themakampen<br>kleuter + lager<br>Themakamp lager   | 60         | 0/60        | 0 online |
| a ★ ★ Za<br>10:<br>a ★ ★ Za<br>10:<br>a ★ ★ Za<br>10:<br>a ↓ b ↓ b ↓ b ↓ b ↓ b ↓ b ↓ b ↓ b ↓ b ↓                         | 11/07/2015           00 - 15:00           11/07/2015           00 - 15:00           N           MAIL VERSTUR           //teiten > Details           erst een activiteitstyp           Prijzen         In           m         Vertalingen | Themakampen Themakampen Themakampen                                                                                                    | Grabbelpaslokaal<br>Grabbelpaslokaal                           | Themakampen<br>kleuter + lager<br>Themakamp lager   | 60         | 0/60        | 0 online |
| Algemeen                                                                                                    | 11/07/2015           00 - 15:00           11/07/2015           00 - 15:00           MAIL VERSTUR           viteiten > Details           viteiten > Details           Prijzen In           m           Vertalingen           Insch        | Themakampen Themakampen Themak                                                                                                    | Grabbelpaslokaal<br>Grabbelpaslokaal                           | Internakampen<br>kleuter + lager<br>Themakamp lager | 60         | 0/60        | 0 online |
| Algemeen                                                                                                    | 11/07/2015<br>00 - 15:00<br>11/07/2015<br>00 - 15:00<br>MAIL VERSTUR<br>//teiten > Details<br>erst een activiteitstyp<br>Prijzen In<br>m Vertalingen<br>Insch                                                                            | Themakampen Themakampen Themakampen                                                                                                    | Grabbelpaslokaal<br>Grabbelpaslokaal                           | Themakampen<br>kleuter + lager<br>Themakamp lager   | 60         | 0/60        | 0 online |
| Algemeen                                                                                                    | 11/07/2015           00 - 15:00           11/07/2015           00 - 15:00           MAIL VERSTUR           viteiten > Details           viteiten > Details           Prijzen In           In           Vertalingen           Insch       | Themakampen Themakampen Themak                                                                                                    | Grabbelpaslokaal<br>Grabbelpaslokaal<br>Grabbelpaslokaal       | Themakampen<br>kleuter + lager<br>Themakamp lager   | 60         | 0/60        | 0 online |
| Algemeen                                                                                                    | 11/07/2015         00 - 15:00         11/07/2015         00 - 15:00         N         MAIL VERSTUR         //teiten > Details         erst een activiteitstyp         Prijzen       In         m       Vertalingen         Insch         | Themakampen<br>Themakampen<br>REN<br>REN<br>Corrige<br>schrijvingen<br>Corrige<br>Actief<br>Corrige<br>Corrige<br>Co | Grabbelpaslokaal<br>Grabbelpaslokaal                           | Themakampen<br>kleuter + lager<br>Themakamp lager   | 60         | 0/60        | 0 online |

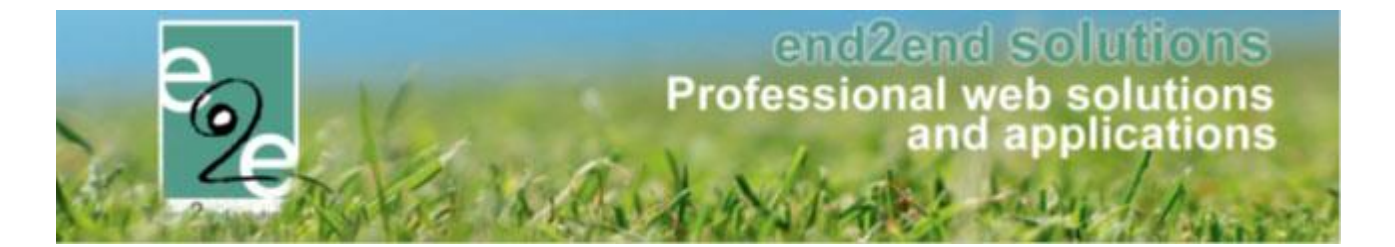

Voor het aanmaken van een activiteit gaat men allereerst een afdeling gaan selecteren om zo een activiteit type te kunnen kiezen. Bij de keuze van een activiteit type wordt de bijhorende leeftijdscategorie geselecteerd, eveneens de bijhorende categorie wordt geselecteerd. Alle andere informatie wordt uit het activiteit type overgenomen voor de creatie van een activiteit. Deze informatie is allemaal overschrijfbaar. Op het tabblad vertalingen zijn dezelfde velden terug te vinden als gedefinieerd zijn voor activiteit type. Enkel de eerste 2 tabbladen zijn actief bij creatie van een activiteit. Nadat de activiteit is opgeslagen, worden de andere tabbladen ook actief.

# 8.1 Algemeen

| ome > Activitenter | in > Details           |                     |              |         |  |
|--------------------|------------------------|---------------------|--------------|---------|--|
| Algemeen           | Prijzen Inschrijvingen | Overige Gerelateerd | Extra Velden | Extra's |  |
| ,                  | ;<br>]]                |                     |              |         |  |

Het Algemeen tabblad kan men onderverdelen in een 4 groepen gegevens.

- 1. Bovenaan staat de algemene informatie over de activiteit, zoals welk type en voor welke leeftijdscategorie.
- 2. Vervolgens is er een groep informatievelden over de activiteit zelf, hieronder vallen het aantal toegelaten deelnemers, de locatie, ...
- 3. Een 3<sup>de</sup> groep gegevens zijn de extra informatievelden, deze kunnen algemeen gedefinieerd zijn of kunnen op het activiteit type zelf gedefinieerd zijn. Enkel de velden die op activiteit type zijn gedefinieerd en de algemene informatievelden die aangevinkt staan op het activiteit type zijn hier zichtbaar.
- 4. Tot slot heeft men nog een groep waar men een opmerking kan opnemen in de activiteit, die enkel maar voor intern gebruik dient, dus niet zichtbaar is voor het front-end.

| Actief 🕕                     | <b>V</b>                            |
|------------------------------|-------------------------------------|
| Online 📵                     | Ø                                   |
| Inschrijvingen deblokkeren 🚯 |                                     |
| Afdeling * 🚯                 | Themakampen                         |
| Activiteittype * 🚯           | Themakampen                         |
| Agendatype * 🚯               | Geen agenda                         |
| Leeftijdscategorie * 🚯       | Themakamp lager (6-12)              |
| Categorie * 🚯                | Themakampen                         |
| Wachtlijst gebruiken 🚯       |                                     |
| Geldig voor attesten 👔       |                                     |
| Medische fiche verplicht 🚯   | ✓ tot 35 jaar (effectieve leeftijd) |

# end2end solutions Professional web solutions and applications

| Datum 11/07/2015   Startur* 10:00   © Eindur*   15:00 ©   Eindur* 15:00   © Castle*   Grabbelpaslokaal •   Start inschrijvingen  11/07/2015 00:00 © Einde inschrijvingen  11/07/2015 00:00 © Einde inschrijvingen  11/07/2015 00:00 © Einde publicatie  • •                                                                                                    | Activiteit - Themaka | ampen                      |                                         |
|----------------------------------------------------------------------------------------------------|----------------------|----------------------------|-----------------------------------------|
| Startuur * ()   10:00   2   Locatie * ()   Grabbelpaslokaal     Start inschrijvingen ()   11/07/2015 00:00   11/07/2015 00:00   11/07/2015 00:00   11/07/2015 00:00   11/07/2015 00:00   11/07/2015 00:00   11/07/2015 00:00   11/07/2015 00:00   11/07/2015 00:00   11/07/2015 00:00   11/07/2015 00:00   11/07/2015 00:00   11/07/2015 00:00   11/07/2015 00:00   11/07/2015 00:00   11/07/2015 00:00   11/07/2015 00:00   11/07/2015 00:00   11/07/2015 00:00   11/07/2015 00:00   11/07/2015 00:00   11/07/2015 00:00   11/07/2015 00:00   11/07/2015 00:00   11/07/2015 00:00   11/07/2015 00:00   11/07/2015 00:00   11/07/2015 00:00   11/07/2015 00:00   11/07/2015 00:00   11/07/2015 00:00   11/07/2015 00:00   11/07/2015 00:00   11/07/2015 00:00   11/07/2015 00:00   11/07/2015 00:00   11/07/2015 00:00   11/07/2015 00:00   11/07/2015 00:00   11/07/2015 00:00   11/07/2015 00:00   11/07/2015 00:00   11/07/2015 00:00   11/07/2015 00:00   11/07/2015 00:00   11/07/2015 00:00   11/07/2015 00:00   11/07/2015 00:00   11/07/2015 00:00   11/07/2015 00:0                                                                                                    |                      | Datum                      | 11/07/2015                              |
| Einduur* ()       15:00       ()         2       Locatie* ()       Grabbelpaslokaal       •         Start inschrijvingen ()       ()       ()       ()         Einde inschrijvingen ()       ()       ()       ()         Einde inschrijvingen ()       ()       ()       ()         Start publicatie ()       ()       ()       ()         Einde publicatie ()       ()       ()       ()         Max. deelnemers* ()       60       ()       ()         Dagdelen* ()       ()       Volledige dag       Voormiddag       Namiddag         Foto ()       Select       ()       ()       ()       ()                                                                                                    |                      | Startuur * 🚯               | 10:00                                   |
| 2       Locatie * ()       Grabbelpaslokaal         Start inschrijvingen ()       ()       ()         Einde inschrijvingen ()       ()       ()         Start publicatie ()       ()       ()         Einde publicatie ()       ()       ()         Max. deelnemers * ()       60         Max. online deelnemers * ()       50         Dagdelen * ()       ()       Volledige dag ()       Voormiddag ()       Namiddag                                                                                                    |                      | Einduur * 🚯                | 15:00                                   |
| Start inschrijvingen       Image: Constraint of the second second s | 2                    | Locatie * 🚯                | Grabbelpaslokaal 🔻                      |
| Einde inschrijvingen ()       11/07/2015 00:00       🔅 🔅         Start publicatie ()       🔅 🔅       🔅         Einde publicatie ()       🔅 🔅       🔅         Max. deelnemers * ()       60       60         Max. online deelnemers * ()       50       50         Dagdelen * ()       I Volledige dag       Voormiddag       Namiddag         Foto ()       Select       Select                                                                                                    |                      | Start inschrijvingen 👔     |                                         |
| Start publicatie ()<br>Einde publicatie ()<br>Max. deelnemers * () 60<br>Max. online deelnemers * () 50<br>Dagdelen * ()<br>Foto ()<br>Select                                                                                                    |                      | Einde inschrijvingen 🚯     | 11/07/2015 00:00 🔳 🖾                    |
| Einde publicatie () () () () () () () () () () () () ()                                                                                                    |                      | Start publicatie 🚯         |                                         |
| Max. deelnemers * () 60<br>Max. online deelnemers * () 50<br>Dagdelen * () Volledige dag Voormiddag Namiddag<br>Foto () Select                                                                                                    |                      | Einde publicatie 🚯         | (C)                                     |
| Max. online deelnemers * () 50<br>Dagdelen * () Volledige dag Voormiddag Namiddag<br>Foto () Select                                                                                                    |                      | Max. deelnemers * 🚯        | 60                                      |
| Dagdelen * 10 Volledige dag Voormiddag Namiddag                                                                                                    |                      | Max. online deelnemers * 🕦 | 50                                      |
| Foto 🚯 Select                                                                                                    |                      | Dagdelen * 🚯               | 🖉 Volledige dag 🔲 Voormiddag 🔲 Namiddag |
|                                                                                                    |                      | Foto 🚯                     | Select                                  |
| ?                                                                                                    |                      |                            | ?                                       |

| $\frown$                                    | General activity 🚯    |           |
|---------------------------------------------|-----------------------|-----------|
| $\left(\begin{array}{c}3\end{array}\right)$ | keuzelijst 🚯          | ✓ keuze 1 |
|                                             |                       |           |
|                                             |                       | keuze 3   |
| pmerkingen                                  |                       |           |
|                                             | Interne opmerkingen 🚯 |           |
|                                             |                       |           |
| (4)                                         |                       |           |
|                                             |                       |           |
| OPSLAAN TERU                                | G KOPIËREN            | NORD PDF  |

Onderaan zijn een aantal knoppen terug te vinden.

- Opslaan: het opslagen van de wijzigingen van de activiteit
- Terug: terugkeren naar het overzicht van de verschillende activiteiten
- Kopiëren: de gegevens van de huidige activiteit kopiëren naar een nieuwe activiteit om zo eenvoudig een gedeelte van de informatie te hergebruiken
- Word: de informatie over deze activiteit exporteren naar een Word-bestand
- Pdf: de informatie over deze activiteit exporteren naar een Pdf-bestand

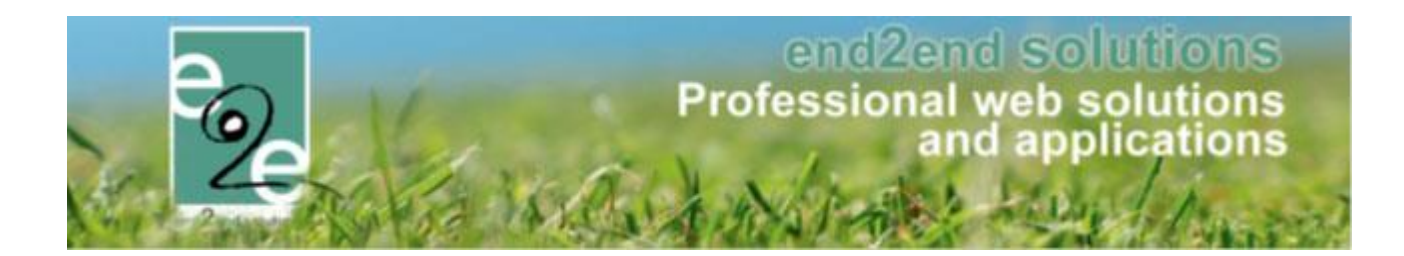

| Datum                      | 11/07/2015                              |
|----------------------------|-----------------------------------------|
| Startuur * 📵               | 10:00                                   |
| Einduur* 📵                 | 15:00                                   |
| Locatie * 🚺                | Grabbelpaslokaal                        |
| Start inschrijvingen 🚯     | Ø III                                   |
| Einde inschrijvingen 🚯     | 11/07/2015 00:00 🗐 🔯                    |
| Start publicatie 📵         |                                         |
| Einde publicatie 🚯         |                                         |
| Max. deelnemers * 🌒        | 60                                      |
| Max. online deelnemers * 🌗 | 50                                      |
| Dagdelen * 🌗               | ✓ Volledige dag □ Voormiddag □ Namiddag |
| Foto 🚯                     | Select                                  |
|                            | ?                                       |

Een activiteit kan doorgaan op één datum, over meerdere data of over een periode.

Activiteit op 1 datum

Hiervoor wordt de dag geselecteerd en start en eind uur opgegeven.

| Type 🚯       | ● één datum ○ periode ○ meerdere datums (formule) |
|--------------|---------------------------------------------------|
| Datum        | 27/07/2015                                        |
| Startuur * 🚯 | 10:00                                             |
| Einduur * 🚯  | 16:00                                             |
| Locatie * 🚯  | Selecteer een locatie                             |
|              |                                                   |

• Activiteit over een periode

Hiervoor wordt er een start- en einddatum opgegeven, eveneens een start- en eind uur worden opgegeven.

| Type 🚹       | één datum      periode      meerdere datums (formule) |
|--------------|-------------------------------------------------------|
| Datum        | 13/07/2015 mtoten met: 17/07/2015 m                   |
| Startuur * 📵 | 10:00                                                 |
| Einduur * 🚯  | 16:00                                                 |
| Locatie * 🚯  | Selecteer een locatie                                 |

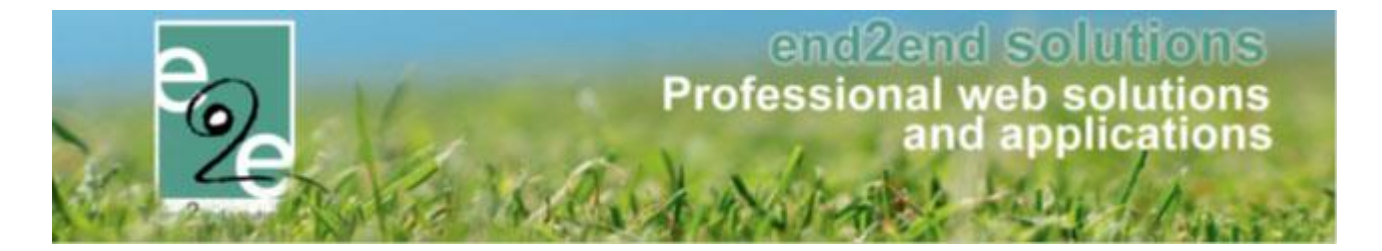

• Activiteit over meerdere data

Hier gaat men eveneens een periode selecteren. Binnen die geselecteerde periode wordt een frequentie geselecteerd. Deze frequentie kan:

Dagelijks

Deze activiteit vindt dagelijks plaats voor de periode die men geselecteerd heeft.

| Type 🚺<br>periode | <ul> <li>              één datum</li></ul> |
|-------------------|--------------------------------------------|
| Frequentie 👔      | dagelijks                                  |
|                   | 1 dag                                      |
| Startuur * 🚯      | 10:00                                      |
| Einduur * 🚯       | 16:00 Ø                                    |
| Locatie * 🚯       | Selecteer een locatie                      |

#### o Wekelijks

Hier vindt een activiteit één of meerdere malen per week plaats. Men duidt aan welke weekdagen de activiteit doorgaat. Vb. dinsdag en woensdag

| Туре 🚯       | ◯ één datum ◯ periode ◉ meerdere datums (formule)                           |
|--------------|-----------------------------------------------------------------------------|
| periode      | 01/01/2015 mt tot en met : 31/01/2015 m                                     |
| Frequentie 🚯 | 🔿 dagelijks 💿 wekelijks 🔍 maandelijks 🔍 jaarlijks                           |
|              | 1 Week :                                                                    |
|              | 🔲 Maandag 🗹 Dinsdag 🗹 Woensdag 📄 Donderdag 💭 Vrijdag<br>🔲 Zaterdag 🔲 Zondag |
| Startuur * 🚯 | 10:00                                                                       |
| Einduur * 🚯  | 16:00                                                                       |
| Locatie * 🚯  | Selecteer een locatie                                                       |
|              |                                                                             |

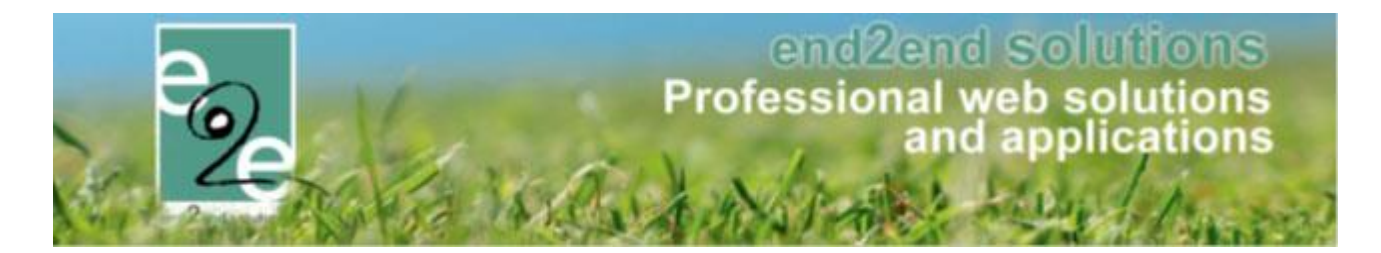

o Maandelijks

Hier kan men definiëren welke dagen van de maand de activiteiten plaats vinden. Zo kan men bepalen dat een activiteit een bepaalde dag van de maand plaatsvindt. Vb. elke 1<sup>ste</sup> dag van de maand, of elke zoveelste dag om de zoveelste maand.

| Type 🚺       | ◯ één datum ◯ periode ◉ meerdere datums (formule)                                        |  |
|--------------|------------------------------------------------------------------------------------------|--|
| periode      | 01/01/2015 mt tot en met : 31/01/2015 m                                                  |  |
| Frequentie 🕦 | $\bigcirc$ dagelijks $\bigcirc$ wekelijks $\circledast$ maandelijks $\bigcirc$ jaarlijks |  |
|              | dag 1 van elkevan elke 1 maand                                                           |  |
|              | ○ elke eerste ▼ Maandag ▼ van elke 1 maand                                               |  |
| Startuur * 🚯 | 10:00                                                                                    |  |
| Einduur * 🚯  | 16:00                                                                                    |  |
| Locatie * 👔  | Selecteer een locatie                                                                    |  |

Of men kan aangeven dat het steeds de zoveelste weekdag van de maand is. Vb. elke eerste maandag om de 2 maand

| Type 🕦       | ◯ één datum ◯ periode ◉ meerdere datums (formule) |
|--------------|---------------------------------------------------|
| periode      | Startdatum 🗰 tot en met : Einddatum 🎟             |
| Frequentie 🕦 | 🔘 dagelijks 🔍 wekelijks 💿 maandelijks 🔍 jaarlijks |
|              | O dag 1 van elkevan elke 1 maand                  |
|              | elke eerste     Maandag     van elke _ maand      |
| Startuur * 🚯 | Ŭ                                                 |
| Einduur * 🕦  | Ø                                                 |
| Locatie * 🕦  | Selecteer een locatie                             |
|              |                                                   |

o Jaarlijks

Hier kan men aangeven dat een activiteit doorgaat op een dag van een bepaalde maand of op de  $x^{ste}$  werkdag van een bepaalde maand.

Vb. activiteit vindt plaats elk jaar om 1 januari of de activiteit vindt plaats de eerste maandag van januari

| Type 🚯       | ◯ één datum ◯ periode ◉ meerdere datums (formule) |
|--------------|---------------------------------------------------|
| periode      | Startdatum 🗰 tot en met : Einddatum 🗰             |
| Frequentie 🚯 | ◯ dagelijks ◯ wekelijks ◯ maandelijks ⑧ jaarlijks |
|              | ● dag 1 januari 🔻                                 |
|              | 🔍 eerste 💌 Maandag 💌 van januari 💌                |
| Startuur * 📵 | Ø                                                 |
| Einduur * 🚯  | Ø                                                 |
| Locatie * 📵  | Selecteer een locatie                             |
|              |                                                   |
|              |                                                   |

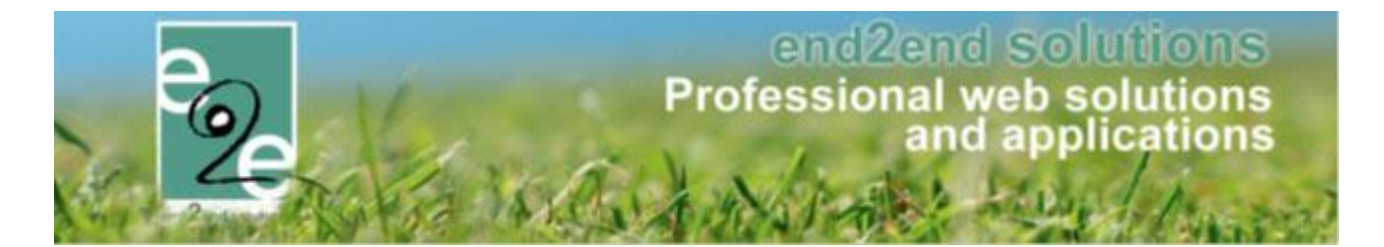

### 8.1.1 Einde inschrijvingen x-aantal dagen vooraf

Bij activiteiten had men enkel keuze om een vaste datum te kiezen voor het einde van de inschrijvingsperiode aan te duiden.

| Einde inschrijvingen 👔 | 30/10/2019 00:00 | õ |
|------------------------|------------------|---|
|                        | 50,10,2015 00.00 | ~ |

Nieuw is dat men nu i.p.v. een vaste datum ook een "aantal dagen vooraf" kan instellen, zo zal het systeem dynamisch de einde inschrijfdatum gaan bepalen aan de hand van de startdatum van de activiteit (bijvoorbeeld 7 dagen voor de activiteit worden de inschrijvingen afgesloten).

Dit geeft ook als voordeel dat die termijn ook kan geconfigureerd worden op het activiteitstype.

### 8.1.1.1 Einde inschrijvingen

Het ingeven van het einde van de inschrijvingen kon voordien reeds op de activiteit zelf, nu ook op het activiteitstype.

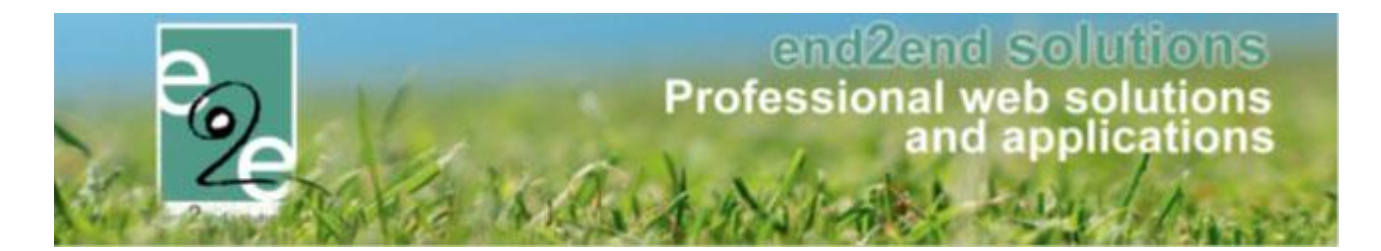

# 8.1.1.2 Configuratie op activiteitstype

Los afhankelijk van het Agendatype (geen agenda, informatieve agenda, inschrijfagenda) kan men of de "vaste datum" of "aantal dagen vooraf" kiezen.

Indien men dit steeds een vast aantal dagen voor de activiteit is, kan men op activiteitstype kiezen voor de optie 'aantal dagen vooraf', zo kan men het aantal dagen voor de activiteit opgeven. Dit zal overgenomen worden op de activiteit en dient men aldus niet per activiteit een einde inschrijving in te vullen. Indien men kiest voor een vaste datum zal men op de activiteit zelf de datum voor einde inschrijvingen gaan

Indien men kiest voor een vaste datum zal men op de activiteit zelf de datum voor einde inschrijvingen gaan instellen.

| Home > Configuratie > Type activiteiten > Details |                            |     |  |   |              |          |   |   |
|---------------------------------------------------|----------------------------|-----|--|---|--------------|----------|---|---|
|                                                   |                            |     |  |   |              |          |   |   |
| SPEELPLEIN                                        |                            |     |  |   |              |          |   |   |
| Algemeen                                          | Vertalingen Prijzen Pasjes |     |  | E | xtra Velden  |          |   |   |
| Actief 🚯 🔽                                        |                            |     |  |   |              |          |   |   |
| Online 🕦 🔽                                        |                            |     |  |   |              |          |   |   |
|                                                   | Referentie * 👔             |     |  |   | Speelplein   |          |   |   |
|                                                   | Categorie * 🚯              |     |  |   | Speelpleinwo | erking   | - | ] |
|                                                   | Afdeling * 📵               |     |  |   | Jeugddienst  |          | - | ] |
|                                                   | Leeftijdscategorie * 🕦     |     |  |   | Jeugd (2-18) |          | • | ] |
|                                                   | Agendatype * 🚯             |     |  |   | Geen agenda  | а        | • | ] |
|                                                   | Voorrangsregels 🕦          |     |  |   | Geen         |          | • | ] |
|                                                   | Beveiligingsregels 🕦       |     |  |   | Geen         |          | - | ] |
|                                                   | Einde inschrijving 👔       |     |  |   | Aantal dage  | n vooraf | - | - |
|                                                   | Aantal dagen vooraf 👔      |     |  |   | 2            | -        |   |   |
|                                                   | Opvang gebruiken 👔         |     |  |   |              | 1        |   |   |
|                                                   | Max. deelnemers * 🕦        |     |  |   | 100          | ]        |   |   |
|                                                   | elnemers *                 | 100 |  |   |              |          |   |   |
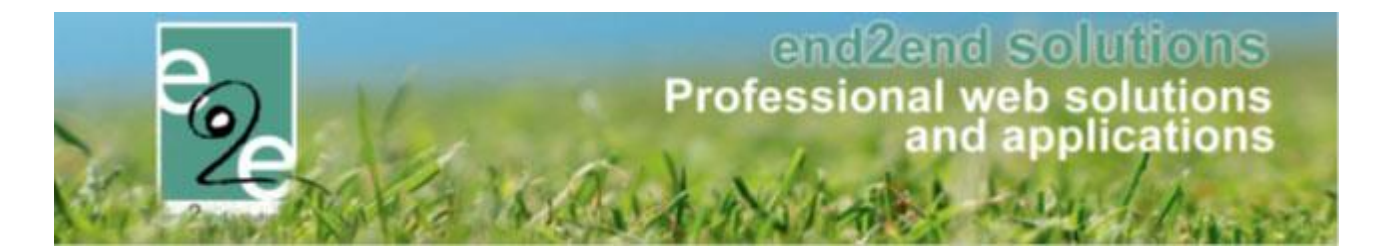

## 8.1.1.3 Configuratie op activiteit

De instellingen worden overgenomen van het activiteitstype. Indien men gekozen heeft voor een aantal dagen zal achterliggend de einde inschrijvingsdatum berekend worden aan de hand van de startdatum van de activiteit en het aantal dagen vooraf dat er gedefinieerd werd.

| Datum                      | 02/03/2020                              |
|----------------------------|-----------------------------------------|
| Startuur * 🕧               | 12:00                                   |
| Einduur* 🚯                 | 15:00                                   |
| Locatie * 🚯                | Speelplein e2e                          |
|                            |                                         |
| Start inschrijvingen 🚯     |                                         |
| Einde inschrijving 🚯       | Aantal dagen vooraf                     |
| Aantal dagen vooraf 🚯      | 2                                       |
| Start publicatie 🚯         |                                         |
| Einde publicatie 🚯         |                                         |
| Max. deelnemers * 🚯        | 100                                     |
| Max. online deelnemers * 👔 | 100                                     |
| Dagdelen * 🕧               | 🗹 Volledige dag 🗆 Voormiddag 🗔 Namiddag |

De ingegeven waarden van bij het activiteitstype worden automatische overgenomen. Uiteraard kan u er tijdens de aanmaak van de activiteit te wijzen naar "vaste datum", of naar een ander aantal dagen dan voorgedefinieëerd (vb 3 ipv 2)

### 8.1.1.4 Aanpassen in bulk op activiteit

Wanneer men een activiteit aanmaakt met meerdere datums is deze nieuwe "aantal dagen vooraf" ook in bulk te wijzigen

Beheer inschrijvingen > activiteiten > selecteer uw activiteit >> tabblad "gerelateerd"

| ST DA            | AGEN V                   | OORAF: MA 11/05/2020: 0                               | )9:00 - 16:30                    |                                       |                                |                    |                |               |                  |
|------------------|--------------------------|-------------------------------------------------------|----------------------------------|---------------------------------------|--------------------------------|--------------------|----------------|---------------|------------------|
| laem             | een                      | Priizen Inschriivinge                                 | en Overige Gerelates             | rd Evtra Velden Evtra's               | LliT databank                  |                    |                |               |                  |
| electe<br>m alle | eer hiero<br>e instellin | nder de activiteiten waarvoo.<br>gen nog te wijzigen. | r bepaalde instellingen aangepas | t moeten worden naar de waarde van de | huidige activiteit. Indien act | iviteiten reeds in | schrijvingen b | evatten, is h | et niet mogelijk |
|                  |                          | Datum                                                 | Naam                             | Locatie                               | Leeftijdscategorie             | Max. Deeln.        | Ingeschr.      | Wachtl.       |                  |
|                  | 2 🚖                      | di 12/05/2020<br>09:00 - 16:30                        | Test dagen vooraf                | Sporthal Gentbrugge                   | 3-99                           | 10                 | 0              | 0             | online           |
|                  | 2 🚖                      | wo 13/05/2020<br>09:00 - 16:30                        | Test dagen vooraf                | Sporthal Gentbrugge                   | 3-99                           | 10                 | 0              | 0             | online           |
|                  | 🔊 🥧                      | do 14/05/2020<br>09:00 - 16:30                        | Test dagen vooraf                | Sporthal Gentbrugge                   | 3-99                           | 10                 | 0              | 0             | online           |
|                  |                          |                                                       |                                  |                                       |                                |                    |                |               |                  |

Selecteer de activiteiten die u wil aanpassen > instellingen aanpassen

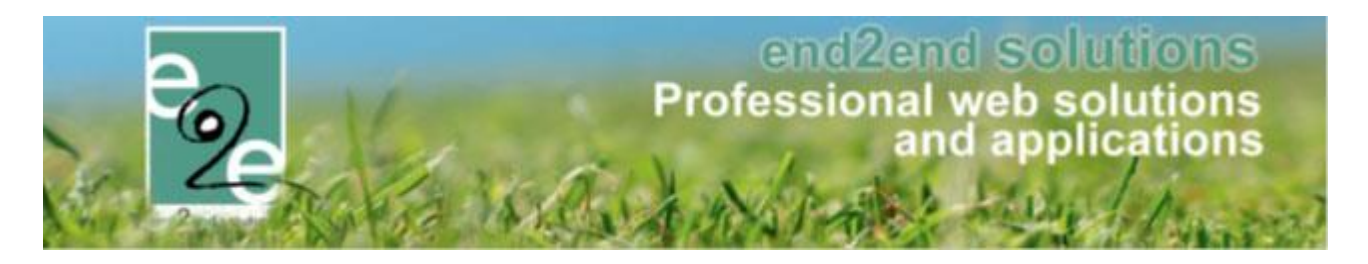

| Instellin           | gen aar            | pass        | en                   |                    |                      |                  |                              |                             |
|---------------------|--------------------|-------------|----------------------|--------------------|----------------------|------------------|------------------------------|-----------------------------|
| Vink de instellinge | en aan die overger | omen moeter | n worden van de huid | dige activiteit. A | lle aangevinkte inst | tellingen zullei | n toegepast worden op alle g | geselecteerde activiteiten. |
| Algemeen            | Vertalingen        | Prijzen     | Prijscategorie       | Overige            | Extra Velden         | Extra's          |                              |                             |
|                     |                    |             |                      |                    |                      |                  |                              |                             |
|                     |                    |             |                      |                    |                      |                  |                              |                             |
|                     |                    |             |                      |                    |                      |                  |                              |                             |

|   | DATUM EINDE INSCHRIJVING |                     |
|---|--------------------------|---------------------|
| 1 | Einde inschrijving 🚯     | Aantal dagen vooraf |
|   | Aantal dagen vooraf 🚯    | 5                   |

> toepassen

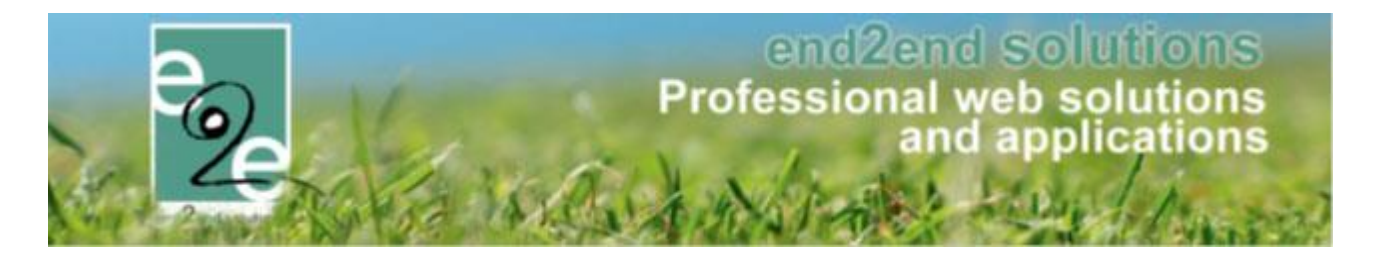

# 8.2 Prijzen

Dit tabblad is identiek als het tabblad prijzen bij type activiteit. Zie 6.1.2.3.3 Prijzen

Enkel in het geval dat er prijscategorieën van toepassing zijn, heeft men bij prijscategorieën nog de mogelijkheid om categorieën specifiek voor de activiteit te gaan definiëren.

| 🖉 🚖 орТуре                                  | орТуре              | online |
|---------------------------------------------|---------------------|--------|
| 🕑   👷 Prijs Cat 1                           | Prijs Cat 1         | online |
| OPSLAAN HELP<br>Specifiek voor deze activit | эt                  |        |
| OPSLAAN HELP<br>Specifiek voor deze activit | <b>rit.</b><br>Naam |        |

Voor elke categorie die overgenomen wordt van activiteit type of specifiek aangemaakt is, kan men onder het tabblad 'Prijzen' een prijs, korting of toeslag toekennen. Bij een inschrijving kan men dan een prijscategorie gaan selecteren.

| Phys (voormiddag) - 1          | 0,00          |
|--------------------------------|---------------|
| Prijs (namiddag) * 📵           | 0,00          |
| Prijscategorie - Op Activiteit |               |
| Туре 🚯                         | Vaste prijs ▼ |
| Prijs (voormiddag) * 🚯         | 0,00          |
| Prijs (namiddag) * 🚯           | 0,00          |
| Prijscategorie - opType        |               |
| Type 🚯                         | Korting V € V |
| Korting (voormiddag) 🚯         | 0,00          |
| Korting (namiddag) 🚯           | 0,00          |
| Prijscategorie - Prijs Cat 1   |               |
| Туре 🚯                         | Korting • E • |
| Korting (voormiddag) 👔         | 0,00          |
| Korting (namiddag) 👔           | 0,00          |
| Andere prijzen                 |               |
| Annulatieprijs 🚯               | 0,00 € •      |
|                                |               |

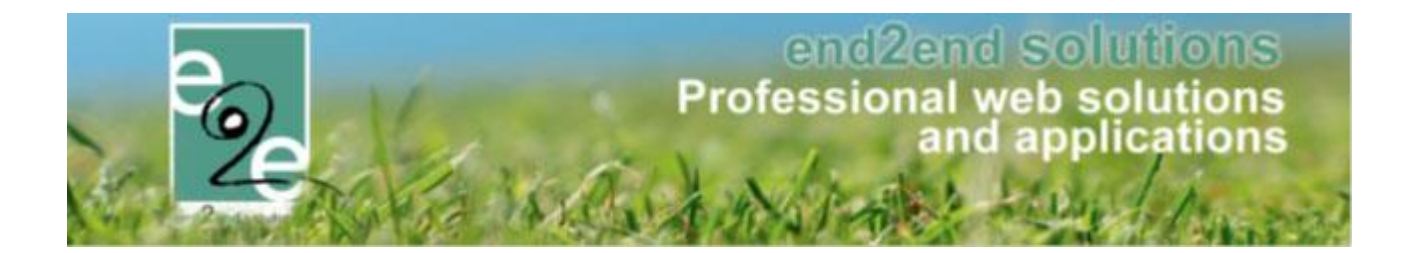

## 8.2.1.1 Btw instellen op activiteit

Standaard wordt altijd het btw-tarief van het gekozen activiteittype ingesteld.

Dit kan echter nog gewijzigd worden per activiteit.

De inschrijvingen zullen het btw-tarief van de activiteit overnemen op het moment dat deze gefactureerd worden. Eens de inschrijving is gefactureerd, kan het btw-tarief voor die inschrijving van die factuur niet meer aangepast worden.

| Home Inschrijvingen Activiteiten UiTPAS Lijst | en Log Facturatie | Configuratie Help | INSCHRIJVINGEN | BKO | PERSON |
|-----------------------------------------------|-------------------|-------------------|----------------|-----|--------|
| nome insemjyingen recinceren on ris egs       |                   | configurate freip |                |     |        |
| ne > Activiteiten > Details                   |                   |                   |                |     |        |
|                                               |                   |                   |                |     |        |
| gemeen Prijzen Inschrijvingen Overige         | Gerelateerd Extra | a Velden Extra's  |                |     |        |
|                                               |                   |                   |                |     |        |
| Prijzen Korting/toeslag Prijscategorieen      |                   |                   |                |     |        |
| Drije per persoon                             |                   |                   |                |     |        |
|                                               |                   |                   |                |     |        |
| Prijs * 🚯                                     | 10,00             |                   |                |     |        |
| BTW tarief 🚯                                  | 21,00 % (Incl.)   |                   |                |     |        |
| Andere priizen                                |                   |                   |                |     |        |
|                                               |                   |                   |                |     |        |
| Annulatieprijs 🚯                              | 0,00 € ▼          |                   |                |     |        |
| UiTPAS korting 👔                              | 80 % 🔻            |                   |                |     |        |
|                                               |                   |                   |                |     |        |
| OPSLAAN TERUG                                 |                   |                   |                |     |        |
|                                               |                   |                   |                |     |        |
|                                               |                   |                   |                |     |        |
|                                               |                   |                   |                | P   |        |

### 8.2.2 Agenda

Deze tab is enkel zichtbaar indien een activiteit beschikt over een informatieve of inschrijfagenda.

## 8.2.2.1 Informatieve agenda

Hier kan men een agenda gaan toevoegen om aan te geven op welke tijdstippen een activiteit doorgaat.

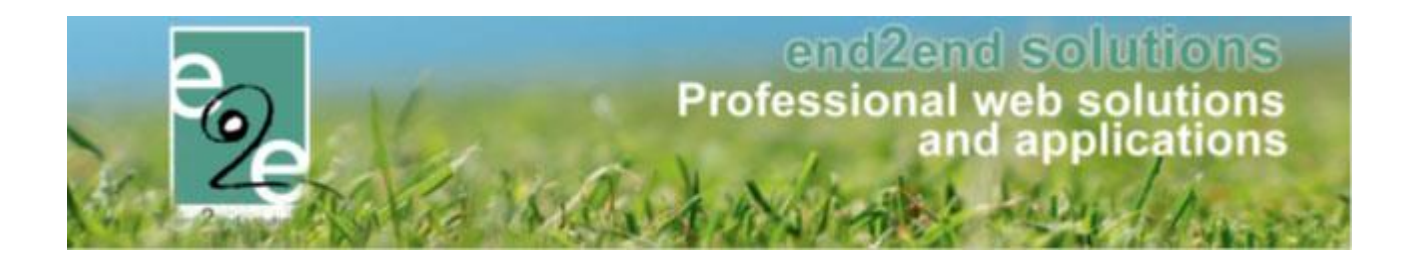

| Algemeen                                                                                                    | Prijzen                                                                                                    | Agenda                                                                                  | Inschrijvingen                                                                                                    | Overige                                                                    | Gerelateerd                                                                                                    | Extra Velden                                            | Extra's                       |       |           |                |         |
|----------------------------------------------------------------------------------------------------|----------------------------------------------------------------------------------------------------|-----------------------------------------------------------------------------------------|----------------------------------------------------------------------------------------------------|----------------------------------------------------------------------------|----------------------------------------------------------------------------------------------------|---------------------------------------------------------|-------------------------------|-------|-----------|----------------|---------|
| nformatie                                                                                                    | ve agenda                                                                                                    |                                                                                         |                                                                                                    |                                                                            |                                                                                                    |                                                         |                               |       |           |                |         |
| )eze agenda<br>Er kan maar é<br>′oor een wee                                                                                               | a is informatief:<br>é <b>énmaal inges</b><br>ek, dagopvang,                                                                                                    | De agenda be<br>chreven wor<br>).                                                       | epaald op welke ti<br><b>den per gezinslid</b>                                                                        | ijdstippen/dagen<br>op de activiteit e                                     | n de activiteit doorga<br>en men neemt dus d                                                                   | at.<br>eel aan alle tijdstip                            | pen/dagen va                  | an de | agenda (b | ijv. een dagsp | ortkamp |
| Maandag                                                                                                    | 08:00 - 18:0                                                                                                    | 0 ×                                                                                     |                                                                                                    |                                                                            |                                                                                                    |                                                         |                               |       |           |                |         |
| Dinsdag                                                                                                    | 08:00 - 18:0                                                                                                    | 0 ×                                                                                     |                                                                                                    |                                                                            |                                                                                                    |                                                         |                               |       |           |                |         |
| Woensdag                                                                                                    | 08:00 - 18:0                                                                                                    | 0 ×                                                                                     |                                                                                                    |                                                                            |                                                                                                    |                                                         |                               |       |           |                |         |
| Donderdag                                                                                                    | 08:00 - 18:0                                                                                                    | 0 ×                                                                                     |                                                                                                    |                                                                            |                                                                                                    |                                                         |                               |       |           |                |         |
| Vrijdag                                                                                                    | 08:00 - 18:0                                                                                                    | 0 ×                                                                                     |                                                                                                    |                                                                            |                                                                                                    |                                                         |                               |       |           |                |         |
| TOEVOEGE                                                                                                    | N                                                                                                    |                                                                                         |                                                                                                    |                                                                            |                                                                                                    |                                                         |                               |       |           |                |         |
|                                                                                                    |                                                                                                    |                                                                                         |                                                                                                    |                                                                            |                                                                                                    |                                                         |                               |       |           |                |         |
|                                                                                                    |                                                                                                    |                                                                                         |                                                                                                    |                                                                            |                                                                                                    |                                                         |                               |       |           |                |         |
|                                                                                                    |                                                                                                    |                                                                                         |                                                                                                    |                                                                            | C III I                                                                                                    | Extra Velden                                            | Extra's                       |       |           |                |         |
| Algemeen<br>nformatie                                                                                                    | Prijzen                                                                                                    | Agenda<br>De agenda b                                                                   | Inschrijvingen                                                                                                    | i Overige                                                                  | Gerelateerd                                                                                                    | at                                                      |                               |       |           |                |         |
| Algemeen<br>nformatie<br>Deze agenda<br>Er kan maar<br>voor een wee<br>Foevoege                                                            | Prijzen<br>eve agenda<br>a is informatief:<br>éénmaal inges<br>ek, dagopvang,<br>en                                                                                                    | Agenda<br>De agenda b<br>schreven wor                                                   | Inschrijvingen<br>epaald op welke t<br>den per gezinslid                                                              | ijdstippen/dager<br>op de activiteit e                                     | de activiteit doorga<br>n de activiteit doorga<br>en men neemt dus d                                           | i<br>iat.<br>eel aan alle tijdstij.                     | ppen/dagen va                 | an de | agenda (b | ijv. een dagsp | ortkamp |
| Algemeen<br>Informatie<br>Deze agenda<br>Er kan maar<br>voor een wee<br>Toevoege                                                           | Prijzen<br>eve agenda<br>a is informatief:<br>éénmaal inges<br>ek, dagopvang;                                                                                                    | Agenda<br>De agenda b<br>schreven wor                                                   | Inschrijvingen<br>epaald op welke t<br>den per gezinslid<br>Dagen <b>()</b>                                           | tijdstippen/dagen<br>lop de activiteit e<br>Maandag                        | Dinsdag Woer                                                                                                   | iat.<br>eel aan alle tijdstip<br>nsdag □ Donderd        | open/dagen va<br>ag — Vrijdag | an de | agenda (t | ijv. een dagsp | ortkamp |
| Algemeen<br>Informatie<br>Deze agenda<br>Er kan maar<br>voor een wee                                                                       | Prijzen<br>eve agenda<br>a is informatief:<br>éénmaal inges<br>ek, dagopvang,<br>en                                                                                                    | Agenda<br>De agenda b<br>schreven wor                                                   | Inschrijvingen<br>epaald op welke t<br>oden per gezinslid<br>Dagen ()<br>Startuur ()                                  | ijdstippen/dagen<br>lop de activiteit e<br>Daandag                         | o de activiteit doorga<br>en men neemt dus d<br>Dinsdag Woer<br>Zondag                                         | iat.<br>eel aan alle tijdstip<br>nsdag 🔲 Donderd<br>ag  | ag 🗆 Vrijdag                  | an de | agenda (b | ijy. een dagsp | ortkamp |
| Algemeen<br>Informatie<br>Deze agenda<br>Er kan maar<br>voor een wee                                                                       | Prijzen<br>eve agenda<br>a is informatief:<br>éénmeal inges<br>ek, dagopvang,<br>en                                                                                                    | Agenda<br>De agenda b<br>schreven wor                                                   | Inschrijvingen<br>epaald op welke t<br>den per gezinslid<br>Dagen ()<br>Startuur ()                                   | Uverige                                                                    | Dinsdag Woer<br>Zondag                                                                                         | i<br>eel aan alle tijdstip<br>nsdag 🔲 Donderd<br>ag     | ag 🗆 Vrijdag                  | an de | agenda (t | ijv. een dagsp | ortkamp |
| Algemeen<br>Informatie<br>Deze agenda<br>Er kan maar<br>voor een wee<br>Toevoege                                                           | Prijzen<br>eve agenda<br>a is informatief:<br>éénmaal inges<br>ek, dagopvang,<br>en                                                                                                    | Agenda<br>De agenda b<br>schreven wor<br>).                                             | Inschrijvingen<br>epaald op welke t<br>oden per gezinslid<br>Dagen ()<br>Startuur ()<br>Einduur ()<br>gen toestaan () | ijdstippen/dagen<br>igo de activiteit e<br>Maandag<br>Zaterdag<br>Startuur | Dinsdag Woer<br>Zondag                                                                                         | iat.<br>eel aan alle tijdstip<br>nsdag 	☐ Donderd<br>ag | ag 🗆 Vrijdag                  | an de | agenda (b | ijv. een dagsp | ortkamp |
| Algemeen<br>Informatie<br>Deze agendi<br>Er kan maar<br>voor een wee<br>Toevoege                                                           | Prijzen<br>eve agenda<br>a is informatief:<br>éénmaal inges<br>ek, dagopvang,<br>en                                                                                                    | Agenda<br>De agenda b<br>schreven wor<br>).<br>Overlapping                              | Inschrijvingen<br>epaald op welke t<br>oden per gezinslid<br>Dagen ()<br>Startuur ()<br>Einduur ()<br>gen toestaan () | ijdstippen/dagen<br>lop de activiteit e<br>Startuur                        | Gerelateerd      de activiteit doorga an men neemt dus d      Dinsdag Woer      Zondag      Wolledige d      O | iat.<br>eel aan alle tijdstip<br>isdag 🔲 Donderd<br>ag  | ag 🗆 Vrijdag                  | an de | agenda (t | ijv. een dagsp | ortkamp |
| Algemeen<br>Informatie<br>Deze agendi<br>Er kan maar<br>voor een wee<br>Toevoege<br>OPSLAAN<br>Maandag                                     | Prijzen<br>eve agenda<br>a is informatief:<br>éénmaal inges<br>ek, dagopvang,<br>en<br>ANNULE<br>08:00 - 18:0                                                                                                    | Agenda<br>De agenda b<br>schreven wor<br>).<br>Overlapping<br>REN<br>00 ×               | Inschrijvingen<br>epaald op welke t<br>den per gezinslid<br>Dagen ()<br>Startuur ()<br>Einduur ()<br>gen toestaan ()  | Uverige                                                                    | Dinsdag Woer<br>Zondag                                                                                         | iat.<br>eel aan alle tijdstip<br>nsdag 	☐ Donderd<br>ag | ag 🗆 Vrijdag                  | an de | agenda (t | ijv. een dagsp | ortkamp |
| Algemeen<br>Informatie<br>Deze agendi<br>Er kan maar<br>voor een wee<br>Toevoege<br>OPSLAAN<br>Maandag<br>Dinsdag                          | <ul> <li>Prijzen</li> <li>eve agenda</li> <li>a is informatief:</li> <li>éénmeal inges</li> <li>ek, dagopvang;</li> <li>en</li> <li>ANNULE</li> <li>08:00 - 18:0</li> <li>08:00 - 18:0</li> </ul>                                                                                             | Agenda<br>De agenda b<br>schreven wor<br>).<br>Overlapping<br>REN<br>00 ×<br>00 ×       | Inschrijvingen<br>epaald op welke t<br>den per gezinslid<br>Dagen ()<br>Startuur ()<br>Einduur ()<br>gen toestaan ()  | Uverige                                                                    | Oerelateerd                                                                                                    | i<br>eel aan alle tijdstip<br>isdag 🔲 Donderd<br>ag     | ag 🗆 Vrijdag                  | an de | agenda (t | ijv. een dagsp | ortkamp |
| Algemeen<br>Informatie<br>Deze agendi<br>Er kan maar<br>voor een wei<br>Toevoege<br>Toevoege<br>OPSLAAN<br>Maandag<br>Dinsdag<br>Woensdag  | <ul> <li>Prijzen</li> <li>eve agenda</li> <li>a is informatief:</li> <li>éénmaal inges</li> <li>ek, dagopvang;</li> <li>en</li> <li>ANNULE</li> <li>08:00 - 18:0</li> <li>08:00 - 18:0</li> <li>08:00 - 18:0</li> </ul>                                                                       | Agenda<br>De agenda b<br>schreven wor<br>Overlapping<br>REN<br>00 ×<br>00 ×<br>00 ×     | Inschrijvingen<br>epaald op welke t<br>den per gezinslid<br>Dagen ()<br>Startuur ()<br>Einduur ()<br>gen toestaan ()  | ijdstippen/dager<br>lop de activiteit e<br>Maandag<br>Zaterdag<br>Startuur | Oerelateerd                                                                                                    | iat.<br>eel aan alle tijdstip<br>isdag 🗖 Donderd<br>ag  | ag 🗆 Vrijdag                  | an de | agenda (b | ijv. een dagsp | ortkamp |
| Algemeen<br>Informatie<br>Deze agendi<br>Er kan maar<br>voor een wei<br>Toevoege<br>Toevoege<br>DopsLAAN<br>Maandag<br>Dinsdag<br>Woensdag | Prijzen           eve agenda           a is informatief:           éénmaal inges           ek, dagopvang;           en           N           ANNULE           08:00 - 18:0           08:00 - 18:0           08:00 - 18:0           08:00 - 18:0           08:00 - 18:0           08:00 - 18:0 | Agenda De agenda b schreven wor). Overlapping REN 00 × 00 × 00 × 00 × 00 × 00 × 00 × 00 | Inschrijvingen<br>epaald op welke t<br>den per gezinslid<br>Dagen ()<br>Startuur ()<br>Einduur ()<br>gen toestaan ()  | Uverige                                                                    | Oerelateerd                                                                                                    | iat.<br>eel aan alle tijdstip<br>isdag 🔲 Donderd<br>ag  | ag 🗆 Vrijdag                  | an de | agenda (b | ijv. een dagsp | ortkamp |

## 8.2.2.2 Inschrijfagenda

Bij dit agenda type is het belangrijk te weten wat het maximale aantal deelnemers per tijdstip is. Vermits een inschrijfagenda meestal gaat over kortere periodes en aaneensluitende uren, werkt het toevoegen van een tijdstip als volgt. Men duidt de dagen aan waarvoor men een inschrijfagenda wil aanmaken. Vervolgens gaat men een start en eind uur opgeven. Na het opslaan wordt een volgende periode klaargezet, zodat als het gaat om

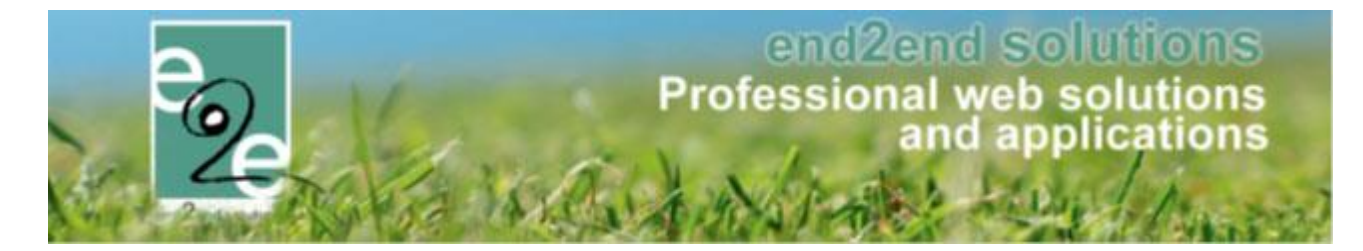

opeenvolgende tijdstippen men enkel dient te bewaren. Er wordt eveneens een melding gegeven dat het volgende tijdstip klaargezet is.

|                                                                                          |                                                                                                    |                                                                           |                                                                                                    |                                                                                                    |                                                                                                    |                                                                    |                                 |                       |                                         | A REAL PROPERTY OF A REAL PROPERTY OF A READ REAL PROPERTY OF A REAL PROPERTY OF A REAL PROPERTY OF A REAL PROPERTY OF A REAL PROPERTY OF A REAL PROPERTY OF A REAL PROPERTY OF A REAL PROPERTY OF A REAL PROPERTY OF A REAL PROPERTY OF A REAL PROPERTY OF A REAL PROPERTY OF A REAL P |
|------------------------------------------------------------------------------------------|----------------------------------------------------------------------------------------------------|---------------------------------------------------------------------------|----------------------------------------------------------------------------------------------------|----------------------------------------------------------------------------------------------------|----------------------------------------------------------------------------------------------------|--------------------------------------------------------------------|---------------------------------|-----------------------|-----------------------------------------|----------------------------------------------------------------------------------------------------|
| ze agenda i                                                                              | bepaald de tijd                                                                                                    | stippen/dag                                                               | en waarop de activit                                                                                                    | eit doorgaat en                                                                                                    | ingeschreven wo                                                                                                    | rden.                                                              |                                 |                       |                                         |                                                                                                    |
| zijn dus <b>me</b>                                                                       | erdere inschrij                                                                                                    | ivingen per                                                               | <b>gezinslid</b> mogelijk o                                                                                                    | p deze activite                                                                                                    | it maar slechts éér                                                                                                    | n keer per tijdstip (bij                                           | v: muziekless                   | en gedurende e        | en schooljaar,).                        |                                                                                                    |
| Maandag                                                                                  | Dinsdag                                                                                                    | Donde                                                                     | rdag Zaterdag                                                                                                    | Zondag                                                                                                    |                                                                                                    |                                                                    |                                 |                       |                                         |                                                                                                    |
|                                                                                          |                                                                                                    |                                                                           |                                                                                                    |                                                                                                    |                                                                                                    |                                                                    |                                 |                       |                                         |                                                                                                    |
|                                                                                          | Uren                                                                                                    | Inschrijv                                                                 | ingen                                                                                                    |                                                                                                    |                                                                                                    |                                                                    |                                 |                       | Ingeschr.<br>Max Deeln                  | /                                                                                                    |
| 2                                                                                        | 09:00 - 09:23                                                                                                    | De Boev                                                                   | er Djano                                                                                                    |                                                                                                    |                                                                                                    |                                                                    |                                 |                       | 1/1                                     |                                                                                                    |
| 🖻 🗙 🕥                                                                                    | 10:15 - 10:30                                                                                                    |                                                                           |                                                                                                    |                                                                                                    |                                                                                                    |                                                                    |                                 |                       | 0/1                                     |                                                                                                    |
|                                                                                          |                                                                                                    |                                                                           |                                                                                                    |                                                                                                    |                                                                                                    |                                                                    |                                 |                       |                                         |                                                                                                    |
| OEVOEGEN                                                                                 |                                                                                                    |                                                                           |                                                                                                    |                                                                                                    |                                                                                                    |                                                                    |                                 |                       |                                         |                                                                                                    |
|                                                                                          |                                                                                                    |                                                                           |                                                                                                    |                                                                                                    |                                                                                                    |                                                                    |                                 |                       |                                         |                                                                                                    |
|                                                                                          |                                                                                                    |                                                                           |                                                                                                    |                                                                                                    |                                                                                                    |                                                                    |                                 |                       |                                         | _                                                                                                    |
|                                                                                          |                                                                                                    |                                                                           |                                                                                                    |                                                                                                    |                                                                                                    |                                                                    |                                 |                       |                                         |                                                                                                    |
|                                                                                          |                                                                                                    |                                                                           |                                                                                                    |                                                                                                    |                                                                                                    |                                                                    |                                 |                       |                                         |                                                                                                    |
|                                                                                          |                                                                                                    |                                                                           |                                                                                                    |                                                                                                    |                                                                                                    |                                                                    |                                 |                       |                                         |                                                                                                    |
|                                                                                          |                                                                                                    |                                                                           |                                                                                                    |                                                                                                    |                                                                                                    |                                                                    |                                 |                       |                                         |                                                                                                    |
| lgemeen                                                                                  | Prijzen                                                                                                    | Agenda                                                                    | Inschrijvinger                                                                                                    | n Overig                                                                                                    | e Gerelatee                                                                                                    | rd Extra Velde                                                     | en Extra                        | i's                   |                                         |                                                                                                    |
|                                                                                          |                                                                                                    |                                                                           |                                                                                                    |                                                                                                    |                                                                                                    |                                                                    |                                 |                       |                                         |                                                                                                    |
| Maandag                                                                                  | Item is correct                                                                                                    | t opgeslage                                                               | 'n                                                                                                    |                                                                                                    |                                                                                                    |                                                                    |                                 |                       |                                         |                                                                                                    |
|                                                                                          |                                                                                                    |                                                                           |                                                                                                    |                                                                                                    |                                                                                                    |                                                                    |                                 |                       |                                         |                                                                                                    |
|                                                                                          |                                                                                                    |                                                                           |                                                                                                    |                                                                                                    |                                                                                                    |                                                                    |                                 |                       |                                         |                                                                                                    |
|                                                                                          |                                                                                                    |                                                                           |                                                                                                    |                                                                                                    |                                                                                                    |                                                                    |                                 |                       |                                         |                                                                                                    |
| Er is een i                                                                              | nieuwe tijd klaa                                                                                                    | argezet: 11:                                                              | 30 - 12:00                                                                                                    |                                                                                                    |                                                                                                    |                                                                    |                                 |                       |                                         |                                                                                                    |
| Er is een i                                                                              | nieuwe tijd klaa                                                                                                    | argezet: 11:                                                              | 30 - 12:00                                                                                                    |                                                                                                    |                                                                                                    |                                                                    |                                 |                       |                                         |                                                                                                    |
| Er is een i                                                                              | nieuwe tijd klaa                                                                                                    | argezet: 11:                                                              | 30 - 12:00                                                                                                    |                                                                                                    |                                                                                                    |                                                                    |                                 |                       |                                         |                                                                                                    |
| Er is een i<br>nschrijf ag                                                               | hieuwe tijd kla:<br><b>jenda</b>                                                                                            | argezet: 11:                                                              | 30 - 12:00                                                                                                    |                                                                                                    |                                                                                                    |                                                                    |                                 |                       |                                         |                                                                                                    |
| Er is een i<br>nschrijf ag                                                               | nieuwe tijd klaa<br><b>jenda</b><br>bepaald de tij                                                                          | argezet: 11:<br>idstippen/da                                              | 30 - 12:00<br>agen waarop de aci                                                                                                    | iviteit doorgaa                                                                                                    | t en ingeschrever                                                                                                    | ) worden.                                                          |                                 |                       |                                         |                                                                                                    |
| Er is een i<br>nschrijf ag<br>eze agenda<br>r zijn dus <b>m</b>                          | nieuwe tijd klaa<br><b>jenda</b><br>bepaald de tij<br>eerdere insch                                                         | argezet: 11:<br>idstippen/da<br>r <b>ijvingen p</b>                       | 30 - 12:00<br>agen waarop de act<br><b>er gezinslid</b> mogelij                                                                                                    | iviteit doorgaa<br>k op deze acti                                                                                                    | t en ingeschrever<br>viteit maar slechts                                                                                      | n worden.<br>s één keer per tijdsti                                | p (bijv: muzie                  | klessen gedure        | ende een schooljaa                      | r,).                                                                                                    |
| Er is een n<br>nschrijf ag<br>eze agenda<br>r zijn dus <b>m</b>                          | nieuwe tijd klas<br>genda<br>bepaald de tij<br>eerdere insch                                                                | argezet: 11:<br>idstippen/da<br>rijvingen po                              | 30 - 12:00<br>agen waarop de act<br>er <b>gezinslid</b> mogellj                                                                                                    | iviteit doorgaa<br>ik op deze acti                                                                                                    | t en ingeschrever<br>viteit maar slechts                                                                                      | n worden.<br>één keer per tijdsti                                  | p (bijv: muzie                  | klessen gedure        | ande een schooljaa                      | r,).                                                                                                    |
| Er is een i<br>ISChrijf ag<br>eze agenda<br>r zijn dus m<br>Oevoege                      | nieuwe tijd klas<br>genda<br>bepaald de tij<br>eerdere insch                                                                | argezet: 11:<br>idstippen/da<br><b>rijvingen p</b> e                      | 30 - 12:00<br>agen waarop de aci<br>er gezinslid mogelij                                                                                                    | iviteit doorgaa<br>ik op deze acti                                                                                                    | t en ingeschrever<br>viteit maar slechts                                                                                      | n worden.<br>één keer per tijdsti                                  | ρ (bijv: muzie                  | klessen gedure        | ende een schooljae                      | r,).                                                                                                    |
| Er is een i<br>Ischrijf ag<br>eze agenda<br>r zijn dus m<br>Oevoege                      | nieuwe tijd klas<br>genda<br>bepaald de tij<br>eerdere insch                                                                | argezet: 11:<br>idstippen/da<br>rijvingen po                              | 30 - 12:00<br>agen waarop de aci<br>ar gezinslid mogeli,                                                                                                    | iviteit doorgaa<br>ik op deze acti                                                                                                    | t en ingeschrever<br>viteit maar slechts                                                                                      | n worden.<br>6 én keer per tijdsti                                 | p (bijv: muzie                  | klessen gedure        | ende een schooljaa                      | ır,).                                                                                                    |
| Er is een n<br>nschrijf ag<br>eze agenda<br>r zijn dus m                                 | nieuwe tijd kla:<br>genda<br>bepaald de tij<br>eerdere insch                                                                | argezet: 11:<br>idstippen/da                                              | 30 - 12:00<br>agen waarop de acc<br>er gezinslid mogelij<br>Dagen 🌘                                                                                                    | iviteit doorgaa<br>ik op deze acti<br>€ Maanda                                                                                                    | t en ingeschrever<br>viteit maar slechts<br>g Dinsdag 1                                                                       | n worden.<br>. één keer per tijdsti<br>Woensdag 🔲 Donc             | p (bijv: muzie<br>Ierdag 🔲 Vrij | klessen gedure<br>dag | ende een schooljaa                      | Ir,).                                                                                                    |
| Er is een n<br>nschrijf ag<br>eze agenda<br>r zijn dus m                                 | nieuwe tijd kla:<br>genda<br>bepaald de tij<br>geordere insch<br>n                                                          | argezet: 11:<br>idstippen/da                                              | 30 - 12:00<br>agen waarop de acc<br>er gezinslid mogeli,<br>Dagen <b>()</b>                                                                                                    | iviteit doorgaa<br>k op deze acti<br>✔ Maanda                                                                                                    | t en ingeschrever<br>viteit maar siechts<br>g 🔲 Dinsdag 📑 1<br>g 🔲 Zondag                                                     | n worden.<br>. één keer per tijdsti<br>Woensdag 🔲 Donc             | p (bijv: muzie<br>lerdag 🗖 Vrij | klessen gedure<br>dag | ende een schooljaa                      | r,                                                                                                    |
| Er is een i<br>nschrijf ag<br>eze agenda<br>r zijn dus m                                 | nieuwe tijd kla:<br>genda<br>bepaald de tij<br>eerdere insch<br>n                                                           | argezet: 11:<br>idstippen/da<br>rijvingen p                               | 30 - 12:00<br>agen waarop de acc<br>er gezinslid mogelij<br>Dagen ()<br>Startuur ()                                                                                            | iviteit doorgaa<br>k op deze acti<br>☑ Maanda<br>☑ Zaterdag                                                                                                    | t en ingeschrever<br>viteit maar siechts<br>g Dinsdag<br>g Zondag                                                             | n worden.<br>. één keer per tijdsti<br>Woensdag 🗖 Donc             | p (bijv: muzie<br>Ierdag — Vrij | klessen gedure<br>dag | ende een schooljaa                      | ſŗ).                                                                                                    |
| Er is een n<br>nschrijf ag<br>eze agenda<br>r zijn dus m                                 | aleuwe tijd klaa<br>jenda<br>bepaald de tij<br>eerdere insch<br>n                                                           | argezet: 11:<br>idstippen/di                                              | 30 - 12:00<br>agen waarop de aci<br>er gezinslid mogelij<br>Dagen ()<br>Startuur ()                                                                                            | iviteit doorgaa<br>k op deze acti<br>Maanda<br>Zaterdag<br>11:30                                                                                                    | t en ingeschrever<br>viteit maar slechts<br>g Dinsdag g<br>g Zondag                                                           | n worden.<br>. één keer per tijdsti<br>Woensdag 🔲 Donc<br>lige dag | ρ (bijv: muzie<br>lerdag — Vrij | klessen gedure<br>dag | ende een schooljaa                      | r,).                                                                                                    |
| Er is een i<br>Ischrijf ag<br>eze agenda<br>r zijn dus m                                 | aleuwe tijd klaa<br>jencia<br>bepaald de tij<br>eerdere insch<br>n                                                          | argezet: 11:<br>idstippen/da                                              | 30 - 12:00<br>agen waarop de aci<br>er gezinslid mogelij<br>Dagen ()<br>Startuur ()<br>Einduur ()                                                                              | iviteit doorgaa<br>k op deze acti<br>Maanda<br>Zaterdag<br>11:30<br>12:00                                                                                                    | t en ingeschrever<br>viteit maar slechts<br>g Dinsdag g<br>g Zondag<br>j Q Volledi<br>j Q Volledi                             | n worden.<br>. één keer per tijdsti<br>Woensdag 🔲 Donc<br>ige dag  | ρ (bijv: muzie<br>lerdag — Vrij | klessen gedure<br>dag | ende een schooljaa                      | I',).                                                                                                    |
| Er is een i<br>ischrijf ag<br>eze agenda<br>r zijn dus m                                 | aleuwe tijd kla:<br>Jencia<br>bepaald de tij<br>eerdere insch<br>n                                                          | argezet: 11:<br>idstippen/da<br>r <b>ijvingen p</b> o                     | 30 - 12:00<br>agen waarop de aci<br>er gezinslid mogeli,<br>Dagen ()<br>Startuur ()<br>Einduur ()<br>. deelnemers *                                                            | iviteit doorgaa<br>k op deze acti<br>Zaterdag<br>11:30<br>12:00                                                                                                    | l en ingeschrever<br>viteit maar slechts<br>g Dinsdag<br>g Zondag<br>] 饺 Volledi<br>] 饺                                       | n worden.<br>, één keer per tijdsti<br>Woensdag 🔲 Donc<br>ige dag  | ρ (bijv: muzie<br>lerdag 🔲 Vrij | klessen gedurt        | ende een schooljaa                      | r,                                                                                                    |
| Er is een in<br>nschrijf ag<br>eze agenda<br>r zijn dus m                                | ileuwe tijd kla:<br>Jencia<br>bepaald de tij<br>eerdere insch<br>n                                                          | argezet: 11:<br>idstippen/da<br>rijvingen po<br>Max<br>Overlapni          | 30 - 12:00<br>agen waarop de aci<br>er gezinslid mogeli,<br>Dagen ()<br>Startuur ()<br>Einduur ()<br>. deelnemers *<br>noen toestaan                                           | iviteit doorgaa<br>k op deze acti<br>Zaterdag<br>11:30<br>12:00                                                                                                    | l en ingeschrever<br>viteit maar slechts<br>g Dinsdag<br>g Zondag<br>] (것 Volledi<br>] (것 )                                   | n worden.<br>, één keer per tijdsti<br>Woensdag 🔲 Donc<br>ige dag  | ρ (bijv: muzie<br>Ierdag 🔲 Vrij | klessen gedurt        | ende een schooljaa                      | r,                                                                                                    |
| Er is een in<br>nschrijf ag<br>eze agenda<br>r zijn dus m<br>oevoege                     | ileuwe tijd kla:<br>Jencia<br>bepaald de tij<br>eerdere insch<br>n                                                          | argezet: 11:<br>idstippen/da<br>rijvingen po<br>rijvingen po<br>Overlappi | 30 - 12:00<br>agen waarop de aci<br>ar gezinslid mogeli,<br>Dagen ()<br>Startuur ()<br>Einduur ()<br>. deelnemers *<br>ngen toestaan ()                                        | iviteit doorgaa<br>k op deze acti<br>Zaterdag<br>11:30<br>12:00                                                                                                    | t en ingeschrever<br>viteit maar slechts<br>g Dinsdag<br>J Zondag<br>)<br>(O) Volledi<br>)<br>(O) Volledi<br>]<br>(O) Volledi | n worden.<br>één keer per tijdsti<br>Woensdag 🔲 Donc<br>ige dag    | ρ (bijv: muzie<br>lerdag 🔲 Vrij | klessen gedurt        | ende een schooljaa                      | r,                                                                                                    |
| Er is een i<br>nschrijf ag<br>eze agenda<br>rzijn dus m<br>oevoege                       | ieuwe tijd kla:<br>jenda<br>bepaald de tij<br>serdere insch<br>n                                                            | argezet: 11:<br>idstippen/da<br>rijvingen po<br>Max<br>Overlappi<br>REN   | 30 - 12:00<br>agen waarop de aci<br>ar gezinslid mogeli,<br>Dagen ()<br>Startuur ()<br>Einduur ()<br>. deelnemers *<br>ngen toestaan ()                                        | iviteit doorgaa<br>k op deze acti<br>Zaterdag<br>11:30<br>12:00<br>1                                                                                                    | t en ingeschrever<br>viteit maar slechts<br>g Dinsdag<br>Zondag<br>ĵ O Volledi<br>ĵ O                                         | n worden.<br>één keer per tijdsti<br>Woensdag 🔲 Donc               | ρ (bijv: muzie<br>lerdag 🔲 Vrij | klessen gedurt        | ende een schooljaa                      | r,                                                                                                    |
| Er is een i<br>nschrijf ag<br>eze agenda<br>rzijn dus m<br>oevoege                       | nieuwe tijd klar<br>genda<br>bepaald de tij<br>serdere insch<br>n                                                           | argezet: 11:<br>idstippen/da<br>rijvingen po<br>Max<br>Overlappi<br>REN   | 30 - 12:00<br>agen waarop de aci<br>ar gezinslid mogeli,<br>Dagen ()<br>Startuur ()<br>Einduur ()<br>. deelnemers *<br>ngen toestaan ()                                        | iviteit doorgaa<br>k op deze acti<br>Zaterdag<br>11:30<br>12:00<br>1<br>1<br>1<br>1<br>1<br>1<br>1<br>1<br>1<br>1<br>1<br>1<br>1<br>1<br>1<br>1<br>1<br>1                                                                                                    | t en ingeschrever<br>viteit maar slechts<br>g Dinsdag<br>J Zondag<br>J O Volledi<br>J O J                                     | n worden.<br>één keer per tijdsti<br>Woensdag 🔲 Donc               | ρ (bijv: muzie<br>Ierdag ■ Vrij | klessen gedure<br>dag | ende een schooljaa                      | r,                                                                                                    |
| Er is een i<br>nschrijf ag<br>eze agenda<br>r zijn dus m<br>oevoege                      | euwe tijd klaa<br>genda<br>bepaald de tij<br>serdere insch<br>n                                                             | argezet: 11:<br>idstippen/da<br>rijvingen po<br>Max<br>Overlappi<br>REN   | 30 - 12:00<br>agen waarop de aci<br>ar gezinslid mogeli,<br>Dagen ()<br>Startuur ()<br>Einduur ()<br>. deelnemers *<br>ngen toestaan ()                                        | iviteit doorgaa<br>k op deze acti<br>Zaterdag<br>11:30<br>12:00<br>1<br>1<br>1<br>1<br>1<br>1<br>1<br>1<br>1<br>1<br>1<br>1<br>1<br>1<br>1<br>1<br>1<br>1                                                                                                    | t en ingeschrever<br>viteit maar slechts<br>g Dinsdag 1<br>g Zondag<br>] (0) Volledi<br>] (0)                                 | n worden.<br>één keer per tijdsti<br>Woensdag 🔲 Donc               | ρ (bijv: muzie<br>lerdag ■ Vrij | klessen gedure<br>dag | ende een schooljaa                      | r,                                                                                                    |
| Er is een i<br>nschrijf ag<br>eze agenda<br>r zijn dus m<br>oevoege<br>OPSLAAN           | ieuwe tijd kla:<br>jenda<br>bepaald de tij<br>serdere insch<br>n                                                            | Max<br>Overlappi<br>REN                                                   | 30 - 12:00<br>agen waarop de aci<br>ar gezinslid mogell<br>Dagen ()<br>Startuur ()<br>Einduur ()<br>deelnemers *<br>ngen toestaan ()<br>derdag Zaten                           | iviteit doorgaa<br>k op deze acti<br>Zaterdag<br>11:30<br>12:00<br>1<br>1<br>1<br>1<br>1<br>1<br>1<br>1<br>1<br>1<br>1<br>1<br>1<br>1<br>1<br>1<br>1<br>1                                                                                                    | t en ingeschrever<br>viteit maar slechts<br>g Dinsdag<br>2 Zondag<br>(O) Volledi<br>(O)<br>(O) Volledi                        | n worden.<br>één keer per tijdsti<br>Woensdag 🔲 Donc               | p (bijv: muzie<br>Ierdag ■ Vrij | klessen gedure<br>dag | ende een schooljaa                      | r,).                                                                                                    |
| Er is een i<br>schrijf ag<br>eze agenda<br>r zijn dus m<br>oevoege<br>OPSLAAN<br>Maandag | ieuwe tijd kla:<br>jenda<br>bepaald de tij<br>eerdere insch<br>n<br>ANNULE<br>Dinsdag                                       | Max<br>Overlappi<br>REN                                                   | 30 - 12:00<br>agen waarop de aci<br>ar gezinslid mogeli,<br>Dagen ()<br>Startuur ()<br>Einduur ()<br>. deelnemers *<br>ngen toestaan ()<br>derdag Zaten                        | iviteit doorgaa<br>k op deze acti<br>Zaterdag<br>11:30<br>12:00<br>1<br>1<br>1<br>3<br>4<br>ag<br>Zon                                                                                                    | t en ingeschrever<br>viteit maar slechts<br>g Dinsdag<br>2 Zondag<br>(O) Volledi<br>(O)<br>(O)<br>J<br>dag                    | n worden.<br>één keer per tijdsti<br>Woensdag 🔲 Donc               | p (bijv: muzie<br>lerdag 🔲 Vrij | klessen gedure<br>dag | ende een schooljaa                      | r,).                                                                                                    |
| OPSLAAN<br>Maandag                                                                       | neuwe tijd kla:<br>Jepaald de tij<br>bepaald de tij<br>eerdere insch<br>n<br>ANNULE<br>Dinsdag<br>Uren                      | Max<br>Overlappi<br>REN                                                   | 30 - 12:00 agen waarop de aci er gezinslid mogeli, Dagen () Startuur () Einduur () i. deelnemers * ngen toestaan () derdag Zaten iivingen                                      | iviteit doorgaa<br>k op deze acti<br>Zaterdag<br>11:30<br>12:00<br>12:00<br>13:00<br>12:00                                                                                                    | t en ingeschrever<br>viteit maar slechts<br>g Dinsdag 1<br>g Zondag<br>[ ] [ ] Volledi<br>] [ ] [ ]<br>dag                    | n worden.<br>t één keer per tijdsti<br>Woensdag 🔲 Dono<br>ige dag  | p (bijv: muzie<br>Ierdag □ Vrij | klessen gedurk<br>dag | nde een schooljaa                       | r,).<br>Jescht/                                                                                                    |
| OPSLAAN<br>Maandag                                                                       | euwe tijd klas<br>genda<br>bepaald de tij<br>eerdere risch<br>n<br>ANNULE<br>Dinsdag<br>Uren                                | Max<br>Overlappi<br>REN<br>Don                                            | 30 - 12:00  agen waarop de ace er gezinslid mogeli,  Dagen  Startuur  Startuur  Linduur  Linduur  derdag Zaten  ijvingen                                                       | iviteit doorgaa<br>k op deze acti<br>Zaterdag<br>11:30<br>12:00<br>12:00<br>13:00<br>12:00<br>12:00<br>10:00<br>10:00<br>10:00<br>10:00<br>10 | t en ingeschrever<br>viteit maar slechts<br>g Dinsdag 1<br>g Zondag<br>[ ] [ ] Volledi<br>] [ ] [ ]<br>dag                    | n worden.<br>t één keer per tijdsti<br>Woensdag 🗖 Dono<br>ige dag  | p (bijv: muzie<br>Ierdag □ Vrij | klessen gedurt<br>dag | ende een Schooljaa<br>Ing<br>Ing<br>Max | r,).<br>Jeschr/<br>Deeln.                                                                                                    |
| OPSLAAN                                                                                  | euwe tijd kla:<br>Jepaald de tij<br>bepaald de tij<br>eerdere insch<br>n<br>ANNULE<br>Dinsdag<br>Uren<br>09:00 - 09:2       | Max<br>Max<br>Overlappi<br>REN<br>Inschr<br>3 De Bo                       | 30 - 12:00 agen waarop de accer er gezinslid mogelij Dagen  Startuur  Startuur  Linduur  Linduur  derdag Zaten ijvingen ever Djano                                             | iviteit doorgaa<br>k op deze acti<br>Maanda<br>Zaterdag<br>11:30<br>12:00<br>1<br>12:00<br>1<br>1<br>3<br>3<br>4<br>3<br>9<br>4<br>3<br>9<br>4<br>3<br>9<br>4<br>3<br>9<br>4<br>9<br>4<br>5<br>7<br>0<br>1<br>1<br>1<br>1<br>1<br>1<br>1<br>1<br>1<br>1<br>1<br>1<br>1<br>1<br>1<br>1<br>1<br>1                                                                                                    | t en ingeschrever<br>viteit maar slechts<br>g Dinsdag 1<br>g Zondag<br>0 Volledi<br>0 0<br>1                                  | n worden.<br>h één keer per tijdsti<br>Woensdag 🗖 Donc             | p (bijv: muzie<br>lerdag        | klessen gedure<br>dag | nde een schooljas<br>Ing<br>Max.        | r,).<br>Jeschr./<br>Deeln.<br>1/1                                                                                                    |
| OPSLAAN                                                                                  | euwe tijd klas<br>jenda<br>bepaald de tij<br>eerdere insch<br>n<br>ANNULE<br>Dinsdag<br>Uren<br>09:00 - 09:2<br>10:15 - 10: | Max<br>Overlappi<br>REN<br>Inschr<br>3 De Bo                              | 30 - 12:00<br>agen waarop de aci<br>er gezinslid mogelj<br>Dagen ()<br>Startuur ()<br>Einduur ()<br>deelnemers *<br>ngen toestaan ()<br>deedag Zaten<br>jivingen<br>ever Djano | iviteit doorgaa<br>k op deze acti<br>Maanda<br>Zaterdag<br>11:30<br>12:00<br>1<br>1<br>3ag Zon                                                                                                    | t en ingeschrever<br>viteit maar siechts<br>g Dinsdag<br>g Zondag<br>) (O) Volled<br>) (O)<br>]                               | n worden.<br>e één keer per tijdsti<br>Woensdag 🗖 Dono<br>ige dag  | ρ (bijv: muzie<br>lerdag        | klessen gedure<br>dag | ande een schooljaa<br>Ing<br>Max.       | r,).<br>jeschr./.<br>Deeln.<br>1/1<br>0/1                                                                                                    |

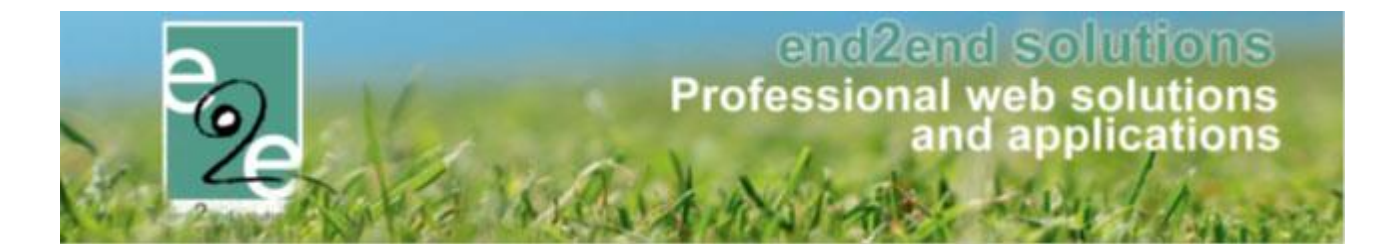

### 8.2.3 Activiteiten meerdere data in bulk aanpassen

Activiteiten die via een formule zijn aangemaakt, of degene die gerelateerd zijn aan elkaar, kan men in 1 keer allemaal aanpassen.

Vanuit het detail van een activiteit is het nu mogelijk om aanpassingen aan een reeks activiteiten te doen. Vanaf het moment dat er inschrijvingen voor een geselecteerde activiteit zijn, zal men enkel nog maar de vertalingen en algemene instellingen kunnen aanpassen.

Selecteer uw activiteit en ga naar het detail

Men gaat eerst de activiteit aanpassen zoals nodig en opslaan. Ga vervolgens via het tabblad 'Gerelateerd' de gewenste activiteiten gaan selecteren.

| geme         | en                     | Prijzen In                                 | schrijvingen         | Overige            | Gerelateerd       | Extra Velden      | Extra's      | UiT databank          |                              |                 |                 |                 |
|--------------|------------------------|--------------------------------------------|----------------------|--------------------|-------------------|-------------------|--------------|-----------------------|------------------------------|-----------------|-----------------|-----------------|
| ecte<br>alle | er hieroi<br>instellin | nder de activiteiter<br>gen nog te wijzige | n waarvoor bep<br>n. | aalde instellinger | n aangepast moete | en worden naar de | waarde van d | e huidige activiteit. | Indien activiteiten reeds ii | nschrijvingen i | bevatten, is he | et niet mogelij |
|              |                        | Datum                                      |                      | Naam               |                   | Locatie           |              | Leeftijdscat          | egorie Max. Deeln.           | Ingeschr.       | Wachtl.         |                 |
|              | 2 🚖                    | wo 10/07/2019<br>09:00 - 16:00             |                      | Woensdagen Ju      | ili en Aug 2019   | Sporthal Gentbr   | ugge         | 3-99                  | 10                           | 0               | 0               | online          |
|              | 2 🚖                    | wo 17/07/2019<br>09:00 - 16:00             |                      | Woensdagen Ju      | li en Aug 2019    | Sporthal Gentbr   | ugge         | 3-99                  | 10                           | 0               | 0               | online          |
|              | 2 🚖                    | wo 24/07/2019<br>09:00 - 16:00             |                      | Woensdagen Ju      | lli en Aug 2019   | Sporthal Gentbr   | ugge         | 3-99                  | 10                           | 0               | 0               | online          |
|              | 2 🚖                    | wo 31/07/2019<br>09:00 - 16:00             |                      | Woensdagen Ju      | ili en Aug 2019   | Sporthal Gentbr   | ugge         | 3-99                  | 10                           | 0               | 0               | online          |
|              | 2 🚖                    | wo 07/08/2019<br>09:00 - 16:00             |                      | Woensdagen Ju      | ili en Aug 2019   | Sporthal Gentbr   | ugge         | 3-99                  | 10                           | 0               | 0               | online          |
| )            | 2 🚖                    | wo 14/08/2019<br>09:00 - 16:00             |                      | Woensdagen Ju      | ili en Aug 2019   | Sporthal Gentbr   | ugge         | 3-99                  | 10                           | 0               | 0               | online          |
| 0            | 2 🚖                    | wo 21/08/2019<br>09:00 - 16:00             |                      | Woensdagen Ju      | ili en Aug 2019   | Sporthal Gentbr   | ugge         | 3-99                  | 10                           | 0               | 0               | online          |
|              | 2 🚖                    | wo 28/08/2019                              |                      | Woensdagen Ju      | ili en Aug 2019   | Sporthal Gentbr   | ugge         | 3-99                  | 10                           | 0               | 0               | online          |

Nadat men de nodige activiteiten geselecteerd heeft, klikt men op 'instellingen aanpassen'. Nu krijgt men een pop-up waarin men de gewenste instellingen kan selecteren om vervolgens toe te passen op de geselecteerde activiteiten.

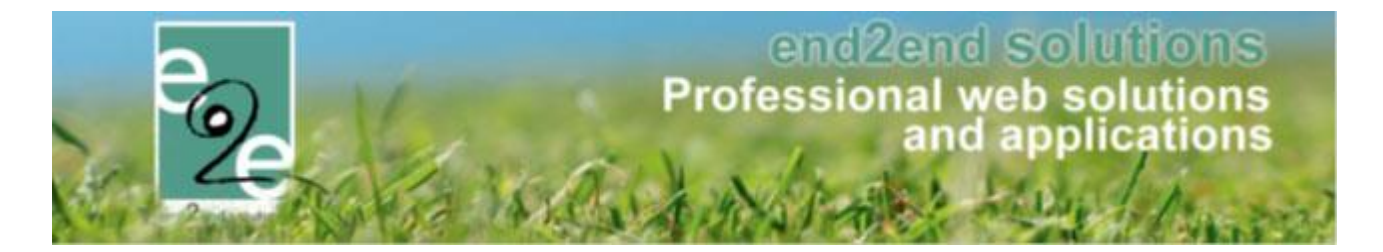

Indien er tussen deze geselecteerde activiteiten een activiteit staat waarvoor er al inschrijvingen zijn, zal enkel de tab algemeen en vertalingen beschikbaar zijn. In het andere geval krijgt men alle instellingen van de activiteit te zien en kan men selecteren welke instellingen men wenst over te nemen op de geselecteerde activiteiten.

Voorbeeld van activiteiten met reeds inschrijvingen

| Instellingen aanpassen                                                                                                  |                                                                                                    |                    |                    |
|----------------------------------------------------------------------------------------------------|----------------------------------------------------------------------------------------------------|--------------------|--------------------|
| Niet alle instellingen kunnen niet overgenomen worden aa<br>activiteiten waarvoor er nog geen inschrijvingen voor zijn, | angezien de activiteit 'opvang test 2' - vr 05/04/2019: 10:00 - 16:00 reeds ins<br>kunnen aangepast worden. | chrijvingen bevat. | Enkel              |
| Vink de instellingen aan die overgenomen moeten worden va                                                               | n de huidige activiteit. Alle aangevinkte instellingen zullen toegepast worden                              | op alle geselecte  | erde activiteiten. |
| [                                                                                                    |                                                                                                    | Algemeen           | Vertalingen        |
| ACTIEF & ONLINE                                                                                                    |                                                                                                    |                    |                    |
| Actief                                                                                                    | ×.                                                                                                    |                    |                    |
| Online                                                                                                    | 8                                                                                                    |                    |                    |
|                                                                                                    |                                                                                                    |                    |                    |
| Leeftijdscategorie *                                                                                                    | 1-99 (1-99) 👻                                                                                               |                    |                    |
|                                                                                                    |                                                                                                    |                    |                    |
| Categorie *                                                                                                    | Speelpleinwerking 👻                                                                                         |                    |                    |
| VOORRANGSREGELS                                                                                                    |                                                                                                    |                    |                    |
| Voorrangsregels                                                                                                    | Geen                                                                                                    |                    |                    |

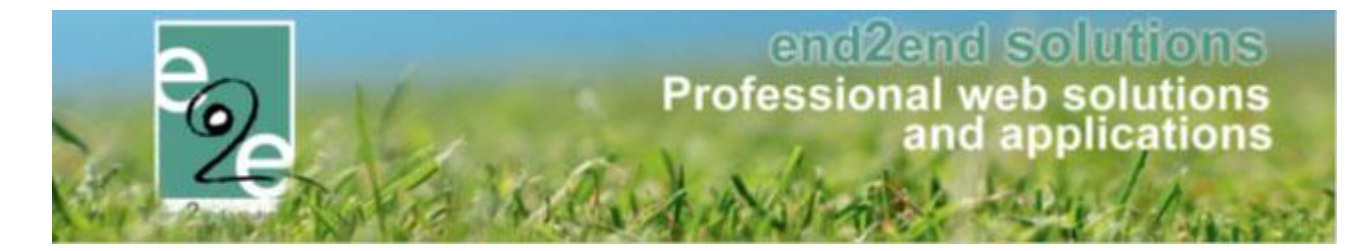

Wanneer nog geen inschrijvingen op één van de geselecteerde activiteiten kan men alle instellingen gaan aanpassen

| stellingen aan                     | passen               |                   |                        |                |                       |                |                    |               |
|------------------------------------|----------------------|-------------------|------------------------|----------------|-----------------------|----------------|--------------------|---------------|
|                                    |                      |                   |                        |                |                       |                |                    |               |
| nk de instellingen aan die overgen | omen moeten worde    | en van de huidige | e activiteit. Alle aai | ngevinkte inst | ellingen zullen toege | oast worden op | alle geselecteerde | activiteiten. |
|                                    |                      | Algemeen          | Vertalingen            | Prijzen        | Prijscategorie        | Overige        | Extra Velden       | Extra's       |
| ACTIEF & ONLINE                    |                      |                   |                        |                |                       |                |                    |               |
|                                    | Actie                |                   |                        |                |                       |                |                    |               |
|                                    | Online               |                   |                        |                |                       |                |                    |               |
| LEEFTIJDSCATEGORIE                 |                      | w.                |                        |                |                       |                |                    |               |
|                                    | Leeftijdscategorie * | 1-99 (1           | -99)                   |                |                       |                |                    |               |
|                                    |                      |                   |                        |                |                       |                |                    |               |
|                                    | Categorie *          | Speelpl           | einwerking             |                |                       |                |                    |               |
| VOORRANGSREGELS                    |                      |                   |                        |                |                       |                |                    |               |
|                                    | Voorrangsregels      | Geen              |                        |                |                       |                |                    |               |
| BEVEILIGINGSREGELS                 |                      |                   |                        |                |                       |                |                    |               |

Selecteer de gegevens die u wil aanpassen door deze aan te vinken > toepassen. U kan al dan niet meerder aanpassingen gelijktijdig aanpassen.

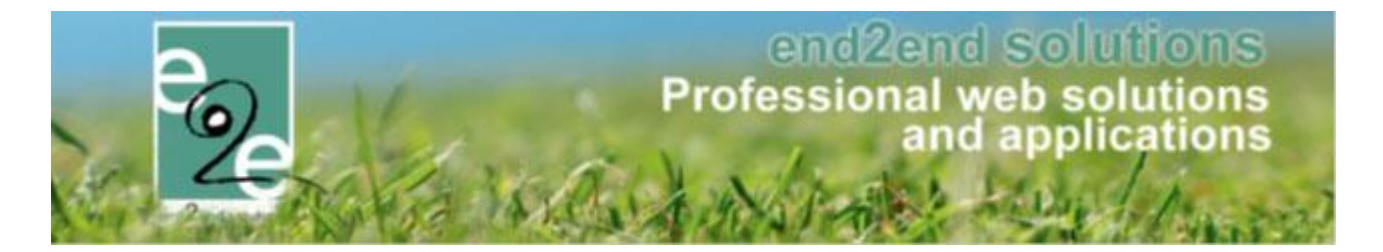

### Voorbeeld

Er is een activiteit telkens op woensdag gedurende juli en augustus, deze is aangemaakt met een formule. U wil de uren **en** prijzen aanpassen voor deze activiteiten

Originele uren 08:00 tot 15:00 wordt 08u00 tot 17u00

Originele prijs 12 euro wordt 10 euro

## > Ga naar uw activiteit en selecteer de eerste datum beschikbaar in het overzicht

| ZOEKEN RESET                   | Trefwoord () Woe<br>Categorie () Aller<br>Afdeling () Spoo | nsdagen Juli en Aug 2019<br>s v<br>rt v |                    |                   |                           |                 |
|--------------------------------|------------------------------------------------------------|-----------------------------------------|--------------------|-------------------|---------------------------|-----------------|
| Datum                          | Naam                                                       | Locatie                                 | Leeftijdscategorie | Vrije<br>plaatsen | Ingeschr./ Max.<br>Deeln. | Wacht-<br>lijst |
| wo 03/07/2019<br>08:00 - 15:00 | Woensdagen Juli en Aug 2019                                | Sporthal Gentbrugge                     | 3-99               | 10                | 0/10                      | 0 online        |
|                                | Woensdagen Juli en Aug 2019                                | Sporthal Gentbrugge                     | 3-99               | 10                | 0/10                      | 0 online        |
|                                | Woensdagen Juli en Aug 2019                                | Sporthal Gentbrugge                     | 3-99               | 10                | 0/10                      | 0 online        |
|                                | Woensdagen Juli en Aug 2019                                | Sporthal Gentbrugge                     | 3-99               | 10                | 0/10                      | 0 online        |
|                                | Woensdagen Juli en Aug 2019                                | Sporthal Gentbrugge                     | 3-99               | 10                | 0/10                      | 0 online        |
|                                | Woensdagen Juli en Aug 2019                                | Sporthal Gentbrugge                     | 3-99               | 10                | 0/10                      | 0 online        |
|                                | Woensdagen Juli en Aug 2019                                | Sporthal Gentbrugge                     | 3-99               | 10                | 0/10                      | 0 online        |
|                                | Woensdagen Juli en Aug 2019                                | Sporthal Gentbrugge                     | 3-99               | 10                | 0/10                      | 0 online        |
|                                | Woensdagen Juli en Aug 2019                                | Sporthal Gentbrugge                     | 3-99               | 10                | 0/10                      | 0 online        |

- Pas de uren aan naar de gewenste uren (einduur 17u00) > opslaan
- Ga naar het tabblad "prijzen" en pas deze aan (10,00 euro) > opslaan
- Selecteer nu het tabblad "gerelateerd"
  - Selecteer de gewenste gerelateerde activiteiten (één of meerdere)
  - Klik op "instellingen aanpassen"
  - In het tabblad "algemeen" selecteert u "startuur einduur" (de aangepaste uren staan in de velden)

| STARTUUR EINDUUR |             |                |   |
|------------------|-------------|----------------|---|
|                  | Start uur 🚯 | 08:00<br>17:00 | Ŭ |

- Wanneer u nu drukt op "toepassen" onderaan zal voor de geselecteerde activiteiten ENKEL het uur zijn aangepast, maar niet de prijzen.
- Indien u wenst dat ook de prijzen worden aangepast selecteert u "startuur einduur" in het tabblad en "prijzen" in het tabblad prijzen > toepassen. Op deze manier zijn zowel de uren alsook de prijzen aangepast voor de geselecteerde activiteiten

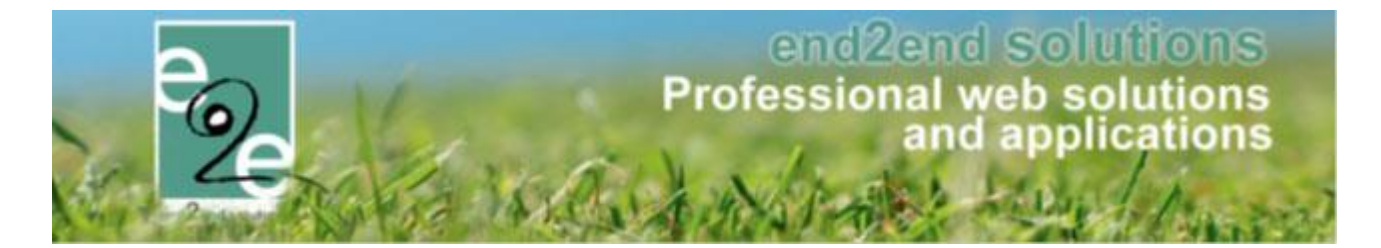

### 8.2.4 Inschrijvingen

Per activiteit wordt er weergegeven hoeveel vrije plaatsen er nog zijn. Verder zijn er 4 tabbladen terug te vinden.

| Inschrijvingen (1) Op wac                             | htlijst (0) Aanw<br>Gezinslid | ezigheidslijst G | roepen          |   |        |         |         |
|-------------------------------------------------------|-------------------------------|------------------|-----------------|---|--------|---------|---------|
|                                                       |                               | Nieuw gezinsl    | jezinsila<br>id | • |        |         |         |
|                                                       | Status                        | Ingeschreven     | •               |   |        |         |         |
|                                                       | Betaalstatus                  | Alles            | •               |   |        |         |         |
| ZOEKEN RESET                                          | NIEUWE INSCH                  | IRIJVING         |                 |   |        |         |         |
| # Inschrijvingsdatum                                  | Status                        | Tijdstip         | Gezinslid       |   | Prijs  | Betaald | Medium  |
| 1 ma 06/07/2015 15:47 1 inschrijvingen waanvan 0 onli | Ingeschreven                  | Volledige dag    | De Boe Alana 5  |   | €75,00 |         | offline |
| Exporteer: Aanwezigheidslijst                         | ▼ Aanwezig                    | heidslijst 🔻     | >               |   |        |         |         |

Van hieruit kan men ook het detail van de inschrijving raadplegen, dit kan men door in de lijst op de inschrijvingsdatum te klikken. Dan komt men in het detail van de inschrijving, beschreven in <u>6.3.1 Algemeen</u>

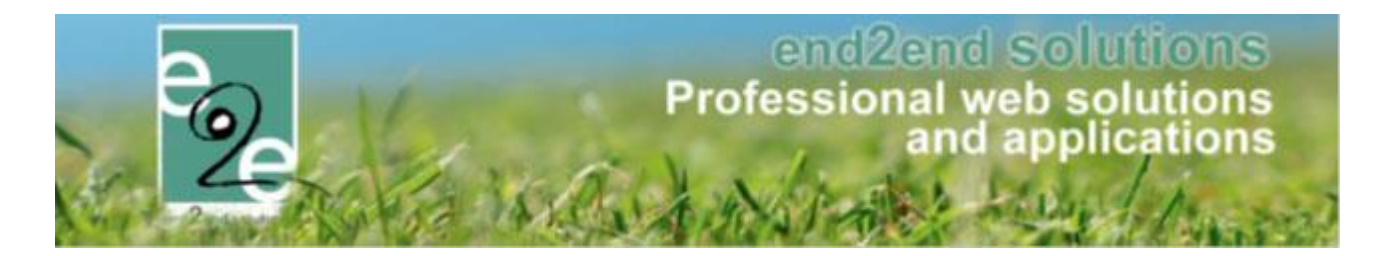

# 8.3 Inschrijvingen

Hier krijgt men een overzicht van alle gezinsleden die zich hebben ingeschreven voor de activiteit. Vanuit deze tab kan men eenvoudig een mail versturen naar alle ingeschreven gezinsleden. Verder kan men ook een aantal zaken exporteren. Zo kan men bijvoorbeeld een aanwezigheidslijst maken, de medische fiches van de deelnemers exporteren barcodes en Identificatiecodes exporteren. Voor elk type van gegevens dat men kan exporteren, krijgt men een lijst van lay-outs waar men de gegevens kan naar exporteren.

Men kan hier eveneens nieuwe inschrijvingen registreren. Bij het klikken op de knop 'Nieuwe inschrijving' komt men terecht in een nieuw detail van een inschrijving.

## 8.3.1 Mail versturen naar alle ingeschrevenen

| Inschrijvingen (1) Op wachtlijst (0)                                                                                                    | Aanwezigheidslijst                                                       | Groepen                             |         |                |  |  |  |  |  |
|----------------------------------------------------------------------------------------------------|--------------------------------------------------------------------------|-------------------------------------|---------|----------------|--|--|--|--|--|
| G<br>Beta<br>ZOEKEN RESET NIEUWI                                                                                                    | Status () Selectee<br>Nieuw g<br>Status () Ingeschi<br>alstatus () Alles | r een gezinslid<br>ezinslid<br>even | •       |                |  |  |  |  |  |
| # Inschrijvingsdatum Status                                                                                                    | Tijdstip                                                                 | Gezinslid                           | Prijs   | Betaald Medium |  |  |  |  |  |
| 1 ma 06/07/2015 15:47 Ingeschreit                                                                                                    | even Volledige dag                                                       | De Boe Alana 5                      | € 75,00 | offline        |  |  |  |  |  |
| 1 inschrijvingen waarvan 0 online.  Exporteer: Aanwezigheidslijst  Aanwezigheidslijst  Aanwezigheidslijst laatst afgeprint op 06/07/2015 15:54 door SuperUser Account. |                                                                          |                                     |         |                |  |  |  |  |  |
| MAIL VERSTUREN                                                                                                    |                                                                          |                                     |         |                |  |  |  |  |  |

Vanuit deze tab kan men eenvoudig een mail versturen naar alle ingeschreven gezinsleden

# 8.3.2 SMS versturen naar alle ingeschrevenen

Wanneer u beschikt over de uitbreiding "sms versturen" kan u ook per sms-contact opnemen met de ingeschreven personen. Sms'en kunnen verstuurd worden via één bepaalde activiteit, het activiteitenoverzicht en het overzicht van families. Er is een log van de verstuurde Sms'en.

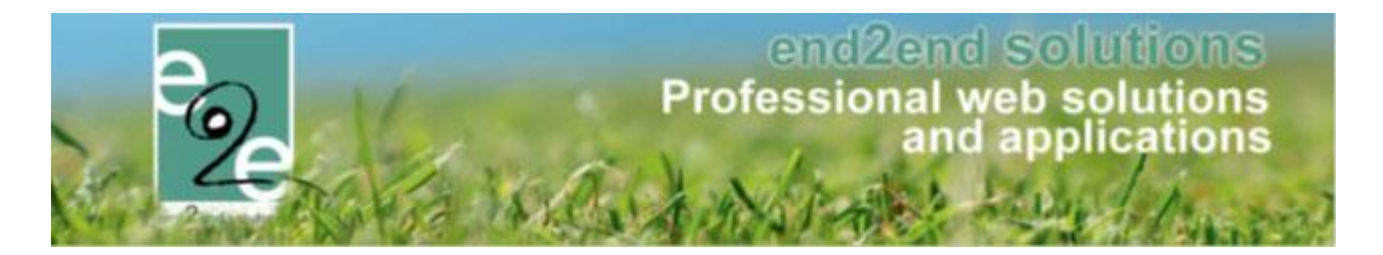

## 8.3.3 SMS versturen

### 8.3.3.1 Sms versturen vanuit een activiteit

Op het tabblad inschrijvingen staat onderaan de lijst een knop om Sms'en te versturen. De functionaliteit is beschikbaar voor de ingeschreven personen en voor personen op de wachtlijst.

De SMS zal enkel gestuurd worden naar de families die zichtbaar zijn in het overzicht. M.a.w. indien er een filter op de lijst van inschrijvingen is toegepast, zal de SMS enkel naar de gefilterde lijst gestuurd worden.

| jemeen                                                        | Prijzen                           | Inschrijvinger              | n Overige                                                       | Gerelateerd                                                                                                    | Extra Velden         | Extra's   |                 |          |         |         |
|---------------------------------------------------------------|-----------------------------------|-----------------------------|-----------------------------------------------------------------|----------------------------------------------------------------------------------------------------|----------------------|-----------|-----------------|----------|---------|---------|
| Vrije pl                                                      | aatsen: 96/100                    |                             |                                                                 |                                                                                                    |                      |           |                 |          |         |         |
| Inschrij                                                      | vingen (4)                        | Op wachtlijst (0)           | Aanwezigheid                                                    | dslijst Groe                                                                                                    | pen                  |           |                 |          |         |         |
|                                                               |                                   |                             | Gezinslid ()<br>Status ()<br>Aanwezigheid ()<br>Betaalstatus () | Selecteer een nieuw gezinsli<br>Ingeschreven<br>Alles<br>Alles                                                                                                    | gezinslid<br>id<br>v | •         |                 |          |         |         |
| ZOE<br>#                                                      | Inschrijvingsd                    | ESET NIEU                   | WE INSCHRIJVING<br>Tijdstij                                     | p                                                                                                    | Gezinslid            | Leeftijd* | Leeftijdsgroep* | Prijs    | Betaald | Medium  |
| 2 1                                                           | di 17/10/2017                     | 14:41 Ingeso                | hreven Volledi                                                  | ige dag                                                                                                    | Geens Keana          | 7         | 7               | € 104,00 |         | offline |
|                                                               | di 17/10/2017                     | 14:42 Ingeso                | hreven Volledi                                                  | ige dag                                                                                                    | Geens Charlene       | 10        | 10              | € 94,00  |         | offline |
| 2                                                             | di 17/10/2017                     | 14:42 Ingeso                | hreven Volledi                                                  | ge dag                                                                                                    | Geens Ayla           | 11        | 11              | € 94,00  |         | offline |
| 2<br>2<br>2                                                   | ui 17/10/2017                     |                             |                                                                 | and the second second sec |                      | 12        | 12              | 60400    |         | offline |
| <ul> <li>2</li> <li>3</li> <li>4</li> <li>4 inschi</li> </ul> | di 17/10/2017<br>rijvingen waarva | 14:43 Ingeso<br>n 0 online. | chreven Volledi                                                 | ige dag                                                                                                    | Geens Kenji          |           | 12              | € 94,00  | U       |         |

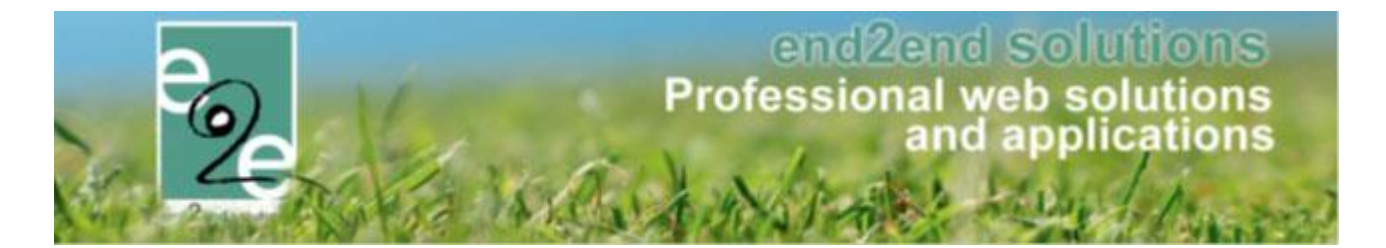

## 8.3.3.2 SMS versturen vanuit activiteitenoverzicht

Vanop het overzicht van activiteiten kan men ook een SMS versturen. Deze SMS zal verstuurd worden naar al degene die ingeschreven zijn voor de bovenstaande activiteiten. Indien men enkel de ingeschrevenen van bepaalde activiteiten wil contacteren, dient men voor het versturen van de SMS de filter (boven de activiteitenlijst) in te stellen zodoende dat enkel deze activiteiten in de lijst voorkomen.

| Home > Activiteiten                    |                      |                                |                     |                           |                 |             |
|----------------------------------------|----------------------|--------------------------------|---------------------|---------------------------|-----------------|-------------|
|                                        |                      |                                |                     |                           |                 |             |
| Trefwoord 🌒                            |                      |                                |                     |                           |                 |             |
| Categorie 🍯                            | Alles                | •                              |                     |                           |                 |             |
| Afdeling 🌒                             | Alles                | •                              |                     |                           |                 |             |
| Activiteittype 🍯                       | Alles                | •                              |                     |                           |                 |             |
| Leeftijdscategorie 🏾                   | Alles                | •                              |                     |                           |                 |             |
| Online 🌒                               | Alles                |                                |                     |                           |                 |             |
| Vrije plaatsen 🍯                       | Alles                |                                |                     |                           |                 |             |
| Op wachtlijst 🌒                        | Alles                |                                |                     |                           |                 |             |
| Periode (                              | 25/10/2017 📺 Tot: Ei | nddatum 🏢                      |                     |                           |                 |             |
| Geblokkeerd 👩                          | Alles                |                                |                     |                           |                 |             |
| ZOEKEN RESET                           |                      |                                |                     |                           |                 |             |
| Datum Naam                             | Locatie              | Leeftijdscategor               | e Vrije<br>plaatsen | Ingeschr./<br>Max. Deeln. | Wacht-<br>lijst |             |
|                                        | Sporthal             | Sportkamp lage                 | 200                 | 0/200                     | 0               | online      |
|                                        | De Boei              | Themakampen<br>kleuter + lager | 4                   | 8/12                      | 1 [             | online      |
| TOEVOEGEN MAIL VERSTUREN SMS VERSTUREN |                      |                                |                     |                           |                 |             |
|                                        |                      |                                |                     |                           | Powered         | d by e2e NV |

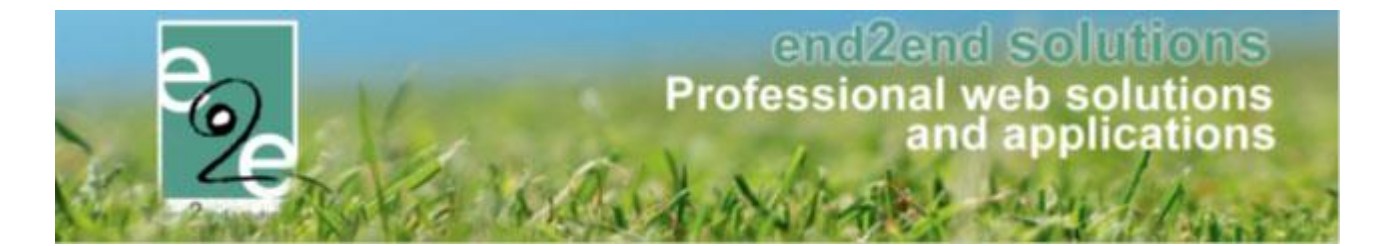

## 8.3.3.3 SMS versturen vanuit familie overzicht

Op het overzicht van families staat onderaan een knop om Sms'en te versturen. Indien men boven het overzicht een filter heeft ingesteld, zal de SMS enkel verstuurd worden naar deze gefilterde families.

| Personen > Families                   |                 |                                       |            |
|---------------------------------------|-----------------|---------------------------------------|------------|
|                                       |                 |                                       |            |
|                                       | Familie 🚯       |                                       |            |
|                                       | Gezinslid 🚯     |                                       |            |
|                                       | Adres 🚯         |                                       |            |
| Gebr                                  | uiker (login) 🚯 | <b>•</b>                              |            |
| Inschrijvinge                         | n blokkeren 🚯   | Alles                                 |            |
| Registr                               | atie voltooid   | Alles                                 |            |
| E                                     | inkel actieve 👔 |                                       |            |
| ZOEKEN RESET TOEVOEGE                 | Ν               |                                       |            |
| Familie                               | Gezinshoofd     | Adres                                 |            |
| > 🖉 🚖 De Boe                          | De Boe          | Bruiloftstraat 127<br>9050 Gentbrugge | 05/02/2014 |
| > 🖉 🚖 De Boe                          | De Boe          | Bruiloftstraat 127<br>9050 Gentbrugge | 26/05/2015 |
| Exporteer: ledenlijst (standaard) 🔻 🏶 |                 |                                       |            |
| MAIL VERSTUREN SMS VERSTUREN          |                 |                                       |            |

## 8.3.3.4 SMS versturen – pop-up

De knop "SMS versturen" opent een pop-up.

Hierbij kan gekozen worden om de SMS te versturen naar de hoofdcontacten, noodcontacten of het ingeschreven gezinslid indien deze een telefoonnummer heeft.

| Hoofdcontact (1) Noodcontact Gezinslid                                                                                                    |       |
|----------------------------------------------------------------------------------------------------|-------|
|                                                                                                    |       |
|                                                                                                    |       |
|                                                                                                    |       |
|                                                                                                    |       |
|                                                                                                    |       |
| 0/250                                                                                                    |       |
| Het bericht word verzonden naar: alle gevonden contactpersonen van inschrijvingen uit het vorige scherm (1)<br>Opmerking: het bericht word altijd slechts één keer verstuurd per telefoon nummer <b>Toon telefoon nummers</b> |       |
| SMS VERSTUREN                                                                                                    | TERUG |
| Exporteer: Aanwezigheidslijsten 🔻 AanwezigDetail                                                                                                    |       |

Het bericht kan maximaal 250 karakters bevatten.

De SMS wordt maar één keer per gsm-nummer verstuurd. Dus als er meerdere gezinsleden zijn ingeschreven zal het hoofdcontact toch maar één SMS ontvangen per verzendbeurt.

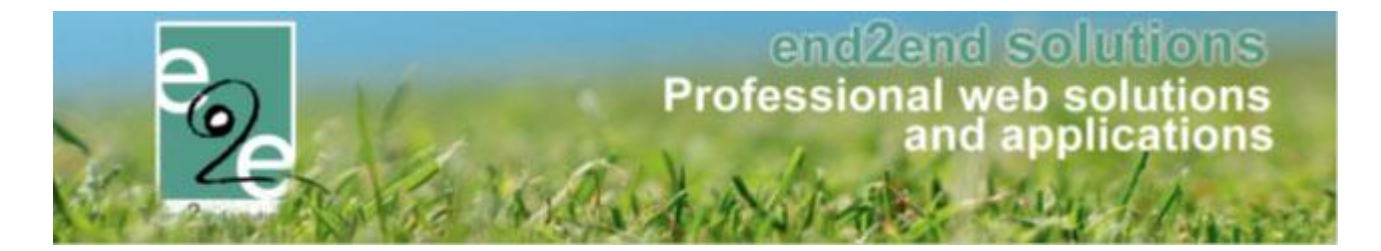

## 8.3.3.5 SMS log

Alle pogingen om Sms'en te sturen worden gelogd. De log is terug te vinden via Log -> SMS log.

| INS | CHRIJ\   | /INGEN         |                                                                                                    |                                                                                                    |                                                                                                    |                                                                              |                                                                                                    |                                                                                                    |                                                                                                    |                                                                                                    |           |           |
|-----|----------|----------------|----------------------------------------------------------------------------------------------------|----------------------------------------------------------------------------------------------------|----------------------------------------------------------------------------------------------------|------------------------------------------------------------------------------|----------------------------------------------------------------------------------------------------|----------------------------------------------------------------------------------------------------|----------------------------------------------------------------------------------------------------|----------------------------------------------------------------------------------------------------|-----------|-----------|
| 20  | Home     | Inschrijvingen | Activiteiten                                                                                                    | UiTPAS                                                                                                 | Lijsten                                                                                              | Log                                                                          | Facturatie                                                                                                    | Configurati                                                                                         | e Help                                                                                                 |                                                                                                    |           | SONEN     |
| Но  | me > SMS | log            |                                                                                                    |                                                                                                    |                                                                                                    | A<br>N<br>Si                                                                 | lgemene log<br>1ail log<br>MS log                                                                                  |                                                                                                    |                                                                                                    |                                                                                                    |           |           |
| Z   | OEKEN    | RESET          |                                                                                                    | Trefwoord<br>Status<br>Periode                                                                         | <ol> <li>All</li> <li>25,</li> </ol>                                                                 | e<br>/10/2017                                                                | 7 🏢 Tot: E                                                                                                    | <b>v</b><br>inddatum                                                                                |                                                                                                    |                                                                                                    |           |           |
|     | Datum    |                | Bericht                                                                                                    |                                                                                                    |                                                                                                    |                                                                              |                                                                                                    |                                                                                                    |                                                                                                    |                                                                                                    | Ontvangen | Status    |
| 2   | wo 25/1  | 0/2017 14:38   | Lorem ipsum do<br>vulputate digniss<br>habitant morbi tri<br>sed dapibus orci<br>congue. Nam et<br>tortor eu dui conv<br>fermentum mi ut | lor sit amet,<br>im est rhon<br>stique sene<br>vestibulum<br>euismod sa<br>rallis, vel sa<br>magna sen | consectet<br>cus efficitu<br>ectus et net<br>. Cras eler<br>pien. Vesti<br>gittis quan<br>nper phare | ur adipis<br>Ir. Mauris<br>tus et m<br>mentum<br>bulum u<br>n fermen<br>tra. | scing elit. Integ<br>s vitae ornare s<br>alesuada fame<br>feugiat ligula a<br>ultricies nunc eg<br>ntum. Lorem ips | er gravida sa<br>apien. Cras e<br>s ac turpis e<br>mattis. Etiar<br>get lectus por<br>sum dolor sit | pien leo, vitae<br>eleifend lacus<br>gestas. Vivam<br>n suscipit lacu<br>ta, a maximus<br>amet, consec | pretium odio elementum in. Sed<br>at ex suscipit interdum. Pellentesque<br>us elementum elit vel eros pulvinar,<br>us dignissim nulla consectetur<br>s risus rhoncus. Phasellus ornare<br>tetur adipiscing elit. Curabitur | 0/1       | Mislukt   |
| SMS | S VERSTU | REN            |                                                                                                    |                                                                                                    |                                                                                                    |                                                                              |                                                                                                    |                                                                                                    |                                                                                                    |                                                                                                    | Powered   | by e2e NV |

# Op de details staan de gebruikte telefoonnummers en het moment van verzending.

| Home >                                                                                                   | ⊳ SMS log > Details                                                                                                    |                                                                                                    |                                                                                                    |
|----------------------------------------------------------------------------------------------------|----------------------------------------------------------------------------------------------------|----------------------------------------------------------------------------------------------------|----------------------------------------------------------------------------------------------------|
| SMS<br>Aan                                                                                               | Errors                                                                                                    | Gestart<br>Beëindigd                                                                                                    | wo 25/10/2017 14:38                                                                                                    |
|                                                                                                    |                                                                                                    | Ontvangen                                                                                                    | n 0/1                                                                                                    |
| Lorem ip:<br>ornare sa<br>vel eros p<br>Vestibulu<br>consecte<br>Nulla trist<br>leo. Aliqu<br>suscipit o | sum dolor sit amet, consectetur adij<br>apien. Cras eleifend lacus at ex sus<br>pulvinar, sed dapibus orci vestibulun<br>m ultricies nunc eget lectus porta, a<br>tur adipiscing elit. Curabitur ferment<br>tique risus sit amet tellus suscipit, v<br>am ullamcorper nisi vitae magna m<br>orci justo sit amet elit. Pellentesque | iscing elit. Integer gravida sapien leo, vitae pretium odio elementum in. Sed vulputate<br>ipit interdum. Pellentesque habitant morbi tristique senectus et netus et malesuada f<br>I. Cras elementum feugiat ligula a mattis. Etiam suscipit lacus dignissim nulla conse<br>maximus risus rhoncus. Phasellus ornare tortor eu dui convallis, vel sagittis quam fe<br>um mi ut magna semper pharetra. Morbi laoreet tristique dui. Curabitur ultrices tellus<br>tae mattis enim mattis. Nunc sem tellus, sollicitudin eget urna eu, varius consectetur<br>attis elementum. Donec auctor quis tortor in tincidunt. Vestibulum ullamcorper, risus io<br>inibus sapien eget dolor blandit tincidunt. | dignissim est rhoncus efficitur. Mauris vitae<br>ames ac turpis egestas. Vivamus elementum elit<br>ctetur congue. Nam et euismod sapien.<br>rmentum. Lorem ipsum dolor sit amet,<br>et lacus tristique, eget rutrum urna vestibulum.<br>diam. Nam eu lorem sed elit blandit efficitur ac id<br>d ultricies dapibus, nibh dolor convallis nibh, nec |
| VERS                                                                                                    | STUREN VERDERZETTEN                                                                                                    | ERUG                                                                                                    |                                                                                                    |
|                                                                                                    |                                                                                                    |                                                                                                    | 🛃 Powered by e2e NV                                                                                                    |

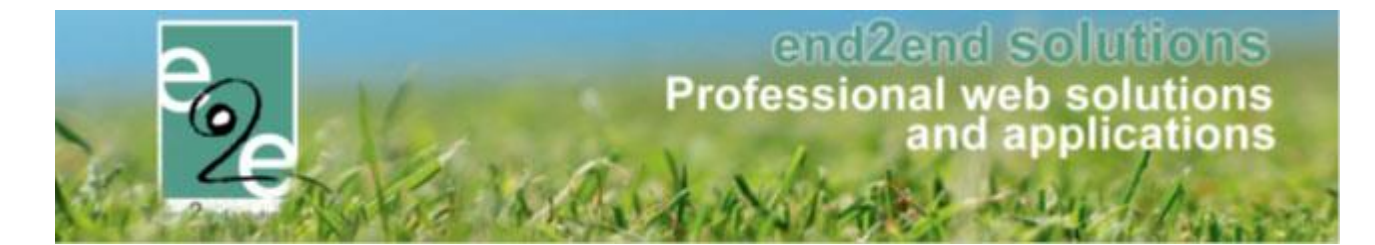

Foutenmeldingen kunnen bekeken worden op het tabblad Error.

| Home > SMS log > | Details                                        |    |
|------------------|------------------------------------------------|----|
| SMS Errors       |                                                |    |
| <b>.</b>         | Error                                          |    |
| 04771000000      | Maximum message parts exceeded PartCount is: 3 |    |
| VERSTUREN VE     | ERDERZETTEN TERUG                              | _  |
|                  | Powered by e2e 1                               | IV |

Een mislukte verzendpoging kan worden hervat via de knop "Versturen verderzetten".

# 8.4 Op wachtlijst

Hier krijgt men een overzicht van alle gezinsleden die zich op de wachtlijst hebben gezet voor de activiteit. Verder bevat dit tabblad dezelfde functionaliteit als het tabblad Inschrijvingen.

| Inschrijvingen (1) Op wachtlijst (0)    | Aanwezigheidslijst Gr                          | oepen          |           |       |        |
|-----------------------------------------|------------------------------------------------|----------------|-----------|-------|--------|
| Gez                                     | inslid ()<br>Selecteer een o<br>Nieuw gezinsli | gezinslid<br>d | •         |       |        |
| ZOEKEN RESET NIEUWE                     | NSCHRIJVING                                    |                |           |       |        |
| # Inschrijvingsdatum                    | Status                                         | Tijdstip       | Gezinslid | Prijs | Medium |
| Er zijn geen inschrijvingen beschikbaar |                                                |                |           |       |        |
| Exporteer: Aanwezigheidslijst           | wezigheidslijst 🔹                              | 2              |           |       |        |
| MAIL VERSTUREN                          |                                                |                |           |       |        |

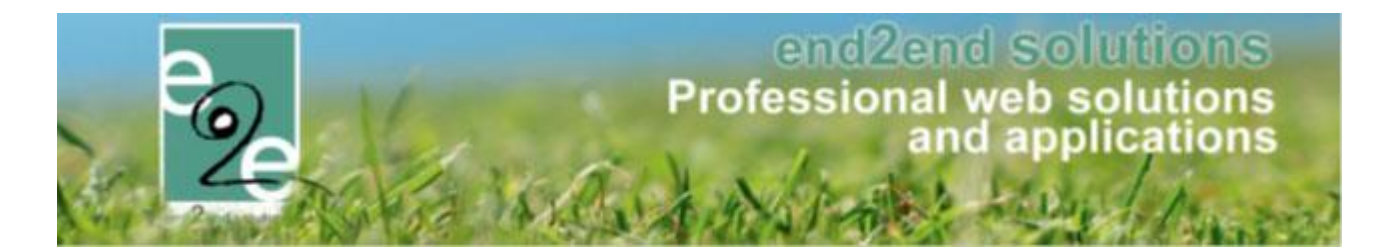

# 8.5 Aanwezigheidslijst <> registratie <> afwezigheidslijst

Er is een verschil tussen "aanwezig zijn" en op de aanwezigheidslijst staan;

- Het ingeven van aanwezigheden is puur informatief om te weten wie aanwezig is
  - > heeft geen invloed om het medisch en fiscaal attest, er wordt geen factuur gemaakt
- Registreren is het effectief "inschrijven" voor een activiteit
  - > Op basis van de registraties wordt er gefactureerd en het fiscaal- en mutualiteitsattest opgemaakt.
  - Afwezigheidslijst
    - Hier kan u nog beslissen
      - = wettig afwezig > terugbetaling en geen fiscaal- en mutu attest
      - = onwettig afwezig > geen terugbetaling en geen fiscaal- en mutu attest

Een aanwezigheidslijst is handig bij bv speelpleinwerking waarbij je bij aankomst de deelnemers bevestigd bij aankomst en vertrek. Dit kan door middel van de aanwezigheden in te geven op de activiteit of via "inschrijvingen" ! Voordeel van het inscannen via inschrijvingen > registreren van aanwezigheden > dan kan een persoon aan de balie iedereen inscannen die toekomt, los afhankelijk van de activiteit. Vb. als er op een speelplein op 1 dag verschillende activiteiten plaatsvinden, kan je via deze weg iedereen voor deze dag registreren.

#### Overzicht schema registraties en aanwezigheden

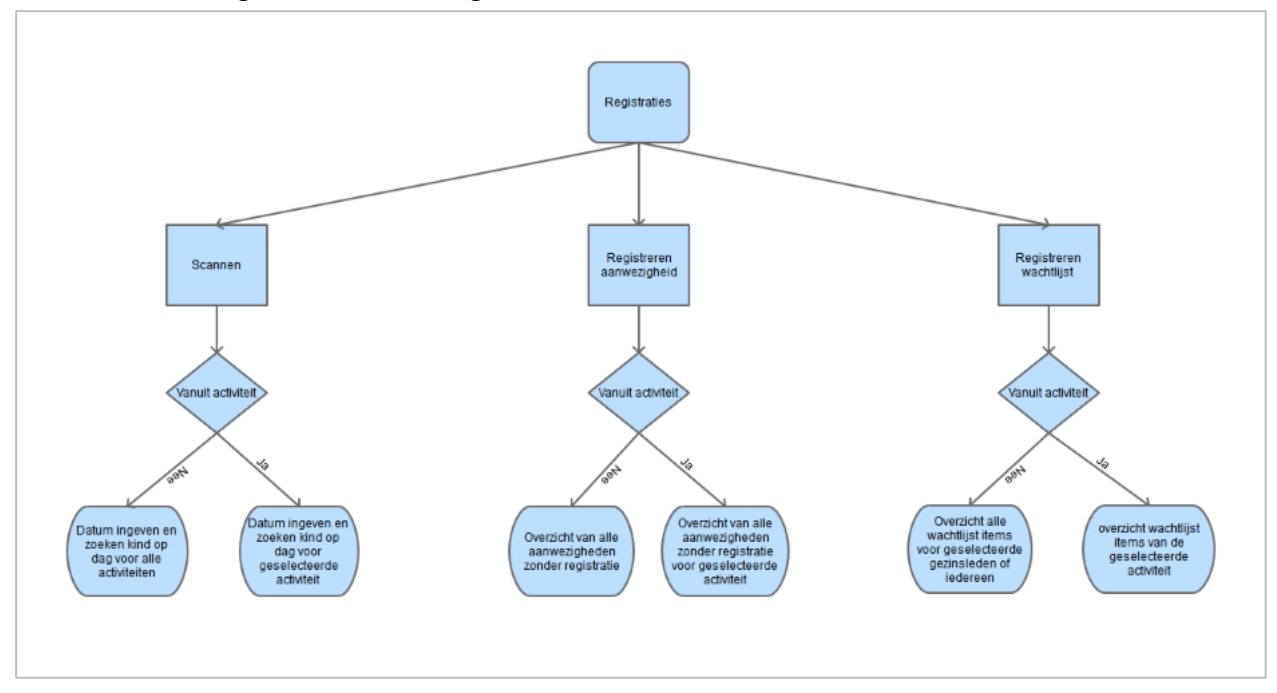

Wanneer u over de scanning module beschikt kunnen bij het toekomen en vertrekken op een activiteit de deelnemers gescand worden. Indien u geen scanning module hebt voorzien kan dit via ingave van de naam van de deelnemer. Dit kan per activiteit, of in bulk.

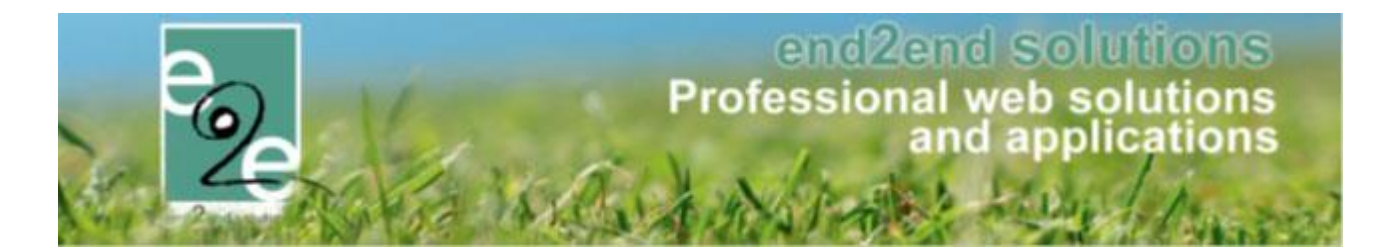

### 8.5.1 Aanwezigheid ingeven vanuit de activiteit

Beheer inschrijvingen > activiteiten >> selecteer je activiteit > tabblad "aanwezigheidslijst" > aanwezigheden ingeven

| Home > Activiteiten > Details                                                             |  |  |  |  |  |  |  |  |  |
|-------------------------------------------------------------------------------------------|--|--|--|--|--|--|--|--|--|
| MUZIEKLES OP DONDERDAG: MA 07/12/2020 - DO 17/06/2021                                     |  |  |  |  |  |  |  |  |  |
| Algemeen Prijzen Agenda Inschrijvingen Overige Extra Velden Extra's UiT databank          |  |  |  |  |  |  |  |  |  |
| Vrije plaatsen: 16/21                                                                     |  |  |  |  |  |  |  |  |  |
| Inschrijvingen (5) Op wachtlijst (0) Aanwezigheidslijst (0) Groepen Afwezigheidslijst (0) |  |  |  |  |  |  |  |  |  |
| GEAVANCEERD ZOEKEN                                                                        |  |  |  |  |  |  |  |  |  |
| Datum 🚯 🖌 Alles 👻                                                                         |  |  |  |  |  |  |  |  |  |
| Tijdstip 🚯 🖌 Alles                                                                        |  |  |  |  |  |  |  |  |  |
| Gezinslid 🚯 Selecteer een gezinslid 🔻                                                     |  |  |  |  |  |  |  |  |  |
| ZOEKEN RESET AANWEZIGHEDEN INGEVEN AANWEZIGHEDEN IN BULK REGISTREREN IN BULK              |  |  |  |  |  |  |  |  |  |

! Voordeel van het inscannen via inschrijvingen > registreren van aanwezigheden > dan kan een persoon aan de balie iedereen inscannen die toekomt, los afhankelijk van de activiteit. Vb. als er op een speelplein op 1 dag verschillende activiteiten plaatsvinden, kan je via deze weg iedereen voor deze dag registreren.

## 8.5.2 Aanwezigheid ingeven vanuit "inschrijvingen"

> Beheer inschrijvingen > Inschrijvingen > registreren van aanwezigheden

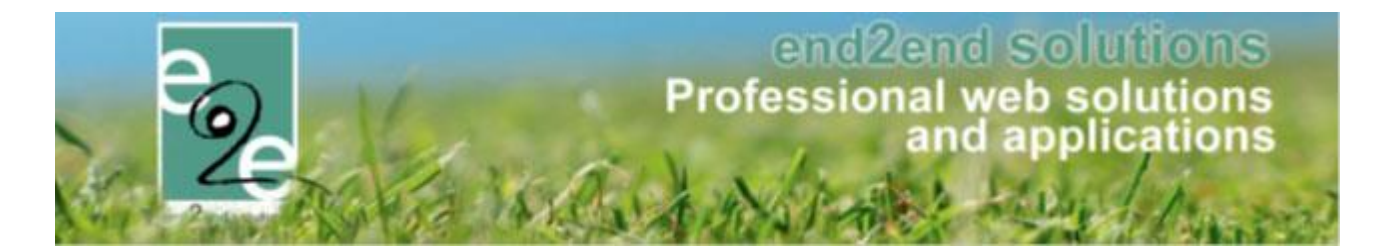

| INSCHRIJVINGEN                                    |                 |               |                 |      |   |  |  |  |  |  |
|---------------------------------------------------|-----------------|---------------|-----------------|------|---|--|--|--|--|--|
| Home Inschrijvingen Activiteiten                  | UiTPAS Lijsten  | Log Facturat  | ie Configuratie | Help |   |  |  |  |  |  |
| Home > Inschrijvingen > Registreren aanwezigheden |                 |               |                 |      |   |  |  |  |  |  |
| REGISTREREN AANWEZIGHEDEN                         |                 |               |                 |      |   |  |  |  |  |  |
|                                                   | Activite        | eitsdatum 🕥   | 05 02 2021      |      |   |  |  |  |  |  |
|                                                   | Tijdstip aankom | nst/vertrek 🕦 | 09:28           |      | Ö |  |  |  |  |  |
| Modus 1 Aankomst                                  |                 |               |                 |      |   |  |  |  |  |  |
|                                                   |                 | Gezinslid 🚺   | •               |      | • |  |  |  |  |  |
|                                                   | _               | Barcode 🚯     |                 |      |   |  |  |  |  |  |
|                                                   |                 |               |                 |      |   |  |  |  |  |  |

## 8.5.3 Bulk ingave aanwezigheden

Via deze functionaliteit wordt het mogelijk dat men per activiteit voor alle ingeschreven personen de aanwezigheid in 1 actie kan ingeven.

### 8.5.3.1 Ingave aanwezigheden

We maken hier een onderscheid tussen activiteiten zonder agenda en deze met een agenda. Activiteiten zonder agenda kunnen slechts één aanwezigheid bevatten terwijl deze met agenda per agendaitem één aanwezigheid kan bevatten.

Het opgeven van aanwezigheden is hier enkel mogelijk indien men reeds is ingeschreven en ook enkel en alleen voor degene met de status ingeschreven (niet voor degene op wachtlijst). Men kan deze starten vanop 2 locaties vanuit het detail van een activiteit:

1. Beheer Inschrijvingen > activiteit >> selecteer de activiteit > tab inschrijvingen => Aanwezigheden in bulk

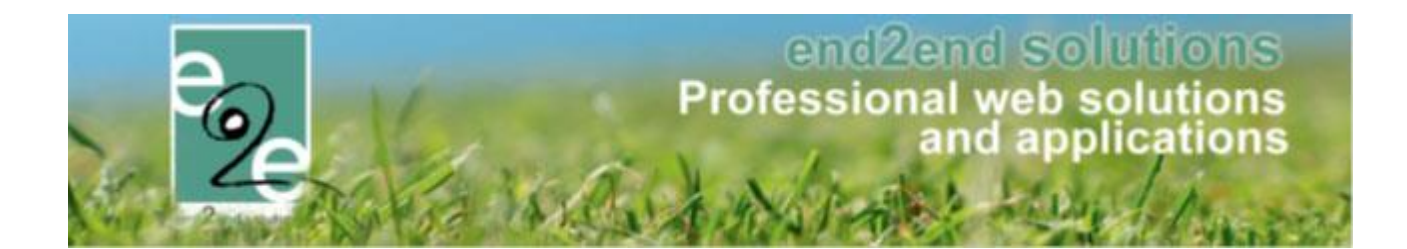

| HERFST IN HE | ERFST IN HET PARK: MA 01/11/2021 08:30 - ZO 07/11/2021 16:00 |                   |                       |             |                                      |         |                |              |  |
|--------------|--------------------------------------------------------------|-------------------|-----------------------|-------------|--------------------------------------|---------|----------------|--------------|--|
| Algemeen     | Prijzen                                                      | Agenda            | Inschrijvingen        | Over        | ige Extra Velc                       | len     | Extra's        | UiT databank |  |
| Vrije plaat  | sen: 2/8                                                     |                   |                       |             |                                      |         |                |              |  |
| Inschrijvin  | gen (6)                                                      | Op wachtlijst (0) | ) Aanwezigheid        | lslijst (0) | Groepen                              | Afwe    | ezigheidslijst | t (0)        |  |
|              |                                                              |                   | Identificatieco       | de 🚯        |                                      |         |                |              |  |
|              |                                                              |                   | Gezins                | lid 🕦       | Selecteer een gez<br>Nieuw gezinslid | zinslid |                | •            |  |
|              |                                                              |                   | Stat                  | us 🚯        | Ingeschreven                         |         | •              |              |  |
|              |                                                              |                   | Aanwezighe            | eid 🚯       | Alles                                |         | •              |              |  |
|              |                                                              |                   | Betaalstat            | us 🚯        | Alles                                |         | •              |              |  |
|              |                                                              | F                 | oto's nemen toegelat  | en 🚯        | Alles                                |         | •              |              |  |
|              |                                                              | Foto'             | s publiceren toegelat | en 🚯        | Alles                                |         | •              |              |  |
| ZOEKE        | E <b>N</b> R                                                 | ESET              | UWE INSCHRIJVING      | G AAI       | NWEZIGHEDEN IN                       | BULK    | KOPPEL         | CODES        |  |

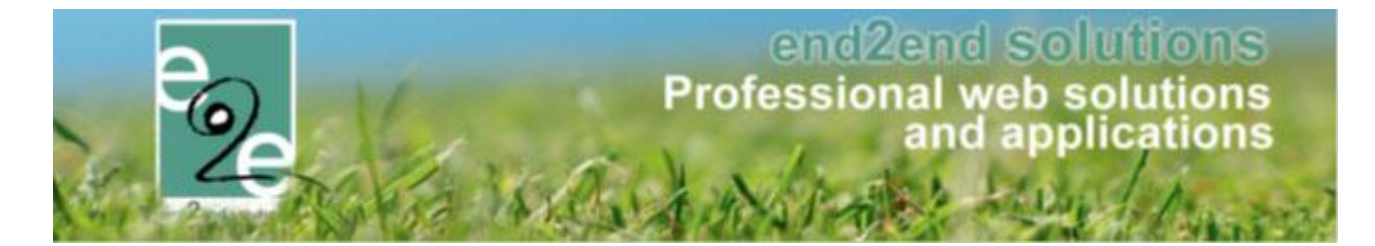

## 2. Beheer Inschrijvingen > activiteit >> selecteer de activiteit > tab aanwezigheden => Aanwezigheden in bulk

| HE | HERFST IN HET PARK: MA 01/11/2021 08:30 - ZO 07/11/2021 16:00 |          |                  |                |               |             |             |            |             |  |
|----|---------------------------------------------------------------|----------|------------------|----------------|---------------|-------------|-------------|------------|-------------|--|
| ,  | Algemeen                                                      | Prijzen  | Agenda           | Inschrijvingen | Overige       | Extra Veld  | len Extra's | UiT        | databank    |  |
|    |                                                               |          |                  |                | -             |             |             |            |             |  |
|    | Vrije plaat                                                   | sen: 2/8 |                  |                |               |             |             |            |             |  |
|    |                                                               |          |                  |                |               |             |             |            | 1           |  |
|    | Inschrijvin                                                   | gen (6)  | Op wachtlijst (0 | ) Aanwezighe   | eidslijst (0) | Groepen     | Afwezigheid | slijst (0) |             |  |
|    | GEAVAN                                                        | CEERD Z  | OEKEN            |                |               |             |             |            |             |  |
|    |                                                               |          |                  | Identificatied | code 👔        |             |             |            | -           |  |
|    | Gezinslid 🕦 Selecteer een gezinslid 🔻                         |          |                  |                |               |             |             |            |             |  |
|    | ZOEK                                                          | EN       | RESET            | NWEZIGHEDEN IN | GEVEN A       | ANWEZIGHEDE | EN IN BULK  | REGISTRE   | REN IN BULK |  |

## 8.5.3.2 Activiteit zonder agenda

Bij het klikken op de knop 'aanwezigheden in bulk' komen we terecht in een overzicht met alle bestaande ingeschreven registraties. Voor dit type activiteit dient men enkel aan te geven of het gaat over aankomst of vertrek en eenbijhorend tijdstip. Standaard staat deze op aankomst en bij het tijdstip wordt het huidige uur weergegeven.

| me > Inschrijvingen > Aanwezig              | gheden in bulk        |               |          |       |
|---------------------------------------------|-----------------------|---------------|----------|-------|
| eelplein Menen<br>25/03/2020: 09:00 - 17:00 |                       |               |          |       |
| Inschrijvingsdatum                          | Gezinslid             | Familie       | Prijs Be | taald |
| di 23/06/2020                               | Arrendelle Olaf       | De Boe        | € 16,00  |       |
| di 23/06/2020                               | Arrendelle Sven       | De Boe        | € 16,00  |       |
|                                             | Modus 🚯               | ankomst  3:34 |          |       |
| EVESTIG AANWEZIGHEDEN                       | TERUG NAAR ACTIVITEIT |               |          |       |

Nu kan men één, meerdere of alle registraties selecteren en hiervoor de aankomst of vertrek bevestigen. Alle registraties zullen hetzelfde tijdstip bevatten, indien er aanpassingen nodig zijn kan dit via het overzicht van aanwezigheden binnen de activiteit zelf. Via dit overzicht is het niet mogelijk om tijdstippen te wijzigen. Na bevestiging krijgen we een lijst van alle reeds geregistreerde aanwezigheden (in het rood weergegeven) en een lijst van alle nieuwe aanwezigheden.

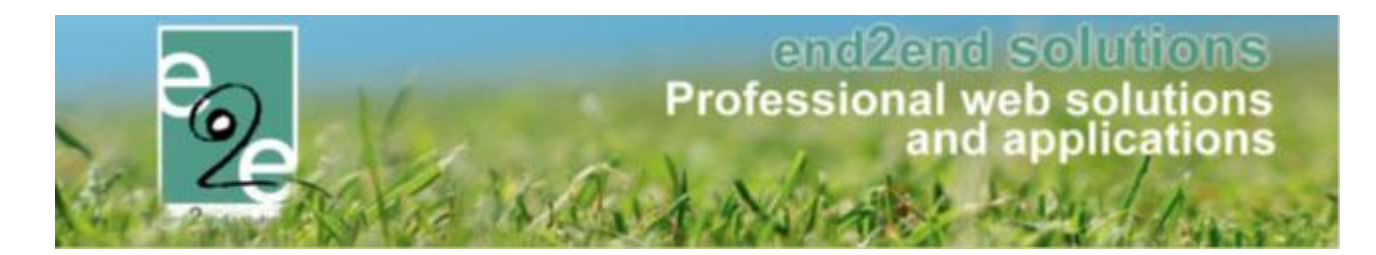

| Home > Inschrijvinger                           | Home > Inschrijvingen > Aanwezigheden in bulk           |                         |          |         |   |         |         |  |  |
|-------------------------------------------------|---------------------------------------------------------|-------------------------|----------|---------|---|---------|---------|--|--|
| <b>Speelplein Menen</b><br>wo 25/03/2020: 09:00 | <b>Speelplein Menen</b><br>wo 25/03/2020: 09:00 - 17:00 |                         |          |         |   |         |         |  |  |
| Arrendelle Sven:                                | Arrendelle Sven: Het gezinslid is al ingecheckt (12:00) |                         |          |         |   |         |         |  |  |
| ARRENDELLE O                                    | LAF is ingechec                                         | kt om 13:47             |          |         |   |         |         |  |  |
| Inschrijving                                    | jsdatum                                                 | Gezinslid               |          | Familie |   | Prijs   | Betaald |  |  |
| <b>v</b> di 23/06/20                            | 20                                                      | Arrendelle Olaf         |          | De Boe  |   | € 16,00 |         |  |  |
| ✓ di 23/06/20                                   | 020                                                     | Arrendelle Sven         |          | De Boe  |   | € 16,00 |         |  |  |
|                                                 |                                                         |                         |          |         |   |         |         |  |  |
|                                                 |                                                         | Modus 👔                 | Aankomst | •       | ] |         |         |  |  |
|                                                 | Tijd                                                    | stip aankomst/vertrek 🕦 | 13:47    |         | Ø |         |         |  |  |
| BEVESTIG AANWE                                  | ZIGHEDEN                                                | TERUG NAAR ACTIVITEIT   |          |         |   |         |         |  |  |

Via de knop 'Terug naar activiteit' kan men eenvoudig terugkeren naar het detail van de activiteit om hier eventuele wijzigingen toe te passen.

| lgemeen Pr         | ijzen Inschrijvingen | Overige Gerela         | teerd Extra Veld  | len Extra's | Opvang             | UiT databank |  |
|--------------------|----------------------|------------------------|-------------------|-------------|--------------------|--------------|--|
| Vrije plaatsen: 1  | 78/180               |                        |                   |             |                    |              |  |
| Inschrijvingen (2) | ) Op wachtlijst (0)  | Aanwezigheidslijst (2) | Opvang G          | iroepen Afw | ezigheidslijst (0) |              |  |
| GEAVANCEER         | D ZOEKEN             |                        |                   |             |                    |              |  |
|                    | Iden                 | tificatiecode 🚯        |                   |             |                    |              |  |
|                    |                      | Gezinslid () Select    | eer een gezinslid | •           |                    |              |  |
| ZOEKEN             | RESET AANWE          | ZIGHEDEN INGEVEN       | AANWEZIGHEDEN II  |             | TREREN IN BULI     | ĸ            |  |
| Naam               | Voornaam             | Aankor                 | nst               |             | Vertrek            |              |  |
| X Arrendelle       | Sven                 | wo 25/0                | 03/2020 12:00     |             | wo 25/03/20        | 020 15:00    |  |
| X Arrendelle       | Olaf                 | wo 25/0                | 03/2020 11:33     |             | wo 25/03/20        | 020 17:20    |  |
| CONTROLEER         | INSCHRIJVINGEN       |                        |                   |             |                    |              |  |

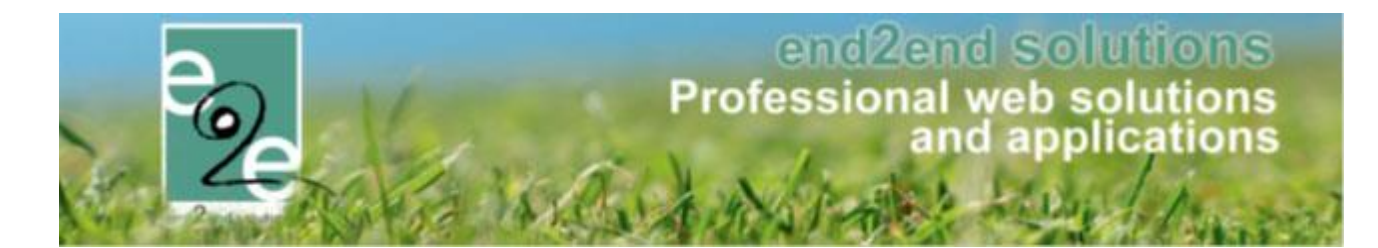

### 8.5.3.3 Activiteit met agenda

| Home >            | Inschrijvingen > Aanwe                        | zigheden in bulk                                                               |                                                                                      |               |
|-------------------|-----------------------------------------------|--------------------------------------------------------------------------------|--------------------------------------------------------------------------------------|---------------|
| Opvang<br>ma 12/1 | <b>g met extra</b><br>10/2020 - vr 16/10/2020 |                                                                                |                                                                                      |               |
|                   | Inschrijvingsdatum                            | Gezinslid                                                                      | Familie                                                                              | Prijs Betaald |
|                   | wo 07/10/2020                                 | Verrijssen Veke                                                                | Verrijssen advo                                                                      | € 23,00       |
|                   |                                               | Modus ()<br>Activiteitsdatum ()<br>Tijdstip ()<br>Tijdstip aankomst/vertrek () | Aankomst     •       12-10-2020     IIII       08:00 - 16:00     •       13:23     🕥 |               |
| BEVE              | STIG AANWEZIGHEDE                             | TERUG NAAR ACTIVITEIT                                                          |                                                                                      |               |

Bij het klikken op de knop 'aanwezigheden in bulk' komen we terecht in een overzicht met alle bestaande ingeschreven registraties. Voor dit type activiteit zal men buiten aankomst/vertrek modus en tijdstip ook nog moeten aangeven over welke dag binnen de activiteit het gaat en zijn bijhorend tijdstip. Standaard staat deze op aankomst en bij het tijdstip aankomst/vertrek wordt het huidige uur weergegeven, activiteitsdatum staat op de eerste dag van de activiteit met zijn daarbijhorende tijdstippen. Indien er voor een bepaalde dag geen tijdstippen beschikbaar zijn, zal er een waarschuwing getoond worden en moet men een andere datum en tijdstip seleceren alvorens men de aanwezigeden kan registreren.

| la seleció                                  |                                                | On we shall in       | (0) Assumption of a | -10-+ (2)    | Courses Africaiste  | idellist (0)        |            |
|---------------------------------------------|------------------------------------------------|----------------------|---------------------|--------------|---------------------|---------------------|------------|
| Inschr                                      | ijvingen (1)                                   | Op wachtlijst        | t (0) Aanwezigneid  | slijst (3)   | Groepen Atwezigne   | eidslijst (U)       |            |
| GFAV                                        | ANCEERD 7                                      | OFKEN                |                     |              |                     |                     |            |
|                                             |                                                |                      |                     |              |                     |                     |            |
|                                             |                                                |                      | Datum 🚯             | Alles        | •                   |                     |            |
|                                             |                                                |                      | Tijdstip 🕦          | Alles        | •                   |                     |            |
|                                             |                                                |                      | Identificatiecode 🚯 |              |                     |                     |            |
|                                             |                                                |                      | Gezinslid           |              |                     |                     |            |
|                                             |                                                |                      |                     | Selecteer    | een gezinslid       | •                   |            |
| ZO                                          | EKEN                                           | RESET                | AANWEZIGHEDEN INGE  | EVEN AA      | NWEZIGHEDEN IN BULK | REGISTREREN IN BULK |            |
|                                             |                                                |                      |                     |              |                     |                     |            |
|                                             | Naam                                           | Voornaa              | am Tijdstip         |              | Aankor              | nst                 | Vertrek    |
| v D                                         | 0atum: 16/10/2                                 | 2020                 |                     |              |                     |                     |            |
| ×                                           | Verrijssen                                     | Veke                 | 16/10/2020          | 08:00 - 16:0 | 0 vr 16/1           | 0/2020 11:42        | Uitchecken |
|                                             |                                                |                      |                     |              |                     |                     |            |
| v D                                         | 0atum: 13/10/2                                 | 2020                 |                     |              |                     |                     |            |
| ~ D<br>X                                    | atum: 13/10/2<br>Verrijssen                    | 2020<br>Veke         | 13/10/2020          | 08:00 - 16:0 | 0 di 13/1           | 0/2020 08:20        | Uitchecken |
| <ul> <li>D</li> <li>X</li> <li>D</li> </ul> | 0atum: 13/10/2<br>Verrijssen<br>0atum: 12/10/2 | 2020<br>Veke<br>2020 | 13/10/2020          | 08:00 - 16:0 | 0 di 13/1           | 0/2020 08:20        | Uitchecken |

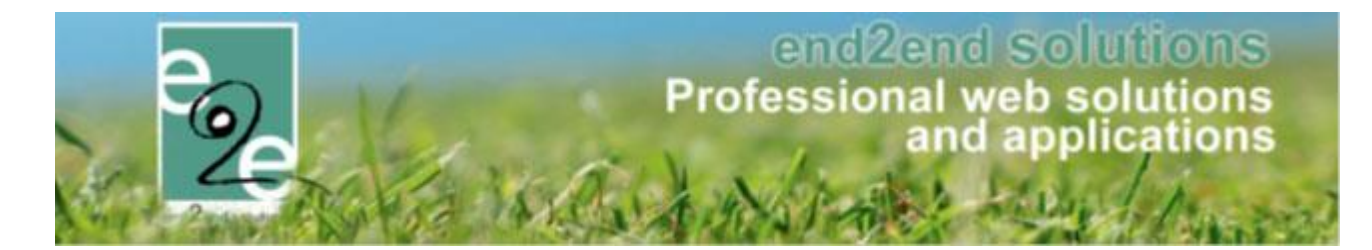

### 8.5.3.4 Aanwezigheid aanpassen

| ZOEKEN       | AANWEZIGHEDE |                     | ULK REGISTREREN IN BULK |
|--------------|--------------|---------------------|-------------------------|
| Naam         | Voornaam     | Aankomst            | Vertrek                 |
| X Arrendelle | Sven         | wo 25/03/2020 12:00 | wo 25/03/2020 15:00     |
| X Arrendelle | Olaf         | wo 25/03/2020 11:33 | wo 25/03/2020 17:20     |
|              |              |                     |                         |

Vanuit dit overzicht kan men aanwezigheden gaan verwijderen en aanpassen. Aanpassen is mogelijk door te klikken op het aankomst of vertrek tijdstip.

# 8.6 Via Identificatiecode (betalende uitbreiding)

genereren en koppelen van identificatiecodes aan gezinsleden

### 8.6.1 Genereer codes

## Beheer inschrijvingen > personen > Identificatiecodes > genereer codes

| INSCHRIJVINGEN > PERSONEN         |                                                  |                         |
|-----------------------------------|--------------------------------------------------|-------------------------|
| Families Animatoren Artsen Derden | Identificatie codes Importeren Configuratie Help | INSCHRIJVINGEN PERSONEN |
|                                   | Genereer codes <                                 |                         |
| Personen > Families               | Koppel codes                                     |                         |
|                                   |                                                  |                         |

Bij het klikken op 'Genereer codes' wordt er een Excel-bestand gegenereerd met het aantal opgegeven codes. Deze codes zijn steeds uniek

| Personen > Identificatie codes > Genereer codes |                |               |  |  |  |
|-------------------------------------------------|----------------|---------------|--|--|--|
| GENEREER IDENTIFICATIE CODES                    |                |               |  |  |  |
| Aantal codes () GENEREER CODES HERNIEUW LIJST   | 100            |               |  |  |  |
| Bestandsnaam                                    | Aanmaakdatum 👻 | Uitgeprint op |  |  |  |
| Geen items beschikbaar                          |                |               |  |  |  |

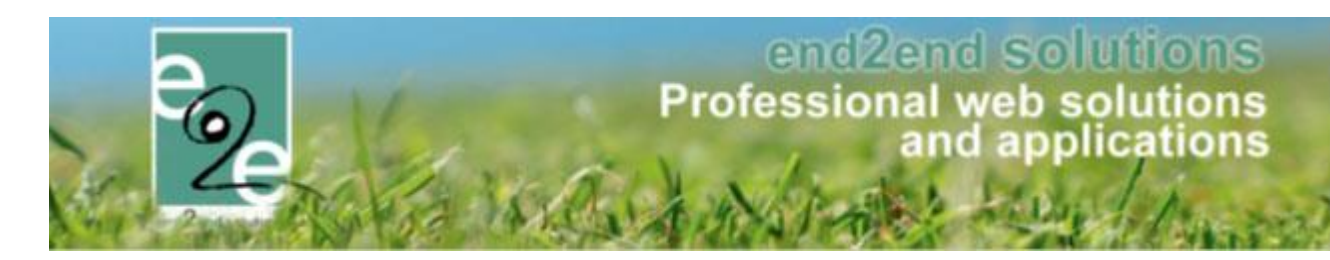

| AutoSave  |                                | <b>9 ·</b> C                                                                                                   | ~ ~            |                                     | 44_QR             | Codes_10_20 | 200103.csv | - Read-Only            | - Excel |
|-----------|--------------------------------|----------------------------------------------------------------------------------------------------|----------------|-------------------------------------|-------------------|-------------|------------|------------------------|---------|
| File H    | ome Inser                      | t Page                                                                                                    | e Layout       | Formulas                            | Data              | Review      | View       | Add-ins                | Help    |
| Paste V F | Cut<br>Copy ~<br>ormat Painter | Calibri<br>B I                                                                                                 | ⊻ -   ⊞        | ~ <u>11</u> ~ A<br>~   <u>◇</u> ~ , | A^ A~ =<br>A_ ~ = | ==          | ≫~ 8       | Wrap Text<br>Merge & C | enter ~ |
| Clipb     | bard 5                         | al in the second second second second second second second second second second second second second second se | Font           |                                     | E1                |             | Alignmen   | t                      | F2      |
| H25       | • : >                          | <ul> <li>V</li> </ul>                                                                                          | f <sub>x</sub> |                                     |                   |             |            |                        |         |
|           | Α                              | В                                                                                                    | с              | D                                   | E                 | F           | G          | н                      | 1       |
| 1 HTFQBE  | 298LNEQR1                      |                                                                                                    |                |                                     |                   |             |            |                        |         |
| 2 78SKRD  | B7E8DQEF                       |                                                                                                    |                |                                     |                   |             |            |                        |         |
| 3 1MARJH  | 4U2X9328W                      |                                                                                                    |                |                                     |                   |             |            |                        |         |
| 4 R1NLYG  | GWZQU22UB                      |                                                                                                    |                |                                     |                   |             |            |                        |         |
| 5 X4B8YJC | GU6O9CZZ                       |                                                                                                    |                |                                     |                   |             |            |                        |         |
| 6 SISFQN2 | YPPQYNSI                       |                                                                                                    |                |                                     |                   |             |            |                        |         |
| 7 IW697LE | 1NIBYNGW                       |                                                                                                    |                |                                     |                   |             |            |                        |         |
| 8 PZUU7P  | AKHX56YKL                      |                                                                                                    |                |                                     |                   |             |            |                        |         |
| 9 201AFO  | GLHTXNYVS                      |                                                                                                    |                |                                     |                   |             |            |                        |         |
| 10 9SPVER | C6B9RUA1I                      |                                                                                                    |                |                                     |                   |             |            |                        |         |
| 11        |                                |                                                                                                    |                |                                     |                   |             |            |                        |         |

Dit bestand kan gebruikt worden om de ID-codes te laten genereren en afdrukken op het gewenste item (vb. armband)

Eénmaal er codes gegenereerd zijn verschijnen deze in het overzicht en kan men deze van hieruit (opnieuw) downloaden.

| Person | en > Identificatie codes > Genereer codes |                     |                     |  |  |  |  |
|--------|-------------------------------------------|---------------------|---------------------|--|--|--|--|
| GENER  | EER IDENTIFICATIE CODES                   |                     |                     |  |  |  |  |
|        | Aantal codes 🚯 50                         |                     |                     |  |  |  |  |
| GENER  | EER CODES HERNIEUW LIJST                  |                     |                     |  |  |  |  |
|        | Bestandsnaam                              | Aanmaakdatum 👻      | Uitgeprint op       |  |  |  |  |
| 0      | QRCodes_50_20200110                       | 10/01/2020 14:31:55 | 10/01/2020 14:31:55 |  |  |  |  |
| 0      | QRCodes_100_20200110                      | 10/01/2020 14:26:23 | 10/01/2020 14:26:23 |  |  |  |  |

## 8.6.2 (Ont)Koppel codes

| INSCHRIJVINGEN > PERSONEN                       |                                                  |                |
|-------------------------------------------------|--------------------------------------------------|----------------|
| Families Animatoren Artsen Derden               | Identificatie codes Importeren Configuratie Help | INSCHRIJVINGEN |
|                                                 | Genereer codes                                   |                |
| Personen > Identificatie codes > Genereer codes | Koppel codes <                                   |                |

Via 'Koppel codes, kan men de codes gaan koppelen/ontkoppelen. Selecteer uw gezinslid en je krijgt een overzicht van een aantal persoonsgegevens samen met een overzicht van de eventueel gekoppelde codes.

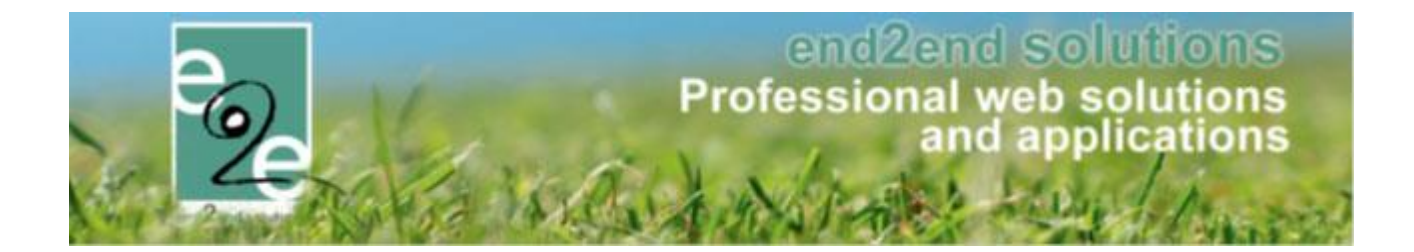

| KOPPEL IDENTIFICATIE CODES          |                                                              |              |
|-------------------------------------|--------------------------------------------------------------|--------------|
| Gezinslid 👔<br>Identificatie code 👔 | Kevin Junior Lievens                                         |              |
| Naam 🚯<br>Contactpersoon 🚯          | Kevin Junior Lievens (Lievens)<br>Lievens Kevin (0496332211) |              |
| Adres 🚯                             | bruiloftstraat 127 /496<br>9000 Gent                         |              |
| Gekoppelde barcodes 🌗               | Identificatie code<br>Geen items beschikbaar                 | Aanmaakdatum |
| RESET                               |                                                              |              |

Door nu een (geldige) QRcode in te geven (15chars) bij "identificatiecode" gaat men deze code koppelen aan het geselecteerde gezinslid, dit wordt dan weergegeven in het overzicht van barcodes.

| KOPPEL IDENTIFICATIE CODES          |                                                              |              |  |
|-------------------------------------|--------------------------------------------------------------|--------------|--|
| Gezinslid 🚯<br>Identificatie code 🚯 | Kevin Junior Lievens                                         |              |  |
| Naam 👔<br>Contactpersoon 👔          | Kevin Junior Lievens (Lievens)<br>Lievens Kevin (0496332211) |              |  |
| Adres 👔                             | bruiloftstraat 127 /496<br>9000 Gent                         |              |  |
| Gekoppelde barcodes 🌗               | Identificatie code                                           | Aanmaakdatum |  |
| RESET                               |                                                              |              |  |

Voor het ontkoppelen van de code, klikt men op het kruisje voor de code. Er wordt een bevestiging gevraagd.

## 8.6.3 Koppelen codes vanuit een activiteit

Indien men codes wil koppelen aan gezinsleden die ingeschreven zijn voor een activiteit, vertrekt men vanuit de activiteit zelf. In dit geval kan men enkel de gezinsleden selecteren die voor deze activiteit geregistreerd zijn.

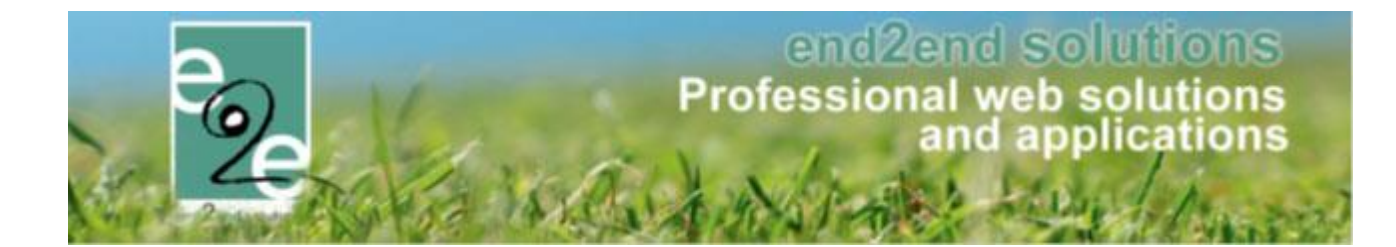

| KERSTKAMP: MA 23/12/2019 - VR 27/12/2019                                                                                           |                                                          |                       |           |                       |         |        |  |  |  |
|----------------------------------------------------------------------------------------------------|----------------------------------------------------------|-----------------------|-----------|-----------------------|---------|--------|--|--|--|
| Algemeen Prijzen Agenda Inschrijvingen                                                                                             | Overige Extra Vel                                        | len Extra's UiT       | databank  |                       |         |        |  |  |  |
| Vrije plaatsen: 47/50                                                                                                    |                                                          |                       |           |                       |         |        |  |  |  |
| Inschrijvingen (3) Op wachtlijst (0) Aanwezigh                                                                                     | neidslijst (0) Groepen                                   | Afwezigheidslijst (0) |           |                       |         |        |  |  |  |
| /School//School/                                                                                                    |                                                          |                       |           |                       |         |        |  |  |  |
| Identificatie                                                                                                    | code 🚯                                                   |                       |           |                       |         |        |  |  |  |
| Gez                                                                                                    | Gezinslid 🚺 Selecteer een gezinslid 🔻<br>Nieuw gezinslid |                       |           |                       |         |        |  |  |  |
| s                                                                                                    | Status 🚯 Ingeschreven                                    | •                     |           |                       |         |        |  |  |  |
| Aanwezi                                                                                                    | gheid 🚯 Alles                                            | •                     |           |                       |         |        |  |  |  |
| Betaals                                                                                                    | status 🚯 Alles                                           | •                     |           |                       |         |        |  |  |  |
| Foto's nemen toege                                                                                                    | Alles                                                    | •                     |           |                       |         |        |  |  |  |
| Foto's publiceren toege                                                                                                    | Alles                                                    | ·                     |           |                       |         |        |  |  |  |
| ZOEKEN RESET NIEUWE INSCHRIJV                                                                                                    | ING KOPPEL CODES                                         |                       |           |                       |         |        |  |  |  |
| # Inschrijvingsdatum Status Tijds                                                                                                  | stip Gezinsli                                            | School                | Leeftijd* | Leeftijdsgroep* Prijs | Betaald | Medium |  |  |  |
| 2 1 wo 13/11/2019 09:30 Ingeschreven Zie                                                                                           | agenda Verrijsso                                         | n Fien                | 5         | 5 € 15,00             |         | online |  |  |  |
| 2 wo 13/11/2019 09:30 Ingeschreven Zie :     2 wo 13/11/2019 09:30 Ingeschreven Zie :     3 wo 13/11/2019 09:30 Ingeschreven Zie : | agenda Verrijsso                                         | n Josefien Atheneum   | 6         | 6 € 18,00             |         | online |  |  |  |
| 3 inschrijvingen waarvan 3 online.                                                                                                 | ayonua venijssi                                          | Deuxembos             | 3         | o E 10,00             |         | Ontine |  |  |  |

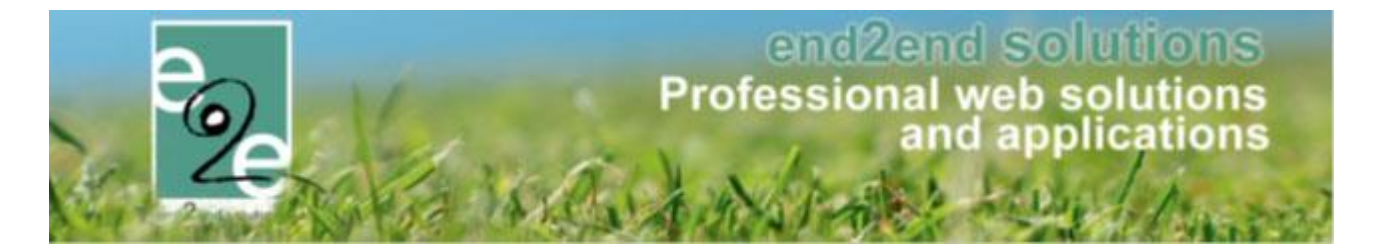

In dit geval gaat men een gezinslid selecteren uit de lijst met de ingeschreven gezinsleden. De verdere werkwijze is exact hetzelfde.

| KOPPEL IDENTIFICATIE CODES |                         |        |
|----------------------------|-------------------------|--------|
| Kerstkamp                  |                         |        |
| Gezinslid 🚯                | Selecteer een gezinslid | ]      |
| Identificatie code 🚯       |                         |        |
|                            | Verrijssen Fien         | ···· 🍯 |
|                            | Verrijssen Josefien     |        |
| TERUG NAAR ACTIVITEIT      | Verrijssen Jef          |        |
|                            |                         | ]      |
|                            |                         |        |

## 8.6.4 Scanning codes

Indien 'IDCodes' actief staan, zal voor het registreren van de aanwezigheden gebruik gemaakt worden van de gegenereerde code en niet van de automatisch aangemaakte code.

| INSC  | HRIJ\   | /INGEN            |                 |        |             |      |               |              |      |   |                |     |          |
|-------|---------|-------------------|-----------------|--------|-------------|------|---------------|--------------|------|---|----------------|-----|----------|
| ege ⊦ | lome    | Inschrijvingen    | Activiteiten    | UiTPAS | Lijsten     | Log  | Facturatie    | Configuratie | Help |   | INSCHRIJVINGEN | ВКО | PERSONEN |
| Home  | > insch | riivingen > Regis | treren aanwezio | iheden |             |      |               |              |      |   |                |     |          |
|       |         | ingen regio       |                 | ,      |             |      |               |              |      |   |                |     |          |
| REGIS | TRERE   | N AANWEZIGH       | EDEN            |        |             |      |               |              |      |   |                |     |          |
|       |         |                   |                 |        |             |      |               |              |      |   |                |     |          |
|       |         |                   |                 | Act    | viteitsdatu | m 🚯  |               |              |      |   | ]              |     |          |
|       |         |                   |                 |        | Tijdst      | ip 🚯 | 14:53         |              |      | Ø | }              |     |          |
|       |         |                   |                 |        | Modu        | IS 🚺 | Aankomst      |              |      | • |                |     |          |
|       |         |                   |                 |        | Gezinsl     | id 🚯 | Selecteer eer | 1 gezinslid  |      | • |                |     |          |
|       |         |                   |                 |        | Barcoc      | le 🚯 |               |              |      |   | 3              |     |          |
|       |         |                   |                 |        |             |      |               |              |      |   | •              |     |          |

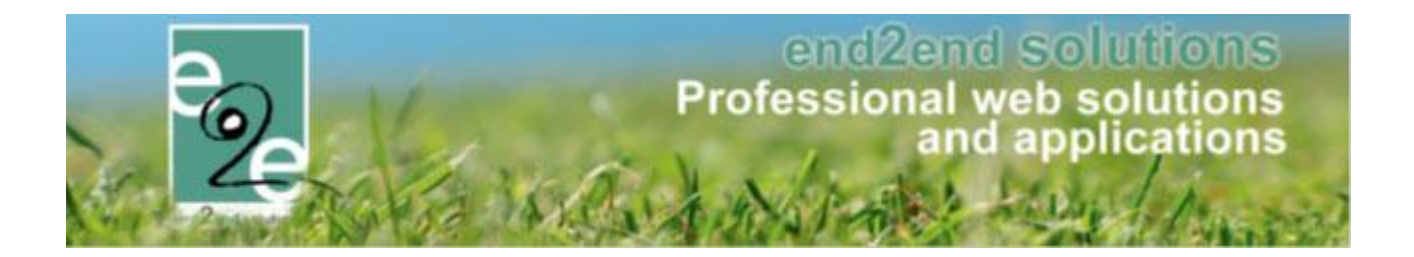

### 8.6.5 Via Barcode

Via dit tabblad gaat men de aanwezigheid van de deelnemers registreren. Men geeft aan of het gaat over de aankomst of vertrek van een deelnemer. Indien men dan beschikt over een barcode-lezer, kan men eenvoudig de barcode van de deelnemer inscannen om de aanwezigheidslijst aan te passen, indien men niet over een barcodelezer beschikt dient men de deelnemer te selecteren uit de lijst met gezinsleden.

! Controleer inschrijvingen: meer uitleg

| anwezigheden ing | even                                |          |         |  |
|------------------|-------------------------------------|----------|---------|--|
|                  | Modus 🕦<br>Barcode 🚯<br>Gezinslid 🚯 | Aankomst | •       |  |
| BEVESTIGEN GEAVA | NCEERD ZOEKEN                       |          |         |  |
| BEVESTIGEN GEAVA | NCEERD ZOEKEN<br>Voornaam           | Aankomst | Vertrek |  |

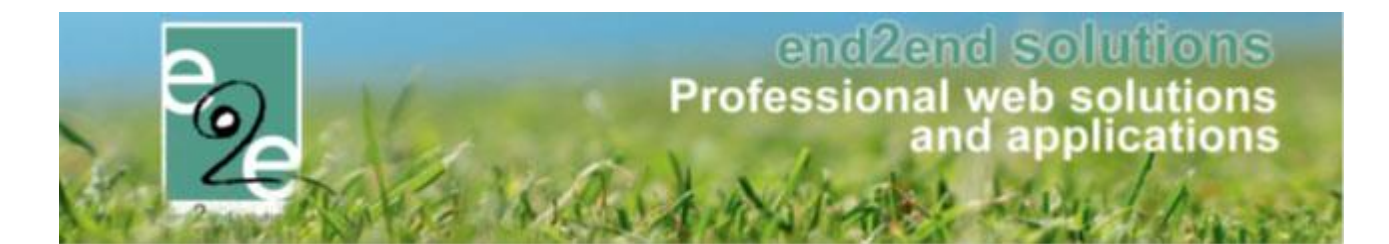

### 8.6.6 Registreren in bulk van aanwezigheden en wachtlijsten

- Alle aanwezigheden die nog geen registratie hebben, in 1 actie omzetten naar een effectieve inschrijving. Bij het registreren kan men de prijscategorie en de prijs aanpassen, maar geen extra's of extra velden toevoegen.
- Alle registraties op de wachtlijst in 1 actie omzetten naar een effectieve inschrijving. Bij het registreren kan men de prijscategorie en de prijs aanpassen, maar geen extra's of extra velden toevoegen.
- Beheer inschrijvingen > inschrijvingen > bevestigen van aanwezigheden / bevestigen van wachtlijst

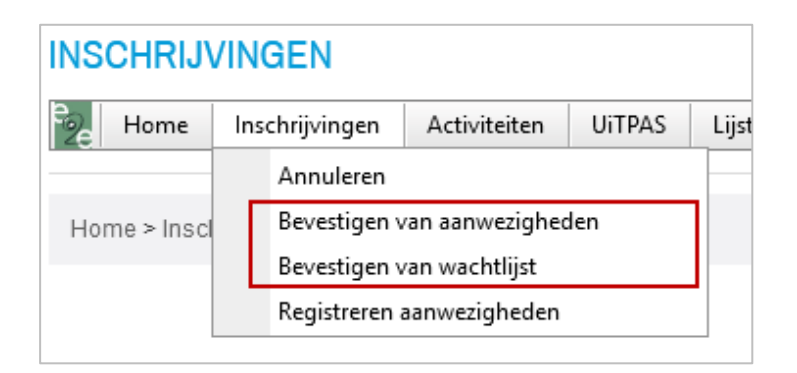

Hier kan men alle aanwezigheden en registraties van op de wachtlijst van verschillende activiteiten gaan omzetten naar een effectieve inschrijving. Men kan dit doen voor iedereen of voor een specifieke familie / gezinslid.

| Home > Inschrijvingen > Bevestigen van aanwezigheden |                                                                                   |
|------------------------------------------------------|-----------------------------------------------------------------------------------|
| Maak een keuze                                       | <ul> <li>Bevestig verschillende families</li> <li>Bevestig één familie</li> </ul> |
| VOLGENDE                                             |                                                                                   |

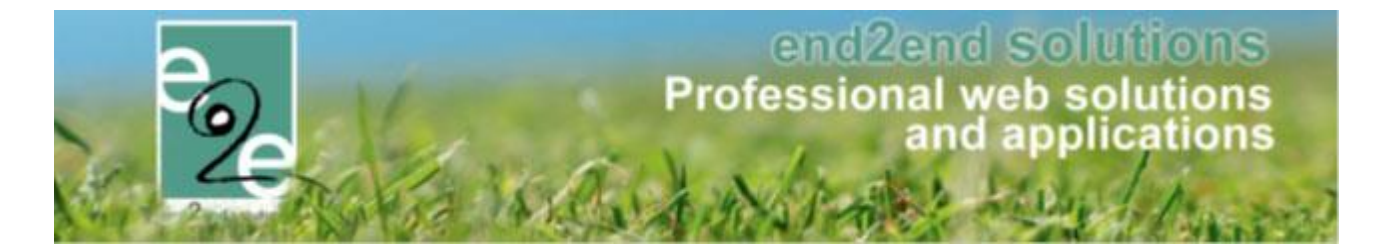

## 8.6.6.1 Bevestigen van aanwezigen

Het gaat hier over deelnemers die zijn komen opdagen zonder ingeschreven te zijn en bevestigd op de aanwezigheidslijst.

| SCHRIJ                                                   | /INGEN         |                |        |             |     |               |                    |      |   |
|----------------------------------------------------------|----------------|----------------|--------|-------------|-----|---------------|--------------------|------|---|
| e Home                                                   | Inschrijvingen | Activiteiten   | UiTPAS | Lijsten     | Log | Facturatie    | Configuratie       | Help | ] |
| Annuleren<br>Home > Inscr > Bevestigen van aanwezigheden |                |                |        |             |     |               |                    |      | - |
|                                                          |                |                |        |             |     |               |                    |      |   |
|                                                          | Bevestigen     | van wachtlijst |        |             |     |               |                    |      |   |
|                                                          | Registreren    | aanwezigheden  | 1      |             |     |               |                    |      |   |
| Maak een                                                 |                |                |        |             | C   | Bevestia vers | schillende familie | IS   |   |
|                                                          |                |                |        |             | ۲   | Bevestia één  | familie            |      |   |
|                                                          |                |                |        |             |     | boroong con   |                    |      |   |
|                                                          |                |                | Gez    | tinslid * 🖪 |     |               |                    |      | • |
|                                                          |                |                |        |             |     |               |                    |      |   |
| VOLGE                                                    | NDE            |                |        |             |     |               |                    |      |   |
|                                                          |                |                |        |             |     |               |                    |      |   |

Wanneer u de keuze maakt om te bevestigen per familie, komt het drop down menu tevoorschijn en kan u een gezinslid selecteren > éénmaal geselecteerd toont de applicatie ook de andere gezinsleden van de familie.

| Home > Inschrijvingen > Bevestigen van aanwezigheden           |                                                                                       |
|----------------------------------------------------------------|---------------------------------------------------------------------------------------|
| Er kunnen meerdere gezinsleden in één keer ingeschreven worden | . Vink de gewenste gezinsleden aan.                                                   |
| Maak een keuze                                                 | <ul> <li>○ Bevestig verschillende families</li> <li>● Bevestig één familie</li> </ul> |
| Familie 🚯                                                      | e2e                                                                                   |
| Gezinsleden 🚯                                                  | ☐ Junior 02 Tom <i>(5 Jaar)</i><br>✓ Junior 01 Tom <i>(9 Jaar)</i>                    |
| RESET VOLGENDE                                                 |                                                                                       |

Selecteer de gewenste gezinsleden.

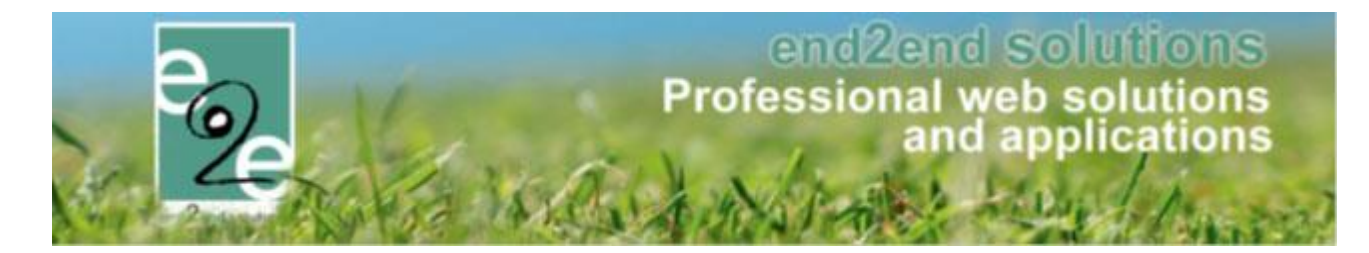

De applicatie geeft u nu een overzicht van alle activiteiten waar dit gezinslid(leden) op de aanwezigheidslijst is aangemeld

| 1   |                               |                                                                  |                        |     |      | 2 3                        |
|-----|-------------------------------|------------------------------------------------------------------|------------------------|-----|------|----------------------------|
|     | Gezinslid                     | Activiteit                                                       | Van                    | Tot | Duur | Tijdstip / Prijscategorie  |
|     | Tom Junior 01<br>Familie: e2e | Zomer 2019 - week 1<br>ma 01/07/2019 08:00 - vr 05/07/2019 17:00 | ma 01/07/2019<br>11:58 | -   | -    | Volledige dag<br>Standaard |
|     | Tom Junior 02<br>Familie: e2e | Zomer 2019 - week 1<br>ma 01/07/2019 08:00 - vr 05/07/2019 17:00 | ma 01/07/2019<br>13:01 | -   | -    | Volledige dag<br>Standaard |
|     | Tom Junior 02<br>Familie: e2e | Woensdagen Juli en Aug 2019<br>wo 03/07/2019: 08:00 - 17:00      | 13:12                  | -   | -    | Volledige dag              |
|     | Tom Junior 01<br>Familie: e2e | Woensdagen Juli en Aug 2019<br>wo 03/07/2019: 08:00 - 17:00      | 13:13                  | -   | -    | Volledige dag              |
| VOL | GENDE TERUG                   |                                                                  |                        |     |      |                            |

- 1. Selecteer de gewenste gezinsleden en activiteit
- Indien er meerdere tijdstippen mogelijk zijn, zal het tijdstip bepaald worden aan de hand van het startuur van de aanwezigheid en de duurtijd. Indien de aanwezigheid langer duurt dan 5u, zal er een volledige dag geselecteerd worden, in de andere gevallen wordt er gekeken naar het startuur om te bepalen of het voor- of namiddag is.
- 3. Indien er prijscategorieën beschikbaar zijn, kan men deze ook selecteren. Indien het gaat om een speciale korting, is deze automatisch geselecteerd.

Wanneer u verder gaat via "volgende" bevestigt u wie de betalende contactpersoon > volgende en bevestig inschrijving

| FAMILIE: E2E |       |                            |         |   |
|--------------|-------|----------------------------|---------|---|
|              |       | Betalende contactpersoon 🕦 | e2e Tom | • |
|              |       |                            |         |   |
| VOLGENDE     | TERUG |                            |         |   |

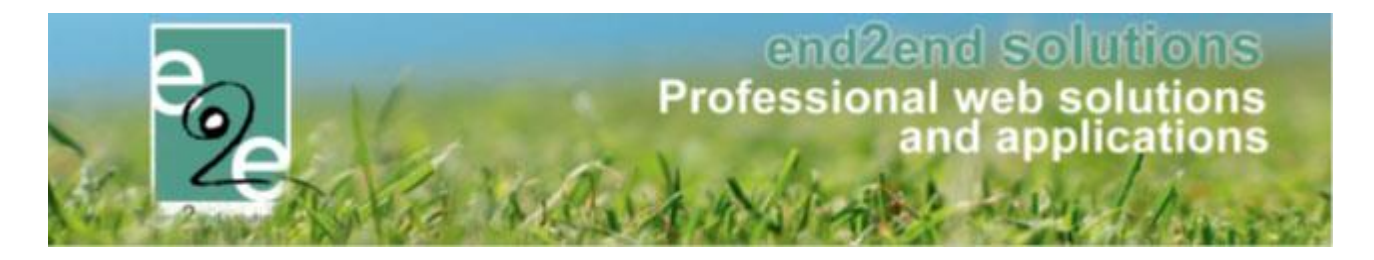

| Gezinslid         | Datum                                      | Activiteit                                               | Prijs |  |  |
|-------------------|--------------------------------------------|----------------------------------------------------------|-------|--|--|
| 🖉 🗙 Junior 01 Tom | ma 01/07/2019 08:00<br>vr 05/07/2019 17:00 | Zomer 2019 - week 1                                      | 50,00 |  |  |
| 🖉 🗙 Junior 02 Tom | ma 01/07/2019 08:00<br>vr 05/07/2019 17:00 | 019 08:00<br>19 17:00 Zomer 2019 - week 1                |       |  |  |
| 🖉 🗙 Junior 02 Tom | wo 03/07/2019<br>08:00 - 17:00             | 0 03/07/2019<br>8:00 - 17:00 Woensdagen Juli en Aug 2019 |       |  |  |
| 🖉 🗙 Junior 01 Tom | wo 03/07/2019<br>08:00 - 17:00             | Woensdagen Juli en Aug 2019                              |       |  |  |
| Betaalmethode     |                                            |                                                          |       |  |  |
|                   | 3 ANNULEREN TERUG                          |                                                          |       |  |  |

Bevestigen van de wachtlijst voor verschillende families heeft een gelijkaardige werking met het verschil dat u verschillende families gelijktijdig over verschillende activiteiten kan bevestigen van wachtlijst naar inschrijving.

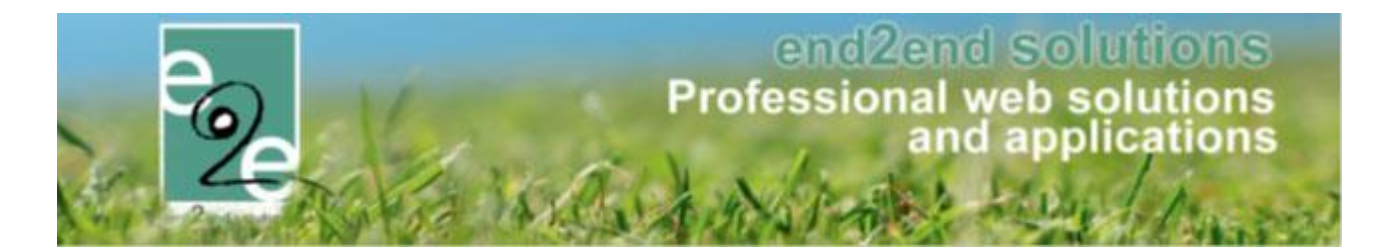

### 8.6.6.2 Bevestigen van wachtlijst

Beheer inschrijvingen > inschrijvingen > bevestigen van wachtlijst

| INSCHRIJVINGEN |                |                |         |             |     |               |                    |      |
|----------------|----------------|----------------|---------|-------------|-----|---------------|--------------------|------|
| Be Home        | Inschrijvingen | Activiteiten   | UiTPAS  | Lijsten     | Log | Facturatie    | Configuratie       | Help |
|                | Annuleren      |                |         |             |     |               |                    |      |
| Home > Insch   | Bevestigen     | van aanwezighe | den     |             |     |               |                    |      |
| _              | > Bevestigen   | van wachtlijst |         |             |     |               |                    |      |
|                | Registreren    | aanwezigheden  | 1       |             |     |               |                    |      |
|                |                |                | Maak ee | en keuze    | C   | Bevestig vers | schillende familie | IS . |
|                |                |                |         |             | ۲   | Bevestig één  | familie            |      |
|                |                |                | Ge      | zinslid * 🖪 |     |               |                    | -    |
| VOLGE          | NDE            |                |         |             |     |               |                    |      |

Hier kan u verschillende personen ineens gaan omzetten van wachtlijst naar effectief aanwezig, overkoepelend over verschillende activiteiten. U hebt de keuze te bevestigen voor verschillende families of voor één familie. Wanneer u de keuze maakt om te bevestigen per familie, komt het drop down menu tevoorschijn en kan u een gezinslid selecteren > éénmaal geselecteerd toont de applicatie ook de andere gezinsleden van de familie. U kan aanvinken welke gezinsleden u wil bevestigen.

| Er kunnen meerdere gezinsleden in één keer ingeschreven worden | . Vink de gewenste gezinsleden aan.                                               |
|----------------------------------------------------------------|-----------------------------------------------------------------------------------|
| Maak een keuze                                                 | <ul> <li>Bevestig verschillende families</li> <li>Bevestig één familie</li> </ul> |
| Familie 🚯                                                      | Peeters                                                                           |
| Gezinsleden 👔                                                  | Piet Peeters (7 Jaar)                                                             |
|                                                                | Sos Peeters (12 Jaar)                                                             |
| RESET VOLGENDE                                                 |                                                                                   |

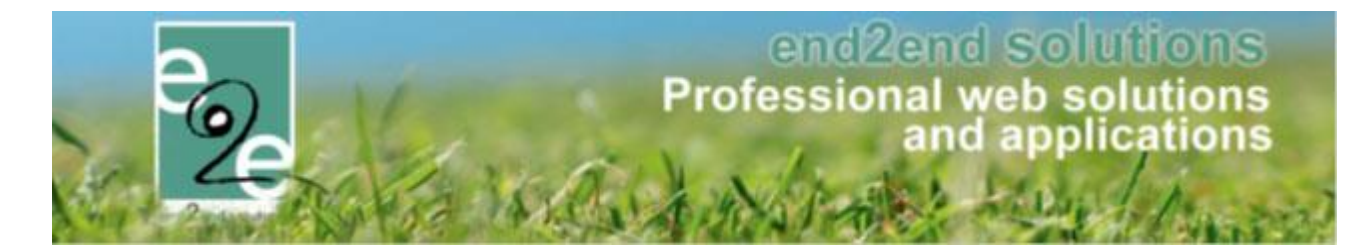

U kom terecht op het overzicht van de gezinsleden die op een wachtlijst ingeschreven staan. Dit kan op verschillende activiteiten.

| 1 | 2 |                                  |                                                                  | 3              | 4                            |
|---|---|----------------------------------|------------------------------------------------------------------|----------------|------------------------------|
|   | # | Gezinslid                        | Activiteit                                                       | Vrije plaatsen | Tijdstip / Prijscategorie    |
|   | 1 | Peeters Piet<br>Familie: Peeters | Zomer 2019 - week 1<br>ma 01/07/2019 08:00 - vr 05/07/2019 17:00 | 5/9            | Volledige dag<br>Standaard 👻 |
|   | 2 | Peeters Jos<br>Familie: Peeters  | Zomer 2019 - week 1<br>ma 01/07/2019 08:00 - vr 05/07/2019 17:00 | 5/9            | Volledige dag<br>Standaard 💌 |
|   | 1 | Peeters Piet<br>Familie: Peeters | Woensdagen Juli en Aug 2019<br>wo 03/07/2019: 08:00 - 17:00      | 0/3            | Volledige dag                |
|   | 2 | Peeters Jos<br>Familie: Peeters  | Woensdagen Juli en Aug 2019<br>wo 03/07/2019: 08:00 - 17:00      | 0/3            | Volledige dag                |

- 1. In het overzicht gaat men aanduiden voor welke registraties op wachtlijst er een inschrijving moet aangemaakt worden.
- 2. Vooraan in het overzicht kan men de volgorde van inschrijving per activiteit terugvinden.
- 3. Indien er geen plaatsen meer beschikbaar zijn, zal de vermelding "vrije plaatsen" weergegeven worden in het rood
- 4. Hier kan men het tijdstip nog aanpassen en indien er prijscategorieën beschikbaar zijn, kan men deze ook selecteren. Indien het gaat om een speciale korting, is deze automatisch geselecteerd

Wanneer u verder gaat via "volgende" bevestigt u wie de betalende contactpersoon > volgende en bevestig inschrijving

| FAMILIE: PEETERS |                            |             |   |  |  |  |  |
|------------------|----------------------------|-------------|---|--|--|--|--|
|                  | Betalende contactpersoon 🕦 | Peeters Pol | • |  |  |  |  |
|                  |                            |             |   |  |  |  |  |
| VOLGENDE         |                            |             |   |  |  |  |  |
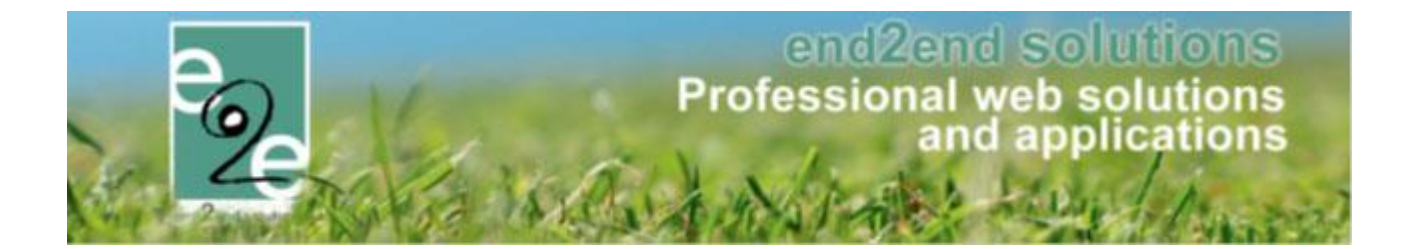

| Gezinslid             | Datum                                      | A criwitait                                                    | Prije |
|-----------------------|--------------------------------------------|----------------------------------------------------------------|-------|
| Piet Peeters          | ma 01/07/2019 08:00<br>vr 05/07/2019 17:00 | Zomer 2019 - week 1                                            | 50,00 |
| 🖉 🗙 Jos Peeters       | ma 01/07/2019 08:00<br>vr 05/07/2019 17:00 | Zomer 2019 - week 1                                            | 50,00 |
| 🖉 🗙 Piet Peeters      | wo 03/07/2019<br>08:00 - 17:00             | Woensdagen Juli en Aug 2019                                    | 15,00 |
| 🖉 🗙 Jos Peeters       | wo 03/07/2019<br>08:00 - 17:00             | Woensdagen Juli en Aug 2019                                    | 15,00 |
|                       | Betaalmetho<br>Totaal te betal             | de ● Betaalterminal ▼<br>an ● € 130,00 <sup>©</sup> Herbereken |       |
| BEVESTIG INSCHRIJVING | ANNULEREN TERUG                            |                                                                |       |

Bevestigen van de wachtlijst voor verschillende families heeft een gelijkaardige werking met het verschil dat u verschillende families gelijktijdig over verschillende activiteiten kan bevestigen van wachtlijst naar inschrijving.

## 8.6.6.3 Bevestigen in bulk van wachtlijst vanuit een activiteit

Indien men vertrekt vanuit een detail van een activiteit, kan men eveneens deze bulkactie uitvoeren. In dit geval zal men steeds het overzicht krijgen van alle families voor de geselecteerde activiteit

| [ | Inschrijvingen (9) | Op wachtlijst (4) | Aanwezigheidslijst (2) | Groepen          | Afwezigheidslijst (0) |   |
|---|--------------------|-------------------|------------------------|------------------|-----------------------|---|
|   |                    |                   | Gezinslid 🕦            | Selecteer een ge | zinslid               | • |
|   |                    |                   |                        | Nieuw gezinslid  | 20030                 |   |
|   | ZOEKEN             | RESET NIEUW       |                        | ISTREREN IN BU   | ILK                   |   |

Ga naar de activiteit > tabblad "inschrijvingen" > tabblad "wachtlijst"

Door te kiezen voor 'Registreren in bulk', komt men terecht in het overzicht waarin men de gewenste items kan selecteren.

| # | Gezinslid                           | Activiteit                                                       | Vrije plaatsen | Tijdstip / Prijscategorie  |
|---|-------------------------------------|------------------------------------------------------------------|----------------|----------------------------|
| 1 | 5 jaar Kind e2e<br>Familie: End2End | Zomer 2019 - week 1<br>ma 01/07/2019 08:00 - vr 05/07/2019 17:00 | 5/9            | Volledige dag<br>Kwetsbaar |
| 2 | 9 jaar Kind e2e<br>Familie: End2End | Zomer 2019 - week 1<br>ma 01/07/2019 08:00 - vr 05/07/2019 17:00 | 5/9            | Volledige dag<br>Kwetsbaar |
| 3 | Peeters Piet<br>Familie: Peeters    | Zomer 2019 - week 1<br>ma 01/07/2019 08:00 - vr 05/07/2019 17:00 | 5/9            | Volledige dag<br>Standaard |
| 4 | Peeters Jos<br>Familie: Peeters     | Zomer 2019 - week 1<br>ma 01/07/2019 08:00 - vr 05/07/2019 17:00 | 5/9            | Volledige dag<br>Standaard |

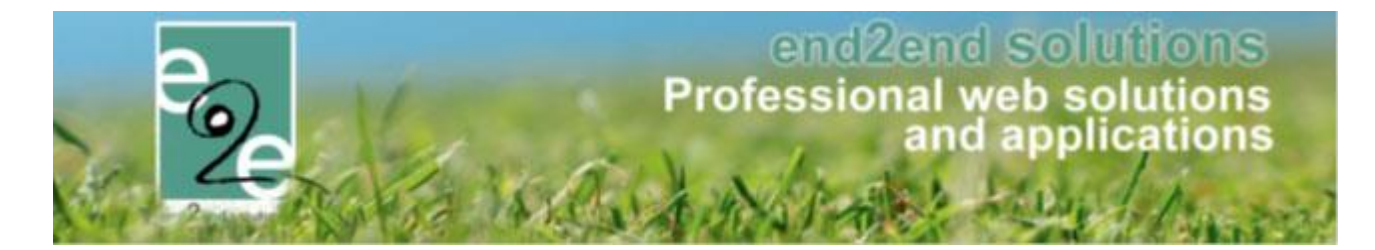

Selecteer de gewenst gezinsleden > volgende > bevestig de betalende contactpersonen > volgende

| Home > Inschrijvingen > Bevestigen v | van wachtlijst             |               |  |
|--------------------------------------|----------------------------|---------------|--|
| Bevestigen van wachtlijst - Zomer 20 | )19 - week 1               |               |  |
| FAMILIE: END2END                     |                            |               |  |
|                                      | Betalende contactpersoon 📵 | End2End Test  |  |
|                                      |                            |               |  |
|                                      |                            |               |  |
| FAMILIE: PEETERS                     |                            |               |  |
|                                      | Betalende contactpersoon 📵 | Peeters Pol 🔻 |  |
|                                      |                            |               |  |
|                                      |                            |               |  |
| VOLGENDE TERUG                       |                            |               |  |

U krijgt een overzicht van de families en hun activiteiten die u zal verplaatsten van wachtlijst naar inschrijving

|                        | Gezinslid                                                                         | Datum                                                                                                    | Activiteit                                                                      |                                          | Pri                     |
|------------------------|-----------------------------------------------------------------------------------|----------------------------------------------------------------------------------------------------|---------------------------------------------------------------------------------|------------------------------------------|-------------------------|
| Ø 🗙                    | Piet Peeters                                                                      | ma 01/07/2019 08:00<br>vr 05/07/2019 17:00                                                                                             | Zomer 2019 - week 1                                                             |                                          | 50,00                   |
| × 8                    | Jos Peeters                                                                       | ma 01/07/2019 08:00<br>vr 05/07/2019 17:00                                                                                             | Zomer 2019 - week 1                                                             |                                          | 50,0                    |
|                        |                                                                                   | Betaalmetho                                                                                                    | de 🚯 Betaalterminal 👻                                                           |                                          |                         |
|                        |                                                                                   | Totaal te betal                                                                                                    | len 🕕 🗧 100.00 💟 Herbereken                                                     |                                          |                         |
| <b>AMILIE</b><br>NSCHE | <b>E: END2END</b><br>RIJVINGSGROEP: F/                                            | ACTURATIEPROVIDER                                                                                                    |                                                                                 |                                          |                         |
| AMILII.                | E: END2END<br>RIJVINGSGROEP: FA<br>Gezinslid                                      | ACTURATIEPROVIDER                                                                                                    | Activiteit                                                                      | Prijscategorie                           | Prijs                   |
| SCHF                   | E: END2END<br>RIJVINGSGROEP: FA<br>Gezinslid<br>Kind e2e 5 jaar                   | ACTURATIEPROVIDER<br>Datum<br>ma 01/07/2019 08:00<br>vr 05/07/2019 17:00                                                               | Activiteit<br>Zomer 2019 - week 1                                               | Prijscategorie<br>Kwetsbaar              | Prijs<br>45,00          |
| AMILII<br>NSCHF        | E: END2END<br>RUVINGSGROEP: F/<br>Gezinslid<br>Kind e2e 5 jaar<br>Kind e2e 9 jaar | ACTURATIEPROVIDER<br>Datum<br>ma 01/07/2019 00:00<br>vr 05/07/2019 07:00<br>ma 01/07/2019 06:00<br>vr 05/07/2019 17:00                 | Activiteit<br>Zomer 2019 - week 1<br>Zomer 2019 - week 1                        | Prijscategorie<br>Kwetsbaar<br>Kwetsbaar | Prijs<br>45,00<br>45,00 |
| AMILII<br>NSCHF        | E: END2END<br>RUVINGSGROEP: FA<br>Gezinslid<br>Kind e2e 5 jaar<br>Kind e2e 9 jaar | ACTURATIEPROVIDER<br>Datum<br>ma 01/07/2019 08:00<br>vr 05/07/2019 17:00<br>ma 01/07/2019 03:00<br>vr 05/07/2019 17:00<br>Betaalmethor | Activiteit<br>Zomer 2019 - week 1<br>Zomer 2019 - week 1<br>de ① Betaalterminal | Prijscategorie<br>Kwetsbaar<br>Kwetsbaar | Prijs<br>45,00<br>45,00 |

Bevestig inschrijving

Nadien de bevestiging kan u een mail versturen ter bevestiging

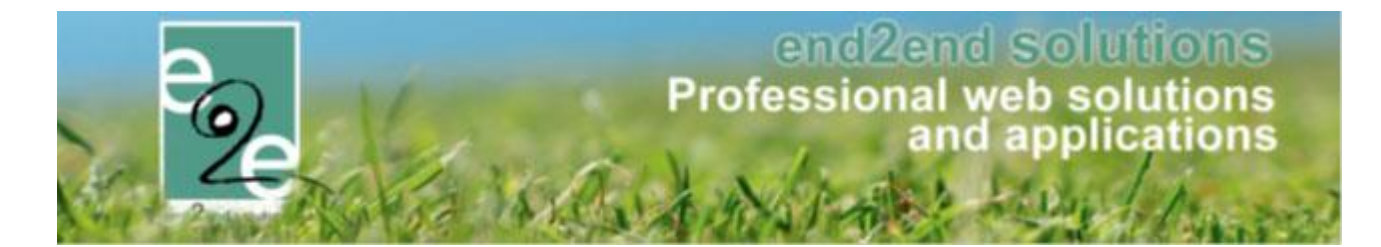

8.6.6.4 Bevestigen in bulk van aanwezigheidslijst vanuit de activiteit

Ga naar de activiteit > tabblad "inschrijvingen" > tabblad "aanwezigheidslijst"

| Inschrijvingen (9) | Op wachtlijst (4) | Aanwezigheidslijst (2) | Groepen           | Afwezigheidslijst (0) |   |
|--------------------|-------------------|------------------------|-------------------|-----------------------|---|
| GEAVANCEERD Z      | OEKEN             |                        |                   |                       |   |
|                    |                   | Gezinslid 🚯            | Selecteer een gez | inslid                | • |
| ZOEKEN             | RESET             | EZIGHEDEN INGEVEN      | REGISTREREN II    |                       |   |

Het registreren in bulk van aanwezigheidslijst naar inschrijving werkt gelijkaardig als Bevestigen in bulk van wachtlijst vanuit een activiteit.

#### 8.6.6.5 In geval van derde betaler

Indien derde betaler actief is krijgt u de mogelijkheid om bij de facturatie contactpersoon te opteren voor derde betaler i.p.v. enkel eigen contactpersonen. De selectie voor het selecteren van facturatie is uit

| Home > Inschrijvingen > Inschrijven aanwezigheden |                                                                                                    |
|---------------------------------------------------|----------------------------------------------------------------------------------------------------|
| FAMILIE: VERRUSSEN OCMW                           |                                                                                                    |
| Facturatie aan 🕦                                  | Contact persoon  Contact persoon  Contact persoon  Contact persoon  Contact persoon  Contact persoon  Contact person  Contact person  Contact |
| Derdebetaler 🚯                                    | OCMW T                                                                                                    |
| Contact informatie 👔                              | Aerts Veerle                                                                                                    |
| BEVESTIGEN TERUG                                  |                                                                                                    |

Na het selecteren van de nodige aanwezigheden of registraties op wachtlijst voorloopt de afhandeling identiek voor beide gevallen. Men gaat per familie aangeven wie de betalende contactpersoon is of eventueel een derdebetaler selecteren indien dit geactiveerd staat.

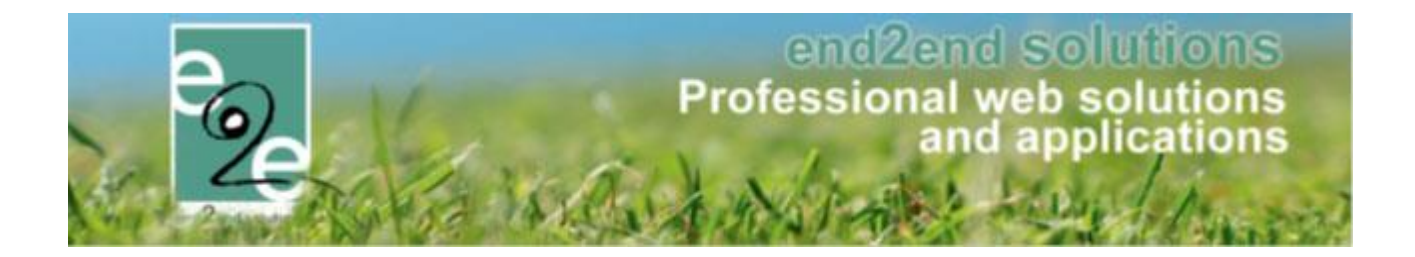

# 8.7 Groepen

Hier kan men de deelnemers gaan onderverdelen in verschillende groepen. Standaard zijn de deelnemers niet in groepen onderverdeeld.

| 1     Groep 1     Alles       Betaalstatus 1     Alles       Gezinslid 1     Selecteer e | ▼<br>▼<br>en gezinslid |                      |                           |         |
|------------------------------------------------------------------------------------------|------------------------|----------------------|---------------------------|---------|
| ZOEKEN RESET                                                                             |                        |                      |                           |         |
|                                                                                          |                        |                      |                           |         |
| Gezinslid                                                                                | Leeftijd               | Leeftijdsgroep       | Tijdstip                  | Betaald |
| Gezinslid De Boe Alana 5                                                                 | Leeftijd<br>10         | Leeftijdsgroep<br>11 | Tijdstip<br>Volledige dag | Betaald |

| nschrij      | vingen (1)    | Op wachtlijst      | Aanwezigheid       | slijst     | Groepen      |      |                |                       |         |
|--------------|---------------|--------------------|--------------------|------------|--------------|------|----------------|-----------------------|---------|
|              |               |                    | Groep 🚯            | Alles      |              | •    |                |                       |         |
|              |               |                    | Dataslatatus @     |            |              |      |                |                       |         |
|              |               |                    | Belaalstatus 🕕     | Alles      |              | •    |                |                       |         |
|              |               |                    | Gezinslid 👔        |            |              |      | -              |                       |         |
|              |               |                    |                    |            |              |      |                |                       |         |
| 701          |               | DEPET              |                    |            |              |      |                |                       |         |
| 206          |               | RESET              |                    |            |              |      |                |                       |         |
| Maa          | andag         |                    |                    |            |              |      |                |                       |         |
|              |               |                    |                    |            |              |      |                |                       |         |
| ~            | Geen groen    |                    |                    |            |              |      |                |                       |         |
|              | G             | zinslid            |                    |            | Lee          | fiid | Leeffiidsgroen | Tiidstin              | Betaald |
| -            | De            | e Boever Djano     |                    |            | 11           | .,   | 11             | Elke ma 09:00 - 09:23 |         |
|              |               |                    |                    |            |              |      |                |                       |         |
|              | it geselectee | rden met template: | Groepslijsten      | ,          | groepslijs   | t    | - 4            |                       |         |
| Prin         |               |                    |                    |            | ala          |      |                |                       |         |
| Ver          | plaats gesele | ecteerden naar:    | Selecteer een groe | p ,        | 1 <b>1</b> 2 |      |                |                       |         |
| Prin<br>Verț | plaats gesele | ecteerden naar:    | Selecteer een groe | р <b>`</b> | <b>1</b>     |      |                |                       |         |

# end2end solutions Professional web solutions and applications

| Insc | hrijvinge | n (6) Op wachtlijst                                                                                                    | (1) Aanwezigh       | eidslijst | Groepen                                        |                                                       |                                                                                                    |         |
|------|-----------|----------------------------------------------------------------------------------------------------|---------------------|-----------|------------------------------------------------|-------------------------------------------------------|----------------------------------------------------------------------------------------------------|---------|
|      |           |                                                                                                    | Groep 🚺             | Alles     |                                                | •                                                     |                                                                                                    |         |
|      |           |                                                                                                    | Betaalstatus 🚯      | Alles     |                                                | •                                                     |                                                                                                    |         |
|      |           |                                                                                                    | Gezinslid 🚺         | Selecteer | een gezinslid                                  | •                                                     |                                                                                                    |         |
| 2    | ZOEKEN    | RESET                                                                                                    |                     |           |                                                |                                                       |                                                                                                    |         |
| ~    | Geen g    | roep                                                                                                    |                     |           |                                                |                                                       |                                                                                                    |         |
|      | _         |                                                                                                    |                     |           |                                                |                                                       |                                                                                                    |         |
|      |           | Gezinslid                                                                                                    |                     |           | Leeftijd                                       | Leeftijdsgroep                                        | Tijdstip                                                                                                    | Betaald |
|      |           | Gezinslid<br>De Boe Kevin 1                                                                                               |                     |           | Leeftijd<br>22                                 | Leeftijdsgroep<br>8                                   | Tijdstip<br>Volledige dag                                                                                      | Betaald |
|      |           | Gezinslid<br>De Boe Kevin 1<br>De Boe Amber 6                                                                             |                     |           | Leeftijd<br>22<br>8                            | Leeftijdsgroep<br>8<br>8                              | Tijdstip<br>Volledige dag<br>Volledige dag                                                                     | Betaald |
|      |           | Gezinslid<br>De Boe Kevin 1<br>De Boe Amber 6<br>De Boe Sam 3                                                             |                     |           | Leeftijd<br>22<br>8<br>9                       | Leeftijdsgroep<br>8<br>8<br>9                         | Tijdstip<br>Volledige dag<br>Volledige dag<br>Volledige dag                                                    | Betaald |
|      |           | Gezinslid<br>De Boe Kevin 1<br>De Boe Amber 6<br>De Boe Sam 3<br>De Boe Niels 4                                           |                     |           | Leeftijd<br>22<br>8<br>9<br>9                  | Leeftijdsgroep<br>8<br>8<br>9<br>10                   | Tijdstip<br>Volledige dag<br>Volledige dag<br>Volledige dag<br>Volledige dag                                   | Betaald |
|      |           | Gezinslid<br>De Boe Kevin 1<br>De Boe Amber 6<br>De Boe Sam 3<br>De Boe Niels 4<br>De Boe Alana 5                         |                     |           | Leeftijd<br>22<br>8<br>9<br>9<br>9<br>10       | Leeftijdsgroep<br>8<br>8<br>9<br>10<br>11             | Tijdstip<br>Volledige dag<br>Volledige dag<br>Volledige dag<br>Volledige dag<br>Volledige dag                  | Betaald |
|      |           | Gezinslid<br>De Boe Kevin 1<br>De Boe Amber 6<br>De Boe Sam 3<br>De Boe Niels 4<br>De Boe Alana 5<br>de meulemeester jent | el                  |           | Leeftijd<br>22<br>8<br>9<br>9<br>9<br>10<br>11 | Leeftijdsgroep<br>8<br>8<br>9<br>10<br>11<br>11       | Tijdstip<br>Volledige dag<br>Volledige dag<br>Volledige dag<br>Volledige dag<br>Volledige dag<br>Volledige dag | Betaald |
| 'nin | t gesele  | Gezinslid<br>De Boe Kevin 1<br>De Boe Amber 6<br>De Boe Sam 3<br>De Boe Niels 4<br>De Boe Alana 5<br>de meulemeester jent | el<br>Groepslijsten | ▼ g       | Leeftijd<br>22<br>8<br>9<br>9<br>10<br>11      | Leeftijdsgroep<br>8<br>8<br>9<br>10<br>11<br>11<br>11 | Tijdstip<br>Volledige dag<br>Volledige dag<br>Volledige dag<br>Volledige dag<br>Volledige dag<br>Volledige dag | Betaald |

Groepen aanmaken

- 1. Het aanmaken van de groepen kan manueel of via het maken van groepen volgens categorie. De groepen volgens categorie kan men configureren in <u>6.1.7.1.4 Groepscategorieën</u>.
- 2. Na dat de groepen zijn aangemaakt, kan men de deelnemers gaan onderverdelen d.m.v. selectie en vervolgens te verplaatsen via functie onder de deelnemerslijst

Tot slot kan men de geselecteerde deelnemers printen naar een template voor het aanmaken van etiketten of een groepslijst.

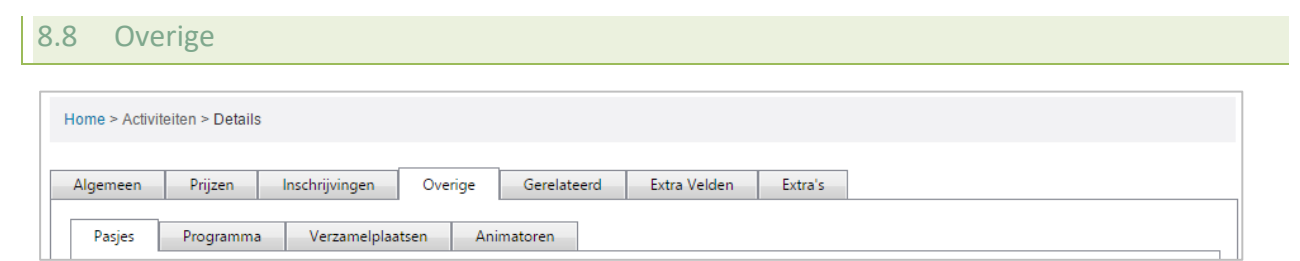

#### 8.8.1.1 Pasjes

| Pasjes     | Programma Verzamelplaatsen               | Animatoren |           |
|------------|------------------------------------------|------------|-----------|
|            | Naam pasje                               | Periode    | Verplicht |
| Er zijn ge | en pasjes toegekend voor deze activiteit |            |           |
| TOEVOE     | TERUG                                    |            |           |

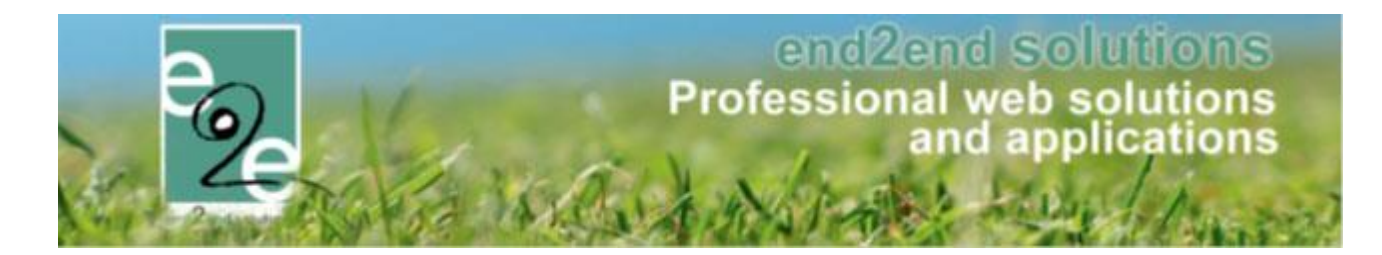

| Naam pasje * 👔                     | Selecteer een pasje |
|------------------------------------|---------------------|
| Pasje is verplicht 🕦               |                     |
| Aangepaste prijzen 👔               |                     |
| Opmerkingen                        |                     |
| Interne omschrijving 🚯             |                     |
|                                    |                     |
|                                    |                     |
| OPSLAAN TERUG                      |                     |
| Aangepaste prijzen 🌗 🖉             |                     |
| Prijs per persoon * 👔              |                     |
| Prijs per persoon (voormiddag) * 🌒 |                     |
| Prijs per persoon (namiddag) * 🚯   | •                   |

Indien men voor de activiteit een pasje nodig heeft, kan men deze hier toevoegen. Bij de selectie van het pasje kan men aangeven of een pasje verplicht is voor de activiteit. Indien nodig kan men ook aangepaste prijzen opgeven. De configuratie van de pasjes wordt gedaan in <u>6.1.5. Pasjes</u>

## 8.8.1.1.1 <u>Aanpassen van de prijs van pasjes</u>

Wanneer een foutieve prijs is aangerekend voor een pasje wanneer initieel een korting niet goed geconfigureerd op het pasje, of foutief is aangerekend.

Op het tabblad van de reservatiegroep van een inschrijving staat de lijst met aangekochte pasjes. Voortaan is er een knop beschikbaar onder de lijst van pasjes "Prijzen aanpassen".

| PASJES             |              |                        |                         |        |         |
|--------------------|--------------|------------------------|-------------------------|--------|---------|
| Inschrijvingsdatum | Gezinslid 🔺  | Pasje                  | Periode                 | Prijs  | Betaald |
| 🗙 ma 15/01/2018    | De Boe Kenny | Eenmalige inschrijving | 15/01/2018 - 31/12/2018 | € 5,00 |         |
| PRIJZEN AANPASSEN  |              |                        |                         |        |         |

Na een klik op de knop kunnen de prijzen van alle pasjes aangepast worden:

| F | PASJES             |              |                        |                         |       |         |
|---|--------------------|--------------|------------------------|-------------------------|-------|---------|
|   | Inschrijvingsdatum | Gezinslid 🔺  | Pasje                  | Periode                 | Prijs | Betaald |
|   | 🗙 ma 15/01/2018    | De Boe Kenny | Eenmalige inschrijving | 15/01/2018 - 31/12/2018 | 5,00  |         |
|   | OPSLAAN            |              |                        |                         |       |         |

Wanneer op opslaan geklikt wordt zal er afhankelijk van de aanpassing een creditnota of factuur gemaakt worden indien er al is betaald. Of zal er een nieuwe factuur gemaakt worden als er nog niet is betaald.

De prijsaanpassing wordt gelogd bij het gezinslid: "prijs pasje aangepast".

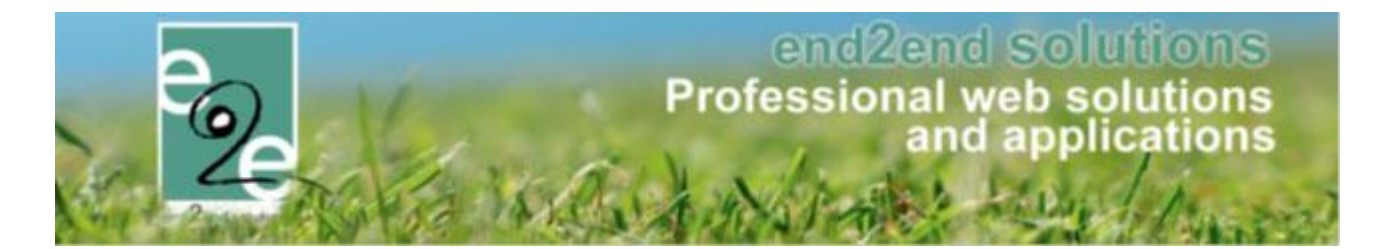

#### 8.8.1.2 Programma

| Datum Naam Organisatie                 | Adres Contactpersoon  | Kostprijs per gezinslid | Forfait |
|----------------------------------------|-----------------------|-------------------------|---------|
| Er zijn geen activiteiten beschikbaar. |                       |                         |         |
| TOEVOEGEN                              |                       |                         |         |
| TOEVOEGEN                              |                       |                         |         |
| Prijzen                                |                       |                         |         |
|                                        |                       |                         |         |
| Totale kostprijs * 👔                   | 0.00                  |                         |         |
| Adviesprijs per persoon *              | 0.00                  |                         |         |
| Onbrangstan * @                        | 0,00                  |                         |         |
| oppierigsen (                          | 0,00                  |                         |         |
|                                        |                       |                         |         |
|                                        |                       |                         |         |
|                                        |                       |                         |         |
| ligemeen I                             |                       |                         |         |
|                                        |                       |                         |         |
| Organisatie * 👔                        | Selecteer organisatie | -                       |         |
| Activiteit * 👔                         |                       |                         |         |
| Datum 📣                                |                       |                         |         |
| Datum U                                | 11/07/2015            |                         |         |
| Startuur * 👔                           | Ö                     |                         |         |
| Einduur * 🙃                            | %                     |                         |         |
|                                        | Q                     |                         |         |
| Forfait * 🚯                            | 0,00                  |                         |         |
| Kostprijs per gezinslid * 🚯            | 0,00                  |                         |         |
| Contactgegevens                        |                       |                         |         |
|                                        |                       |                         |         |
| Straat + huisnummer 🚯                  |                       |                         |         |
| Postcode 🚯                             |                       |                         |         |
| Composito @                            |                       |                         |         |
| Oemeenie U                             |                       |                         |         |
| Land 🚯                                 | België 🔍              |                         |         |
|                                        |                       |                         |         |
| Contactpersoon 🚯                       |                       |                         |         |
| Telefoon 🗥                             |                       |                         |         |
|                                        |                       |                         |         |
| Mobiele telefoon 🚯                     |                       |                         |         |
| E-mail 🚯                               |                       |                         |         |
| Website 🚯                              |                       |                         |         |
| Demotringon                            |                       |                         |         |
| phierkingen                            |                       |                         |         |
| Interne omschrijving 👔                 |                       |                         |         |
|                                        |                       |                         |         |
|                                        |                       |                         |         |
|                                        |                       |                         |         |
|                                        |                       |                         | 11      |
|                                        |                       |                         |         |
| OPSLAAN TERUG                          |                       |                         |         |

Men kan een programma toevoegen aan de activiteit. Dit kunnen onder andere een bezoek aan pretpark, museum, ... zijn. Voor het toevoegen van een programma gaat men een organisatie selecteren, na deze selectie worden de informatie-velden actief en kan men deze gaan aanpassen indien nodig. Men moet verplicht een starten eind uur opgeven en indien er een forfait en/ of kostprijs bekomt moet men dit ook invullen

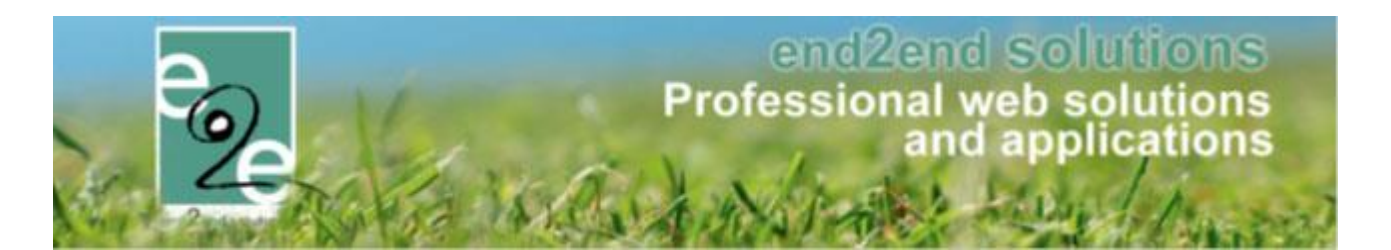

| Organisatie '             | 0 | Bobbejaanland 💌       |
|---------------------------|---|-----------------------|
| Activiteit                | 0 | Pretpark              |
| Datum                     | 0 | 11/07/2015            |
| Startuur *                | 0 | Ø                     |
| Einduur '                 | 0 | Ø                     |
| Forfait                   | 0 | 0,00                  |
| Kostprijs per gezinslid ' | 0 | 0,00                  |
| Contactgegevens           |   |                       |
| Straat + huisnumme        | 0 | Olensteenweg 45       |
| Postcode                  | 0 | 2460                  |
| Gemeente                  | 0 | Lichtaart             |
| Land                      | 0 | België 🔹              |
|                           |   |                       |
| Contactpersoor            | 0 | Chris Dirx            |
| Telefoor                  | 0 | 014/55 78 11          |
| Mobiele telefoor          | 0 |                       |
| E-mai                     | 0 | info@bobbejaanland.be |
| Website                   | 6 | www.hohhaiaanland.he  |

Na het toevoegen van een programma kan men dit programma gaan downloaden in pdf of word formaat. Onder het programmaoverzicht kan men een overzicht terugvinden van wat de kostprijs van het programma is. De totale kostprijs is het aantal mogelijke deelnemers vermenigvuldigd met de kostprijs per gezinslid en indien er een forfait bestaat wordt dit hier eenmalig aan toegevoegd. De opbrengsten zijn de inschrijvingen die reeds betaald hebben. De adviesprijs wordt berekend aan de hand van de totale kostprijs en het maximale aantal deelnemers.

|         | Datum                          | Naam      | Organisatie                                 | Adres Contactpersoon                                                     | Kostprijs<br>per<br>gezinslid | Forfait    |
|---------|--------------------------------|-----------|---------------------------------------------|--------------------------------------------------------------------------|-------------------------------|------------|
| 2 X     | za 11/07/2015<br>10:00 - 15:00 | Pretpark  | Bobbejaanland                               | Olensteenweg 45 () Chris Dirx<br>BE 2460 Lichtaart info@bobbejaanland.be | € 15,00                       | € 0,00 👜 🕅 |
| TOEV    | OFGEN                          |           |                                             |                                                                          |                               |            |
|         | o z o z n                      |           |                                             |                                                                          |                               |            |
|         |                                |           |                                             |                                                                          |                               |            |
| Prijzer | n                              |           |                                             |                                                                          |                               |            |
| Prijzer | n                              |           | Totale kostprijs * 🍙                        | 900.00                                                                   |                               |            |
| Prijzer | n                              | Adviespri | Totale kostprijs * 🌒<br>ijs per persoon * 🊯 | 900,00                                                                   |                               |            |

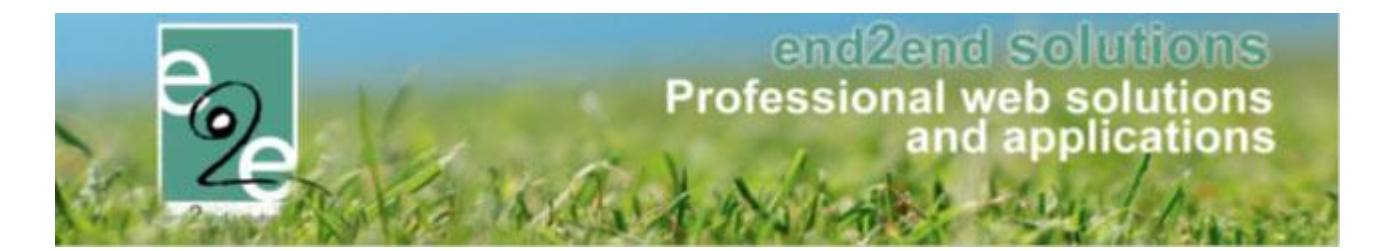

#### 8.8.1.3 Verzamelplaatsen

| Uur                                  | Locatie                       | Adres               | Gemeente       | Contactpersoon |   |
|--------------------------------------|-------------------------------|---------------------|----------------|----------------|---|
| Er zijn geen vertrekpunte            | n aanwezig in deze lijst      |                     |                |                |   |
|                                      |                               |                     |                |                |   |
|                                      | 2015 15:00                    |                     |                |                |   |
| erugkomst 11/07                      | 2015 15:00                    |                     |                |                |   |
| Uur                                  | Locatie                       | Adres               | Gemeente       | Contactpersoon |   |
|                                      |                               | liet                |                |                |   |
| Er zijn geen aankomstpu              | nten aanwezig in deze l       | njst                |                |                |   |
| Er zijn geen aankomstpu              | nten aanwezig in deze l       | ijsi                |                |                |   |
| Er zijn geen aankomstpu<br>TOEVOEGEN | nten aanwezig in deze l       | ijst                |                |                |   |
| Er zijn geen aankomstpu              | nten aanwezig in deze l       | ıjsı                |                |                |   |
| Er zijn geen aankomstpu<br>TOEVOEGEN | nten aanwezig in deze l       | ijsi                |                |                |   |
| Er zijn geen aankomstpu              | nten aanwezig in deze l       | ijst                |                |                |   |
| Er zijn geen aankomstpu              | nten aanwezig in deze l       | ijst                |                |                |   |
| Er zijn geen aankomstpu              | nten aanwezig in deze l       |                     |                |                |   |
| Er zijn geen aankomstpu              | nten aanwezig in deze i       |                     |                |                |   |
| Er zijn geen aankomstpu              | nten aanwezig in deze i       | systia * 🗶 💽        |                |                | _ |
| Er zijn geen aankomstpu              | nten aanwezig in deze l       | ocatie * 🕦 Selecte  | er een locatie | ×              |   |
| Er zijn geen aankomstpu              | nten aanwezig in deze i       | ocatie * () Selecte | er een locatie | ×              |   |
| Er zijn geen aankomstpu              | nten aanwezig in deze i<br>Lo | ocatie * () Selecte | er een locatie | ×              |   |

Men kan aan een activiteit een verzamelplaats koppelen. Dit kan men doen zowel voor het vertrekpunt als voor het terugkomstplaats. Indien men vertrekt en toekomt om dezelfde locatie, kan men deze in één keer toevoegen door de locatie te selecteren (configuratie locatie zie <u>6.1.3 Locatie</u>) en een vertrek en aankomstuur op te geven. Indien de locaties verschillend zijn gaat men deze afzonderlijk toevoegen.

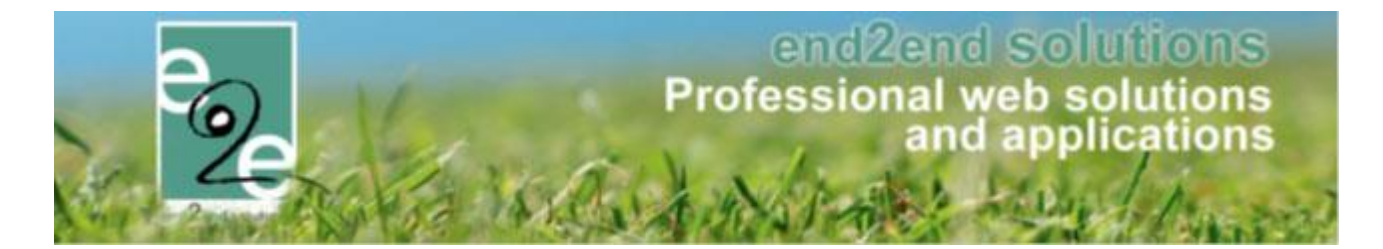

#### 8.8.1.4 Animatoren

| TOEVOEGEN   |                      |                   |          |   |         |
|-------------|----------------------|-------------------|----------|---|---------|
|             |                      |                   |          |   |         |
|             |                      |                   |          |   |         |
|             | À                    |                   |          |   |         |
|             | Animator             | * 🚯 Selecteer een | animator | - |         |
|             | Startuur             | * 🛈 10:00         | Ø        |   |         |
|             | Einduur              | * 🛈 15:00         | Ö        |   |         |
|             | Beschikbare dagen    | * 🚯 🕜 11/07/201   | 5        |   | - 8     |
| pmerkingen  |                      |                   |          |   | - 1     |
|             | Interne omschrijvin  | 1                 |          |   | <br>- 1 |
|             |                      |                   |          |   |         |
|             |                      |                   |          |   |         |
|             |                      |                   |          |   |         |
| prierkingen | Interne omschrijving | ]                 |          |   |         |

Bij

het toevoegen van een animator aan een activiteit, wordt per default het start- en eind uur van de activiteit meegegeven, indien het gaat over een dagactiviteit, staat er bij beschikbare dagen een enkele datum reeds geselecteerd.

Indien het gaat over een activiteit die plaatsvindt over een periode, worden hier alle mogelijke data weergegeven, zodat men de dagen kan aanduiden.

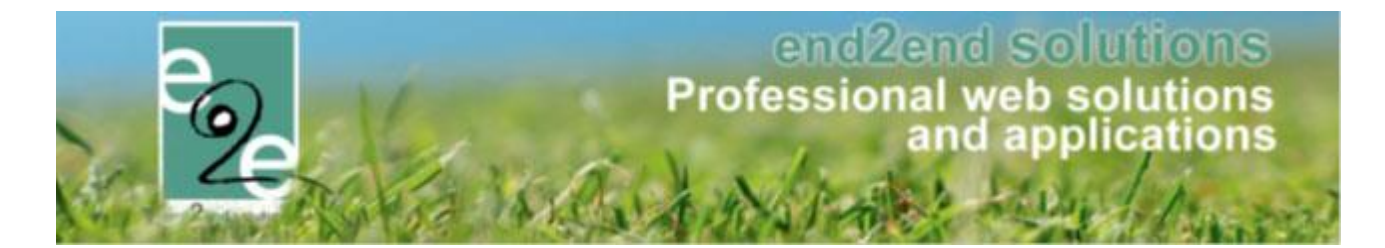

#### 8.8.2 Gerelateerd

| Naam                  |                                          | Locatie                                                    |                                                                                                    | Looffiidecatogorio                                                                                                    | Max.                                                                                                    |                                                                                                    |                                                                                                    |                                                                                                    |
|-----------------------|------------------------------------------|------------------------------------------------------------|----------------------------------------------------------------------------------------------------|----------------------------------------------------------------------------------------------------|----------------------------------------------------------------------------------------------------|----------------------------------------------------------------------------------------------------|----------------------------------------------------------------------------------------------------|----------------------------------------------------------------------------------------------------|
|                       |                                          |                                                            |                                                                                                    | Leeliijuscaleyone                                                                                                    | Deeln.                                                                                                    | Ingeschr.                                                                                                    | Wachtl.                                                                                                    |                                                                                                    |
| 4 Themak              | amp week 1                               | O.C. De Kle                                                | ine Beer                                                                                                    | Themakampen<br>kleuter + lager                                                                                                    | 60                                                                                                    | 60                                                                                                    | 2                                                                                                    | online                                                                                                    |
| 08:00 Themak<br>18:00 | amp week 2                               | O.C. De Kle                                                | ine Beer                                                                                                    | Themakampen<br>kleuter + lager                                                                                                    | 60                                                                                                    | 60                                                                                                    | 1                                                                                                    | online                                                                                                    |
|                       | 14 Themaka<br>4 08:00<br>4 18:00 Themaka | 14     Themakamp week 1       4 08:00     Themakamp week 2 | 14     Themakamp week 1     O.C. De Kle       4 08:00     Themakamp week 2     O.C. De Kle       4 18:00     Themakamp week 2     O.C. De Kle | 14     Themakamp week 1     O.C. De Kleine Beer       4 08:00     Themakamp week 2     O.C. De Kleine Beer       4 18:00     Themakamp week 2     O.C. De Kleine Beer | 14     Themakamp week 1     O.C. De Kleine Beer     Themakampen kleuter + lager       4 08:00     Themakamp week 2     O.C. De Kleine Beer     Themakampen kleuter + lager       4 18:00     Themakamp week 2     O.C. De Kleine Beer     Themakampen kleuter + lager | 14     Themakamp week 1     O.C. De Kleine Beer     Themakampen kleuter + lager     60       4 08:00     Themakamp week 2     O.C. De Kleine Beer     Themakampen kleuter + lager     60       4 18:00     Themakamp week 2     O.C. De Kleine Beer     Themakampen kleuter + lager     60 | 14     Themakamp week 1     O.C. De Kleine Beer     Themakampen kleuter + lager     60     60       4 08:00     Themakamp week 2     O.C. De Kleine Beer     Themakampen kleuter + lager     60     60       4 18:00     Themakamp week 2     O.C. De Kleine Beer     Themakampen kleuter + lager     60     60 | 14     Themakamp week 1     O.C. De Kleine Beer     Themakampen kleuter + lager     60     60     2       4 08:00<br>4 18:00     Themakamp week 2     O.C. De Kleine Beer     Themakampen kleuter + lager     60     60     1 |

Hier bevinden zich alle gerelateerde activiteiten, inclusief de huidige activiteit. Deze lijst kan men op 2 manieren opbouwen.

- 1. Men kan een nieuwe activiteit toevoegen, via de knop 'Toevoegen' onder de lijst van gerelateerde activiteiten.
- 2. Men kan ook een activiteit kopiëren, dit kan via de algemene tab van activiteiten beschreven in <u>6.2.1.</u> Algemeen.

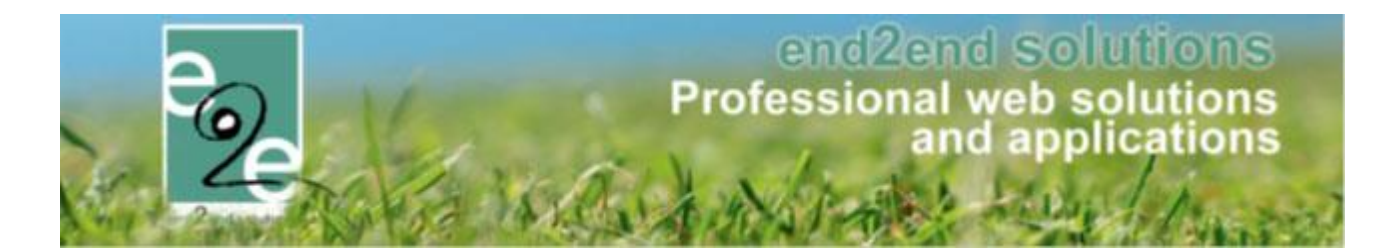

## 8.9 Extra Velden

Extra velden zijn velden die u kan toevoegen aan uw activiteiten om zo extra informatie te bekomen. Deze velden zijn al dan niet verplicht.

! Extra velden zijn niet te verwarren met "extra's". Extra velden zijn puur informatief, extra's zijn kosten die aangerekend kunnen worden.

## Voorbeelden

| Extra velden         | extra's                    |
|----------------------|----------------------------|
| Kan uw kind zwemmen? | huur zwembandjes           |
| Lunch te voorzien?   | Lunchpakket vd organisatie |
| Ervaring?            | Keukenshort huren          |
| Niveau?              | Materiaal workshop         |

| Algemeen       | Prijzen       | Inschrijvingen       | Overige   | Gerelateerd | Extra Velden | Extra's |      |
|----------------|---------------|----------------------|-----------|-------------|--------------|---------|------|
|                |               |                      |           |             |              |         |      |
| Specifieke     | velden vo     | or dit type          |           |             |              |         |      |
|                |               |                      |           |             |              |         |      |
|                | F             | Referentie           |           | Na          | aam          |         | Туре |
| Er zijn geen e | xtra velden v | oorzien.             |           |             |              |         |      |
| Coverneme      | n van type at | uviten               |           |             |              |         |      |
| OPSLAAN        |               |                      |           |             |              |         |      |
| Specifieke     | velden vo     | or deze activiteit   |           |             |              |         |      |
|                | Referentie    |                      |           |             | Naam         |         | Туре |
| Er zijn geen e | xtra velden v | oorzien.             |           |             |              |         |      |
|                |               |                      |           |             |              |         |      |
| TOEVOEGE       |               | RDE AANPASSEN        |           |             |              |         |      |
|                |               |                      |           |             |              |         |      |
|                |               |                      |           |             |              |         |      |
|                | $\backslash$  |                      |           |             |              |         |      |
| Algemeen       | Vertaling     | en                   |           |             |              |         |      |
|                | 7             |                      | Actief 🝙  |             |              |         |      |
|                |               |                      |           |             |              |         |      |
|                |               | C                    | mine 🕕    | <b>a</b>    |              |         |      |
|                |               | Vei                  | plicht 📵  |             |              |         |      |
|                | I             | Niet tonen in export | ijsten 🚯  |             |              |         |      |
|                |               | Refere               | entie * 🚯 |             |              |         |      |
|                |               |                      | Туре 🚯    | Tekstveld   | •            |         |      |
|                |               | Val                  | idatie 🚯  | Geen        | •            |         |      |
| OPSLAAN        | ANNULEF       | REN                  |           |             |              |         |      |

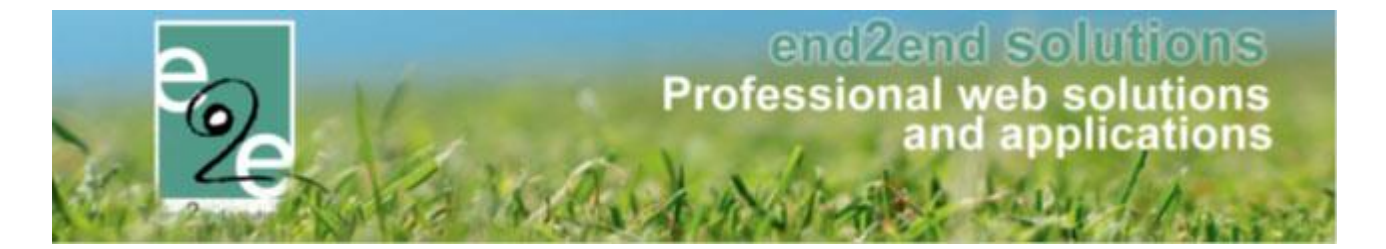

In het bovenste gedeelte kan men aanduiden welke velden men wil overnemen van het activiteit type, indien er voor dit type algemene velden zijn geselecteerd en/ of specifieke velden gedefinieerd. Dit kan men terugvinden bij de configuratie zie <u>6.1.2.3.5 Extra velden</u>. Indien er velden bestaan voor dit type, kan men die al dan niet overnemen, aan de hand van het vinkje voor het extra veld. Deze wijzigingen dient men op te slaan d.m.v. de 'Opslaan'-knop onder het overzicht van extra velden voor dit type.

In het onderste gedeelte kan men velden gaan definiëren die specifiek voor die activiteit zijn. De werking van het toevoegen van velden kan men terugvinden onder <u>6.1.2.3.5 Extra velden</u>

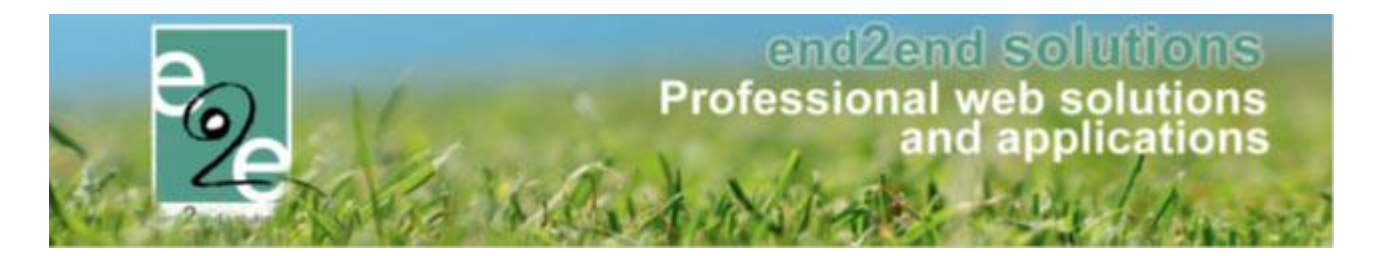

#### 8.9.1 Type extra veld

Tekstvelddit geeft een tekstveld van 1 regel weer, men kan hier eveneens een aantal validatie op<br/>toepassen om de inhoud van het veld te testen.

Tekst box dit is een veld met meerdere regels, zonder mogelijkheid tot validatie

Keuzelijsthier wordt de gebruiker gevraagd een selectie te maken van voor gedefinieerde velden. Zodra u<br/>keuzelijst selecteert, komt er een menu tevoorschijn waarin u de keuzetekst kan instellen. De<br/>gebruiker kan slechts één keuze maken

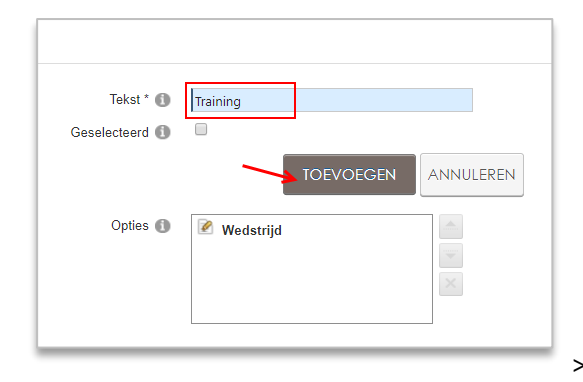

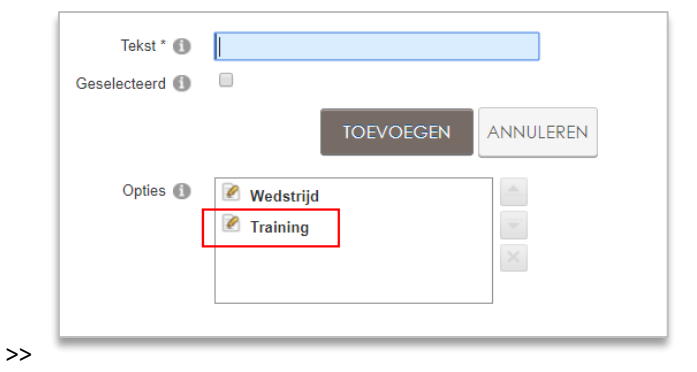

| Meerkeuzelijst    | is grotendeels gelijk aan de keuzelijst maar waar men meerdere opties tegelijk kan        |
|-------------------|-------------------------------------------------------------------------------------------|
|                   | selecteren                                                                                |
| Omschrijvingsveld | dit is wanneer u zelf als beheerder reeds tekst en een eventuele link wil meedelen aan    |
|                   | uw gebruikers tijdens de reservaties. Dit wordt onder andere gebruikt voor bv-            |
|                   | aandachtspunten. "Bij deze faciliteit behoort keukenmateriaal. De volledige lijst kan u   |
|                   | hier downloaden. Bij aanvang en einde van uw evenement wordt hiervan een inventaris       |
|                   | opgemaakt".                                                                               |
|                   | Toon label ; wanneer aangevinkt gaat de informatie ingegeven bij "naam" zichtbaar zijn,   |
|                   | wanner niet aangevinkt niet                                                               |
| Tijdsveld         | het formaat van het veld is automatisch timing met een time Picker                        |
| Artikellijst      | hier kan men een lijst aanmaken van artikelen die met kan bij reserveren met opgave       |
|                   | van een maximumaantal (wanneer 0 ingevuld wordt = geen maximum). Zo krijgt men de         |
|                   | mogelijkheid bij reservatie om een artikel te selecteren en een aantal voor deze selectie |
|                   | mee te geven (aan deze artikelen hangt geen prijs. Wanneer u artikelen wil toevoegen      |
|                   | die aangerekend moeten worden kan dit via "extra's")                                      |
| Datumveld         | werkt hetzelfde als het tijdsveld maar met het formaat van datum en met kalender          |
|                   | Picker                                                                                    |
| Alg voorwaarden   | Is idem als het omschrijvingsveld, maar met een extra tic-box om te accepteren            |
| IBAN reknr        | het formaat moet een geldig Iban nummer formaat zijn – er wordt echter niet gecheckt      |
|                   | of het een effectief bestaand nummer is                                                   |
| Upload            | dit zorgt ervoor dat de gebruiker zelf documenten kan uploaden bij zijn reservatie (vb.   |
|                   | gewenst zaalplan)                                                                         |
| Ja/nee            | type keuzelijst met vooringesteld ja of nee                                               |
|                   |                                                                                           |

Verder kan u ook afhankelijk van het type veld instellen of de waarde moet gevalideerd worden (correct formaat mailadres, website...)

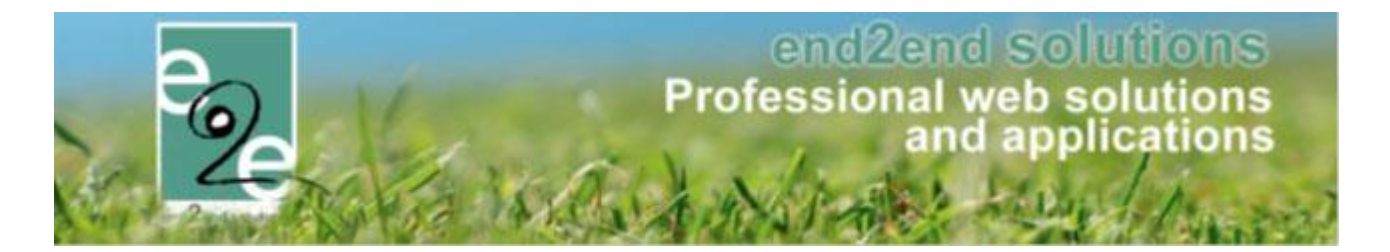

## 8.10 Extra's

Zoals reeds hierboven vermeld zijn extra's kosten die aangerekend kunnen worden. Voorbeelden; verplichte verzekering / lunch / huur materiaal / aankoop grondstoffen

| teit                                                                                          | Reletence                  | Nadiii           | Tanei           | DIW             |
|-----------------------------------------------------------------------------------------------|----------------------------|------------------|-----------------|-----------------|
| teit                                                                                          |                            |                  |                 |                 |
|                                                                                               |                            |                  |                 |                 |
|                                                                                               |                            |                  |                 |                 |
| deze activiteit                                                                               | Referentie                 | Naam             | Tarief          | BTW             |
| in an inter                                                                                   | Keieleitue                 | INCIALIT         | Tanel           | DIW             |
|                                                                                               |                            |                  |                 |                 |
|                                                                                               |                            |                  |                 |                 |
| Acti                                                                                          | ief 👔 🕑                    |                  |                 |                 |
| Acti                                                                                          | ief 👔 🕑                    |                  |                 |                 |
| Acti<br>Onlin<br>Referent                                                                     | ief ſ) Ø<br>ne ſ) Ø        |                  |                 |                 |
| Act<br>Onlin<br>Referent<br>Artikelr                                                          | ief 🚯 🗹<br>ne 🚯 🗹<br>tie 🚯 |                  |                 |                 |
| Acti<br>Onlin<br>Referent<br>Artikeln<br>Tari                                                 | ief ()                     |                  |                 |                 |
| Acti<br>Onlin<br>Referent<br>Artikelı<br>Tarı<br>BTW tarı                                     | ief ()                     |                  |                 |                 |
| Acti<br>Onlin<br>Referent<br>Artikeli<br>Tari<br>BTW tari<br>Maximum aani                     | ief ()                     |                  |                 |                 |
| Acti<br>Onlin<br>Refereni<br>Artikeli<br>Tari<br>BTW tari<br>Maximum aani<br>omatisch toevoeg | ief ()                     |                  |                 |                 |
|                                                                                               | deze activiteit            | cleze activiteit | deze activiteit | deze activiteit |

In het bovenste gedeelte kan men aanduiden welke extra's men wil overnemen van het activiteit type, indien er voor dit type extra's gedefinieerd zijn. Dit kan men terugvinden bij de configuratie zie <u>6.1.2.3.6 Extra's</u>. Indien er velden bestaan voor dit type, kan men die al dan niet overnemen, aan de hand van het vinkje voor de extra's. Deze wijzigingen dient men op te slaan d.m.v. de 'Opslaan'-knop onder het overzicht van extra's voor dit type. In het onderste gedeelte kan men extra's gaan definiëren die specifiek voor die activiteit zijn. Onder extra's kan onder andere een drankje en dergelijke vallen.

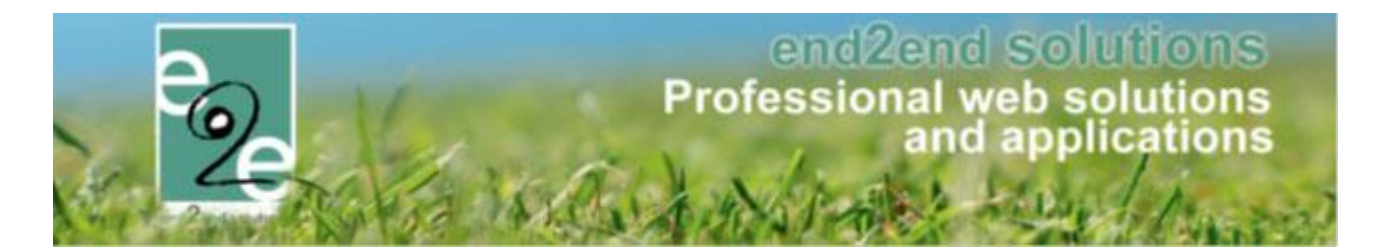

#### 8.10.1 Regels op extra's

Een regel op een extra is een conditie op een extra veld van type keuzelijst, meerkeuzelijst of ja/nee veld om de een extra automatisch toe te voegen.

In het voorbeeld hieronder willen we het volgende doen;

Bij de inschrijving voor een sportkamp biedt de organisatie aan om een lunch te voorzien. Dit is een betalende lunch en is geen verplichting, deelnemers mogen ook eigen lunch voorzien. Indien een deelnemer lunch wil laten voorzien heeft hij/zij nog keuze tussen een verschillende soorten lunch (standaard, vegetarisch, vegan, glutenvrij of lactosevrij). De prijs voor een standaardlunch is verschillend aan de prijs voor de andere lunches.

Wat is er hiervoor nodig in onze applicatie:

Nodige extra velden (informatief)

- extra velden bij type activiteit op het tabblad inschrijving, niet verplicht
  - Lunchpakket te voorzien door de organisatie? (extra veld type "ja/nee")
  - Type lunchpakket (extra veld type "meerkeuzelijst")
- Regel
  - Als lunchpakket te voorzien door de organisatie = ja (conditie)
     > dan "type lunchpakket" zichtbaar maken (actie)

Nodige extra's velden (hangt een kost aan)

- Extra's bij type activiteit
  - Standaard lunchpakket met prijs x
  - Vegetarisch lunchpakket met prijs x
  - Vegan lunchpakket met prijs x
  - Glutenvrij lunchpakket met prijs x
  - Lactosevrij lunchpakket met prijs x
- Regels

#### Conditie

- Als type lunch = geen voorkeur
- Als type lunch = vegetarisch
- Als type lunch = vegan
- Als type lunch = lactosevrij
- Als type lunch = glutenvrij
- Acties
- > standaard lunchpakket met prijs x inlezen
- > vegetarisch lunchpakket met prijs x inlezen
- > vegan lunchpakket met prijs x inlezen
- > lactosevrij lunchpakket met prijs x inlezen
- > glutenvrij lunchpakket met prijs x inlezen

Hieronder overlopen we stap per stap hoe we deze verschillende zaken instellen

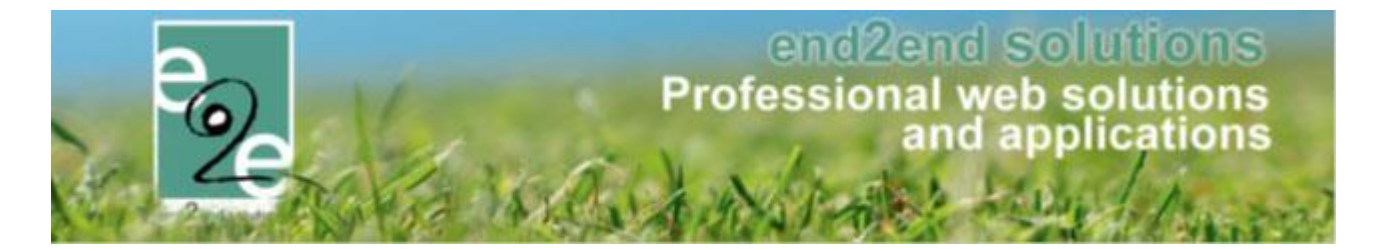

## 8.10.1.1.1 Instellen van extra velden

Vooraleer je kan starten met het aanmaken van een regel moet je extra velden aanmaken die dan te gebruiken zijn bij de inschrijving. Deze extra velden kunnen aangemaakt worden bij:

- Configuratie > 'Type activiteit > Extra Velden > Op Inschrijving' gedaan worden of
- 'Activiteit > Extra Velden > Op Inschrijving'

| -            | Vertalingen                                                              | Prijzen        | Pasjes                          | Extra Velden                   | Extra's       | UiT databank |                                   |             |        |
|--------------|--------------------------------------------------------------------------|----------------|---------------------------------|--------------------------------|---------------|--------------|-----------------------------------|-------------|--------|
| Op activite  | eit Op inschrijvi                                                        | ing Va         | in familie/gez                  | insleden                       |               |              |                                   |             |        |
| Er kunnen    | extra velden worden                                                      | gedefinieera   | d voor een ins                  | chrijving.                     |               |              |                                   |             |        |
| Deze velde   | en worden gebruikt or                                                    | m extra infori | matie te vrag                   | en bij de inschrijvir          | ng.           |              |                                   |             |        |
| Extra Ve     | elden Regels                                                             |                |                                 |                                |               |              |                                   |             |        |
|              |                                                                          |                |                                 |                                |               |              |                                   |             |        |
| ALGEN        | IENE VELDEN                                                              |                |                                 |                                |               |              |                                   |             |        |
|              | Referentie                                                               |                | Naam                            |                                |               |              | Type                              |             |        |
|              | - Ottdesument                                                            |                | Old desume                      |                                |               |              | Omenhaiisin nesseld               |             |        |
|              | e on document                                                            |                |                                 | el 16                          |               |              |                                   |             |        |
|              |                                                                          |                |                                 |                                |               |              | Onischnijvingsveid                |             | Onune  |
| OPS          |                                                                          |                |                                 |                                |               |              | Omschnjvingsvelu                  |             | Onine  |
| OPS<br>SPECI | LAAN<br>FIEKE VELDEN OF                                                  | PTYPE          |                                 |                                |               |              | Onschnjangsveid                   |             | Until  |
| OPS<br>SPECI | LAAN<br>FIEKE VELDEN OF<br>Referentie                                    | PTYPE          | Naam                            |                                |               |              | Type                              |             | Untile |
| OPS<br>SPECI | LAAN<br>FIEKE VELDEN OF<br>Referentie                                    | P TYPE         | Naam                            | xet te voorzien doo            | r organisatie |              | Type<br>Ja/Nee veld               | (verplicht) | online |
| OPS<br>SPECI | LAAN<br>FIEKE VELDEN OF<br>Referentie<br>☆ Lunchpakketdoo<br>☆ Typelunch | P TYPE         | Naam<br>Lunchpakł<br>Type luncł | ket te voorzien doo            | r organisatie |              | Type<br>Ja/Nee veld<br>Keuzelijst | (verplicht) | online |
| OPS<br>SPECI | LAAN<br>FIEKE VELDEN OF<br>Referentie<br>★ Lunchpakketdoo<br>★ Typelunch | P TYPE         | Naam<br>Lunchpakł<br>Type lunch | ket te voorzien doo<br>Ipakket | r organisatie |              | Type<br>Ja/Nee veld<br>Keuzelijst | (verplicht) | online |
|              | LAAN<br>FIEKE VELDEN OF<br>Referentie<br>☆ Lunchpakketdoo<br>☆ Typelunch |                | Naam<br>Lunchpakk<br>Type lunch | ket te voorzien doo<br>npakket | r organisatie |              | Type<br>Ja/Nee veld<br>Keuzelijst | (verplicht) | ontine |

Het type veld dat gekozen moet worden om te gebruiken binnen regels zijn

• ja/nee veld

Keuzelijst die standaard al de items ja en nee bevat

| Referentie * 🚯 | Lunchpakketdoororganisatie |
|----------------|----------------------------|
| Туре 🕦         | Ja/Nee veld 🔹              |

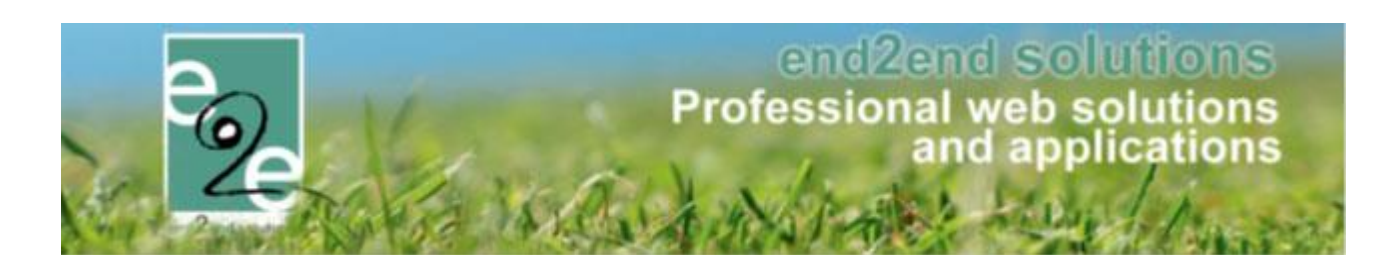

## keuzelijst / meerkeuzelijst

Keuzelijst, hierbij kan de klant één keuze maken uit de lijst. Bij een meerkeuze verschillende keuzes

| dtra Velden | Regels              |                                 |                            |          |  |
|-------------|---------------------|---------------------------------|----------------------------|----------|--|
| Algemeen    | Vertalingen         |                                 |                            |          |  |
|             |                     | Туре 🚯                          | Activiteittype             |          |  |
|             |                     | Details 👔                       | Sportkampen                |          |  |
|             |                     | Actief 🚯                        | •                          |          |  |
|             |                     | Online 🚯                        |                            |          |  |
|             |                     | Verplicht 👔                     | Verplicht 💌                | ]        |  |
|             |                     | Referentie * 📵                  | Lunchpakketdoororganisatie |          |  |
|             |                     | Туре 🚯                          | Ja/Nee veld 🔻              | ]        |  |
| OPTIES      |                     |                                 |                            |          |  |
|             |                     | Opties 🚯                        | 🖉 Ja                       |          |  |
|             |                     |                                 | Nee                        |          |  |
|             |                     |                                 |                            | $\times$ |  |
| EXTRA IN    | STELLINGEN          |                                 |                            |          |  |
|             |                     | Niet tonen in export lijsten 🕦  |                            |          |  |
| Automatis   | ch waarden kopiërer | n naar andere inschrijvingen. 🕦 | •                          |          |  |
|             |                     |                                 | ~                          |          |  |

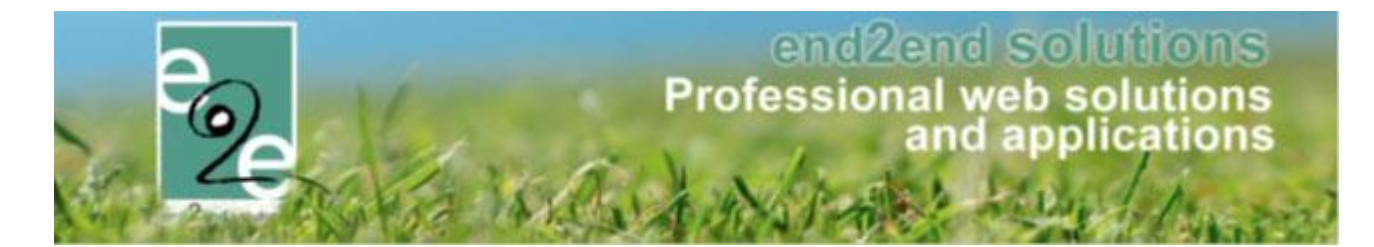

## 8.10.1.1.2 Instellen van de extra (extra=kost)

De extra voeg je toe op het activiteitstype of de activiteit zelf onder de tabblad Extra's.

- Geef aan of de extra actief en/of online is
- Geef een referentie en een artikelnummer
- Naam op het tabblad vertalingen
- Prijs onder de tabblad Prijzen

| SPOR | TKAMPE             | N            |          |               |              |                         |              |  |  |  |
|------|--------------------|--------------|----------|---------------|--------------|-------------------------|--------------|--|--|--|
| Alg  | emeen              | Vertalingen  | Prijzen  | Pasjes        | Extra Velder | Extra's                 | UiT databank |  |  |  |
|      | Extra's Regels     |              |          |               |              |                         |              |  |  |  |
|      | Algeme             | en Vertaling | en Prijz | en            |              |                         |              |  |  |  |
|      |                    |              |          |               | Туре 🚯       | Activiteittype          |              |  |  |  |
|      |                    |              |          |               | Details 🕦    | Sportkampen             |              |  |  |  |
|      |                    |              |          |               | Actief 🚯     |                         |              |  |  |  |
|      |                    |              |          |               | Online 🕦     |                         |              |  |  |  |
|      |                    |              |          | R             | eferentie 🚺  | Vegetarischlunchpakket  |              |  |  |  |
|      |                    |              |          |               | Artikelnr. 🚯 | Vegetarisch lunchpakket |              |  |  |  |
|      |                    |              |          | Maximu        | m aantal 🚯   | 0                       |              |  |  |  |
|      |                    |              |          | Oms           | schrijving   | Vegetarisch lunchpakket |              |  |  |  |
|      | EXTRA INSTELLINGEN |              |          |               |              |                         |              |  |  |  |
|      |                    |              | Au       | utomatisch to | evoegen 🚯    |                         |              |  |  |  |
|      |                    |              |          | Fiscaal a     | ftrekbaar 🚯  |                         |              |  |  |  |
|      | OPSLAAN ANNULEREN  |              |          |               |              |                         |              |  |  |  |

Wanneer u alle extra's hebt toegevoegd verschijnen deze in het overzicht;

| Vertalingen                | Prijzen Pasjes                                                                                                    | Extra Velden Extra's UiT databank                                                                                                    |                                                                                               |                                                                              |
|----------------------------|----------------------------------------------------------------------------------------------------|----------------------------------------------------------------------------------------------------|-----------------------------------------------------------------------------------------------|------------------------------------------------------------------------------|
| Regels                     |                                                                                                    |                                                                                                    |                                                                                               |                                                                              |
|                            |                                                                                                    |                                                                                                    |                                                                                               |                                                                              |
| Artikelnummer              | Referentie                                                                                                    | Naam                                                                                                    | Tarief                                                                                        | BTW                                                                          |
| Glutenvrij<br>lunchpakket  | Glutenvrijlunchpakket                                                                                                    | Glutenvrij lunchpakket                                                                                                    | € 8,00                                                                                        | 0% online                                                                    |
| Lactosevrij<br>lunchpakket | Lactosevrijlunchpakket                                                                                                    | Lactosevrij lunchpakket                                                                                                    | € 8,00                                                                                        | 0% online                                                                    |
| Standaard<br>lunchpakket   | Standaardlunchpakket                                                                                                    | Standaard lunchpakket                                                                                                    | € 5,00                                                                                        | 0% online                                                                    |
| Vegan<br>lunchpakket       | Veganlunchpakket                                                                                                    | Vegan lunchpakket                                                                                                    | € 8,00                                                                                        | 0% online                                                                    |
| Vegetarisch<br>lunchpakket | Vegetarischlunchpakket                                                                                                    | Vegetarisch lunchpakket                                                                                                    | € 8,00                                                                                        | 0% online                                                                    |
|                            | Vertalingen<br>Regels<br>Artikelnummer<br>Glutenvrij<br>lunchpakket<br>Lactosevrij<br>lunchpakket<br>Standaard<br>lunchpakket<br>Vegan<br>lunchpakket<br>Vegan<br>lunchpakket | Vertalingen Prijzen Pasjes Regels Artikelnummer Referentie Glutenvrij Lactosevrij Lactosevrij Lactosevrij Standaard Lunchpakket Vegan Vegan Lunchpakket Vegatarischlunchpakket Vegetarischlunchpakket | Vertalingen     Prijzen     Pasjes     Extra Velden     Extra's     UiT databank       Regels | Vertalingen     Prijzen     Pasjes     Extra's     UiT databank       Regels |

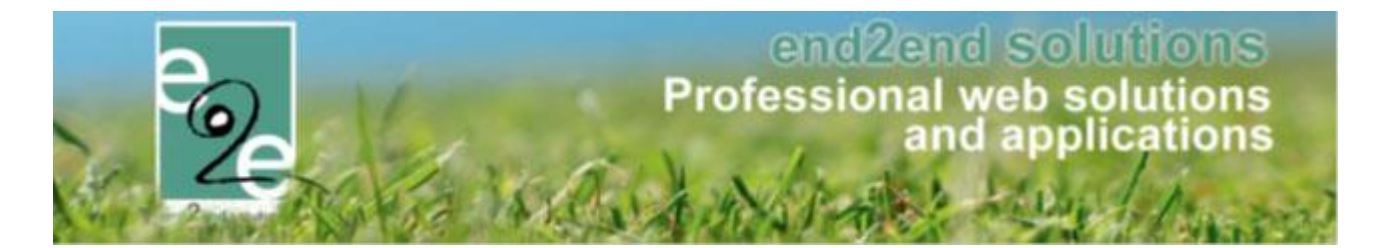

## 8.10.1.1.3 Instellen van de regels

Vervolgens kunnen we de regels aanmaken > er komt een regel binnen de extra velden op inschrijving + verschillende regels op de extra's.

## 8.10.1.1.4 Regel op de extra velden

Een regel bestaat uit een Conditie van één of meerdere acties.

- **Conditie**: bevat het veld (keuzelijst of meerkeuzelijst) en de optie(s) die wel of niet aangevinkt moet zijn om de actie uit te voeren.
- Actie: bevat de extra en het aantal keer dat deze toegevoegd moet worden aan de inschrijving
- Beheer inschrijvingen > inschrijvingen > configuratie > type activiteiten >> selecteer uw activeittype > extra velden >> tabblad "op inschrijving" > regels

| Home > Configuratie > Type activiteiten > Details                                                                                                   |                                                                                                    |          |               |              |         |              |  |  |  |  |
|----------------------------------------------------------------------------------------------------|----------------------------------------------------------------------------------------------------|----------|---------------|--------------|---------|--------------|--|--|--|--|
| SPORTKAMPEN                                                                                                    |                                                                                                    |          |               |              |         |              |  |  |  |  |
| Algemeen                                                                                                    | Vertalingen                                                                                                    | Prijzen  | Pasjes        | Extra Velden | Extra's | UiT databank |  |  |  |  |
| Op activite                                                                                                    | it Op inschr                                                                                                    | jving Va | an familie/ge | zinsleden    |         |              |  |  |  |  |
| Er kunnen extra velden worden gedefinieerd voor een inschrijving.<br>Deze velden worden gebruikt om extra informatie te vragen bij de inschrijving. |                                                                                                    |          |               |              |         |              |  |  |  |  |
| Extra Ve                                                                                                    | Deze velden worden gebruikt om extra informatie te vragen bij de inschrijving.           Extra Velden         Regels           Extra Velden         Regels |          |               |              |         |              |  |  |  |  |

De conditie is > als "lunchpakket te voorzien door de organisatie" is "ja"

Actie toevoegen

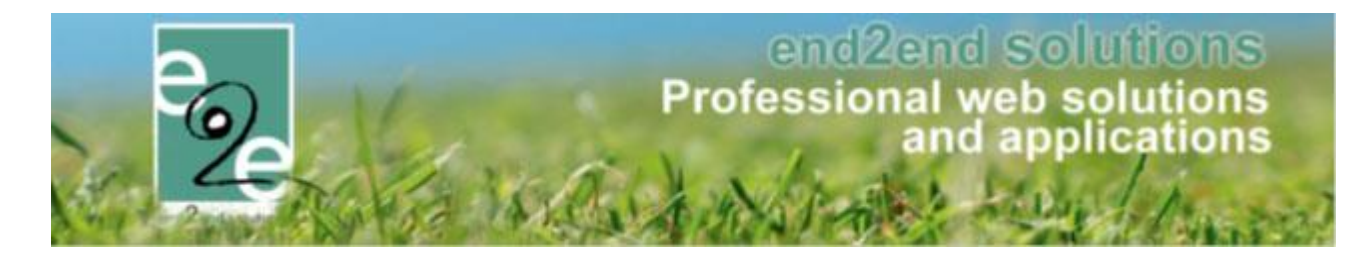

| Extra Velden Regels           | ngringi.                   |
|-------------------------------|----------------------------|
| Actief 🚯                      | <b>Ø</b>                   |
| CONDITIE                      |                            |
| Als                           | Lunchpakketdoororganisatie |
| Geselecteerd in lijst         | is 🔽 Ja 👻                  |
| ACTIES                        |                            |
|                               | veld Actie                 |
| Geen rijen om weer te geven.  |                            |
| OPSLAAN ACTIE TOEVOEGEN TERUG |                            |

Wanneer u klikt op actie toevoegen verschijnt er een extra scherm waarbij u de actie kan definiëren:

- Dan "typelunch" is "zichtbaar"
- Actie opslaan

| Extra Velden Regels          | Actief 🕦                     |                                 |
|------------------------------|------------------------------|---------------------------------|
| ACTIES                       | Als<br>Geselecteerd in lijst | Lunchpakketdoororganisatie      |
| ACTIE OPSLAAN                | Dan<br>Actie                 | Typelunch 💌<br>is V Zichtbaar V |
| Geen rijen om weer te geven. |                              | veld Actie                      |

! Nu is de actie opgeslagen bij deze regel en ziet u ook in de het overzicht, de regel zelf is echter nog niet opgeslagen

Druk op opslaan onder de actie

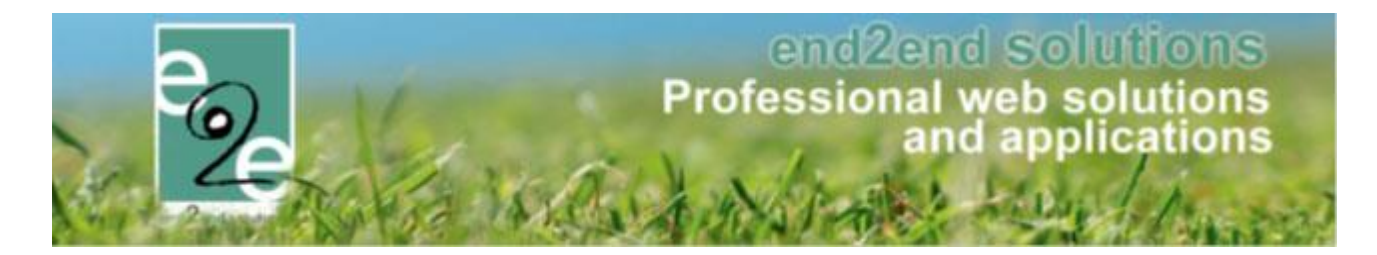

| Extra Velden Regels    |                       |                            |
|------------------------|-----------------------|----------------------------|
|                        | Actief 🚯              |                            |
| CONDITIE               |                       |                            |
|                        | Als                   | Lunchpakketdoororganisatie |
|                        | Geselecteerd in lijst | is Ja 🗸                    |
| ACTIES                 |                       |                            |
| veld                   | 7                     | Actie                      |
| 📝 🚖 X Type lunchpakket |                       | is Zichtbaar               |
| OPSLAAN ACTIE TO       | TERUG                 |                            |

De activiteit overerft de regels die op zijn activiteit type aangemaakt werden, maar je kan ook regels specifiek binnen de activiteit maken.

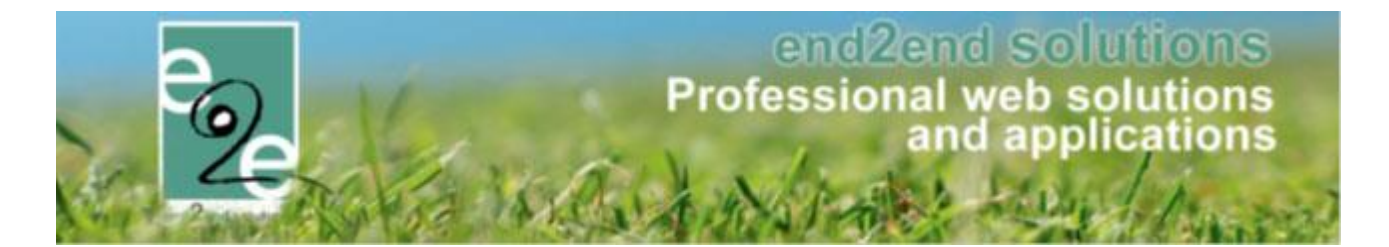

### 8.10.1.1.5 Regels op de extra's

Een regel bestaat uit een Conditie van één of meerdere acties

- **Conditie**: bevat het veld (keuzelijst of meerkeuzelijst) en de optie(s) die wel of niet aangevinkt moet zijn om de actie uit te voeren.
- Actie: bevat de extra en het aantal keer dat deze toegevoegd moet worden aan de inschrijving
- Beheer inschrijvingen > inschrijvingen > configuratie > type activiteiten >> selecteer uw activeittype > tabblad "extra's" >> tabblad "regels
  - ➢ toevoegen

| gemeen                                                     | Vertalingen        | Prijzen | Pasjes | Extra Velden | Extra's | UiT databank |  |       |  |
|------------------------------------------------------------|--------------------|---------|--------|--------------|---------|--------------|--|-------|--|
| Extra's                                                    | Regels             |         |        |              |         |              |  |       |  |
|                                                            |                    |         |        |              |         |              |  |       |  |
|                                                            |                    |         |        | veld         |         | Conditie     |  | Actie |  |
| Geen rij                                                   | ien om weer te gev | /en.    |        |              |         |              |  |       |  |
| Geen rijen om weer te geven.  TOEVOEGEN VOLGORDE AANPASSEN |                    |         |        |              |         |              |  |       |  |
|                                                            |                    |         |        |              |         |              |  |       |  |

Het scherm om de regel te definiëren verschijnt. De conditie is : als "typelunch" is "geen voorkeur"

> actie toevoegen

| Algemeen Vertalingen Prijzen Pasjes Extra Veld | en Extra's | UiT databank    |  |
|------------------------------------------------|------------|-----------------|--|
| Extra's Regels                                 |            |                 |  |
| Actief 🚯                                       | •          |                 |  |
| CONDITIE                                       |            |                 |  |
| Als                                            | Typelunch  | •               |  |
| Geselecteerd in lijst                          | is 💌       | Geen voorkeur 💌 |  |
| ACTIES                                         |            | Geen voorkeur   |  |
|                                                |            | Vegetarisch     |  |
|                                                | veld       | Vegan Actie     |  |
| Geen rijen om weer te geven.                   |            | Glutenvrij      |  |
|                                                |            | Lactosevrij     |  |
| OPSLAAN ACTIE TOEVOEGEN TERUG                  |            |                 |  |
|                                                |            |                 |  |

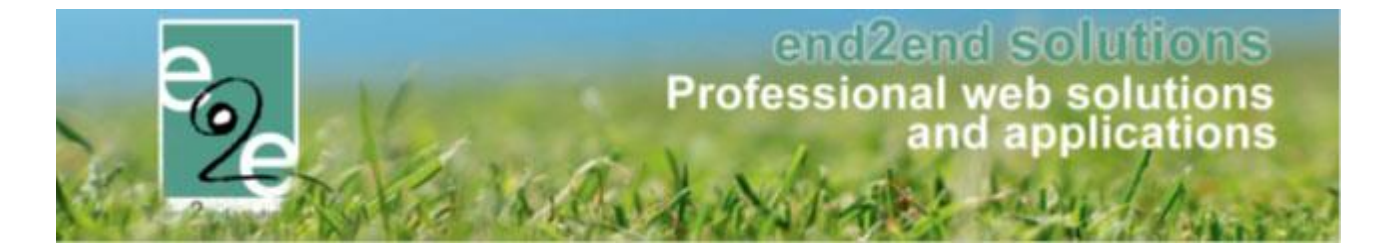

Het scherm om de actie toe te voegen aan deze conditie verschijnt. De actie is: aantal "1" extra "standaard lunchpakket"

| Algemeen | Vertalingen | Prijzen  | Pasjes      | Extra Velo | len   | Extra's      | UiT databank  |   |
|----------|-------------|----------|-------------|------------|-------|--------------|---------------|---|
| Extra's  | Regels      |          |             |            |       |              |               |   |
|          |             |          |             | Actief 🚯   | -     |              |               |   |
| CONDITIE | Ē           |          |             |            |       |              |               |   |
|          |             |          |             | Als        | Туре  | unch         |               | • |
|          | _           |          | Geselecteer | d in lijst | is    | •            | Geen voorkeur | • |
| ACTIES   |             |          |             |            |       |              |               |   |
|          |             |          |             | Aantal     |       | 1            |               |   |
|          |             |          |             | Extra      | Stand | laard lunchp | akket         | • |
| ACTIE    | OPSLAAN     | ANNULERE | N           |            |       |              |               |   |

! Nu is de actie opgeslagen bij deze regel en ziet u ook in de het overzicht, de regel zelf is echter nog niet opgeslagen

Druk op opslaan onder de actie

| Extra's Regels                |                  |
|-------------------------------|------------------|
| Actief 🕦                      |                  |
| CONDITIE                      |                  |
| Als                           | Typelunch 🔹      |
| Geselecteerd in lijst         | is Geen voorkeur |
| ACTIES                        |                  |
| veld                          | Actie            |
| 🖻 🚖 🗙 Standaard lunchpakket   | 1* toevoegen     |
| OPSLAAN ACTIE TOEVOEGEN TERUG |                  |

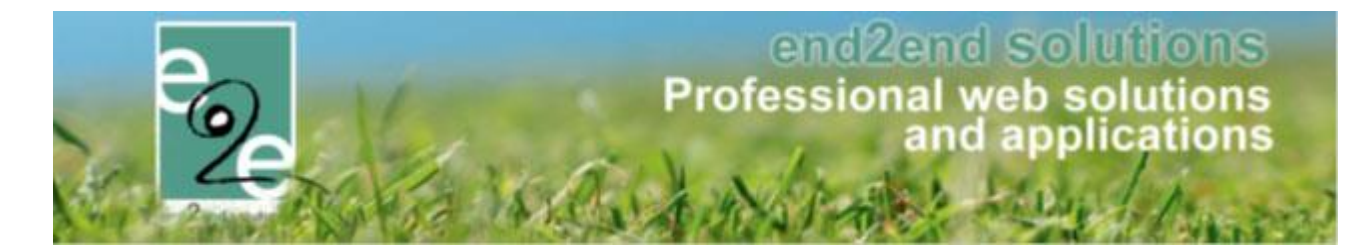

Uw regel (conditie + actie) is nu opgeslagen. Doe dit op gelijkaardige wijze voor uw andere regels;

- Regels
  - Conditie

#### Acties

- Als type lunch = geen voorkeur
- Als type lunch = vegetarisch
- Als type lunch = vegan
- Als type lunch = lactosevrij
- Als type lunch = glutenvrij
- > standaard lunchpakket met prijs x inlezen
- > vegetarisch lunchpakket met prijs x inlezen
  - > vegan lunchpakket met prijs x inlezen
  - > lactosevrij lunchpakket met prijs x inlezen
  - > glutenvrij lunchpakket met prijs x inlezen

| emeen  | 1  | Vertalingen   | Prijzen | Pasjes    | Extra Velden    | Extra's | UiT databank |                                    |
|--------|----|---------------|---------|-----------|-----------------|---------|--------------|------------------------------------|
| xtra's | F  | Regels        |         | · · · ·   |                 |         |              |                                    |
|        |    | veld          |         |           | Conditie        |         | Ac           | ie                                 |
| 2 🚖    | ×  | Type lunchpak | ket     |           | is Geen voorkeu | ır      | Sta          | indaard lunchpakket 1* toevoegen   |
| 2 🚖    | ×  | Type lunchpak | ket     |           | is Vegetarisch  |         | Ve           | getarisch lunchpakket 1* toevoegen |
| 1      | ×  | Type lunchpak | ket     |           | is Lactosevrij  |         | La           | ctosevrij lunchpakket 1* toevoegen |
| 1      | ×  | Type lunchpak | ket     |           | is Geen voorkeu | ır      | Sta          | ndaard lunchpakket 1* toevoegen    |
| 1      | ×  | Type lunchpak | ket     |           | is Glutenvrij   |         | Glu          | itenvrij lunchpakket 1* toevoegen  |
| 2 🚖    | ×  | Type lunchpak | ket     |           | is Vegan        |         | Ve           | gan lunchpakket 1* toevoegen       |
| TOE    | vo |               | OLGORDE | AANPASSEN | I               |         |              |                                    |

Al uw regels op de extra's zijn nu ingesteld.

Wanneer een onlinegebruiker nu een inschrijving ingeeft krijgt hij de keuze of hij al dan niet een lunchpakket wil laten voorzien door de organisatie, zodra de klant hiervoor opteert krijgt hij vervolgens de keuze van welk type lunchpakket.

Wanneer het een inschrijving betreft op een activiteit met een informatieve agenda, zal de gebruiker het aantal moeten ingeven volgens het aantal deelnemende dagen.

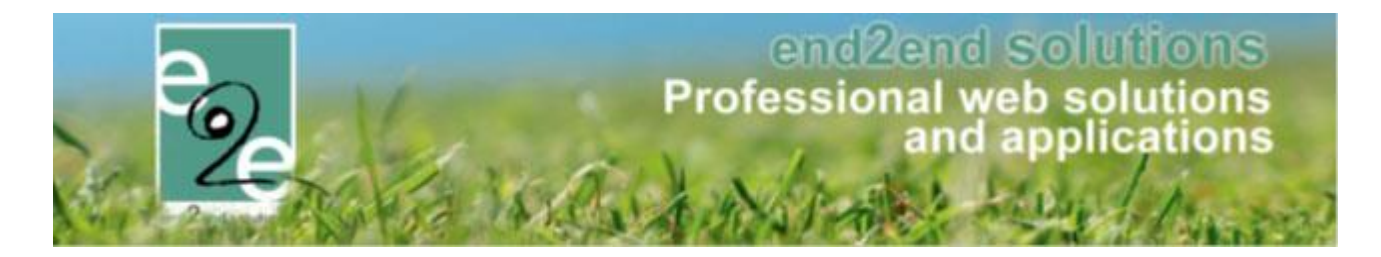

## 8.11 Consulteren van de bestelde extra's

Het consulteren van welke deelnemers een lunchpakket wil voorzien en welk type, kan u dit op de activiteit, via het tabblad inschrijvingen, "exporteer aanwezigheidslijsten"

| Algemeen                     | Priizen                                                  | Agenda                          | Inschriivin                  | igen C          | )veria  | e (      | Gerelateerd   | Extr      | a Velden      | Extra's |
|------------------------------|----------------------------------------------------------|---------------------------------|------------------------------|-----------------|---------|----------|---------------|-----------|---------------|---------|
|                              |                                                          | , igenee                        |                              | .92.1           |         |          |               |           |               |         |
| Vrije plaat                  | Vrije plaatsen: 21/25                                    |                                 |                              |                 |         |          |               |           |               |         |
| Inschrijvin                  | gen (4)                                                  | Op wachtlijst (                 | (0) Aanw                     | ezigheidslijs   | t (1)   | Gro      | epen          | Afwezighe | eidslijst (0) |         |
|                              | Gezinslid 🚯 Selecteer een gezinslid 🔻<br>Nieuw gezinslid |                                 |                              |                 |         |          |               |           |               |         |
|                              |                                                          |                                 |                              | Status (        | 9       | Ingeschr | even          | •         |               |         |
| Aanwezigheid 🚯 🛛 Alles 💌     |                                                          |                                 |                              |                 |         |          |               |           |               |         |
| Betaalstatus (1) Alles       |                                                          |                                 |                              |                 |         |          |               |           |               |         |
|                              |                                                          |                                 | Foto's nemen                 | toegelaten (    | Ð       | Alles    |               | •         |               |         |
|                              |                                                          | Fot                             | o's publiceren               | toegelaten (    | Ð       | Alles    |               | •         |               |         |
| ZOEK                         | ENR                                                      | ESET                            | IEUWE INSCH                  | IRIJVING        |         |          |               |           |               |         |
| # 1                          | nschrijvingsda                                           | atum Stai                       | tus                          | Tijdstip        |         | (        | Gezinslid     |           | School        |         |
| 🖻 1 r                        | ma 08/04/2019                                            | 9 13:25 Inge                    | eschreven                    | Volledige d     | ag      | ١        | Nielfaert En  | nilie     | Andere        |         |
| 🖉 2 r                        | ma 08/04/2019                                            | 9 13:25 Inge                    | eschreven                    | Volledige d     | ag      | ١        | Nielfaert Eli | se        |               |         |
| 🗹 3 r                        | na 08/04/2019                                            | 9 13:36 Inge                    | eschreven                    | Volledige d     | ag      | I        | Kevin Junio   | Lievens   |               |         |
| 2 4 0                        | di 18/06/2019                                            | 11:58 Inge                      | eschreven                    | Volledige d     | ag      | 1        | Verrijssen F  | ien       |               |         |
| 4 inschrijvi<br>Er zijn op ( | ingen waarvar<br>dit moment 3 i                          | n 0 online.<br>inschrijvingen a | aan de gang di               | e nog niet be   | evestig | gd zijn. |               |           |               |         |
| Exporteer                    | Aanwezighe                                               | idsliisten                      | <ul> <li>Aanwezig</li> </ul> | heidsliist acti | viteit  |          |               | ×         |               |         |

Wanneer de extra's niet verschijnen in de export is de tag niet voorzien in de template. Gelieve contact op te nemen met e2e om dit in te stellen. <u>www.e2e.be/support</u>

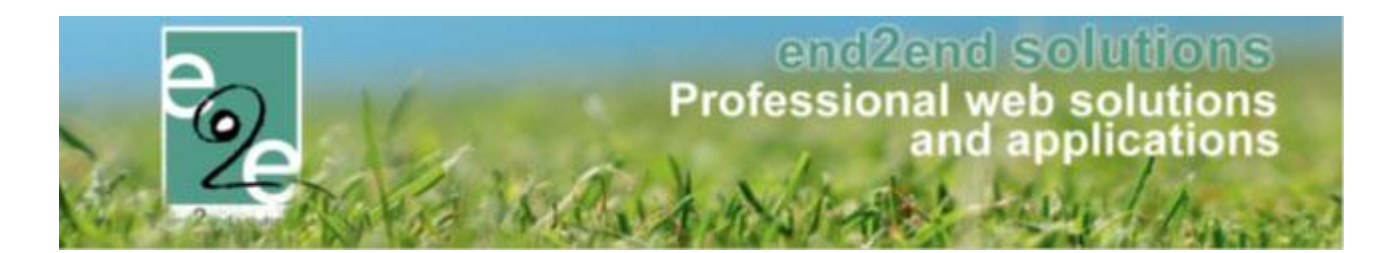

# 9 Inschrijvingen

| ome > Inschrijvingen          |                     |                      |                  |          |         |             |
|-------------------------------|---------------------|----------------------|------------------|----------|---------|-------------|
|                               |                     |                      |                  |          |         |             |
|                               | Gezinslid           | Selecteer een gezins | lid              | •        |         |             |
|                               |                     | Nieuw gezinslid      |                  |          |         |             |
|                               | Categorie           | Alles                | •                |          |         |             |
|                               | Afdeling            | Alles                | •                |          |         |             |
|                               | Leeftijdscategorie  | Alles                |                  | •        |         |             |
|                               | Activiteittype      | Alles                |                  | •        |         |             |
|                               | Activiteit          |                      |                  | •        |         |             |
|                               | Status              | Aller                | •                |          |         |             |
|                               | Betaalstatus        |                      |                  |          |         |             |
|                               | Incelsivingedetum   | Alles                |                  |          | _       |             |
|                               | inschrijvingsdatum  | 07/07/2015           | I ot en met      |          |         |             |
| ZOEKEN RESET                  | NIEUWE INSCHRIJVING |                      |                  |          |         |             |
| Incelativingedatum            | Status              | Gozinelid            | Datum activitait | Activit  | sit Dr  | iis Potaald |
| zijn geen inschrijvingen besi | chikbaar            | Gezinsilu            | Datum activiteit | Activité | 211. FI | ijs Delaalu |
|                               |                     |                      |                  |          |         |             |

## 9.1 Nieuwe inschrijving

|               | COLLINGIA U | Selecteer een gezinslid<br>Nieuw gezinslid | • |  |
|---------------|-------------|--------------------------------------------|---|--|
|               |             |                                            |   |  |
| OLGENDE TERUG |             |                                            |   |  |

De eerste stap voor een inschrijving is het selecteren van een gezinslid, na deze selectie gaat men naar de volgende stap, hier krijgt men dan een overzicht van activiteiten waar men het gezinslid voor kan inschrijven. Men kan dan gaan filteren op afdeling, activiteittype en/ of periode.

Uit de lijst van voorgestelde activiteiten kan men dan aanduiden voor welke activiteiten het gezinslid ingeschreven moet worden

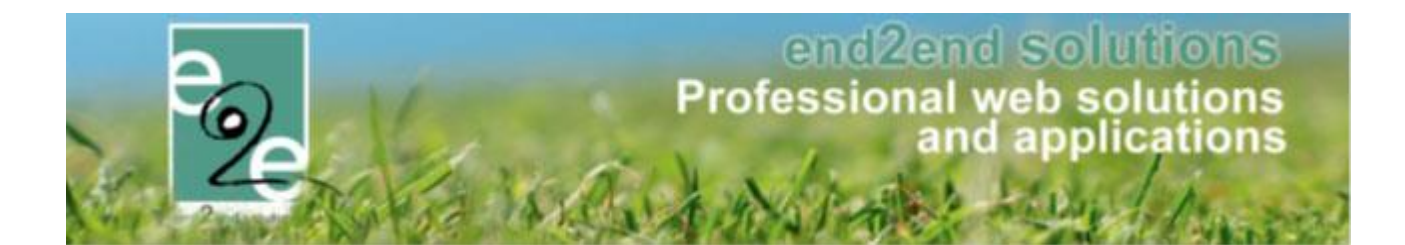

|                            | Activi                       | teittype 🚯                                     | Alles                                  | -                                        |                    |                   |                            |      |
|----------------------------|------------------------------|------------------------------------------------|----------------------------------------|------------------------------------------|--------------------|-------------------|----------------------------|------|
|                            |                              |                                                |                                        |                                          |                    |                   |                            |      |
|                            | Van 🚯                        |                                                |                                        |                                          |                    |                   |                            |      |
|                            |                              | Tot 🚯                                          | 31/08/2015                             |                                          |                    |                   |                            |      |
| Ne                         | egeer registratie dat        | umfilter 🚯                                     |                                        |                                          |                    |                   |                            |      |
| ZOEKEN                     | ET                           |                                                |                                        |                                          |                    |                   |                            |      |
| Kies uw tijdstip Da        | atum                         | Activiteit                                     |                                        | Locatie                                  | Status             | Vrije<br>plaatsen | Deeln./Max<br>(Wachtlijst) | Pri  |
| 2 O Volledige dag za<br>10 | i 11/07/2015<br>):00 - 15:00 | Themakampe<br>Leeflijdscateg<br>Themakampe     | n 🍈<br>Iorie<br>n kleuter + lager      | Grabbelpaslokaal                         | Vrij               | 59                | 1/60                       | 75,0 |
| Volledige dag za<br>10     | 11/07/2015<br>):00 - 15:00   | Themakampe<br>Leeftijdscateg<br>lager          | n 🧻<br>Iorie Themakamp                 | Grabbelpaslokaal                         | Vrij               | 60                | 0/60                       | 75,0 |
| Volledige dag vr<br>10     | 17/07/2015<br>):00 - 17:00   | Grabbelpas A<br>Leeftijdscateg                 | ctiviteit test 🛛 🕕<br>Iorie 05-12 jaar | De Kijkuit                               | Vrij               | 25                | 0/25                       | 5,0  |
| Namiddag do 07             | 0 30/07/2015<br>7:00 - 08:00 | Sportkamp<br>Leeftijdscateg<br>lager           | iorie Sportkamp                        | Bulskampveld<br>parking drie<br>koningen | Reeds ingeschreven | 197               | 3/200                      | 23,0 |
| Volledige dag ma           | a 03/08/2015                 | Categorie Kor<br>Leeftijdscateg                | tingen 👘 🕕<br>orie 05-12 jaar          | De Boei                                  | Vrij               | 100               | 0/100                      | 10,0 |
| Volledige dag ma<br>09     | a 31/08/2015<br>):00 - 12:00 | Familiekorting<br>facturatie<br>Leeftijdscateg | jen met 👘 🌖<br>Iorie 05-12 jaar        | BKO 't Knipoogje<br>Beernem              | Reeds ingeschreven | 17                | 3/20                       | 10,0 |

Indien men een inschrijving doet op een activiteit die beschikt over prijscategorieën, krijgt men de mogelijkheid een categorie te selecteren.

| amilie Inghelbrecht    | - De Zutter      |                    |   |  |
|------------------------|------------------|--------------------|---|--|
| ategorie Kortingen - m | na 03/08/2015    |                    |   |  |
|                        | Prijscategorie 🕦 | Niet gespecifieerd | • |  |
|                        |                  |                    |   |  |

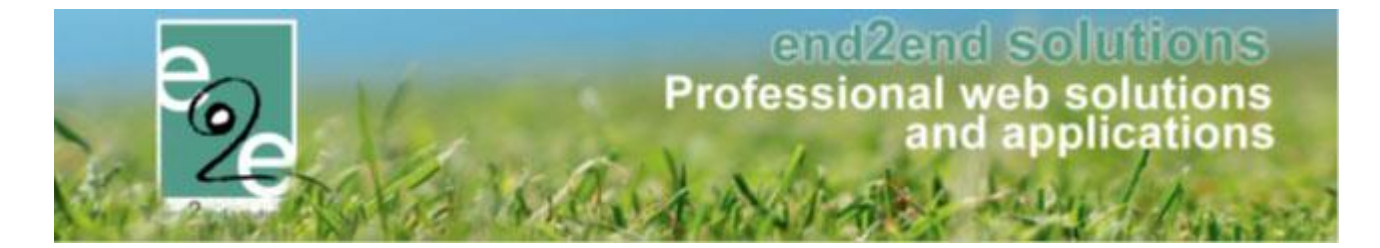

Na het selecteren van de activiteiten gaat men een overzicht krijgen van de inschrijvingen. Voor elke inschrijving krijgt men een kort overzicht van de activiteit en de kostprijs ervan. Indien er mogelijk overlappende activiteiten zijn, krijgt men hiervan een melding.

Nu kan men deze inschrijvingen effectief gaan bevestigen of annuleren en indien nodig nog bijkomende inschrijvingen toevoegen.

| Familie De Boe                                         |                                      |                                                           |                                 |                 |
|--------------------------------------------------------|--------------------------------------|-----------------------------------------------------------|---------------------------------|-----------------|
| В                                                      | etalende contactpersoon * 🕦          | De Boe Kenny                                              |                                 |                 |
| Inschrijvingsgroep: T                                  | hemakampen                           |                                                           |                                 |                 |
| De Boe Kevin 1 is al ins                               | schreven in een mogelijk overla      | ppende activiteit Notenatelier 1 - Zedelgem (ma 01/06/2   | 015 - za 01/08/2015)            |                 |
| Gezinslid                                              | Datum                                | Activiteit                                                | Tijdstip                        | Prijs           |
| 🔀 De Boe Kevin 1                                       | za 11/07/2015<br>10:00 - 15:00       | Themakampen                                               | Volledige dag                   | 75,00           |
| Aankoop pasjes                                         |                                      |                                                           |                                 |                 |
| Voor sommige activiteiten i<br>toevoegd aan het order. | is een pasje vereist. Indien u no    | g niet in het bezit bent van een pasje zal dit moeten aan | gekocht worden. Meestal wordt o | lit automatisch |
| Gezinslid                                              | Naam pasje                           | Periode                                                   |                                 | Prijs           |
| De Boe Kevin 1                                         | Grabbelpas                           | 01/01/2015 - 31/12/2015                                   |                                 | 10,00           |
|                                                        | Betaalmethode 🌒<br>Totaal te betalen | Betaling (vooraf)<br>85,00<br>Herbereken                  |                                 |                 |
| Inschrijvingsgroep: G                                  | Grabbelpas Doe-dingen                |                                                           |                                 |                 |

| De Boe Kevin 1 is al inschrev | ren in een mogelijk overla     | ppende activiteit Notenatelier 1 - Zedelgem (ma 01/06 | 6/2015 - za 01/08/2015) |       |
|-------------------------------|--------------------------------|-------------------------------------------------------|-------------------------|-------|
| Gezinslid                     | Datum                          | Activiteit                                            | Tijdstip                | Prijs |
| 🔀 De Boe Kevin 1              | vr 17/07/2015<br>10:00 - 17:00 | Grabbelpas Activiteit test                            | Volledige dag           | 5,00  |
|                               | Betaalmethode 🚯                | Betaling (vooraf)<br>5,00<br>Herbereken               |                         |       |
| BEVESTIG INSCHRIJVINGEN       | BIJKOMENDE INSCHR              | IJVINGEN TOEVOEGEN ANNULEREN                          |                         |       |

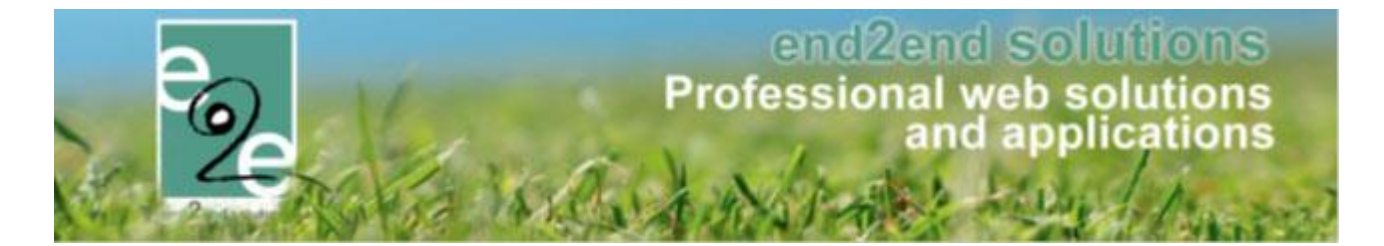

Na de bevestiging, kan men voor elke inschrijvingsgroep een betaalopdracht downloaden. Van hieruit kan men nog steeds een nieuwe inschrijving toevoegen.

Alle activiteiten die onder een inschrijvingsgroep vallen hebben dezelfde betaalgegevens. Vandaar ook dat de inschrijvingen van meerder activiteiten op verschillende facturen terecht kunnen komen.

Aangezien we ons in de backoffice bevinden, krijgen we hier ook de mogelijkheid om de betaalopdrachten door te mailen naar de contactpersoon van het ingeschreven gezinslid.

| Familie De Boe                                                            |                                |                           |                                       |                                     |             |
|---------------------------------------------------------------------------|--------------------------------|---------------------------|---------------------------------------|-------------------------------------|-------------|
| De Boe Kenny<br>Bruilofstraat 127<br>NL - 9050 Gentbrugge<br>kenny@e2e.be |                                |                           |                                       |                                     |             |
| Inschrijvingsgroep: The                                                   | makampen                       |                           |                                       |                                     |             |
| Factuur ref.: 2015_0184                                                   |                                |                           |                                       |                                     |             |
| Gezinslid                                                                 | Datum                          | Activiteit                |                                       | Tijdstip                            | Prijs       |
| De Boe Kevin 1                                                            | za 11/07/2015<br>10:00 - 15:00 | Themakampen               |                                       | Volledige dag                       | € 4,00      |
| Aankoop pasjes                                                            |                                |                           |                                       |                                     |             |
| Voor sommige activiteiten<br>toevoegd aan het order.                      | is een pasje vereist. Indien   | u nog niet in het bezit t | ent van een pasje zal dit moeten aang | rekocht worden. Meestal wordt dit a | automatisch |
| Gezinslid                                                                 | Naam pasje                     |                           | Periode                               |                                     | Prijs       |
| De Boe Kevin 1                                                            | Grabbelpas                     |                           | 01/01/2015 - 31/12/2015               |                                     | € 10,00     |
| DOWNLOAD BETAALOP                                                         | DRACHT                         |                           |                                       |                                     |             |
|                                                                           |                                |                           |                                       |                                     |             |

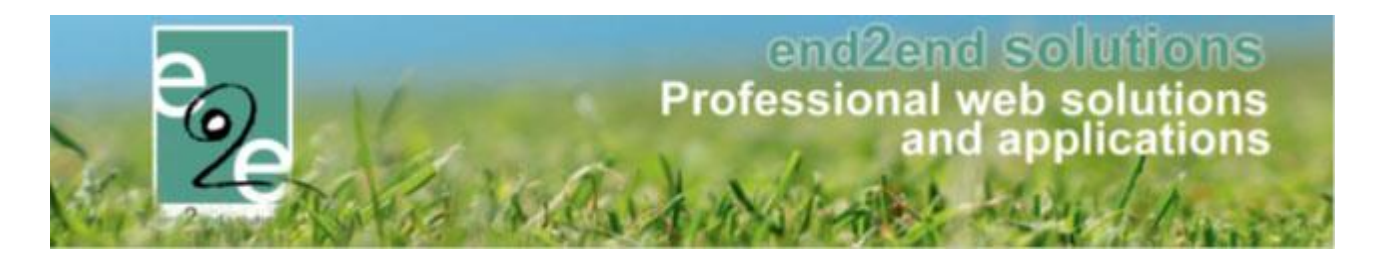

# 9.2 Detail inschrijving

Eens dat een inschrijving volledig is kan men slechts een paar dingen wijzigen en een inschrijving annuleren Men kan de prijs gaan aanpassen, de contactpersoon wijzigen en het tijdstip wijzigen indien het een activiteit is die in de voor- en namiddag plaats vindt.

| Algemeen  | Inschrijvingsgroep | Facturen           |                                                                                                    |
|-----------|--------------------|--------------------|----------------------------------------------------------------------------------------------------|
|           |                    | Status             | ngeschreven                                                                                               |
|           |                    | Gezinslid (        | de meulemeester jentel                                                                                    |
|           |                    | Familie (          | bisschop                                                                                                  |
|           |                    | Activiteit (       | Themakampen                                                                                               |
|           |                    | Datum activiteit ( | za 11/07/2015: 10:00 - 15:00                                                                              |
|           |                    | Tijdstip (         | Volledige dag                                                                                             |
|           | Inse               | chrijvingsdatum (  | 08/07/2015 08:55                                                                                          |
|           | Ing                | eschreven door (   | SuperUser Account (Offline)                                                                               |
|           |                    | Prijs (            | 75,00                                                                                                    |
|           |                    | Betaalstatus (     | Niet betaald                                                                                              |
|           | c                  | Contactpersoon (   | bisschop anja                                                                                             |
|           | Co                 | ontactgegevens (   | bisschop anja (Contact)<br>Telefoon: 050781270<br>Werktelefoon: 050368636<br>Mobiele telefoon: 0474308778 |
| Opmorking | <b>200</b>         |                    | kenny@eze.be                                                                                              |
| Opmerkini | yen                |                    |                                                                                                    |
|           | Intern             | ne omschrijving (  |                                                                                                    |
|           | Publiel            | ke omschrijving (  |                                                                                                    |
| OPSLAAN   | INSCHRIJVING AN    | NULEREN            |                                                                                                    |

Indien het gaat over een activiteit met een inschrijfagenda, kan het tijdstip van de activiteit ook nog gewijzigd worden.

| Status             | 0 | Ingeschreven                  |         |  |
|--------------------|---|-------------------------------|---------|--|
| Gezinslid          | 0 | De Boever Djano               |         |  |
| Familie            | 0 | Van de Walle                  |         |  |
| Activiteit         | 0 | Individuele lessen            |         |  |
| Datum activiteit   | 0 | ma 23/02/2015 - vr 17/0       | 07/2015 |  |
| Tijdstip           | 0 | ma 09:00 - 09:23              | •       |  |
| Inschrijvingsdatum | 0 | Zondag                        |         |  |
| Ingeschreven door  | 0 | zo 09:00 - 09:20<br>Maandag   |         |  |
| Prijs              | 0 | ma 09:00 - 09:23              |         |  |
| Betaalstatus       | 0 | ma 10:15 - 10:30              |         |  |
| Contactpersoon     | 0 | Dinsdag                       | -       |  |
| Contactgegevens    | 6 | di 09:00 - 09:20<br>Donderdag |         |  |
|                    | Ŭ | do 09:00 - 09:20              | .12     |  |
|                    |   | Zaterdag                      |         |  |
|                    |   | za 09:00 - 09:20              |         |  |

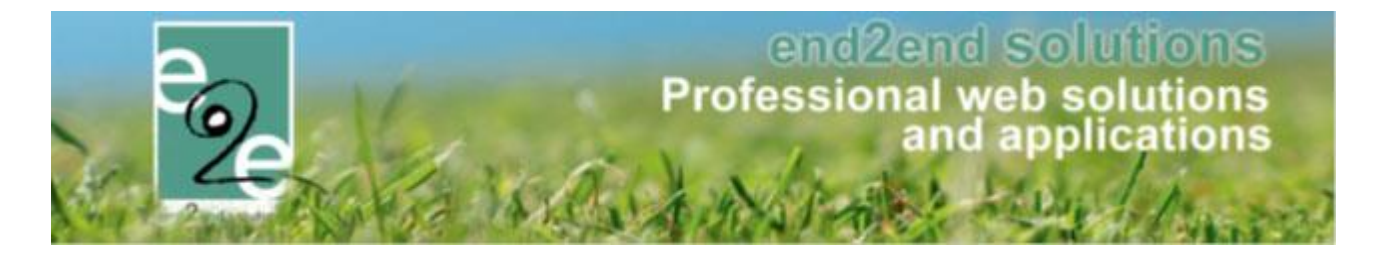

Het tabblad van inschrijvingsgroep wordt enkel maar geactiveerd indien de inschrijving uit meerdere delen bestaat. Dit kan gaan over een inschrijving van een gezinslid waarvoor er ook een pasje aangekocht moest worden, of gelijktijdige inschrijvingen van meerdere gezinsleden. Met andere woorden alles wat samen op een factuur komt te staan. Vanuit inschrijvingsgroep kan men pasjes verwijderen (zie <u>6.3.4 Annuleren pasjes</u>). Eveneens kan men een overzicht downloaden van alle gegevens die onder deze inschrijvingsgroep vallen.

| 1.1                                                                                        |                                              |                         |                                |                                                                      |                                                                                |   |                          |         |
|--------------------------------------------------------------------------------------------|----------------------------------------------|-------------------------|--------------------------------|----------------------------------------------------------------------|--------------------------------------------------------------------------------|---|--------------------------|---------|
|                                                                                            | Totaalpri                                    | ijs 🚯 14,0              | 0                              |                                                                      |                                                                                |   |                          |         |
|                                                                                            | Betaalstat                                   | us 🚯 Niet               | betaald                        |                                                                      |                                                                                |   |                          |         |
|                                                                                            | Famil                                        | lie 🚯 🛛 De B            | Boe                            |                                                                      |                                                                                |   |                          |         |
|                                                                                            | Betalende contactpersoo                      | on 🚯 🛛 De B             | Boe Kenny                      |                                                                      |                                                                                |   |                          |         |
|                                                                                            | Betaalafhandelir                             | ng 🚯 Them               | makampen                       |                                                                      |                                                                                |   |                          |         |
|                                                                                            |                                              |                         |                                |                                                                      |                                                                                |   |                          |         |
| lle inschrijvingen v                                                                       | /an deze groep                               | je 🕕 Beta               | lling (vooraf)                 | Deter                                                                |                                                                                |   |                          |         |
| Ile inschrijvingen v                                                                       | van deze groep                               | Gezinslid               | lling (vooraf)                 | Datum<br>activiteit                                                  | Activiteit                                                                     |   | Prijs                    | Betaald |
| Ile inschrijvingen v<br>Inschrijvingsdatum<br>2 di 07/07/2015                              | Status  Ingeschreven Volledige dag           | Gezinslid<br>De Boe Kev | ling (vooraf)                  | Datum<br>activiteit<br>2a<br>11/07/2015<br>10:00 -<br>15:00          | Activiteit<br>Themakampen<br>Leeftijdscategorie Themakampen<br>kleuter + lager | 0 | Prijs<br>€ 4,00          | Betaald |
| Ile inschrijvingen v<br>Inschrijvingsdatum<br>di 07/07/2015                                | Status  Ingeschreven Volledige dag           | Gezinslid<br>De Boe Kev | iing (vooraf)                  | Datum<br>activiteit<br>2a<br>11/07/2015<br>10:00 -<br>15:00          | Activiteit<br>Themakampen<br>Leeftijdscategorie Themakampen<br>kleuter + lager | 0 | Prijs<br>€ 4,00          | Betaald |
| Ile inschrijvingen v<br>Inschrijvingsdatum<br>di 07/07/2015<br>asjes<br>Inschrijvingsdatum | Status  Ingeschreven Volledige dag Gezinslid | Gezinslid<br>De Boe Kev | ling (vooraf)<br>in 1<br>Pasje | Datum<br>activiteit<br>2a<br>11/07/2015<br>10:00 -<br>15:00<br>Perio | Activiteit<br>Themakampen<br>Leeftijdscategorie Themakampen<br>kleuter + lager | 0 | Prijs<br>€ 4,00<br>Prijs | Betaald |

Onder de tab facturen kan men een overzicht vinden van de bijhorende factuur. Zo kan men in één oogopslag zien of de factuur reeds betaald is en met welke betaalmethode de factuur dient betaald te worden. Vanuit dit overzicht kan men de factuur gaan downloaden of mailen naar de contactpersoon.

|                                        | Referentie 🚯       | 2015_0185                              |
|----------------------------------------|--------------------|----------------------------------------|
|                                        | OGM 🚯              | 150/7200/18523                         |
|                                        | Totaalprijs 🚯      | 5,00                                   |
|                                        | Betaalstatus 🚯     | Niet betaald                           |
|                                        | Familie 🚯          | De Boe                                 |
| Betalende co                           | ntactpersoon 🚯     | De Boe Kenny (Contact)                 |
| Be                                     | etaalmethode 🚯     | Betaling (vooraf)                      |
| e factuur moet eerst geëxporteerd word | den voordat deze k | kan betaald worden via overschrijving. |

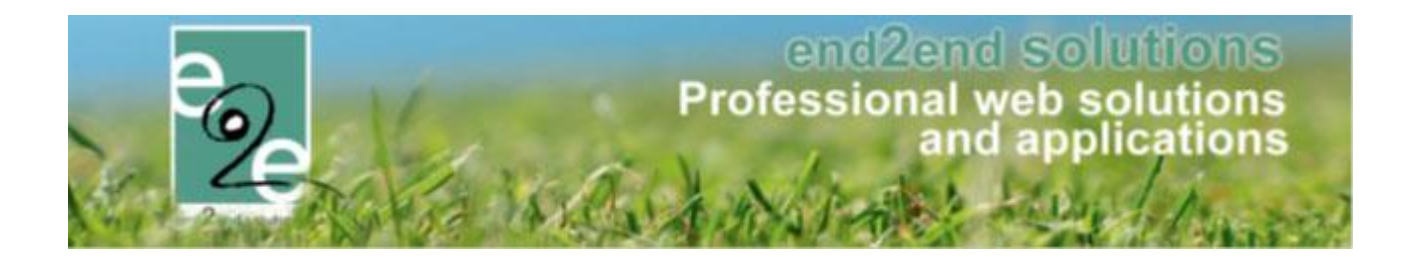

## 9.3 Annuleren van een inschrijving

## Het annuleren van een inschrijving kan vanuit de activiteit of vanuit inschrijvingen

Selecteer de inschrijving >> onderaan "inschrijving annuleren"

| Home > Inschrijvingen > Details            |                                                                                        |
|--------------------------------------------|----------------------------------------------------------------------------------------|
| Algemeen Inschrijvingsgroen Facturen       |                                                                                        |
| ngeneen menginggroep receren               |                                                                                        |
| Status (                                   | Ingeschreven                                                                           |
| Gezinslid                                  | Gescheiden gezin A Kind 02                                                             |
| Familie (                                  | Gescheiden gezin A moeder                                                              |
| Activiteit                                 | Kamp- Dagelijkse kost                                                                  |
| Datum activiteit (                         | ) ma 12/04/2021 - vr 16/04/2021                                                        |
| Tijdstip 🌘                                 | Zie agenda                                                                             |
| Inschrijvingsdatum (                       | 12/03/2021 09:40                                                                       |
| Ingeschreven door (                        | Sabrina Wielfaert Front (Offline)                                                      |
| Prijscategorie 🍯                           | Niet gespecifieerd                                                                     |
| Prijs 🌘                                    | 120,00                                                                                 |
| Betaalstatus 🌘                             | ) Betaald                                                                              |
| Contactpersoon (                           | Gescheiden gezin Moeder                                                                |
| Contactgegevens (                          | ) Gescheiden gezin Moeder (Contactpersoon)<br>Telefoon: 092676473<br>gescheiden@e2e.be |
| OPMERKINGEN                                |                                                                                        |
| Interne opmerkingen 🌒                      |                                                                                        |
|                                            |                                                                                        |
|                                            |                                                                                        |
|                                            |                                                                                        |
| Publieke opmerkingen 🌘                     |                                                                                        |
|                                            |                                                                                        |
|                                            |                                                                                        |
|                                            |                                                                                        |
|                                            |                                                                                        |
| OPSLAAN INSCHRIJVING ANNULEREN REGISTRATIE | VERPLAATSEN                                                                            |
|                                            |                                                                                        |

Bij het annuleren kan je onderaan een prijs ingeven die men gaat aanrekenen voor het annuleren van de inschrijving.

| ANNULATIEPRIJS                                 |                                                                                      |  |
|------------------------------------------------|--------------------------------------------------------------------------------------|--|
| Annulatieprijs 🕕                               | 30,00 (25% van € 120,00)<br>Dit is de prijs die zal aangerekend worden aan de klant. |  |
| INSCHRIJVING ANNULEREN REGISTRATIE VERPLAATSEN |                                                                                      |  |

In geval van annulatie wordt de inschrijving voor het volledige bedrag geannuleerd. En wordt er een nieuwe factuur aangemaakt voor de annulatieprijs die opgegeven werd.

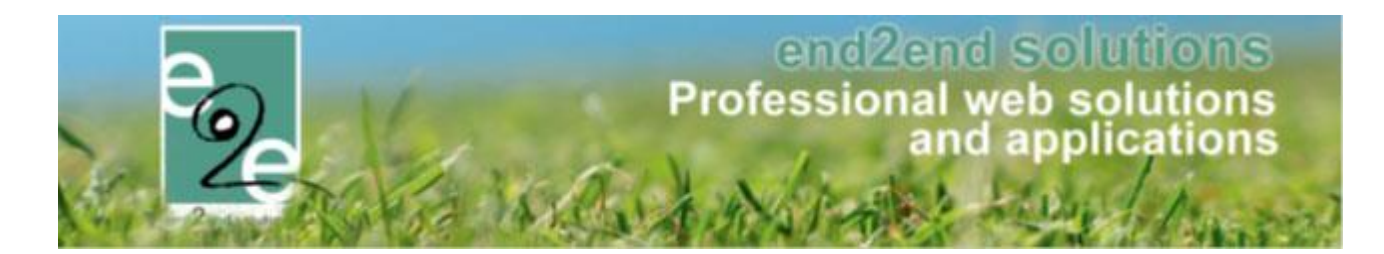

## 9.4 Annuleren in bulk

#### Beheer inschrijvingen > inschrijvingen > annuleren

| INSCHRIJ     | /ING | GEN           |               |        |         |     |            |              |      |                     |
|--------------|------|---------------|---------------|--------|---------|-----|------------|--------------|------|---------------------|
| Pee Home     | Insc | hrijvingen    | Activiteiten  | UiTPAS | Lijsten | Log | Facturatie | Configuratie | Help | INSCHRIJVINGEN PERS |
|              |      | Annuleren     |               | •      |         | _   |            |              |      |                     |
| Home > Insch |      | Registreren a | aanwezigheden |        |         |     |            |              |      |                     |
|              |      | Bevestigen v  | an aanwezighe | den    |         |     |            |              |      |                     |
|              |      | Bevestigen v  | an wachtlijst |        |         |     |            |              |      |                     |

### Annuleren in bulk kan voor verschillende personen binnen hetzelfde familielid

| Home > Inschrijvingen > Annuleren                                                                |  |
|--------------------------------------------------------------------------------------------------|--|
| INSCHRIJVINGEN ANNULEREN                                                                         |  |
| Er kunnen meerdere gezinsleden in één keer geannuleerd worden. Vink de gewenste gezinsleden aan. |  |
| Familie 🕕 WieWeet Front                                                                          |  |
| Gezinsleden ⊕ 🕑 Emilie V t (10 Jaar)                                                             |  |
| ✓ Samuel V an (12 Jaar)                                                                          |  |
| ✓ Henri \ (14 Jaar)                                                                              |  |
| Simon V 👘 n (18 Jaar)                                                                            |  |
| Elise Wilwituwit (20 Jaar)                                                                       |  |
| Z Benoit V (21 Jaar)                                                                             |  |
| RESET VOLGENDE                                                                                   |  |

Vervolgens krijgen we een overzicht van alle inschrijvingen (eveneens deze op wachtlijst) van de geselecteerde gezinsleden. Bovenaan kan men gaan filteren om meer gericht te gaan zoeken. Indien er op de activiteit een annulatieprijs ingesteld staat, zal deze eveneens ingevuld zijn

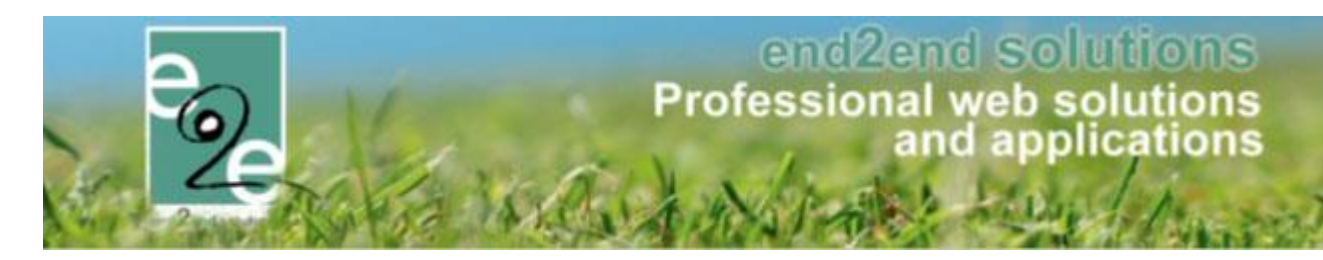

|     | Gezinsleden    | Datum                                         | Activiteit                     |                    | Status       | Subtotaal | Totaal extra's | Totaal   | Betaald | Annulatieprijs |
|-----|----------------|-----------------------------------------------|--------------------------------|--------------------|--------------|-----------|----------------|----------|---------|----------------|
|     | Simon          | ma 07/12/2020<br>do 17/06/2021                | Muziekles op                   | donderdag          | Ingeschreven | €7,00     | -              | €7,00    | ◄       | € 0,00         |
|     | Inefaert Elice | ma 07/12/2020<br>do 17/06/2021                | Muziekles op                   | donderdag          | Ingeschreven | €7,00     |                | € 7,00   |         | € 0,00         |
|     | Benoit         | ma 07/12/2020<br>do 17/06/2021                | Muziekles op donderdag         |                    | Ingeschreven | € 7,00    | -              | €7,00    |         | € 0,00         |
|     | metant (mila   | ma 22/02/2021<br>ma 21/06/2021                | Tafeltennis S<br>inshr. agenda | portkampjeeuh<br>a | Ingeschreven | € 32,00   | € 1,00 🅧       | € 33,00  |         | € 0,00         |
|     | metaet Emile   | ma 12/04/2021<br>vr 16/04/2021                | Kamp- Dage                     | ijkse kost         | Ingeschreven | € 120,00  | € 15,00 🅧      | € 135,00 |         | € 30,00        |
|     | Samuel         | ma 12/04/2021<br>vr 16/04/2021                | Kamp- Dage                     | ijkse kost         | Ingeschreven | € 120,00  |                | € 120,00 |         | € 30,00        |
|     | Mefaet Emile   | ma 16/08/2021<br>09:00<br>vr 20/08/2021 16:00 | Kamp Urban                     | Games              | Ingeschreven | € 85,00   | -              | € 85,00  |         | € 21,25        |
|     | Mefaet (mile   | ma 01/11/2021<br>08:30<br>zo 07/11/2021 16:00 | Herfst in het                  | park               | Ingeschreven | € 35,00   | -              | € 35,00  |         | € 0,00         |
|     | Samuel         | ma 01/11/2021<br>08:30<br>zo 07/11/2021 16:00 | Herfst in het                  | park               | Ingeschreven | € 35,00   | -              | € 35,00  |         | € 0,00         |
|     | Henri          | ma 01/11/2021<br>08:30<br>zo 07/11/2021 16:00 | Herfst in het                  | park               | Ingeschreven | € 35,00   | -              | € 35,00  |         | € 0,00         |
|     | Simon          | ma 01/11/2021<br>08:30<br>zo 07/11/2021 16:00 | Herfst in het                  | park               | Ingeschreven | € 35,00   | -              | € 35,00  |         | € 0,00         |
|     | Wallant Dice   | ma 01/11/2021<br>08:30<br>zo 07/11/2021 16:00 | Herfst in het                  | park               | Ingeschreven | € 35,00   | -              | € 35,00  |         | € 0,00         |
|     | Benoit         | ma 01/11/2021<br>08:30<br>zo 07/11/2021 16:00 | Herfst in het                  | park               | Ingeschreven | € 35,00   | -              | € 35,00  |         | € 0,00         |
|     | Madant Emile   | ma 27/12/2021<br>09:00<br>vr 31/12/2021 15:00 | Prinsen & Pr                   | insessen           | Ingeschreven | € 82,00   | € 4,00 🅧       | € 86,00  |         | € 0,00         |
| VOL | GENDE TERUG    | Reden a                                       | nnulatie 🚯                     | Selecteer een red  | en           | •         |                |          |         |                |

Men gaat de gewenste activiteiten selecteren en onderaan het overzicht kan men een reden voor de annulatie opgeven, deze is voor alle lijnen die geannuleerd worden dezelfde.

| -               | 10:00 - 12:00                  | Kopie van VEV Jeugo      | Ingeschreven      | € 10,00 |   | € 3,00             |
|-----------------|--------------------------------|--------------------------|-------------------|---------|---|--------------------|
| Verrijssen Jef  | vr 07/06/2019<br>10:00 - 12:00 | Kopie van VEV Jeugd      | Ingeschreven      | € 10,00 | ✔ | € 3,00             |
| Verrijssen Fien | vr 07/06/2019<br>10:00 - 12:00 | Kopie van VEV Jeugd      | Ingeschreven      | € 10,00 |   | € 3,00             |
| t teset         | vr 07/06/2019<br>10:00 - 12:00 | Kopie van VEV Jeugd      | Ingeschreven      | € 10,00 |   | € 3,00             |
|                 | Reden annulatie 🌘              | Selecteer een reden      | <b>*</b>          |         |   |                    |
|                 |                                | Selecteer een reden      |                   |         |   |                    |
| VOLGENDE TERUG  |                                | Geannuleerd door organis | ator              |         |   |                    |
|                 |                                | Geannuleerd door deelner | mer               |         |   |                    |
|                 |                                | Geannuleerd door deelner | mer wegens ziekte |         |   |                    |
|                 |                                | Niet komen opdagen       |                   |         |   | Bounded by alla Mi |

> Volgende

Volgend scherm dient ter controle van de geselecteerde inschrijvingen. Indien er iets niet correct staat, kan men terug naar het eerste scherm om de nodige aanpassingen te doen, indien alles correct staat gaat men de annulatie bevestigen. Op dit moment worden de inschrijvingen effectief geannuleerd.

Verschillende scenario's:

- Annulatie van een betaalde inschrijving
- Annulatie van een niet betaalde inschrijving
- Annulatie van een inschrijving met facturatie achteraf
- Annulatie van een inschrijving op wachtlijst

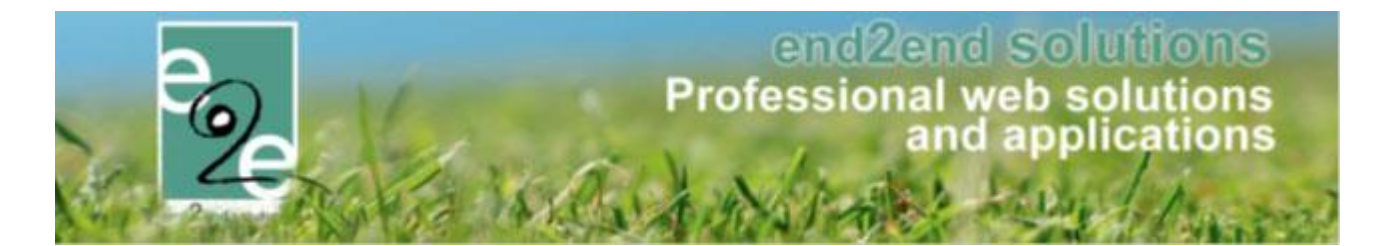

#### 9.4.1 Annulatie van een betaalde inschrijving

In het geval dat de factuur reeds betaald is, zal er een creditnota aangemaakt worden. Deze wordt dan weergegeven met enkel de lijnen van de registratiegroep die betrekking hebben op deze creditnota. In dit geval kan je deze downloaden of mailen naar de klant (hiervoor wordt template MAIL004 gebruikt).

| otaalprijs: €-7,00<br>erugbetaling |                                |                     |             |        |               |                  |  |  |  |  |  |  |
|------------------------------------|--------------------------------|---------------------|-------------|--------|---------------|------------------|--|--|--|--|--|--|
| Gezinslid                          | Datum                          | Activiteit          | Status      | Totaal | Reeds betaald | Terug te betaler |  |  |  |  |  |  |
| Verrijssen mini                    | wo 01/05/2019<br>10:00 - 12:00 | VEV Jeugd           | Geannuleerd | € 3,00 | € 3,00        | € 0,00           |  |  |  |  |  |  |
| Verrijssen mini                    | ma 03/06/2019<br>10:00 - 12:00 | Kopie van VEV Jeugd | Geannuleerd | € 3,00 | € 3,00        | € 0,00           |  |  |  |  |  |  |
| Verrijssen mini                    | di 04/06/2019<br>10:00 - 12:00 | Kopie van VEV Jeugd | Geannuleerd | € 3,00 | € 3,00        | € 0,00           |  |  |  |  |  |  |
| Verrijssen Jozef                   | wo 01/05/2019<br>10:00 - 12:00 | VEV Jeugd           | Geannuleerd | € 3,00 | € 3,00        | € 0,00           |  |  |  |  |  |  |
| Verrijssen Jozef                   | ma 03/06/2019<br>10:00 - 12:00 | Kopie van VEV Jeugd | Geannuleerd | € 3,00 | € 3,00        | € 0,00           |  |  |  |  |  |  |
| Verrijssen Jozef                   | di 04/06/2019<br>10:00 - 12:00 | Kopie van VEV Jeugd | Geannuleerd | € 3,00 | € 3,00        | € 0,00           |  |  |  |  |  |  |
| Verrijssen Jef                     | wo 01/05/2019<br>10:00 - 12:00 | VEV Jeugd           | Geannuleerd | € 3,00 | € 3,00        | € 0,00           |  |  |  |  |  |  |
| Verrijssen Jef                     | ma 03/06/2019<br>10:00 - 12:00 | Kopie van VEV Jeugd | Geannuleerd | € 3,00 | € 3,00        | € 0,00           |  |  |  |  |  |  |
| Verrijssen Jef                     | di 04/06/2019<br>10:00 - 12:00 | Kopie van VEV Jeugd | Geannuleerd | € 3,00 | € 3,00        | € 0,00           |  |  |  |  |  |  |
| Verrijssen Fien                    | ma 03/06/2019<br>10:00 - 12:00 | Kopie van VEV Jeugd | Geannuleerd | € 3,00 | € 3,00        | € 0,00           |  |  |  |  |  |  |
| Verrijssen Fien                    | di 04/06/2019<br>10:00 - 12:00 | Kopie van VEV Jeugd | Geannuleerd | € 3,00 | € 3,00        | €-7,00           |  |  |  |  |  |  |
| t teset                            | wo 01/05/2019<br>10:00 - 12:00 | VEV Jeugd           | Geannuleerd | € 3,00 | € 3,00        | € 0,00           |  |  |  |  |  |  |
| t teset                            | ma 03/06/2019<br>10:00 - 12:00 | Kopie van VEV Jeugd | Geannuleerd | € 3,00 | € 3,00        | € 0,00           |  |  |  |  |  |  |
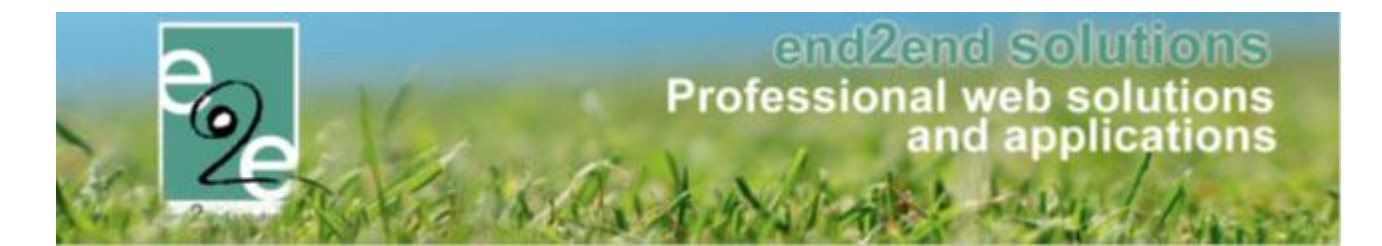

#### 9.4.2 Annulatie van een niet betaalde inschrijving

In het geval dat de factuur nog niet betaald is, zal deze aangepast worden. In dit geval wordt de volledige inschrijvingsgroep weergegeven in het overzicht. Deze factuur kan men downloaden en indien er geen betaalfactuur bestaat, kan men deze eveneens per mail versturen. Indien er een betaalfactuur gekoppeld is, zal er een link staan naar deze betaalfactuur en kan men een mail verzenden vanuit deze betaalfactuur. De link opent de betaalfactuur in een nieuw tabblad.

| rotaalprije:         € 105,00           /ervaldatum:         wo 03/04/2019           OGM:         200/0230/02812           Gezinslid         Dati           Verrijssen mini         10:           Verrijssen mini         10: | stum //<br>a 08/04/2019<br>:00 - 12:00<br>a 08/04/2019<br>:00 - 12:00<br>o 0/04/2019<br>:00 - 12:00<br>p 10/04/2019<br>:00 - 12:00<br>11/04/2019<br>:00 - 12:00<br>12/04/2019<br>:00 - 12:00<br>12/04/2019<br>:00 - 12:00<br>:00 - 12:00                     | Activiteit<br>Kopie van VEV sport<br>Kopie van VEV sport<br>Kopie van VEV sport<br>Kopie van VEV sport<br>Kopie van VEV sport<br>Kopie van VEV sport | Status<br>Geannuleerd<br>Ingeschreven<br>Ingeschreven<br>Geannuleerd<br>Geannuleerd | Totaal<br>€ 2,00<br>€ 10,00<br>€ 2,00<br>€ 2,00<br>€ 2,00            |
|----------------------------------------------------------------------------------------------------|----------------------------------------------------------------------------------------------------|----------------------------------------------------------------------------------------------------|-------------------------------------------------------------------------------------|----------------------------------------------------------------------|
| ervaldatum:     wo 03/04/2019       GM:     200/0230/02812       Gezinslid     Dat       Verrijssen mini     ma       verrijssen mini     10:       Verrijssen mini     10:       Verrijssen mini     10:       Verrijssen mini     10:       Verrijssen mini     10:       Verrijssen mini     10:       Verrijssen mini     10:       Verrijssen mini     10:       Verrijssen mini     10:       Verrijssen mini     10:       Verrijssen mini     10:       Verrijssen mini     10:       Verrijssen mini     10:       Verrijssen mini     10:                                                                                                    | stum<br>a 08/04/2019<br>:00 - 12:00<br>a 08/04/2019<br>:00 - 12:00<br>a 08/04/2019<br>:00 - 12:00<br>a 10/04/2019<br>:00 - 12:00<br>11/04/2019<br>:00 - 12:00<br>12/04/2019<br>:00 - 12:00<br>12/04/2019<br>:00 - 12:00<br>12/04/2019<br>:00 - 12:00<br>12/04/2019<br>:00 - 12:00<br>.00 - 12:00<br>.00 - 10 - 10 - 10 - 10 - 10 - 10 - 10 -                                                                                                    | Activiteit<br>Kopie van VEV sport<br>Kopie van VEV sport<br>Kopie van VEV sport<br>Kopie van VEV sport<br>Kopie van VEV sport<br>Kopie van VEV sport | Status<br>Geannuleerd<br>Ingeschreven<br>Ingeschreven<br>Geannuleerd<br>Geannuleerd | Totaal<br>€ 2,00<br>€ 10,00<br>€ 10,00<br>€ 2,00<br>€ 2,00           |
| Gezinslid Dat<br>Verrijssen mini 10:<br>Verrijssen mini 10:<br>Verrijssen mini 10:<br>Verrijssen mini 10:<br>Verrijssen mini 10:<br>Verrijssen mini 10:<br>Verrijssen mini 10:<br>Verrijssen mini 10:                                                                                                    | stum //<br>a 08/04/2019 //<br>00 - 12:00 //<br>08/04/2019 //<br>00 - 12:00 //<br>09/04/2019 //<br>00 - 12:00 //<br>10/04/2019 //<br>00 - 12:00 //<br>11/04/2019 //<br>00 - 12:00 //<br>12/04/2019 //<br>00 - 12:00 //<br>12/04/2019 //<br>00 //<br>00                                                                                                    | Activiteit<br>Kopie van VEV sport<br>Kopie van VEV sport<br>Kopie van VEV sport<br>Kopie van VEV sport<br>Kopie van VEV sport<br>Kopie van VEV sport | Status<br>Geannuleerd<br>Ingeschreven<br>Ingeschreven<br>Geannuleerd<br>Geannuleerd | Totaal<br>€ 2,00<br>€ 10,00<br>€ 10,00<br>€ 2,00<br>€ 2,00<br>€ 2,00 |
| Verrijssen mini ma<br>Verrijssen mini ma<br>Verrijssen mini 10:<br>Verrijssen mini 10:<br>Verrijssen mini 10:<br>Verrijssen mini 10:<br>Verrijssen mini 10:<br>Verrijssen mini 10:<br>Verrijssen mini 10:<br>Verrijssen mini 10:                                                                                                    | a 08/04/2019<br>:00 - 12:00<br>a 08/04/2019<br>:00 - 12:00<br>09/04/2019<br>:00 - 12:00<br>10/04/2019<br>:00 - 12:00<br>11/04/2019<br>:00 - 12:00<br>12/04/2019<br>:00 - 12:00<br>12/04/2019<br>:00 - 12:00<br>:00 - 12:00<br>:00 -                      | Kopie van VEV sport<br>Kopie van VEV sport<br>Kopie van VEV sport<br>Kopie van VEV sport<br>Kopie van VEV sport<br>Kopie van VEV sport               | Geannuleerd Ingeschreven Ingeschreven Geannuleerd Geannuleerd Geannuleerd           | € 2,00<br>€ 10,00<br>€ 10,00<br>€ 2,00<br>€ 2,00<br>€ 2,00           |
| Verrijssen mini ma<br>103<br>Verrijssen mini di 0<br>Verrijssen mini 100<br>Verrijssen mini 100<br>Verrijssen mini 100<br>Verrijssen mini 100<br>Verrijssen mini 100<br>Verrijssen mini 100                                                                                                    | a 08/04/2019<br>:00 - 12:00<br>09/04/2019<br>:00 - 12:00<br>10/04/2019<br>:00 - 12:00<br>11/04/2019<br>:00 - 12:00<br>12/04/2019<br>:00 - 12:00<br>12/04/2019<br>:00 - 12:00<br>12/04/2019<br>:00 - 12:00<br>12/04/2019<br>:00 - 12:00<br>12/04/2019<br>:00 - 12:00                                                                                                    | Kopie van VEV sport<br>Kopie van VEV sport<br>Kopie van VEV sport<br>Kopie van VEV sport<br>Kopie van VEV sport                                      | Ingeschreven Ingeschreven Geannuleerd Geannuleerd Geannuleerd                       | € 10,00<br>€ 10,00<br>€ 2,00<br>€ 2,00<br>€ 2,00                     |
| Verrijssen mini di 0<br>Verrijssen mini 10<br>Verrijssen mini 10<br>Verrijssen mini 10<br>Verrijssen mini 10<br>Verrijssen mini 10<br>Verrijssen mini 10                                                                                                    | 09/04/2019<br>:00 - 12:00<br>10/04/2019<br>:00 - 12:00<br>11/04/2019<br>:00 - 12:00<br>12/04/2019<br>:00 - 12:00<br>12/04/2019<br>:00 - 12:00<br>12/04/2019<br>:00 - 12:00<br>.02/05/2019<br>.00 - 12:00                                                                                                    | Kopie van VEV sport<br>Kopie van VEV sport<br>Kopie van VEV sport<br>Kopie van VEV sport                                                             | Ingeschreven<br>Geannuleerd<br>Geannuleerd<br>Geannuleerd                           | € 10,00<br>€ 2,00<br>€ 2,00<br>€ 2,00                                |
| Verrijssen mini         wo           /errijssen mini         do           /errijssen mini         vr 1           /errijssen mini         vr 1           /errijssen mini         vr 1           /errijssen mini         vr 1           /errijssen mini         vr 1           /errijssen mini         vr 1           /errijssen mini         10:           /errijssen mini         10:                                                                                                    | 10/04/2019<br>10/04/2019<br>11/04/2019<br>100 - 12:00<br>12/04/2019<br>12/04/2019<br>12/04 | Kopie van VEV sport<br>Kopie van VEV sport<br>Kopie van VEV sport<br>Kopie van VEV sport                                                             | Geannuleerd<br>Geannuleerd<br>Geannuleerd                                           | € 2,00<br>€ 2,00<br>€ 2,00                                           |
| Verrijssen mini do<br>10:<br>Verrijssen mini vr 1<br>10:<br>Verrijssen mini vr 1<br>Verrijssen mini do<br>10:                                                                                                    | 11/04/2019<br>:00 - 12:00<br>12/04/2019<br>:00 - 12:00<br>12/04/2019<br>:00 - 12:00<br>02/05/2019<br>:00 - 12:00                                                                                                    | Kopie van VEV sport<br>Kopie van VEV sport<br>Kopie van VEV sport                                                                                    | Geannuleerd                                                                         | € 2,00                                                               |
| Verrijssen mini vr 1<br>10:<br>Verrijssen mini vr 1<br>10:<br>Verrijssen mini do<br>10:                                                                                                    | 12/04/2019<br>:00 - 12:00<br>12/04/2019<br>:00 - 12:00<br>02/05/2019<br>.00 - 12:00                                                                                                    | Kopie van VEV sport<br>Kopie van VEV sport                                                                                                    | Geannuleerd                                                                         | € 2,00                                                               |
| Verrijssen mini vr 1<br>10:<br>Verrijssen mini do<br>10:                                                                                                    | 12/04/2019<br>:00 - 12:00<br>02/05/2019                                                                                                    | Kopie van VEV sport                                                                                                    |                                                                                     |                                                                      |
| Verrijssen mini do<br>10:                                                                                                    | 02/05/2019                                                                                                    |                                                                                                    | Ingeschreven                                                                        | € 10,00                                                              |
|                                                                                                    | .00 - 12:00                                                                                                    | VEV sport                                                                                                    | Geannuleerd                                                                         | € 2,00                                                               |
| /errijssen mini do<br>10:                                                                                                    | 02/05/2019                                                                                                    | VEV sport                                                                                                    | Geannuleerd                                                                         | € 2,00                                                               |
| /errijssen mini do<br>10:                                                                                                    | 02/05/2019                                                                                                    | VEV sport                                                                                                    | Ingeschreven                                                                        | € 10,00                                                              |
| /errijssen Jozef ma<br>10:                                                                                                    | a 08/04/2019<br>:00 - 12:00                                                                                                    | Kopie van VEV sport                                                                                                    | Geannuleerd                                                                         | € 2,00                                                               |
| /errijssen Jozef ma<br>10:                                                                                                    | a 08/04/2019<br>:00 - 12:00                                                                                                    | Kopie van VEV sport                                                                                                    | Geannuleerd                                                                         | € 2,00                                                               |
| /errijssen Jozef di 0<br>10:                                                                                                    | 09/04/2019<br>:00 - 12:00                                                                                                    | Kopie van VEV sport                                                                                                    | Geannuleerd                                                                         | € 2,00                                                               |
| /errijssen Jozef di 0<br>10:                                                                                                    | 09/04/2019<br>:00 - 12:00                                                                                                    | Kopie van VEV sport                                                                                                    | Ingeschreven                                                                        | € 10,00                                                              |
| /errijssen Jozef wo<br>10:                                                                                                    | 10/04/2019<br>:00 - 12:00                                                                                                    | Kopie van VEV sport                                                                                                    | Geannuleerd                                                                         | € 2,00                                                               |
| /errijssen Jozef do<br>10:                                                                                                    | 11/04/2019<br>:00 - 12:00                                                                                                    | Kopie van VEV sport                                                                                                    | Geannuleerd                                                                         | € 2,00                                                               |
| /errijssen Jozef vr 1<br>10:                                                                                                    | 12/04/2019<br>:00 - 12:00                                                                                                    | Kopie van VEV sport                                                                                                    | Geannuleerd                                                                         | € 2,00                                                               |
| /errijssen Jozef vr 1<br>10:                                                                                                    | 12/04/2019<br>:00 - 12:00                                                                                                    | Kopie van VEV sport                                                                                                    | Ingeschreven                                                                        | € 10,00                                                              |
| /errijssen Jozef vr 1<br>10:                                                                                                    | 19/04/2019<br>:00 - 16:00                                                                                                    | opvang test 2 TT                                                                                                    | Geannuleerd                                                                         | € 5,00                                                               |
| ferrijssen Jozef do<br>10:                                                                                                    | 02/05/2019                                                                                                    | VEV sport                                                                                                    | Geannuleerd                                                                         | € 2,00                                                               |
| ferrijssen Jozef do<br>10:                                                                                                    | 02/05/2019                                                                                                    | VEV sport                                                                                                    | Geannuleerd                                                                         | € 2,00                                                               |
| ferrijssen Jozef do<br>10:                                                                                                    | 02/05/2019                                                                                                    | VEV sport                                                                                                    | Geannuleerd                                                                         | € 2,00                                                               |
| ferrijssen Jozef do<br>10:                                                                                                    | 02/05/2019                                                                                                    | VEV sport                                                                                                    | Ingeschreven                                                                        | € 10,00                                                              |

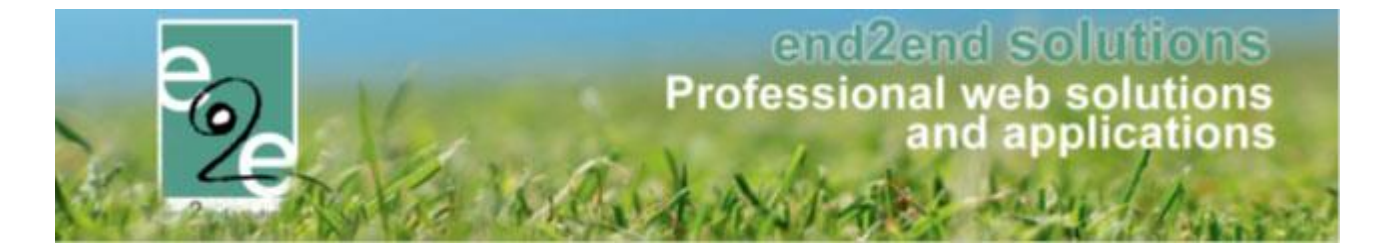

#### 9.4.3 Annulatie van een inschrijving met facturatie achteraf

In geval van facturatie achteraf, is er op het moment van annulatie nog geen factuur aanwezig. Hier worden dan alle lijnen weergegeven die betrekking hebben op de inschrijvingsgroep. Men kan dit overzicht gaan downloaden of mailen naar de klant (hiervoor wordt template MAIL004 gebruikt).

#### 9.4.4 Annulatie van een inschrijving op de wachtlijst

Annulatie van een wachtlijst kan men niet downloaden of per mail doorsturen naar de klant. Dit is conform aan de annulatie van één enkel wachtlijstitem.

| Op Wachtlijst   |                                |               |             |
|-----------------|--------------------------------|---------------|-------------|
| Gezinslid       | Datum                          | Activiteit    | Status      |
| Verrijssen mini | ma 08/04/2019<br>10:00 - 16:00 | opvang test 2 | Geannuleerd |

# 9.5 Annuleren pasjes

|                                                                                                    | Totaalpr                                                                                        | ijs 👔 170,  | ,00                                 |                                                                                               |                                                                                                    |   |                                        |         |
|----------------------------------------------------------------------------------------------------|-------------------------------------------------------------------------------------------------|-------------|-------------------------------------|-----------------------------------------------------------------------------------------------|----------------------------------------------------------------------------------------------------|---|----------------------------------------|---------|
|                                                                                                    | Betaalstat                                                                                      | us 🚯 Niet   | betaald                             |                                                                                               |                                                                                                    |   |                                        |         |
|                                                                                                    | Fami                                                                                            | ie 🚯 🛛 De B | Boe                                 |                                                                                               |                                                                                                    |   |                                        |         |
|                                                                                                    | Betalende contactperso                                                                          | on 🚯 🛛 De B | Boe Kenny                           |                                                                                               |                                                                                                    |   |                                        |         |
|                                                                                                    | Betaalafhandelii                                                                                | ng 🚯 The    | makampen                            |                                                                                               |                                                                                                    |   |                                        |         |
|                                                                                                    | Betaalmetho                                                                                     | de 🚯 🛛 Beta | aling (vooraf)                      |                                                                                               |                                                                                                    |   |                                        |         |
|                                                                                                    |                                                                                                 |             |                                     | activiteit                                                                                    |                                                                                                    |   | -                                      |         |
| Inschrijvingsdatum                                                                                                    | Status 🔺                                                                                        | Gezinslid   |                                     | activiteit                                                                                    | Activiteit                                                                                                    |   | Prijs                                  | Betaald |
| 🖉 di 07/07/2015                                                                                                    | Ingeschreven                                                                                    | De Boe Am   | ber 6                               | za                                                                                            | Themakampen                                                                                                    | 0 | €75,00                                 |         |
| 🖉 di 07/07/2015                                                                                                    | Ingeschreven<br>Volledige dag                                                                   | De Boe Am   | ber 6                               | za<br>11/07/2015<br>10:00 -<br>15:00                                                          | Themakampen<br>Leeftijdscategorie Themakampen<br>kleuter + lager                                                                     | 0 | €75,00                                 |         |
| <ul> <li>di 07/07/2015</li> <li>di 07/07/2015</li> </ul>                                                                    | Ingeschreven<br>Volledige dag<br>Ingeschreven<br>Volledige dag                                  | De Boe Am   | ber 6<br>n 3                        | za<br>11/07/2015<br>10:00 -<br>15:00<br>za<br>11/07/2015<br>10:00 -<br>15:00                  | Themakampen<br>Leeftijdscategorie Themakampen<br>kleuter + lager<br>Themakampen<br>Leeftijdscategorie Themakampen<br>kleuter + lager | 0 | €75,00<br>€75,00                       |         |
| <ul> <li>di 07/07/2015</li> <li>di 07/07/2015</li> <li>Pasjes</li> </ul>                                                    | Ingeschreven<br>Volledige dag<br>Ingeschreven<br>Volledige dag                                  | De Boe Am   | ber 6<br>n 3                        | za<br>11/07/2015<br>10:00 -<br>15:00<br>za<br>11/07/2015<br>10:00 -<br>15:00                  | Themakampen<br>Leeftijdscategorie Themakampen<br>kleuter + lager<br>Themakampen<br>Leeftijdscategorie Themakampen<br>kleuter + lager | 0 | €75,00<br>€75,00                       |         |
| <ul> <li>di 07/07/2015</li> <li>di 07/07/2015</li> <li>Pasjes</li> <li>Inschrijvingsdatum</li> </ul>                        | Ingeschreven<br>Volledige dag<br>Ingeschreven<br>Volledige dag<br>Gezinslid ▲                   | De Boe Am   | ber 6<br>m 3<br>Pasje               | za<br>11/07/2015<br>10:00 -<br>15:00<br>za<br>11/07/2015<br>10:00 -<br>15:00<br>Perio         | Themakampen<br>Leeftijdscategorie Themakampen<br>kleuter + lager<br>Themakampen<br>Leeftijdscategorie Themakampen<br>kleuter + lager | 0 | € 75,00<br>€ 75,00<br>Prijs            | Betaald |
| <ul> <li>di 07/07/2015</li> <li>di 07/07/2015</li> <li>Pasjes</li> <li>Inschrijvingsdatum</li> <li>di 07/07/2015</li> </ul> | Ingeschreven<br>Volledige dag<br>Ingeschreven<br>Volledige dag<br>Gezinslid ▲<br>De Boe Amber 6 | De Boe Am   | ber 6<br>m 3<br>Pasje<br>Grabbelpas | 2a<br>11/07/2015<br>10:00 -<br>15:00<br>2a<br>11/07/2015<br>10:00 -<br>15:00<br>Perio<br>01/0 | Themakampen<br>Leeftijdscategorie Themakampen<br>kleuter + lager<br>Themakampen<br>Leeftijdscategorie Themakampen<br>kleuter + lager | 0 | € 75,00<br>€ 75,00<br>Prijs<br>€ 10,00 | Betaald |

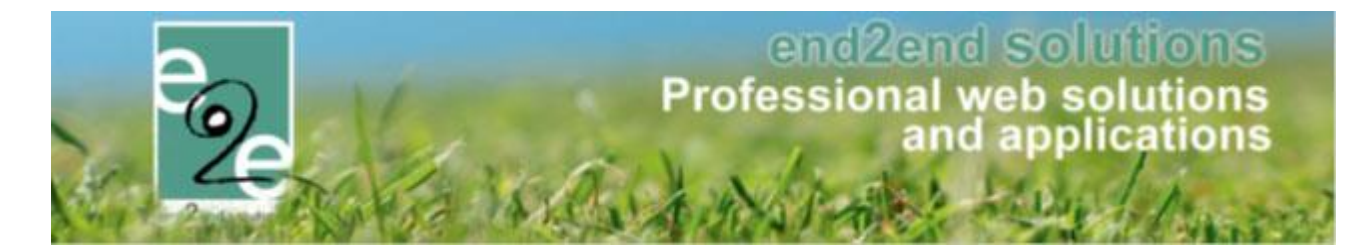

Voor het annuleren van een pasje gaat men op een inschrijving naar de inschrijvingsgroep-tab. Hier kan men dan het pasje gaan verwijderen.

| Pa | sjes               |                |            |                         |         |             |
|----|--------------------|----------------|------------|-------------------------|---------|-------------|
|    | Inschrijvingsdatum | Gezinslid 🔺    | Pasje      | Periode                 | Prijs   | Betaald     |
|    | di 07/07/2015      | De Boe Amber 6 | Grabbelpas | 01/01/2015 - 31/12/2015 | € 0,00  | Geannuleerd |
| ×  | di 07/07/2015      | De Boe Sam 3   | Grabbelpas | 01/01/2015 - 31/12/2015 | € 10,00 |             |

Na het verwijderen, komt het pasje geannuleerd in het overzicht te staan. Indien de factuur nog niet betaald is wordt de volledige factuur geannuleerd en wordt er een nieuwe factuur aangemaakt zonder dit verwijderde pasje.

#### !!! Opgelet!!!

Indien men een pasje hier verwijderd van de inschrijving, blijft dit nog steeds gelinkt aan het gezinslid. Indien het gaat over een foutief pasje, dan moet men dit pasje op het gezinslid zelf ook nog gaan verwijderen. Vb. een reden voor verwijderen van een pasje: na een inschrijving blijkt dat de persoon wel over een pasje beschikt maar dat dit in het systeem nog niet gelinkt is, dan kan men hier dat pasje verwijderen en vanaf nu is er wel een pasje gelinkt aan het gezinslid.

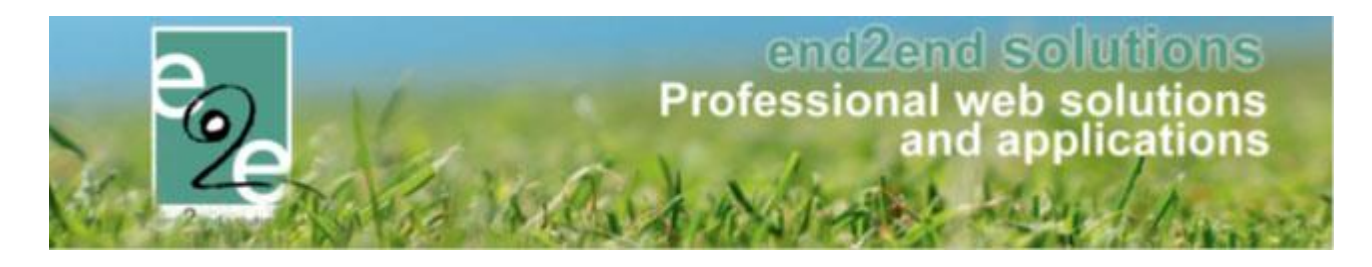

# 10 Verwerken wachtrij

#### Zie ook hoe u de wachtrij in bulk kan bevestigen; Registreren in bulk van aanwezigheden en wachtlijsten

|                                                                          | Phjzen                                              |                 | venge Gerelatee   |                | LAUGS |        |               |    |
|--------------------------------------------------------------------------|-----------------------------------------------------|-----------------|-------------------|----------------|-------|--------|---------------|----|
| Vrije plaa                                                               | atsen: 0/4                                          |                 |                   |                |       |        |               |    |
| Inschrijvir                                                              | ngen (4) Op wac                                     | htlijst (2) Aan | wezigheidslijst G | Groepen        |       |        |               |    |
|                                                                          |                                                     | Gezinsli        | d 🕦 Selecteer een | gezinslid      | •     |        |               |    |
|                                                                          |                                                     |                 | Nieuw gezins      | lid            |       |        |               |    |
|                                                                          |                                                     | Statu           | s 🚺 Ingeschreven  | •              |       |        |               |    |
|                                                                          |                                                     | Betaalstatu     | s 🚺 🛛 Alles       | -              |       |        |               |    |
| ZOEK<br>#                                                                | RESET                                               | NIEUWE INSC     | Tijdstip          | Gezinslid      |       | Prijs  | Betaald Mediu | um |
| 2 1                                                                      | di 07/07/2015 12:35                                 | Ingeschreven    | Volledige dag     | De Boe Kevin 1 |       | € 4,00 | offlin        | ne |
| 2                                                                        | di 07/07/2015 13:28                                 | Ingeschreven    | Volledige dag     | De Boe Amber 6 |       | €75,00 | offlin        | ne |
|                                                                          | di 07/07/2015 13:28                                 | Ingeschreven    | Volledige dag     | De Boe Sam 3   |       | €75,00 | offlin        | ne |
| 2 3                                                                      | di 07/07/2015 13:31                                 | Ingeschreven    | Volledige dag     | De Boe Niels 4 |       | €75,00 | offlin        | ne |
| <ul> <li>✓ 3</li> <li>✓ 4</li> </ul>                                     | vingen waarvan () onii                              | ie.             |                   |                |       |        |               |    |
| <ul> <li>✓ 3</li> <li>✓ 4</li> <li>✓ 4 inschrij√</li> </ul>              | ingen naar an e eini                                |                 |                   |                |       |        |               |    |
| <ul> <li>3</li> <li>4</li> <li>4 inschrijv</li> <li>Exporteer</li> </ul> | r: Aanwezigheidslijste                              | n 🔻 Aanwezi     | igheidslijst 🔹    | \$             |       |        |               |    |
| 3     4     inschrijv Exporteer                                          | r: Aanwezigheidslijste                              | Aanwezi         | igheidslijst 🔻    | ¢              |       |        |               |    |
| 3     4     inschrijv Exporteer Aanwezig                                 | r: Aanwezigheidslijste<br>gheidslijst laatst afgepi | Aanwezi         | igheidslijst      | ¢              |       |        |               |    |

Indien een inschrijving volzet is en het toegestaan is om een wachtlijst aan te maken, kunnen gezinsleden zich op de wachtlijst plaatsen. Indien er dan plaatsen vrijkomen, kan men de personen van de wachtlijst gaan inschrijven.

De wachtlijst verwerken doet men als volgt:

1- Op de inschrijvingsdatum van een item van de wachtlijst klikken.

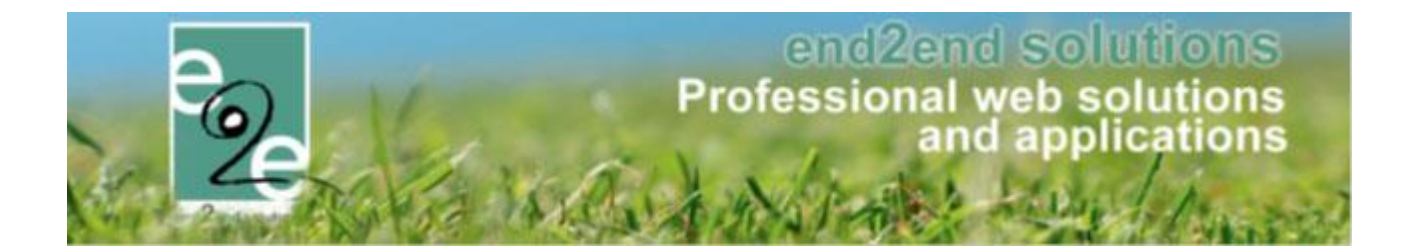

| Inschrijvingen (4) Op wach | tlijst (2) Aanv | wezigheidslijst G              | roepen         |         |         |
|----------------------------|-----------------|--------------------------------|----------------|---------|---------|
|                            | Gezinslic       | Selecteer een<br>Nieuw gezinsl | gezinslid 🔹    |         |         |
| ZOEKEN RESET               | NIEUWE INSC     | HRIJVING                       |                |         |         |
| # Inschrijvingsdatum       | Status          | Tijdstip                       | Gezinslid      | Prijs   | Medium  |
| 🖉 1 wo 08/07/2015 07:59    | Op wachtlijst   | Volledige dag                  | De Boe Alana 5 | €75,00  | offline |
| 2 wo 08/07/2015 08:00      | Op wachtlijst   | Volledige dag                  | De Boe Ella 2  | € 75,00 | offline |

2- De inschrijving bevestigen of annuleren.

| is een pasje versis voor ueze aduitien.<br>Igens het systeem werd het pasje nog niet aangekocht.<br>s dit wel het geval is, gelieve de prijs op € 0,00 euro te z | etten zodat het pasje enkel gekoppeld wordt aan het gezinslid als de inschrijving bevesligd wordt. |
|----------------------------------------------------------------------------------------------------|----------------------------------------------------------------------------------------------------|
| gemeen                                                                                                    |                                                                                                    |
| Status 🚯                                                                                                    | Op wachtlijst                                                                                      |
| Gezinslid 🚯                                                                                                    | De Boe Alana 5                                                                                     |
| Activiteit 🚯                                                                                                    | Themakampen                                                                                        |
| Datum activiteit 🚯                                                                                                    | za 11/07/2015: 10:00 - 15:00                                                                       |
| Tijdstip 🚯                                                                                                    | Volledige dag                                                                                      |
| Inschrijvingsdatum 🚯                                                                                                    | 08/07/2015 07:59                                                                                   |
| Ingeschreven door 🚯                                                                                                    | SuperUser Account (Offline)                                                                        |
| Prijs 🚯                                                                                                    | 75,00 (Niet betaald)                                                                               |
| Betalende contactpersoon 🚯                                                                                                    | De Boe Kenny                                                                                       |
| Contactgegevens 🚯                                                                                                    | De Boe Kenny (Contact)<br>Telefoon: 09 267 64 70<br>kenny@e2e.be                                   |
| Betaalmethode 🕦                                                                                                    | Betaling (vooraf)                                                                                  |
| asje                                                                                                    |                                                                                                    |
| Pasje 🚯                                                                                                    | Grabbelpas                                                                                         |
| Prijs 🚯                                                                                                    | 10,00                                                                                              |
|                                                                                                    |                                                                                                    |

Bij het bevestigen van de inschrijving krijgen we een overzicht van de betaalopdracht. Deze kan men downloaden en/ of doorsturen met een bevestigingsmail naar de klant. Bij het annuleren wordt de inschrijving verwijderd uit de wachtlijst, men kan deze nog terugvinden onder de inschrijvingen als men zoekt op status geannuleerd.

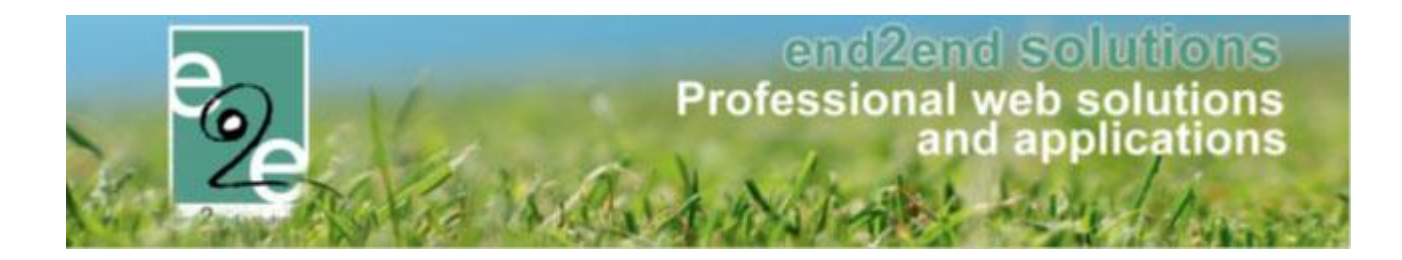

| e Boe Kenny                                                                               |                                                                                   |                                                                            |                                                                    |                                      |
|-------------------------------------------------------------------------------------------|-----------------------------------------------------------------------------------|----------------------------------------------------------------------------|--------------------------------------------------------------------|--------------------------------------|
| IL - 9050 Gentbrugge                                                                      |                                                                                   |                                                                            |                                                                    |                                      |
| nschriivingsgroen                                                                         | Themakampen                                                                       |                                                                            |                                                                    |                                      |
| nschnjvingsgroep                                                                          | . memakampen                                                                      |                                                                            |                                                                    |                                      |
| actuur ref.: 2015_0193                                                                    | 1                                                                                 |                                                                            |                                                                    |                                      |
| Gezinslid                                                                                 | Datum                                                                             | Activiteit                                                                 | Tijdstip                                                           | Prijs                                |
|                                                                                           |                                                                                   |                                                                            |                                                                    |                                      |
| De Boe Alana 5                                                                            | za 11/07/2015<br>10:00 - 15:00                                                    | Themakampen                                                                | Volledige dag                                                      | €75,00                               |
| De Boe Alana 5<br>Aankoop pasjes<br>/oor sommige activiteit<br>an het order.              | za 11/07/2015<br>10:00 - 15:00<br>en is een pasje vereist. Indien u               | Themakampen<br>nog niet in het bezit bent van een pasje zal dit            | Volledige dag<br>moeten aangekocht worden. Meestal wordt dit auton | € 75,00<br>natisch toevoegd          |
| De Boe Alana 5<br>Aankoop pasjes<br>/oor sommige activiteit<br>an het order.<br>Gezinslid | za 11/07/2015<br>10:00 - 15:00<br>en is een pasje vereist. Indien u<br>Naam pasje | Themakampen<br>nog niet in het bezit bent van een pasje zal dit<br>Periode | Volledige dag<br>moeten aangekocht worden. Meestal wordt dit auton | € 75,00<br>natisch toevoegd<br>Prijs |

Vanaf het moment dat de wachtrij verwerkt is kan men vanaf de font-office terug rechtstreeks inschrijven op een activiteit i.p.v. op de wachtrij. Indien de inschrijvingen geblokkeerd waren, moet men deze eerst deblokkeren.

| Algemeen | Prijzen | Inschrijvingen       | Overige  | Gerelateerd | Extra Velden | Extra's |  |
|----------|---------|----------------------|----------|-------------|--------------|---------|--|
| Algemeen | Vertali | ngen                 |          |             |              |         |  |
|          |         | .92                  |          |             |              |         |  |
|          |         |                      | Actief 🚯 |             |              |         |  |
|          |         |                      | Online 🚯 |             |              |         |  |
|          |         | Inschrijvingen deblo | kkeren 🚯 |             |              |         |  |
|          |         |                      |          |             |              |         |  |

## 10.1 Verwerken wachtrij in bulk

Zie ook hoe u de wachtrij in bulk kan bevestigen; Registreren in bulk van aanwezigheden en wachtlijsten

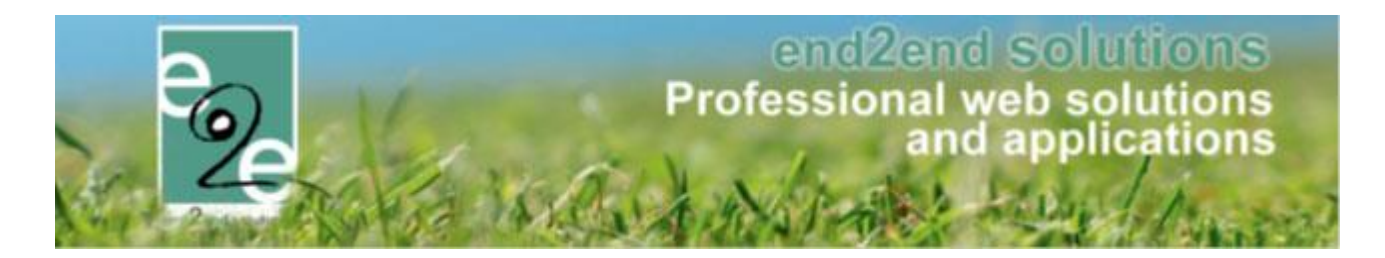

#### 10.2 wachtlijst en inschrijvingen via aparte mails

In het verleden werden alle registraties ongeacht het type in 1 mail verstuurd (MAIL001), nu is dit opgesplitst per type.

Er dient 1 nieuwe template aangemaakt te worden, namelijk:

• MAIL001\_WL: deze wordt gebruikt voor het versturen van een bevestiging van registraties op wachtlijst. Indien deze template niet gevonden wordt, zal de standaard template (MAIL001) gebruikt worden.

Deze template is een kopie van de MAILOO1 template waarbij de referentie aangepast moet worden naar MAILOO1\_WL. Verder kan de inhoud van de mail aangepast worden naar de wensen van de klant.

| Algemeen Vertalingen        |                                                       |
|-----------------------------|-------------------------------------------------------|
| Actief 🚯                    |                                                       |
| Systeem 🕦                   |                                                       |
| Referentie * 👔              | MAIL001_WL                                            |
| Beschrijving 🚺              | Bevestiging wachtlijst<br>DIT IS EEN SYSTEEM TEMPLATE |
| Туре 🚺                      | Systeem (SYSTEM)                                      |
| OPSLAAN KOPIËREN TERUG HELP |                                                       |

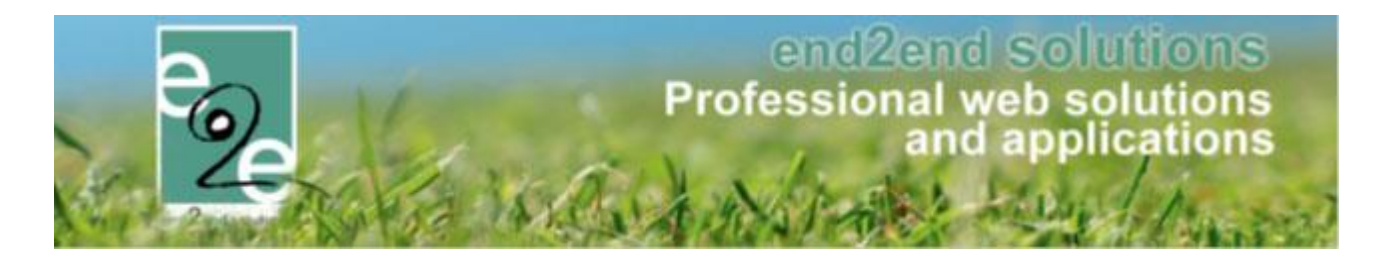

# 11 Verplaatsen van een inschrijving

Het verplaatsen van een inschrijving kan enkel naar een idem activiteit maar een andere datum en werkt niet overkoepelend over verschillende afdelingen/activiteiten.

#### Beheer inschrijvingen > inschrijvingen > > selecteer de inschrijving

| Algemeen Inschrijvingsgroep Facturen          |                                           |
|-----------------------------------------------|-------------------------------------------|
| Status 🍙                                      | Ingeschreven                              |
| Gezinslid 🎧                                   | Jans                                      |
| Familie n                                     | Janssen                                   |
| Activiteit 👔                                  | Kamp Urban Games                          |
| Datum activiteit 🚯                            | ma 16/08/2021 09:00 - vr 20/08/2021 16:00 |
| Tijdstip 🚯                                    | Volledige dag                             |
| Inschrijvingsdatum 🚯                          | 02/03/2021 12:16                          |
| Ingeschreven door 🚯                           | (Offline)                                 |
| Prijscategorie 🚯                              | Niet gespecifieerd                        |
| Prijs 🚯                                       | 85,00                                     |
| Betaalstatus 🕦                                | Niet betaald                              |
| Contactpersoon 🚯                              | Janssen Jo                                |
| Contactgegevens 🚯                             | Janssen<br>Tolotoon50225.000<br>jo@e2e.be |
| OPMERKINGEN                                   |                                           |
| Interne opmerkingen 🊯                         |                                           |
|                                               |                                           |
|                                               |                                           |
| Publieke opmerkingen 🚯                        |                                           |
|                                               |                                           |
|                                               |                                           |
|                                               |                                           |
| OPSLAAN INSCHRIJVING ANNULEREN REGISTRATIE VE | ERPLAATSEN                                |

Onderaan > registratie verplaatsen

Dit scherm dient ter controle van de geselecteerde inschrijvingen. Indien er iets niet correct staat, kan men terug naar het eerste scherm om de nodige aanpassingen te doen, indien alles correct staat gaat men de annulatie bevestigen. Op dit moment worden de inschrijvingen effectief geannuleerd. Verschillende scenario's:

- Annulatie van een betaalde inschrijving
- Annulatie van een niet betaalde inschrijving
- Annulatie van een inschrijving met facturatie achteraf
- Annulatie van een inschrijving op wachtlijst

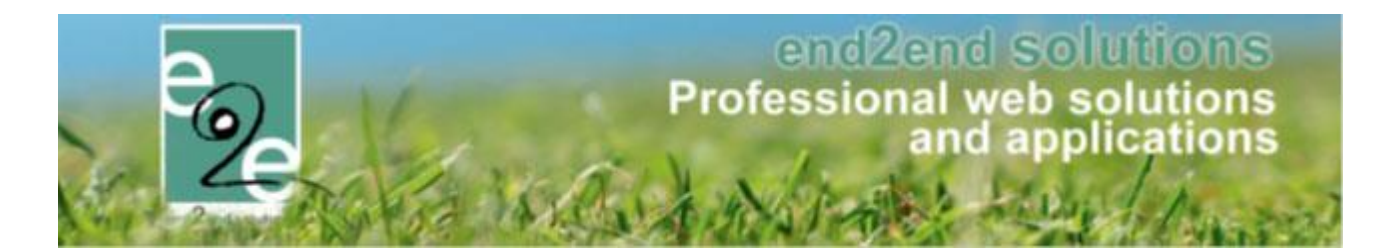

# 12 Lijsten

| Home | Inschrijvingen | Activiteiten | Lijsten | Log       | Configuratie       | Help |
|------|----------------|--------------|---------|-----------|--------------------|------|
|      |                |              | Activ   | viteiten  |                    |      |
|      |                |              | Bijge   | ewerkte   | nedische fiches    |      |
|      |                |              | Med     | lische ge | gevens speelplei   | n    |
|      |                |              | Aan     | wezighei  | dslijst speelplein |      |
|      |                |              | Rap     | porten    |                    |      |
|      |                |              | Print   | t pasjes  |                    |      |
|      |                |              | Atte    | sten      |                    |      |

# 12.1 Activiteiten

Hier kan men aan de hand van een aantal zoekcriteria een lijst maken van activiteiten die men kan afdrukken naar een pdf of een word document.

# end2end solutions Professional web solutions and applications

|                                                                                                    | Trefwoord 🚯                                                                                                    |                                                                                                    |                                                                                               |                                                       |                                                                                                    |
|----------------------------------------------------------------------------------------------------|----------------------------------------------------------------------------------------------------|----------------------------------------------------------------------------------------------------|-----------------------------------------------------------------------------------------------|-------------------------------------------------------|----------------------------------------------------------------------------------------------------|
|                                                                                                    | Taal 🚯                                                                                                    | Nederlands 💌                                                                                                    |                                                                                               |                                                       |                                                                                                    |
|                                                                                                    | Categorie 🚯                                                                                                    | Alles                                                                                                    |                                                                                               |                                                       |                                                                                                    |
|                                                                                                    | Afdeling 🚯                                                                                                    | Alles                                                                                                    |                                                                                               |                                                       |                                                                                                    |
|                                                                                                    | Activiteittype 👔                                                                                                    | Alles                                                                                                    |                                                                                               |                                                       |                                                                                                    |
|                                                                                                    | Leeftijdscategorie 🚯                                                                                                    | Alles                                                                                                    |                                                                                               |                                                       |                                                                                                    |
|                                                                                                    | Periode 📵                                                                                                    | 13/07/2015 I Tot: Einddatum                                                                                                    | <b></b>                                                                                       |                                                       |                                                                                                    |
|                                                                                                    | Online 🚯                                                                                                    | Alles                                                                                                    |                                                                                               |                                                       |                                                                                                    |
|                                                                                                    |                                                                                                    |                                                                                                    |                                                                                               |                                                       |                                                                                                    |
| ZOEKEN RES                                                                                                    | Actief 👔                                                                                                    | Alles                                                                                                    | Looffildscatagerie                                                                            | Max.                                                  | Drije                                                                                                    |
| ZOEKEN RES<br>Datum                                                                                                    | Actief 👔                                                                                                    | Alles •<br>Locatie                                                                                                    | Leeftijdscategorie                                                                            | Max.<br>Deeln.                                        | Prijs                                                                                                    |
| ZOEKEN RES<br>Datum<br>, vr 17/07/2015<br>10:00 - 17:00                                                                                                    | Actief 🕦                                                                                                    | Alles   Locatie  De Kijkuit                                                                                                    | Leeftijdscategorie<br>05-12 jaar                                                              | Max.<br>Deein.<br>25                                  | Prijs<br>€ 5,00 online                                                                                                    |
| ZOEKEN RES<br>Datum<br>vr 17/07/2015<br>10:00 - 17:00<br>do 30/07/2015<br>07:00 - 08:00                                                                                      | Actief  Actief | Alles   Locatie  De Kijkuit  Bulskampveld parking drie koningen                                                                                                    | Leeftijdscategorie<br>05-12 jaar<br>Sportkamp lager                                           | Max.<br>Deeln.<br>25<br>200                           | Prijs<br>€ 5,00 online<br>€ 23,00 online                                                                                                    |
| ZOEKEN         RES           Datum         vr 17/07/2015           10:00 - 17:00         do 30/07/2015           07:00 - 08:00         ma 03/08/2015           00:00 - 00:00 | Actief  Actief | Alles    Locatie   De Kijkuit  Bulskampveld parking drie koningen  De Boei                                                                                                    | Leeftijdscategorie<br>05-12 jaar<br>Sportkamp lager<br>05-12 jaar                             | Max.<br>Deeln.<br>25<br>200<br>100                    | Prijs<br>€ 5,00 online<br>€ 23,00 online<br>€ 10,00 online                                                                                                    |
| ZOEKEN         RES           Datum                                                                                                    | Actief  Actief | Alles                                                                                                    | Leeftijdscategorie<br>05-12 jaar<br>Sportkamp lager<br>05-12 jaar<br>05-06 jaar               | Max.<br>Deein.<br>25<br>200<br>100<br>100             | Prijs         € 5,00       online         € 23,00       online         € 10,00       online         € 10,00       online                                                                                        |
| ZOEKEN         RES           Datum                                                                                                    | Actief  Actief | Alles <ul> <li>Locatie</li> <li>De Kijkuit</li> <li>Bulskampveld parking drie<br/>koningen</li> <li>De Boei</li> <li>De Kijkuit</li> <li>BKO t Knipoogje Beernem</li> <li>De Kijkuit</li> <li>De Kijkuit <li>De Kijkuit</li></li></ul> | Leeftijdscategorie<br>05-12 jaar<br>Sportkamp lager<br>05-12 jaar<br>05-06 jaar<br>05-12 jaar | Max.<br>Deein.<br>25<br>200<br>100<br>100<br>20       | Prijs         € 5,00       online         € 23,00       online         € 10,00       online         € 10,00       online         € 10,00       online                                                           |
| ZOEKEN         RES           Datum                                                                                                    | Actief  Actief | Alles       •         Alles       •         Locatie       De Kijkuit         De Kijkuit       De Boei         De Kijkuit       De Kijkuit         De Kijkuit       BKO t Knipoogje Beernem         uratie 2       BKO t Knipoogje Beernem                                                                                                    | Leeftijdscategorie<br>05-12 jaar<br>Sportkamp lager<br>05-12 jaar<br>05-06 jaar<br>05-12 jaar | Max.<br>Deeln.<br>25<br>200<br>100<br>100<br>20<br>20 | Prijs         € 5,00       online         € 23,00       online         € 10,00       online         € 10,00       online         € 10,00       online         € 10,00       online         € 10,00       online |

# 12.2 Overzicht start inschrijvingen

Via lijsten -> Activiteiten is er een extra optie op te sorteren op inschrijvingsdatum. Indien aangevinkt worden de activiteiten getoond met een inschrijvingsdatum. De filter op periode is dan eveneens op de inschrijvingsdatum.

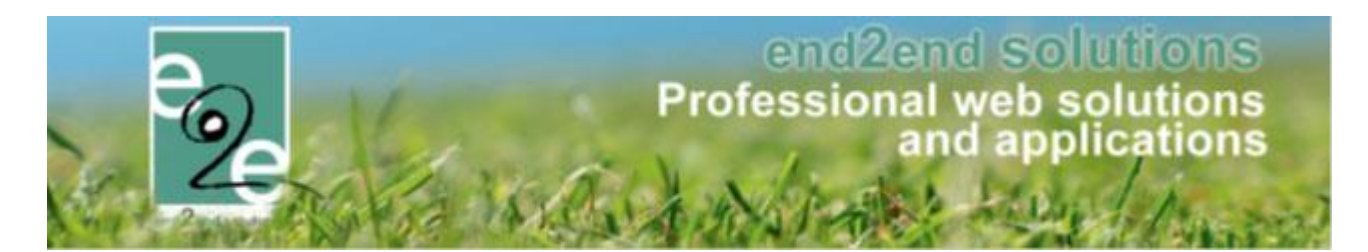

| Home > Lijsten > Activiteiten                                |                   |                                       |                    |                |                   |
|--------------------------------------------------------------|-------------------|---------------------------------------|--------------------|----------------|-------------------|
| Trefwoord #                                                  | 8                 |                                       |                    |                |                   |
| Teiwoold                                                     |                   |                                       |                    |                |                   |
| Taal (                                                       | Nederlands        | •                                     |                    |                |                   |
| Categorie (                                                  | 1 Alles           | •                                     |                    |                |                   |
| Afdeling (                                                   | 1 Alles           | •                                     |                    |                |                   |
| Activiteittype                                               | 1 Alles           | •                                     |                    |                |                   |
| Leeftijdscategorie 🏾                                         | Alles             | •                                     |                    |                |                   |
| Periode (                                                    | 07/10/2019 m Tot. | Einddatum                             |                    |                |                   |
| Online                                                       |                   |                                       |                    |                |                   |
| Actief                                                       |                   |                                       |                    |                |                   |
| Sorteer on start inschrijvingen                              |                   |                                       |                    |                |                   |
| Soliteer op start inschrijvingen                             |                   |                                       |                    |                |                   |
| ZOEKEN RESET                                                 |                   |                                       |                    |                |                   |
| Start inschrijvingen 🔺 Datum activiteit                      | Naam              | Locatie                               | Leeftijdscategorie | Max.<br>Deeln. | Prijs             |
| ★ 03/11/2019 00:00 ma 18/11/2019 00:00 vr 22/11/2019 00:00   | DCMW              | Bulskampveld parking drie<br>koningen | Jeugd              | 120            | €0,00 online      |
| ★ 18/11/2019 00:00 ma 02/12/2019 00:00 do 21/05/2020 00:00 H | Holsbeek          | Kleuterweelde                         | 1-99               | 15             | €1,00 online      |
| PDF WORD                                                     |                   |                                       |                    |                |                   |
|                                                              |                   |                                       |                    |                | Powered by e2e NV |

# 12.3 Bijgewerkte medische fiches

Hier krijgt men een overzicht van alle activiteiten waarvoor er een inschrijving is waar de medische fiche recent (zoekcriteria staat standaard op 7dagen) is voor bijgewerkt.

| Home > Lijsten > Bijgewerkte medische fiches |                                                                                           |                                                                                    |                    |                   |                           |                 |       |  |  |  |  |
|----------------------------------------------|-------------------------------------------------------------------------------------------|------------------------------------------------------------------------------------|--------------------|-------------------|---------------------------|-----------------|-------|--|--|--|--|
|                                              | Afdeling ()<br>Activiteittype ()<br>Medische fiche bijgewerkt ()<br>Activiteit Periode () | Alles       Alles       7       tot dagen geleden       13/07/2015   Tot: Einddate | um III             |                   |                           |                 |       |  |  |  |  |
| ZOEKEN RESET                                 | Naam                                                                                      | Locatie                                                                            | Leeftijdscategorie | Vrije<br>plaatsen | Ingeschr./<br>Max. Deeln. | Wacht-<br>lijst |       |  |  |  |  |
| vr 17/07/2015<br>10:00 - 17:00               | Grabbelpas Activiteit test                                                                | De Kijkuit                                                                         | 05-12 jaar         | 23                | 2/25                      | -               | onlin |  |  |  |  |
| ) 🚖 ma 03/08/2015                            | Categorie Kortingen                                                                       | De Boei                                                                            | 05-12 jaar         | 94                | 6/100                     | 0               | onlin |  |  |  |  |
| di 01/09/2015<br>09:00 - 12:00               | Familiekortingen met<br>facturatie 2                                                      | BKO 't Knipoogje Beernem                                                           | 05-12 jaar         | 15                | 5/20                      | -               | onlin |  |  |  |  |
| TOEVOEGEN                                    |                                                                                           |                                                                                    |                    |                   |                           |                 |       |  |  |  |  |

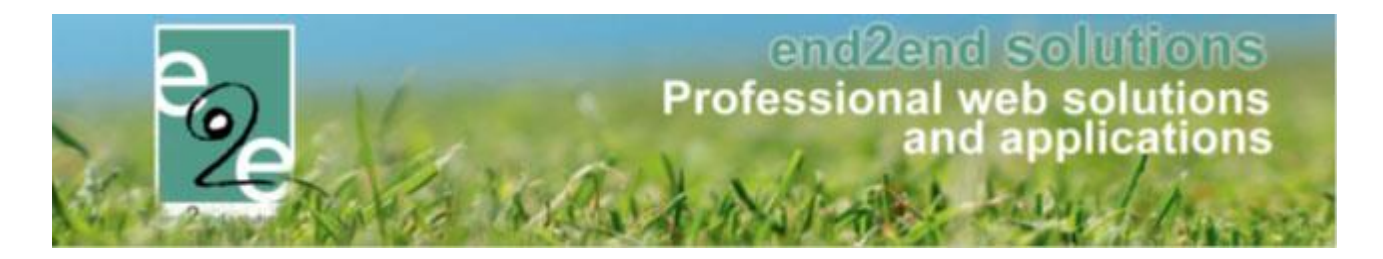

#### 12.4 Medische gegevens speelplein

Hier gaat men een lijst afdrukken voor een bepaalde speelpleinvoorkeur met alle beschikbare medische gegevens. De leden die in de lijst voorkomen, zijn al degene die op hun 'algemene info' tab onder 'Medische fiche'. Deze lijst kan men afdrukken naar Excel of naar pdf

|                  | Speelpleinvoorkeur       | in Beernem                                                    |
|------------------|--------------------------|---------------------------------------------------------------|
| XLS PDF          |                          |                                                               |
|                  |                          |                                                               |
|                  |                          |                                                               |
| oene Victor      |                          |                                                               |
| Algemeen Medis   | che fiche Inschrijvingen | Pasjes Attesten                                               |
| Algemene info    | Vaccinaties Aandoeningen | Artsen Bijlagen                                               |
|                  |                          |                                                               |
|                  | Datum goedkeuring        | 21/01/2015 08:54                                              |
|                  | Resustactor              | Selecteer de bloedgroep                                       |
| Extra Informatie |                          | Selecteer resustactor                                         |
|                  | Speelpleinvoorkeur       |                                                               |
|                  | CPOCIPICITIO             | Speelplein Beernem                                            |
|                  |                          | Speelplein Sint-Joris                                         |
|                  | Interne medische info 👔  |                                                               |
|                  |                          |                                                               |
|                  |                          |                                                               |
|                  | Dubliska Madisaba infa 🐢 |                                                               |
|                  |                          | Hooikoorts<br>verbrand zeer snel, voldoende zonnecreme smeren |
|                  |                          | Hoogtevrees<br>allergisch aan noten                           |
|                  |                          |                                                               |

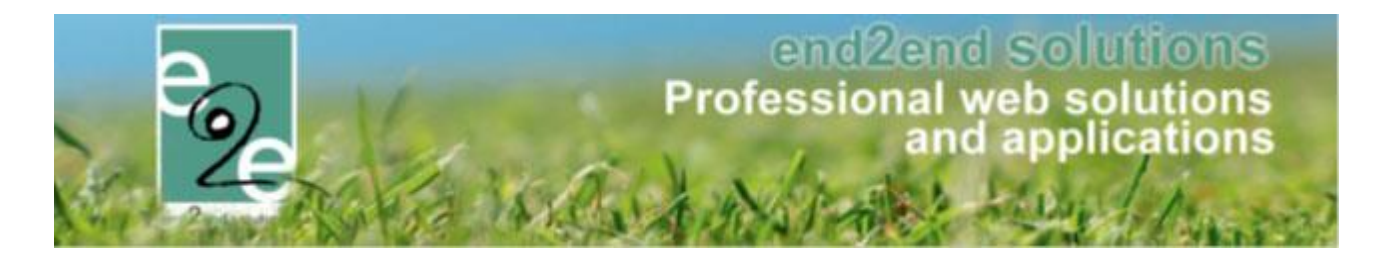

### 12.5 Aanwezigheidslijst speelplein

Hier gaat men een aanwezigheidslijst afdrukken voor een bepaalde speelpleinvoorkeur. De leden die in de lijst voorkomen, zijn al degene die op hun 'algemene info' tab onder 'Medische fiche'. Deze lijst kan men afdrukken naar Excel of naar pdf

| Home > Aanwezigheidslijst spe | eelplein           |                    | - 1 |
|-------------------------------|--------------------|--------------------|-----|
|                               | Speelpleinvoorkeur | Speelplein Beernem | - 1 |
| XLS PDF                       |                    |                    |     |

| lgemeen                 | Med   | ische fiche | Inschrijvingen  | Pasjes                                                     | Attesten                   |              |            | <br> |
|-------------------------|-------|-------------|-----------------|------------------------------------------------------------|----------------------------|--------------|------------|------|
| Algemene                | info  | Vaccinaties | Aandoeningen    | Artsen                                                     | Bijlagen                   |              |            |      |
|                         |       | Datur       | n goedkeuring 🚯 | 21/01/2015 (                                               | 8:54                       |              |            |      |
|                         |       |             | Bloedgroep 🚯    | Selecteer de                                               | bloedgroep                 | •            |            |      |
|                         |       |             | Resusfactor 🚯   | Selecteer res                                              | susfactor                  | •            |            |      |
| Extra Infor             | natie |             |                 |                                                            |                            |              |            |      |
|                         |       | Spee        | lpleinvoorkeur  | Speelple                                                   | in Beernem<br>ein Oedelem  |              |            |      |
|                         |       |             |                 | Speelple                                                   | in Sint-Joris              |              |            |      |
| Interne medische info 🚯 |       |             |                 |                                                            |                            |              |            |      |
|                         |       | Publieke    | Medische info 🚯 | Hooikoorts<br>verbrand zee<br>Hoogtevrees<br>allergisch aa | er snel, voldoe<br>n noten | nde zonnecro | eme smeren | <br> |

### 12.6 Exporteren van de aanwezigheidslijst

Vanuit een detail activiteit is het nu ook mogelijk om de gegevens vanuit de aanwezigheidslijst te gaan exporteren.

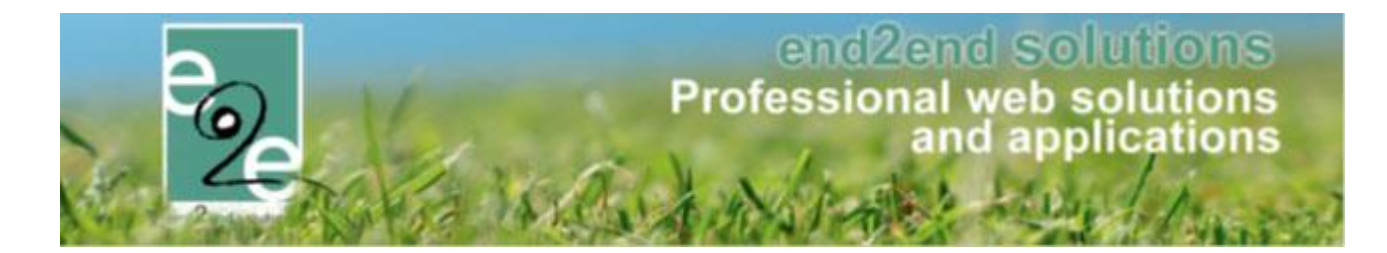

| laemeen                 | Priizen                              | Inschrijvingen                                               | Overige                        | Gerelateerd                         | Extra Velden | Extra's  | UIT databank |        |
|-------------------------|--------------------------------------|--------------------------------------------------------------|--------------------------------|-------------------------------------|--------------|----------|--------------|--------|
|                         |                                      |                                                              | e te te ge                     |                                     |              |          |              |        |
| Vrije plaat             | sen: 0/2                             |                                                              |                                |                                     |              |          |              |        |
| Inschrijvin             | gen (3)                              | Op wachtlijst (1)                                            | Aanwezigheid                   | dslijst Groep                       | en Afwezighe | idslijst |              |        |
| AANWEZ                  | IGHEDEN IN                           | GEVEN                                                        |                                |                                     |              |          |              |        |
|                         |                                      | I                                                            | Modus 🚯                        | Aankomst                            | *            |          |              |        |
|                         |                                      | В                                                            | arcode 🚯                       |                                     |              |          |              |        |
|                         |                                      | Ge                                                           | zinslid 🚯                      |                                     |              | •        |              |        |
|                         |                                      |                                                              | Tijd 🚯                         | 13:03                               | Ö            |          |              |        |
| BEVESTI                 | GEN GEAV                             | ANCEERD ZOEKEN                                               | ]                              |                                     |              |          |              |        |
| Naam                    |                                      | Voornaan                                                     | 1                              | Aankomst                            |              |          | Vertr        | ek     |
| X Verrijs               | ssen                                 | Jet                                                          |                                | ma 08/04/                           | 2019 12:32   | ·        | Uitch        | lecken |
| Allen                   | uene                                 | Olai                                                         |                                | ma 00/04/.                          | 2019 12.52   |          | Olici        | lecken |
| CONTRO                  | LEER INSCHI                          |                                                              |                                |                                     |              |          |              |        |
| Exporteer:              | Barcodelabel                         | s 👻 21                                                       | naametiketten                  | met barcode                         | Ø            |          |              |        |
| Aanwezigh<br>Medische f | eidslijst laatst<br>iches laatst afj | afgeprint op <b>02/04/20</b><br>geprint op <b>02/04/2019</b> | 19 13:01 door<br>13:01 door Su | SuperUser Accou<br>IperUser Account | int          |          |              |        |

#### 12.6.1 Aanwezigheden

Voor het exporteren van aanwezigheidslijst vanuit het overzicht van aanwezigheden dient men een nieuw type template te configureren, namelijk ATT\_ATTENDANCE (aanwezigheidslijst - aanwezigheid).

Deze export dient om de gegevens van gezinsleden met hun aankomst en vertrektijd te exporteren ongeacht of de geregistreerde gezinsleden ingeschreven zijn voor de activiteit.

#### 12.6.2 Medische fiche

Voor het exporteren van medische gegevens vanuit het overzicht van aanwezigheden, kan men dezelfde template gebruiken als bij het overzicht van inschrijvingen (type: MEDICAL).

Deze export dient om de gegevens van gezinsleden met hun medische gegevens weer te geven, niet om data i.v.m. de inschrijving / aanwezigheid weer te geven.

#### 12.7 Rapporten

Binnen de applicatie kunnen er verschillende rapporten gegenereerd worden, deze zijn echter wel beperkt.

Beheer inschrijvingen > lijsten > rapporten

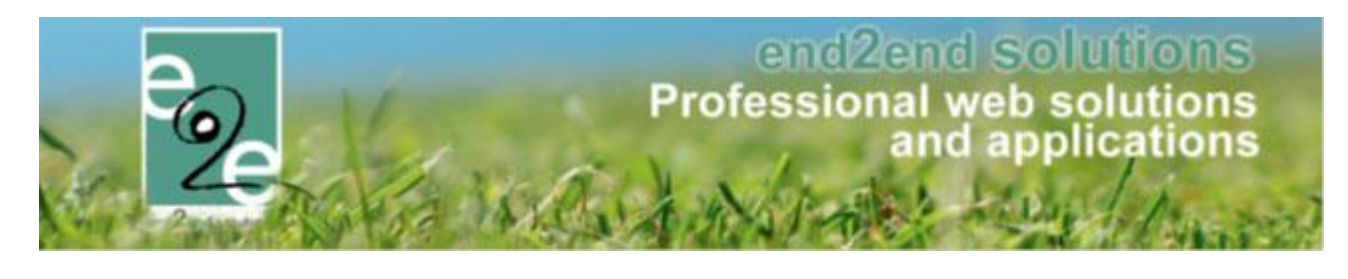

| INSCHRIJVINGEN > RAPPORTEN                        |                                          |                         |  |  |  |  |  |  |  |  |  |
|---------------------------------------------------|------------------------------------------|-------------------------|--|--|--|--|--|--|--|--|--|
| Home Inschrijvingen Activiteiten UiTPAS Lijsten L | og Facturatie Configuratie Help          | INSCHRIJVINGEN PERSONEN |  |  |  |  |  |  |  |  |  |
| Home > Rapporten                                  |                                          |                         |  |  |  |  |  |  |  |  |  |
| Rapporten 🚯                                       | Jaarlijkse rapportering                  |                         |  |  |  |  |  |  |  |  |  |
| TOON                                              | Algemene export<br>Export aankoop pasjes |                         |  |  |  |  |  |  |  |  |  |

#### 12.7.1.1 Jaarlijkse rapportering

U kan filters gaan instellen wat betreft periode, afdeling en leeftijdscategorie >> zoeken Dit rapport geeft je informatie ivm omzet en omzet incl extra's.

|                                                                                | tiviteiten UiTPAS Li                                            | ijsten Log                               | Facturatie              | Configuratie                                  | Help |                                                                                                | INSCHRIJVINGEN PER                                                                         |
|--------------------------------------------------------------------------------|-----------------------------------------------------------------|------------------------------------------|-------------------------|-----------------------------------------------|------|------------------------------------------------------------------------------------------------|--------------------------------------------------------------------------------------------|
| Rapporten                                                                      |                                                                 |                                          |                         |                                               |      |                                                                                                |                                                                                            |
|                                                                                | Peri<br>Afde<br>Leeftijdscateg                                  | iode 01<br>eling (1) Sp<br>gorie (1) All | -01-2020 🗐<br>ort<br>es | Tot 31-12-2020                                |      |                                                                                                |                                                                                            |
| COEKEN TERUG                                                                   |                                                                 |                                          |                         |                                               |      |                                                                                                |                                                                                            |
| COEKEN TERUG<br>Afdeling                                                       | Leeftijdsca                                                     | tegorie                                  |                         | Deelnemers                                    |      | Omzet                                                                                          | Totale omzet (met extra's)                                                                 |
| COEKEN TERUG<br>Afdeling<br>Sport                                              | Leeftijdscar<br>6-9                                             | tegorie                                  |                         | Deelnemers<br>0                               |      | Omzet<br>€ 0,00                                                                                | Totale omzet (met extra's)<br>€ 0,00                                                       |
| COEKEN TERUG<br>Afdeling<br>Sport<br>Sport                                     | Leeftijdscal<br>6-9<br>3-99                                     | itegorie                                 |                         | Deelnemers<br>0<br>5                          |      | Omzet<br>€ 0,00<br>€ 15,00                                                                     | Totale omzet (met extra's)<br>€ 0,00<br>€ 15,00                                            |
| COEKEN TERUG<br>Atdeling<br>Sport<br>Sport<br>Sport                            | Leeftijdscal<br>6-9<br>3-99<br>2,5-12                           | itegorie<br>)<br>2                       |                         | Deelnemers<br>0<br>5<br>1                     |      | Omzet<br>€ 0,00<br>€ 15,00<br>€ 48,75                                                          | Totale omzet (met extra's)<br>€ 0,00<br>€ 15,00<br>€ 48,75                                 |
| COEKEN TERUG<br>Atdeling<br>Sport<br>Sport<br>Sport<br>Sport                   | Leeftijdsca<br>6-9<br>3-99<br>2,5-12<br>Peuter                  | tegorie<br>)<br>2<br>rs                  |                         | Deelnemers<br>0<br>5<br>1<br>0                |      | Omzet<br>€ 0,00<br>€ 15,00<br>€ 48,75<br>€ 0,00                                                | Totale omzet (met extra's)<br>€ 0,00<br>€ 15,00<br>€ 48,75<br>€ 0,00                       |
| COEKEN TERUG<br>Atdeling<br>Sport<br>Sport<br>Sport<br>Sport<br>Sport          | Leeftijdsca<br>6-9<br>3-99<br>2,5-12<br>Peute<br>12-16          | tegorie<br>)<br>2<br>rs<br>6             |                         | Deelnemers<br>0<br>5<br>1<br>0<br>0           |      | Omzet           € 0,00           € 15,00           € 48,75           € 0,00           € 0,00   | Totale omzet (met extra's)<br>€ 0,00<br>€ 15,00<br>€ 48,75<br>€ 0,00<br>€ 0,00             |
| COEKEN TERUG<br>Atdeling<br>Sport<br>Sport<br>Sport<br>Sport<br>Sport<br>Sport | Leeftijdsca<br>6-9<br>3-99<br>2,5-12<br>Peute<br>12-16<br>2.5-1 | tegorie<br>2<br>rs<br>6<br>18            |                         | Deelnemers<br>0<br>5<br>1<br>0<br>0<br>0<br>5 |      | Omzet           € 0,00           € 15,00           € 48,75           € 0,00           € 185,00 | Totale omzet (met extra's)<br>€ 0,00<br>€ 15,00<br>€ 48,75<br>€ 0,00<br>€ 0,00<br>€ 185,00 |

Je krijgt het overzicht van je selecte. Onderaan rechts is een "excel-knop". Druk hierop om het rapport te generen

Voorbeeld van gegenereerde informatie;

| Afdeling 💌  | Leeftijdscategorie 🛛 💌 | Deelnemers 💌 | Omzet 🖵   | Totale omzet (met extra's) 💌 |
|-------------|------------------------|--------------|-----------|------------------------------|
| Sportdienst | 04-6 jarigen           | 63           | 2.047,50  | 2.047,50                     |
| Sportdienst | 11-12 jarigen          | 84           | 2.665,00  | 2.665,00                     |
| Sportdienst | 13-14 jarigen          | 175          | 5.967,50  | 5.967,50                     |
| Sportdienst | 15-16 jarigen          | 138          | 3.082,50  | 3.082,50                     |
| Sportdienst | 7-10 jarigen           | 421          | 27.731,00 | 27.731,00                    |
|             |                        | 881          | 41.493,50 | 41.493,50                    |

#### 12.7.1.2 Algemene export

De algemene export geeft je alle informatie ivm de inschrijvingen zelf. Filteren kan volgens verschillende criteria, zie printscreen hieronder.

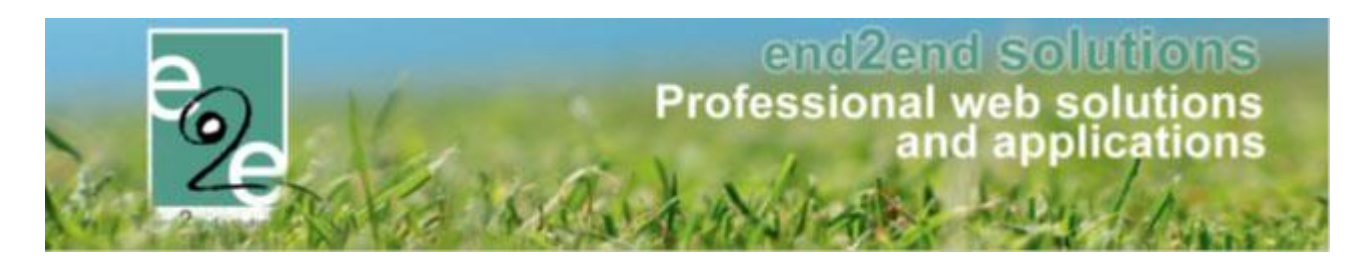

|                                                                                          |                                                                                                    | Datum inschrijving                                          | 01-01-2021 Tot 31-12-2021                                                                                                    |             |                         |
|------------------------------------------------------------------------------------------|----------------------------------------------------------------------------------------------------|-------------------------------------------------------------|----------------------------------------------------------------------------------------------------|-------------|-------------------------|
|                                                                                          |                                                                                                    | Periode activiteit                                          | 01-01-2021 III Tot 31-12-2021                                                                                                    |             |                         |
|                                                                                          |                                                                                                    | Afdeling 🚯                                                  | Sportdienst 💌                                                                                                    |             |                         |
|                                                                                          |                                                                                                    | Activiteittype 🚯                                            | Sportkamp 1ste tem 4de lee                                                                                                    |             |                         |
|                                                                                          |                                                                                                    | Leeftijdscategorie 🚯                                        | Alles                                                                                                    |             |                         |
|                                                                                          |                                                                                                    | Status                                                      | Ingeschreven 💌                                                                                                    |             |                         |
| ZOEKEN                                                                                   | ERUG                                                                                                    |                                                             |                                                                                                    |             |                         |
| Inschrijvingsdatum                                                                       | Status                                                                                                    | Gezinslid                                                   | Activiteit                                                                                                    |             | F                       |
| do 21/01/2021 15:22                                                                      | Ingeschreven                                                                                                    | Van den Berghe Matteo                                       | Krokussportkamp Sportmix                                                                                                    | 0           | € 80                    |
| 00 2 HO HZOZ I 13.22                                                                     | Zie agenda                                                                                                    |                                                             | Leenijustalegone 14-13-12-11<br>15/02/2021 - 19/02/2021                                                                                                    |             |                         |
| vr 15/01/2021 19:06                                                                      | Zie agenda<br>Ingeschreven<br>Zie agenda                                                                                           | Vermeir Daan                                                | Leeningsscalegone 14-13-12-11<br>15/02/20/21<br>Krokussportkamp Sportmix<br>Leeningscalegone 14-13-12-11<br>15/02/20/21                                                                                                    | 0           | €75                     |
| vr 15/01/2021 19:06<br>vr 15/01/2021 19:06                                               | Zie agenda<br>Ingeschreven<br>Zie agenda<br>Ingeschreven<br>Zie agenda                                                             | Vermeir Daan<br>Vermeir Wout                                | Leeningsscalegone 14-13-12-11<br>15/02/20/21<br>Krokussportkamp Sportmik<br>Leeningscalegone 14-13-12-11<br>15/02/20/21<br>Krokussportkamp Sportmik<br>Leeningscalegone 14-13-12-11<br>15/02/20/21                                                                                                    | 0<br>D      | € 75<br>€ 75            |
| vr 15/01/2021 19:06<br>vr 15/01/2021 19:06<br>vr 15/01/2021 19:00                        | Zie agenda<br>Ingeschreven<br>Zie agenda<br>Ingeschreven<br>Zie agenda<br>Ingeschreven<br>Zie agenda                               | Vermeir Daan<br>Vermeir Wout<br>Milliau Fien                | Leelingssalegone 14-13-12-11<br>15/02/2021 - 19/02/2021<br>Krokussportkamp Sportmix<br>Leelingscalegone 14-13-12-11<br>15/02/2021<br>Krokussportkamp Sportmix<br>Leelingscalegone 14-13-12-11<br>15/02/2021 - 19/02/2021                                                                                                    | 0           | € 75<br>€ 75<br>€ 80    |
| rr 15/01/2021 19:06<br>rr 15/01/2021 19:06<br>rr 15/01/2021 19:00<br>rr 15/01/2021 19:00 | Zie agenda<br>Ingeschreven<br>Zie agenda<br>Ingeschreven<br>Zie agenda<br>Ingeschreven<br>Zie agenda<br>Ingeschreven<br>Zie agenda | Vermeir Daan<br>Vermeir Wout<br>Milliau Fien<br>Maller Leon | Leeningscalegome 14-13-12-11<br>15/02/20/21 - 19/02/20/21<br>Krokussportkamp Sportmik<br>Leeningscalegome 14-13-12-11<br>15/02/20/21 - 19/02/20/21<br>Krokussportkamp Sportmik<br>Leeningscalegome 14-13-12-11<br>15/02/20/21 - 19/02/20/21<br>Krokussportkamp Sportmik<br>Leeningscalegome 14-13-12-11<br>15/02/20/21 - 19/02/20/21 | 0<br>0<br>0 | € 7 5<br>€ 7 5<br>€ 8 6 |

Druk onderaan op het groene "excel-icoontje"

Voorbeeld van gegenereerde informatie; je krijgt ook gedetaileerde informatie ivm de deelnemers, naam, familie, RRN, geboortedatum, contactgegevens etc

|                   |                 |                                                                    | A stiniteit             | Activitals   | Activitait  | Assistant  | Assistant | Astinitait           |                               | Activitait anti- | nde Activiteit periode | Aantal       | Activiteit |                                      | Activiteit  | line and attend and |
|-------------------|-----------------|--------------------------------------------------------------------|-------------------------|--------------|-------------|------------|-----------|----------------------|-------------------------------|------------------|------------------------|--------------|------------|--------------------------------------|-------------|---------------------|
| Kind BBN          | Activiteit naam | T Astiviteit bijkomend T Astiviteit opvang                         | vervoer                 | * startdatum | * einddatum | * startuur | * einduur | · leeftijdsoategorie | * Activiteit periode          | v startdatum     | * einddatum *          | activiteit 👻 | js v       | Aotiviteit type                      | rd door Y   | post *              |
| 10.05 10 355 10   | Sportmis        | Lunckpakket, twee grote drinkbussen met g u: gratis, in de sportio | ocatie, geen reservatie | 15/02/2021   | 1940242021  |            |           | 14-12-12-11          | ma 1540242021 - vr 1940242021 | 15/02/2021       | 1940242021             | 8            | 180,00     | Sportkamp 1ste tem 4de leerjaar      | Sportdienst |                     |
| 1                 | Sportmix        | Lunchpakket, twee grote drinkbuzzen met g u. gratis, in de sportic | ocatie, geen reservatie | 15/02/2021   | 1940272021  |            |           | 14-12-12-11          | ma 15/02/2021 - vr 19/02/2021 | 15/02/2021       | 19/02/2021             | 5            | 180,00     | Sportkamp 1ste tem 4de leerjaar      | Sportdienst |                     |
| House and         | Sportmis        | Lunchpakket, tvee grote drinkbussen met g u: gratis, in de sportie | ocatie, geen reservatie | 15/02/2021   | 1940272021  |            |           | 14-13-12-11          | ma 15/02/2021 - vr 19/02/2021 | 15/02/2021       | 19/02/2021             | 8            | 180,00     | Sportkamp 1ste tem 4de leerjaar      | Sportdienst |                     |
| Ber et an fi      | Sportmite       | Lunckpakket, twee grote drinkbussen met g u: gratis, in de sportie | ocatie, geen reservatie | 15/02/2021   | 1940242021  |            |           | 14-13-12-11          | ma 1540242021 - vr 1940242021 | 15/02/2021       | 19/02/2021             | 5            | 180,00     | Sportkamp Iste tem 4de leerjaar      | Sportdienst |                     |
| E construction of | Sportmix        | Lunchpakket, twee grote drinkbussen met g u: gratis, in de sportie | ocatie, geen reservatie | 15/02/2021   | 1940272021  |            |           | 14-10-12-11          | ma 15/02/2021 - vr 19/02/2021 | 15/02/2021       | 19/02/2021             | 5            | 180,00     | Sportkamp 1ste tem 4de leerjaar      | Sportdienst |                     |
| E                 | Sportmis        | Lunckpakket, tvee grote drinkbussen met g u: gratis, in de sportie | ocatie, geen reservatie | 15/02/2021   | 19402/2021  |            |           | 14-13-12-11          | ma 15/02/2021 - vr 19/02/2021 | 15/02/2021       | 19/02/2021             | 5            | 180,00     | Sportkamp Iste tem 4de leerjaar      | Sportdienst |                     |
| £                 | Sportmite       | Lunchpakket, twee grote drinkbussen met g u: gratis, in de sportic | ocatie, geen reservatie | 15/02/2021   | 1940242021  |            |           | 14-13-12-11          | ma 15R0282021 - vr 19R0282021 | 15/02/2021       | 19/02/2021             | 5            | 180,00     | Sportkamp fate tem 4de leerjaar      | Sportdienst |                     |
| n                 | Sportmis        | Lunckpakket, twee grote drinkbussen met g u: gratis, in de sportie | ocatie, geen reservatie | 15/02/2021   | 19402/2021  |            |           | 14-10-12-11          | ma 15/02/2021 - vr 19/02/2021 | 15/02/2021       | 19/02/2021             | 5            | 180,00     | Sportkamp 1ste tem 4de leerjaar      | Sportdienst |                     |
| 10.000            | Sportmix        | Lunchpakket, twee grote drinkbussen met g w. gratis, in de sportie | ocatie, geen reservatie | 15/02/2021   | 19/02/2021  |            |           | 14-13-12-11          | ma 15/02/2021 - vr 19/02/2021 | 15/02/2021       | 19/02/2021             | 6            | 180,00     | Sportkamp 1ste tem 4de leerjaar      | Sportdienst |                     |
| 12 · · · · · · ·  | Sportmis        | Lunchpakket, twee grote drinkbussen met g u: gratis, in de sportie | ocatie, geen reservatie | 15/02/2021   | 19402/2021  |            |           | 14-13-12-11          | ma 15/02/2021 - vr 19/02/2021 | 15/02/2021       | 19/02/2021             | 5            | 180,00     | Sportkamp 1ste tem 4de leerjaar      | Sportdienst | ×                   |
| E a como a como   | Sportmis        | Lunckpakket, twee grote drinkbussen met g u: gratis, in de sportio | ocatie, geen reservatie | 15/02/2021   | 1940275021  |            |           | 14-12-12-11          | ma 15/02/2021 - vr 19/02/2021 | 15/02/2021       | 19402/2021             | 8            | 180,00     | Sportkamp Iste tem 4de leerjaar      | Sportdienst |                     |
| 10.000            | Sportmix        | Lunchpakket, twee grote drinkbuzzen met g u: gratis, in de sportic | ocatie, geen reservatie | 15/02/2021   | 13/02/2021  |            |           | 14-13-12-11          | ma 15/02/2021 - vr 19/02/2021 | 15/02/2021       | 19/02/2021             | 6            | 180,00     | Sportkamp fate tem 4de leerjaar      | Sportdienat |                     |
| Hannah            | Sportmis        | Lunchpakket, twee grote drinkbussen met g u: gratis, in de sportie | ocatie, geen reservatie | 15/02/2021   | 19402/2021  |            |           | 14-13-12-11          | ma 15/02/2021 - vr 19/02/2021 | 15/02/2021       | 19/02/2021             | 8            | 180,00     | Sportkamp 1ste tem 4de leerjaar      | Sportdienst |                     |
| Correction in     | Sportmie        | Lunchpakket, twee grote drinkbussen met glu: gratis, in de sportic | ocatie, geen reservatie | 15/02/2021   | 1940242021  |            |           | 14-12-12-11          | ma 1540242021 - vr 1940242021 | 1540242021       | 19402/2021             | 5            | 180,00     | Sportkamp Iste tem 4de leerjaar      | Sportdienst |                     |
| L                 | Sportmix        | Lunchpakket, twee grote drinkbussen met g u: gratis, in de sportie | ocatie, geen reservatie | 15/02/2021   | 1340272021  |            |           | 14-13-12-11          | ma 15/02/2021 - wr 19/02/2021 | 15/02/2021       | 19/02/2021             | 8            | 180,00     | Sportkamp 1ste tem 4de leerjaar      | Sportdienat |                     |
| E =               | Sportmis        | Lunckpakket, twee grote drinkbussen met g u: gratis, in de sportie | ocatie, geen reservatie | 15/02/2021   | 1940242021  |            |           | 14-13-12-11          | ma 1540242021 - vr 1940242021 | 15/02/2021       | 19/02/2021             | 5            | 180,00     | Sportkamp Iste tem 4de leerjaar      | Sportdienst | ×                   |
| 10                | Sportmite       | Lunchpakket, twee grote drinkbuzsen met g u. gratis, in de sportic | ocatie, geen reservatie | 15/02/2021   | 1940272021  |            |           | 14-13-12-11          | ma 15/02/2021 - vr 19/02/2021 | 15/02/2021       | 19/02/2021             | 5            | 180,00     | Sportkamp 1ste tem 4de leerjaar      | Sportdienst |                     |
| E                 | Sportmis        | Lunchpakket, twee grote drinkbussen met g u. gratis, in de sportie | ocatie, geen reservatie | 15/02/2021   | 1940272021  |            |           | 14-13-12-11          | ma 15/02/2021 - vr 19/02/2021 | 15/02/2021       | 19/02/2021             | 8            | 180,00     | Sportkamp 1ste tem 4de leerjaar      | Sportdienst |                     |
| Will 29, 279 Kit  | Calouranda      | Luncke skiller have more diskburges met a utstatig in de groutie   | ocutie, meen reservatie | 15-0242021   | 1940242021  |            |           | M. 10.12.11          | min #5002420021 us 9940042021 | #5400420021      | 10403430321            |              | 199.00     | Smooth some late term 4 de leasis sa | Constitutes |                     |

#### 12.7.1.3 Export Aankoop pasjes

Wanneer er pasjes gedefinieerd staan kan je ook hiervan een overzicht bekomen;

|                     |                 | Pasjes<br>Periode | Selecteer een pasje         >           01-01-2019         IIII Tot         30-12-2019 |               |          |        |      |
|---------------------|-----------------|-------------------|----------------------------------------------------------------------------------------|---------------|----------|--------|------|
| ZOEKEN T            | ERUG            | Geni              | nelid                                                                                  | Geboortedatum | Leaftiid | Drije  | Reta |
| -a 17/08/2019 22-20 | Grabbelnas 2010 | Gezi              | el marie                                                                               | 10/01/2009    | 12       | £ 5.00 |      |
| a 17/08/2019 22:20  | Grabbelpas 2019 |                   | el emile                                                                               | 30/08/2010    | 10       | € 5,00 |      |
| r 16/08/2019 19:29  | Grabbelpas 2019 | Case              | llona                                                                                  | 21/04/2011    | 9        | € 5.00 |      |
| r 16/08/2019 19:17  | Grabbelpas 2019 | Geor              | Amalia                                                                                 | 19/12/2012    | 8        | € 5,00 |      |
| vo 07/08/2019 09:01 | Grabbelpas 2019 | Deur              | sa                                                                                     | 02/11/2010    | 10       | € 5,00 |      |
| to 04/08/2019 20:28 | Grabbelpas 2019 | Var.              | bosch Yoko                                                                             | 01/10/2012    | 8        | € 5,00 |      |
| lo 01/08/2019 13:16 | Grabbelpas 2019 | Variation         | broeck Jules                                                                           | 12/10/2011    | 9        | € 0,00 | •    |
| r 12/07/2019 09:20  | Grabbelpas 2019 | Dece              | Ernest                                                                                 | 30/12/2009    | 11       | € 5,00 | V    |
| a 29/06/2019 22:23  | Grabbelpas 2019 | De V              | Cato                                                                                   | 12/11/2007    | 13       | € 5,00 | ·    |
|                     |                 |                   |                                                                                        |               |          |        |      |

#### 12.7.2 Attesten

Vanuit deze lijst kan men attesten genereren voor een alle gezinsleden of voor een aantal geselecteerde gezinsleden. Indien men de selectie gemaakt heeft, kan men de attesten gaan maken. Deze worden dan bij het

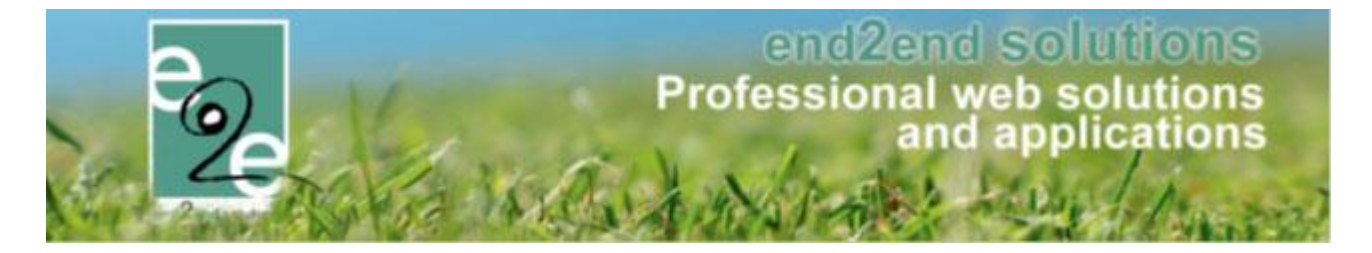

gezinslid toegevoegd, zo kan men die daar downloaden vanuit de tab 'Attesten' (zie 7.1.1.4.5 Attesten) Indien de attesten succesvol aangemaakt zijn, wordt er een melding gegeven dat deze gegenereerd zijn.

| Maken Overzicht  Type  Fiscale attesten  Mutualleit  Periode 2014  Alle gezinsteden  maximum dagtaare fiscaal attest  FOF optimalizeren voor reclo verso.  COEKKN  RESET  COEKKN  RESET  COEKKN  RESET  Acka Joba Acka Joba Acka J | Home Inschrijvingen                 | Activiteiten Lijsten       | Log Configuration | e Help                | IN SCHRIJVINGEN PER         | RSONEN FACTURATIE         |
|----------------------------------------------------------------------------------------------------|-------------------------------------|----------------------------|-------------------|-----------------------|-----------------------------|---------------------------|
| Naken Verzicht                                                                                                    | ome > Attesten                      |                            |                   |                       |                             |                           |
| Maken       Type       Fiscale attesten       Mutualiteit         Feriode       2014       •         Alle gezinsiden       •       •       •         Maimund digitalefi fiscal allest •       •       •       •         PDF optimalizeren voor reciverso.       •       •       •         Naam •       Familienaam       Leeftijd       Aantal dagen       Prijs op attest       Totaalprijs         Acke Joben       Acke       9       2       € 0.00       € 30.00         Acejuet Neeia       De kin       7       19       € 0.00       € 30.00         Acejuet Neeia       De kin       7       9       € 0.00       € 30.00         Borence Margaux       Borence       8       2       € 0.00       € 31.00         Borence Margaux       Borence       6       1       € 0.00       € 12.00         Borence Margaux       Borence       6       1       € 0.00       € 12.00         Borsuy Fabio       Halleert       12       12       12       € 0.00       € 78.00         MAK ATTESTEN       MAK ATTESTEN PER POST       •       •       •       •       •         Discunsidee       •       •                                                                                                    |                                     |                            |                   |                       |                             |                           |
| Type       ● Fiscal etteteral ● Mutualitet         Periode       201         Alle generation       ● ■ ■ 1.00         DEP optimalizem voor recto verso.       ●         ZOEKEN       RESET         Naam ▲       Familiennam       Leetijt       Annal dagen       Prijsop attest       Totalopis         Acide Johen       Acie       9       2       0.00       630.00         Acide Johen       Acie       9       2       0.00       630.00         Acide Johen       Acie       9       2       0.00       630.00         Acide Johen       Acie       9       2       0.00       630.00         Acide Johen       Acie       9       2       0.00       630.00         Acie Johen       Acie       9       2       0.00       630.00         Borence Margaux       Borence       8       2       0.00       630.00         Borence Margaux       Borence       8       2       0.00       630.00         Borence Margaux       Borence       8       9       1.00       6.00       90.00       6.00       6.00         Mack ATTESTEN PER POST       Immunicitatin the       Immunicitation the       Immunicita                                                                                                    | Maken Overzicht                     |                            |                   |                       |                             |                           |
| Periode       014         Alle gezinsteden       Imaximum digdarief facaal attest       Imaximum digdarief facaal attest       Im                                                                                                    |                                     | Туре                       | Fiscale attes     | sten 🔍 Mutualiteit    |                             |                           |
| Ale gezinsieden<br>maximum dagtarief fisca al attest<br>PDF optimalizeren voor recto verso.<br>20EKEN RESET<br>Naam A Familienaam Leeftijd Aantal dagen Prijs op attest Totaalprijs<br>Acke Joben Acke 9 2 60.00 630.00<br>Acute Naeda De Min 7 19 60,00 633.00<br>Acute Naeda De Min 7 9 60.00 633.00<br>Borence Margaux Borence 8 2 60.00 631.00<br>Borence Thibault Borence 6 1 600 631<br>Borence Thibault Borence 6 1 600 631<br>Borence Thibault Borence 6 1 600 631<br>Borence Thibault Borence 6 1 600 631<br>Borence Thibault Borence 6 1 600 631<br>Borence Thibault Borence 6 1 600 631<br>Borence Thibault Borence 6 1 600 631<br>Borence Thibault Borence 6 1 600 631<br>Borence Thibault Borence 6 1 600 631<br>Borence Thibault Borence 6 1 800 631<br>Borence Thibault Borence 6 1 800 631<br>Borence Thibault Borence 6 1 800 631<br>Borence Thibault Borence 6 1 800 631<br>Borence Thibault Borence 6 1 800 631<br>Borence Thibault Borence 6 1 1 6000 6310<br>Borence Thibault Borence 6 1 1 6000 6310<br>Borence Thibault Borence 6 1 1 6000 6310<br>Borence Thibault Borence 6 1 1 6000 6310<br>Borence Thibault Borence 6 1 1 6000 6310<br>Borence Thibault Borence 6 1 1 6000 6310<br>Borence Thibault Borence 6 1 1 6000 6310<br>Borence Thibault Borence 6 1 1 6000 6310<br>Borence 738.00<br>F 1 2 3 4 5 6 7 8 9 10 F P Pagina 1 van 15 Ge Pagina groothe: 50 Wijzigen Pagina 1 van 15, Items 1 tot 50 van 725.<br>MAKK ATTESTEN MAAK ATTESTEN PER POST<br>Ale gezinsiden<br>Bouveets marthe<br>Bouveets marthe<br>Bouveets marthe<br>Bouveets marthe<br>Bouveets jappe                                                                                                    |                                     | Periode                    | 2014              | -                     |                             |                           |
| attinum dagtarief fiscala latest ()         E11.20         PDF optimalizeren voor recto verso.         ZCEKN       RESET         Naam <ul> <li>Familienaam</li> <li>Leeftijd</li> <li>Antal dagen</li> <li>Prijs op attest</li> <li>Totaalprijs</li> <li>Acke Joben</li> <li>Acke</li> <li>9</li> <li>2</li> <li>6,000</li> <li>63,000</li> <li>Acke Joben</li> <li>Acke</li> <li>9</li> <li>2</li> <li>6,000</li> <li>63,000</li> <li>Acto</li> <li>Borence Margaux</li> <li>Borence 6</li> <li>1</li> <li>6,000</li> <li>621,000</li> <li>621,00</li></ul>                                                                                                    |                                     | Alle gezinsleden           | ✓                 |                       |                             |                           |
| PDF optimalizeren voor recto verso.    ZOEKEN RESET     Naam ▲ Familienaam   Leettijd Aantal dagen   Acke Joben Acke   9 2   €0.00 €33.00   Acquet Neela De Min   7 9   €0.00 €34.00   Borence Margaux Borence   Borence Margaux Borence   Borence Margaux Borence   Borence Thibault De Sorence   Borence Thibault Deonce   Borence Thibault 12   12 12   €0.00 €78.00   Imagina: 1   Variation Hallaert   12 12   €0.00 €78.00   Imagina: 1   Variation Imagina:   1 van 15   Gezinstid Imagina:   Imagina: Imagina:   NAK ATTESTEN PER POST                                                                                                    | maximum                             | dagtarief fiscaal attest 🕷 | 6 11 20           |                       |                             |                           |
| I of generated to rote total         ZOEKEN         RESET         Nam A       Familienaam       Leeftijd       Aantal dagen       Prijs op attest       Totaalprijs         Acke Joben       Acke       9       2       € 0.00       € 33.00         Acke Joben       Acke       9       2       € 0.00       € 33.00         Acte Joben       Acke       9       2       € 0.00       € 34.00         Borence Margaux       Borence       8       2       € 0.00       € 21.00         Borence Thibault       Borence       6       1       € 0.00       € 12.00         Bossuyt Fabio       Hallaert       12       12       € 0.00       € 78.00         MAK ATTESTEN       MAAK ATTESTEN PER POST       MAAK ATTESTEN PER POST       DF optimalizeren voor recto vero.       Eauwens mathe                                                                                                    | PDF ontimali                        | zeren voor recto verso     | e 11,20           |                       |                             |                           |
| RESET         Nam        Familienaam       Leeftijd       Antal dagen       Prijs op attest       Totaalprijs         Acke       9       2       € 0,00       € 39,00       6 39,00       6 39,00       6 39,00       6 39,00       6 39,00       6 39,00       6 39,00       6 39,00       6 39,00       6 39,00       6 39,00       6 39,00       6 39,00       6 39,00       6 39,00       6 39,00       6 39,00       6 39,00       6 39,00       6 39,00       6 39,00       6 39,00       6 39,00       6 39,00       6 39,00       6 39,00       6 39,00       6 39,00       6 39,00       6 39,00       6 39,00       6 39,00       6 39,00       6 39,00       6 39,00       6 39,00       6 39,00       6 39,00       6 39,00       6 39,00       6 39,00       6 39,00       6 39,00       6 39,00       6 39,00       6 39,00       6 39,00       6 39,00       6 39,00       6 39,00       6 39,00       6 39,00       6 39,00       6 39,00       6 39,00       6 39,00       6 39,00       6 39,00       6 39,00       6 39,00       6 39,00       6 39,00       6 39,00       6 39,00       6 39,00       6 39,00       6 39,00       6 39,00       6 39,00       6 39,00       6 39,00       6 39,00       6 39,00       6 39,00 <td< td=""><td>i Di optimali.</td><td></td><td></td><td></td><td></td><td></td></td<>                                                                                                    | i Di optimali.                      |                            |                   |                       |                             |                           |
| Naam       Familienaam       Leeftijd       Aantal dagen       Prijs op attest       Totaalprijs         Acke       9       2       € 0.00       € 30,00         Actex Joben       Acke       9       2       € 0.00       € 30,00         Acta Amber       Verhaeghe       7       9       € 0.00       € 34,00         Borence Margaux       Borence       8       2       € 0.00       € 21,00         Borence Thibault       Borence       6       1       € 0.00       € 12,00         Bossuyt Fabio       Hallaert       12       12       € 0.00       € 78,00         Id       1       2       3       4       5       6       7       8       9       10          MAAK ATTESTEN       MAAK ATTESTEN PER POST       MAAK ATTESTEN PER POST                                                                                                    | ZOEKEN RESET                        |                            |                   |                       |                             |                           |
| Acke Joben       Acke       9       2       € 0.00       € 30,00         Acquet Neela       De Min       7       19       € 0.00       € 34,00         Actes Amber       Verhaeghe       7       9       € 0.00       € 34,00         Borence Margaux       Borence       8       2       € 0.00       € 21,00         Borence Thibault       Borence       6       1       € 0.00       € 21,00         Bossuy Fabio       Hallaert       12       12       € 0.00       € 78,00         Ide gezinsleden                                                                                                    | Naam 🔺                              | Familienaam                | Leeftiid          | Aantal dagen          | Priis on attest             | Totaalpriis               |
| Acquet Neela       De Min       7       19       € 0.00       € 83,00         Aetts Amber       Verhaeghe       7       9       € 0.00       € 34,00         Borence Margaux       Borence       8       2       € 0.00       € 21,00         Borence Thibault       Borence       6       1       € 0.00       € 12,00         Bossuyt Fabio       Hallaert       12       12       € 0.00       € 78,00         If I       2       3       4       5       6       7       8       9       10<                                                                                                    | Acke Joben                          | Acke                       | 9                 | 2                     | € 0,00                      | € 30,00                   |
| Aerts Amber       Verhaeghe       7       9       € 0.00       € 34,00         Borence Margaux       Borence       8       2       € 0.00       € 21,00         Borence Thibault       Borence       6       1       € 0.00       € 12,00         Bossuyt Fabio       Hallaert       12       12       € 0.00       € 78,00         It et 1       2       3       4       5       6       7       8       9       10        It et 1       12       12       € 0.00       € 78,00         It et 1       2       3       4       5       7       8       9       10        It et 1       2       3       0       0       678,00         It et 1       2       3       4       5       7       8       9       10        It et 1       2       50       Wijzigen       Pagina 1 van 15, items 1 to 50 van 725.         MAAK ATTESTEN       MAAK ATTESTEN PER POST       It et 1,35       Item 1,35       Item 1,35       Item 1,35       Item 1,35       Item 1,35       Item 1,35       Item 1,35       Item 1,35       Item 1,35       Item 1,35       Item 1,35       Item 1,35       Item 1,35       Item 1,35 <td< td=""><td>Acquet Neela</td><td>De Min</td><td>7</td><td>19</td><td>€ 0,00</td><td>€ 83,00</td></td<>                                                                                                    | Acquet Neela                        | De Min                     | 7                 | 19                    | € 0,00                      | € 83,00                   |
| Borence Margaux       Borence       8       2       € 0,00       € 21,00         Borence Thibaut       Borence       6       1       € 0,00       € 12,00         Bossuyt Fabio       Hallaert       12       12       € 0,00       € 78,00         If 1 2 3 4 5 6 7       8 9 10 If Pagina: 1 van 15 Ga       Pagina grootte: 50       Wijzigen       Pagina 1 van 15, items 1 tot 50 van 725.                                                                                                    | Aerts Amber                         | Verhaeghe                  | 7                 | 9                     | € 0,00                      | € 34,00                   |
| Borence Thibault       Borence       6       1       € 0,00       € 12,00         Bossuyt Fabio       Hallaert       12       12       € 0,00       € 78,00         If 1 2 3 4 5 6 7 8 9 10       If Pagina: 1 van 15 Ga       Pagina grootte: 50       Wijzigen       Pagina 1 van 15, items 1 tot 50 van 725.         MAAK ATTESTEN       MAAK ATTESTEN       MAAK ATTESTEN       MAAK ATTESTEN       Items 1 van 15 Ga         DF optimalizeren voor recto verso.       Gezinslid       Items arthe       Items arthe       Items arthe         DE optimalizeren voor recto verso.       Gezinslid toevoegen       Dauwens jappe       Valuens jappe       Valuens jappe                                                                                                    | Borence Margaux                     | Borence                    | 8                 | 2                     | € 0,00                      | € 21,00                   |
| Bossuyt Fablo Hallaert 12 12 € 0,00 € 78,00   It 1 2 3 4 5 6 7 8 9 10   Pagina:   1 van 15 Ga Pagina grootte: 50 Wijzigen Pagina 1 van 15, items 1 tot 50 van 725.   MAAK ATTESTEN   MAAK ATTESTEN MAAK ATTESTEN PER POST   Alle gezinsleden   maximum dagtarief fiscaal e 11,35   DF optimalizeren voor recto verso.   Gezinslid   Gezinslid   bauwens marthe   bauwens jappe                                                                                                    | Borence Thibault                    | Borence                    | 6                 | 1                     | € 0,00                      | € 12,00                   |
| Alle gezinsleden     maximum dagtarief fiscaal attest ()     Gezinslid     bauwens marthe     Gezinslid     bauwens marthe     bauwens jappe                                                                                                    | Bossuyt Fabio                       | Hallaert                   | 12                | 12                    | € 0,00                      | € 78,00                   |
| MAAK ATTESTEN MAAK ATTESTEN PER POST  Alle gezinsleden maximum dagtarief fiscaal attest                                                                                                    | I I 2 3 4 5 6 7                     | 7 8 9 10 🕨 🕅               | Pagina: 1 van     | 15 Ga Pagina grootte: | 0 Wijzigen Pagina 1 van 15, | , items 1 tot 50 van 725. |
| AAK ATTESTEN MAAK ATTESTEN PER POST                                                                                                    |                                     |                            |                   |                       |                             |                           |
| Alle gezinsleden<br>maximum dagtarief fiscaal attest ① € 11,35<br>DF optimalizeren voor recto verso.<br>Gezinslid bauwens marthe<br>Gezinslid toevoegen<br>bauwens jappe                                                                                                    | MAAK ATTESTEN MAAK AT               | TTESTEN PER POST           |                   |                       |                             |                           |
| Alle gezinsleden<br>maximum dagtarief fiscaal attest ①                                                                                                    |                                     |                            |                   |                       |                             |                           |
| Alle gezinsleden  maximum dagtarief fiscaal attest  i  i  i  i  i  i  i  i  i  i  i  i  i                                                                                                    |                                     |                            |                   |                       |                             |                           |
| Alle gezinsleden<br>maximum dagtarief fiscaal attest                                                                                                    |                                     |                            |                   |                       |                             |                           |
| Alle gezinsleden   maximum dagtarief fiscaal attest                                                                                                    |                                     |                            |                   |                       |                             |                           |
| Alle gezinsleden   maximum dagtarief fiscaal attest ●   € 11,35   DF optimalizeren voor recto verso.   Gezinslid   bauwens marthe                                                                                                    |                                     |                            |                   |                       |                             |                           |
| maximum dagtarief fiscaal attest ● € 11,35<br>DF optimalizeren voor recto verso.<br>Gezinslid bauwens marthe ▼<br>Gezinslid toevoegen<br>bauwens jappe                                                                                                    | Alle gezinsleden                    |                            |                   | •                     |                             |                           |
| DF optimalizeren voor recto verso.  Gezinslid bauwens marthe  Gezinslid toevoegen bauwens jappe                                                                                                    | maximum dagtarief fiscaal attest    | € 11,35                    |                   |                       |                             |                           |
| Gezinslid  bauwens marthe  Gezinslid toevoegen  bauwens jappe                                                                                                    | PDF optimalizeren voor recto verso. |                            |                   |                       |                             |                           |
| Gezinslid toevoegen                                                                                                    | Gezinslid                           | bauwens marthe             | •                 |                       |                             |                           |
| bauwens jappe                                                                                                    |                                     | Gezinglid teeveogen        |                   |                       |                             |                           |
| bauwens jappe                                                                                                    |                                     | because '                  |                   | X                     |                             |                           |
|                                                                                                    |                                     | bauwens jappe              |                   | ~                     |                             |                           |
|                                                                                                    |                                     |                            |                   |                       |                             |                           |
|                                                                                                    |                                     |                            |                   |                       |                             |                           |

Na het genereren kan men in de overzicht tab zien welke attesten voor wie zijn aangemaakt. Nu kan men hier voor alle leden die voorkomen in het overzicht een mail sturen naar de contactpersoon van de familie met de nodige attesten in bijlagen aan de hand van de knop 'Attesten versturen'. Met de knop 'Meerdere downloaden' kan men alle attesten uit de lijst downloaden, gebundeld in 1 pdf-bestand.

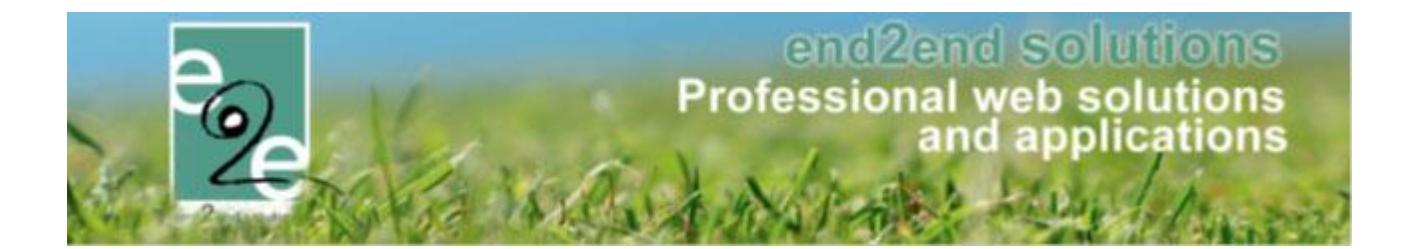

|        |           | Туре           | Fiscale attesten  Mutualiteit |             |      |     |
|--------|-----------|----------------|-------------------------------|-------------|------|-----|
| Period |           |                | 2015 🔻                        |             |      |     |
|        |           | Verzendwijze   | Alles                         |             |      |     |
|        |           | Familie 🚯      | vandero                       |             |      |     |
|        |           | Gezinslid 🚯    |                               |             |      |     |
|        |           | Naam 🔺         | Familienaam                   | Туре        | Jaar |     |
|        | $\bowtie$ | bauwens jappe  | Vanderostyne                  | Mutualiteit | 2015 | PDP |
|        | $\bowtie$ | bauwens marthe | Vanderostyne                  | Mutualiteit | 2015 | POP |
|        |           |                |                               |             |      |     |

# Personen

| HOME  | ACTIVITEITEN    | BEHEER INSCHRIJVINGEN  | MIJN PROFIEL | KIND INSCHRIJVEN               |           |
|-------|-----------------|------------------------|--------------|--------------------------------|-----------|
| INSC  | HRIJVINGEN      | I > PERSONEN           |              |                                |           |
| ese F | amilies Gezinsl | eden Animatoren Artser | Configuratie | Help INSCHRIJVINGEN PERSONEN F | ACTURATIE |
|       |                 |                        |              |                                |           |

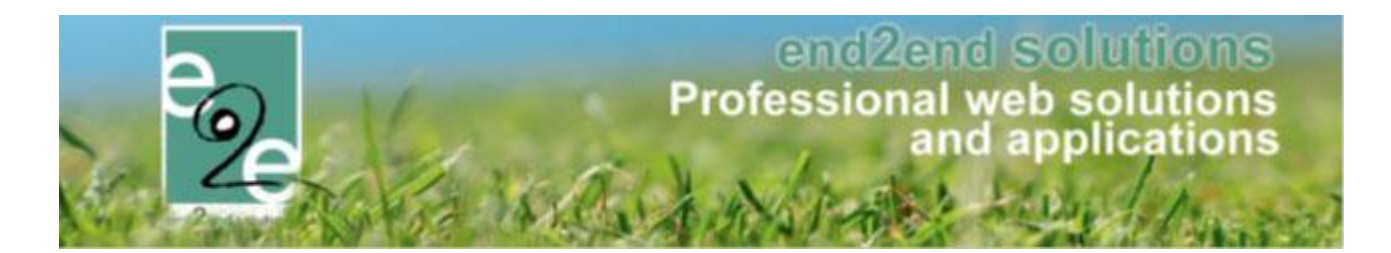

# 13.1 Families

| Fami     | lies Gezinsleden | Animatoren Artsen                                                                                                    | Configuratie Help |   | INSCHRIJVINGEN PERSONEN              | FACTURATIE |
|----------|------------------|----------------------------------------------------------------------------------------------------|-------------------|---|--------------------------------------|------------|
| Personen | > Families       |                                                                                                    |                   |   |                                      |            |
|          | In               | 1       Familie         1       Gezinslid         3       Adres         4       Gebruiker (login)         3       Gebruiker (login)         4       Sechrijvingen blokkeren         8       Registratie voltooid | bau               | × |                                      |            |
| ZOEKEI   | N RESET          | Gezinsho                                                                                                    | ofd               |   | Adres                                |            |
| > * *    | Baum             | Baum                                                                                                    |                   |   | Hoornstraat 4<br>8730 Beernem        | 24/04/2014 |
| > 🗷 🚖    | baute            | baute                                                                                                    |                   |   | zeldonkstraat 19<br>8730 oedelem     | 04/07/2014 |
| > 🗷 🚖    | Bauw             | Bauw                                                                                                    |                   |   | Vullaertstraat 49<br>8730 Oedelem    | 31/03/2014 |
| > 🗷 🚖    | hutsebaut        | hutsebau                                                                                                    | t                 |   | sijselestraat 66<br>8730 oedelem     | 27/05/2014 |
| > 🗷 🚖    | Verbauwhede      | Verbauw                                                                                                    | nede              |   | A.Rodenbachstraat 14<br>8730 Beernem | 25/04/201  |
|          |                  |                                                                                                    |                   |   |                                      |            |

Op het overzicht van familie kan men 4 acties ondernemen:

- 1- Zoeken naar een bepaalde familie
- 2- Toevoegen van een nieuwe familie
- 3- Bekijken van de detail gegevens van een familie
- 4- Afdrukken van een ledenlijst naar een Excel bestand van alle gezinsleden van de families die zichtbaar zijn in het overzicht

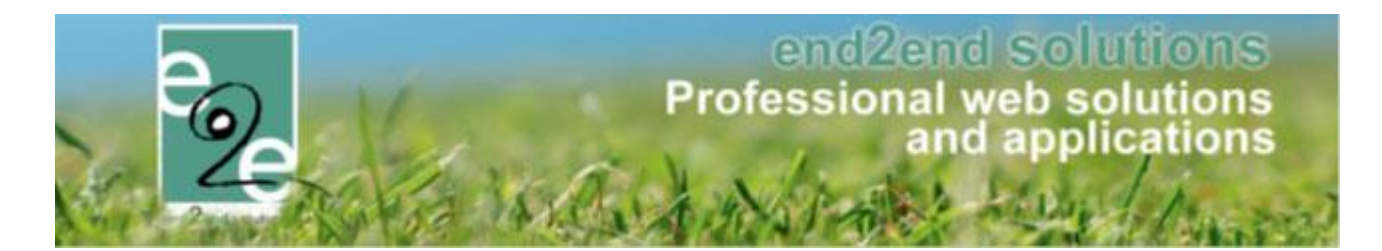

#### 13.1.1 Toevoegen familie

#### 13.1.1.1 Registreren familie

Voor het registreren van een familie, begint men met het ingeven van de gegevens van de ouder/voogd. De gegevens zijn verdeeld over 4 categorieën:

- Persoonsgegevens van ouder/ voogd
- Adresgegevens van de familie
- Contactgegevens van de ouder/voogd
- Contactgegevens van een noodcontact: hiervoor is geen adres nodig, enkel één telefoonnummer (verschillend van het telefoonnummer dat opgegeven is voor de ouder/voogd)

| •                                            |                   |
|----------------------------------------------|-------------------|
| Personen > Families > Gebruikers Registratie |                   |
|                                              |                   |
| Gegevens ouder / voogd                       |                   |
| Type * 🚯                                     | Contact 👻         |
| Aanspreking 🚯                                | Mijnheer  Mevrouw |
| Voornaam * 🚯                                 |                   |
| Achternaam * 🌒                               |                   |
| Rijksregisternummer 🚯                        |                   |
| Rekeningnummer (IBAN) 🚯                      |                   |
| Adresgegevens                                |                   |
| Straat * 📵                                   |                   |
| Huisnummer * 🚯                               |                   |
| Bus 🚯                                        |                   |
| Postcode * 🚯                                 |                   |
| Gemeente * 🌗                                 |                   |
| Land 🚯                                       | België 🔹          |

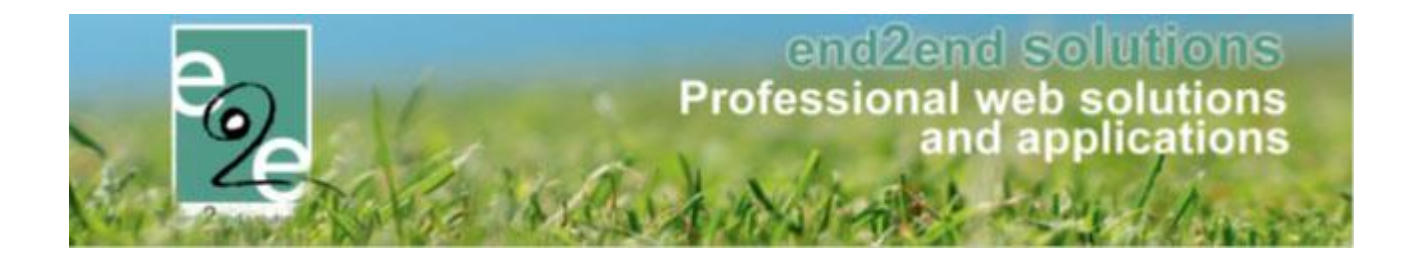

| Contactgegevens                                 |     |
|-------------------------------------------------|-----|
| Telefoon (*) 🚯                                  |     |
| Mobiele telefoon (*) 🚯                          |     |
| Werktelefoon (*) 🚯                              |     |
| E-mail 🚯                                        |     |
| Contactgegevens tweede persoon (in geval van no | bd) |
| Voornaam * 🚯                                    |     |
| Achternaam * 🕦                                  |     |
| Telefoon (*) 🚯                                  |     |
| Mobiele telefoon (*) 🚯                          |     |
| Werktelefoon (*) 👔                              |     |
| REGISTREREN                                     |     |

Vanaf dat de familie geregistreerd is, kan men beginnen met het aanmaken van gezinsleden. De algemene gegevens zijn reeds ingevuld bij het registreren van een familie en bij contactpersonen zijn 2 contacten aangemaakt bij het registreren van een familie, de ouder/ voogd en een tweede contact in geval van nood.

end2end solutions Professional web solutions and applications

| Algemeen  | Gezinsleden | Contactpersonen       | Facturen     | Attesten |  |    |  |
|-----------|-------------|-----------------------|--------------|----------|--|----|--|
|           |             | Actief 👩              |              |          |  |    |  |
|           |             | Familienaam * 🚯       | Verriissen   |          |  |    |  |
|           | Insch       | rijvingen blokkeren 🚯 |              |          |  |    |  |
|           |             | Attesten per post 🕦   |              |          |  |    |  |
| dresgege  | evens       |                       |              |          |  |    |  |
|           | Gebruik     | Hoofdcontact adres    |              |          |  |    |  |
|           |             | Straat 👩              | Bruiloftstra | at       |  |    |  |
|           |             | Huisnummer 🖍          | 127          |          |  |    |  |
|           |             | Bus 🏔                 |              |          |  |    |  |
|           |             | Postcode 🐽            | 9050         |          |  |    |  |
|           |             | Gemeente 👩            | Gent         |          |  |    |  |
|           |             |                       | Polgië       |          |  |    |  |
| Domorking |             |                       | beigie       |          |  |    |  |
| pinentin  | Jen         |                       |              |          |  |    |  |
|           | Ir          | nterne omschrijving 🕦 |              |          |  |    |  |
|           |             |                       |              |          |  |    |  |
|           |             |                       |              |          |  |    |  |
|           | Pu          | blieke omschriiving 👩 |              |          |  |    |  |
|           |             |                       |              |          |  |    |  |
|           |             |                       |              |          |  |    |  |
|           |             |                       |              |          |  | 1. |  |
|           |             |                       |              |          |  |    |  |
| OPSLAAN   | TERUG       |                       |              |          |  |    |  |

| Algemeen              | Gezinsleden       | Contactpersonen | Facturen      | Attesten                             |            |        |  |
|-----------------------|-------------------|-----------------|---------------|--------------------------------------|------------|--------|--|
| N                     | aam               | Rel             | atietype      | Adres                                | Telefoon   | E-mail |  |
| 2 ଌ 🚖 1.              | Verrijssen Veerle | Cor             | ntact         | Bruiloftstraat 127<br>BE - 9050 Gent | 000<br>000 |        |  |
| 🖉 🔀 🚖 3. Contact Nood |                   | Cor             | ntact in nood | Bruiloftstraat 127<br>BE - 9050 Gent | 111        |        |  |
| TOEVOEGE              | N HERNIEUW LI     | JST             |               |                                      |            |        |  |
|                       |                   |                 |               |                                      |            |        |  |

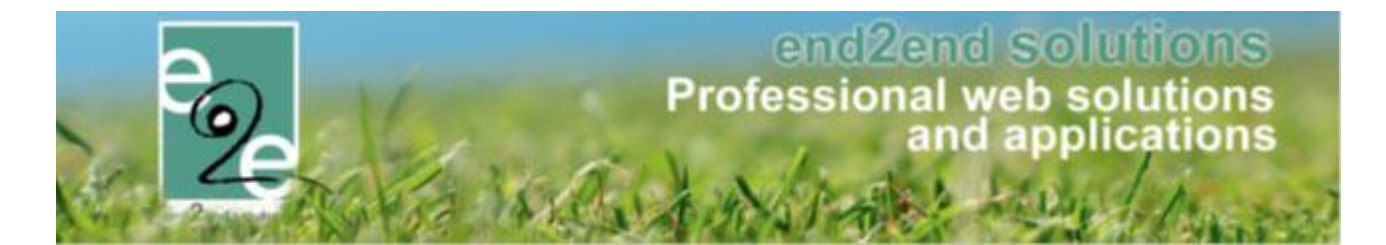

#### 13.1.1.2 Contactpersonen toevoegen als gezinslid

Vanuit het detail van de contactpersonen kan men deze toevoegen als gezinslid

| Algemeen   | Login          |                        |            |              |              |        |          |                |
|------------|----------------|------------------------|------------|--------------|--------------|--------|----------|----------------|
|            |                | Type                   | Cantaat    |              | -            |        |          |                |
|            |                | Hoofdcontact @         | Contact    |              | •            |        |          |                |
|            |                | noonacontact           | Ø 🖉        |              |              |        |          |                |
|            |                | Actief 👔               |            |              |              |        |          |                |
|            |                | Voornaam * 🧃           | Veerle     |              |              |        |          |                |
|            |                | Achternaam * 🧃         | Verrijsser | n            |              |        |          |                |
|            |                | Oproepvolgorde 👔       | Eerste     |              | •            |        |          |                |
|            |                | Aanspreking 🜔          | 🕨 🔍 Mijnh  | neer 🖲 Mevro | uw           |        |          |                |
|            |                | Burgerlijke status 🧃   | -          |              | •            |        |          |                |
|            | I              | Rijksregisternummer 🌔  | 80.12.12   | -012.34      |              |        |          |                |
|            | Reke           | eningnummer (IBAN) 🌘   |            |              |              |        |          |                |
|            |                | Geboortedatum 🌘        |            |              |              |        |          |                |
|            |                | Geboorteplaats 🌘       |            |              |              |        |          |                |
|            |                | Foto 👔                 |            |              |              | Select |          |                |
|            |                |                        |            |              |              |        |          |                |
|            |                |                        |            |              |              |        |          |                |
|            | Ook toeve      | oegen als gezindslid 🧃 |            |              |              |        |          |                |
|            |                |                        |            |              |              |        |          |                |
|            |                |                        |            |              |              |        |          |                |
|            | ×              |                        |            |              |              |        |          |                |
| Algemeen   | Gezinsleden    | Contactpersonen        | Facturen   | Attesten     |              |        |          |                |
| Naa        | im             | Gesla                  | cht        | G            | eboortedatum |        | Leeftijd | Leeftijdsgroep |
| 🖉 🗙 🚖 Verr | rijssen Veerle | Vrouv                  | /          | 12           | 2/12/1980    |        | 34       | 35 🕥           |
|            |                |                        |            |              |              |        |          |                |

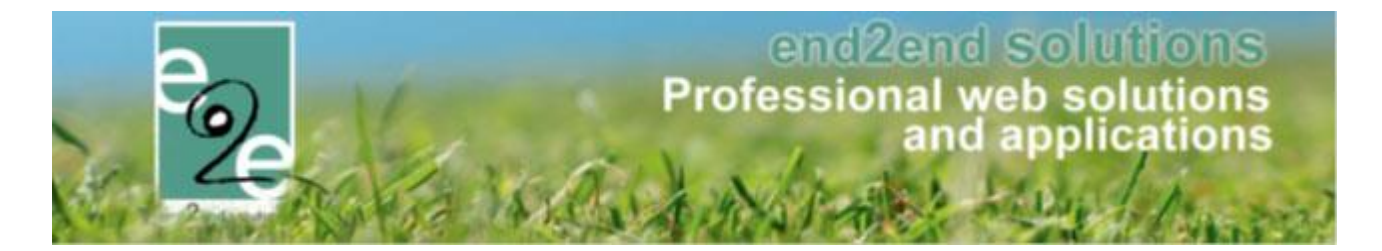

#### 13.1.1.3 Gezinsleden toevoegen

Vanuit de backoffice kan men gezinsleden toevoegen zonder te beschikken over het rijksregisternummer. Voor het toevoegen van een gezinslid heeft men enkel de naam, voornaam, geboortenaam en een contactpersoon in geval van nood nodig.

| Algemeen Gezinsleden Contactpersonen F                         | acturen Attesten                     |
|----------------------------------------------------------------|--------------------------------------|
| Algemeen Medische fiche Inschrijvingen Rijksregisternummer * 🕦 | Attesten                             |
| VOLGENDE                                                       | Geen rijksregisternummer beschikbaar |
| TERUG                                                          |                                      |
|                                                                |                                      |
| Algemeen Gezinsleden Contactpersonen F                         | acturen Attesten                     |
| Algemeen //edische fiche // Inschrijvingen                     | Attesten                             |
| ♥<br>Rijksregisternummer * <b>()</b>                           | Coon riksroaistarnummer beschikhaar  |
| Actief @                                                       |                                      |
| Voornaam* 🕦                                                    |                                      |
| Achternaam * 🌗                                                 |                                      |
| Geslacht 🕦                                                     | Man      Vrouw                       |
| Mutualiteit 🕦                                                  |                                      |
| Geboortedatum * 🌗                                              |                                      |
| Leeftijdsgroep 🌗                                               |                                      |
| Geboorteplaats 👔                                               |                                      |
| Fiscale aftrekbaarheid tot 18 jaar 🊯                           |                                      |
| Foto's toegelaten 👔                                            |                                      |
| Foto 🚯                                                         | Select                               |
| Ook toevoegen als contactpersoon 🚯                             |                                      |
| Contactgegevens                                                |                                      |
| Mobiele telefoon gezinslid 👔                                   |                                      |
| E-mail gezinslid 👔                                             |                                      |

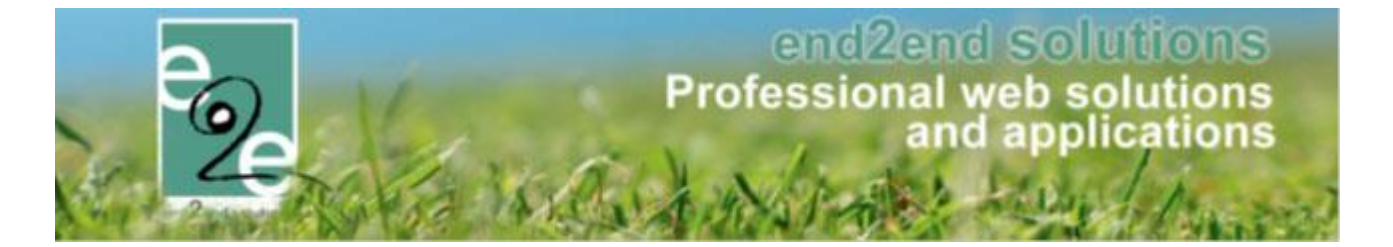

Voor een gezinslid kan men kiezen welke adresgegevens er gebruikt moeten worden. Men kan de adresgegevens van de familie gebruiken of een persoonlijk adres invullen. Verder is er een plaats voorzien waar men opmerkingen kan ingeven die enkel in de backoffice te zien zijn en een omschrijving voor de front-office. Tot slot moet men voor elke gezinslid een contactpersoon in nood toevoegen.

|                                                           |                                                                                                    | 🖲 Gebruik adres van familie 🔍 Persoonlijk adres |
|-----------------------------------------------------------|----------------------------------------------------------------------------------------------------|-------------------------------------------------|
| Opmerkingen                                               |                                                                                                    |                                                 |
|                                                           | Interne omschrijving 🚯                                                                                |                                                 |
|                                                           | Publieke omschrijving 🚯                                                                               |                                                 |
| Contactpersoor                                            | n in geval van nood                                                                                   |                                                 |
| OPSLAAN                                                   | Voornaam * ()<br>Achternaam * ()<br>Telefoon (*) ()<br>Mobiele telefoon (*) ()<br>Werktelefoon (*) () |                                                 |
| Straat * ()<br>Huisnummer * ()<br>Bus ()<br>Postcode * () | Gebruik adres van familie Fruiloftstraat                                                              | ersoonlijk adres                                |
| Gemeente * 🚯<br>Land 🚯                                    | Gent<br>België 🔹                                                                                      |                                                 |

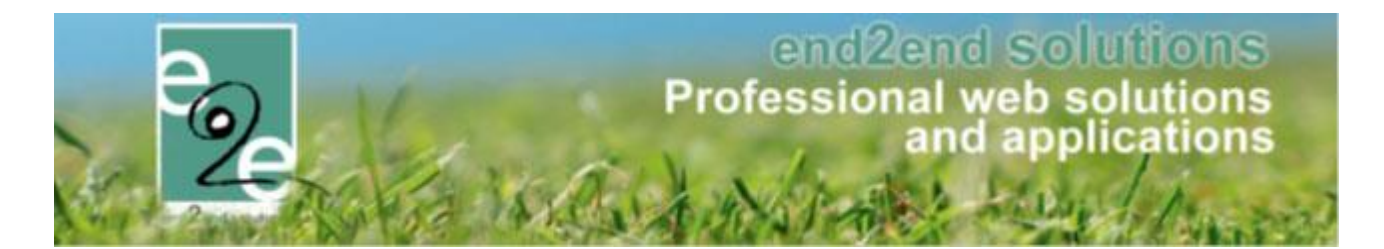

#### 13.1.1.4 Detail familie

| Porconon > Familios                  |                   |                                          |
|--------------------------------------|-------------------|------------------------------------------|
| rersonen - rammes                    |                   |                                          |
| Familie 👩                            | Ver               |                                          |
| Gezinslid                            |                   |                                          |
| Adres                                |                   |                                          |
| Gebruiker (login)                    |                   |                                          |
|                                      |                   |                                          |
| Registratie voltopid                 | Alles             |                                          |
| Registrate Viloud                    | Alles             |                                          |
| ZOEKEN RESET                         |                   |                                          |
| Familie Gezinshoo                    | d                 | Adres                                    |
| > 🗷 🚖 Verrecas Verrecas              |                   | Oudezakstraat 15 04/07/2014 8730 Oedelem |
| > 🖉 🚖 Verrijssen Verrijssen          |                   | Bruiloftstraat 127 08/07/2015            |
|                                      |                   | 9050 Gent                                |
| TOEVOEGEN LEDENLIJST                 |                   |                                          |
|                                      |                   |                                          |
|                                      |                   |                                          |
|                                      |                   |                                          |
| 1141 Algemeen                        |                   |                                          |
| 1.1.4.1 Algemeen                     |                   |                                          |
|                                      |                   |                                          |
| Vernjssen                            |                   |                                          |
| Algemeen Gezinsleden Contactpersonen | Facturen Attesten |                                          |
|                                      |                   |                                          |
| Actier 👔                             |                   |                                          |
| Fallinenaam                          | Verrijssen        |                                          |
| Attesten per nost                    |                   |                                          |
| Adresseevens                         |                   |                                          |
|                                      |                   |                                          |
| Gebruik Hoofdcontact adres 👔         |                   |                                          |
| Straat 🕕                             | Bruiloftstraat    |                                          |
| Huisnummer 🚯                         | 127               |                                          |
| Bus 🚯                                |                   |                                          |
| Postcode 👔                           | 9050              |                                          |
| Gemeente 🚯                           | Gent              |                                          |
| Land 🚯                               | België 🗸          |                                          |
| Opmerkingen                          |                   |                                          |
| Interne omschrijving 🚯               |                   |                                          |
|                                      |                   |                                          |
|                                      |                   |                                          |
|                                      |                   |                                          |
| Publieke omschrijving 🚯              |                   |                                          |
|                                      |                   |                                          |
|                                      |                   |                                          |
|                                      |                   |                                          |
|                                      |                   | 1                                        |
|                                      |                   |                                          |

Eens een familie geregistreerd is kan men enkel het hoofdaders wijzigen als men naar de ouder/voogd gaat die als hoofdcontactpersoon gedefinieerd is bij contactpersonen. (zie <u>7.1.1.4.3 Contactpersonen</u>)

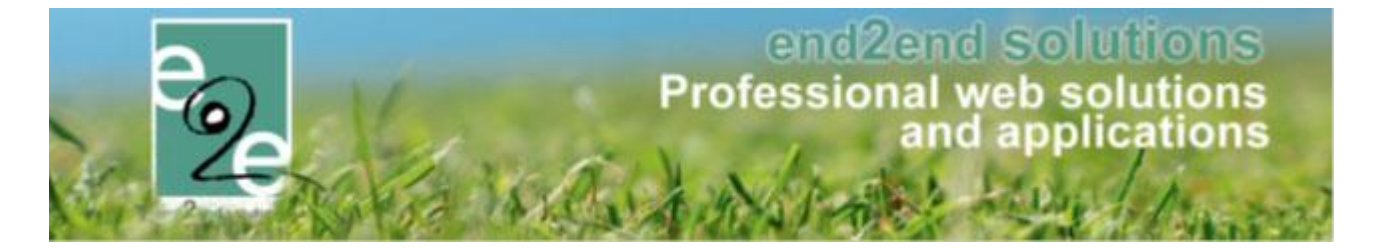

#### 13.1.1.4.2 Gezinsleden

Voor alle gezinsleden onder de 12 jaar moet er een medisch dossier goedgekeurd worden door de ouders, zolang dit niet in orde is, wordt er een melding weergegeven boven het overzicht van de gezinsleden.

| Het medische dossier werd nog nie<br>Vereken Noa<br>Verken Jonas<br>Vereken Emma                                                                        | t goedgekeurd voor:                                                                                                    |                                                               |          |                |
|----------------------------------------------------------------------------------------------------|----------------------------------------------------------------------------------------------------|---------------------------------------------------------------|----------|----------------|
| Naam                                                                                                    | Geslacht                                                                                                    | Geboortedatum                                                 | Leeftijd | Leeftijdsgroep |
| 🖉 🗶 🚖 Verrijssen Veerle                                                                                                    | Vrouw                                                                                                    | 12/12/1980                                                    | 34       | 35 🕥           |
| 🖉 🔀 🚖 Vereken Noa                                                                                                    | Vrouw                                                                                                    | 14/06/2003                                                    | 12       | 12 😜           |
| 🖹 🗙 🚖 Verken Jonas                                                                                                    | Man                                                                                                    | 08/08/2008                                                    | 6        | 7 🕥            |
| 🖉 🗙 🚖 Vereken Emma                                                                                                    | Vrouw                                                                                                    | 12/12/2010                                                    | 4        | 5 🥥            |
|                                                                                                    |                                                                                                    |                                                               |          |                |
| Algemeen Gezinsleden Co                                                                                                    | ntactpersonen Facturer                                                                                                    | n Attesten                                                    |          |                |
| Algemeen Gezinsleden Co<br>/erken Jonas<br>Het medische dossier werd nog nie                                                                            | ntactpersonen Facturer                                                                                                    | n Attesten<br>Jonas                                           |          |                |
| Algemeen Gezinsleden Co<br>/erken Jonas<br>Het medische dossier werd nog nie<br>Indien gewenst kan je ook een arts                                      | ntactpersonen Facturer<br>t goedgekeurd voor: Verken v                                                                                                    | n Attesten<br>Jonas                                           |          |                |
| Algemeen Gezinsleden Co<br>/erken Jonas<br>Het medische dossier werd nog nie<br>Indien gewenst kan je ook een arts<br>Algemeen Medische fiche           | intactpersonen Facturer<br>et goedgekeurd voor: Verken o<br>toevoegen<br>Inschrijvingen Pasjes                                                               | n Attesten<br>Jonas<br>s Attesten                             |          |                |
| Algemeen Gezinsleden Co<br>/erken Jonas<br>Het medische dossier werd nog nie<br>Indien gewenst kan je ook een arts<br>Algemeen Medische fiche<br>Rijksr | ntactpersonen Facturer<br>t goedgekeurd voor: Verken v<br>toevoegen<br>Inschrijvingen Pasjes<br>egisternummer * 10<br>© Ge                                   | Attesten Jonas s Attesten                                     |          |                |
| Algemeen Gezinsleden Co<br>/erken Jonas<br>Het medische dossier werd nog nie<br>Indien gewenst kan je ook een arts<br>Algemeen Medische fiche<br>Rijksr | Inschrijvingen Pasjes<br>egisternummer * 10<br>Actief 11                                                                                                    | Attesten Jonas s Attesten een rijksregisternummer beschikbaar |          |                |
| Algemeen Cezinsleden Co<br>/erken Jonas<br>Het medische dossier werd nog nie<br>Indien gewenst kan je ook een arts<br>Algemeen Medische fiche<br>Rijksr | toevoegen Inschrijvingen Pasjes egisternummer * 1 @ Ge Actief 1 @                                                                                            | Attesten Jonas s Attesten een rijksregisternummer beschikbaar |          |                |
| Algemeen Gezinsleden Co<br>/erken Jonas<br>Het medische dossier werd nog nie<br>Indien gewenst kan je ook een arts<br>Algemeen Medische fiche<br>Rijksn | et goedgekeurd voor: Verken<br>toevoegen<br>Inschrijvingen Pasjes<br>egisternummer * 1 [<br>C Ge<br>Actief 1 C<br>Voornaam * 1 Jonas<br>Achternaam * 1 Verke | Attesten Jonas s Attesten een rijksregisternummer beschikbaar |          |                |

Detail van een gezinslid kan men bekijken door op het icoontje voor de naam te klikken of op de naam zelf. Het detail van gezinsleden wordt behandeld in het hoofdstuk over gezinsleden (<u>7.2.1 Detail gezinslid</u>)

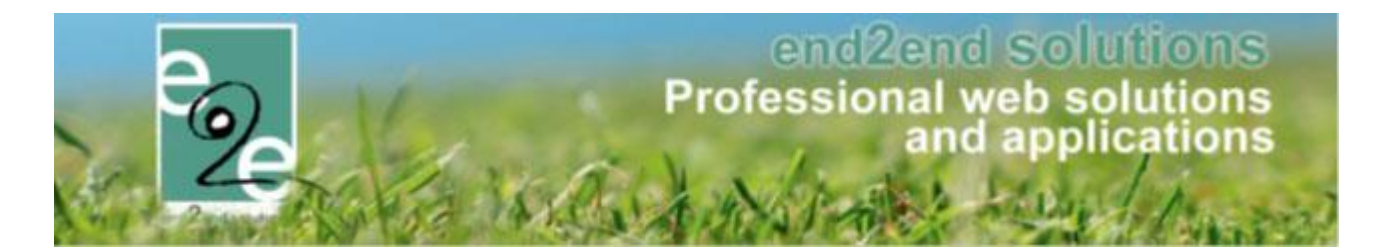

#### 13.1.1.4.3 Contactpersonen

| Naam 🖉 ଌ 🚖 1. Verrijssen Veerle | Contact         | Adres<br>Bruiloftstraat 127<br>BE - 9050 Gent | 000<br>000 | E-mail |
|---------------------------------|-----------------|-----------------------------------------------|------------|--------|
| 🖉 X 🚖 3. Contact Nood           | Contact in nood | Bruiloftstraat 127<br>BE - 9050 Gent          | 111        |        |
| 🖉 🔀 🚖 3. Contact Nood           | Contact in nood |                                               | 1114       |        |
| 🖞 🔀 🚖 3. Contact Nood_123       | Contact in nood |                                               | 1114       |        |
| 🖞 🔀 🚖 3. TEst Test              | Contact in nood |                                               | 111457     |        |
| DEVOEGEN HERNIEUW LIJST         |                 |                                               |            |        |

Indien men via gezinsleden een contactpersoon toevoegt, moet men op de knop 'Hernieuw lijst' klikken om deze contactpersoon in de lijst te zien verschijnen. Voor het bekijken van de informatie van de contactpersoon in detail klikt men op het icoontje voor de naam of op de naam van de contactpersoon. De hoofdcontactpersoon wordt in het vet weergegeven in de lijst.

| Algemeen  | Gezinsleden | Contactpersonen       | Facturen   | Attesten        |                                  |                   |   |
|-----------|-------------|-----------------------|------------|-----------------|----------------------------------|-------------------|---|
|           | Ma and a    |                       |            |                 |                                  |                   |   |
| Vernjssen | Veerle      |                       |            |                 |                                  |                   |   |
| Algemeen  | Login       |                       |            |                 |                                  |                   |   |
|           |             | Ture                  |            |                 |                                  |                   |   |
|           |             | Type                  | Contact    |                 | •                                |                   |   |
|           |             |                       |            |                 |                                  |                   |   |
|           |             | Voornaam * (          | Veerle     |                 |                                  | ]                 |   |
|           |             | Achternaam * (        | Verrijsse  | n               |                                  | ]                 |   |
|           |             | Oproepvolgorde (      | Eerste     |                 | •                                |                   |   |
|           |             | Aanspreking (         | D 🔍 Mijnł  | neer 🖲 Mevrouv  |                                  |                   |   |
|           |             | Burgerlijke status (  |            |                 | -                                |                   |   |
|           |             | Rijksregisternummer ( | 80.12.12   | -012.34         |                                  |                   |   |
|           | Re          | keningnummer (IBAN) ( | 0          |                 |                                  |                   |   |
|           |             | Geboortedatum (       | 12/12/19   | 980             |                                  |                   |   |
|           |             | Geboorteplaats (      | 0          |                 |                                  |                   |   |
|           |             | Foto (                | 0          |                 |                                  | Select            |   |
|           |             |                       |            |                 |                                  |                   |   |
|           |             |                       |            |                 |                                  |                   |   |
| Adresge   | egevens     |                       |            |                 |                                  |                   |   |
|           |             |                       | Geer       | n adres 🦳 Gebru | <del>iik adres van familie</del> | Persoonlijk adres |   |
|           |             | Straat * (            | Bruiloftst | traa            |                                  | ]                 | J |
|           |             | Huisnummer* (         | 127        |                 |                                  |                   |   |
|           |             | Bus (                 | 0          |                 |                                  |                   |   |
|           |             | Postcode * (          | 9050       |                 |                                  |                   |   |

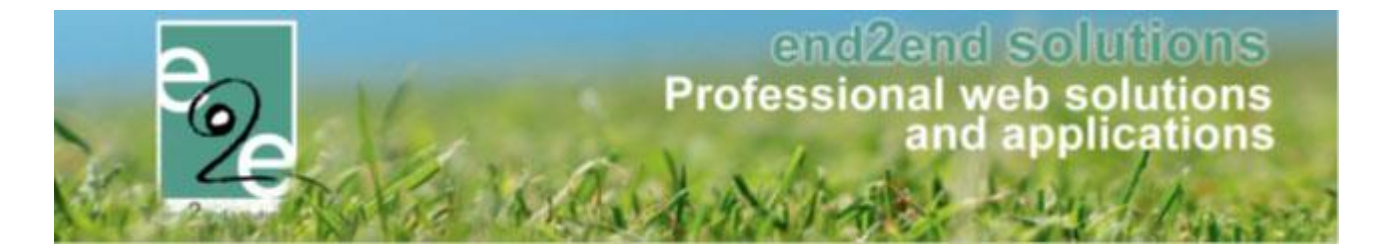

Voor een hoofdcontact moet er steeds een adres meegegeven worden. Indien men een contactpersoon als hoofdcontact opgeeft, worden de adresgegevens automatisch op 'Persoonlijk adres' gezet. Deze gegevens worden als adres van de familie gebruikt bij andere contactpersonen, gezinsleden.

Indien een contactpersoon nog niet is toegevoegd als gezinslid, kan men deze eenvoudig toevoegen door 'Ook toevoegen als gezinslid' aan te vinken en vervolgens te bewaren.

Voor alle contactpersonen buiten het hoofdcontact kan men meegeven welke adresgegevens van toepassing zijn voor deze contactpersoon. Het is niet noodzakelijk om een adres op te geven (keuze: geen adres).

| ontact Nood                    |                                                        |
|--------------------------------|--------------------------------------------------------|
| Algemeen Login                 |                                                        |
| 1I                             |                                                        |
| Туре                           | Contact in nood 🔻                                      |
| Hoofdcontact 👔                 |                                                        |
| Actief 🚯                       |                                                        |
| Voornaam * 🚯                   | Nood                                                   |
| Achternaam * 🚯                 | Contact                                                |
| Oproepvolgorde 🚯               | Derde                                                  |
| Aanspreking 👔                  | Mijnheer OMevrouw                                      |
| Burgerlijke status 👔           | - <b>v</b>                                             |
| Rijksregisternummer 🚯          |                                                        |
| Rekeningnummer (IBAN) 🚯        |                                                        |
| Geboortedatum 🚯                | III                                                    |
| Geboorteplaats 🕦               |                                                        |
| Foto 🚯                         | Select                                                 |
|                                |                                                        |
|                                |                                                        |
| Ook toevoegen als gezindslid 👔 |                                                        |
| Adresgegevens                  |                                                        |
|                                | Geen adres Gehruik adres van familie Gersoonlijk adres |

Indien een familie is aangemaakt via de backoffice, beschikt de hoofdcontactpersoon niet over een login account. Zolang deze niet over een login beschikt, kan deze geen gezinsleden aanmaken of inschrijvingen doen via de frontoffice.

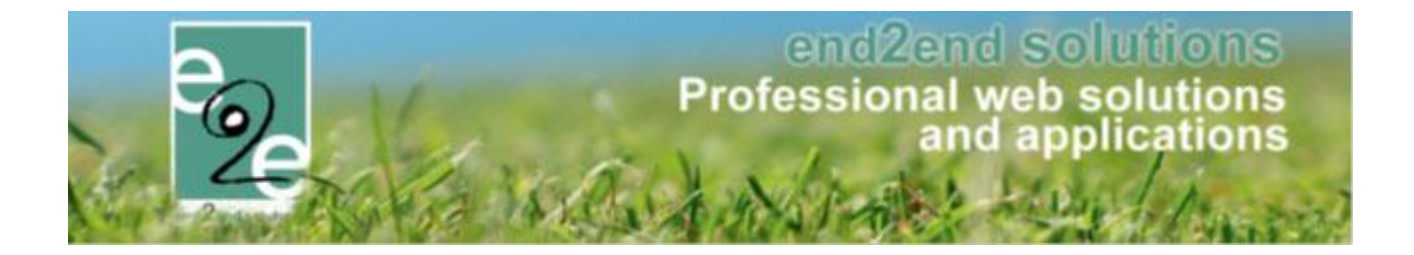

| Algemeen Login<br>Loginaccount 🕦 Geen Login | Verrijssen Veerle                |              |
|---------------------------------------------|----------------------------------|--------------|
|                                             | Algemeen Login<br>Loginaccount 🚺 | Geen Login 🔹 |

Indien er nog geen login gekoppeld is, kan men een nieuw loginaccount aanmaken of men kan de contactpersoon koppelen aan een bestaande login

| Algemeen Gezinsleden         | Contactpersonen F | acturen Attesten                  |
|------------------------------|-------------------|-----------------------------------|
| Verrijssen Veerle            |                   |                                   |
| Algemeen Login               |                   |                                   |
|                              | Loginaccount 🚯    | Geen Login 🔹                      |
|                              |                   | Geen Login                        |
|                              |                   | _ Bestaande loginaccount koppelen |
|                              |                   | Nieuwe loginaccount maken         |
| OPSLAAN                      |                   |                                   |
|                              |                   |                                   |
| Geregistreerd op: 08/07/2015 |                   |                                   |

Voor het koppelen aan een bestaand loginaccount, gaat men de correcte login selecteren en vervolgens de koppeling maken door te klikken op 'Koppel deze loginaccount'.

| Algemeen Login             |                |                                                   |   |
|----------------------------|----------------|---------------------------------------------------|---|
|                            | Loginaccount 🚯 | Bestaande loginaccount koppele 🔻                  |   |
|                            | Loginaccount 🚯 | de boe                                            | • |
|                            |                | Heidi De Boever (De Boever Heidi)<br>kenny@e2e.be |   |
| [KOPPEL DEZE LOGINACCOUNT] |                | Kenny De Boe (kenny.deboe)<br>kenny@e2e.be        |   |
|                            |                | ▼ Items 1-10 van 946                              |   |
| OPSLAAN TERUG              |                |                                                   |   |

Voor het aanmaken van een nieuw account, gaat men een unieke gebruikersnaam moeten kiezen en een emailadres.

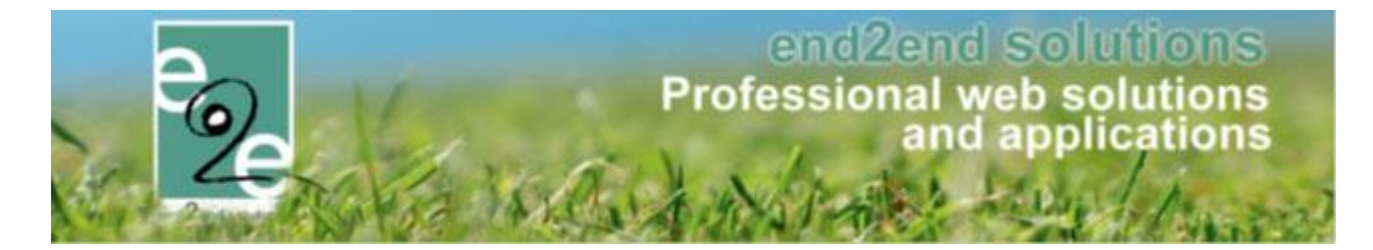

**<u>III OpgeletIII</u>**: een e-mailadres kan slechts eenmaal gebruikt worden. Men kan kiezen om een willekeurig paswoord te laten genereren of een paswoord op te geven.

| Algemeen Login                                            |                                |
|-----------------------------------------------------------|--------------------------------|
| Loginaccount 🚯                                            | Nieuwe loginaccount maken      |
| Gebruikersnaam * 🅦                                        | Veerle                         |
| Voornaam * 🌒                                              | Veerle                         |
| Achternaam * 🌗                                            | Verrijssen                     |
| E-mail * 🚯                                                | veerle@e2e.be                  |
| Gelieve een wachtwoord in te geven, of de optie 'willekeu | rig wachtwoord' aan te vinken. |
| Willekeurig wachtwoord 🚯                                  |                                |
| Wachtwoord: * 🕦                                           |                                |
| Wachtwoord bevestigen *                                   |                                |
|                                                           |                                |
| OPSLAAN TERUG                                             |                                |

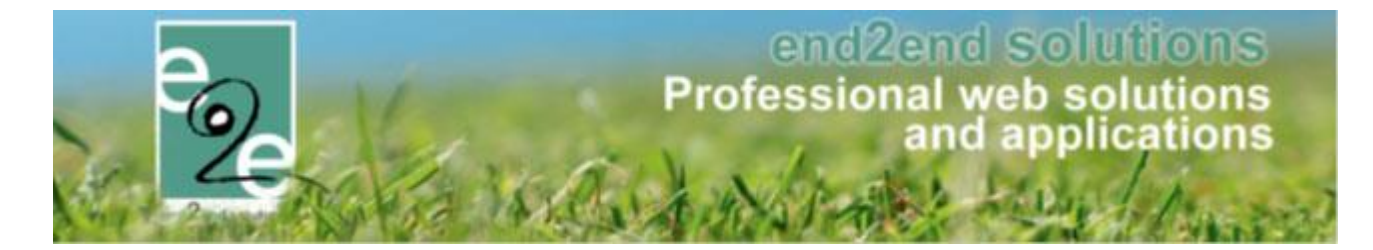

Indien er reeds een login gekoppeld is aan de contactpersoon kan men deze login-gegevens aanpassen, het wachtwoord aanpassen of de login ontkoppelen.

| Algemeen Login                                                                              |
|---------------------------------------------------------------------------------------------|
|                                                                                             |
| Gebruikersnaam * 🕦 VEV_07                                                                   |
| Voornaam* 🚯 Veerle                                                                          |
| Achternaam* 🚯 Verriissen                                                                    |
| E-mail*                                                                                     |
| Veene@zez.be                                                                                |
| LOGIN OPSLAAN WACHTWOORD AANPASSEN ONTKOPPEL LOGIN                                          |
|                                                                                             |
| OPSLAAN TERUG                                                                               |
| Geregistreerd op: 08/07/2015                                                                |
| Algemeen Login                                                                              |
|                                                                                             |
| Gebruikersnaam * 🚺 VEV_07                                                                   |
| Voornaam* 1 Veerle                                                                          |
| Achternaam* 👔 Verriissen                                                                    |
| E-mail *                                                                                    |
| Voer het nieuwe wachtwoord en de wachtwoordbevestiging in om het wachtwoord te wijzigen.    |
| U kan ook kiezen om een willekeurig wachtwoord aan te gemaken door die optie aan te vinken. |
| Willekeurig wachtwoord 🚯 🛛                                                                  |
| Wachtwoord: * 👔                                                                             |
| Wachtwoord bevestigen *                                                                     |
| WACHTWOORD INSTELLEN ANNULEREN ONTKOPPEL LOGIN                                              |
|                                                                                             |
| Algemeen Login                                                                              |
|                                                                                             |
| Geen Lögin                                                                                  |
|                                                                                             |

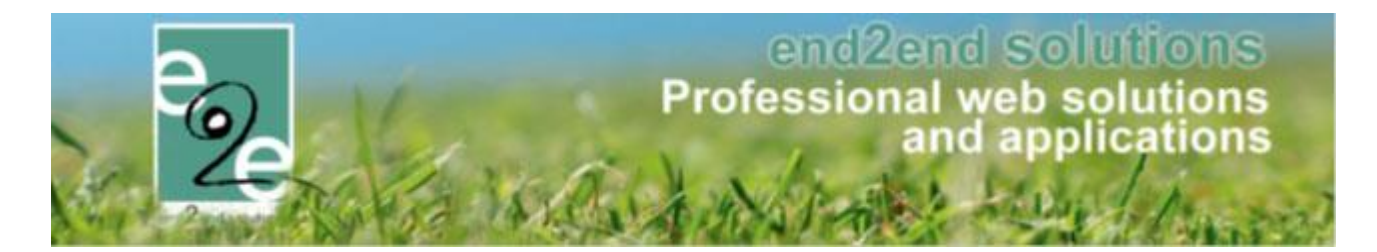

#### 13.1.1.4.4 Facturen

| ZC  | DEKEN      | RESET          | Type () Factuur<br>Betaalstatus () Alles<br>Periode () 30/06/2015 | Tot Einddatu   | m           |           |            |         |               |
|-----|------------|----------------|-------------------------------------------------------------------|----------------|-------------|-----------|------------|---------|---------------|
| F   | Referentie | OGM            | Betaalafhandeling                                                 | Contactpersoon | Totaalprijs | Ontvangen | Datum 👻    | Betaald |               |
| P F | 2015_0193  | 150/7200/19331 | Themakampen<br>Betaling (vooraf)                                  | De Boe Kenny   | € 85,00     | € 0,00    | 08/07/2015 |         | Û             |
| P F | 2015_0192  | 150/7200/19230 | Themakampen<br>Betaling (vooraf)                                  | De Boe Kenny   | € 160,00    | € 0,00    | 07/07/2015 |         | Q             |
| P F | 2015_0191  | 150/7200/19129 | Grabbelpas Doe-dingen<br>Betaling (vooraf)                        | De Boe Kenny   | € 2,00      | € 0,00    | 07/07/2015 |         | 0             |
| 🗹 F | 2015_0189  | 150/7200/18927 | Themakampen<br>Betaling (vooraf)                                  | De Boe Kenny   | €75,00      | € 0,00    | 07/07/2015 |         | Ũ             |
| 2 F | 2015_0187  | 150/7200/18725 | Themakampen<br>Betaling (vooraf)                                  | De Boe Kenny   | € 25,00     | € 0,00    | 07/07/2015 |         | Ũ             |
| P F | 2015_0184  | 150/7200/18422 | Themakampen<br>Betaling (vooraf)                                  | De Boe Kenny   | € 14,00     | € 0,00    | 07/07/2015 |         | Ũ             |
| P F | 2015_0181  | 150/0018/18395 | JMA - Notenatelier<br>Betaling (vooraf)                           | De Boe Kenny   | € 129,00    | € 0,00    | 01/07/2015 |         | 1             |
|     |            |                |                                                                   |                | € 490,00    | € 0,00    |            |         | $\rightarrow$ |

- 1- Detail factuur bekijken (zie 8.3 Facturen)
- 2- Downloaden factuur in pdf-formaat
- 3- Indicatie betaaltermijn overschreden
- 4- Overzicht van geselecteerde facturen exporteren naar een Excel bestand

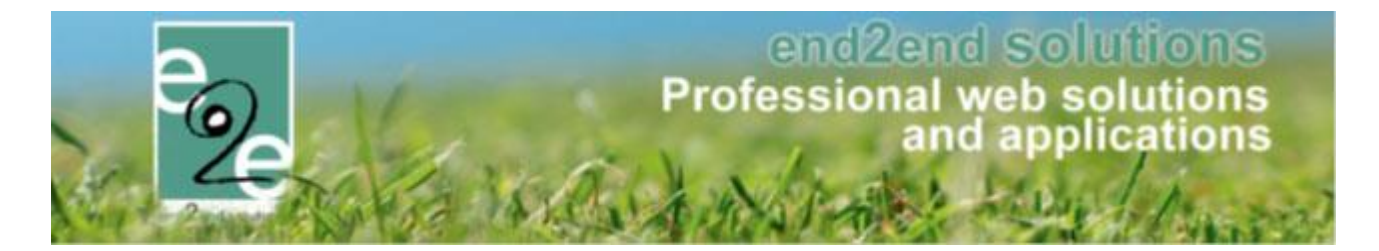

#### 13.1.1.4.5 Attesten

Indien er nog openstaande facturen zijn, kan men geen attesten downloaden en wordt er een melding gegeven.

| Er zijn nog openstaande f<br>Er mogen geen fiscale att | acturen.<br>esten gedownload worden als er nog opensta | aande facturen zijn. |  |
|--------------------------------------------------------|--------------------------------------------------------|----------------------|--|
| Naam                                                   | Туре                                                   | Jaar 🔺               |  |

#### Indien er attesten gegenereerd zijn, kan men deze hier terugvinden en downloaden.

| Naam           | Туре        |  | Jaar 🔺 |          |
|----------------|-------------|--|--------|----------|
| bauwens jappe  | Mutualiteit |  | 2015   | <b>e</b> |
| bauwens marthe | Mutualiteit |  | 2015   | 101      |

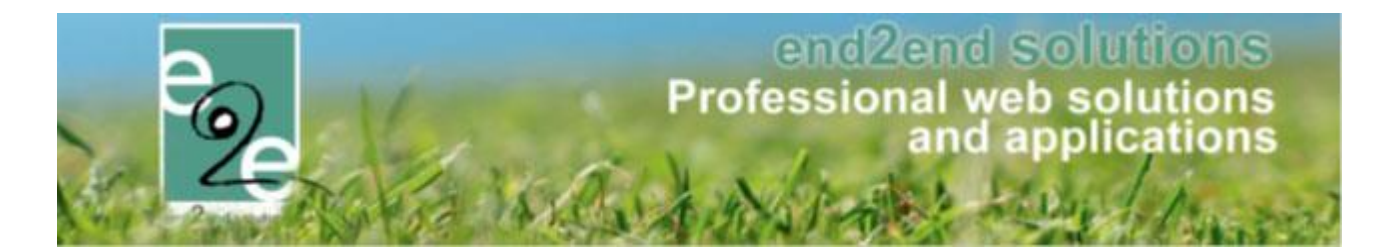

## 13.2 Gezinsleden

|                                                                                                    | Familia 🙃                                                                                          |                                                                                                    |                                                   |                                                                                     |
|----------------------------------------------------------------------------------------------------|----------------------------------------------------------------------------------------------------|----------------------------------------------------------------------------------------------------|---------------------------------------------------|-------------------------------------------------------------------------------------|
|                                                                                                    | Tannie U                                                                                           | verr                                                                                                    |                                                   |                                                                                     |
|                                                                                                    | Gezinslid                                                                                          |                                                                                                    |                                                   |                                                                                     |
|                                                                                                    | 1 Adres 🕦                                                                                          |                                                                                                    |                                                   |                                                                                     |
|                                                                                                    | Afdeling 👔                                                                                         | Alles                                                                                                    |                                                   |                                                                                     |
|                                                                                                    | Leeftiidscategorie 🕥                                                                               | Allec                                                                                                    |                                                   |                                                                                     |
|                                                                                                    |                                                                                                    |                                                                                                    |                                                   |                                                                                     |
|                                                                                                    | Leettija 🕦                                                                                         | Tot                                                                                                    |                                                   |                                                                                     |
|                                                                                                    | Geboortedatum 🚺                                                                                    | Startdatum III Tot: Einddatu                                                                                                    | m III                                             |                                                                                     |
|                                                                                                    |                                                                                                    |                                                                                                    |                                                   |                                                                                     |
|                                                                                                    | Enkel actieve 🚯                                                                                    | <ul> <li>Image: A start of the start of the start of</li></ul> |                                                   |                                                                                     |
|                                                                                                    | Enkel actieve 🚯                                                                                    | <ul> <li>Image: A start of the start of the start of</li></ul> |                                                   |                                                                                     |
| ZOEKEN RESE                                                                                            | Enkel actieve 🚯                                                                                    | 2                                                                                                    |                                                   |                                                                                     |
| ZOEKEN RESE                                                                                            | Enkel actieve ()                                                                                   |                                                                                                    | Goelacht                                          | Geboortodatum                                                                       |
| ZOEKEN RESE<br>Naam                                                                                    | Enkel actieve ()<br>T<br>Familie<br>Verrieson                                                      | Leeftijdsgroep                                                                                                    | Geslacht                                          | Geboortedatum                                                                       |
| ZOEKEN RESE<br>Naam                                                                                    | Enkel actieve ()<br>T<br>Familie<br>Verrijssen                                                     | Leeftijdsgroep<br>5                                                                                                    | Geslacht<br>Vrouw                                 | Geboortedatum<br>12/12/2010                                                         |
| ZOEKEN RESE<br>Naam                                                                                    | Enkel actieve ()<br>T<br>Familie<br>Verrijssen<br>Verrecas                                         | Leeftijdsgroep<br>5<br>6                                                                                                    | Geslacht<br>Vrouw<br>Man                          | Geboortedatum<br>12/12/2010<br>26/03/2009                                           |
| ZOEKEN RESE<br>Naam                                                                                    | Enkel actieve ()<br>T<br>Familie<br>Verrijssen<br>Verrecas<br>Verrijssen                           | C Leeftijdsgroep<br>5<br>6<br>7                                                                                                    | Geslacht<br>Vrouw<br>Man<br>Man                   | Geboortedatum<br>12/12/2010<br>26/03/2009<br>08/08/2008                             |
| ZOEKEN RESE<br>Naam                                                                                    | Enkel actieve 1                                                                                    | Leeftijdsgroep<br>5<br>6<br>7<br>10                                                                                                    | Geslacht<br>Vrouw<br>Man<br>Man<br>Vrouw          | Geboortedatum<br>12/12/2010<br>26/03/2009<br>08/08/2008<br>03/08/2005<br>14/05/2002 |
| ZOEKEN RESE<br>Naam<br>Xereken Emma<br>Xereken Emma<br>Xereken Jonas<br>Mattheeuws Nyah<br>Xereken Noa | Enkel actieve ()<br>T<br>Familie<br>Verrijssen<br>Verrecas<br>Verrijssen<br>Verrecas<br>Verrijssen | ✓ Leeftijdsgroep<br>5<br>6<br>7<br>10<br>12<br>25                                                                                                    | Geslacht<br>Vrouw<br>Man<br>Man<br>Vrouw<br>Vrouw | Geboortedatum<br>12/12/2010<br>26/03/2009<br>08/08/2008<br>03/08/2005<br>14/06/2003 |

- 1- Men kan een zoekcriteria ingeven om snel de gewenste gezinsleden in het overzicht te krijgen.
- 2- Vanuit het overzicht gezinsleden kan men het detail van een gezinslid bekijken door te klikken op de naam van het gezinslid of op icoontje voor het aanpassen, zo komt men op het algemene tabblad van het gezinsleden detail (zie <u>7.1.1.4.2 Gezinsleden</u>) met de geselecteerde persoon zijn gegevens in detail weergegeven.
- 3- Vanuit het overzicht gezinsleden kan men het detail van de familie bekijken door te klikken op de naam van de familie, zo komt men op het familie-tabblad van het familie- detail (zie <u>7.1.1.4.1 Algemeen</u>)
- 4- Vanuit het overzicht kan men een lijst van leden exporteren naar een Excel bestand.

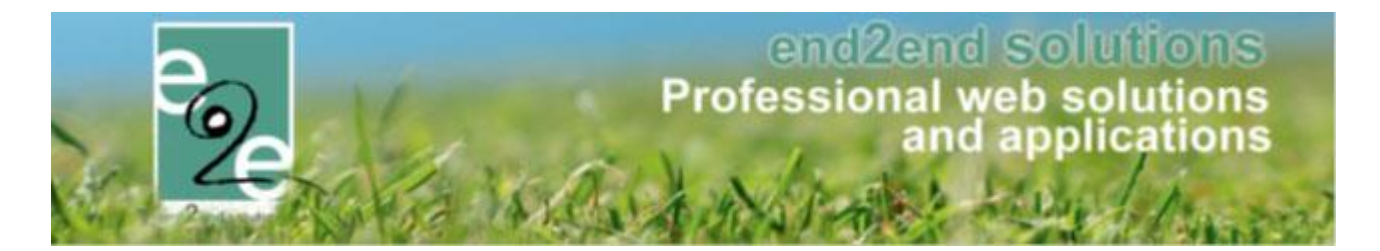

#### 13.2.1 Detail gezinslid

| Indien gewe  | nst kan je ook een arts toevoegen    |                 |        |
|--------------|--------------------------------------|-----------------|--------|
| Algemeen     | Medische fiche Inschrijvingen        | Pasjes Attesten |        |
|              | Rijksregisternummer * 👔              | 80.12.12-012.34 |        |
|              | Actief 🚯                             | ×.              |        |
| Voornaam * 🚯 |                                      | Veerle          |        |
|              | Achternaam * 🚯                       | Verrijssen      |        |
|              | Geslacht 🚯                           | Man   Vrouw     |        |
|              | Mutualiteit 📵                        |                 |        |
|              | Geboortedatum * 📵                    | 12/12/1980      |        |
|              | Leeftijdsgroep 🚯                     | 12/12/1980      |        |
|              | Geboorteplaats 🕦                     |                 |        |
|              | Fiscale aftrekbaarheid tot 18 jaar 🊯 |                 |        |
|              | Foto's toegelaten 🊯                  |                 |        |
|              | Foto 🕦                               |                 | Select |

Er zijn een aantal gegevens die men niet meer kan wijzigen van het moment het rijksregisternummer is opgegeven, gegevens zoals het geslacht en geboortedatum.
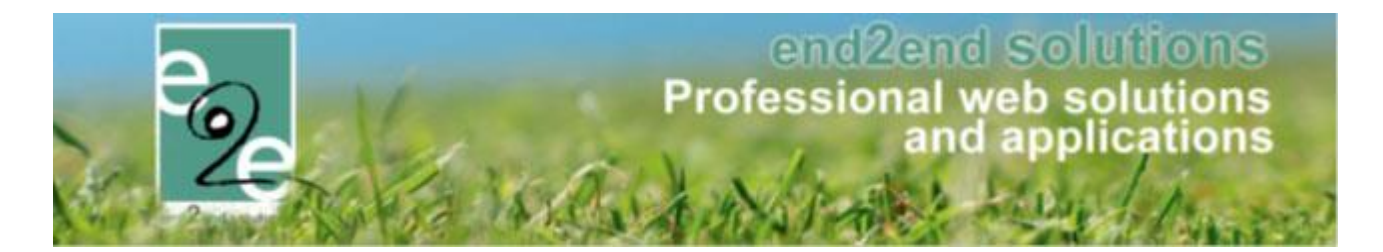

### 13.2.1.1 Algemeen

| Algemeen | Medische fiche    | Inschrijvingen       | Pasjes    | Attesten                    |  |
|----------|-------------------|----------------------|-----------|-----------------------------|--|
|          | Rijksr            | egisternummer * 🕦    |           |                             |  |
|          |                   |                      | 🗹 Geen i  | sregisternummer beschikbaar |  |
|          |                   | Actief 🚯             | ł         |                             |  |
|          |                   | Voornaam * 👔         | Jonas     |                             |  |
|          |                   | Achternaam * 🚯       | Verken    |                             |  |
|          |                   | Geslacht 🚺           | Man       | Vrouw                       |  |
|          |                   | Mutualiteit 🚯        |           |                             |  |
|          | (                 | Geboortedatum * 🚯    | 08/08/20  |                             |  |
|          |                   | Leeftijdsgroep 🚯     | 08/08/20  |                             |  |
|          |                   | Geboorteplaats 🚯     |           |                             |  |
|          | Fiscale aftrekba  | arheid tot 18 jaar 🚯 |           |                             |  |
|          | I                 | Foto's toegelaten 👔  | <b>\$</b> |                             |  |
|          |                   | Foto 👔               |           | Select                      |  |
|          |                   |                      |           |                             |  |
|          | Ook toevoegen als | s contactpersoon 🚯   |           |                             |  |

Standaard wordt de leeftijdsgroep overgenomen van de geboortedatum. Deze wordt enkel aangepast indien een gezinslid door een beperking of andere factoren tot een andere leeftijdscategorie behoord. Zo kan men de leeftijdsgroep aanpassen aan het niveau van het gezinslid. Zo kan men bijvoorbeeld een persoon met een mentale achterstand hier een lagere leeftijd toekennen.

Verder zijn er nog een aantal gegevens over het gezinslid ingegeven. Elk gezinslid beschikt over een barcode, die gebruikt kan worden voor bijvoorbeeld het registreren van aanwezigheden.

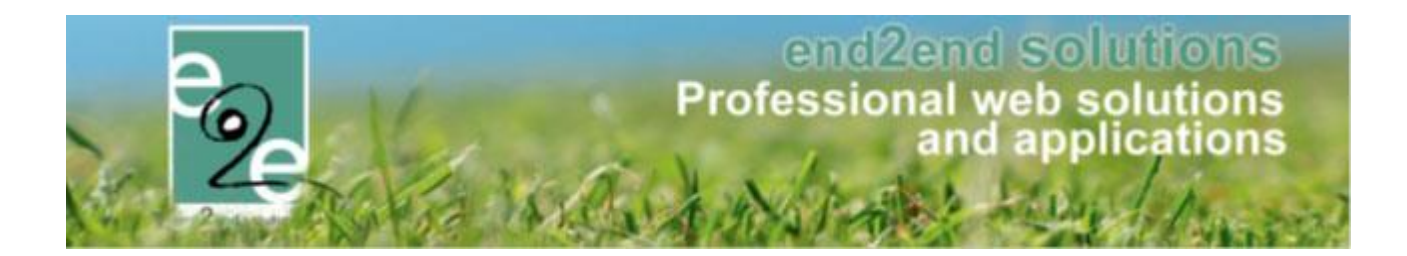

| Barcode          |                                                    |                                             |
|------------------|----------------------------------------------------|---------------------------------------------|
|                  | Publieke omschrijving 🚯                            |                                             |
|                  | Interne omschrijving 🚯                             |                                             |
| Opmerkingen      | GezinsledenExtra 🚯                                 |                                             |
| Extra Informatie |                                                    | Gebruik adres van familie Persoonlijk adres |
| Adresgegevens    |                                                    |                                             |
|                  | Mobiele telefoon gezinslid 👔<br>E-mail gezinslid 👔 | 000                                         |

# 13.2.1.2 Medische fiche

Per gezinslid ziet u de informatie opgegeven voor de medische fiche, algemene informatie, artsen en eventueel bijlagen.

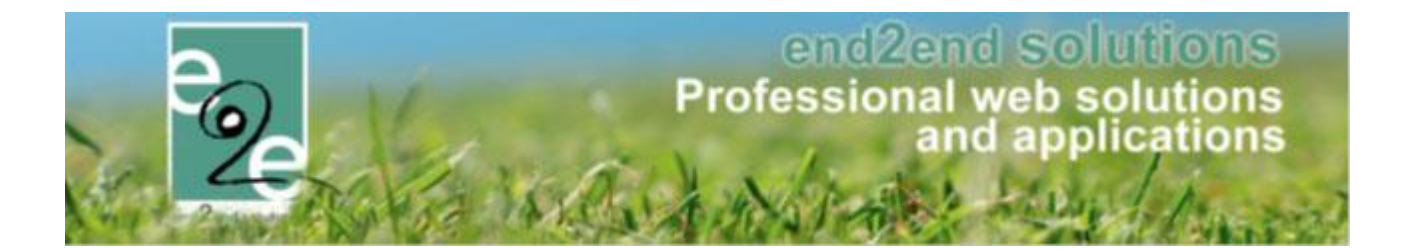

| Algemeen Medische fiche Inschrijvingen Attesten                                                |                                                       |
|------------------------------------------------------------------------------------------------|-------------------------------------------------------|
| Algemene info Artsen Bijlagen                                                                  |                                                       |
| Datum goedkeuring                                                                              | 11/03/2019 18:10                                      |
| Allergisch of bijzonder gevoelig voor bepaalde stoffen, 🌒<br>voedingsmiddelen en/of medicatie? | Nee                                                   |
| Andere medische gegevens waarvan we op de hoogte 🚯<br>moeten zijn?                             | Nee                                                   |
| Interne medische info 🚯                                                                        |                                                       |
| Publieke Medische info 🌒                                                                       | Praktijk 73. (br. Rafhael van vreckem<br>do 309.02.64 |
|                                                                                                |                                                       |
| OPSLAAN EN GOEDKEUREN OPSLAAN ZONDER GOEDKEU                                                   | JREN WORD PDF                                         |

#### 13.2.1.3 Inschrijvingen

Een overzicht van zijn/haar inschrijvingen

#### 13.2.1.4 Pasjes

Een overzicht van zijn/haar inschrijvingen

#### 13.2.1.5 Attesten

Een overzicht van de aangemaakte attesten voor dit

# 13.3 Kind koppelen aan 2 families

Een kind kan tot twee families behoren, bv bij gescheiden gezinnen. Het is niet mogelijk om een kind 2x aan te maken in de applicatie, daar het Rijksregisternummer een unieke waarde is en deze geen 2x in gebruik kan genomen worden. Je kan wel een kind koppelen aan twee families.

**! Let op**, het fiscaal- en mutualiteitsattest wordt opgemaakt op de familie. Hou hier rekening mee als u als beheerder een kind inschrijft dat dit via de juiste familie is.

**! Tip**, als u als beheerder een kind wil inschrijven kan u best eerst het kind gaan opzoeken via "personen", zo ziet u ineens of dit kind al dan niet aan twee families gekoppeld is en kan de juiste geselecteerd worden. Indien u rechtstreeks via de activiteit > inschrijven gaat, is het niet duidelijk of dit kind behoort tot twee families.

Beheer Inschrijvingen > families >> selecteer de familie > gezinsleden >> gezinslid toevoegen

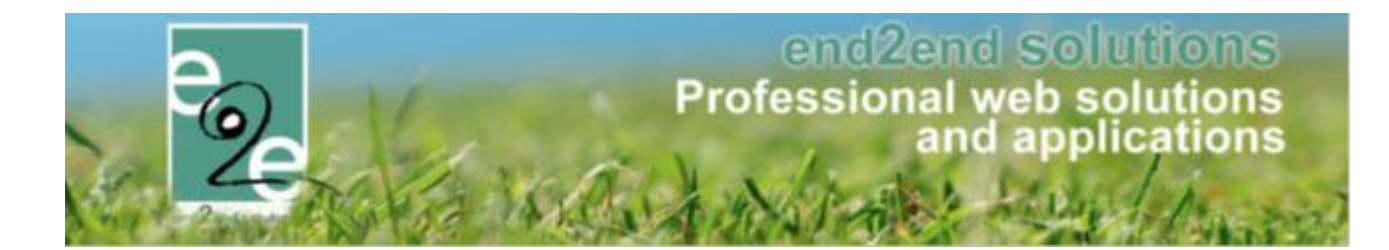

| Families Animatoren        | Artsen Derden Identificatie codes | Configuratie Help | INSCHRIJVINGEN         | PERSO  |
|----------------------------|-----------------------------------|-------------------|------------------------|--------|
| sonen > Families > Details |                                   |                   |                        |        |
|                            |                                   |                   |                        |        |
| HOVE                       |                                   |                   |                        |        |
| gemeen Gezinsleden         | Contactpersonen Facturen          | Attesten UiTPAS   |                        |        |
|                            |                                   |                   |                        |        |
| Naam                       | Geslacht                          | Geboortedatum     | Leeftijd Leeftijdsgroe | p      |
| 3 🗙 🚖 Van Hove Wannes      | s Man                             | 07/04/2004        | 16 1                   | 7 @PAS |
| ) X 🚖 Van Hove Evi         | Vrouw                             | 19/03/1981        | 39 4                   | 0      |
| ) 🗶 🚖 🛛 Van Hove Sam       | Vrouw                             | 26/06/2018        | 2                      | 3      |
| 👌 🗶 🚖 🛛 Van Hove Estelle   | Vrouw                             | 07/04/2017        | 3                      | 4      |
| 👌 🗶 🌸 🛛 Van Hove Ruben     | Man                               | 03/03/2013        | 7                      | 7      |
| 👌 🗶 🚖 🛛 Van Hove Ramon     | Man                               | 01/01/2015        | 6                      | 6      |
| 🗙 🚖 Van Hove Cas           | Man                               | 03/11/2016        | 4                      | 5      |
| 🗙 🚖 Van Hove Renée         | Vrouw                             | 27/06/2008        | 12 1                   | 3 PAS  |
|                            |                                   |                   |                        |        |
| EZINSLID TOEVOEGEN         |                                   |                   |                        |        |
| EZINSLID TOEVOEGEN         |                                   |                   |                        |        |

### Wanneer u het gezinslid toevoegt dien je een rijksregisternummer in te geven

| Algemeen | Gezinsleden  | Contactpersonen   | Facturen  | Attesten       | UiTPAS |     |
|----------|--------------|-------------------|-----------|----------------|--------|-----|
|          |              |                   |           |                |        |     |
| Algemeen | Medische fic | he Inschrijvingen | Pasjes    | Attesten       |        |     |
|          |              | Rijksregistern    | ummer * 🚯 | 00.04.07-128.1 | 10     | bel |
|          |              |                   |           |                |        |     |
|          |              |                   |           |                |        |     |
| VOLGENI  | DE ANNULERE  | EN                |           |                |        |     |
|          |              |                   |           |                |        |     |

Wanneer u een rijksregister ingeeft dit reeds gedefinieerd is in de applicatie, krijg je een melding dat dit RRN reeds gekoppeld is aan een gezinslid/familie.

Je kan kiezen om dit gezinslid te koppelen of niet

| VAN HOVE                                                                                                    |  |
|----------------------------------------------------------------------------------------------------|--|
| Algemeen Gezinsleden Contactpersonen Facturen Attesten UiTPAS                                                                                                    |  |
| WIELFAERT ELISE                                                                                                    |  |
| Dit gezinslid is reeds geregistreerd bij een andere familie.<br>Indien de familie bestaat uit een samengesteld gezin, kan je die ook koppelen aan deze familie door verder te gaan.<br>Klik op annuleren als je dit gezinslid niet wil koppelen. |  |

>> druk op opslaan indien u dit gezinslid wil koppelen

## >> druk op annuleren als u dit niet wilt

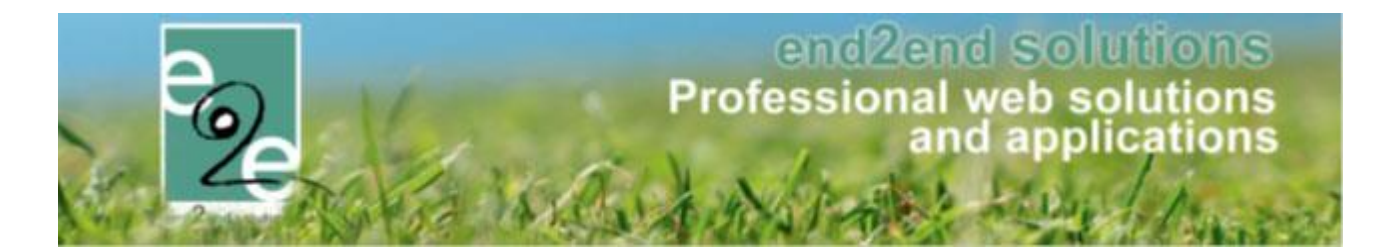

# 13.4 Animatoren

| Personen > Animatoren   | Trefwoord 🚯 🕞     |                                      |              |                  |
|-------------------------|-------------------|--------------------------------------|--------------|------------------|
|                         | Adres 🚯           | -                                    |              |                  |
|                         | Enkel actieve 👔 🖉 | 1                                    |              |                  |
| ZOEKEN RESET            |                   |                                      |              |                  |
| Naam                    | Туре              | Adres                                | Telefoon     | Mobiele telefoon |
| 📝 🗙 🚖 De Bondt Chelsea  | Animator          | Sint Andreaslaan 7 7<br>8730 Beernem |              |                  |
| 🖉 🗙 🚖 De Duytsche Demco | Animator          | Eiland 16<br>8730 Sint Joris         |              | 0471725022       |
| 🖹 🗶 🚖 Vandenheede Yana  | Animator          | Wielewaalstraat 4<br>8730 Beernem    |              | +32474756011     |
| 🖹 🗶 🚖 Vandeweghe Yin    | Animator          | Lijsterhoek 18<br>8730 Beernem       | 050/78.13.25 | 0496/69.37.68    |
|                         |                   |                                      |              |                  |

Op het overzicht van animatoren kan men 4 acties ondernemen:

- 1- Zoeken naar een bepaalde animator
- 2- Toevoegen van een nieuwe animator
- 3- Bekijken van de detail gegevens van een animator
- 4- Afdrukken van een lijst naar een Excel bestand van alle animatoren die zichtbaar zijn in het overzicht

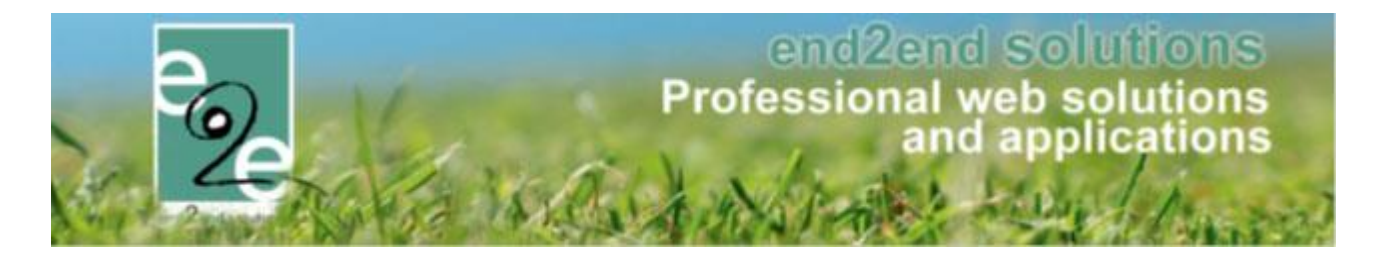

#### 13.4.1 Detail animator

#### 13.4.1.1 Algemeen

| Igemeen Activiteiten Vergoedingen Lo | gin                |
|--------------------------------------|--------------------|
| Actief 🚯                             |                    |
| Туре                                 | Animator 💌         |
| Aanspreking 👔                        | Mijnheer O Mevrouw |
| Voornaam * 🌒                         | Yin                |
| Achternaam * 📵                       | Vandeweghe         |
| Voorkeurstaal 🕦                      | Nederlands         |
| Mutualiteit 🕦                        |                    |
| Rijksregisternummer                  | 96.02.10-516.50    |
| Geboortedatum                        | 10/02/1996         |
| Geboorteplaats                       | China              |
| Foto 🚯                               | Select             |
|                                      |                    |
|                                      |                    |
| aresgegevens                         |                    |
| Straat 👔                             | Lijsterhoek        |
| Huisnummer 👔                         | 18                 |
| Pure Co.                             |                    |
| Bus 🕦                                |                    |
| Postcode 👔                           | 8730               |

Het voornaamste dat men moet weten van een animator is zijn naam en voornaam. Verder kan men nog meegeven over welk type animator het gaat, standaard staat 'Animator' geselecteerd maar men kan ook aangeven dat het gaat over een hoofdanimator of hulpanimator.

Men dient ook de opleiding en ervaring mee te geven. Deze wordt gebruikt voor het berekenen van de vergoedingen. (zie <u>7.3.2 Berekenen vergoedingen</u>)

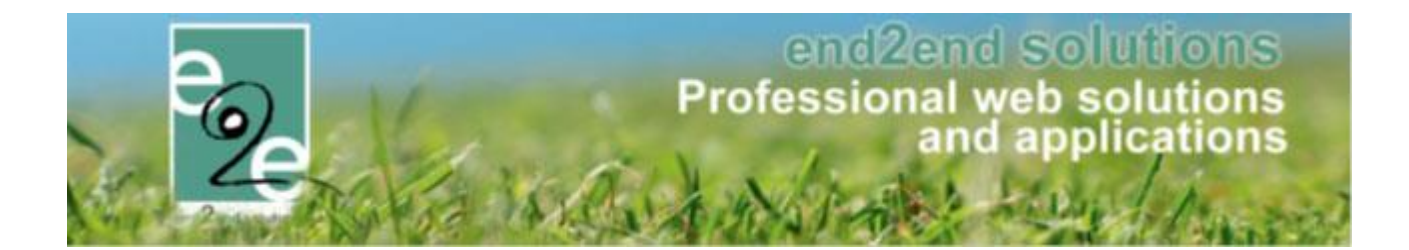

| Telefoon 🚯              | 050/78.13.25                  |
|-------------------------|-------------------------------|
| Mobiele telefoon 🕦      | 0496/69.37.68                 |
| E-mail * 🚺              | kenny@e2e.be                  |
| ijkomende gegevens      |                               |
| Opleiding *             | Zomer van Cursus en/of stag 🔻 |
| Ervaring *              | 2 jaar en meer 👻              |
| Bank 🚯                  |                               |
| Rekeningnummer (IBAN) 👔 | BE18 7380 3305 2265           |
| Student jaar 👔          |                               |
| Opmerkingen             |                               |
| Interne omschrijving 🚯  |                               |
| _                       |                               |
|                         |                               |
|                         |                               |
| Publieke omschrijving 🌗 |                               |
|                         |                               |
|                         |                               |
|                         |                               |
| OPSLAAN                 |                               |

#### 13.4.1.2 Activiteiten

Hier krijgt men een overzicht van alle activiteiten die een animator heeft gedaan of gaat doen. Indien de export datum is ingevuld, wilt dat zeggen dat hiervoor al een vergoeding berekend is.

| Naam                        | Datum      | Startuur | Einduur | Export datum |  |
|-----------------------------|------------|----------|---------|--------------|--|
| 🗙 Themakampen (test)        | 05/02/2014 | 10:00    | 15:00   | -            |  |
| 🔀 Speelplein Beernem dag 14 | 08/03/2014 | 10:00    | 15:00   | -            |  |
| 🗙 Speelplein Oedelem        | 18/08/2014 | 10:00    | 18:45   | 09/07/2015   |  |
| X Speelplein Oedelem        | 19/08/2014 | 10:00    | 18:45   | 09/07/2015   |  |
| 🗙 Speelplein Oedelem        | 20/08/2014 | 10:00    | 18:45   | 09/07/2015   |  |
| X Speelplein Oedelem        | 21/08/2014 | 10:00    | 18:45   | 09/07/2015   |  |
| X Speelplein Oedelem        | 22/08/2014 | 10:00    | 18:45   | 09/07/2015   |  |
| DEVOEGEN                    |            |          |         |              |  |

In de activiteiten-tab kan men ook nieuwe activiteiten toekennen aan een animator. Als men klikt op toevoegen, krijgt men een lijst van activiteiten die plaatsvinden, indien het gaat over een activiteit die loopt over een periode

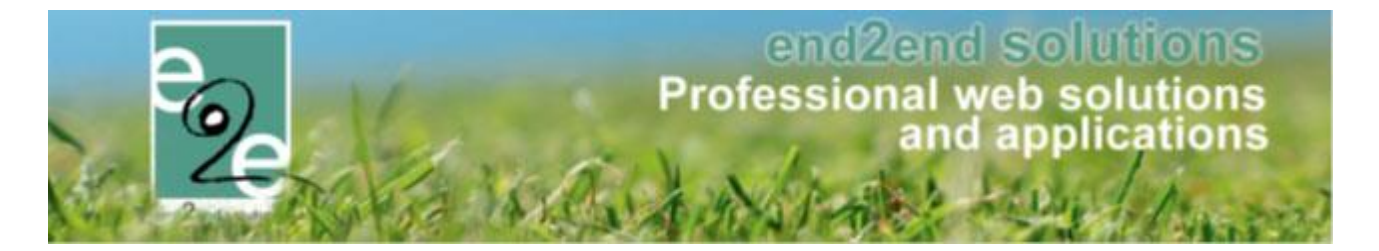

wordt er per dag een lijn getoond in het overzicht. Activiteiten met een inschrijfagenda worden niet getoond in deze lijst.

Men kan hier meerdere activiteiten selecteren en vervolgens een start- en eind uur opgeven, van het moment men op opslaan klikt wordt er gecontroleerd dat men nog niet is ingeschreven voor overlappende activiteiten. Indien dit wel het geval is krijgt men hiervan een melding.

|     |               | Categorie ()     Alles       Afdeling ()     Alles       Activiteittype ()     Alles       Periode ()     01/07/201- | 4 💷 1 | ▼<br>▼<br>▼<br>Fot: 01/08/2014 Ⅲ |                     |
|-----|---------------|----------------------------------------------------------------------------------------------------|-------|----------------------------------|---------------------|
| ZOE | RESET         |                                                                                                    |       |                                  |                     |
|     | Datum         | Tijdstip                                                                                                    |       | Naam                             | Locatie             |
|     | di 22/07/2014 | di 22/07/2014<br>vr 25/07/2014                                                                                       | 0     | Themakamp week 2                 | O.C. De Kleine Beer |
|     | wo 23/07/2014 | di 22/07/2014<br>vr 25/07/2014                                                                                       | 0     | Themakamp week 2                 | O.C. De Kleine Beer |
|     | do 24/07/2014 | di 22/07/2014<br>vr 25/07/2014                                                                                       | 0     | Themakamp week 2                 | O.C. De Kleine Beer |
|     | vr 25/07/2014 | di 22/07/2014<br>vr 25/07/2014                                                                                       | 0     | Themakamp week 2                 | O.C. De Kleine Beer |
|     | ma 28/07/2014 | ma 28/07/2014 08:00<br>vr 01/08/2014 18:00                                                                           |       | Themakamp week 3                 | O.C. De Kleine Beer |
|     | di 29/07/2014 | ma 28/07/2014 08:00<br>vr 01/08/2014 18:00                                                                           |       | Themakamp week 3                 | O.C. De Kleine Beer |
|     | wo 30/07/2014 | ma 28/07/2014 08:00<br>vr 01/08/2014 18:00                                                                           |       | Themakamp week 3                 | O.C. De Kleine Beer |
|     | do 31/07/2014 | ma 28/07/2014 08:00<br>vr 01/08/2014 18:00                                                                           |       | Themakamp week 3                 | O.C. De Kleine Beer |
|     | vr 01/08/2014 | ma 28/07/2014 08:00<br>vr 01/08/2014 18:00                                                                           |       | Themakamp week 3                 | O.C. De Kleine Beer |
|     |               | Startuur * 👔 📃                                                                                                    |       | 0<br>0                           |                     |

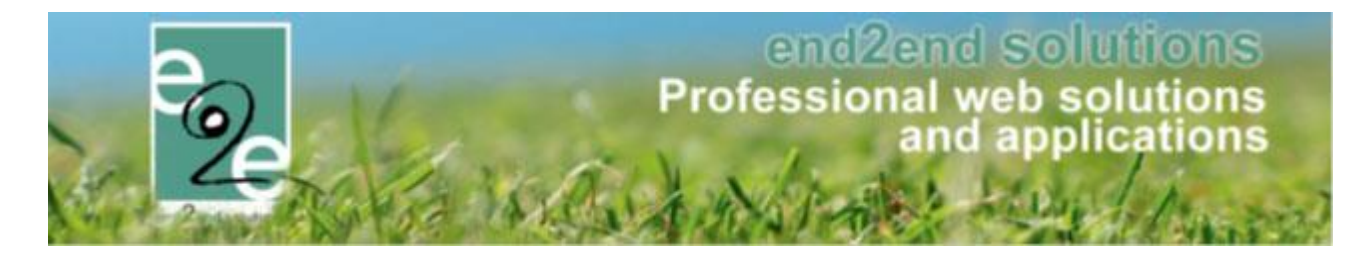

Activiteiten die gekoppeld zijn aan een animator kan men steeds verwijderen of wijzigingen aan de hand van de icoontjes voor de activiteit.

| Naam                                                        | Datum                                                                                                   | Startuur         | Einduur | Export datum |
|-------------------------------------------------------------|----------------------------------------------------------------------------------------------------|------------------|---------|--------------|
| 📝 🔀 Themakampen (test)                                      | 05/02/2014                                                                                              | 10:00            | 15:00   | -            |
| 🖉 X Speelplein Beernem dag 14                               | 08/03/2014                                                                                              | 10:00            | 15:00   | -            |
| 📝 🔀 Speelplein Oedelem                                      | 18/08/2014                                                                                              | 10:00            | 18:45   | 09/07/2015   |
| 🖉 🐰 Speelplein Oedelem                                      | 19/08/2014                                                                                              | 10:00            | 18:45   | 09/07/2015   |
| 📝 🐰 Speelplein Oedelem                                      | 20/08/2014                                                                                              | 10:00            | 18:45   | 09/07/2015   |
| 🖉 🞽 Speelplein Oedelem                                      | 21/08/2014                                                                                              | 10:00            | 18:45   | 09/07/2015   |
| 📝 🔀 Speelplein Oedelem                                      | 22/08/2014                                                                                              | 10:00            | 18:45   | 09/07/2015   |
|                                                             |                                                                                                    |                  | -       |              |
| Angmagn Activiteitan Vernadin                               | an Login                                                                                                | -                | -       | _            |
| Algemeen Activiteiten Vergoeding                            | ien Login                                                                                               |                  |         | _            |
| Algemeen Activiteiten Vergoeding                            | en Login<br>ctiviteit Speelplein Beernem (                                                              | 1ag 14           |         |              |
| Algemeen Activiteiten Vergoeding                            | ien Login<br>ctiviteit Speelplein Beernem (<br>Datum 08/03/2014                                         | iag 14           |         |              |
| Algemeen Activiteiten Vergoeding                            | en Login<br>ctiviteit Speelplein Beernem o<br>Datum 08/03/2014<br>artuur * () 10:00                     | iag 14           |         |              |
| Algemeen Activiteiten Vergoeding<br>Algemeen St             | en Login<br>ctiviteit Speelplein Beernem o<br>Datum 08/03/2014<br>artuur * 1 10:00<br>nduur * 1 15:00   | lag 14<br>ල<br>ල |         |              |
| Algemeen Activiteiten Vergoeding<br>Algemeen St<br>St<br>Ei | en Login<br>ctiviteit Speelplein Beernem o<br>Datum 08/03/2014<br>artuur * () 10:00<br>nduur * () 15:00 | lag 14<br>ල<br>ල |         |              |

### 13.4.1.3 Vergoedingen

Hier krijgt men een overzicht alle vergoedingen die reeds geëxporteerd zijn, men kan deze hier annuleren of opnieuw downloaden. Het exporteren van de activiteiten gekoppeld aan animator voor het aanmaken van deze vergoedingen kan men terugvinden onder <u>7.3.2.1 Overzicht</u>

|              |  | Actief | • |
|--------------|--|--------|---|
| Datum        |  |        |   |
| 9 11/09/2014 |  |        | 0 |

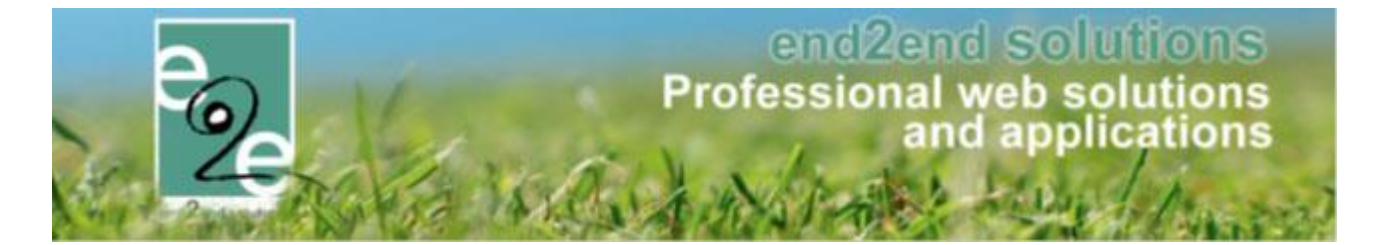

# 13.4.1.4 Login

Men kan een login gaan koppelen aan een animator, zodat deze kan inloggen via de front-applicatie. De werkwijze van deze login is gelijklopend aan deze voor een contactpersoon. (zie <u>7.1.1.4.3 Contactpersonen</u>)

| Algemeen Activiteiten | /ergoedingen Login          |
|-----------------------|-----------------------------|
| _ogin                 |                             |
|                       | Loginaccount 🕦 Geen Login 👻 |
|                       |                             |

# 13.4.2 Berekenen vergoedingen

|            | Reeds ge | Animator * 👔<br>Van<br>eëxporteerd | Fockenier Bjarne       Startdatum       Image: Tot:       Einddatum       Alles |            |              |
|------------|----------|------------------------------------|---------------------------------------------------------------------------------|------------|--------------|
| ZOEKEN     | Van      | Tot                                | Activiteit                                                                      | Vergoeding | Export datum |
| 07/07/2014 | 10:00    | 18:45                              | Speelplein Beernem                                                              | € 23,00    | 08/09/2014   |
| 08/07/2014 | 10:00    | 18:30                              | Speelplein Beernem                                                              | €23,00     | 08/09/2014   |
| 09/07/2014 | 10:00    | 18:45                              | Speelplein Beernem                                                              | €23,00     | 08/09/2014   |
|            |          | 10.15                              |                                                                                 |            |              |

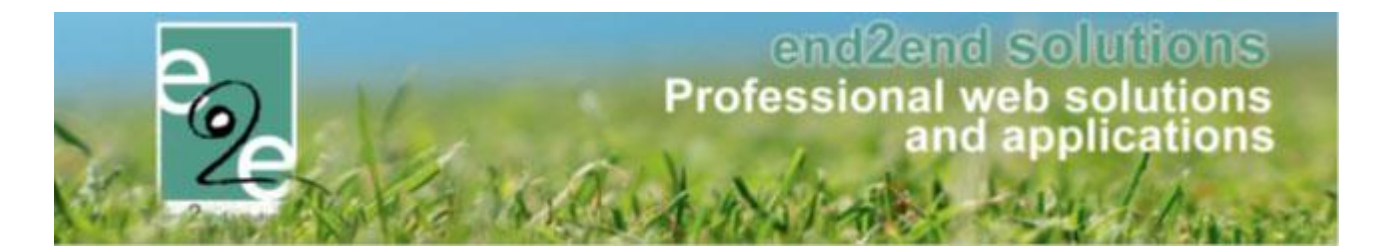

## 13.4.2.1 Overzicht

Hier krijgt men een overzicht gegroepeerd per animator welke vergoedingen er worden uitgekeerd voor een activiteit.

- 1- Indien deze vergoedingen al eens geëxporteerd zijn, wordt de export datum ingevuld.
- 2- Men kan aan de hand van bovenstaande filter de periode/ animator selecteren waarvoor men een export wil doen. Het exportbestand wordt gekoppeld aan de animatoren uit de lijst (zie <u>7.3.1.3 Vergoedingen</u>). Indien het gaat over verschillende animatoren wordt er per animator een bestand gegenereerd en gekoppeld aan de vergoedingen van de animator. Een overzicht van totale export kan men terugvinden onder tab 'Export' (zie <u>7.3.2.2 Export</u>)

|            |       |        | · · ·                                                    |                                              |                            |  |  |  |  |
|------------|-------|--------|----------------------------------------------------------|----------------------------------------------|----------------------------|--|--|--|--|
| 27/08/2014 | 10:00 | 18:45  | Speelplein Oedelem                                       | €23,00                                       | 09/07/2015                 |  |  |  |  |
| 28/08/2014 | 08:15 | 18:30  | Slotfeest: Boudewijnpark                                 | € 23,00                                      | 09/07/2015                 |  |  |  |  |
| 29/08/2014 | 09:00 | 18:00  | OPKUIS                                                   | € 23,00                                      | 09/07/2015                 |  |  |  |  |
| 01/03/2015 | 10:00 | 14:00  | Individuele lessen                                       | € 17,00                                      | -                          |  |  |  |  |
| 01/04/2015 | 00:00 | 00:00  | Notenatelier 1 - Zedelgem                                | € 17,00                                      | -                          |  |  |  |  |
| 01/04/2015 | 00:00 | 00:00  | Kopie van Notenatelier 1 - Zedelgem                      | € 17,00                                      | -                          |  |  |  |  |
| 01/04/2015 | 00:00 | 00:00  | pie van Notenatelier 1 - Zedelgem € 17,00 -              |                                              |                            |  |  |  |  |
| 01/04/2015 | 00:00 | 00:00  | opie van Kopie van Notenatelier 1 - Zedelgem € 17,00     |                                              |                            |  |  |  |  |
| 01/04/2015 | 00:00 | 00:00  | pie van Notenatelier 1 - Zedelgem € 17,00 - <sup>1</sup> |                                              |                            |  |  |  |  |
| 01/04/2015 | 00:00 | 00:00  | pie van Kopie van Notenatelier 1 - Zedelgem € 17,00 -    |                                              |                            |  |  |  |  |
| 01/04/2015 | 00:00 | 00:00  | pie van Notenatelier 1 - Zedelgem € 17,00 -              |                                              |                            |  |  |  |  |
| 01/04/2015 | 00:00 | 00:00  | Kopie van Notenatelier 1 - Zedelgem                      | opie van Notenatelier 1 - Zedelgem € 17,00 - |                            |  |  |  |  |
| 01/04/2015 | 00:00 | 00:00  | opie van Notenatelier 1 - Zedelgem € 17,00 -             |                                              |                            |  |  |  |  |
| 01/04/2015 | 00:00 | 00:00  | opie van Notenatelier 1 - Zedelgem € 17,00 -             |                                              |                            |  |  |  |  |
| 01/05/2015 | 10:00 | 14:00  | Sportkamp voor 6-12 jarigen € 17,00 -                    |                                              |                            |  |  |  |  |
| 01/05/2015 | 10:00 | 14:00  | Piano Zedelgem € 17,00 -                                 |                                              |                            |  |  |  |  |
| 07/06/2015 | 10:00 | 18:00  | Sportkamp Nuevo                                          | €23,00                                       | -                          |  |  |  |  |
| 07/06/2015 | 10:00 | 18:00  | Sportkamp Nuevo                                          | € 23,00                                      | -                          |  |  |  |  |
| 07/06/2015 | 10:00 | 18:00  | Sportkamp Nuevo                                          | € 23,00                                      | -                          |  |  |  |  |
| 07/06/2015 | 10:00 | 18:00  | Sportkamp Nuevo                                          | € 23,00                                      | -                          |  |  |  |  |
| 07/06/2015 | 10:00 | 18:00  | Sportkamp Nuevo                                          | € 23,00                                      | -                          |  |  |  |  |
| 07/06/2015 | 10:00 | 18:00  | Sportkamp Nuevo                                          | € 23,00                                      | -                          |  |  |  |  |
| 07/06/2015 | 10:00 | 18:00  | Sportkamp Nuevo                                          | € 23,00                                      | -                          |  |  |  |  |
| 07/06/2015 | 10:00 | 18:00  | Sportkamp Nuevo                                          | € 23,00                                      | -                          |  |  |  |  |
| 07/06/2015 | 10:00 | 18:00  | Sportkamp Nuevo                                          | € 23,00                                      | -                          |  |  |  |  |
| 07/06/2015 | 10:00 | 18:00  | Sportkamp Nuevo                                          | € 23,00                                      | -                          |  |  |  |  |
| 07/06/2015 | 10:00 | 18:00  | Sportkamp Nuevo                                          | € 23,00                                      | -                          |  |  |  |  |
| 07/06/2015 | 10:00 | 18:00  | Sportkamp Nuevo                                          | € 23,00                                      | -                          |  |  |  |  |
| H 1 2 3 4  | 567   | 8 9 10 | Pagina: 1 van 20 Ga Pagina grootte: 50 Wijzigen          | Pagina 1 van 2                               | :0, items 1 tot 50 van 986 |  |  |  |  |
| EXPORT     | 2     |        |                                                          |                                              |                            |  |  |  |  |

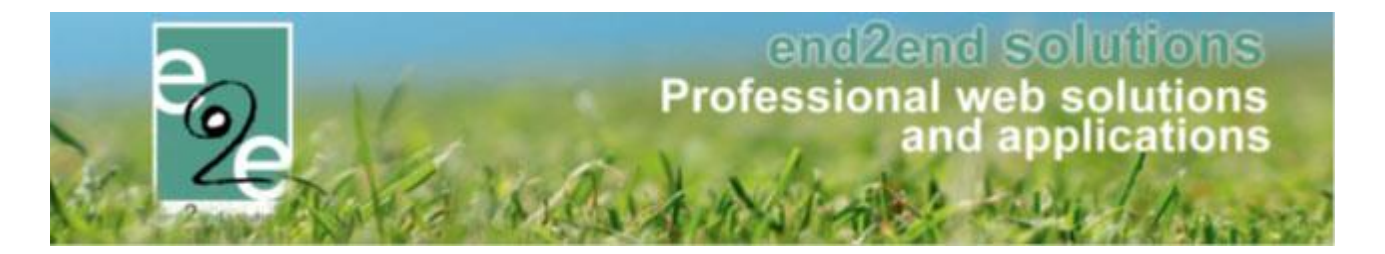

#### 13.4.2.2 Exports

Hier krijgt men een overzicht van alle exports die reeds zijn uitgevoerd, met de datum waarop ze zijn uitgevoerd en de periode waarover de export genomen is, indien men slechts voor 1 animator een export heeft gedaan, kan men niet terugvinden in het overzicht.

De exports kan men hier ook downloaden. Indien de export liep over verschillende animatoren, gaat men in de export de hele lijst van deze animatoren terugvinden.

|   | Datum               | Van           | Tot        |   |
|---|---------------------|---------------|------------|---|
| × | 09/07/2015 01:42:59 | Niet ingevuld | 09/07/2015 | 0 |
| ĸ | 09/07/2015 01:49:07 | 01/01/2014    | 09/07/2015 | 0 |
| ĸ | 05/08/2014 10:16:14 | 01/07/2014    | 31/07/2014 | 0 |
| ĸ | 11/09/2014 08:45:27 | 01/08/2014    | 31/08/2014 | 0 |
| ĸ | 09/07/2015 02:06:17 | 01/08/2014    | 09/08/2015 | 0 |

#### 13.4.2.3 Parameters

Hier kan men instellen welke vergoedingen samenhangen met welke opleiding en ervaring, zowel voor een volledige als halve dag.

| 1 jaar                                | geen cursus<br>€ 23,00 | Zomer van Cursus en/of stage<br>€ 27,00 | Zomer met attest<br>€ 30,00 |
|---------------------------------------|------------------------|-----------------------------------------|-----------------------------|
| 2 jaar en meer<br>H <b>alve dagen</b> | € 24,00                | € 29,00                                 | € 32,50                     |
|                                       | geen cursus            | Zomer van Cursus en/of stage            | Zomer met attest            |
| 1 jaar<br>2 jaar en meer              | € 17,00<br>€ 18,00     | € 20,00<br>€ 22,00                      | € 23,00<br>€ 24,00          |
| Algemene instelling                   | gen                    |                                         |                             |
|                                       | uren per dag           | 8                                       |                             |

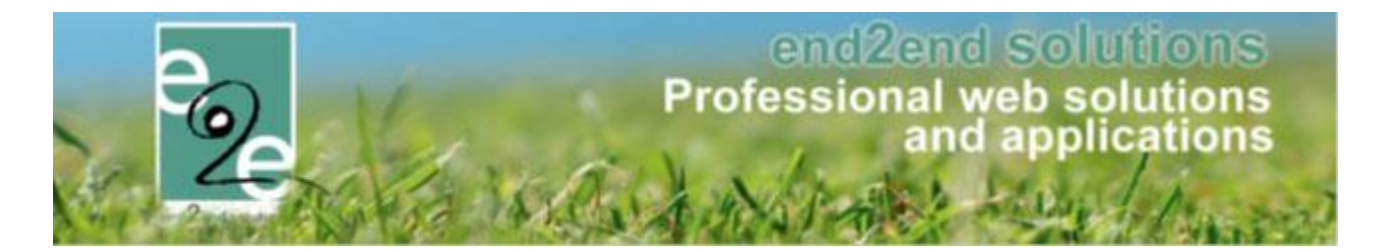

#### 13.4.3 Extra's op monitorenvergoeding

Bij het koppelen van een monitor aan een activiteit, kan men nu een extra toekennen die dan bij de afrekening meegenomen wordt. Men kan eveneens aan een losse extra toevoegen aan de monitor, die dan eveneens meegenomen wordt bij de afrekening.

De configuratie van extra's voor monitorenvergoeding kan men terugvinden onder 'Animator instellingen'

| INSCHRIJVINGEN > PERSONEN           |                                                  |                         |
|-------------------------------------|--------------------------------------------------|-------------------------|
| e Families Animatoren Artsen Derden | Configuratie Help<br>Medische fiche instellingen | INSCHRIJVINGEN PERSONEN |
| Personen > Families                 | Animator instellingen                            |                         |
|                                     | instellingen                                     |                         |

Onder het tabblad Extra's zijn alle geconfigureerde extra's zichtbaar. In het overzicht kan men in één overzicht zien welke extra's er slechts éénmalig per dag mogen toegevoegd worden

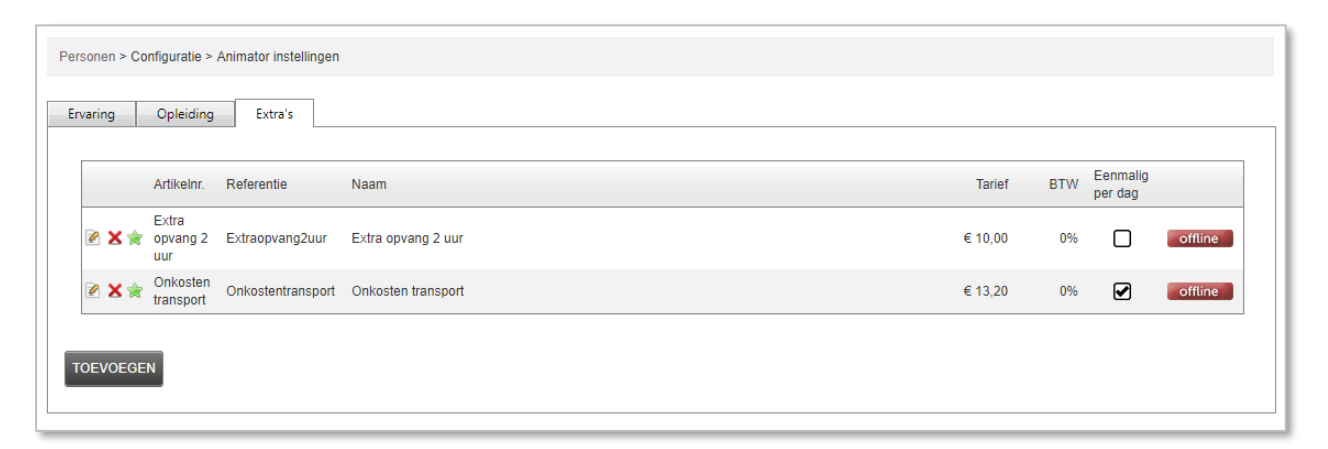

Een extra voor monitoren, zal steeds een offline extra zijn aangezien deze enkel gebruikt worden in de backoffice. Verder kan men hiervoor niet aangeven dat deze automatisch toegevoegd moeten worden of fiscaal aftrekbaar zijn, aangezien dit hier niet van toepassing is. Hetgeen men wel kan instellen is dat men een extra slechts 1 maal per dag kan toevoegen.

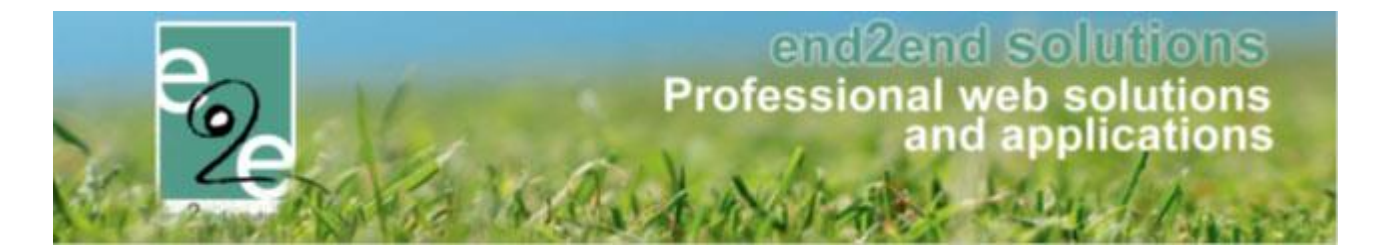

Eenmalig toevoegen houdt in dat men de extra 1 maal per dag kan toekennen, stel dat een animator op 1 dag voor 2 activiteiten geregistreerd staat, zal het niet mogelijk zijn om voor beide activiteiten deze extra toe te voegen. Het aantal dat men invult kan men ook nog beperken door het maximumaantal op 1 te zetten, in dit geval zal de extra slechts eenmaal toegevoegd kunnen worden met als maximum 1 aantal.

Vb. extra éénmalig per dag maar zonder maximum: dit kan bijvoorbeeld een vergoeding in uurtarief zijn die slechts éénmaal per dag mag toegekend worden maar wel voor x aantal uren.

Vb. extra éénmalig per dag met maximumaantal = 1: dit kan een vaste vergoeding zijn die een monitor slechts éénmalig per dag mag ontvangen.

| Ervaring Opleiding Extra's   |                     |
|------------------------------|---------------------|
| Algemeen Vertalingen Prijzen |                     |
| Туре                         | Animator            |
| Actief                       |                     |
| Referentie                   | 1 Onkostentransport |
| Artikelnr.                   | Onkosten transport  |
| Maximum aantal               | 0 1                 |
| Omschrijving                 | Onkosten transport  |
| EXTRA INSTELLINGEN           |                     |
| Eenmalig per dag             |                     |
| OPSLAAN ANNULEREN            |                     |

Aangezien dat extra's ook gebruikt kunnen worden om los toe te voegen aan een monitor, zijn de prijzen enkel vast in te stellen en niet procentueel. Eveneens zijn aangepaste prijzen hier niet van toepassing.

| Personen > Configuratie > | Animator instellingen |              |                |
|---------------------------|-----------------------|--------------|----------------|
| Ervaring Opleiding        | Extra's               |              |                |
| Algemeen Verta            | lingen Prijzen        |              |                |
|                           |                       | Tarief 🚯     | 13,20 € ▼      |
|                           |                       | BTW tarief 🚯 | 0,00 % (Incl.) |
| OPSLAAN ANNU              | EREN                  |              |                |

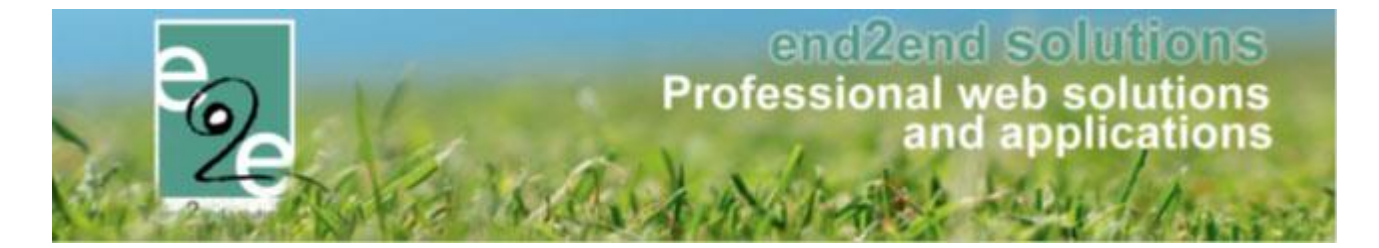

### 13.4.3.1 Toevoegen extra's aan monitoren

Wanneer u extra's hebt gedefinieerd als "éénmalig per dag" zal deze ook slecht eenmaal per dag kunnen worden toegevoegd. Indien u toch meermaals toevoegt, krijgt u deze foutmelding;

| Algemeen                                                                               | Prijzen                                | Agenda                         | Inschrijvingen                               | Overige                     | Gerelateerd                                 | Extra Velden                               | Extra's                        | UiT databank                             |                                                |                          |
|----------------------------------------------------------------------------------------|----------------------------------------|--------------------------------|----------------------------------------------|-----------------------------|---------------------------------------------|--------------------------------------------|--------------------------------|------------------------------------------|------------------------------------------------|--------------------------|
| Pasjes                                                                                 | Programma                              | Verzan                         | nelplaatsen Anii                             | matoren                     |                                             |                                            |                                |                                          |                                                |                          |
| 'Surplu<br>'Onkos                                                                      | is voor extra zo<br>sten transport' is | rgbegeleiding<br>s meerdere ma | is meerdere malen to<br>alen toegevoegd voor | egevoegd vo<br>e2e Tom in d | or e2e Tom in deze<br>eze lijst, deze extra | lijst, deze extra maj<br>mag slechts 1 maa | g slechts 1 ma<br>per dag toeg | aal per dag toegevo<br>evoegd worden. Ge | egd worden. Gelieve<br>elieve dit aan te passe | dit aan te passen.<br>n. |
|                                                                                        |                                        |                                | Animate                                      | or* 🚺 🛛 e2                  | e Tom                                       |                                            |                                |                                          |                                                |                          |
| Startuur * 🕦                                                                           |                                        |                                |                                              | ur * 🚯 🛛 🛛 🛛 🛛 🛛 🖸          | :00                                         | O                                          |                                |                                          |                                                |                          |
|                                                                                        | Einduur * 🌗                            |                                |                                              |                             | :00                                         | Ø                                          |                                |                                          |                                                |                          |
| Beschikbare dagen * 🕕 🖉 08/07/2019 🗹 09/07/2019 🔲 10/07/2019 🔲 11/07/2019 🔲 11/07/2019 |                                        |                                |                                              |                             |                                             |                                            |                                |                                          |                                                |                          |
| Extra's                                                                                |                                        |                                |                                              |                             |                                             |                                            |                                |                                          |                                                |                          |
|                                                                                        |                                        |                                | Đ                                            | tra 🚯 🛛 Kie                 | es een extra                                |                                            | •                              |                                          |                                                |                          |
|                                                                                        |                                        |                                | Gekozen extr                                 | a's 🚯                       | Naam                                        |                                            |                                | Aantal                                   | Eenheidsprijs                                  | Totaal                   |
|                                                                                        |                                        |                                |                                              | 2                           | X Onkosten tra                              | nsport                                     |                                | 1                                        | € 13,20                                        | € 13,20                  |
|                                                                                        |                                        |                                |                                              | 2                           | X Surplus voor                              | extra zorgbegeleidir                       | g                              | 1                                        | € 25,00                                        | € 25,00                  |
|                                                                                        |                                        |                                |                                              | 2                           | X Surplus voor                              | extra zorgbegeleidir                       | g                              | 1                                        | € 25,00                                        | € 25,00                  |
|                                                                                        |                                        |                                |                                              | 2                           | X Onkosten tra                              | nsport                                     |                                | 2                                        | € 13,20                                        | € 26,40                  |
|                                                                                        |                                        |                                | Totaal extr                                  | ra's 🚺 €8                   | 9,60                                        |                                            |                                |                                          |                                                |                          |

# 13.4.3.1.1 Vanuit een activiteit

#### Beheer inschrijvingen > detail activiteit > tabblad "overige" > tabblad "Animatoren"

| jemeen<br>Pasjes             | Programma              | Agenda Inschrijvingen Overig<br>Verzamelplaatsen Animatoren | e Gerelateerd Extra Velden | Extra's Uil databani | K        |         |  |
|------------------------------|------------------------|-------------------------------------------------------------|----------------------------|----------------------|----------|---------|--|
|                              | Animator               | Datum                                                       | Startuur                   | Einduur              | Telefoon | Extra's |  |
| ~ 1                          | Datum: maandag 8       | juli 2019                                                   |                            |                      |          |         |  |
| ø                            | 🖉 🗶 e2e Tom 08/07/2019 |                                                             | 08:00                      | 17:00                |          | 0       |  |
| ✓ Datum: dinsdag 9 juli 2019 |                        |                                                             |                            |                      |          |         |  |
| 2                            | 🗙 e2e Tom              | 09/07/2019                                                  | 08:00                      | 17:00                |          | 0       |  |
| ~ 1                          | Datum: donderdag       | 11 juli 2019                                                |                            |                      |          |         |  |
| 2                            | 🗙 e2e Tom              | 11/07/2019                                                  | 08:00                      | 17:00                |          | 0       |  |
| ~ 1                          | Datum: vrijdag 12 ju   | ıli 2019                                                    |                            |                      |          |         |  |
| 2                            | 🔀 e2e Tom              | 12/07/2019                                                  | 08:00                      | 17:00                |          | 0       |  |

Op het detail van een activiteit kan men onder de tab Overige, het tabblad Animatoren terugvinden. Op dit tabblad krijgen we een overzicht van alle monitoren die aan deze activiteit gekoppeld zijn met eventueel daaraan gekoppelde extra's.

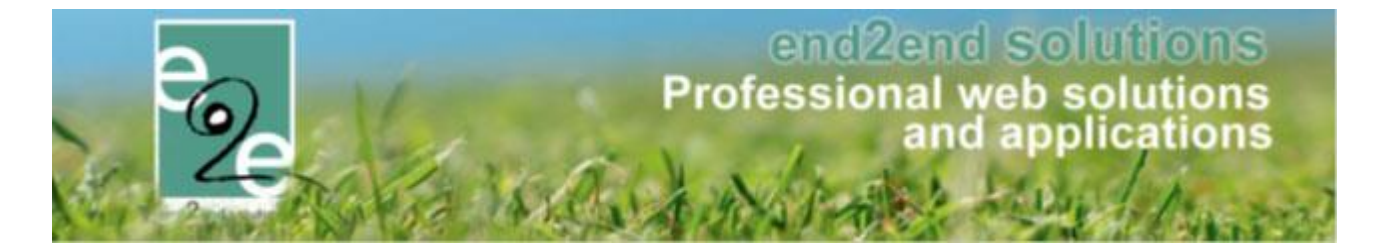

Indien men een nieuwe monitor wil koppelen, zal men eerst een monitor moeten selecteren alvorens de extra's zichtbaar zijn. Indien de activiteit over meerdere dagen plaatsvindt, kan men hier de beschikbare dagen gaan aangeven.

| Pasj | es Programma | Verzamelplaatsen | Animatoren    | n                                                                                             |
|------|--------------|------------------|---------------|-----------------------------------------------------------------------------------------------|
|      |              |                  | Animator * 🖨  |                                                                                               |
|      |              |                  |               | eze lom                                                                                       |
|      |              |                  | Startuur * 🚯  | 08:00                                                                                         |
|      |              |                  | Einduur * 🚯   | 17:00                                                                                         |
|      |              | Beschikba        | re dagen * 🚯  | <ul> <li>✓ 08/07/2019 □ 09/07/2019 □ 10/07/2019 ✓ 11/07/2019</li> <li>✓ 12/07/2019</li> </ul> |
| Ext  | ra's         |                  |               |                                                                                               |
|      |              |                  | Extra 🚯       | Onkosten transport                                                                            |
|      |              |                  | Naam 👔        | Onkosten transport                                                                            |
|      |              |                  | Artikelnr. 🚯  | Onkosten transport                                                                            |
|      |              |                  | Aantal 🚯      | 1                                                                                             |
|      |              |                  | Tarief 🚯      | 13,20                                                                                         |
|      |              | I                | 3TW tarief 🚯  | 0,00 %                                                                                        |
| Т    |              | EREN             |               |                                                                                               |
|      |              | Gekoz            | en extra's 👔  | Naam Aantal Eenheidsprijs Totaal                                                              |
|      |              |                  |               | Er zijn geen extra's beschikbaar                                                              |
|      |              | Tot              | aal extra's 🚯 | € 0,00                                                                                        |

Bij het toevoegen van een extra, kan men het tarief en het aantal aanpassen. Indien men aantal 1 selecteert, zal dit aantal 1 maal per beschikbare dag worden toegevoegd (indien aangevinkt zoal in het voorbeeld hierboven) Deze worden toegevoegd in het lijstje van de gekozen extra's. Deze zullen pas effectief worden toegevoegd vanaf het moment dat men de beschikbaarheid gaat opslaan.

| Pasjes Programma Verza                                                   | melplaatsen Animatoren                                     |          |         |                      |        |               |             |    |
|--------------------------------------------------------------------------|------------------------------------------------------------|----------|---------|----------------------|--------|---------------|-------------|----|
|                                                                          |                                                            |          |         |                      |        |               |             |    |
| Voor 08/07/2019 zijn de uren van (                                       | 08:00 tot 17:00 toegevoegd.                                |          |         | Naam                 | Aantal | Eenheidsprijs | Totaalprijs | BT |
| Voor 11/07/2019 zijn de uren van (<br>Voor 12/07/2019 zijn de uren van ( | 18:00 tot 17:00 toegevoegd.<br>18:00 tot 17:00 toegevoegd. |          |         | > Onkosten transport | 1      | € 13,20       | € 13,20     | (  |
|                                                                          |                                                            |          |         |                      |        |               |             |    |
| Animator                                                                 | Datum                                                      | Startuur | Einduur |                      |        |               |             |    |
| <ul> <li>Datum: maandag 8 juli 2019</li> </ul>                           | l .                                                        |          |         |                      | /      | ſ             |             |    |
| 📝 🗶 e2e Tom                                                              | 08/07/2019                                                 | 08:00    | 17:00   |                      | 1 🚺    |               |             |    |
| <ul> <li>Datum: donderdag 11 juli 20</li> </ul>                          | 19                                                         |          |         |                      |        |               |             |    |
| 📝 🗙 e2e Tom                                                              | 11/07/2019                                                 | 08:00    | 17:00   |                      | 1 🚺    |               |             |    |
| <ul> <li>Datum: vrijdag 12 juli 2019</li> </ul>                          |                                                            |          |         |                      |        |               |             |    |
| 🖹 🗙 e2e Tom                                                              | 12/07/2019                                                 | 08:00    | 17:00   |                      | 1 👔    |               |             |    |

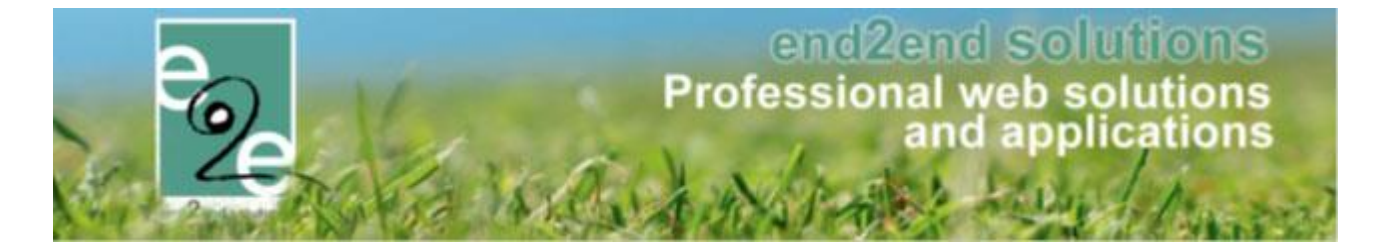

Indien een extra slechts eenmalig toegevoegd mag worden, wordt er eerst gekeken dat deze slechts 1 maal in de toe te voegen lijst staat, vervolgens wordt er gecontroleerd op de aangevinkte beschikbare dagen of deze extra reeds bestaat voor de geselecteerde monitor.

| Extra's             |                   |                        |        |               |         |
|---------------------|-------------------|------------------------|--------|---------------|---------|
|                     | Extra 🕦           | Extra opvang 2 uur     |        |               |         |
|                     | Naam 📵            | Extra opvang 2 uur     |        |               |         |
|                     | Artikelnr. 📵      | Extra opvang 2 uur     |        |               |         |
|                     | Aantal 🚯          | 1 (max. 1)             |        |               |         |
|                     | Tarief 🚯          | 10,00                  |        |               |         |
|                     | BTW tarief 🚯      | 0,00 %                 |        |               |         |
| TOEVOEGEN ANNULEREN |                   |                        |        |               |         |
|                     | Gekozen extra's 🕦 | Naam                   | Aantal | Eenheidsprijs | Totaal  |
|                     |                   | 🖉 🗶 Onkosten transport | 1      | € 13,20       | € 13,20 |
|                     | Totaal extra's 🚯  | € 13,20                |        |               |         |

Wanneer men de beschikbare dagen gaat selecteren, zal er per aangegeven beschikbare dag de extra worden toegevoegd.

#### 13.4.3.1.2 Vanuit een monitor – gekoppeld aan een activiteit

- Beheer inschrijvingen > personen > animatoren > selecteer uw animator > tabblad "activiteiten"
- > Toevoegen

Op het tabblad Activiteiten, kan je een over terugvinden van alle activiteiten waarvoor de monitor zich beschikbaar heeft gesteld, met hieraan eventuele extra's gekoppeld.

| Activitencen Extra s  | vergoedingen Login |          |         |              |         |
|-----------------------|--------------------|----------|---------|--------------|---------|
| Naam                  | Datum 👻            | Startuur | Einduur | Export datum | Extra's |
| X Zomer 2019 - week 3 | 19/07/2019         | 08:00    | 17:00   | -            | 1 👔     |
| X Zomer 2019 - week 3 | 18/07/2019         | 08:00    | 17:00   | -            | 1 🌗     |
| X Zomer 2019 - week 3 | 16/07/2019         | 08:00    | 17:00   | -            | 1 🍈     |
| X Zomer 2019 - week 3 | 15/07/2019         | 08:00    | 17:00   | -            | 1 🚺     |
| X Zomer 2019 - week 2 | 12/07/2019         | 08:00    | 17:00   | -            | 1 🌗     |
| X Zomer 2019 - week 2 | 11/07/2019         | 08:00    | 17:00   |              | 1 🌒     |
| X Zomer 2019 - week 2 | 08/07/2019         | 08:00    | 17:00   | -            | 4 🕦     |

In het overzicht zijn de toegevoegde extra's te raadplegen onder het info icoontje

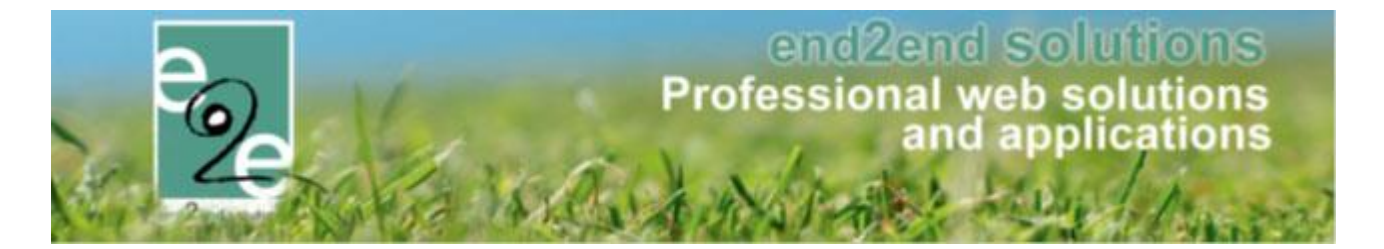

Om activiteiten toe te voegen aan de monitor, gaat men eerst de dagen uit het overzicht selecteren en aangeven wat het aankomst en vertrekuur is en indien nodig een extra toevoegen.

| Algemeen Activiteiten Extra's Vergoedingen  | Login                                          |                                         |
|---------------------------------------------|------------------------------------------------|-----------------------------------------|
|                                             |                                                |                                         |
| Trefwoord 🚯                                 |                                                |                                         |
| Categorie 👔                                 | Alles 👻                                        |                                         |
| Afdeling 🕦                                  | Alles 💌                                        |                                         |
| Activiteittype 👔                            | Alles                                          |                                         |
| Periode 👩                                   | Startdatum III Tot Finddatum III               |                                         |
| 0                                           |                                                |                                         |
| ZOEKEN RESET                                |                                                |                                         |
| 🗋 Datum 👻 Tijdstip                          | Naam                                           | Locatie                                 |
| wo 28/08/2019 08:00 - 15:00                 | Woensdagen Juli en Aug 2019                    | Sporthal Gentbrugge                     |
| wo 21/08/2019 08:00 - 15:00                 | Woensdagen Juli en Aug 2019                    | Sporthal Gentbrugge                     |
| wo 14/08/2019 08:00 - 15:00                 | Woensdagen Juli en Aug 2019                    | Sporthal Gentbrugge                     |
| wo 07/08/2019 08:00 - 15:00                 | Woensdagen Juli en Aug 2019                    | Sporthal Gentbrugge                     |
| wo 31/07/2019 08:00 - 15:00                 | Woensdagen Juli en Aug 2019                    | Sporthal Gentbrugge                     |
| wo 24/07/2019 08:00 - 15:00                 | Woensdagen Juli en Aug 2019                    | Sporthal Gentbrugge                     |
| vr 19/07/2019 ma 15/07/2019 vr 19/07/2019 1 | 200 Zomer 2019 - week 3<br>7:00                | Sporthal Gentbrugge                     |
| I I 2 3 4 5 8 7 8 9 10 F H                  | Pagina: 1 van 29 Ga Pagina grootte: 7 Wijzigen | Pagina 1 van 29, items 1 tot 7 van 198. |
| * 0 activiteiten geselecteerd               |                                                |                                         |
| Startuur * 📵                                | 08:00                                          |                                         |
| Einduur* 🚯                                  | 15:00                                          |                                         |
| Extra's                                     |                                                |                                         |
|                                             |                                                |                                         |
| Extra 🚯                                     | Onkosten transport                             |                                         |
| Naam 📵                                      | Onkosten transport                             |                                         |
| Artikelnr. 🍙                                | Onkosten transport                             |                                         |
| Aantal 🚓                                    |                                                |                                         |
| Tariaf                                      |                                                |                                         |
|                                             | 13,20                                          |                                         |
| BTW tarief                                  | 0,00 %                                         |                                         |
| TOEVOEGEN ANNULEREN                         |                                                |                                         |
| Gekozen extra's 👔                           | Naam Aantal                                    | Eenheidsprijs Totaal                    |
|                                             | Er zijn geen extra's beschikbaar               |                                         |
| Totaal extra's 🚯                            | € 0,00                                         |                                         |
|                                             |                                                |                                         |
| OPSLAAN TERUG                               |                                                |                                         |
|                                             |                                                |                                         |
|                                             |                                                |                                         |

De extra zal toegevoegd worden voor alle geselecteerde data. Als eerste ziet u het overzicht van de toegevoegde extra's voor 1 datum

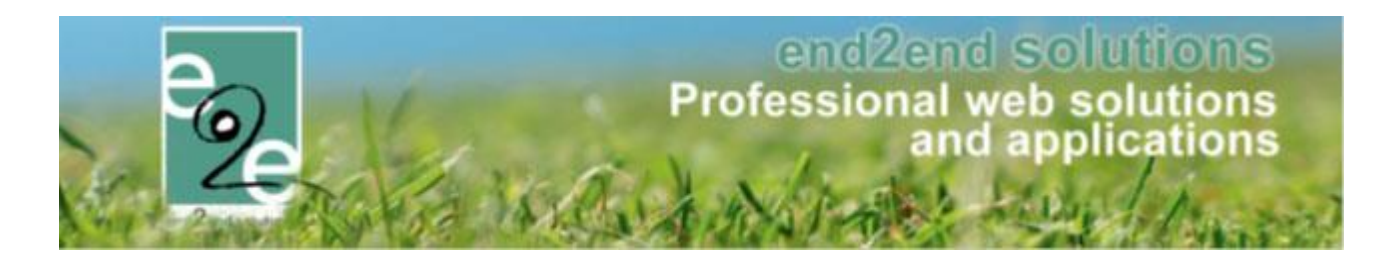

|              | Datum 👻             | Tijdstip                         | Naar                   | m                          | Locatie             |                                    |  |
|--------------|---------------------|----------------------------------|------------------------|----------------------------|---------------------|------------------------------------|--|
|              | wo 28/08/2019       | 08:00 - 15:00                    | Woe                    | nsdagen Juli en Aug 2019   | Sporthal Gentbru    | igge                               |  |
|              | wo 21/08/2019       | 08:00 - 15:00                    | Woe                    | nsdagen Juli en Aug 2019   | Sporthal Gentbrugge |                                    |  |
|              | wo 14/08/2019       | 08:00 - 15:00                    | Woe                    | nsdagen Juli en Aug 2019   | Sporthal Gentbrugge |                                    |  |
|              | wo 07/08/2019       | 08:00 - 15:00                    | Woe                    | nsdagen Juli en Aug 2019   | Sporthal Gentbrugge |                                    |  |
| ~            | wo 31/07/2019       | 08:00 - 15:00                    | Woe                    | nsdagen Juli en Aug 2019   | Sporthal Gentbru    | igge                               |  |
|              | wo 24/07/2019       | 08:00 - 15:00                    | Woe                    | nsdagen Juli en Aug 2019   | Sporthal Gentbru    | igge                               |  |
|              | vr 19/07/2019       | ma 15/07/2019<br>vr 19/07/2019 1 | 08:00 Zom<br>7:00      | er 2019 - week 3           | Sporthal Gentbru    | lgge                               |  |
| -            | 1 2 3 4 5 6 7 8 9 1 | H 4 0                            | Pagina: 1 van 29 Ga    | Pagina grootte: 7 Wijzigen | Pagina              | a 1 van 29, items 1 tot 7 van 198. |  |
| * 0 activite | iten geselecteerd   |                                  |                        |                            |                     |                                    |  |
|              |                     | Startuur * 🚯                     | 08:00                  |                            |                     |                                    |  |
|              |                     | Einduur* 🙃                       | 15-00 10               |                            |                     |                                    |  |
|              |                     | 0                                | 13.00                  |                            |                     |                                    |  |
| Extra's      |                     |                                  |                        |                            |                     |                                    |  |
|              |                     | Extra 🚯                          | Kies een extra         | •                          |                     |                                    |  |
|              |                     | Gekozen extra's 👔                | Naam                   | Aantal                     | Eenheidsprijs       | Totaal                             |  |
|              |                     |                                  | 📝 🗙 Onkosten transport | 1                          | € 13,20             | € 13,20                            |  |
|              |                     | Totaal extra's 👩                 | E 12 20                |                            |                     |                                    |  |
|              |                     |                                  | 2 10,20                |                            |                     |                                    |  |
| OPSLA        | AN TERUG            |                                  |                        |                            |                     |                                    |  |

Zodra u klikt op "opslaan" zullen deze extra's toegevoegd zijn aan alle geselecteerde dagen.

| Naam                            | Datum 👻    |                    | Startuur          | Einduur    | Export datum | Extra's                     |
|---------------------------------|------------|--------------------|-------------------|------------|--------------|-----------------------------|
| 📝 🗶 Woensdagen Juli en Aug 2019 | 28/08/2019 |                    | 08:00             | 15:00      | -            | 1 🕦                         |
| 🕜 🗶 Woensdagen Juli en Aug 2019 | 21/08/2019 |                    | 08:00             | 15:00      | -            | 1 🕦                         |
| 😰 🗶 Woensdagen Juli en Aug 2019 | 07/08/2019 |                    | 08:00             | 15:00      | -            | 1 🕦                         |
| 🖉 🗙 Woensdagen Juli en Aug 2019 | 31/07/2019 |                    | 08:00             | 15:00      |              | 1 🕦                         |
| 📝 🗙 Zomer 2019 - week 3         | 19/07/2019 |                    | 08:00             | 17:00      | -            | 1 👔                         |
| 🖉 🗙 Zomer 2019 - week 3         | 18/07/2019 |                    | 08:00             | 17:00      | -            | 1 🕦                         |
| 📝 🗶 Zomer 2019 - week 3         | 16/07/2019 |                    | 08:00             | 17:00      |              | 1 👔                         |
|                                 |            | Pagina: 1 van 2 Ga | a Pagina grootte: | 7 Wijzigen | Pagina 1     | van 2, items 1 tot 7 van 11 |

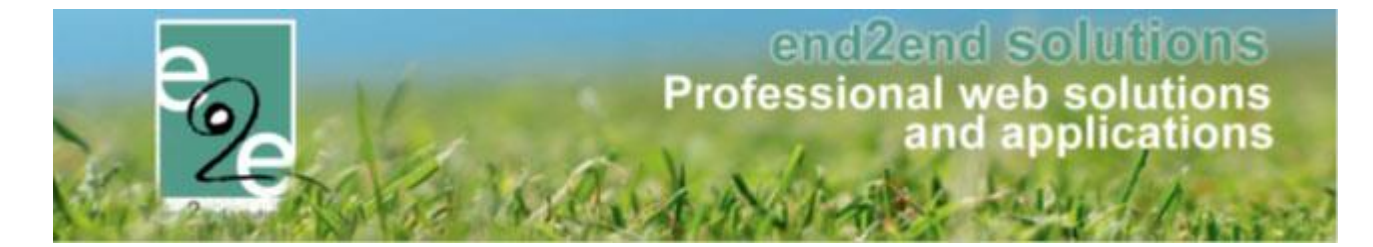

13.4.3.1.3 Vanuit een monitor – onafhankelijk van een activiteit

- Beheer inschrijvingen > personen > animatoren > selecteer uw animator > tabblad "extra's"
- > Toevoegen

| Datum          | Naam               | Activitat                          | Apptal     | Fonhoidanriis | Tataal Even     | ort datum             |
|----------------|--------------------|------------------------------------|------------|---------------|-----------------|-----------------------|
| Datum          | Naam               | Activiteit                         | Adfildi    | Eenneidsprijs |                 | Jit datum             |
| 08/07/2019     | Onkosten transport | Zomer 2019 - week 2                | 1          | € 13,20       | € 13,20         | -                     |
| 8 🗙 08/07/2019 | Extra opvang 2 uur | Zomer 2019 - week 2                | 1          | € 10,00       | € 10,00         | -                     |
| 2 🗙 08/07/2019 | Extra opvang 2 uur | Zomer 2019 - week 2                | 1          | € 10,00       | € 10,00         | -                     |
| 8 🔀 08/07/2019 | Extra opvang 2 uur | Zomer 2019 - week 2                | 1          | € 10,00       | € 10,00         | -                     |
| 11/07/2019     | Onkosten transport | Zomer 2019 - week 2                | 1          | € 13,20       | € 13,20         | -                     |
| 2 🗙 12/07/2019 | Onkosten transport | Zomer 2019 - week 2                | 1          | € 13,20       | € 13,20         | -                     |
| 2 🗙 15/07/2019 | Onkosten transport | Zomer 2019 - week 3                | 1          | € 13,20       | € 13,20         | -                     |
|                |                    | Pagina: 1 van 2 Ga Pagina grootte: | 7 Wijzigen |               | Pagina 1 van 2, | , items 1 tot 7 van 1 |

Onder het tabblad Extra's zijn zowel de losse extra's terug te vinden als degene die gekoppeld zijn aan een activiteit. In het overzicht zien we dit verschil doordat er voor losse extra's geen activiteit is opgegeven. Losse extra's kan men via dit tabblad gaan toevoegen. Hier wordt eveneens gekeken naar de datum waarop de extra wordt toegevoegd, zodanig dat een éénmalige extra nooit 2 keer op dezelfde dag kan toegekend worden

| Algemeen Activiteiten Extra's | Vergoedingen Login     |  |
|-------------------------------|------------------------|--|
|                               | Extra Kies een extra 💌 |  |
| ANNULEREN                     |                        |  |

Selecteer uw extra uit de lijst

Wanneer u van hieruit de extra toekent zal het type "extra zonder activiteit" automatisch gedefinieerd worden

Geef de datum op, het aantal, de prijs en het btw-tarief

> Opslaan

| Vergoedingen  | Login                                                                                                    |
|---------------|----------------------------------------------------------------------------------------------------|
| Extra 🕦       | Surplus voor extra zorgbegeleiding                                                                                |
| Туре 🚺        | Extra zonder activiteit                                                                                           |
| Datum extra 🚯 | 05/07/2019 IIII                                                                                                   |
| Artikelnr. 🕦  | Surplus voor extra zorgbege                                                                                       |
| Aantal 🚯      | 1                                                                                                    |
| Tarief 🚯      | 25,00                                                                                                    |
| BTW tarief 🚯  | 0,00 %                                                                                                    |
|               |                                                                                                    |
|               | Vergoedingen<br>Extra ()<br>Type ()<br>Datum extra ()<br>Artikelnr. ()<br>Aantal ()<br>Tarief ()<br>BTW tarief () |

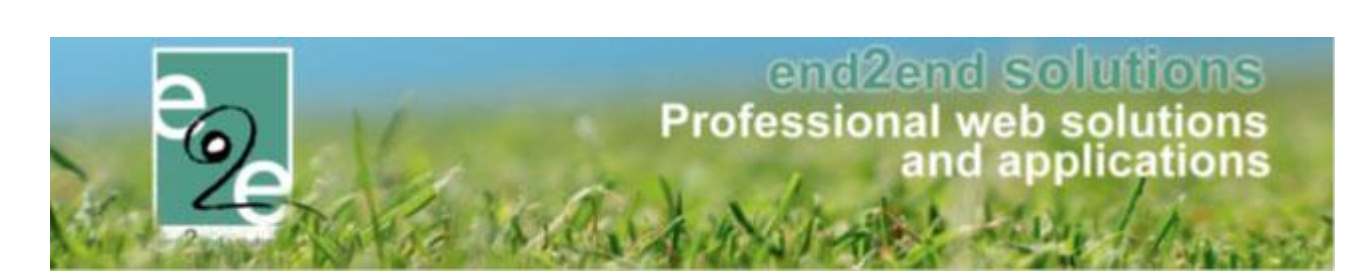

# In het overzicht ziet u ook duidelijk het verschil tussen extra's op activiteiten of onafhankelijk van de activiteit

| Algemeen Activiteiten      | Extra's Vergoedingen               | Login                           |            |               |            |                              |
|----------------------------|------------------------------------|---------------------------------|------------|---------------|------------|------------------------------|
| Item is correct opgeslagen |                                    |                                 |            |               |            |                              |
| Datum                      | Naam                               | Activiteit                      | Aantal     | Eenheidsprijs | Totaal     | Export datum                 |
| 2 15/07/2019               | Surplus voor extra zorgbegeleiding | - ¥                             | 1          | € 25,00       | € 25,00    | -                            |
| 2 28/07/2019               | Onkosten transport                 | Zomer 2019 - week 2             | 1          | € 13,20       | € 13,20    | -                            |
| 2 28/07/2019               | Extra opvang 2 uur                 | Zomer 2019 - week 2             | 1          | € 10,00       | € 10,00    | -                            |
| 2 28/07/2019               | Extra opvang 2 uur                 | Zomer 2019 - week 2             | 1          | € 10,00       | € 10,00    | -                            |
| 2 🔀 08/07/2019             | Extra opvang 2 uur                 | Zomer 2019 - week 2             | 1          | € 10,00       | € 10,00    | -                            |
| 2 🔀 11/07/2019             | Onkosten transport                 | Zomer 2019 - week 2             | 1          | € 13,20       | € 13,20    | -                            |
| 2 🔀 12/07/2019             | Onkosten transport                 | Zomer 2019 - week 2             | 1          | € 13,20       | € 13,20    | -                            |
|                            | Pag                                | ina: 1 van 3 Ga Pagina grootte: | 7 Wijzigen |               | Pagina 1 v | van 3, items 1 tot 7 van 15. |

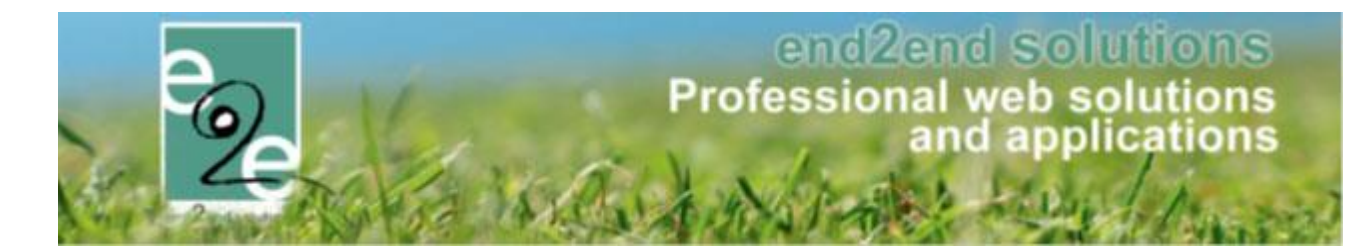

#### 13.4.3.2 Berekenen van de vergoeding

Beheer inschrijvingen > personen > animatoren > bereken vergoeding

| INSCHRIJVI     | NGEN > PI  | ERSON     | EN     |              |      |
|----------------|------------|-----------|--------|--------------|------|
| Families       | Animatoren | Artsen    | Derden | Configuratie | Help |
|                | Bereken v  | ergoeding |        |              |      |
| Personen > Fan | nilies     |           |        |              |      |
|                |            |           |        |              |      |

In het overzicht kan men een overzicht terugvinden van zowel de activiteiten als de extra's. Er zijn 3 types terug te vinden:

- Activiteiten: deze staan aangegeven met datum + een uur van tot en in de kolom van activiteit/extra's kan men de naam van de extra terugvinden
- Extra's gekoppeld aan een activiteit: deze staan aangegeven met datum zonder uren en in de kolom van activiteit/extra's kan men de naam van extra terugvinden met daaronder de naam van de gekoppelde activiteit
- Losse extra's: deze staan aangegeven met datum zonder uren en in de kolom van activiteit/extra's kan men de naam van de extra terugvinden

| verzicht | Exports    | Parameters |                                         |                                                    |            |              |
|----------|------------|------------|-----------------------------------------|----------------------------------------------------|------------|--------------|
|          | _          |            | Animator *<br>Van<br>Reeds geëxporteerd | ● ledereen<br>01/07/2019  Tot: 10/07/2019<br>Alles |            |              |
| ZOEKEN   | ,          | Van        | Tot                                     | Activiteit / Extra's                               | Vergoeding | Export datum |
| e2e To   | om         |            |                                         |                                                    |            |              |
| 09/07/20 | 19         | -          | -                                       | Onkosten transport<br>Zomer 2019 - week 2          | € 52,80    | -            |
| 08/07/20 | 19         | 08:00      | 17:00                                   | Zomer 2019 - week 2                                | € 0,00     | -            |
| 08/07/20 | 19         |            | -                                       | Onkosten transport<br>Zomer 2019 - week 2          | € 52,80    | -            |
| 08/07/20 | 19         | -          | -                                       | Onkosten transport<br>Zomer 2019 - week 2          | € 13,20    | -            |
| 08/07/20 | 19         |            | -                                       | Extra opvang 2 uur<br>Zomer 2019 - week 2          | € 10,00    |              |
| 08/07/20 | 19         |            | -                                       | Extra opvang 2 uur<br>Zomer 2019 - week 2          | € 10,00    |              |
| 08/07/20 | 19         |            | -                                       | Extra opvang 2 uur<br>Zomer 2019 - week 2          | € 10,00    | -            |
| 05/07/20 | 19         |            |                                         | Surplus voor extra zorgbegeleiding                 | € 25,00    |              |
| verrijs  | sen Veerle |            |                                         |                                                    |            |              |
| 05/07/20 | 19         | 09:00      | 16:00                                   | Zomer 2019 - week 1                                | € 0,00     |              |
| 04/07/20 | 19         | 09:00      | 16:00                                   | Zomer 2019 - week 1                                | € 0,00     |              |
| 03/07/20 | 19         | 09:00      | 16:00                                   | Zomer 2019 - week 1                                | € 0,00     | -            |
| 02/07/20 | 19         | 09:00      | 16:00                                   | Zomer 2019 - week 1                                | € 0,00     | -            |
|          | 40         | 00.00      | 16:00                                   | Zomer 2019 - week 1                                | €0.00      |              |

Voor het exporteren gaat men bovenaan de filter instellen zodat men enkel de gewenste periode te zien krijgt. Indien men in het overzicht toch records heeft staan die reeds geëxporteerd zijn, zullen deze niet worden meegenomen bij het maken van de export.

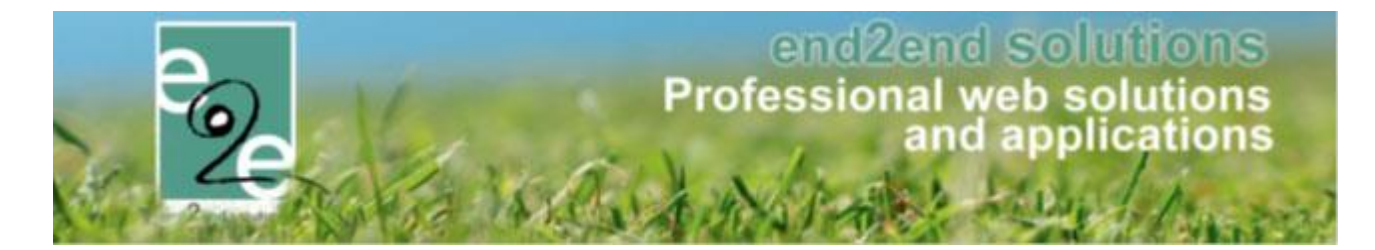

# 13.4.3.3 Configuratie template

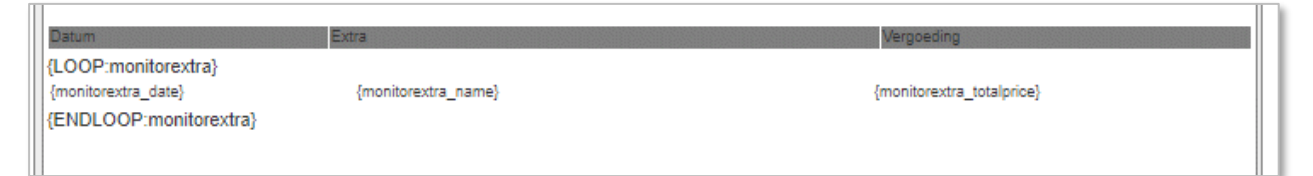

In de template 'MONITORFEE' dient een stuk toegevoegd te worden voor het afdrukken van deze extra's.

```
Datum
 Extra
 Vergoeding
 {LOOP:monitorextra}
{monitorextra_date}
 {monitorextra_name}
 {monitorextra_totalprice}
 {ENDLOOP:monitorextra}
```

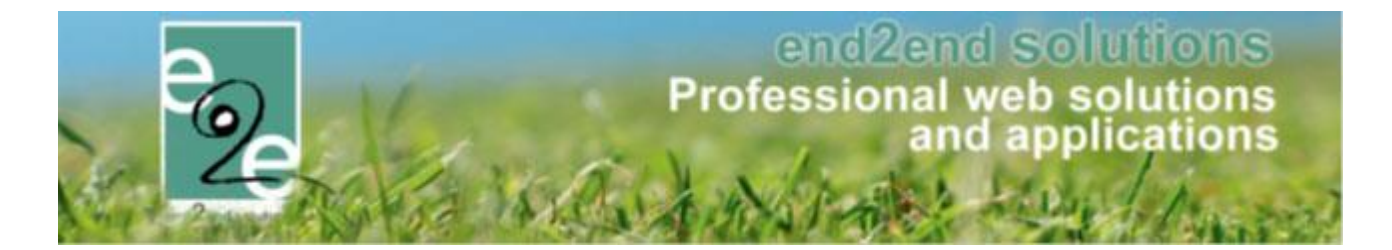

13.5 Artsen

| ZOEKEN RESET      | Trefwoord 🕦 aalt                  |      |           |                  |  |
|-------------------|-----------------------------------|------|-----------|------------------|--|
| Naam              | Adres                             | Туре | Telefoon  | Mobiele telefoon |  |
| 🗙 🚖 Bergez Heidi  | brugstraat 55<br>9880 aalter      |      | 093742191 |                  |  |
| 🗙 🚖 De Crem Karel | Boomgaardstraat 13<br>9880 Aalter |      | 093750940 |                  |  |

Bij artsen krijgt men een overzicht van de beschikbare artsen met hun adres en over welk type arts het gaat. In het detail kan men alle informatie aanpassen en/ of toevoegen.

| Actief 👔            | Ø                                      |
|---------------------|----------------------------------------|
| Voornaam * 👔        | Karel                                  |
| Achternaam * 👔      | De Crem                                |
| Type *              | Selecteer een type                     |
| Voorkeurstaal 🚯     | Nederlands                             |
| Geslacht            | Mannelijk Vrouwelijk                   |
| Rijksregisternummer |                                        |
| Adresgegevens       |                                        |
| Straat 🚯            | Boomgaardstraat                        |
| Huisnummer 🚯        | 13                                     |
| Bus 🕦               |                                        |
| Postcode 🚯          | 9880                                   |
| Gemeente 🚯          | Aalter                                 |
| Land 🚯              | België 🗸                               |
| Contactgegevens     |                                        |
| Telefoon 👔          | 093750940                              |
| Mobiele telefoon 👔  |                                        |
| Bijkomende gegevens |                                        |
| Info geneesheer 👔   | huisartsenoraktiik Den Boomgaard       |
|                     | ······································ |
|                     |                                        |
|                     |                                        |
| TERUG               |                                        |

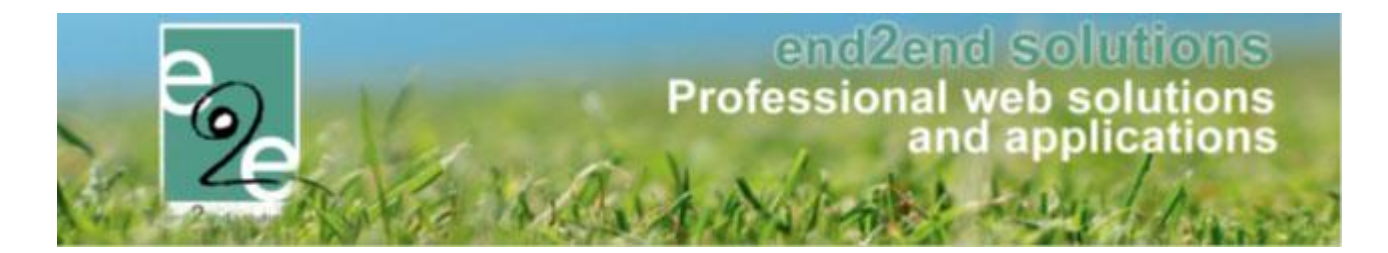

13.6 Configuratie

### 13.6.1 Medische fiche instellingen

| Personen > Artsen Medische fiche instellingen<br>Instellingen | Families Gezinsleden Animatoren | Artsen | Configuratie Help           | INSCHRIJVINGEN | PERSONEN | FACTURATIE |
|---------------------------------------------------------------|---------------------------------|--------|-----------------------------|----------------|----------|------------|
| Personen > Artsen Animator instellingen<br>Instellingen       |                                 |        | Medische fiche instellingen |                |          |            |
| Instellingen                                                  | Personen > Artsen               | /      | Animator instellingen       |                |          |            |
|                                                               |                                 |        | Instellingen                |                |          |            |
|                                                               |                                 |        |                             |                |          |            |

Hier wordt de medische informatie die men nodig heeft op de medische fiche geconfigureerd.

### 13.6.1.1 Aandoeningen

| Aandoeningen Vaccinat | ties Extra Velde | n       |        |
|-----------------------|------------------|---------|--------|
| Referentie            |                  | Naam 🔺  |        |
| 🖻 🗙 🚖 Wratten         |                  | Wratten | online |
|                       |                  |         |        |

Voor een aandoening kan men aangeven wat de aandoening is en of deze besmettelijk is of niet. Voor de weergave op de medische fiche wordt de vertaling gebruikt.

| Algemeen Vertalingen |   |
|----------------------|---|
| Actief 🕦             | 2 |
| Online 🕦             |   |
| Referentie * 🕦       |   |
| Besmettelijk 🕦       |   |
| OPSLAAN TERUG        |   |
|                      |   |

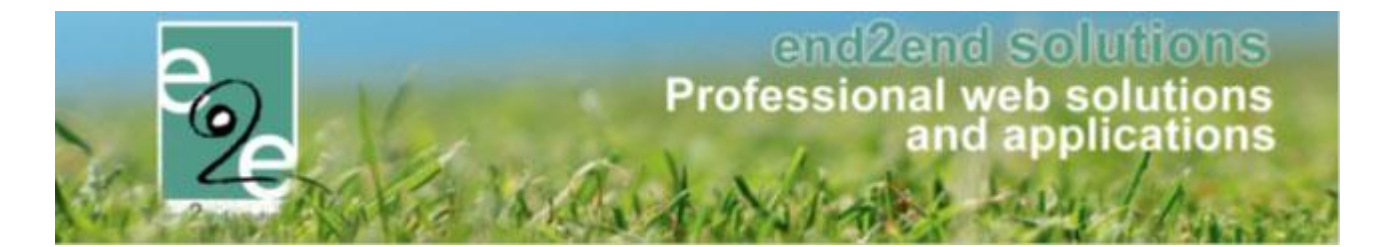

## 13.6.1.2 Vaccinaties

| Aandoeningen Vaccinaties Extra Velde | en           |
|--------------------------------------|--------------|
| Referentie                           | Naam 🔺       |
| 📝 🗶 🊖 Griep                          | Griep Online |
| TOEVOEGEN                            |              |

#### In detail van een vaccinatie kan men de vertalingen aanpassen zoals deze op de medische fiche moeten komen.

| Algemeen Vertalingen |   |
|----------------------|---|
| Actief 🚯             |   |
| Online 🚯             | ✓ |
| Referentie * 📵       |   |
| OPSLAAN TERUG        |   |

### 13.6.1.3 Extra velden op de medische fiche

Extra velden van de medische fiche kunnen per afdeling geconfigureerd en gebruik worden.

De extra velden van de medische fiche kunnen opgedeeld worden in verschillende groepen, zodat er per activiteit gekozen kan worden welke extra velden moeten ingevuld en goedgekeurd zijn. Tijdens de registratie via het front, moet de gebruiker voor elke extra groep de bijkomende informatie invullen en goedkeuren indien dit nog niet gebeurd is.

#### 13.6.1.3.1 Groepen configureren

Personen -> Configuratie -> Medische fiche instellingen -> Extra velden

Hier wordt elke groep weergegeven als een tabblad, waarbij de gebruiker groepen kan toevoegen, verwijderen of bewerken. Enkel de standaardgroep kan niet worden verwijderd.

|               |         |            | ~ |   |
|---------------|---------|------------|---|---|
| Algemene info | Sport * | Speelplein | × | + |
|               |         |            |   |   |

Een nieuwe groep kan worden aangemaakt door op de laatste tab met de + te klikken. Bestaande groepen kunnen worden verwijderd door op de rode x binnen in de tab te klikken. Hierbij wordt bevestiging gevraagd voor het verwijderen van de groep. Alle velden die tot deze groep behoren zijn dan niet langer beschikbaar.

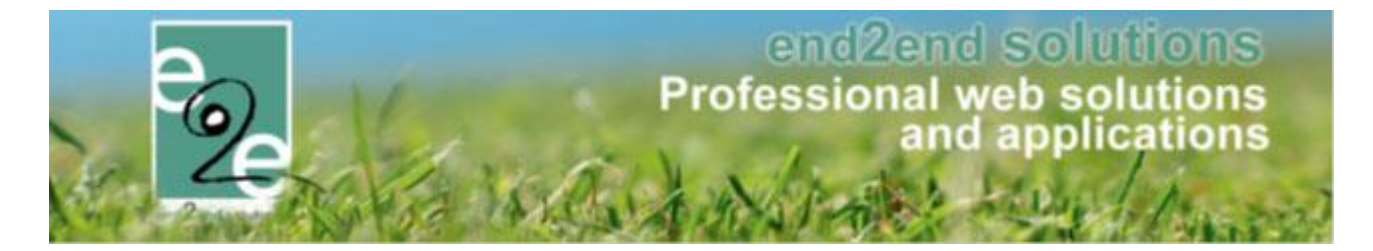

# 13.6.1.3.2 Extra velden configureren

Binnen elke groep tab, is een extra tab met de lijst van extra velden, waarbij de gebruiker velden kan toevoegen, bewerken of verwijderen. Bij het toevoegen van een nieuw extra veld, wordt dit automatisch toegewezen aan de huidige groep. Tijdens het bewerken kan de gebruiker een bestaande groep selecteren om dit veld in een andere groep te plaatsen.

| Algemeen Vertalingen |                    |
|----------------------|--------------------|
| Actief 🕧             |                    |
| Online 👔             |                    |
| Verplicht 🖪          |                    |
| Referentie * 📵       | Speelpleinvoorkeur |
| Туре 📵               | Meerkeuzelijst 👻   |
| Groep 💽              | Speelplein         |
| Opties               |                    |
| Opties 👔             | Speelplein Beernem |
| OPTIES TOEVOEGEN     |                    |
| OPSLAAN ANNULEREN    |                    |

Indien een groep geen velden bevat, zal deze ook niet weergegeven worden op de medische fiche van een kind.

# 13.6.1.3.3 Velden koppelen aan een activiteit

#### Inschrijvingen -> Activiteiten -> Toevoegen/Bewerken

Bij het aanmaken of bewerken van een activiteit, kan de gebruiker kiezen of de medische fiche verplicht is vanaf tot een bepaalde leeftijd. Indien deze optie is geselecteerd, kan de gebruiker kiezen welke groepen van extra velden moeten ingevuld en goedgekeurd zijn. De algemene info is altijd aangevinkt en kan ook niet aangepast worden.

| Medische fiche               |                                     |
|------------------------------|-------------------------------------|
| Medische fiche verplicht 🚯   | ✓ tot 12 jaar (effectieve leeftijd) |
| Verplichte medische velden 👔 | ✓ Algemene info                     |
|                              | Sport Sport                         |
|                              | Speelplein                          |

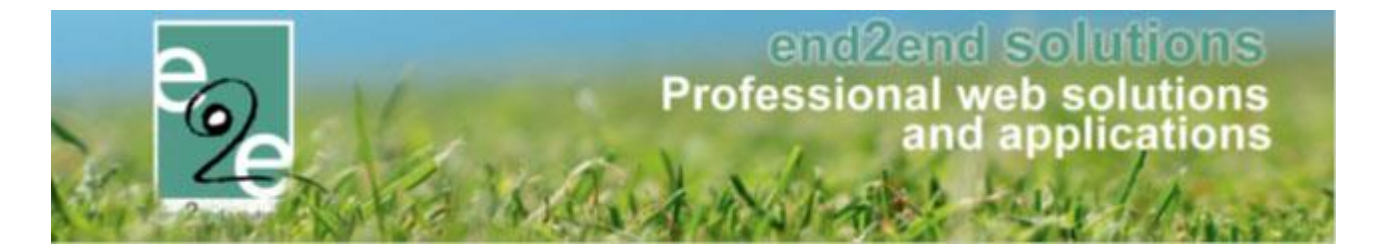

# 13.6.1.3.4 Medische velden goedkeuren

Profiel -> Gezinsleden -> Gezinslid -> Medische fiche

Naaste de algemene info, worden dynamisch de extra groepen toegevoegd als tabblad van de medische fiche. Hierbij moet elke groep apart worden ingevuld en goedgekeurd. Het is dus niet verplicht om bij het invullen van de algemene medische fiche, alle extra groepen in te vullen en goed te keuren.

| lgemeen Medische fiche   | Inschrijvingen BKO ins | chrijvingen Atte | sten          |     |
|--------------------------|------------------------|------------------|---------------|-----|
| Algemene info Speelplein | Sport Vaccinaties      | Aandoeningen     | Artsen Bijlag | len |
|                          | Datum goedkeuring 👔    | 23/11/2017 15:53 |               |     |
| Extra Informatie         |                        |                  |               |     |
|                          | Kan Zwemmen            | 🗹 Ja             |               |     |
|                          | Dokter onderzoek * 🚯   | 08/11/2017       |               |     |
| OPSLAAN EN GOEDKEUREI    | Ν                      |                  |               |     |

# 13.6.1.3.5 Medische velden aanvullen en goedkeuren tijdens inschrijving

Kind inschrijven -> Kind selecteren -> Activiteit selecteren -> Volgende Bij het kiezen van een activiteit zal de gebruiker een melding krijgen indien niet alle vereiste groepen op de medische fiche zijn ingevuld en goedgekeurd. Hierbij moet de gebruiker ook tijdens de registratie, deze informatie aanvullen en goedkeuren.

| Familie Deborggraeve                                                                                                    |         |  |  |  |
|----------------------------------------------------------------------------------------------------|---------|--|--|--|
| Voor <b>Deborggraeve Keana</b> moeten volgende categorieën van de medische fiche worden goedgekeurd: <b>Sport</b><br>Voor <b>Deborggraeve Ayla</b> moeten volgende categorieën van de medische fiche worden goedgekeurd: <b>Sport</b><br>Er zijn nog 2 registraties waarvoor nog extra informatie nodig is.<br>Klik op <b>Volgende</b> om de bijkomende gegevens in te vullen. |         |  |  |  |
| Facturatie aan i <ul> <li>Contact persoon</li> <li>Deborggraeve Randy</li> <li>Deborggraeve Randy</li> <li>Rekeningnummer (IBAN)</li> <li>Gesorteerd op i</li> <li>Datum</li> <li>Gezinslid</li> </ul> Inschrijvingsgroep: JMA - Notenatelier                                                                                                    |         |  |  |  |
| Gezinslid Datum Activiteit                                                                                                    | Prijs   |  |  |  |
| Keana Deborggraeve vr 01/12/2017 Notenateliers                                                                                                    | € 95,00 |  |  |  |
| X Charlene Deborggraeve vr 01/12/2017 Notenateliers                                                                                                    | € 95,00 |  |  |  |
| X Ayla Deborggraeve vr 01/12/2017 Notenateliers                                                                                                    | € 95,00 |  |  |  |
| Kenji Deborggraeve vr 01/12/2017 Notenateliers                                                                                                    | € 95,00 |  |  |  |
| Betaalmethode ①       Overschrijving (vooraf)         Totaal te betalen ①       € 380,00         VOLGENDE       BIJKOMENDE INSCHRIJVINGEN TOEVOEGEN         ANNULEREN                                                                                                    |         |  |  |  |

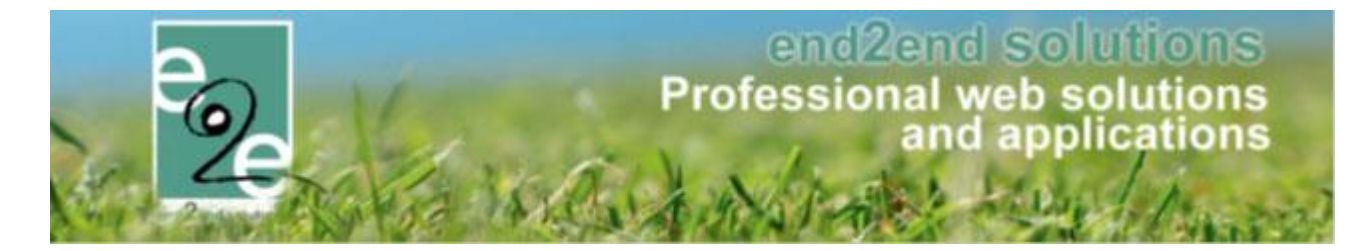

Bij de volgende stap na het overzicht, krijg de gebruiker een pagina met de medische info.

| Deborggraeve Keana - Medische fiche goedkeu | iren voor Sport  |
|---------------------------------------------|------------------|
| Extra Informatie                            |                  |
| Kan Zwemmen                                 | Ja               |
| Dokter onderzoek * 🌗                        | 14/11/2017   III |
| OPSLAAN EN GOEDKEUREN                       |                  |

### 13.6.2 Animator instellingen

| Pamilies     | Gezinsleden | Animatoren | Artsen | Con | figuratie   | Help        |          | _ | INSCHRIJVINGEN | PERSONEN | FACTURATIE |
|--------------|-------------|------------|--------|-----|-------------|-------------|----------|---|----------------|----------|------------|
|              |             |            |        |     | Medische    | fiche inste | ellingen |   |                |          |            |
| Personen > A | rtsen       |            |        |     | Animator i  | nstellinge  | n        |   |                |          |            |
|              |             |            |        |     | Instellinge | n           |          |   |                |          |            |

Hier kan men instellen welke criteria men voor ervaring en opleiding wenst te gebruiken om de animatoren op te splitsen in categorieën. Deze instellingen worden gebruikt bij het aanmaken van een animator. Voor elke mogelijke combinatie tussen ervaring en opleiding wordt er bij <u>7.3.2.3 Parameters</u> een item voorzien om een bedrag in te kunnen stellen.

|       | Referentie     | Naam 🔺         |  |
|-------|----------------|----------------|--|
| 2 🗙 🚖 | 1 jaar         | 1 jaar         |  |
| 2 🗙 🚖 | 2 jaar en meer | 2 jaar en meer |  |

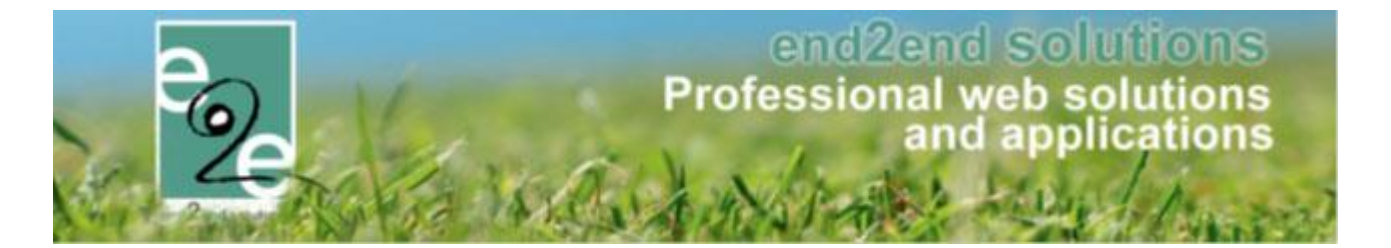

# 13.6.3 Instellingen

| Families<br>Personen > Arts | Gezinsleden A       | nimatoren Artsen | Configuratie Help<br>Medische fiche in<br>Animator instellin<br>Instellingen | stellingen<br>Igen |        | INSCHRIJVINGEN     | PERSONEN | FACTURATIE |
|-----------------------------|---------------------|------------------|------------------------------------------------------------------------------|--------------------|--------|--------------------|----------|------------|
| Personen > Cor              | nfiguratie > Algeme | en               |                                                                              |                    |        |                    |          |            |
| Algemeen                    | Godsdienst          | Gesproken talen  | Burgelijke stand                                                             | Relatie types      | Landen | Velden gezinsleder |          |            |
| OPSLAA                      | N                   |                  | Geen                                                                         | •                  |        | _                  |          |            |
| Algemeen                    | Godsdienst          | Gesproken talen  | Burgelijke stand<br>Naam ▲                                                   | Relatie types      | Landen | Velden gezinsleder | 1        |            |
|                             | notselected         |                  | -                                                                            |                    |        |                    |          | online     |
|                             | Coldinat            | Consultantiala   | Prove tille a stored                                                         | Delationary        | lada   |                    |          |            |
| Alexandre                   | Godsdienst          | Gesproken talen  | Burgelijke stand                                                             | Kelatie types      | Landen | veiden gezinslede  | ו ו<br>  |            |
| Algemeen                    | Deferent            |                  | Mar and a second                                                             |                    |        |                    |          |            |
| Algemeen                    | Referentie          |                  | Naam 🔺<br>Nederlands                                                         |                    |        |                    |          | online     |
| Algemeen                    | Referentie<br>nl    |                  | Naam 🔺<br>Nederlands                                                         |                    |        |                    |          | online     |

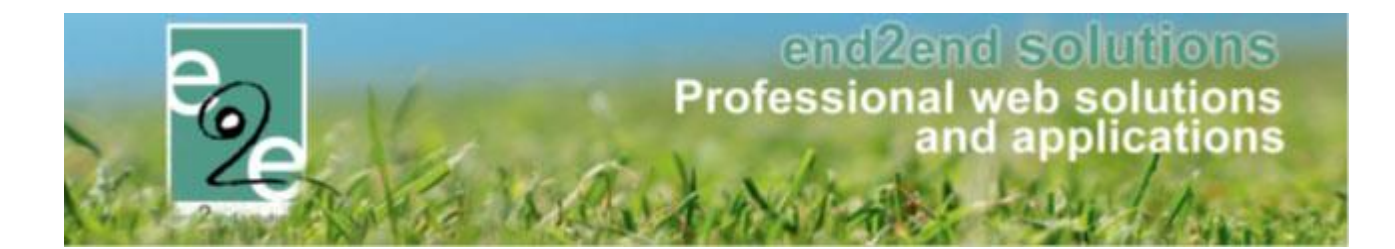

|         | Referentie   | Naam 🔺       |        |
|---------|--------------|--------------|--------|
| 3 🗙 🗸 🚖 | notselected  |              | online |
| 1 🗙 🛛 🚖 | Alleenstaand | Alleenstaand | online |
| ) 🗙 🛛 🚖 | Gehuwd       | Gehuwd       | online |
| 8 🗙 🛛 🚖 | Gescheiden   | Gescheiden   | online |
| 1 🗙 🛛 🚖 | Ongehuwd     | Ongehuwd     | online |
| 1 🗙 🛛 🚖 | Samenwonend  | Samenwonend  | online |
| 1 🗙 🛛 🚖 | Weduwschap   | Weduwschap   | online |

|             | intact        | Contact         | online |
|-------------|---------------|-----------------|--------|
| 3 🥝 🏾 🚖 Em  | nergency      | Contact in nood | online |
| 3 🗙 🛛 🌟 Co  | ontactpersoon | Contactpersoon  | online |
| 👌 🗙 🛛 🊖 Gro | ootouders     | Grootouders     | online |

| <sup>3</sup> X ✓ 🚖 België België | online |
|----------------------------------|--------|
| 🖉 🔀 👷 Nederland Nederland        | online |

| GezinsledenExtra     GezinsledenExtra     Tekstveld     online       offlineextrachild     offlineextrachild     Tekstveld     offline       NogEen     NogEen     Tekstveld     offline | Referentie              | Naam              | Туре      |         |
|----------------------------------------------------------------------------------------------------|-------------------------|-------------------|-----------|---------|
| offlineextrachild     offlineextrachild     Tekstveld     offline       NogEen     NogEen     Tekstveld     offline                                                                      | 🛚 🗙 🚖 GezinsledenExtra  | GezinsledenExtra  | Tekstveld | online  |
| RogEen NogEen Tekstveld offline                                                                                                    | 🛚 🔀 🚖 offlineextrachild | offlineextrachild | Tekstveld | offline |
|                                                                                                    | 🛚 🔀 🚖 NogEen            | NogEen            | Tekstveld | offline |
|                                                                                                    | NogEen                  | NogEen            | Tekstveld |         |
|                                                                                                    | VOEGORDENNIN            | Solar -           |           |         |

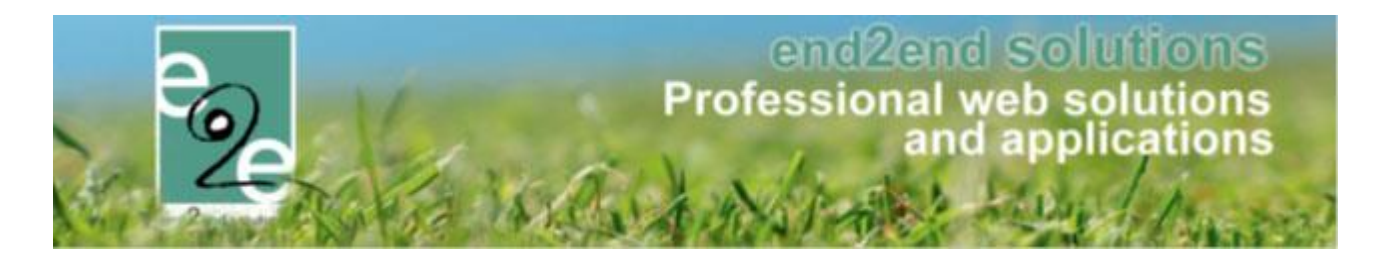

# 13.7 Derdebetalerssyteem

Het derdebetalerssyteem geldt voor klanten wiens facturen betaald worden door een externe partij zoals het OCMW. Een derdebetaler kan aan een familie gekoppeld worden. Bij een inschrijving kan de medewerker van de gemeente aanduiden dat de factuur naar de derdebetaler gaat.

#### 13.7.1 Activatie van derdebetalerssyteem

Configuratie -> Instellingen -> Algemene Instellingen Het derdebetalerssyteem systeem wordt geactiveerd via de algemene instellingen.

| Derde betalers |                  |  |
|----------------|------------------|--|
|                | Derde betalers 🚯 |  |

### **13.7.2** Beheer van derdebetalers

Personen -> Derden

Hier worden de derdebetalers aangemaakt en bewerkt. Bij de details van de derdebetaler kan de medewerker van de gemeente zien welke families gebruik maken van de derdebetalersregeling, welke inschrijvingen er zijn waarbij de derdebetaler gebruikt wordt en welke facturen er zijn voor deze derdebetaler.

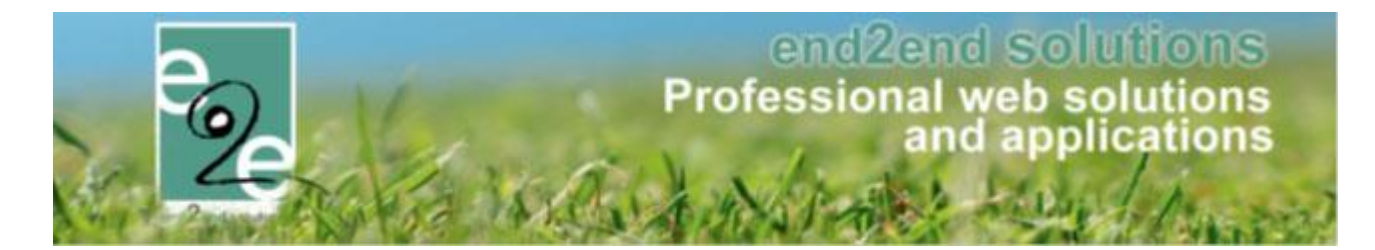

#### 13.7.3 Derdebetaler koppelen aan familie

Personen -> Families -> Familie details

Indien een familie gebruik gaat maken van een derdebetaler, kan dit bij de algemene info ingesteld worden.

| Algemeen  | Per afdeling | Gezinsleden         | Contact   | personen  | Facturen | Attesten | UiTPAS |
|-----------|--------------|---------------------|-----------|-----------|----------|----------|--------|
|           |              |                     |           |           |          |          |        |
|           |              | Familier            | iaam * 🚯  | Deborgarz | aeve     |          |        |
|           |              | Inschrijvingen blok | keren 🚯   |           |          |          |        |
|           |              | Attesten pe         | er post 🚯 |           |          |          |        |
|           |              | Gebruik derde t     | oetaler 🚯 |           |          |          |        |
|           |              | Derde t             | oetaler 🚯 | OCMW M    | enen     | •        |        |
| Adresgege | evens        |                     |           |           |          |          |        |

#### 13.7.4 Nieuwe registratie via derdebetaler

Bij de registratie van een kind voor een activiteit, kunnen de gebruikers kiezen om de betaling via derdebetaler te doen. De gebruiker krijgt deze keuze pas nadat de gemeente deze gebruiker erkent heeft als een familie die recht heeft op derde betaler systeem. Standaard zal de gebruiker bij het inschrijven betalen via het derde betaler principe maar heeft wel de mogelijkheid om de inschrijvingen alsnog zelf te betalen. Indien de gebruiker een inschrijving doet en de facturatie naar derde betaler staat, zal de betaalmethode automatisch veranderd worden naar overschrijving vooraf.

| Familie Deborggraeve          |                                                              |                                                           |                  |
|-------------------------------|--------------------------------------------------------------|-----------------------------------------------------------|------------------|
|                               | Facturatie aan<br>Derde betaler                              | Contact persoon      Derde betaler     OCMW Menen         |                  |
|                               | Gesorteerd op                                                | I Datum Gezinslid                                         |                  |
| Inschrijvingsgroep: JM/       | A - Notenatelier                                             |                                                           |                  |
| Gezinslid                     | Datum                                                        | Activiteit                                                | Prijs            |
| Gezinslid X Ayla Deborggraeve | Datum<br>vr 01/12/2017                                       | Activiteit<br>Notenateliers                               | Prijs<br>€ 95,00 |
| Gezinslid Xayla Deborggraeve  | Datum<br>vr 01/12/2017<br>Betaalmethode                      | Activiteit Notenatellers Overschrijving (vooraf)          | Prijs<br>€ 95,00 |
| Gezinslid X Ayla Deborggraeve | Datum<br>vr 01/12/2017<br>Betaalmethode<br>Totaal te betalen | Activiteit Notenateliers Overschrijving (vooraf)  € 95,00 | Prijs<br>€ 95,00 |

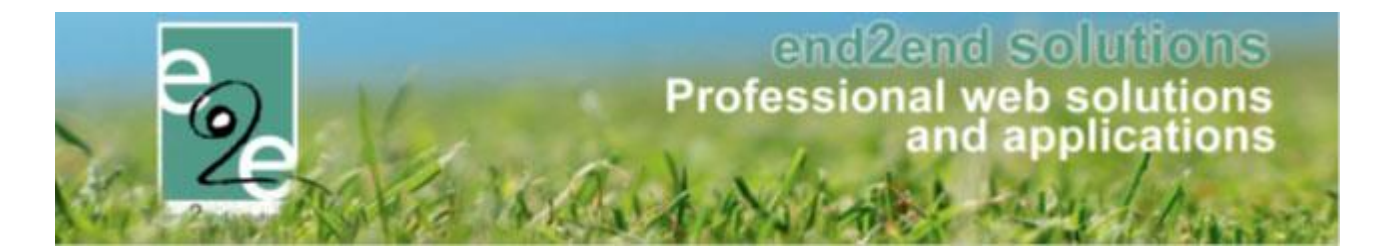

## 13.7.5 Wachtlijst bevestigen mét derdebetaler

Dit is voortaan mogelijk: kies bij "facturatie aan" de optie "derde betaler" zodat een derde betaler kan gekozen worden. Betaalmethode is dan ALTIJD overschrijving vooraf.

## 13.7.6 Overzicht inschrijvingen en facturen derdebetaler

Personen -> Derden -> derdebetalerdetails

Bij de details van een derdebetaler is een overzicht beschikbaar met de families die gekoppeld zijn aan de derdebetaler, een overzicht van de inschrijvingen die gefactureerd worden aan de derdebetaler en overzicht van de facturen die gericht zijn aan de derdebetaler.

### 13.7.7 Facturatie achteraf

Personen -> Derden -> derdebetaler details

Indien gewenst, kan gekozen worden om de facturen van een derdebetaler niet te exporteren naar de boekhouding, zodat er periodiek een manuele export gemaakt kan worden en er periodiek een globale factuur gestuurd kan worden naar de derdebetaler.

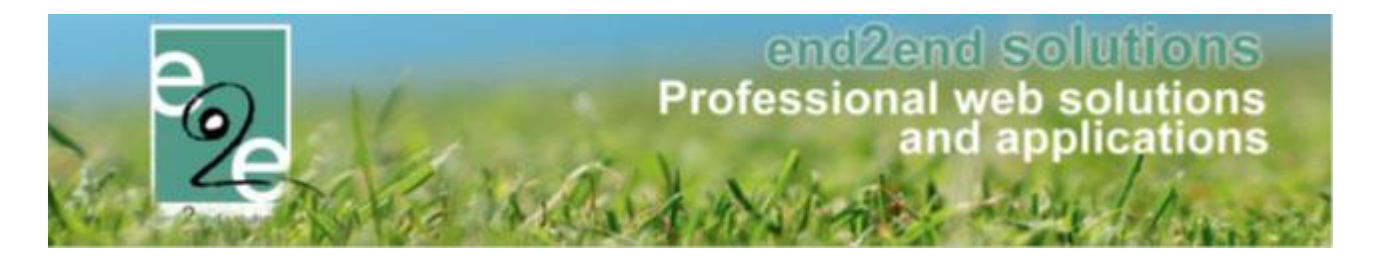

## 13.7.8 Template configuratie

Configuratie -> Instellingen -> Templates

Voor de facturatie aan een derdebetaler moeten de betaalopdracht templates worden aangepast, zodat de informatie van de derdebetaler op de factuur verschijnt.

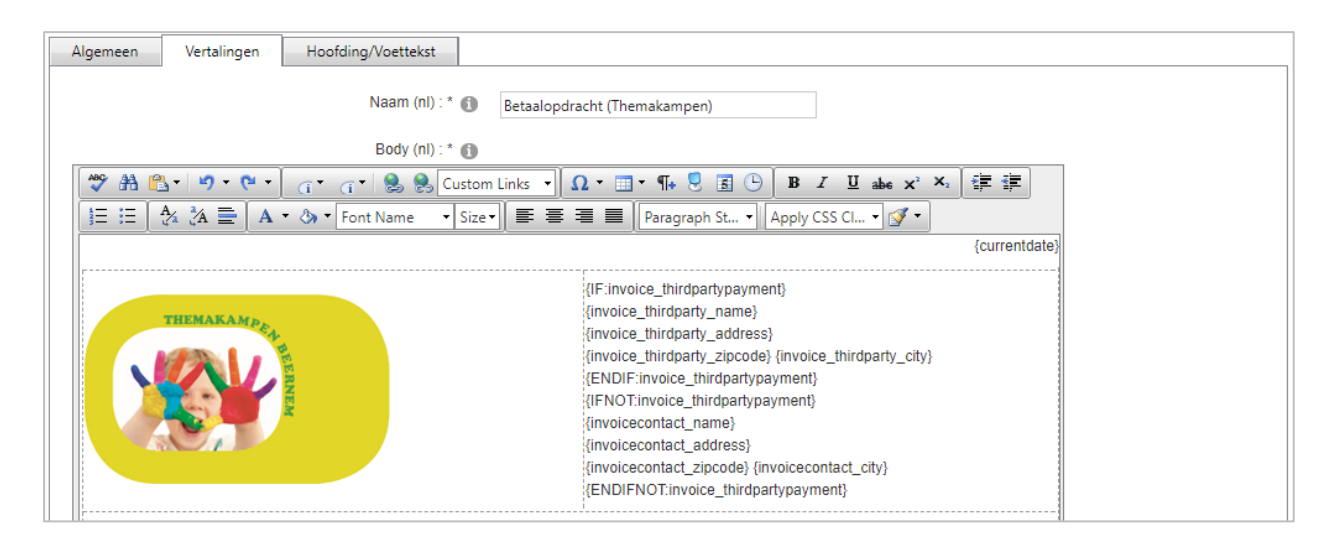

# 13.7.8.1 Aanpassen naar derdebetaler

Dit is de handleiding om de derdebetaler aan te passen op een bestaande inschrijvingsgroep. Dit zal tot gevolg hebben dat reeds gemaakte factuur (en bestelling indien van toepassing) zal geannuleerd worden en er een nieuwe factuur wordt gemaakt naar de derdebetaler of omgekeerd.

Een nieuwe uitbreiding is het exporttijdstip van de facturen van derdebetalers. Dit kan nu wekelijks of maandelijks ingesteld worden. D.W.Z. dat de factuur voor eenzelfde familie, derdebetaler en betaalafhandeling een hele week/ maand kan hergebruikt worden voor inschrijvingen via de backoffice.

# 13.7.8.1.1 Werking

Wanneer inschrijvingen gefactureerd zijn aan de familie, maar eigenlijk moet betaald worden door een derdebetaler, dan kan dit voortaan aangepast worden op de inschrijvingsgroep.

Voor alle inschrijvingsgroepen is het mogelijk om te veranderen naar een derdebetaler, ongeacht of er een derdebetaler is geselecteerd op het familieprofiel. Er dient enkel een factuur te zijn die nog niet is betaald. Is de factuur betaald, dan kan dit helaas niet meer aangepast worden.

Wanneer de aanpassing wordt opgeslagen zal de bestaande (en niet betaalde) factuur geannuleerd worden en zal er een nieuwe factuur gemaakt worden voor de geselecteerde derdebetaler.

Is de geannuleerde factuur gekoppeld aan een bestelling, dan zal de factuur verwijderd worden van de bestelling. Als de bestelling geen facturen meer bevat, zal deze geannuleerd worden.

Als er geen factuur is (bijv. bij facturatie achteraf) dan wordt de facturatie naar derdebetaler bepaald wat op dat moment is geconfigureerd op het familieprofiel en zal het dus niet mogelijk zijn om de derdebetaler aan te passen. De instelling op de inschrijvingsgroep heeft dan geen belang.

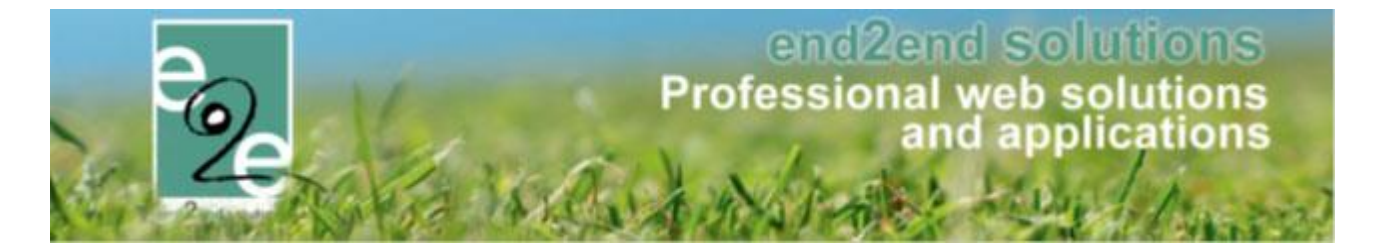

# 13.7.8.1.2 Op inschrijvingsgroep

Om de derdebetaler aan te passen ga je hiervoor naar de details van een van de inschrijvingen en dan naar het tabblad "Inschrijvingsgroep". Het veld "Facturatie aan" kan aangepast worden naar "Derdebetaler"

| Home > Inschrijvingen > Details      |                                |
|--------------------------------------|--------------------------------|
| Algemeen Inschrijvingsgroep Facturen |                                |
| SPEELPLEINWERKING                    |                                |
| Referentie 🚯                         | 190329_0008 (ID: 3158)         |
| Totaalprijs 🚯                        | 111,00                         |
| Betaalstatus 🚯                       | Niet betaald                   |
| Betaalafhandeling 🚯                  | Speelpleinwerking              |
| Familie 🚯                            | De Boe                         |
| Facturatie aan 🕦                     | Contact persoon O Derdebetaler |
| Betalende contactpersoon 🚯           | Verrijssen Veerle              |
| Betaalmethode 🚯                      | Betaalterminal                 |
| OPSLAAN                              |                                |

Van zodra er aangepast wordt naar derdebetaler is het mogelijk er een te kiezen uit de lijst. Wanneer er reeds een derdebetaler is gekoppeld aan de familie, zal deze automatisch gekozen zijn
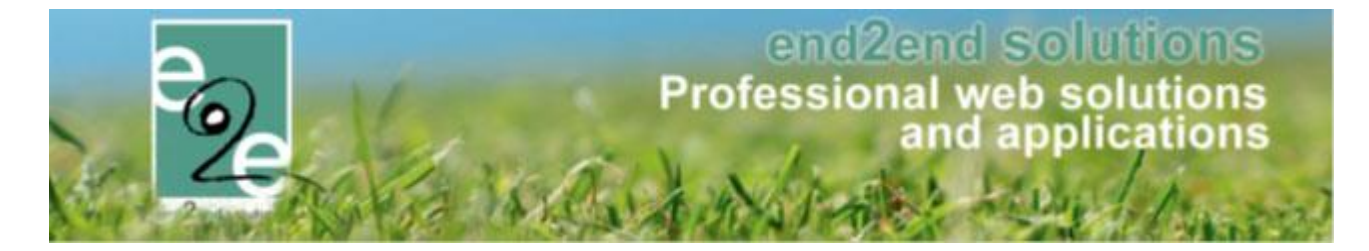

De betaalmethode voor een derdebetaler is altijd "Overschrijving vooraf" en kan dus niet aangepast worden. Er wordt bovenaan een waarschuwing getoond dat er mogelijks nieuwe facturen worden gemaakt.

| Algemeen Inschrijvingsgroep Facturen                                                                                                    |                         |  |  |  |
|----------------------------------------------------------------------------------------------------|-------------------------|--|--|--|
| Opgelet: aanpassing aan de derdebetaler zal mogelijks resulteren in een nieuwe factuur.<br>De onbetaalde factuur naar de familie zal worden geannuleerd en een nieuwe factuur zal opgemaakt worden naar de derdebetaler. |                         |  |  |  |
| SPEELPLEINWERKING                                                                                                    |                         |  |  |  |
| Referentie 🚯                                                                                                    | 190329_0008 (ID: 3158)  |  |  |  |
| Totaalprijs 🚯                                                                                                    | 111,00                  |  |  |  |
| Betaalstatus 👔                                                                                                    | Niet betaald            |  |  |  |
| Betaalafhandeling 🚯                                                                                                    | Speelpleinwerking       |  |  |  |
| Familie 🚯                                                                                                    | De Boe                  |  |  |  |
| Facturatie aan 🚯                                                                                                    | O Contact persoon       |  |  |  |
| Derdebetaler 🚯                                                                                                    | осми                    |  |  |  |
| Contact informatie 🚯                                                                                                    | Verrijssen Veerle       |  |  |  |
| Betaalmethode 🚯                                                                                                    | Overschrijving (vooraf) |  |  |  |
| OPSLAAN                                                                                                    |                         |  |  |  |

## 13.7.8.1.3 Facturatie

Van zodra de inschrijvingsgroep wordt opgeslagen zal de nog niet betaalde factuur geannuleerd worden, en zal er een nieuwe factuur gemaakt worden voor de derdebetaler.

Is de geannuleerde factuur gekoppeld aan een bestelling, dan zal de factuur verwijderd worden van de bestelling. Als de bestelling geen facturen meer bevat, zal deze geannuleerd worden.

's Nachts zal de geannuleerde factuur geëxporteerd worden als een creditnota indien de factuur ook is geëxporteerd geweest, bijvoorbeeld bij overschrijving vooraf. Wanneer de factuur de betaalmethode online/cash/betaalterminal heeft zal er geen creditnota geëxporteerd worden: de factuur zit immers niet in de boekhouding.

De nieuwe factuur van de derdebetaler zal afhankelijk van de instelling op de derdebetaler al dan niet geëxporteerd worden.

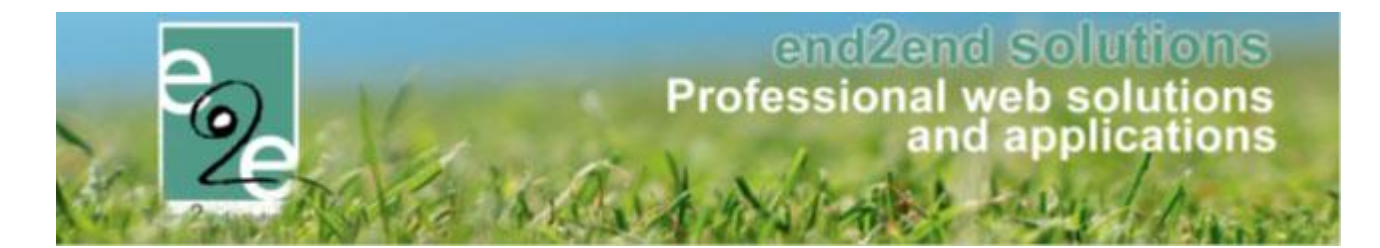

### 13.7.8.2 Aanpassen van derdebetaler naar familie

## 13.7.8.2.1 Werking

Wanneer inschrijvingen gefactureerd zijn aan de derdebetaler, maar eigenlijk moet betaald worden door een familie zelf, dan kan dit aangepast worden op de inschrijvingsgroep.

Voor alle inschrijvingsgroepen is het mogelijk om de derdebetaler te veranderen naar facturatie voor de klant zelf.

Er dient enkel een factuur te zijn die nog niet is betaald. Is de factuur betaald, dan kan dit helaas niet meer aangepast worden.

Wanneer de aanpassing wordt opgeslagen zal de bestaande (en niet betaalde) factuur van de derdebetaler geannuleerd worden en zal er een nieuwe factuur gemaakt worden voor de familie en geselecteerde contactpersoon zonder derdebetaler.

## 13.7.8.2.2 Op inschrijvingsgroep

Om de facturatie aan te passen ga je hiervoor naar de details van een van de inschrijvingen en dan naar het tabblad "Inschrijvingsgroep". Het veld "Facturatie aan" kan aangepast worden naar "Contactpersoon":

| Home > Inschrijvingen > Details      |                                  |
|--------------------------------------|----------------------------------|
| Algemeen Inschrijvingsgroep Facturen |                                  |
| SPEELPLEINWERKING                    |                                  |
| Referentie 🚯                         | 190326_0007 (ID: 3145)           |
| Totaalprijs 👔                        | 10,00                            |
| Betaalstatus 🕦                       | Niet betaald                     |
| Betaalafhandeling 🚯                  | Speelpleinwerking                |
| Familie 🚯                            | De Boe                           |
| Facturatie aan 🚯                     | O Contact persoon O Derdebetaler |
| Derdebetaler 🚯                       | OCMW T                           |
| Contact informatie 👔                 | De Boe Kenny                     |
| Betaalmethode 🕧                      | Overschrijving (vooraf)          |
| OPSLAAN                              |                                  |

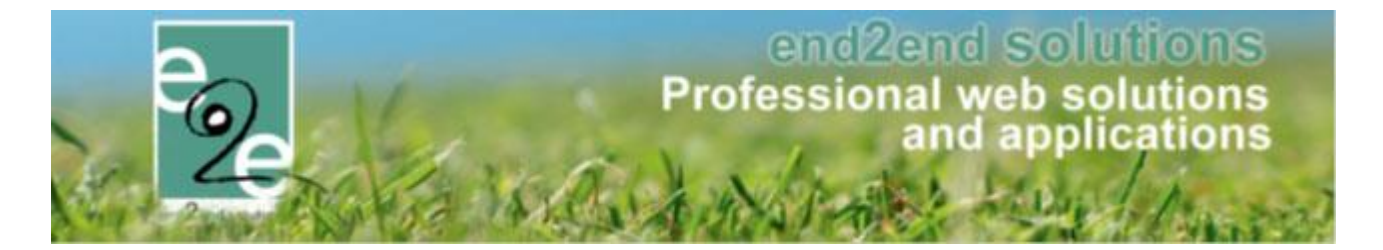

Van zodra er aangepast wordt naar contactpersoon is het mogelijk er een contactpersoon te kiezen uit de lijst. De betaalmethode voor de klant wordt automatisch geselecteerd in functie van wat beschikbaar is: eerst "Online", dan "Cash" daarna "Betaalterminal". De betaalmethode kan uiteraard aangepast worden.

Er wordt bovenaan een waarschuwing getoond dat er mogelijks nieuwe facturen worden gemaakt.

| Algemeen                       | Inschrijvingsgroep                                                                                                    | Facturen          |                        |  |  |
|--------------------------------|----------------------------------------------------------------------------------------------------|-------------------|------------------------|--|--|
| Opgelet: aanp<br>De onbetaalde | Opgelet: aanpassing aan de derdebetaler zal mogelijks resulteren in een nieuwe factuur.<br>De onbetaalde factuur van de derdebetaler zullen worden geannuleerd en een nieuwe factuur zal opgemaakt worden naar de contacpersoon van de familie. |                   |                        |  |  |
| SPEELPLEINWE                   | Erking                                                                                                    |                   |                        |  |  |
|                                |                                                                                                    | Referentie        | 190326_0007 (ID: 3145) |  |  |
|                                |                                                                                                    | Totaalprijs       | 10,00                  |  |  |
|                                |                                                                                                    | Betaalstatus      | Niet betaald           |  |  |
|                                |                                                                                                    | Betaalafhandeling | Speelpleinwerking      |  |  |
|                                |                                                                                                    | Familie           | De Boe                 |  |  |
|                                |                                                                                                    | Facturatie aan    | O Derdebetaler         |  |  |
|                                | Betalen                                                                                                    | de contactpersoon | De Boe Kenny           |  |  |
|                                |                                                                                                    | Betaalmethode     | Online                 |  |  |
| OPSLAAN                        |                                                                                                    |                   |                        |  |  |

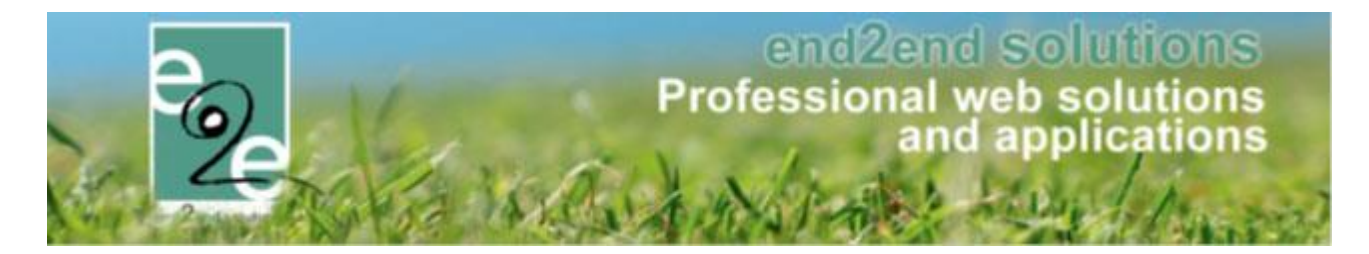

## 13.7.8.2.3 Facturatie

Van zodra de inschrijvingsgroep wordt opgeslagen zal de nog niet betaalde factuur voor de derdebetaler geannuleerd worden en zal er een nieuwe factuur gemaakt worden voor de familie.

Wanneer de kassamodule actief is (bestellingen) dan zal er ook een overeenkomstige bestelling worden aangemaakt voor de nieuwe factuur of wordt de factuur toegevoegd aan een bestaande bestelling die nog niet is betaald indien die aanwezig is. Op deze manier zal de klant de factuur zoals gewoonlijk kunnen gaan betalen.

| Er is een nieuwe factuur gemaakt. I2019_0073                                                                      |                                                                     |               |            |   |  |  |
|----------------------------------------------------------------------------------------------------|---------------------------------------------------------------------|---------------|------------|---|--|--|
| De betaling gebeurt via een globale betaalfactuur. Aanpassin<br>Gelieve de klant hiervan op de hoogte te brengen. | en met betrekking tot de prijs zullen doorgevoerd worden naar de be | etaalfactuur. |            |   |  |  |
| Algemeen Inschrijvingsgroep Facturen                                                                              |                                                                     |               |            |   |  |  |
| FACTUUR: 12019_0073                                                                                               |                                                                     |               |            |   |  |  |
| Referentie 🌗                                                                                                    | 12019_0073                                                          |               |            |   |  |  |
| OGM 🚯                                                                                                    | 192/0007/31178                                                      |               |            |   |  |  |
| Totaalprijs 🚯                                                                                                    | € 10,00                                                             |               |            |   |  |  |
| Betaalstatus 🕦                                                                                                    | Niet betaald                                                        |               |            |   |  |  |
| Familie 🚯                                                                                                    | De Boe                                                              |               |            |   |  |  |
| Facturatie aan 🚯                                                                                                  | Contact persoon                                                     |               |            |   |  |  |
| Betalende contactpersoon 🚯                                                                                        | De Boe Kenny (Contact)                                              |               |            |   |  |  |
| Betaalmethode 🚯                                                                                                   | Online                                                              |               |            |   |  |  |
| Betaalfactuur 🚯                                                                                                   | <u>G2019 0053</u>                                                   |               |            |   |  |  |
| Factuurdatum 🌒                                                                                                    | di 02/04/2019 09:07                                                 |               |            |   |  |  |
| Vervaldatum 👔                                                                                                    | vr 12/04/2019                                                       |               |            |   |  |  |
|                                                                                                    |                                                                     |               |            |   |  |  |
| ALLE FACTUREN                                                                                                    |                                                                     |               |            |   |  |  |
|                                                                                                    |                                                                     | Actief        |            | • |  |  |
| Referentie Type Betaaln                                                                                           | ethode Totaalprijs                                                  | Ontvangen     | Datum      |   |  |  |
| 12019_0073 F Online                                                                                               | € 10,00                                                             | € 0,00        | 02/04/2019 |   |  |  |
|                                                                                                    | € 10,00                                                             | € 0,00        |            |   |  |  |
| TERUG                                                                                                    |                                                                     |               |            |   |  |  |

De factuur of de bestelling dient wel zélf manueel verstuurd te worden naar de klant, zodat deze op de hoogte is van de nieuwe factuur. Dit kan via het tabblad "Facturen". Indien een bestelling aanwezig kan van hieruit de bestelling worden geopend om een mail te sturen van de bestelling.

's Nachts zal de geannuleerde factuur van de derdebetaler geëxporteerd worden als een creditnota (afhankelijk van de instelling op de derdebetaler en indien reeds geëxporteerd). De nieuwe factuur voor de familie zal afhankelijk van de facturatiemethode ook geëxporteerd worden (bijv. bij overschrijving vooraf). In andere gevallen is er een bestelling gemaakt en volgt dan de flow van contante verkopen.

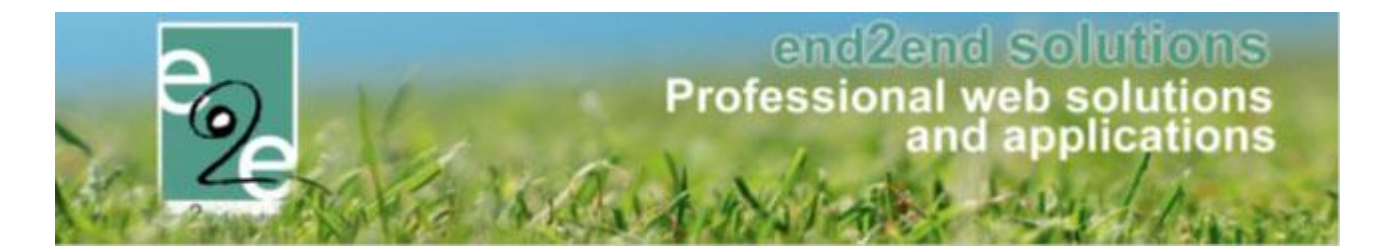

### 13.7.8.3 Aanpassen van derdebetaler naar andere derde betaler

## 13.7.8.3.1 Werking

Wanneer inschrijvingen gefactureerd zijn aan de derdebetaler, maar naar een andere derdebetaler moet, dan kan dit aangepast worden op de inschrijvingsgroep.

Voor alle inschrijvingsgroepen is het mogelijk om de derdebetaler te veranderen naar een andere derdebetaler ook al is deze niet gelinkt op het familieprofiel.

Er dient enkel een factuur te zijn die nog niet is betaald. Is de factuur betaald, dan kan dit helaas niet meer aangepast worden.

Wanneer de aanpassing wordt opgeslagen zal de bestaande (en niet betaalde) factuur van de derdebetaler geannuleerd worden en zal er een nieuwe factuur gemaakt worden voor de geselecteerde derdebetaler.

### 13.7.8.3.2 Op inschrijvingsgroep

Om de derdebetaler aan te passen ga je hiervoor naar de details van een van de inschrijvingen en dan naar het tabblad "Inschrijvingsgroep". Het veld "Derdebetaler" kan aangepast worden naar een andere derdebetaler

| Facturatie aan 🚯   | O Contact persoon          |  |
|--------------------|----------------------------|--|
| Derdebetaler 🚯     | Selecteer een derdebetaler |  |
| Contact informatie | Selecteer een derdebetaler |  |
|                    | Advocatenkantoor De Boever |  |
| Betaalmethode 🕕    | OCMW                       |  |
| OPSLAAN            |                            |  |
|                    |                            |  |

#### 13.7.8.3.3 Facturatie

Van zodra de inschrijvingsgroep wordt opgeslagen zal de nog niet betaalde factuur voor de derdebetaler geannuleerd worden en zal er een nieuwe factuur gemaakt worden voor de geselecteerde derdebetaler.

's Nachts zal de geannuleerde factuur geëxporteerd worden als een creditnota indien de factuur ook is geëxporteerd geweest (instelling op profiel derdebetaler).

De nieuwe factuur van de geselecteerde derdebetaler zal ook afhankelijk van de instelling op die derdebetaler al dan niet geëxporteerd worden.

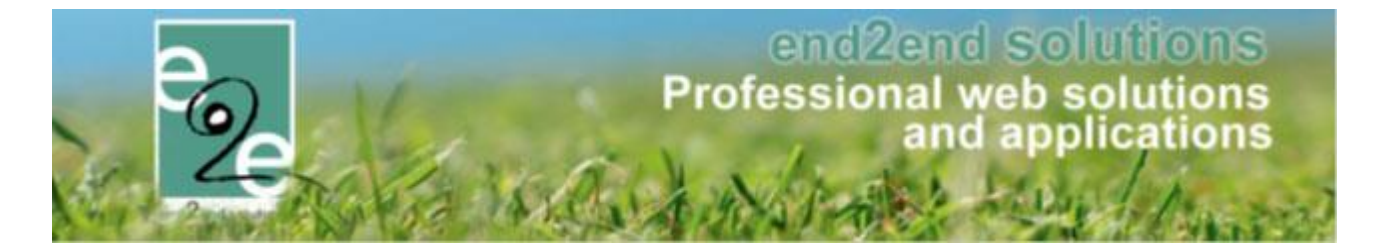

## 13.7.8.4 Logging

Wijzigingen in de facturatie zullen gelogd worden onder het type "inschrijvingsgroep" en de actie "Derdebetaler aangepast". De log kan geraadpleegd worden via "Log" -> "Algemene Log"

| Home > Log         |                         |                     |                   |                                                                                   |                        |
|--------------------|-------------------------|---------------------|-------------------|-----------------------------------------------------------------------------------|------------------------|
|                    |                         |                     |                   |                                                                                   |                        |
|                    | Trefw                   | oord 🚯              |                   |                                                                                   |                        |
|                    | Log                     | type 🚺 Inschrijving | sgroep 🔹          |                                                                                   |                        |
|                    |                         | Actie 1 Alles       | -                 |                                                                                   |                        |
|                    | Gebr                    | uiker               |                   | •                                                                                 |                        |
|                    | Per                     | riode () 02/02/2019 | Tot Einddatum     |                                                                                   |                        |
|                    | NEGET                   |                     |                   |                                                                                   |                        |
|                    | (ESET                   |                     |                   |                                                                                   |                        |
| Туре               | Actie                   | Naam/Referentie     | Gebruiker         | Beschrijving                                                                      | Datum                  |
| Inschrijvingsgroep | Derdenbetaler aangepast | 190326_0007         | SuperUser Account | Van derdebetaler naar contactpersoon<br>OCMW -> De Boe Kenny                      | di 02/04/2019 09:07:03 |
| Inschrijvingsgroep | Derdenbetaler aangepast | 190330_0001         | SuperUser Account | Advocatenkantoor De Boever -> OCMW                                                | za 30/03/2019 21:32:24 |
| Inschrijvingsgroep | Derdenbetaler aangepast | 190330_0001         | SuperUser Account | Van contactpesoon naar derdebetaler<br>De Boe Kenny -> Advocatenkantoor De Boever | za 30/03/2019 21:14:39 |
|                    |                         |                     |                   |                                                                                   | Powered by e2e NV      |

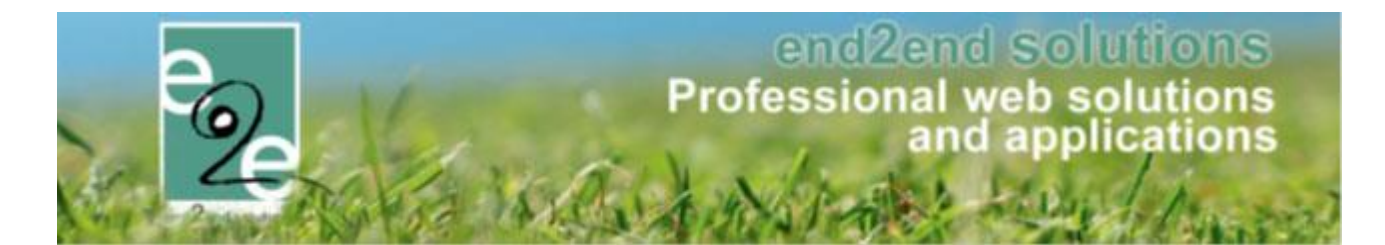

## 13.7.8.5 Exporttijdstip van derdebetaler facturen

Wanneer de facturen voor derdebetalers geëxporteerd worden (instelling op profiel derdebetaler) dan is het ook mogelijk om het tijdstip van de exports in te stellen. Dit is van belang bij het hergebruik van de factuur voor derdebetalers.

Wanneer de export dagelijks gebeurt, zal er per familie per dag (en per betaalafhandeling) één factuur zijn voor de derdebetaler INDIEN de inschrijving via de backoffice verloopt.

Wanneer een ouders kinderen inschrijven, zullen er altijd meerdere facturen zijn! Dit omwille van de complexiteit van deze methodiek. Bijv.: ze schrijven hun kind in op één activiteit, maar er is nog een factuur die niet geëxporteerd zal die inschrijving toegevoegd worden aan de bestaande inschrijvingsgroep. Ze zien opeens een factuur met veel meer inschrijvingen.

Eens de factuur geëxporteerd is kan deze niet meer hergebruikt worden. D.w.z. dat er bij nieuwe inschrijving een nieuwe inschrijfgroep en een nieuwe factuur wordt gemaakt. Als diezelfde dag nog een nieuwe inschrijving (of wachtlijst bevestigen) gebeurt via de backoffice, zal deze in dezelfde inschrijvingsgroep én factuur komen als het uiteraard ook over dezelfde betaalafhandeling, derdebetaler en familie gaat.

Nu kan er algemeen ingesteld worden dat de export van die facturen voor derdebetalers wekelijks of maandelijks kan gebeuren. Dit wil zeggen dat de factuur niet iedere nacht wordt geëxporteerd en dus de volgende dagen zal hergebruikt worden.

- \* dagelijks: elke dag na middernacht (dit is het standaard tijdstip)
- \* Wekelijks: elke maandagnacht => Aangeraden door ons.
- \* Maandelijks: iedere eerste nacht van de maand
- \* 2-maandelijks: iedere eerste nacht van jan, mrt mei, juli, sept en nov.
- \* 3-maandelijks: iedere eerste nacht van jan, apr, jul en okt
- \* Halfjaarlijks: iedere eerste nacht van jan en juli
- \* Jaarlijks: iedere eerste nacht van jan

Deze instellingen zijn geldig voor ALLE derdebetaler facturen. Het is dus niet per derdebetaler instelbaar. Dit is instelbaar via "Configuratie" > "Instellingen" > "Algemeen" > "Derdebetaler"

| Algemeen           |                             |                                    |
|--------------------|-----------------------------|------------------------------------|
|                    | ltems per pagina 🚯          | 25                                 |
|                    | Inschrijving vrijgeven na 👔 | 30                                 |
|                    | Standaard afzender * 🚯      | reservaties@e2e.be                 |
| Fiscaal attest     |                             |                                    |
|                    | Standaard template 👔        | Fiscale attesten (Sport)           |
| Mutualiteit attest |                             |                                    |
|                    | Standaard template 🚯        | Attest voor mutualiteiten (algem 🔻 |
| Derdebetaler       |                             |                                    |
|                    | Facturatietijdstip 🚯        | Dagelijks                          |

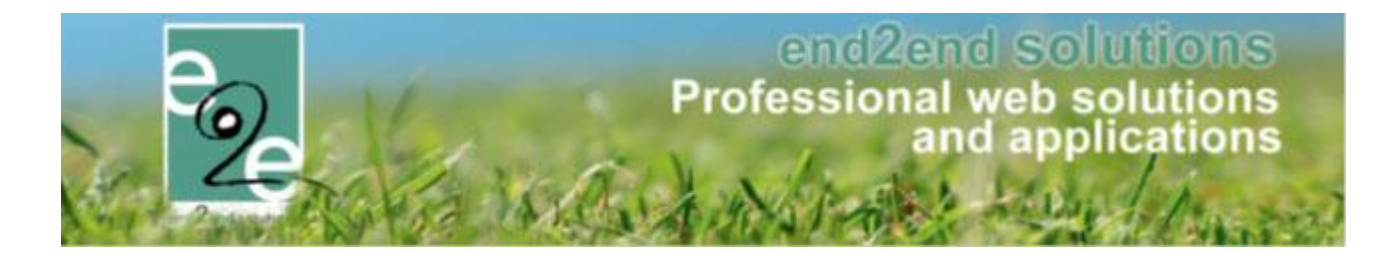

# 14 QR codes

Er kunnen nu ook QR codes geproduceerd worden en gekoppeld aan gezinsleden.

Een QR-code is een type tweedimensionale streepjescode. De letters QR zijn een afkorting van Quick Response ("snel antwoord").

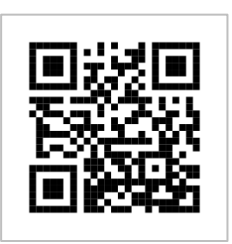

## 14.1 Genereer codes

#### Beheer inschrijvingen > personen > Identificatiecodes > genereer codes

| INSCHRIJVINGEN > PERSONEN         |                                                  |                         |  |  |  |
|-----------------------------------|--------------------------------------------------|-------------------------|--|--|--|
| Families Animatoren Artsen Derden | Identificatie codes Importeren Configuratie Help | INSCHRIJVINGEN PERSONEN |  |  |  |
|                                   | Genereer codes 🗲 🗕                               |                         |  |  |  |
| Personen > Families               | Koppel codes                                     |                         |  |  |  |
|                                   |                                                  |                         |  |  |  |

Bij het klikken op 'Genereer codes' wordt er een Excel-bestand gegenereerd met het aantal opgegeven codes. Deze codes zijn steeds uniek

| Personen > Identificatie codes > Genereer codes |                |               |
|-------------------------------------------------|----------------|---------------|
| GENEREER IDENTIFICATIE CODES                    |                |               |
| Aantal codes ()                                 | 100            |               |
| Bestandsnaam                                    | Aanmaakdatum 👻 | Uitgeprint op |
| Geen items beschikbaar                          |                |               |

| AutoSave 💽 🚮                   |              |          |                    | 44_QR          | Codes_10_20 | )200103.csv              | - Read-Only |            |
|--------------------------------|--------------|----------|--------------------|----------------|-------------|--------------------------|-------------|------------|
| File Home Inser                | t Page       | Layout   | Formulas           | Data           | Review      | View                     | Add-ins     | Help       |
|                                | Calibri      |          | 11 ~ A             | ~ A~ =         | ΞΞ          | ≫~~ et                   | Wrap Text   | G          |
| Paste Copy<br>V Sormat Painter | В I <u>Ц</u> | 2 -  ⊞ - | <u></u> ~ <u>1</u> | <u>∧</u> ~   ≡ | ≡≡          | €= <b>→</b> =   <u>⊕</u> | Merge & C   | enter ~    |
| Clipboard 15                   | 1            | Font     |                    | F3             |             | Alignmen                 | t           | ۲ <u>۵</u> |
| H25 - : ×                      | J            | r.       |                    |                |             |                          |             |            |
|                                |              |          |                    | -              | -           | -                        |             |            |
| A                              | В            | C        | D                  | E              | F           | G                        | н           |            |
| 1 HTFQBE298LNEQR1              |              |          |                    |                |             |                          |             |            |
| 2 78SKRDEB7E8DQEF              |              |          |                    |                |             |                          |             |            |
| 3 1MARJH4U2X9328W              |              |          |                    |                |             |                          |             |            |
| 4 R1NLYGGWZQU22UB              |              |          |                    |                |             |                          |             |            |
| 5 X4B8YJCGU6O9CZZ              |              |          |                    |                |             |                          |             |            |
| 6 SISFQN2YPPQYNSI              |              |          |                    |                |             |                          |             |            |
| 7 IW697LE1NIBYNGW              |              |          |                    |                |             |                          |             |            |
| 8 PZUU7PAKHX56YKL              |              |          |                    |                |             |                          |             |            |
| 9 201AFOGLHTXNYVS              |              |          |                    |                |             |                          |             |            |
| 10 9SPVERC6B9RUA1I             |              |          |                    |                |             |                          |             |            |
| 11                             |              |          |                    |                |             |                          |             |            |

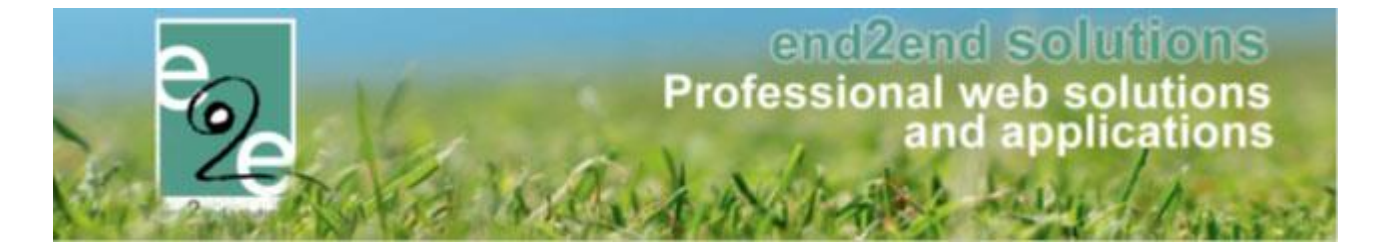

Dit bestand kan gebruikt worden om de QR codes te laten genereren en afdrukken op het gewenste item (vb. armband)

Eénmaal er codes gegenereerd zijn verschijnen deze in het overzicht en kan men deze van hieruit (opnieuw) downloaden.

| Person            | en > Identificatie codes > Genereer codes                       |                                             |                                      |  |  |
|-------------------|-----------------------------------------------------------------|---------------------------------------------|--------------------------------------|--|--|
| GENER             | EER IDENTIFICATIE CODES                                         |                                             |                                      |  |  |
| Aantal codes 🚯 50 |                                                                 |                                             |                                      |  |  |
|                   | Aantal codes 👔                                                  | 50                                          |                                      |  |  |
| GENER             | Aantal codes                                                    | 50                                          |                                      |  |  |
| GENER             | Aantal codes                                                    | 50<br>Aanmaakdatum 👻                        | Uitgeprint op                        |  |  |
| GENER             | EER CODES HERNIEUW LIJST<br>Bestandsnaam<br>QRCodes_50_20200110 | 50<br>Aanmaakdatum +<br>10/01/2020 14:31:55 | Uitgeprint op<br>10/01/2020 14:31:55 |  |  |

## 14.2 (Ont)Koppel codes

| INSCHRIJVINGEN > PERSONEN                       |                                                  |                         |
|-------------------------------------------------|--------------------------------------------------|-------------------------|
| Families Animatoren Artsen Derden               | Identificatie codes Importeren Configuratie Help | INSCHRIJVINGEN PERSONEN |
|                                                 | Genereer codes                                   |                         |
| Personen > Identificatie codes > Genereer codes | Koppel codes                                     |                         |

Via 'Koppel codes, kan men de codes gaan koppelen/ontkoppelen. Selecteer uw gezinslid en je krijgt een overzicht van een aantal persoonsgegevens samen met een overzicht van de eventueel gekoppelde codes.

| KOPPEL IDENTIFICATIE CODES |                                      |   |              |
|----------------------------|--------------------------------------|---|--------------|
| Gezinslid 🕦                | Kevin Junior Lievens                 | • |              |
| Identificatie code 🚯       |                                      |   |              |
| Naam 🙆                     | Kevin Junior Lievens (Lievens)       |   |              |
| Contactpersoon 🚯           | Lievens Kevin (0496332211)           |   |              |
| Adres 🚯                    | bruiloftstraat 127 /496<br>9000 Gent |   |              |
| Gekoppelde barcodes 🚯      | Identificatie code                   |   | Aanmaakdatum |
|                            | Geen items beschikbaar               |   |              |

Door nu een (geldige) Rcode in te geven (15chars) bij "identificatiecode" gaat men deze code koppelen aan het geselecteerde gezinslid, dit wordt dan weergegeven in het overzicht van barcodes.

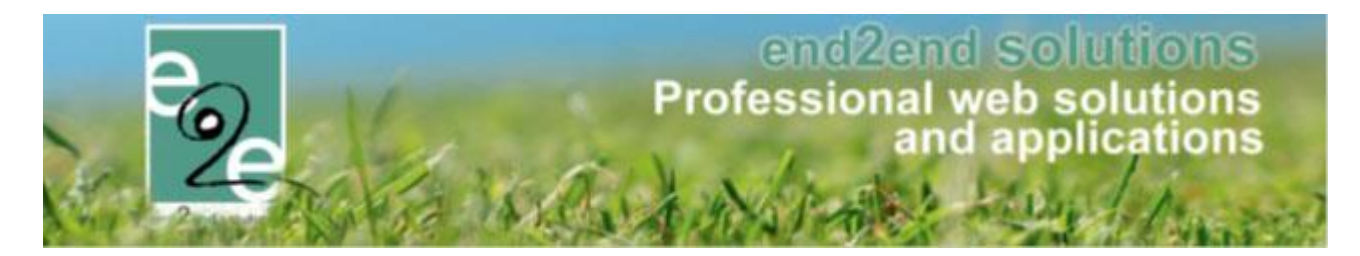

| KOPPEL IDENTIFICATIE CODES |                                      |                     |
|----------------------------|--------------------------------------|---------------------|
| Gezinslid 🌒                | Kevin Junior Lievens 💌               |                     |
| Identificatie code 🌗       |                                      |                     |
|                            |                                      |                     |
| Naam 🚯                     | Kevin Junior Lievens (Lievens)       |                     |
| Contactpersoon 🚯           | Lievens Kevin (0496332211)           |                     |
| Adres 👔                    | bruiloftstraat 127 /496<br>9000 Gent |                     |
| Gekoppelde barcodes 👔      | Identificatie code                   | Aanmaakdatum        |
|                            | ¥ 412H6WPU07A2D86                    | vr 10/01/2020 14:42 |
| RESET                      | 412H0WFUU/A2D00                      | VE 10/01/2020 14.42 |

Voor het ontkoppelen van de code, klikt men op het kruisje voor de code. Er wordt een bevestiging gevraagd.

## 14.3 Koppelen codes vanuit een activiteit

Indien men codes wil koppelen aan gezinsleden die ingeschreven zijn voor een activiteit, vertrekt men vanuit de activiteit zelf. In dit geval kan men enkel de gezinsleden selecteren die voor deze activiteit geregistreerd zijn.

| STKAMP: N                             | MA 23/12/2019 - VR   | 27/12/2019      |                        |              |             |                |           |                 |         |                       |        |
|---------------------------------------|----------------------|-----------------|------------------------|--------------|-------------|----------------|-----------|-----------------|---------|-----------------------|--------|
| lgemeen                               | Prijzen Age          | enda Insch      | rijvingen Overige      | Extra Veld   | en Extra'   | s UiT databank |           |                 |         |                       |        |
| Vrije plaats                          | en: 47/50            |                 |                        |              |             |                |           |                 |         |                       |        |
| Inschrijving                          | en (3) Op wac        | htlijst (0) 🛛 🗛 | Aanwezigheidslijst (0) | Groepen      | Afwezigheid | Islijst (0)    |           |                 |         |                       |        |
| /School//School/                      |                      |                 |                        |              |             |                |           |                 |         |                       |        |
|                                       |                      | ld              | entificatie code 🚯     |              |             |                |           |                 |         |                       |        |
| Gezinslid 🚯 Selecteer een gezinslid 🔻 |                      |                 |                        |              |             |                |           |                 |         |                       |        |
|                                       |                      |                 | Status 🌒               | Ingeschreven | •           |                |           |                 |         |                       |        |
|                                       |                      |                 | Aanwezigheid 🚯         | Alles        | -           |                |           |                 |         |                       |        |
|                                       |                      |                 | Betaalstatus 🚯         | Alles        | -           |                |           |                 |         |                       |        |
|                                       |                      | Foto's ner      | men toegelaten 🚯       | Alles        | -           |                |           |                 |         |                       |        |
|                                       |                      | Foto's publice  | eren toegelaten 🚯      | Alles        | -           |                |           |                 |         |                       |        |
| ZOEKE                                 | NRESET               |                 |                        | PEL CODES    |             |                |           |                 |         |                       |        |
| # In                                  | schrijvingsdatum     | Status          | Tijdstip               | Gezinslid    |             | School         | Leeftijd* | Leeftijdsgroep* | Prijs   | Betaald               | Medium |
|                                       | o 13/11/2019 09:30   | Ingeschreven    | Zie agenda             | Verrijsser   | Fien        | Athonoum       | 5         | 5               | € 15,00 |                       | online |
| ₽ 2 W                                 | o 13/11/2019 09:30   | Ingeschreven    | Zie agenda             | Verrijsser   | i Jef       | Beukenbos      | 9         | 9               | € 18,00 | <ul> <li>✓</li> </ul> | online |
| 3 inschriivin                         | iden waarvan 3 onlin | e.              |                        |              |             |                |           |                 |         |                       |        |

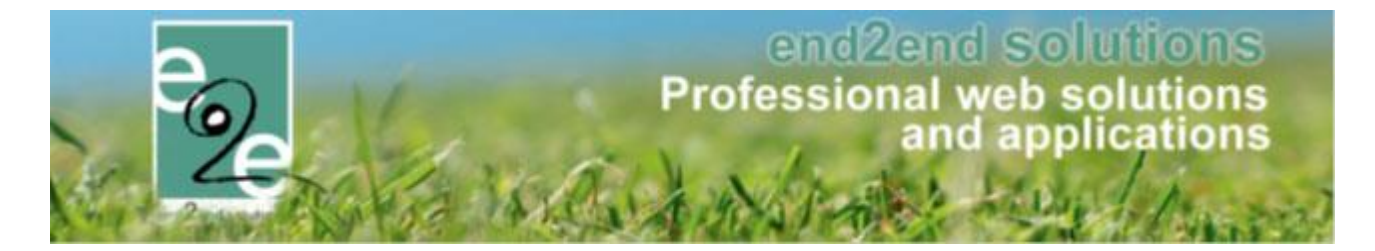

In dit geval gaat men een gezinslid selecteren uit de lijst met de ingeschreven gezinsleden. De verdere werkwijze is exact hetzelfde.

| KOPPEL IDENTIFICATIE CODES |                         |
|----------------------------|-------------------------|
| Kerstkamp                  |                         |
| Gezinslid 🕦                | Selecteer een gezinslid |
| Identificatie code 🕦       | Verrijssen Fien         |
|                            | Verrijssen Josefien     |
| TERUG NAAR ACTIVITEIT      | Verrijssen Jef          |
|                            |                         |

## 14.4 Scanning codes

Indien 'QRCodes' actief staan, zal voor het registreren van de aanwezigheden gebruik gemaakt worden van de gegenereerde code en niet van de automatisch aangemaakte code.

| INSCH    | IJVINGEN              |                 |        |              |      |               |              |      |   |                |     |          |
|----------|-----------------------|-----------------|--------|--------------|------|---------------|--------------|------|---|----------------|-----|----------|
| Poge Hor | e Inschrijvingen      | Activiteiten    | Uitpas | Lijsten      | Log  | Facturatie    | Configuratie | Help |   | INSCHRIJVINGEN | ВКО | PERSONEN |
|          |                       |                 |        |              |      |               |              |      |   |                |     |          |
| Home >   | nschrijvingen > Regis | treren aanwezig | pheden |              |      |               |              |      |   |                |     |          |
| RECIST   |                       |                 |        |              |      |               |              |      |   |                |     |          |
|          |                       | ILULIN          |        |              |      |               |              |      |   |                |     |          |
|          |                       |                 |        |              |      |               |              |      |   |                |     |          |
|          |                       |                 | Acti   | viteitsdatur | m 🚯  |               |              |      |   |                |     |          |
|          |                       |                 |        | Tijdsti      | p 🚹  | 14:53         |              |      | Q |                |     |          |
|          |                       |                 |        | Modu         | s 👔  | Aankomst      |              |      | • |                |     |          |
|          |                       |                 |        | Gezinsli     | d 🕦  | Selecteer eer | aezinslid    |      | • |                |     |          |
|          |                       |                 |        | Barcod       | le 🚯 |               | 2            |      |   |                |     |          |
|          |                       |                 |        |              |      |               |              |      |   |                |     |          |

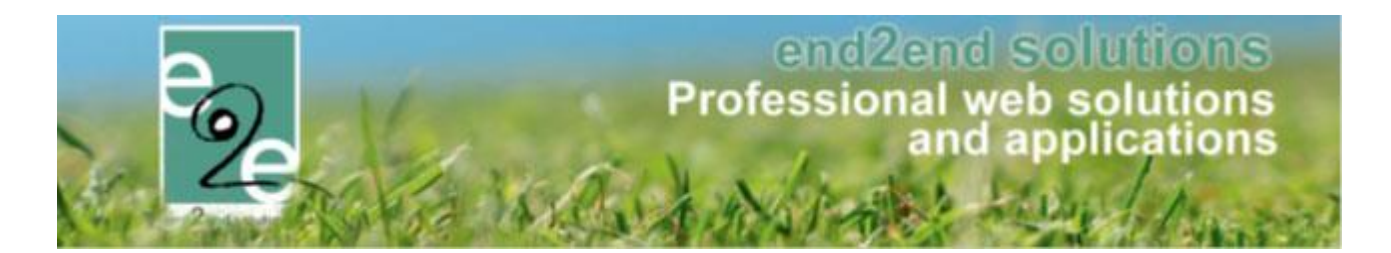

## 14.5 Medische info nodig

Vroeger was het altijd verplicht om dat algemeen medisch veld in te vullen. Nu zijn er checkboxes voorzien zodat u dit kan aanvinken indien u meer info willen geven

Beheer inschrijvingen > configuratie > instellingen > algemeen

Indien er in de instellingen niet staat dat publieke medische info verplicht is, zal men een checkbox zien staan om aan te geven dat er medische aandacht nodig is, indien dit aangevinkt staat zal het verplicht zijn om informatie in te vullen. Deze instelling kan enkel aangepast worden door e2e.

Voor de interne medische info, zal er steeds een checkbox zijn om aan te geven of er meer informatie nodig is. Voor de huidige klanten zal dit automatisch toegepast worden, bij het laden wordt gekeken of er informatie ter beschikking is, is dit het geval zal de checkbox aangevinkt staan en de informatie zichtbaar, is er geen informatie zal de checkbox uitgevinkt zijn en de Textbox verborgen zijn.

| Medische (interne) aandacht nodig? 🕦                     |
|----------------------------------------------------------|
| Medische (publieke) aandacht nodig? 👔 🛛                  |
| OPSLAAN EN GOEDKEUREN OPSLAAN ZONDER GOEDKEUREN WORD PDF |
| Medische (interne) aandacht nodig? 👔 🕑                   |
| Interne medische info * 👔                                |
| Medische (publieke) aandacht nodig? 🕦 🕑                  |
| Publieke Medische info * 🕦                               |
| OPSLAAN EN GOEDKEUREN OPSLAAN ZONDER GOEDKEUREN WORD PDF |

Indien medische info niet verplicht:

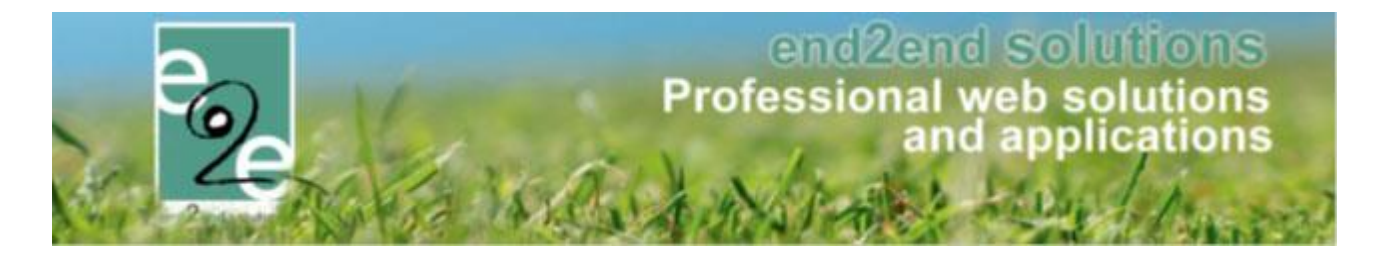

## Indien medische info verplicht:

| Medische (interne) aandacht nodig? 🕦    |                   |
|-----------------------------------------|-------------------|
| Publieke Medische info * 🚯              |                   |
|                                         |                   |
|                                         |                   |
|                                         |                   |
| OPSLAAN EN GOEDKEUREN OPSLAAN ZONDER GO | EDKEUREN WORD PDF |

| Interne medische info * 🚯                |                  |
|------------------------------------------|------------------|
| Publieke Medische info * 🚯               |                  |
| OPSLAAN EN GOEDKEUREN OPSLAAN ZONDER GOE | DKEUREN WORD PDF |

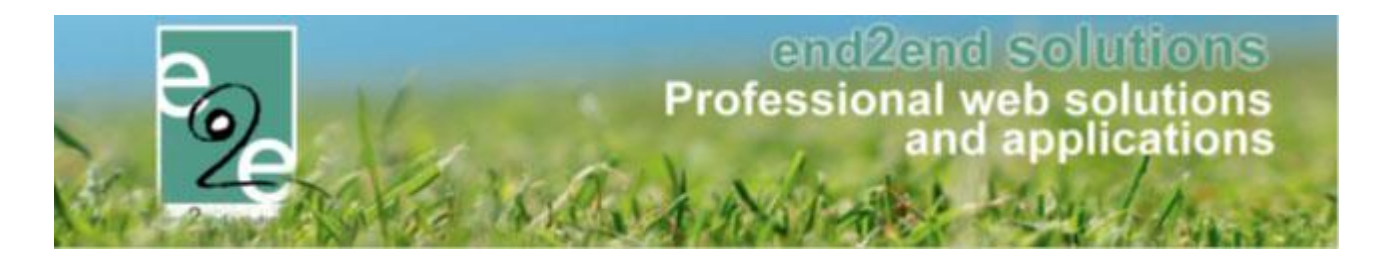

# 15 UiT Databank en UiTpas

In de UiTdatabank wordt al het cultuur-en vrijetijdsaanbod verzameld dat in een bepaalde regio doorgaat, ic al het cultuur en vrijetijdsaanbod in Vlaanderen en Brussel.

de UiTdatabank bevat agenda-informatie (wie, wat, waar, wanneer) met betrekking tot alles wat er buitenshuis in de vrijetijdssfeer doorgaat aan publieksrelevante en publiekstoegankelijke activiteiten/aanbod. Dit omvat het tijdelijke aanbod (tijdsperiode, terugkerend, op aanvraag) en permanent aanbod (altijd, terugkerend, op aanvraag), met een (hyper)lokaal en een nationaal tot internationaal belang/bereik. Naast evenementen en activiteiten omvat de UiTdatabank ook producties en locaties.

## 15.1 UiTdatabank beschikbaar bij activiteittype en activiteit

## 15.1.1 Op type activiteit

Bij het type activiteit is een extra UiT Databank tabblad beschikbaar. In dit tabblad kunnen basisgegevens worden ingegeven voor het publiceren van een activiteit naar de UiT Databank, die worden overgenomen op de activiteit

Beheer inschrijvingen > Configuratie > type activiteit >> selecteer het type >> tabblad Uit databank

| Algemeen | Vertalingen | Prijzen | Pasjes        | E | ktra Velden       | Extra's      | UiT databank |
|----------|-------------|---------|---------------|---|-------------------|--------------|--------------|
| ALGEMEEN |             |         |               |   |                   |              |              |
|          |             | Evene   | ement type *  | 0 | Thema             | CLocatie typ | e            |
|          |             |         | Thema *       | 0 | Concert           |              | •            |
|          |             |         | Sub thema     | 0 | Pop en rock       |              | •            |
|          |             |         | Postcode *    | 0 | 8930              |              |              |
|          |             |         | Locatie *     | 0 | Bibliotheek I     | Venen        | -            |
|          |             | c       | )rganisator * | 0 | Jeugddienst       | Menen        | •            |
|          |             |         | Labels        | 0 | e2e <u>×</u> test | ×            |              |
|          |             |         |               |   |                   |              | ,            |

Hier wordt standaard de postcode overgenomen uit de UiTPAS instellingen, maar kan gewijzigd worden. De postcode is vereist om een locatie te kunnen zoeken en instellen. De Locatie en Organisator is rechtstreeks gekoppeld aan de UiT databank.

Geef het Thema, subthema, locatie en organisatie is.

Labels kunnen vrij toegevoegd worden, dit zijn woorden waar op gezocht kan worden door de online gebruiker om uw activiteit te vinden, vb "wandelen"

## 15.1.2 Op activiteit

Bij het aanmaken of bewerken van een activiteit, is er ook een extra UiT Databank tabblad, waarbij de basisgegevens ingevuld op het activeittype wordt overgenomen. Daarnaast is er een verplichte omschrijving dat gebruikt wordt voor het publiceren van de activiteit.

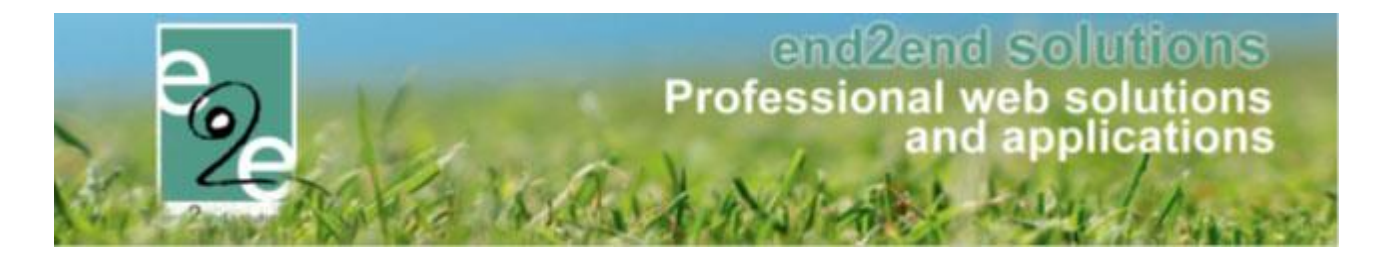

## 15.2 Publiceren van een activiteit naar de UiTdatabank

Wanneer een activiteit is aangemaakt en alle nodige gegevens zijn ingevuld kan u deze eenvoudig gaan publiceren. ➢ Selecteer de activiteit > tabblad "uitdatabank"

| Algemeen   | Prijzen | Agenda | Inschrijvingen    | Overige        | Extra Velden                | Extra's       | UiT databank |    |
|------------|---------|--------|-------------------|----------------|-----------------------------|---------------|--------------|----|
|            |         |        |                   |                |                             |               |              |    |
| ALGEIVIEEN |         |        |                   |                |                             |               |              |    |
|            |         |        | Evenement type    | * 🛈 (          | Thema O Locatie t           | ype           |              |    |
|            |         |        | Thema             | * 🛈 🛛 Sp       | ort en beweging             |               | •            |    |
|            |         |        | Sub then          | na 🚯 🛛 🔾       | nnisport en andere          |               | -            |    |
|            |         |        | Postcode          | * <b>()</b> 9  | 85                          |               |              |    |
|            |         |        | Locatie           | •* <b>()</b> G | Cultuurhuis Safarken        |               | -            |    |
|            |         |        | Organisato        | r* 🛈 🛛 Sp      | ortdienst Wachtebeke        |               | -            |    |
|            |         |        | Omschrijving (nl) | * 🕕 🛛 🛛        | nnisportkamp voor kin       | deren lager o | nderwijs     |    |
|            |         |        |                   |                |                             |               |              |    |
|            |         |        |                   |                |                             |               |              | 1/ |
|            |         |        | Labe              | ls 🚯 🛛 🖡       | amp <u>×</u> sport <u>×</u> |               |              |    |

De gebruiker zijn UiTID login invullen, deze is bekomen via UitInVlaanderen (Publiq). Deze wordt per gebruiker bijgehouden en niet per activiteit, dus wordt enkel de eerste keer gevraagd. Bij het publiceren worden de aangepaste gegevens ook automatisch opgeslagen.

| ONLINE             |                   |
|--------------------|-------------------|
| Niet gepubliceerd  |                   |
| Publicatie datum 🚯 | Niet gepubliceerd |
| Gebruikersnaam: 🚯  | KlantUitID        |
| Wachtwoord: 🚯      | •••••             |
| OPSLAAN PUBLICEREN |                   |

U kan deze gegevens opslaan zonder effectier reeds te publiceren. Wil u wel publiceren **> knop publiceren** 

Na het publiceren wordt ook de UiT Databank event ID weergegeven en de datum van publicatie naar UiT Databank. De gebruiker kan op de event ID klikken om de activiteit rechtstreeks in de UiT Databank te bekijken of bewerken.

| ONLINE              |                                      |
|---------------------|--------------------------------------|
| UiT databank link 🚯 | e73a53d9-4a0c-44d7-98a7-4980ebd7d0c4 |
| Publicatie datum 🚯  | do 27 sep 2018 12:18                 |

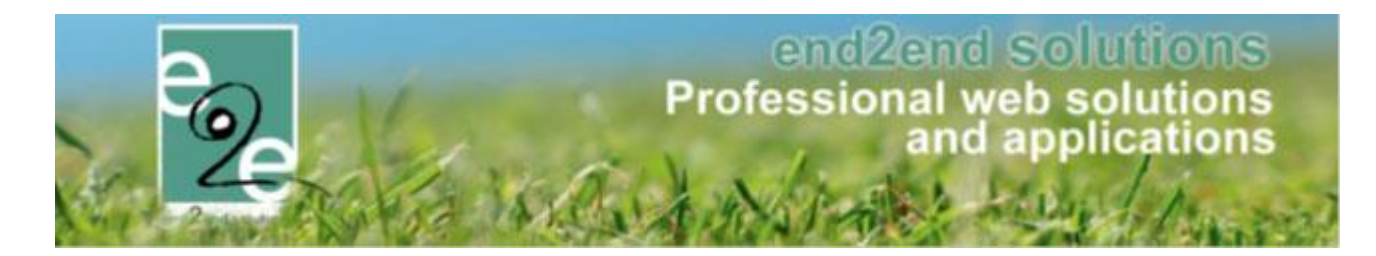

## 15.3 Publiceren in bulk naar de UiTdatabank

Het is ook mogelijk om activiteiten aangemaakt via formule in bulk te publiceren naar de UiTdatabank.

Alvorens men kan publiceren in bulk, raden wij aan om eerst een basisactiviteit te publiceren en nadien de gerelateerde activiteiten.

1. Selecteer een activiteit > ga naar tabblad UiT databank > Publiceren

2. Ga naar tabblad "gerelateerd" > selecteer alles > Publiceren in UiTdatabank

! Het is niet noodzakelijk om de eerste activiteit reeds te publiceren maar wanneer u direct naar gerelateerde gaat, is de eerste activiteit niet mee gepubliceerd. Publiceren van gerelateerde zal alle activiteiten -1 publiceren.

| jemeen    |      | Prijzen Insc                   | hrijvingen   | Overige           | Gerelateerd     | Extra Velden          | Extra's    | UiT databank              |                 |                |              |                    |        |
|-----------|------|--------------------------------|--------------|-------------------|-----------------|-----------------------|------------|---------------------------|-----------------|----------------|--------------|--------------------|--------|
| ecteer hi | eror | nder de activiteiten v         | vaarvoor bep | aalde instellinge | en aangepast mo | eten worden naar de v | waarde van | de huidige activiteit. In | dien activiteit | en reeds insch | rijvingen be | vatten, is het nie | t moge |
|           | anny | yen nog te wijzigen.           |              |                   |                 |                       |            |                           |                 |                |              |                    |        |
|           |      | Datum                          | N            | aam               |                 | Locatie               |            | Leeftijdscategorie        | Max.<br>Deeln.  | Ingeschr.      | Wachtl.      |                    |        |
| 2         | *    | wo 08/07/2020<br>17:00 - 18:00 | S            | tart to run       |                 | Sporthal Gentbrugge   |            | 3-99                      | 10              | 0              | 0            | online             | UiT    |
| 2         | *    | wo 15/07/2020<br>17:00 - 18:00 | s            | tart to run       |                 | Sporthal Gentbrugge   |            | 3-99                      | 10              | 0              | 0            | online             | Uit    |
| 2         | *    | wo 22/07/2020<br>17:00 - 18:00 | s            | tart to run       |                 | Sporthal Gentbrugge   |            | 3-99                      | 10              | 0              | 0            | online             | Uit    |
| 2         | *    | wo 29/07/2020<br>17:00 - 18:00 | s            | tart to run       |                 | Sporthal Gentbrugge   |            | 3-99                      | 10              | 0              | 0            | online             | Uit    |
| 2         | *    | wo 05/08/2020<br>17:00 - 18:00 | s            | tart to run       |                 | Sporthal Gentbrugge   |            | 3-99                      | 10              | 0              | 0            | online             | UIT    |
| 2         | *    | wo 12/08/2020<br>17:00 - 18:00 | S            | tart to run       |                 | Sporthal Gentbrugge   |            | 3-99                      | 10              | 0              | 0            | online             | Uit    |
| 2         | *    | wo 19/08/2020<br>17:00 - 18:00 | s            | tart to run       |                 | Sporthal Gentbrugge   |            | 3-99                      | 10              | 0              | 0            | online             | UiT    |
| 2         | *    | wo 26/08/2020<br>17:00 - 18:00 | S            | tart to run       |                 | Sporthal Gentbrugge   |            | 3-99                      | 10              | 0              | 0            | online             | Uit    |
|           |      |                                |              |                   |                 |                       |            |                           |                 |                |              |                    |        |

In het voorbeeld hierboven is 01/07 de activiteit die reeds gepubliceerd is - datums 08/07 tem 26/08 die in bulk gepubliceerd worden.

Er zijn drie statussen van het icoon "UiT"

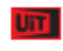

Activiteit met onvolledige data voor publicatie

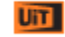

Volledige data beschikbaar maar nog niet gepubliceerd

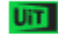

Activiteit gepubliceerd

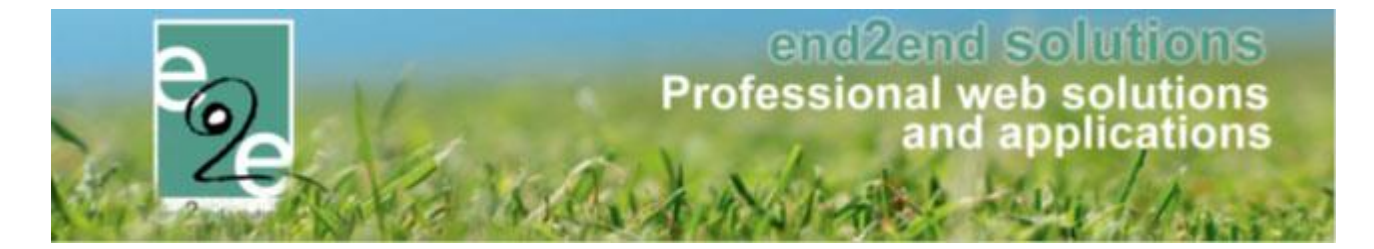

! Bij het aanmaken van activiteiten via formule is bij het aanmaken (voor opslaan) de tab "UiT databank" reeds beschikbaar. U kan hier best reeds de gegevens ingeven, terug naar tab "algemeen" en dan opslaan. Op deze manier worden de gegevens ingevuld bij UiT reeds meegenomen bij alle andere gerelateerde activiteiten.

| lome > Activitei | ten > Details  |                       |         |      |             |              |         |              |  |
|------------------|----------------|-----------------------|---------|------|-------------|--------------|---------|--------------|--|
| Algemeen         | Prijzen Agenda | Inschrijvingen        | Over    | ige  | Gerelateerd | Extra Velden | Extra's | UiT databank |  |
| Algemeen         | Vertalingen    |                       |         |      |             |              |         |              |  |
|                  |                | Ad                    | ctief 🚯 | 1    |             |              |         |              |  |
| Online 🕦         |                |                       |         |      |             |              |         |              |  |
|                  | In             | schrijvingen geblokke | erd 🚯   |      |             |              |         |              |  |
|                  |                | Afdelir               | ng * 🚯  | Spo  | rt          |              | •       |              |  |
|                  |                | Activiteitty          | pe * 🚯  | Spo  | rtkampen    |              | •       |              |  |
|                  |                | Agendaty              | pe * 🚯  | Gee  | n agenda    |              | •       |              |  |
|                  |                | Leeftijdscategor      | rie * 🚯 | 3-99 | 9 (3-99)    |              | •       |              |  |
|                  |                | Categor               | rie * 🚯 | Spo  | rt          |              | •       |              |  |

Na het opslaan maakt de applicatie alle aangegeven activiteiten aan.

15.4 Publiceren in bulk na aanpassingen in de activiteit

Wanneer u in bulk aanpassingen gaat doen, vb. de prijs aanpassen nadat de activiteiten reeds gepubliceerd zijn, dient u dezelfde stappen te ondernemen; één activiteit aanpassen EN publiceren, nadien alle gerelateerde selecteren, prijzen aanpassen en publiceren.

- 1. Selecteer 1 activiteit > pas de prijs aan > publiceren in Uit
- Selecteer nadien "gerelateerd" > selecteer alle activiteiten > instellingen aanpassen > prijzen wijzigen > opslaan
  - > publiceren

| gemeen                                                                                                    | Prijzen                        | Inschrijvingen                       | Overige           | Gerelateerd      | Extra Velden        | Extra's    | UiT databank              |                 |                |              |                     |         |
|----------------------------------------------------------------------------------------------------|--------------------------------|--------------------------------------|-------------------|------------------|---------------------|------------|---------------------------|-----------------|----------------|--------------|---------------------|---------|
| lecteer hie<br>n alle instel                                                                                                    | ronder de aci<br>lingen nog te | tiviteiten waarvoor bep<br>wijzigen. | aalde instellinge | en aangepast moe | eten worden naar de | waarde van | de huidige activiteit. In | dien activiteit | en reeds insch | rijvingen be | vatten, is het niet | mogelij |
| </th <th>Datum</th> <th>Ν</th> <th>laam</th> <th> </th> <th>Locatie</th> <th></th> <th>Leeftijdscategorie</th> <th>Max.<br/>Deeln.</th> <th>Ingeschr.</th> <th>Wachtl.</th> <th></th> <th></th> | Datum                          | Ν                                    | laam              |                  | Locatie             |            | Leeftijdscategorie        | Max.<br>Deeln.  | Ingeschr.      | Wachtl.      |                     |         |
| v 📝 🕏                                                                                                    |                                |                                      | tart to run       |                  | Sporthal Gentbrugge |            | 3-99                      |                 |                |              | online              | UiT     |
| v 📝 🕏                                                                                                    |                                |                                      | tart to run       |                  | Sporthal Gentbrugge |            | 3-99                      |                 |                |              | online              | UiT     |
| z 📝 🗧                                                                                                    |                                |                                      | tart to run       |                  | Sporthal Gentbrugge |            | 3-99                      |                 |                |              | online              | UiT     |
| z 📝 🗧                                                                                                    |                                |                                      | tart to run       |                  | Sporthal Gentbrugge |            | 3-99                      |                 |                |              | online              | Uit     |
| z 🖻 🕇                                                                                                    |                                |                                      | tart to run       |                  | Sporthal Gentbrugge |            | 3-99                      |                 |                |              | online              | UT      |
| z 🖻 🕇                                                                                                    |                                |                                      | tart to run       |                  | Sporthal Gentbrugge |            | 3-99                      |                 |                |              | online              | UT      |
| v 📝 🕇                                                                                                    |                                |                                      | tart to run       |                  | Sporthal Gentbrugge |            | 3-99                      |                 |                |              | online              | Uit     |
| z 📝 🕯                                                                                                    |                                |                                      | tart to run       |                  | Sporthal Gentbrugge |            | 3-99                      |                 |                |              | online              | Uit     |
|                                                                                                    |                                |                                      |                   |                  |                     |            |                           |                 |                |              |                     |         |

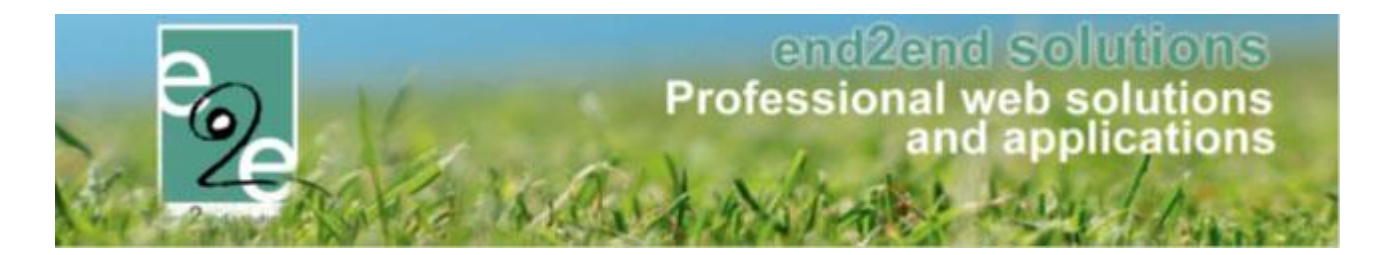

## 15.5 Overzicht en filter UiT databank status

Bij het overzicht van de activiteiten is ook een filter toegevoegd

| Home > Activiteiten |                      |                     |
|---------------------|----------------------|---------------------|
|                     |                      |                     |
|                     | Trefwoord 🕕          |                     |
|                     | Categorie 👔          | Alles               |
|                     | Afdeling 🚯           | Alles               |
|                     | Activiteittype 🚯     | Alles               |
|                     | Leeftijdscategorie 🚯 | Alles               |
|                     | Online 👔             | Alles               |
|                     | Vrije plaatsen 👔     | Alles               |
|                     | met wachtlijst 👔     | Alles               |
|                     | Geblokkeerd 👔        | Alles               |
|                     | Pasjes 🚺             | Alles               |
|                     | UiTdatabank status 🚯 | Alles               |
|                     | Periode 🚯            | Alles               |
|                     |                      | Onvolledige data    |
| ZOEKEN              |                      | Niet gepubliceerd   |
|                     |                      | Gepubliceerd        |
|                     |                      | Niet van toepassing |

Er kan gefilterd worden op "onvolledige data, niet gepubliceerd, gepubliceerd en niet van toepassing"

Het overzicht van de activiteiten toont ook duidelijk de status dmv de icoontjes en hun kleurencode

|       | Datum                          | Naam                   | Locatie             | Leeftijdscategorie | Vrije<br>plaatsen | Ingeschr./ Max.<br>Deeln. | Wacht-<br>lijst | _      |     |
|-------|--------------------------------|------------------------|---------------------|--------------------|-------------------|---------------------------|-----------------|--------|-----|
| 🖻 🗙 🚖 | vr 15/05/2020<br>09:00 - 16:30 | Test dagen vooraf      | Sporthal Gentbrugge | 3-99               | 10                | 0/10                      | 0               | online |     |
| 2 🥝 🚖 | do 21/05/2020<br>09:00 - 16:00 | Speelpleinwerking Evi4 | Tuin e2e            | 3-12               | 18                | 2/20                      | 0               | online | U11 |
| 🖻 🗙 🚖 | ma 25/05/2020<br>10:00 - 12:00 | Sportkampen            | Tuin e2e            | 2,5-12             | 3                 | 0/3                       | 0               | online | UiT |
| 🖻 🗙 🚖 | di 26/05/2020<br>10:00 - 12:00 | Sportkampen            | Tuin e2e            | 2,5-12             | 3                 | 0/3                       | 0               | online | UIT |
| 🖻 🗙 🚖 | wo 27/05/2020<br>10:00 - 12:00 | Sportkampen            | Tuin e2e            | 2,5-12             | 3                 | 0/3                       | 0               | online | U11 |
| 🖻 🗙 🚖 | do 28/05/2020<br>10:00 - 12:00 | Sportkampen            | Tuin e2e            | 2,5-12             | 3                 | 0/3                       | 0               | online | UiT |
| 🖻 🗙 🚖 | vr 29/05/2020<br>10:00 - 12:00 | Sportkampen            | Tuin e2e            | 2,5-12             | 3                 | 0/3                       | 0               | online | Uii |

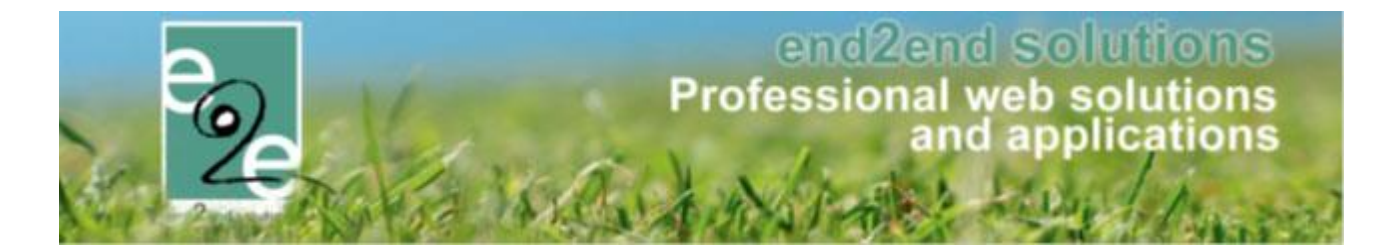

## 15.6 UiTPas

De uitbreiding UiTPAS is een aanvulling bij publiceren in de UiTdatabank. Dit zorgt ervoor dat personen met een kansentarief een verminderd tarief kunnen genieten bij bepaalde activiteiten.

We koppelen de module aan de UiTPAS. Bij de boeking van een activiteit wordt gecontroleerd of het kind een UiTPAS met kansentarief heeft op basis van het rijksregisternummer of het Uit Pasnummer. Het correcte kansentarief voor de activiteit/inschrijver wordt opgevraagd via UiTPAS. De kortingen worden beslist en toegekend in de UiTPAS database, overeen te komen tussen de gemeente/organisatie en UiTdatabank. Na de betaling wordt de verkoop automatisch doorgestuurd naar de UiTPAS-balie.

! Uitpunten sparen en inruilen gebeurt manueel via de UiTPAS-balie.

#### 15.6.1 UiTPAS instellen op het gezinslid

Het uitpasnummer kan door de beheerder of de onlineklant ingegeven worden bij het profiel van het gezinslid. Ook kan je aan de hand van het rijkregisternummer controleren of er een uitpasnummer beschikbaar is. Dit kan door op het groene cirkeltje te drukken. Wanneer er dan een Uitpas nummer gekend is in de uitbalie zal deze automatisch opgehaald worden.

UITPAS nummer (1) 12300000010

Het al dan niet toekennen van een uitpastarief op de activiteit wordt ingesteld door de beheerders in de UiTdatabank applicatie.

#### 15.6.2 Overzicht gezinsleden met uitpasnummer

Je kan consulteren welke gezinsleden een uitpasnummer ingegeven hebben in hun profiel

Beheer personen > gezinsleden > je kan filteren op UiTPAS

| Personen > Gezinsleden         |                                   |   |
|--------------------------------|-----------------------------------|---|
|                                |                                   |   |
| Familie 🕦                      |                                   |   |
| Gezinslid 🚯                    |                                   |   |
| Adres 🚯                        |                                   |   |
| Afdeling 🚯                     | Alles                             |   |
| Geslacht 🕕                     | Alles                             |   |
| Leeftijdscategorie 🚯           | Alles                             |   |
| Leeftijd 🚯                     | Tot:                              |   |
| Geboortedatum 🚯                | Startdatum III Tot: Einddatum III |   |
| Registratiedatum 🚯             | Startdatum 📰 Tot: Einddatum 📰     |   |
| Goedgekeurd 👔                  | Alles                             | J |
| UITPAS 🕦                       | Alles                             | J |
| Enkel actieve 🚯                |                                   |   |
| Enkel foto's niet toegelaten 🕕 |                                   |   |

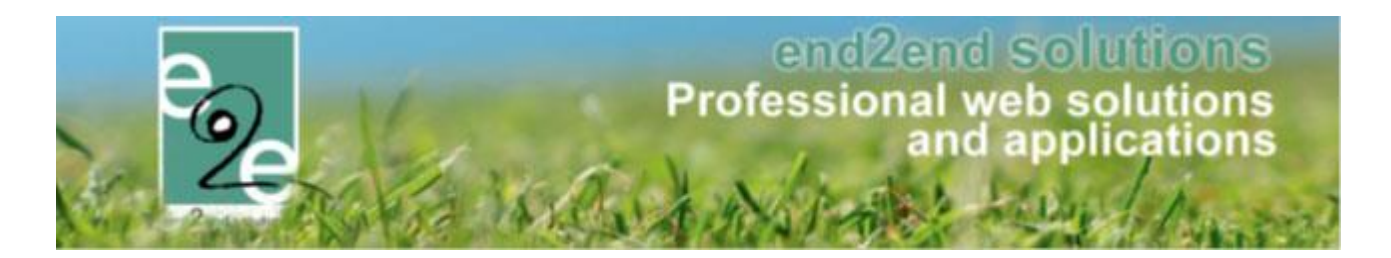

# 16 Opvang

Hoe inschrijvingen gebruiken als "opvang".

## 1. Aanpasbare basisprijs

De basisprijs kan aangepast worden. Dit is de prijs zonder kortingen.

## 2. Extra velden van familie tonen bij het inschrijven.

Naar analogie met de extra velden van profiel en medische fiches van gezinsleden.

- **3. Bepaalde extravelden** van gezin en familie tonen op factuur.
- 4. Korting op de inschrijfgroep toepassen zodat dit op de factuur komt als één lijn.

## 16.1 Extra velden familie op inschrijving

Voortaan kunnen de extravelden van familieprofiel getoond en aangepast worden bij het inschrijven zelf. Dit naar analogie met profielvelden en medische fiche velden van een gezinslid.

#### 16.1.1 Configuratie

Op een activiteitstype kunnen de extravelden van een familie nu ook geselecteerd worden via het tabblad "Extra velden" -> "van familie/gezinsleden".

| gemeen Vertalingen Prijzen Pasjes                                                                                                    | Extra Velden Extra's |                   |  |  |  |  |  |  |
|----------------------------------------------------------------------------------------------------|----------------------|-------------------|--|--|--|--|--|--|
| Op activiteit Op inschrijving Van familie/gezinsleden                                                                                           |                      |                   |  |  |  |  |  |  |
| Er kunnen bepaalde extra velden van het familieprofiel, gezinsprofiel of medische fiche van het gezinslid getoond worden bij de inschrijvingen. |                      |                   |  |  |  |  |  |  |
| De inschrijver kan deze verder aanvullen of nakijken en aanpassen indien nodig voordat hij de inschrijvingen bevestigt.                         |                      |                   |  |  |  |  |  |  |
| EXTRA VELDENHAMILIE                                                                                                    |                      |                   |  |  |  |  |  |  |
| Referentie                                                                                                    | Naam                 | Туре              |  |  |  |  |  |  |
| 🗹 🚖 Tariefopvang                                                                                                    | Tarief opvang        | Tekstveld Offline |  |  |  |  |  |  |
| OPSLAAN                                                                                                    |                      |                   |  |  |  |  |  |  |
|                                                                                                    |                      |                   |  |  |  |  |  |  |

Dit wordt automatisch overgenomen op de nieuwe activiteiten:

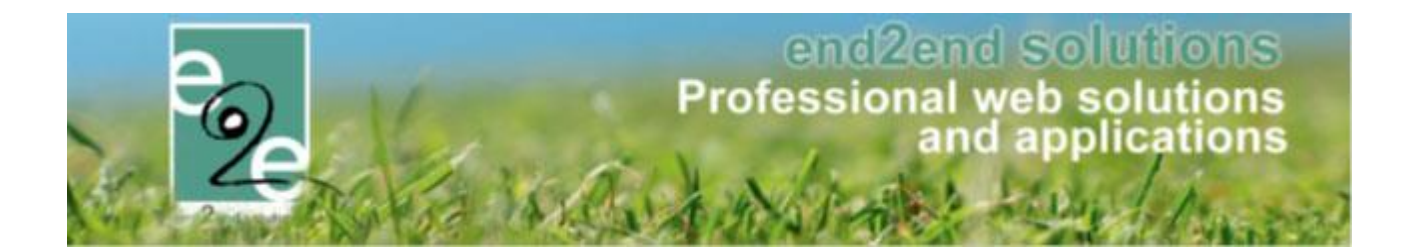

| Algemeen                 | Prijzen                                                                                                    | Inschrijvingen | Overige | Gerelateerd   | Extra Velden | Extra's |                   |  |  |
|--------------------------|----------------------------------------------------------------------------------------------------|----------------|---------|---------------|--------------|---------|-------------------|--|--|
| Op inschri               | Op inschrijving Van familie/gezinsleden                                                                                                    |                |         |               |              |         |                   |  |  |
| Er kunnen<br>De inschrij | Er kunnen bepaalde extra velden van het profiel of medische fiche van het gezinslid getoond worden bij de inschrijvingen.<br>De inschrijver kan deze verder aanvullen of nakliken en aanpassen indien nodig voordat hij de inschrijvingen bevestigt. |                |         |               |              |         |                   |  |  |
| EXTRAV                   | EXTRA VELDEN-FAMILIE                                                                                                    |                |         |               |              |         |                   |  |  |
|                          | Referentie Naam Type                                                                                                    |                |         |               |              |         |                   |  |  |
| 🗹 🚖                      | Tariefopvang                                                                                                    |                |         | Tarief opvang |              |         | Tekstveld offline |  |  |
| OPSLA                    | OPSLAAN RESET                                                                                                    |                |         |               |              |         |                   |  |  |
| EXTRA V                  | elden-gez                                                                                                    | INSLID         |         |               |              |         |                   |  |  |

Bij bestaande activiteiten zal dit eerst moeten aangevinkt worden.

## 16.1.2 Inschrijven

Onderaan het overzicht van de inschrijvingen worden de geselecteerde extra velden getoond onder "Gegevens familie" en kunnen desgewenst aangepast worden.

| INSCHRIJVINGSGROEP                                                     | CEVI-OVERSCHRIJVING                                 |                                                                      |          |
|------------------------------------------------------------------------|-----------------------------------------------------|----------------------------------------------------------------------|----------|
| Gezinslid                                                              | Datum                                               | Activiteit                                                           | Prijs    |
| X Olaf Arrendelle                                                      | wo 06/03/2019<br>08:00 - 18:00                      | Opvang                                                               | €4,50 () |
| X Olaf Arrendelle                                                      | do 07/03/2019<br>08:00 - 18:00                      | Opvang                                                               | €4,50 () |
| X Sven Arrendelle                                                      | wo 06/03/2019<br>08:00 - 18:00                      | Opvang                                                               | €4,50 () |
| X Sven Arrendelle                                                      | do 07/03/2019<br>08:00 - 18:00                      | Opvang                                                               | €4,50 (] |
|                                                                        | Betaalmethode 🌘                                     | Overschrijving (vooraf)                                              |          |
|                                                                        | Totaal te betalen 🌘                                 | Ĵ € 18,00 🔇 <u>Herbereken</u>                                        |          |
| GEGEVENS FAMILIE                                                       | s het nodig om voor de familie b<br>Tarief opvang 🌗 | epaalde gegevens na te kijken of aan te passen indien nodig.<br>4,50 |          |
| GEGEVENS GEZINSLED<br>/oor bepaalde activiteiten i:<br>Arrendelle Olaf | DEN<br>s het nodig om voor het gezinsli             | d bepaalde gegevens na te kijken of aan te passen indien nodig.      |          |
|                                                                        | Respijtdagen (<br>Vakantiedagen (                   | 2<br>3                                                               |          |
| Arrendelle Sven                                                        | Respijtdagen (                                      | 2                                                                    |          |
|                                                                        | Vakantiedagen                                       |                                                                      |          |
| BIJKOME                                                                | NDE INSCHRIJVINGEN TOEVO                            | ANNULEREN                                                            |          |

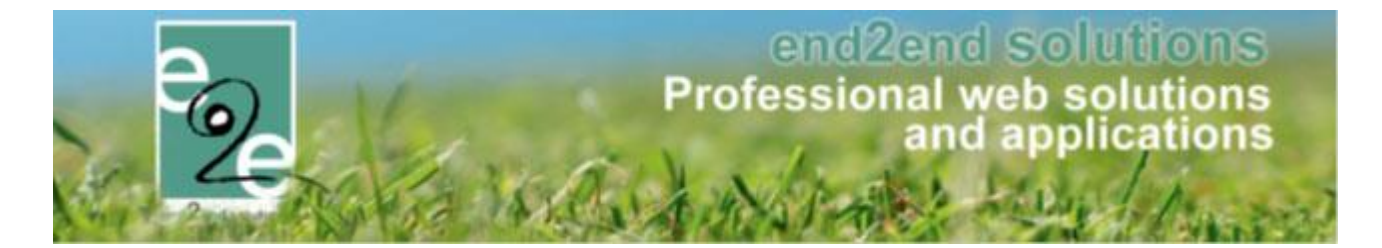

### 16.1.3 Inschrijvingsdetails

Ook op het detail van een inschrijving (of wachtlijst) zullen de velden getoond worden en kunnen deze hier ook aangepast worden.

| Betaalstatus 👔<br>Contactpersoon 👔<br>Contactgegevens 👔 | Niet betaald<br>De Boe Kenny<br>De Boe Kenny (Contact)<br>Telefoon: 09/267 64 70 |
|---------------------------------------------------------|----------------------------------------------------------------------------------|
| GEGEVENS FAMILIE                                        |                                                                                  |
| Tarief opvang  GEGEVENS ARRENDELLE SVEN                 | 4,50                                                                             |
| Respijtdagen 👔<br>Vakantiedagen 👔                       | 2 3                                                                              |

## 16.2 Extra velden van gezinslid en familie op factuur

#### 16.2.1 Configuratie

In de template voor de factuur kan er desgewenst een {LOOP:children} ... {ENDLOOP:children} gezet worden waarbij dan de gewenste extra velden van de gezinsleden op de factuur kunnen worden getoond.

De waarde van een extra veld van een gezinslid kan getoond worden (tussen de LOOP-tags) met de tag {child\_cfvalue\_XXX} waarbij XXX de referentie is van het extra veld. Voor familievelden is dat {family\_cfvalue\_XXX}

### Voorbeeld:

Dagtarief: € {family\_cfvalue\_Tariefopvang}

{LOOP:children}

{child\_fullname} - Respijtdagen: {child\_cfvalue\_Respijtdagen} - Vakantiedagen: {child\_cfvalue\_Vakantiedagen {ENDLOOP:children}

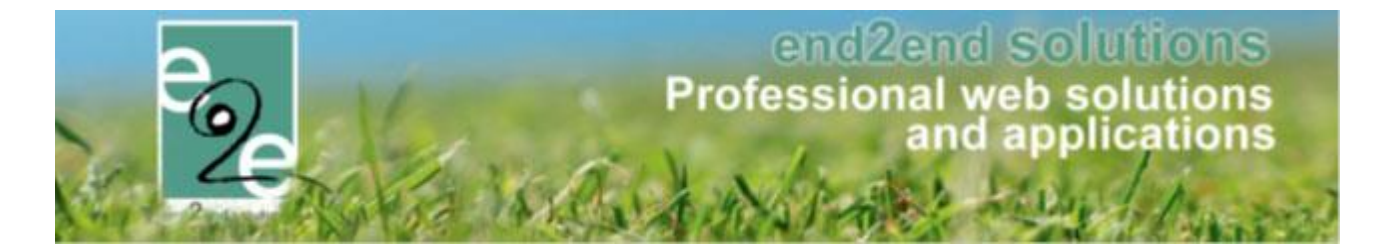

#### 16.2.1.1 Factuur pdf

| Arrendelle Sven<br>Ingeschreven             | Opvang                                           | wo 06/03/2019: 08:00 - 18:00<br>Volledige dag                                   | €4,50 €                | 0,00 |
|---------------------------------------------|--------------------------------------------------|---------------------------------------------------------------------------------|------------------------|------|
| Arrendelle Sven<br>Ingeschreven             | Opvang                                           | do 07/03/2019: 08:00 - 18:00<br>Volledige dag                                   | €4,50 €                | 0,00 |
| Vervaldatum: 12/01/20                       | )19                                              |                                                                                 | Totaal te betalen: € 3 | 8,00 |
| Gelieve dit bedrag VOO<br>BIC: KREDBEBB met | R 12/01/2019 te betale<br>de gestructureerde med | en op het rekeningnummer BE85 7370 1009 4006<br>ledeling +++182/0012/57018+++ . |                        |      |
| Bijkomende info                             |                                                  |                                                                                 |                        |      |
| Dagtarief: € 4.5                            |                                                  |                                                                                 |                        |      |
| Gezinslid                                   | Respijt                                          | Vakantiedagen                                                                   |                        |      |
| Arrendelle Olaf                             | 2                                                | 3                                                                               |                        |      |
| Arrendelle Sven                             | 2                                                | 3                                                                               |                        |      |
| Met vriendelijke groeten                    | L                                                |                                                                                 |                        |      |

Wanneer er opvang voor en/of na een activiteit is, kan deze apart gefactureerd worden. Indien u dit wenst, dient e2e deze te activeren in uw applicatie. Nadien kan een beheerder deze instellen.

| 16.3 | Opvang | module | activeren |
|------|--------|--------|-----------|
|------|--------|--------|-----------|

Configuratie -> Instellingen -> Algemene instellingen

Bij de algemene instellingen kan de super user de opvang module activeren of deactiveren.

| Applicatie                              |  |
|-----------------------------------------|--|
| Godsdiensten actief 🍈                   |  |
| Scanning actief 🅦                       |  |
| SMS actief 🕦                            |  |
| Globaal mandje actief 🌗                 |  |
| Opvangmodule actief 🌗                   |  |
| BKO actief 🌒                            |  |
| Berekenen animatorenvergoeding actief 🕦 |  |

Indien de opvang module actief is, kan er per activiteit type en activiteit ingesteld worden of er opvang is bij deze activiteit.

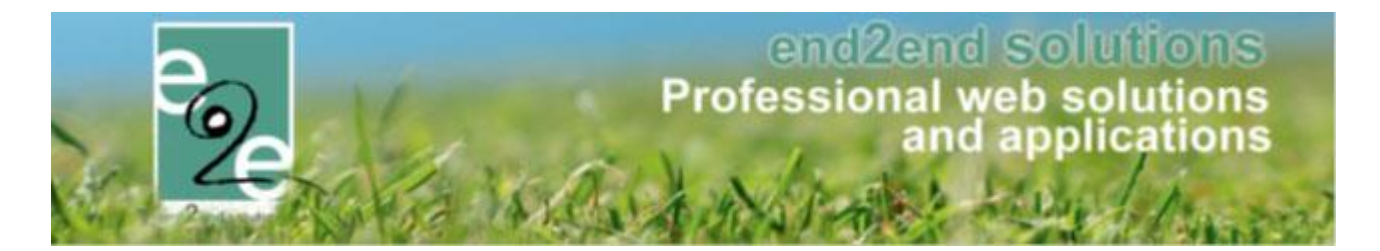

### 16.3.1 Opvang configureren

Configuratie -> Type activiteiten -> Activiteit type details

Bij de details van de activiteit type kan het gebruik van opvang geactiveerd worden door "Opvang gebruiken" aan te vinken.

| Algemeen | Vertalingen | Prijzen        | Pasjes       | E | xtra Velden    | Extra's     | Opvang       |          |
|----------|-------------|----------------|--------------|---|----------------|-------------|--------------|----------|
|          |             |                | Actief       | 0 |                |             |              |          |
|          |             |                | Online       | 0 | $\checkmark$   |             |              |          |
|          |             |                | Referentie * | 0 | Activiteittyp  | e           |              |          |
|          |             |                | Categorie *  | 0 | Speelpleinw    | erking      |              | -        |
|          |             |                | Afdeling *   | 0 | Jeugddienst    |             |              | -        |
|          |             | Leeftijd       | scategorie * | 0 | Kies leeftijds | categorie   |              | •        |
|          |             | A              | gendatype *  | 0 | Geen agend     | a           |              | •        |
|          |             | Voor           | rangsregels  | 0 | Geen           |             |              | •        |
|          |             | Beveili        | gingsregels  | 0 | Geen           |             |              | •        |
|          |             | Opvan          | g gebruiken  | 0 | 2              |             |              |          |
|          |             | Max. de        | eelnemers *  | 0 | 100            | ]           |              |          |
|          |             | Max. online de | eelnemers *  | 0 | 100            | ]           |              |          |
|          |             |                | Dagdelen     | 0 | ☑ Volledig     | e dag 🗹 Voo | ormiddag 🗹 N | lamiddag |
|          |             | Betaal         | afhandeling  | 0 | Themakamp      | ben         |              | Ŧ        |
|          |             | Betaal         | afhandeling  | 6 | Standaard      |             |              | -        |

Als opvang actief is op deze activiteit/activiteit type, kan daarbij ook worden ingesteld welke betaal afhandeling gebruik zal worden voor de facturatie van de opvang en een extra tabblad met de instellingen van de opvang.

Hierbij kunnen de uren en prijzen worden ingesteld.

De openingsuren zijn nodig om een boete te kunnen uitrekenen wanneer een gezinslid voor de openingsuren van de opvang toekomt of blijft tot na het einduur van de opvang.

| Algemeen  | Prijzen Kortingen/toeslagen                                                                                     |  |
|-----------|----------------------------------------------------------------------------------------------------|--|
| Openingsu | in and the second second second second second second second second second second second second second second se |  |
|           | Maandag 🕦 09:00 🔯 Tot 15:00 🔯                                                                                   |  |

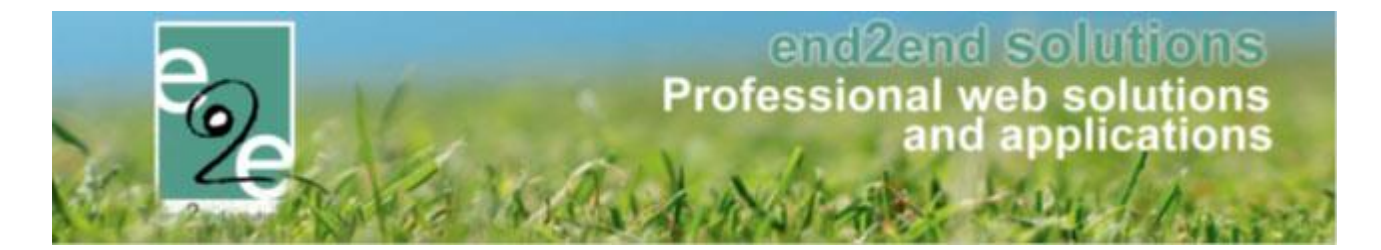

### 16.3.2 Opvang prijzen configureren

De prijs van de opvang kan worden ingesteld per begonnen tijd interval. Hierbij kan gekozen worden tussen kwartier, half uur of uur. Naast de opvang prijs, kan ook een boete worden ingesteld. Dit is de prijs dat gebruik wordt voor opvang dat buiten de ingesteld opvang uren valt.

| Algemeen Prijzen | Kortingen/toeslagen |                             |
|------------------|---------------------|-----------------------------|
| Opvang prijs     |                     |                             |
|                  | Prijs 🕦 [           | 0,20 kwartier v<br>kwartier |
| Boetes           |                     | half uur<br>uur             |
|                  | Boete 🕦 [           | 0,35 kwartier               |

## 16.3.3 Opvang korting configureren

Er kan ook een kortingen worden toegepast op de opvang prijzen voor kinderen van bepaalde postcodes. Deze korting kan zowel op de prijs als op de boete van de opvang afzonderlijk worden ingesteld.

| Algemeen Prijzen                     | Kortingen/toeslagen |             |
|--------------------------------------|---------------------|-------------|
|                                      |                     |             |
| <ul> <li>Korting op prijs</li> </ul> |                     |             |
|                                      | Tuna 🔿              |             |
|                                      | туре 🕕              | Korting     |
|                                      | Korting 🚺           | 0,15        |
| Criteria op postcode                 |                     |             |
|                                      | Postcodes 🕦         | [toevoegen] |
|                                      |                     |             |
|                                      |                     |             |
|                                      |                     | 8 9000      |
|                                      |                     |             |
|                                      |                     |             |
|                                      |                     |             |
|                                      |                     |             |
|                                      |                     |             |
| Korting op boet                      | es                  |             |
|                                      |                     |             |
|                                      |                     |             |

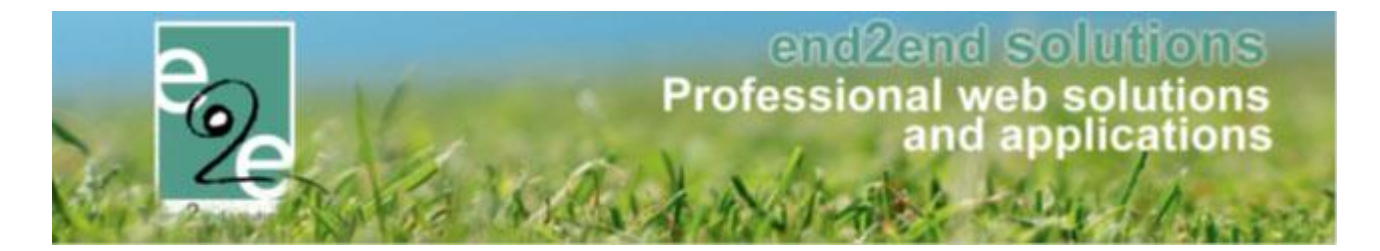

## 16.3.4 Opvang aanwezigheidslijst

Het inchecken en uitchecken voor opvang, gebeurt via de activiteits- aanwezigheidslijst. Naast de aanwezigheidslijst is een extra tabblad opvang voorzien, waar de gebruiker kan zien wie gebruik gemaakt heeft van de opvang en voor welke tijdsperiode.

| gemeen Prijzen         | Inschrijvingen    | Overige       | Gerelateerd  | Extra Velden | Extra's | Opvang |         |      |
|------------------------|-------------------|---------------|--------------|--------------|---------|--------|---------|------|
|                        |                   |               |              |              |         |        |         |      |
| Vrije plaatsen: 95/100 |                   |               |              |              |         |        |         |      |
|                        |                   |               |              |              |         |        |         |      |
| Inschrijvingen (5)     | Op wachtlijst (0) | Aanwezigheids | lijst Groepe | en Opvang    | 7       |        |         |      |
|                        |                   | <b>,</b>      |              |              |         |        |         |      |
| Naam                   |                   | Voornaam      |              | Aankomst     |         | Tijd   | Vertrek | Tijd |
| Deborggraeve           |                   | Keana         |              | 09:36        |         | 00:23  |         | -    |
| Deborggraeve           |                   | Fleur         |              | 09:38        |         | 00:21  |         | -    |
| Deborggraeve           |                   | Ayla          |              | 09:38        |         | 00:21  |         | -    |
| Deborggraeve           |                   | Kenji         |              | 09:48        |         | 00:11  |         | -    |
|                        |                   |               |              |              |         |        |         |      |
|                        |                   |               |              |              |         |        |         |      |

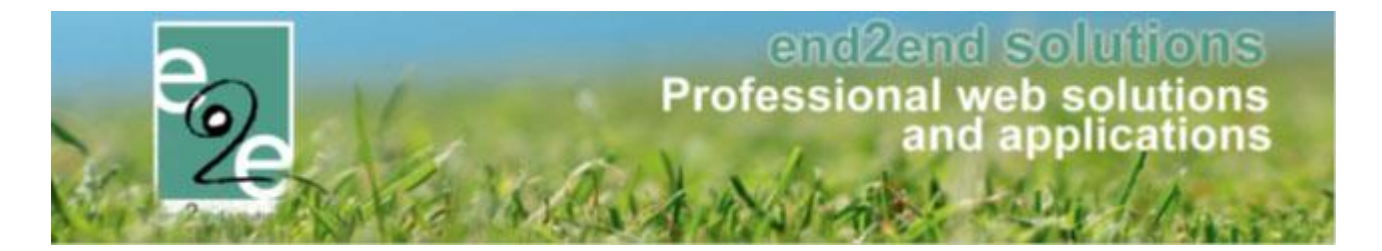

#### 16.3.5 Opvang facturatie

De facturatie van de opvang gebeurt zoals de facturatie van de activiteit. Indien gebruik is gemaakt van de opvang, zullen hiervoor dan ook twee verschillende facturen worden opgemaakt. Daarbij wordt gebruik gemaakt van de betaald afhandeling dat is ingesteld bij de het configureren van de opvang.

| INSCHRIJ    | /INGEN              |              |                                                    |                       |          |                                                     |                                                                                  |          |                |        |                   |
|-------------|---------------------|--------------|----------------------------------------------------|-----------------------|----------|-----------------------------------------------------|----------------------------------------------------------------------------------|----------|----------------|--------|-------------------|
| P22 Home    | Inschrijvingen      | Activiteiten | Uitpas                                             | Lijsten               | Log      | Facturatie                                          | Configuratie                                                                     | Help     | INSCHRIJVINGEN | ВКО    | PERSONEN          |
| Home > Fact | uratie > Export opv | Betaala      | Referentie<br>Afdeling<br>afhandeling<br>Periode ( | All     All     Start | es<br>es | Factu<br>Betali<br>Expor<br>Expor<br>Expor<br>Expor | t overzicht<br>t overzicht<br>t opvang<br>teren<br>t contante verkoop<br>guratie | <b>•</b> |                |        |                   |
|             |                     |              |                                                    |                       |          |                                                     |                                                                                  |          |                | Fig. F | Powered by e2e NV |

# 17 Waardebonnen

Via deze betalende uitbreiding is het mogelijk om waardebonnen te definiëren die tijdens het inschrijven voor activiteiten, zowel bij Inschrijvingen als Ticketing, kunnen gebruikt worden.

## 17.1 Configuratie waardebonnen

| Volgende instellingen zijn mogelijk:          |              |
|-----------------------------------------------|--------------|
| Activeer voor front 👔                         | $\checkmark$ |
| Bestelling manueel goedkeuren vóór betaling 👔 | $\checkmark$ |
| Betaaltermijn na goedkeuring 🚯                | 2 Dag(en)    |

Het gebruik van waardebonnen kan beperkt worden tot enkel de backoffice of er kan ook een mogelijkheid voorzien worden dat klanten dit gebruiken aan de frontoffice.

Bij gebruik aan de front kan een extra instelling ervoor zorgen dat de betaling pas kan gebeuren na goedkeuring van het gebruik van de waardebon. Aansluitend wordt dan ook bepaald hoeveel dagen de klant heeft om de inschrijving te betalen na goedkeuring.

| INSCHRIJVINGEN > ATTESTEN               |                                                           |             |  |  |  |  |  |  |  |
|-----------------------------------------|-----------------------------------------------------------|-------------|--|--|--|--|--|--|--|
| Home Inschrijvingen Activiteiten UiTPAS | Lijsten Log Facturatie Configuratie Help INSCHRUJVINGEN B | KO PERSONEN |  |  |  |  |  |  |  |
|                                         | Activiteiten                                              |             |  |  |  |  |  |  |  |
| Home > Attesten > Fiscale attesten      | Bijgewerkte medische fiches                               |             |  |  |  |  |  |  |  |
|                                         | Medische gegevens speelplein                              |             |  |  |  |  |  |  |  |
|                                         | Aanwezigheidslijst speelplein                             |             |  |  |  |  |  |  |  |
|                                         | Rapporten                                                 |             |  |  |  |  |  |  |  |
|                                         | Print pasjes                                              |             |  |  |  |  |  |  |  |
|                                         | Fiscale attesten                                          |             |  |  |  |  |  |  |  |
|                                         | Mutualiteit attesten   Maak attesten                      |             |  |  |  |  |  |  |  |

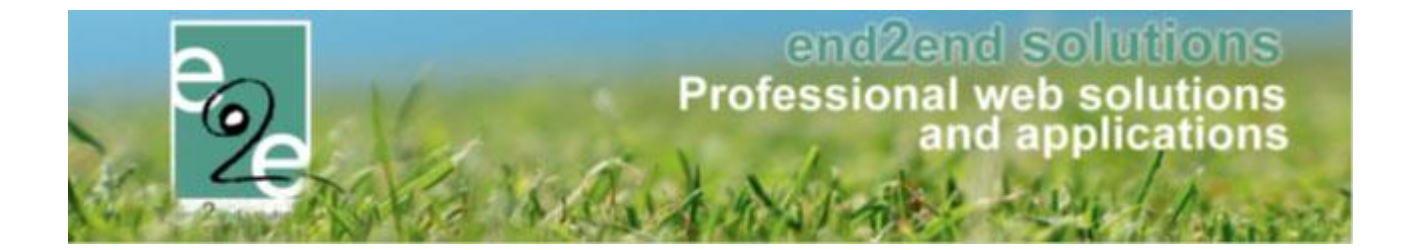

Bepaal in overleg met uw PM welke instellingen mogen geactiveerd worden.

Om waardebonnen te kunnen gebruiken, moeten deze eerst gedefinieerd worden. Ga hiervoor naar Beheer > Beheer kassa > Configuratie > Instellingen > Waardebonnen en voeg de gewenste waardebon(nen) toe.

| Algemeen | Vertalingen |                        |                |
|----------|-------------|------------------------|----------------|
|          |             | Actiof                 |                |
|          |             | Actien                 | $\checkmark$   |
|          |             | Online 🕦               |                |
|          |             | Referentie * 👔         | nieuwe inwoner |
|          |             | Standaard prijs 🕕      | 0,00           |
|          |             | Vraag referentie 🕕     |                |
|          |             | Referentie verplicht 🚯 | Verplicht •    |

Vul de prijs van de waardebon in. Dit is het bedrag dat zal afgehouden worden van de prijs van de activiteit wanneer met de waardebon betaald wordt.

Het is ook mogelijk om, al dan niet verplicht, een referentie op te vraag van de waardebon. Op deze manier kan een extra controle worden ingebouwd. Een alternatief label voor die referentie wordt ingegeven op het tabblad "Vertalingen". Indien niet ingevuld is het label gewoon "Referentie".

| Algemeen | Vertalingen |                                         |                |
|----------|-------------|-----------------------------------------|----------------|
|          |             | Naam (nl) : *                           | Nieuwe inwoner |
|          |             | Alternatieve referentie naam (nl) : * 🕦 | Code           |
|          |             | Helptekst referentie (nl) : 🕦           |                |
|          |             |                                         |                |
|          |             |                                         |                |
|          |             |                                         |                |

In bovenstaand geval is 'Code' het alternatief label voor de referentie.

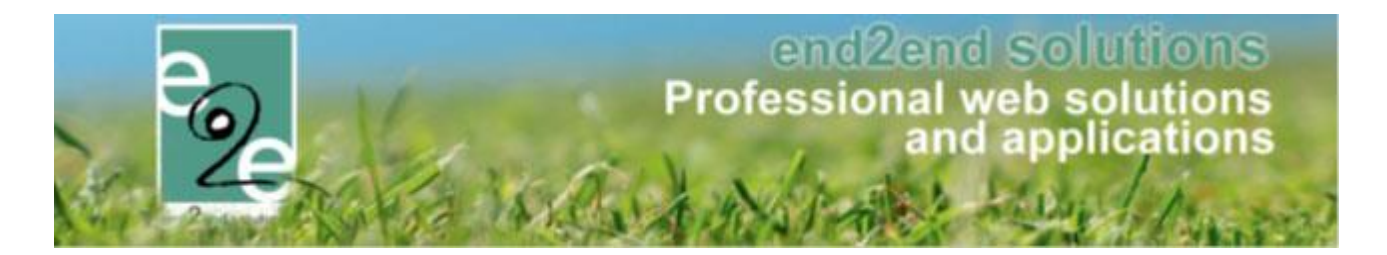

## 17.2 Gebruik waardebonnen

Bij het inschrijven voor een activiteit kan na toevoegen aan het Mandje en bij afronden van de betaling ervoor gekozen worden om te betalen met een waardebon. Daarvoor moet men een geldige waardebon selecteren en al dan niet een referentie ingeven.

| Inschrijvingen                                                          |             |                           |                      |                     |             |
|-------------------------------------------------------------------------|-------------|---------------------------|----------------------|---------------------|-------------|
| Beschrijving                                                            |             |                           | Totaalprij           | s                   |             |
| <b>Van Hove Evi</b> - Kantklossen<br>za 19 dec <i>'20 14:00 - 17:00</i> |             |                           | €8,0                 | 0 🜌                 |             |
|                                                                         |             |                           | Totaal man           | dje:€ 8,00          |             |
| BETAALINFO                                                              |             |                           |                      |                     |             |
| Beta                                                                    | almethode 🕦 | Online                    |                      |                     |             |
| N N                                                                     | Vaardebon 🕦 | Betalen met een waardebon | -                    |                     |             |
|                                                                         |             | Waardebon                 |                      | Bijkomende gegevens | Totaalprijs |
|                                                                         |             | X 💿 Nieuwe inwoner        | Code* (1)            |                     | 2,00        |
|                                                                         |             |                           |                      |                     | € 2,00      |
|                                                                         |             | O                         | nmiddellijk te betal | en: € 6,00          |             |

Indien er eerst nog een goedkeuring dient te gebeuren door de beheerders van de activiteiten zal het bedrag niet onmiddellijk verrekend worden. Dit wordt gemeld aan de klant, zie screenshot onder.

| E2E INV FACTUURDETAILS (FRONT)                                                                                                    |                             |         |       |                 |             |  |  |
|----------------------------------------------------------------------------------------------------|-----------------------------|---------|-------|-----------------|-------------|--|--|
| Deze bestelling wacht nog op nazicht van de beheerders.<br>Pas nadat deze is nagekeken en goedgekeurd wordt u via mail op de hoogte gebracht en kan u deze bestelling betalen indien er nog een betaling vereist is. |                             |         |       |                 |             |  |  |
| Algemeen Deelfacturen                                                                                                    | Algemeen Deelfacturen       |         |       |                 |             |  |  |
| BESTELLING E2E_DEMO2020_0052                                                                                                    |                             |         |       |                 |             |  |  |
| Referentie 🕕                                                                                                    | E2E_DEMO2020_0052           |         |       |                 |             |  |  |
| Datum 🚯                                                                                                    | di 06-10-2020 15:33         |         |       |                 |             |  |  |
| Naam 🚯                                                                                                    | Van Hove Evi                |         |       |                 |             |  |  |
| Mail 🚯                                                                                                    | evi.van.hove@e2e.be 🖉       |         |       |                 |             |  |  |
| Totaalprijs 🚯                                                                                                    | € 8,00                      |         |       |                 |             |  |  |
| Betaalmethode 🕕                                                                                                    | Online                      |         |       |                 |             |  |  |
| Betaald 🕕                                                                                                    | Nee                         |         |       |                 |             |  |  |
| Waardebon 🚯                                                                                                    | Betalen met een waardebon 🔹 |         |       |                 |             |  |  |
|                                                                                                    |                             |         |       |                 |             |  |  |
|                                                                                                    | Waardebon                   |         | Bijko | omende gegevens | Totaalprijs |  |  |
|                                                                                                    | Nieuwe inwoner              | Code* 🗻 | 98765 |                 | 2,00        |  |  |
|                                                                                                    |                             |         |       |                 | € 2,00      |  |  |
| Totaal te betalen 👔                                                                                                    | € 6,00                      |         |       |                 |             |  |  |

In het andere geval wordt de waardebon direct toegepast en kan de betaling direct gebeuren.

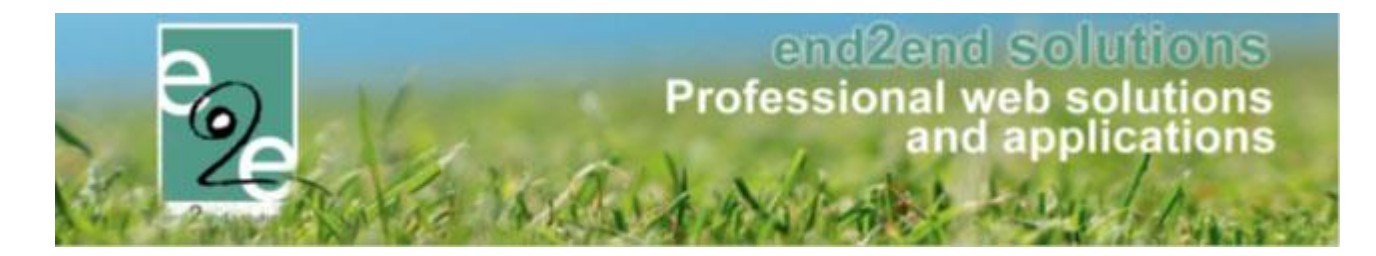

## 17.3 Goedkeuren waardebonnen

Voor het goedkeuren van bestellingen met een waardebon is er een dashboarditem voorzien in de kassamodule.

| BESTELLINGEN: DASHBOARD          |                                                             |                                                               |
|----------------------------------|-------------------------------------------------------------|---------------------------------------------------------------|
| Zoeken Barcode Referentie Zoeken | <b>83 bestellingen</b><br>zijn nog niet betaald.<br>Details | <b>1 bestelling</b><br>wachten nog op goedkeuring.<br>Details |

Bij klikken op 'Details' wordt de lijst met nog goed te keuren bestellingen geladen.

Deze lijst kan ook opgeroepen worden via Beheer > Beheer kassa > Bestellingen en instellen filter 'Goedgekeurd' op 'Neen'.

| BEHEER KASSA                                  |                                   |                    |                         |  |  |  |  |
|-----------------------------------------------|-----------------------------------|--------------------|-------------------------|--|--|--|--|
| Home Bestellingen Kassa Log Configuratie Help |                                   |                    |                         |  |  |  |  |
| U bent hier: Home > Bestellingen              |                                   |                    |                         |  |  |  |  |
|                                               |                                   |                    |                         |  |  |  |  |
| Referentie 🚯                                  |                                   |                    |                         |  |  |  |  |
| Klant 🕦                                       |                                   |                    |                         |  |  |  |  |
| Betaalmethode 🕦                               | Alles                             |                    |                         |  |  |  |  |
| Betaalstatus 🕦                                | Alles                             |                    |                         |  |  |  |  |
| Goedgekeurd 🚯                                 | Alles                             |                    |                         |  |  |  |  |
| Geannuleerd 🕦                                 | Alles                             |                    |                         |  |  |  |  |
| Datum bestelling 🕦                            | 06-09-2020 III Tot: Einddatum III |                    |                         |  |  |  |  |
| Datum betaling 🕕                              | Startdatum III Tot: Einddatum III |                    |                         |  |  |  |  |
| ZOEKEN RESET                                  |                                   |                    |                         |  |  |  |  |
| Referentie Betaalmethode Betaalpunt           | Klant                             | Totaalprijs        | Betaaldatum Besteldatum |  |  |  |  |
| E2E_DEMO2020_0052 Online                      | Van Hove Evi                      | € 6,00<br>(€ 8,00) | 06/10/2020 💜<br>15:33   |  |  |  |  |

Selecteer de gewenste bestelling. Indien de prijs correct, kan het vinkje 'Bestelling goedkeuren' geselecteerd worden en kan de bestelling opnieuw opgeslaan worden. Op dat moment wordt de bestelling teruggemaild naar de klant waarna de betaling kan voltooid worden.

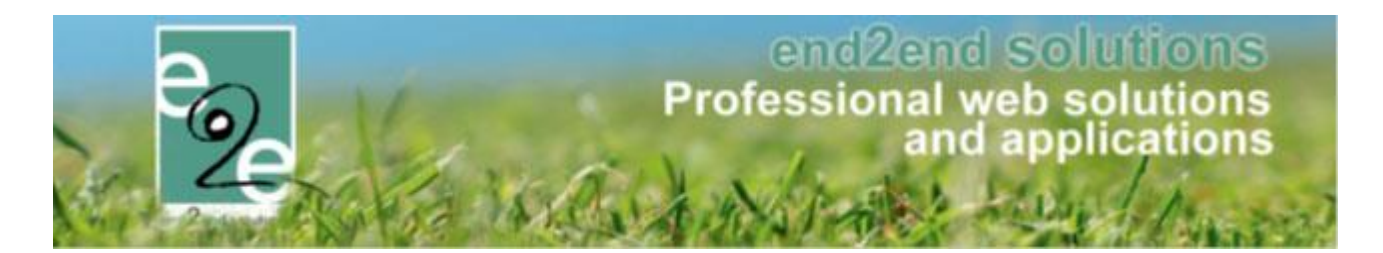

| BESTELLING E2E_DEMO2020_0052 |                             |         |       |                     |             |
|------------------------------|-----------------------------|---------|-------|---------------------|-------------|
| Referentie 🚯                 | E2E_DEMO2020_0052           |         |       |                     |             |
| Datum 🚯                      | di 06/10/2020 15:33         |         |       |                     |             |
| Naam 🕕                       | Van Hove Evi                |         |       |                     |             |
| Mail 🚯                       | evi.van.hove@e2e.be 🖉       |         |       |                     |             |
| Totaalprijs 🕦                | € 8,00                      |         |       |                     |             |
| Betaalmethode 🚯              | Online                      |         |       |                     |             |
| Vervaldatum 🚯                | 09-10-2020                  |         |       |                     |             |
| Betaald 🕦                    | Nee 🕥                       |         |       |                     |             |
| Waardebon 🚯                  | Betalen met een waardebon 🔹 |         |       |                     |             |
|                              |                             |         |       |                     |             |
|                              | Waardebon                   |         |       | Bijkomende gegevens | Totaalprijs |
|                              | X 🕥 Nieuwe inwoner          | Code* 🚺 | 98765 |                     | 2,00        |
|                              |                             |         |       |                     | € 2,00      |
| Totaal te betalen 🚯          | € 6,00                      |         |       |                     |             |
| BEVESTIGING                  |                             |         |       |                     |             |
| Bestelling goedkeuren        |                             |         |       |                     |             |
| Bestelling mailen            |                             |         |       |                     |             |
|                              |                             |         |       |                     |             |
|                              |                             |         |       |                     |             |

Indien de prijs niet correct is, kan deze gecorrigeerd worden door het bedrag van de waardebon aan te passen of door via Beheer > Beheer inschrijvingen > Inschrijvingen de inschrijving te selecteren en daar de prijs aan te passen. Daarna kan de bestelling opnieuw geopend worden en zal de prijs aangepast zijn.

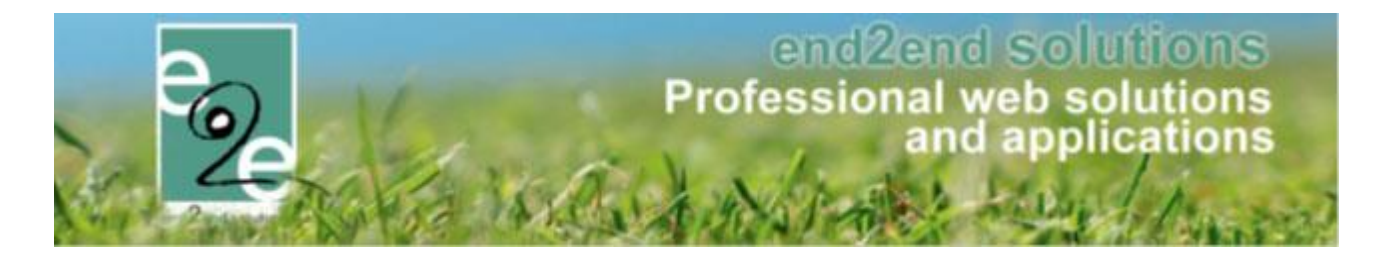

## 17.4 Overzicht waardebonnen

Via het overzicht Beheer > Beheer kassa > Bestellingen > Waardebonnen kan een overzicht opgevraagd worden van alle inschrijvingen waarbij een waardebon is gebruikt.

| BEHEER KASSA                     |                   |                               |                          |         |                  |
|----------------------------------|-------------------|-------------------------------|--------------------------|---------|------------------|
| Home Bestellingen Kassa Log      | Configuratie Help | ]                             |                          |         |                  |
| U bent hier: Home > Waardebonnen |                   |                               |                          |         |                  |
|                                  | Deferentie A      |                               |                          |         |                  |
|                                  | Klant (           |                               |                          |         |                  |
|                                  | Waardebon 🕕       | Alles                         |                          |         |                  |
|                                  | Betaalstatus 🕕    | Alles                         |                          |         |                  |
|                                  | Geannuleerd 🕕     | Alles 👻                       |                          |         |                  |
|                                  | Periode 🕕         | 06-09-2020 🗰 Tot: Einddatum 🖽 |                          |         |                  |
| ZOEKEN RESET                     |                   |                               |                          |         |                  |
| Waardebon Waarde                 | Bestelling        | Klant Totaalpr                | ijs Totaal te<br>betalen | Betaald | Datum            |
| Nieuwe inwoner € 2,00            | E2E_DEMO2020_0052 | Van Hove Evi € 7,             | 00 € 5,00                |         | 06/10/2020 15:33 |
| Nieuwe inwoner € 2,00            | E2E_DEMO2020_0051 | Van Hove Evi € 8,             | 00 € 6,00                |         | 06/10/2020 15:30 |

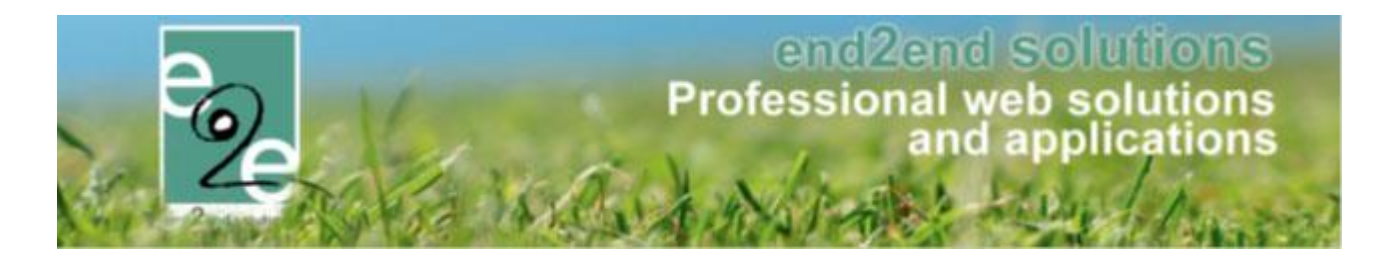

# **18 Attesten**

## 18.1 Fiscale attesten

Per afdeling (AGB, Dienst Cultuur, Dienst Sport) kan een aparte template worden ingesteld voor een fiscaal attest. Indien er geen template is ingesteld wordt de standaard template gebruikt (templates -> "TAXCERTIFICATE") en is de werking van de fiscale attesten net zoals ervoor.

## 18.1.1 ! Update fiscale attesten per 01/01/2021

De wetgeving omtrent de belastingvermindering voor kinderopvang is gewijzigd

- Vanaf het inkomstenjaar 2020:
  - Het maximumbedrag per oppasdag en per kind wordt verhoogd van 11,20 naar 13 euro.
  - De leeftijdsgrenzen van 12 en 18 jaar worden opgetrokken tot respectievelijk 14 en 21 jaar.
  - Voortaan komen ook de uitgaven voor de professionele thuisopvang van zieke kinderen in aanmerking voor een belastingvermindering.
- Vanaf het inkomstenjaar 2021:
  - Het maximumbedrag per oppasdag en per kind van 13 euro wordt verder opgetrokken tot 13,70 euro en zal elk jaar geïndexeerd worden.

Alle informatie kan u vinden op https://financien.belgium.be/nl/programmawet/gezinsfiscaliteit

Dit heeft impact op het genereren van de fiscale attesten binnen de applicatie.

## Wat is aangepast;

# **18.1.1.1** De reeds gemaakte fiscale attesten inkomstenjaar 2021 zijn verwijderd uit de applicatie daar deze verkeerde informatie bevatten.

#### 18.1.1.2 Instellingen per jaar

Beheer inschrijvingen > lijsten > fiscale attesten > maak attesten

INSCHRIJVINGEN > ATTESTEN Log Home Inschrijvingen Activiteiten Uitpas Lijsten Facturatie Configuratie Help Activiteiten Bijgewerkte medische fiches Home > Attesten > Fiscale attesten > Maken Rapporten Print pasjes Fiscale attesten Overzicht Mutualiteit attesten ► Maak attesten

- "maximum dagtarief fiscaal attest" is niet meer aanpasbaar voor 2019, 2020 en 2021 aangezien we de waarden kennen tot 2021.
- vanaf 2022 zal dit terug aanpasbaar zijn, omdat we daarvan nog geen gegevens kennen en zal ieder jaar geïndexeerd worden.

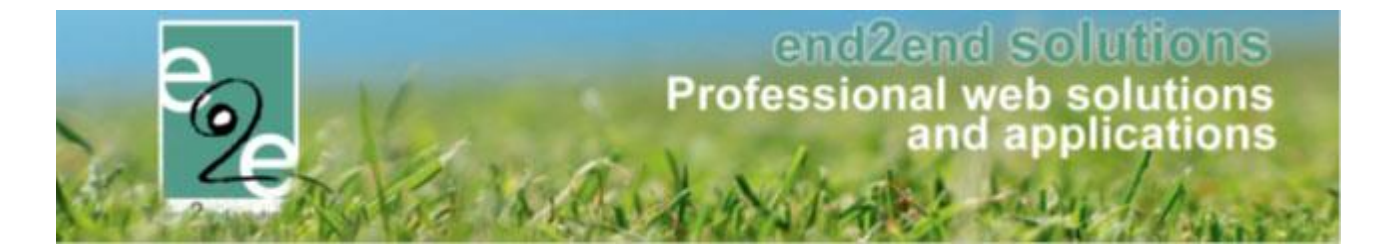

- Leeftijdsgrens was voor 2019 12 jaar vanaf 2020 is dit 14 jaar.
- Leeftijdsgrens zware handicap was voor 2019 18 jaar vanaf 2020 is dit 21 jaar

| Periode 🕦<br>Attest 🚯              | 2020   Fiscale attesten (Sport) |
|------------------------------------|---------------------------------|
| Alle gezinsleden                   |                                 |
| maximum dagtarief fiscaal attest 👔 | € 13,00                         |
| Leeftijdsgrens 🚯                   | 14                              |
| Leeftijdsgrens - zware handicap 👔  | 21                              |
| ZOEKEN RESET                       |                                 |

Uiteraard gaat het fiscaal attest nu ook rekening houden met al deze parameters.

## 18.1.1.3 Automatische update van de template gegevens

Van zodra iemand fiscale attesten wil aanmaken is er nu een controle ingebouwd die controleert of er geen oude gegevens instaan : Hiervan komt een melding tot deze gegevens aangepast zijn en is het niet mogelijk om fiscale attesten te generen.

| Home > Attesten > Fiscale attesten > Maken                                                                                                    |                          |  |  |  |
|----------------------------------------------------------------------------------------------------|--------------------------|--|--|--|
| De geselecteerde template bevat nog oude gegevens:<br>Er staat 'aanslagjaar 2020' in de template. Dit moet aanslagjaar 2021 zijn.<br>Er staat '12 jaar' in de template. Dit moet '14 jaar' zijn vanaf 2020.<br>Er staat '11,20' in de template. Dit moet '13,00' zijn vanaf 2020.<br>Door op de knop hieronder te drukken, kan de template aangepast worden met tokens zodat deze parameters dynamisch worden ingevuld, afhankelijk van het jaar.<br><b>Controleer de template nadat u deze actie heeft uitgevoerd</b> |                          |  |  |  |
|                                                                                                    |                          |  |  |  |
| TEMPLATE AANPASSEN                                                                                                    |                          |  |  |  |
| Periode 🚯                                                                                                    | 2020 🗸                   |  |  |  |
| Attest 🚯                                                                                                    | Fiscale attesten (Sport) |  |  |  |
| Alle gezinsleden                                                                                                    |                          |  |  |  |
| maximum dagtarief fiscaal attest 🚯                                                                                                    | € 13,00                  |  |  |  |
| Leeftijdsgrens 👔                                                                                                    | 14                       |  |  |  |
| Leeftijdsgrens - zware handicap 🚯                                                                                                    | 21                       |  |  |  |
| ZOEKEN                                                                                                    |                          |  |  |  |

Er kan ook voor gekozen worden om al deze parameters via tokens in de template automatisch aan te passen Door op de knop "Template Aanpassen" te klikken worden bovenstaande gegevens aangepast in de template.

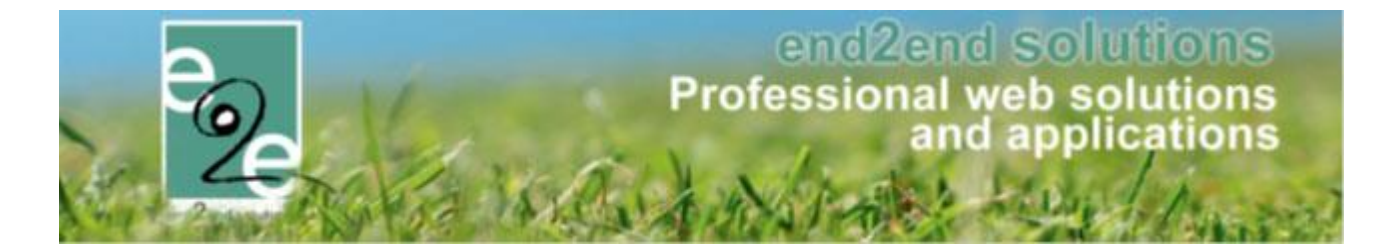

Het systeem zal de standaardwaarden van datum gaan aanpassen en eveneens controleren of er nog ergens een vorig jaartal vermeld wordt. U krijgt hier een melding van.

! Deze moet u zelf nog manueel gaan controleren en aanpassen indien gewenst in de template

Opgelet: er staat nog ergens '2019' die niet kon aangepast worden. Kijk na of dit klopt

#### 18.1.1.4 Controle templates fiscale attesten + Tokens

! Wij raden ten sterkste aan een eerste fiscaal attest te genereren en deze te controleren of alle gegevens correct zijn aangepast.

U kan ook de templates manueel gaan aanpassen via;

Beheer inschrijvingen > configuratie > instellingen > templates >> selecteer het template van type "fiscaal attest

| Home > Configuratie > Instellingen > Templates |                         |
|------------------------------------------------|-------------------------|
|                                                |                         |
| Trefwoord 🚯                                    |                         |
| Type 🚯                                         | Fiscaal attest (FISCAL) |
| ZOEKEN RESET                                   |                         |

Het systeem zal de standaardwaarden van datum gaan aanpassen en eveneens controleren of er nog ergens een vorig jaartal vermeld wordt. U krijgt hier een melding van.

! Deze moet u zelf nog manueel gaan controleren en aanpassen indien gewenst in de template

Opgelet: er staat nog ergens '2019' die niet kon aangepast worden. Kijk na of dit klopt

#### 18.1.1.5 Fiscale attesten opmaken pas jaar nadien (of ten vroegste in december).

Je kan ten vroegste in december de fiscale attesten opmaken, maar we raden aan dit pas in januari te doen. Dit om nieuwe aanpassingen in het fiscaal stelsel te kunnen opvangen, zoals dit jaar (2021).

Vanaf hier start de handleiding voor het instellen en maken van fiscale attesten. Deze houd nog geen rekening met de nieuwe regeling van 01/01/2021.

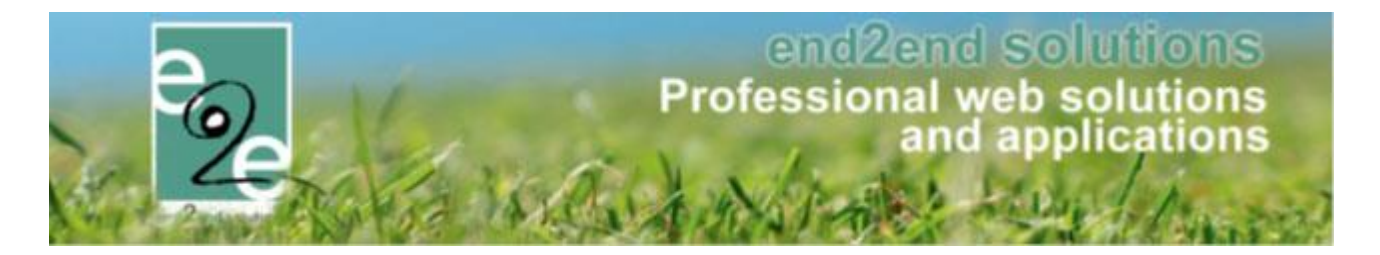

### 18.1.2 Aanmaken template

Vooraleer een template van een fiscaal attest kan gekoppeld worden aan een afdeling, moet deze eerst aangemaakt worden via "Configuratie" -> "Instellingen" -> "Templates".

De template moet aangemaakt worden onder het type "Fiscaal attest" zodat die opgenomen wordt in de keuzelijst van templates voor fiscale attesten bij een afdeling.

| Algemeen | Vertalingen |       |              |                                 |  |
|----------|-------------|-------|--------------|---------------------------------|--|
|          |             |       |              |                                 |  |
|          |             |       | Actief 🚯     | $\checkmark$                    |  |
|          |             |       | Systeem 🚯    |                                 |  |
|          |             | Re    | ferentie * 📵 | TAXCERTIFICATE - SPORT          |  |
|          |             | Be    | schrijving 🚯 | template sport fiscale attesten |  |
|          |             |       |              |                                 |  |
|          |             |       |              |                                 |  |
|          |             |       |              | .:                              |  |
|          |             |       | Type 🚺       | Fiscaal attest                  |  |
|          |             |       |              |                                 |  |
| OPSLAAN  | KOPIËREN    | TERUG | HELP         |                                 |  |

De configuratie van de effectieve content (Tabblad "vertalingen") kan op basis van de standaard template "TAXCERTIFICATE" die altijd aanwezig is in het templateoverzicht. Uiteraard bieden wij ondersteuning voor de juiste opmaak van de fiscale attesten. Op basis van de wensen van de gemeente kan de lay-out van het fiscaal attest volledig aangepast worden. Hierbij is het aangewezen om enkele voorbeelden van bestaande fiscale attesten aan te leveren, zodat die juist kunnen geconfigureerd worden.

De attesten zijn beschikbaar samen met de mutualiteitsattesten via het profiel van de familie, en tevens ook per gezinslid. Beide via het tabblad "Attesten". Deze zijn ook beschikbaar voor de ouders via "Mijn profiel". Mutualiteitsattesten kunnen altijd gedownload worden, fiscale attesten enkel als er geen openstaande facturen zijn, maar deze check is aan of af te zetten (door e2e).
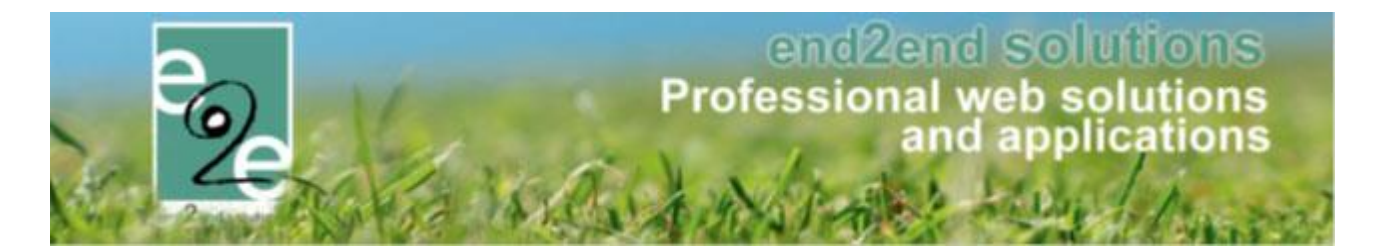

#### 18.1.3 Attest koppelen aan afdeling

Wanneer een afdeling een andere template dan de standaard wenst te gebruiken, moet deze geconfigureerd worden onder Configuratie -> Afdelingen -> <kies afdeling> -> tabblad "Algemeen" -> Templates Bij het item "Fiscaal attest" komen alle templates te staan van het desbetreffende type, waarbij de gewenste template kan gekozen worden. Wanneer geen attest is gekozen zal er "Standaard" geselecteerd zijn.

| <b>INSCHRIJ</b> | /INGEN             |              |                |             |                      |                                   |            |             |                  |                   |
|-----------------|--------------------|--------------|----------------|-------------|----------------------|-----------------------------------|------------|-------------|------------------|-------------------|
| Home            | Inschrijvingen     | Activiteiten | UITPAS         | Lijsten     | Log                  | Facturatie                        | Configurat | e Help      | INSCHRIJVINGEN   | BKO PERSONEN      |
| Home > Confi    | guratie > Afdeling | en > Details |                |             |                      |                                   |            |             |                  |                   |
| Algemeen        | Vertalingen        | Toegang      | Leeftijo       | dscategorio | eën                  | Prijscategorie                    | eën Gro    | epscategori | eën Extra Velden |                   |
| Algemeer        | n                  |              |                |             |                      |                                   |            |             |                  |                   |
|                 |                    |              | Actief         | 0           |                      |                                   |            |             |                  |                   |
|                 |                    | F            | Referentie *   | Sp          | ortdiens             | t                                 |            |             |                  |                   |
|                 |                    |              | Afdeling       | Sp          | ortdienst            | t                                 |            |             |                  |                   |
| Templates       | 5                  |              |                |             |                      |                                   |            |             |                  |                   |
|                 |                    | Fi           | scaal attest   | 6 Fis       | cale atte            | sten (Sport)                      |            | -           |                  |                   |
|                 |                    | Mutu         | aliteit attest | 6 S         | andaaro              | 1                                 | ->         |             |                  |                   |
|                 |                    | )            |                | Fi          | scale at<br>scale at | testen (generio<br>testen (Sport) | 5)         | _           |                  |                   |
| OPSLAAN         | TERUG              |              |                |             |                      |                                   |            |             |                  |                   |
|                 |                    |              |                |             |                      |                                   |            |             |                  | Powered by e2e NV |

#### 18.1.4 Attesten genereren

Onder "Lijsten" -> "Fiscale attesten" -> "Maak attesten" worden de fiscale attesten gemaakt.

| INS  | INSCHRIJVINGEN > ATTESTEN |                     |              |        |         |             |                   |             |        |          |             |     |          |
|------|---------------------------|---------------------|--------------|--------|---------|-------------|-------------------|-------------|--------|----------|-------------|-----|----------|
| 0.00 | Home                      | Inschrijvingen      | Activiteiten | UiTPAS | Lijsten | Log         | Facturatie        | Configurati | e Help | INS      | CHRIJVINGEN | вко | PERSONEN |
|      |                           |                     |              |        | Act     | iviteiten   |                   |             |        |          |             |     |          |
| Hor  | ne > Attes                | ten > Fiscale attes | sten         |        | Bijg    | jewerkte i  | medische fiche    | s ≯         |        |          |             |     |          |
|      |                           |                     |              |        | Me      | dische ge   | gevens speelpl    | ein         |        |          |             |     |          |
|      |                           |                     |              |        | Aar     | nwezighei   | idslijst speelple | in          |        |          |             |     |          |
|      |                           |                     |              |        | Rap     | porten      |                   |             |        |          |             |     |          |
|      |                           |                     |              |        | Prir    | nt pasjes   |                   |             |        |          | _           |     |          |
|      |                           |                     |              |        | Fise    | ale attest  | ten               | •           | Overz  | icht     |             |     |          |
|      |                           |                     |              |        | Mu      | tualiteit a | ttesten           | F           | Maak   | attesten |             |     |          |

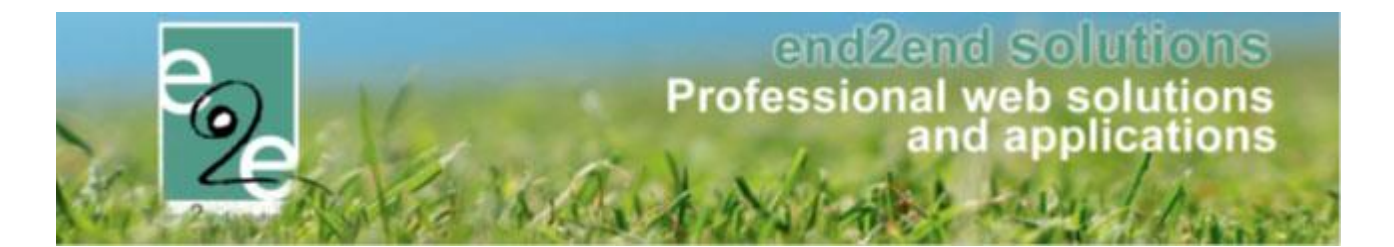

Om de fiscale attesten te genereren moet het inkomstenjaar en een template gekozen worden. De beheerders krijgen enkel de templates te zien van de afdelingen waar ze rechten op hebben. Echter, zal het fiscaal attest opgemaakt worden voor álle afdelingen die de geselecteerde template hebben geconfigureerd. Dus ook inschrijvingen die niet onder het beheer vallen van de ingelogde beheerder zullen op het fiscaal attest komen te staan in de lay-out van de desbetreffende template. Indien dit niet is gewenst, moeten er aparte templates gemaakt worden voor de andere afdelingen.

Het is mogelijk om attesten te genereren voor bepaalde gezinsleden door "alle gezinsleden" af te vinken en gezinsleden te selecteren.

Het maximum dagtarief moet ieder jaar opnieuw nagekeken worden alvorens het attest op te maken! Dit tarief is op te vragen bij de Vlaamse overheid via <u>https://www.vlaanderen.be/nl/gezin-welzijn-en-</u> gezondheid/kinderen/belastingvermindering-voor-de-kosten-voor-kinderopvang , <u>http://www.sociaalcultureel.be/jeugd/fiscaleaftrek\_attesten.aspx</u> of via google "Maximum dagtarief fiscaal attest"

| INSCHRIJVINGEN > A             | TESTEN                                                              |                                           |                         |                 |                      |
|--------------------------------|---------------------------------------------------------------------|-------------------------------------------|-------------------------|-----------------|----------------------|
| Home Inschrijvingen            | Activiteiten UiTPAS                                                 | Lijsten Log                               | Facturatie Configuratie | Help            | BKO PERSONEN         |
| Home > Attesten > Fiscale atte | sten > Maken                                                        |                                           | '                       |                 |                      |
| Opgelet: PDF steeds afdrukke   | en op 'ware grootte'                                                |                                           |                         |                 |                      |
| maxir<br>ZOEKEN RESET          | Periode<br>Attes<br>Alle gezinsleden<br>num dagtarief fiscaal attes | 2017<br>Fiscale attes<br>✓<br>t 1 € 11,20 | ▼<br>ten (Sport)        | •               |                      |
| Naam 🔺                         | Familie                                                             | Leeftijd                                  | Aantal dagen            | Prijs op attest | Totaalprijs          |
| Deborggraeve Ayla              | Celorgprase                                                         | 11                                        | 1                       | € 11,20         | €23,00               |
| Deborggraeve<br>Charlene       | Ceborggraeve                                                        | 10                                        | 1                       | € 11,20         | €23,00               |
| Deborggraeve Kisana            | Caborggraeve                                                        | 7                                         | 1                       | € 11,20         | € 23,00              |
| Vertijssen Fien                | Warrigelawn                                                         | 10                                        | 3                       | € 30,00         | € 44,00              |
| Verrijssen Jef                 | Varifiliaian                                                        | 8                                         | 3                       | € 30,00         | € 36,00              |
| Vertijssen Josef               | VANTELEERT                                                          | 5                                         | 1                       | € 10,00         | € 11,50              |
| Werrijssen mini                | WERTELESSON                                                         | 3                                         | 1                       | € 10,00         | € 12,00              |
| MAAK ATTESTEN TERUG            |                                                                     |                                           |                         |                 | Nv Powered by e2e NV |

Het overzicht toont de huidige leeftijd van het gezinslid, het aantal dagen dat fiscaal aftrekbaar zijn, het bedrag dat fiscaal aftrekbaar is en het betaalde bedrag.

onderaan het overzicht kunnen de fiscale attesten gegenereerd worden via de knop "Maak attesten". Het genereren van deze pdf-attesten kan mogelijk lang duren, afhankelijk van het aantal fiscale attesten dat moet gemaakt worden. Klik niet opnieuw op de knop, dit zal het proces alleen maar vertragen.

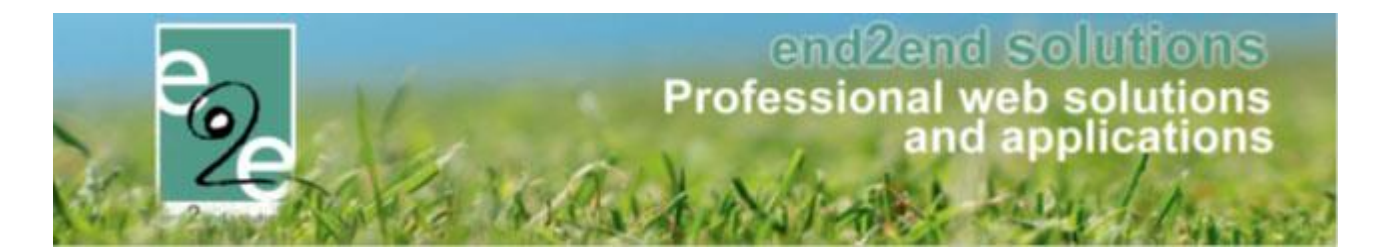

#### 18.1.5 Attesten per post

Bij de algemene instellingen is een uitbreiding voorzien zodat bij een fiscaal attest kan aangeduid worden of de eindgebruiker de mogelijkheid moet hebben om bij 'Mijn profiel' aan te duiden of attesten per post mogen verstuurd worden. Sommige besturen werken namelijk reeds volledig digitaal en wensen dit liever niet. Via de keuze 'Enkel tonen in backoffice' is er nog een tussenoplossing zodat in de backoffice wel kan aangegeven worden dat bij een bepaalde eindgebruiker uitzonderlijk de attesten toch per post mogen verstuurd worden.

| Home > Configuratie > Instellingen > Algemeen |                             |                           |
|-----------------------------------------------|-----------------------------|---------------------------|
| Algemeen                                      |                             |                           |
|                                               | ltems per pagina 🚯          | 50                        |
|                                               | Inschrijving vrijgeven na 🕦 | 30                        |
|                                               | Standaard afzender * 🕦      | noreply@holsbeek.be       |
| Fiscaal attest                                |                             |                           |
|                                               | Standaard template 🚯        | Fiscaal attest            |
|                                               | Toon 'Attesten per post' 🕦  | Altijd tonen              |
| Mutualiteit attest                            |                             | Altijd tonen              |
|                                               | Standaard template          | Enkel tonen in backoffice |
|                                               | Standaard template          | Niet tonen                |

#### 18.1.6 Attesten overzicht

Onder "Lijsten" -> "Fiscale attesten" -> "Overzicht" kunnen de reeds gegenereerde attesten geraadpleegd worden. Hier kunnen ook de attesten die via de post verstuurd worden gedownload worden om af te printen.

Het overzicht toont enkel de attesten van een bepaald type fiscaal attest. De beheerder kan enkel templates kiezen van afdelingen waarop hij rechten op heeft en de standaard template.

# end2end solutions Professional web solutions and applications

|        | Periode 🚯              | 2017           | •              |                              |      |   |
|--------|------------------------|----------------|----------------|------------------------------|------|---|
|        | Attest 🚯               | Fiscale attest | en (Sport)     | •                            |      |   |
|        | Verzendwijze 🕦         | Alles          |                | •                            |      |   |
|        | Familie 🚯              |                |                |                              |      |   |
|        | Gezinslid 👔            |                |                |                              |      |   |
|        | _                      |                |                |                              |      |   |
| ZOEKEN | RESET                  |                |                |                              |      |   |
|        | Naam                   |                | Familie        | Туре                         | Jaar |   |
|        | Arrandalla Claf        |                | De Boe         | Fiscale attesten (standaard) | 2017 | _ |
|        | De Boe Amber 6         |                | De Boe         | Fiscale attesten (standaard) | 2017 |   |
|        | Die Bine Baity         |                | De Boe         | Fiscale attesten (standaard) | 2017 |   |
|        | De Boe Niels 4         |                | De Boe         | Fiscale attesten (standaard) | 2017 |   |
|        | De Boe Noemi           |                | De Boe         | Fiscale attesten (standaard) | 2017 |   |
|        | De Boe Sam 3           |                | De Boe         | Fiscale attesten (standaard) | 2017 |   |
|        | Daitorggraeve Ayla     |                | Caborggraava   | Fiscale attesten (standaard) | 2017 |   |
|        | Daitorggraeve Charlene |                | Caborggraeve   | Fiscale attesten (standaard) | 2017 |   |
|        | Deborggrasse Reur      |                | Caborggraava   | Fiscale attesten (standaard) | 2017 |   |
|        | Deborggraeve Kaana     |                | Caborggraeve   | Fiscale attesten (standaard) | 2017 |   |
|        | diependzale stefanie   |                | dispendante    | Fiscale attesten (standaard) | 2017 |   |
|        | Larrocha Logez Sadha   |                | Larrocha Lopez | Fiscale attesten (standaard) | 2017 |   |
|        | Varibelle Claf         |                | Deviseminok    | Fiscale attesten (standaard) | 2017 |   |
|        | Vandycke Test          |                | De Boe         | Fiscale attesten (standaard) | 2017 |   |
|        | Varailan Emma          |                | Wentijssen     | Fiscale attesten (standaard) | 2017 |   |
|        | Vierfreen, Jostvan     |                | Vertisisen     | Fiscale attesten (standaard) | 2017 |   |

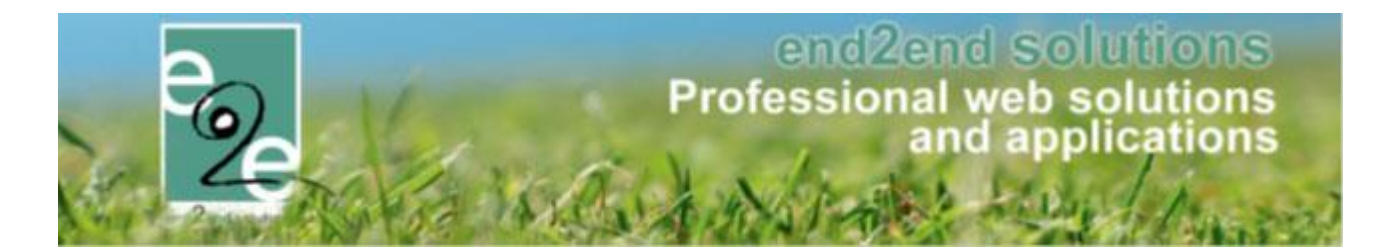

#### 18.1.6.1 Attesten versturen

De attesten kunnen via mail verstuurd worden naar de hoofdcontacten van de families indien deze een emailadres hebben ingevuld. Indien er meerdere attesten zijn voor de familie zal er maar één mail gestuurd worden met alle attesten in bijlage.

Enkel wanneer er specifiek attesten moeten verstuurd worden, moeten er attesten geselecteerd worden vooraleer op de knop de drukken. Indien alle attesten moeten verstuurd worden, hoeven deze niet vooraf geselecteerd te worden.

De mailtemplates die kunnen geselecteerd worden voor een attest zijn van het type "Algemene mails" en kunnen dus desgewenst als een mailtemplate aangemaakt worden om later te hergebruiken.

Het fiscaal attest wordt automatisch als bijlage toegevoegd maar er kunnen ook nog extra bijlagen toegevoegd worden.

| Van 🚺                                                                                                    | Standaard O Mijzelf O Ander                                                                                            |
|----------------------------------------------------------------------------------------------------|----------------------------------------------------------------------------------------------------|
|                                                                                                    | inschrijvingen@gemeente.be                                                                                             |
| Aan 🚯                                                                                                    | mijzelf 🗹 Attesten (9)                                                                                                 |
| Onderwerp 🕦                                                                                                    | Uw Fiscale attesten                                                                                                    |
| Template 🕦                                                                                                    | Geen template                                                                                                    |
|                                                                                                    | Template (her)laden                                                                                                    |
|                                                                                                    | Mail Bijlagen (0)                                                                                                    |
| Normal 🗸 Ari                                                                                                    | al, "Helvet 🖣 12px 🔹 🗱 🛬 🖪 🕒 🛛 🧶 🧶 🖾 💣 🤲 🐁 🐚 🕰 🥵 🔹 🖓                                                                   |
| 2                                                                                                    | 2 • 🔄 • 💁 •   🏂 🚴   A • 🝠 •   🔛 B ℤ Ͳ abe   Ε Ξ Ξ Ξ 📰 🛊 🛱 🗄 🖂 🔛                                                        |
| in bijlage de iscale attest(en) van de speelpleinwerking voor<br>ihdien u een login heeft op de inschrijfapplicatie inschrijvinge<br>Met vriendelijke groeten | net aanslagjaar 2018, inkomsten 2017.<br>en.gemeente.be kan u ten alle tijden uw attesten opvragen via "mijn profiel". |
| Chesign 🔇 HTML 🧠 Preview                                                                                                    | Words: 39 Characters: 291 🖄                                                                                            |
| De mail wordt verzonden naar: de hoofdcontactpersoon van d<br>Opmerking: de mail wordt altijd slechts één keer verstuurd pe                                   | e geselecteerde attesten uit het vorige scherm (2) en mijzelf<br>r e-mailadres Toon e-mailadressen                     |
|                                                                                                    | MAIL VERSTUREN TERUG                                                                                                   |

#### De mailing wordt gelogd als een algemene mail in "Log" -> "Mail log"

| INSCHRIJVINGEN                                  |                                  |                             |  |  |  |  |  |  |  |  |  |
|-------------------------------------------------|----------------------------------|-----------------------------|--|--|--|--|--|--|--|--|--|
| Home Inschrijvingen Activiteiten UiTPAS Lijsten | Log Facturatie Configuratie Help | INSCHRIJVINGEN BKO PERSONEN |  |  |  |  |  |  |  |  |  |
|                                                 | Algemene log                     |                             |  |  |  |  |  |  |  |  |  |
| Home > Mail log                                 | Mail log                         |                             |  |  |  |  |  |  |  |  |  |
|                                                 | SMS log                          |                             |  |  |  |  |  |  |  |  |  |
|                                                 |                                  |                             |  |  |  |  |  |  |  |  |  |

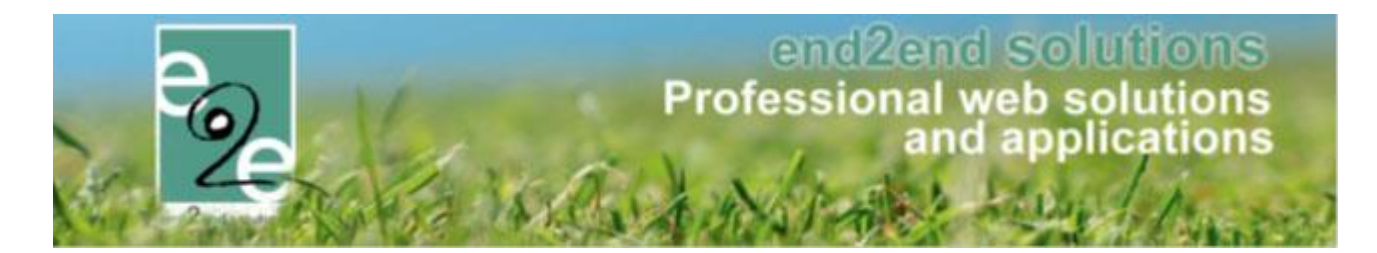

#### 18.1.6.2 Per post

De ouders kunnen aanduiden op hun familieprofiel dat ze de attesten via de post willen ontvangen. Dit wordt in het overzicht aangeduid met een enveloppe.

| Algemeen  | Per afdeling | g Gezinsleden       |           | personen     | Facturen | Attesten | Uitpas |
|-----------|--------------|---------------------|-----------|--------------|----------|----------|--------|
|           |              |                     | Actief 🚯  | $\checkmark$ |          |          |        |
|           |              | Familien            | aam * 🚯   | e2e          |          |          |        |
|           |              | Inschrijvingen blok | keren 🚯   |              |          |          |        |
|           |              | Attesten pe         | er post 🚯 |              |          |          |        |
|           |              | Gebruik derde b     | oetaler 🚯 |              |          |          |        |
| Adresgege | evens        |                     |           |              |          |          |        |

Al deze attesten kunnen in één keer gedownload worden via "Per post downloaden". Dit zal alle attesten in één PDF zetten en geoptimaliseerd voor recto verso.

#### 18.1.6.3 Meerdere downloaden

Door verschillende attesten manueel te selecteren en daarna op "Meerdere downloaden" te klikken wordt er één pdf-document gemaakt waarin alle geselecteerde attesten zitten. Dit is ook geoptimaliseerd voor recto verso printen.

#### 18.1.6.4 Recto verso printen

Wanner meerdere attesten in één pdf worden gedownload (per post of meerdere downloaden) zullen deze automatisch geoptimaliseerd zijn voor recto verso.

Hierbij wordt een blanco pagina toegevoegd na ieder attest als deze een oneven aantal pagina's heeft. Hierdoor komt ieder nieuw attest op een nieuwe pagina, en niet op de achterkant van het vorige attest.

Als er niet recto verso wordt afgeprint zal er dus een lege pagina tussen de attesten zitten in dat geval. Wordt er wel in recto verso afgeprint dan uiteraard niet.

Bijvoorbeeld: het eerste attest bevat 3 pagina's: pagina 1 wordt op de voorzijde geprint, pagina 2 op de achterzijde, pagina 3 op de voorzijde van een nieuw blad. Pagina 4 moet dus een lege pagina zijn – die op de achterkant van het 2<sup>de</sup> blad wordt 'geprint' -, zodat het tweede attest ook op de voorzijde van een nieuw blad afgeprint wordt.

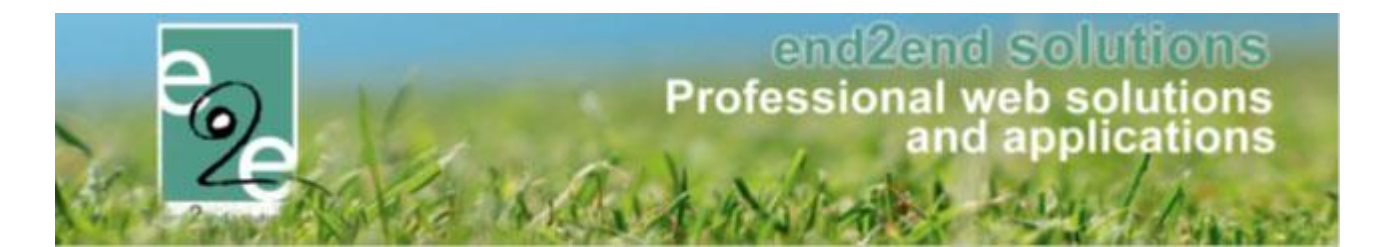

#### 18.1.7 Wat komt er op een fiscaal attest

Er zijn verschillende criteria die moeten voldoen opdat de inschrijving fiscaal aftrekbaar is:

- De activiteit is aangeduid als fiscaal aftrekbaar (standaardwaarde instelbaar op activiteitstype)
- Het kind is jonger dan 12 jaar bij aanvang van de activiteit.
  - Of het kind is jonger dan 18 jaar indien hij recht heeft op een verlenging van de fiscale aftrekbaarheid (als het kind een zware handicap heeft o.a.). Dit is instelbaar per gezinslid.
  - Wanneer het kind 12 (of 18) jaar wordt bij een activiteit over meerdere dagen, dan zullen enkel de dagen vóór zijn verjaardag worden meegeteld op het fiscaal attest.
- Het kind is effectief aanwezig geweest.
  - Als de activiteit over een periode is dan kunnen voor de dagen dat het kind niet is geweest een afwezigheid worden ingegeven. Deze afwezigheidsdagen zullen niét meetellen op het fiscaal attest. Zie de handleiding voor afwezigheden voor fiscaal attest voor meer informatie.
  - Is de activiteit maar één dag, dan moet de inschrijving geannuleerd worden indien het kind niet aanwezig was (eventueel met annulatiekost).
- De factuur is betaald.
  - Enkel wanneer de factuur door de ouder zelf is betaald **of** de factuur is betaald door een derde betaler waarbij er wel een fiscaal attest mag gemaakt worden voor de familie. Dit is het geval bij een budgetbeheerder en instelbaar op de derde betaler zelf.
- De inschrijving is niet geannuleerd.
  - Een inschrijving die is geannuleerd en niet of gedeeltelijk wordt terugbetaald komt nooit op een fiscaal attest (het kind moet aanwezig zijn geweest).

#### 18.1.8 Berekening fiscale dagprijs

Op het fiscaal attest komen de details per dag te staan waarbij per dag het maximum dagtarief niet mag overschreden worden. Er moet dus een dagprijs bepaald worden. Neemt het kind deel aan verschillende activiteiten op één dag bij dezelfde afdeling, dan worden de dagprijzen opgeteld. Overstijgt deze dagprijs het maximum dagtarief dan zal voor die dag enkel het maximum dagtarief fiscaal aftrekbaar zijn.

#### Berekening dagprijs:

Activiteit op 1 dag: De prijs van de activiteit.

Activiteit over meerdere dagen: de prijs van de activiteit gedeeld door aantal fiscale dagen van de activiteit

- Geen agenda: elke dag van de ingegeven periode verminderd met het aantal uitzonderlijk gesloten.
- Informatieve agenda: het aantal dagen wordt bepaald door het aantal verschillende dagen die zijn geconfigureerd in de agenda. Een activiteit die iedere woensdag en zaterdag doorgaat gedurende 4 weken zal dus 8 keer doorgaan.
- Inschrijfagenda: het aantal dagen wordt bepaald door hoeveel keer het tijdstip waarop de inschrijving is doorgaat. Als het gezinslid is ingeschreven voor het tijdstip 14 tot 16u op dinsdag, gedurende 4 weken, zal dit dus 4 dagen zijn.

Opgelet: Het aantal fiscale dagen van een activiteit kan ook worden aangepast door uitzonderingen toe te voegen. Dit zijn dagen waarop de activiteit niet kan doorgaan. Deze dagen worden dan ook niet op het fiscaal attest gezet. Zie de handleiding voor afwezigheden voor fiscaal attest voor meer informatie.

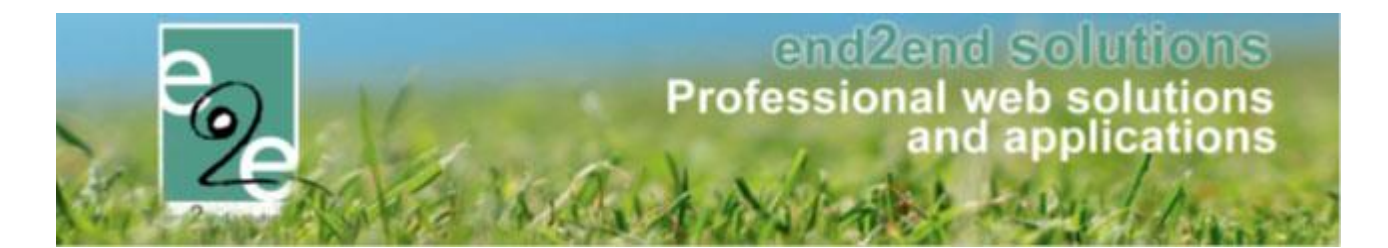

#### 18.1.9 Afwezigheden ingeven

Indien een activiteit over meerdere dagen is (periode, kan er afwezigheid per kind worden ingegeven waarbij een eventuele terugbetaling kan worden ingevuld. Deze afwezigheden en terugbetalingen zijn van belang voor het fiscaal attest. Een fiscaal attest mag immers enkel de dagen bevatten van de dagen dat het kind effectief geweest is. Zie de handleiding voor afwezigheden voor fiscaal attest voor meer informatie.

Er zijn 2 soorten 'afwezigheden': Afwezigheid omdat de activiteit niet doorgaat op die dag (feestdag, etc.). Dit wordt ingegeven als een uitzondering (op de agenda) van de activiteit.

En uiteraard is er ook een afwezigheid van een gezinslid door ziekte of andere omstandigheden als de activiteit wel doorgaat.

#### 18.1.9.1 Uitzondering toevoegen voor activiteit

Indien een activiteit over meerdere dagen plaatsvindt, kan het zijn dat er op bepaalde dagen van deze activiteit een feestdag of andere uitzondering is waarop de activiteit niet kan doorgaan. Deze dagen tellen dan ook niet mee voor het fiscaal attest en worden ook niet gebruikt om de dagprijs te berekenen.

De uitzonderingen zijn ook van toepassing met een informatieve of inschrijfagenda.

Bijvoorbeeld: De activiteit is van maandag tot vrijdag, kost 40 euro maar woensdag is een feestdag. De activiteit gaat dus 4 dagen door. De dagprijs is 40 euro gedeeld door 4 dagen: 10 euro per dag.

De uitzonderlijke dagen zullen ook nooit op het fiscaal attest getoond worden voor de activiteit.

Bij een activiteit, in het tabblad "Agenda", kunnen uitzondering worden beheerd. De datum is steeds verplicht, maar de titel is optioneel.

| INSC       | IRIJVINGEN                                                                                                    |                                           |                                     |              |          |            |              |      |         |                |        |                 |
|------------|----------------------------------------------------------------------------------------------------|-------------------------------------------|-------------------------------------|--------------|----------|------------|--------------|------|---------|----------------|--------|-----------------|
| Р          | ome Inschrijvinge                                                                                               | n Activiteiten                            | UiTPAS                              | Lijsten      | Log      | Facturatie | Configuratie | Help |         | INSCHRIJVINGEN | BKO    | PERSONEN        |
|            |                                                                                                    |                                           |                                     |              |          |            |              |      |         |                |        |                 |
| Home       | > Activiteiten > Detail                                                                                         | 3                                         |                                     |              |          |            |              |      |         |                |        |                 |
| Alger      | neen Prijzen                                                                                                    | Agenda                                    | Inschrijvinger                      | n 0          | verige   | Gerelatee  | rd Extra Ve  | lden | Extra's |                |        |                 |
|            | unde Uiteende                                                                                                   |                                           |                                     |              |          |            |              |      |         |                |        |                 |
| Ag         | Jenda Oltzonde                                                                                                  | ingen                                     |                                     |              |          |            |              |      |         |                |        |                 |
| Hie<br>Dit | er worden de dagen i<br>is van belang voor d                                                                    | ngegeven dat de a<br>e dagprijs op het fi | ictiviteit uitzor<br>iscaal attest. | nderlijk nie | et kan d | oorgaan.   |              |      |         |                |        |                 |
|            |                                                                                                    |                                           | Tite                                | ล ด          |          |            |              |      |         |                |        |                 |
|            |                                                                                                    |                                           | Datum                               | * n [        |          |            |              |      |         |                |        |                 |
|            |                                                                                                    |                                           |                                     |              |          |            |              |      |         |                |        |                 |
|            | TOEVOEGEN                                                                                                    |                                           |                                     |              |          |            |              |      |         |                |        |                 |
|            |                                                                                                    |                                           |                                     |              |          |            |              |      |         |                |        |                 |
| G          | Dat                                                                                                    | um                                        |                                     |              |          | Omschri    | jving        |      |         |                |        |                 |
|            | in the second second second second second second second second second second second second second second second |                                           |                                     |              |          |            |              |      |         |                |        |                 |
| L          |                                                                                                    |                                           |                                     |              |          |            |              |      |         |                |        |                 |
|            |                                                                                                    |                                           |                                     |              |          |            |              |      |         |                | Page F | owered by e2e N |

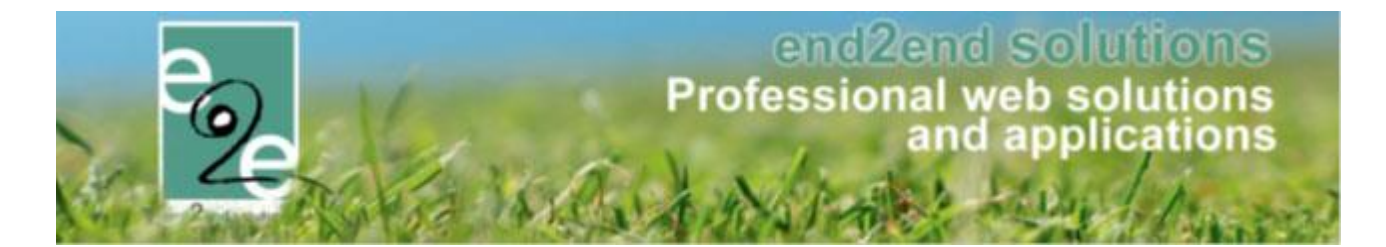

#### 18.1.9.2 Afwezigheden toevoegen van een gezinslid

Indien een gezinslid afwezig is door ziekte (of andere reden), mogen de dagen van afwezigheid niet op het fiscaal attest komen.

Onder het tabblad inschrijvingen van een activiteit, is er naar de aanwezigheidslijst ook een afwezigheidslijst waarbij fiscale afwezigheden kunnen worden bijgehouden. Bij het toevoegen van een afwezigheid, is het ook mogelijk om een terugbetaling te doen van deze afwezigheid, zoals bij afwezigheid door ziekte.

| ISCHRIJ\      | /INGEN           |                   |               |              |          |               |                  |      |         |                |     |                |
|---------------|------------------|-------------------|---------------|--------------|----------|---------------|------------------|------|---------|----------------|-----|----------------|
| e Home        | Inschrijvingen   | Activiteiten      | UiTPAS        | Lijsten      | Log      | Facturatie    | Configuratie     | Help | ]       | INSCHRIJVINGEN | ВКО | PERSONE        |
| Home > Activi | teiten > Details |                   |               |              |          |               |                  |      |         |                |     |                |
| Algemeen      | Prijzen          | Agenda            | Inschrijvinge | n Ov         | verige   | Gerelateer    | d Extra Ve       | lden | Extra's |                |     |                |
| Vrije plaa    | tsen: 146/150    |                   |               |              |          |               |                  |      |         |                |     |                |
| Inschrijvir   | ngen (4) C       | )p wachtlijst (0) | Aanwez        | igheidslijst | - (      | Groepen       | Afwezigheidslijs | :    |         |                |     |                |
|               |                  |                   | Gezinslio     | d 🚺 Se       | lecteer  | een gezinslid |                  | •    |         |                |     |                |
|               |                  |                   | Туре          | • 6 •        | ) één da | atum O period | e                |      |         |                |     |                |
|               |                  |                   | Datum         | D            | atum     | <b>=</b>      |                  |      |         |                |     |                |
|               |                  |                   | Terugbetaling | •            | ]        |               |                  |      |         |                |     |                |
|               |                  |                   | Opmerkinger   | 0            |          |               |                  |      |         |                |     |                |
|               |                  |                   |               |              |          |               |                  |      |         |                |     |                |
|               |                  |                   |               |              |          |               |                  |      |         |                |     |                |
|               |                  |                   |               |              |          |               |                  |      |         |                |     |                |
| TOEVOE        | GEN              |                   |               |              |          |               |                  |      |         |                |     |                |
|               | Naam             | P                 | eriode        |              |          | Beschrijving  |                  |      | Т       | erugbetaling   |     |                |
| Geen rije     | n om weer te ge  | ven.              |               |              |          |               |                  |      |         |                |     |                |
|               |                  |                   |               |              |          |               |                  |      |         |                |     |                |
|               |                  |                   |               |              |          |               |                  |      |         |                | -   | Powered by e2e |

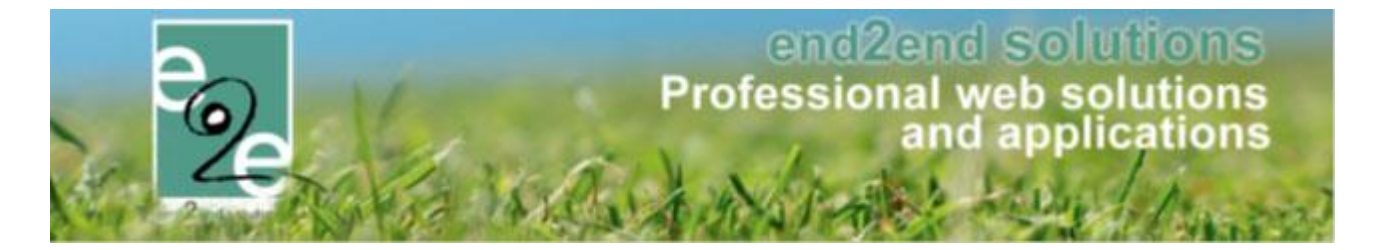

De afwezigheid wordt ingegeven per kind en per inschrijving. In het geval van een inschrijfagenda kan een kind meerdere keren ingeschreven zijn en zal de afwezigheid per inschrijvingen ingegeven moeten worden.

| Inschrijvingen (4)   | Op wachtlijst (0) | Aanwezigheids  | lijst Groepen                                                     | Afwezigheidslijst |               |               |
|----------------------|-------------------|----------------|-------------------------------------------------------------------|-------------------|---------------|---------------|
|                      |                   | Gezinslid 🚯    | Selecteer een gezinslid                                           | •                 | •             |               |
|                      |                   | Туре 🚺         | Arrendelle Olaf                                                   |                   |               |               |
|                      |                   | Datum          | Maandag 10:00 - 11:00<br>Totaal prijs: € 10,00                    |                   |               |               |
|                      | Te                | rugbetaling 🚯  | Fiscale dag prijs: € 2,00                                         | )                 |               |               |
|                      | Terug             | g te betalen 🚯 | Arrendelle Olaf<br>Maandag 11:00 - 12:00                          |                   |               |               |
|                      | Ор                | omerkingen 👔   | Totaal prijs: € 10,00<br>Fiscale dag prijs: € 2,00                | )                 |               |               |
|                      |                   |                | Arrendelle Sven<br>Dinsdag 10:00 - 11:00                          |                   |               |               |
|                      |                   |                | Totaal prijs: € 10,00<br>Fiscale dag prijs: € 2,00                | )                 |               |               |
| TOEVOEGEN            |                   |                | Arrendelle Sven<br>Woensdag 10:00 - 11:0<br>Totaal prijs: € 10,00 | 0                 |               |               |
| Naam                 | Peri              | ode            | Fiscale dag prijs: € 2,00                                         | )                 | Terugbetaling |               |
| Geen rijen om weer t | e geven.          |                |                                                                   |                   |               |               |
|                      |                   |                |                                                                   |                   |               |               |
|                      |                   |                |                                                                   |                   |               |               |
|                      |                   |                |                                                                   |                   |               | Powered by e2 |

Bij het selecteren van het kind zal in het geval van een inschrijfagenda het tijdstip worden getoond. Voor alle activiteiten wordt de prijs getoond van de inschrijving en de fiscale dagprijs (= het totaal betaald bedrag gedeeld door het aantal dagen dat de activiteit effectief doorgaat (dus rekening houden met de uitzonderingen).

Wanneer het kind is geselecteerd kan de datum ingegeven worden. Het is enkel mogelijk een datum in te geven in de periode dat de activiteit doorgaat. Er kan tevens een terugbetaling worden ingegeven waarbij de dagprijs als hulpmiddel wordt getoond. Er kunnen eventuele opmerkingen worden ingegeven.

| Inschrijvingen (4) Op wach   | ntlijst (0) Aanwezigheid | slijst Groepen Afwezigheidslijst         |               |                  |
|------------------------------|--------------------------|------------------------------------------|---------------|------------------|
|                              | Gezinslid 🚯              | Arrendelle Olaf                          | •             |                  |
|                              | Туре 🚯                   | ● één datum ○ periode                    |               |                  |
|                              | Datum                    | 12/04/2018                               |               |                  |
|                              | Terugbetaling 👔          |                                          |               |                  |
|                              | Terug te betalen 🚯       | 2,00 Dagprijs:€2,00                      |               |                  |
|                              | Opmerkingen 🚯            | Gewettigd afwezig met een dokterbriefje. |               |                  |
|                              |                          |                                          |               |                  |
|                              |                          |                                          |               |                  |
|                              |                          |                                          |               |                  |
| TOEVOEGEN                    |                          |                                          |               |                  |
|                              |                          |                                          |               |                  |
| Naam                         | Periode                  | Beschrijving                             | Terugbetaling |                  |
| Geen rijen om weer te geven. |                          |                                          |               |                  |
|                              |                          |                                          |               |                  |
|                              |                          |                                          |               | Powered by e2e N |

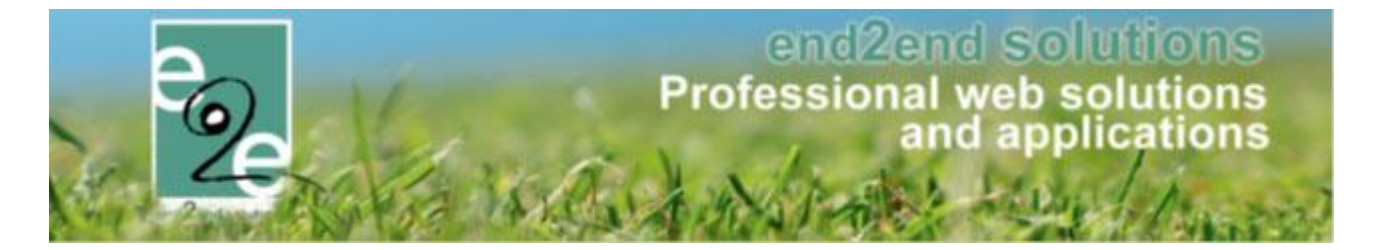

Wanneer er een terugbetaling is zal dit automatisch resulteren in een creditnota. Dit zal gemeld worden wanneer de afwezigheid is toegevoegd.

| Inschrijvingen (4)   | Op wachtlijst (0) Aanwezigheids | slijst Groepen Afwezigheidslijst         |               |
|----------------------|---------------------------------|------------------------------------------|---------------|
| Er is een creditnota | opgemaakt.: I2018_0054 (-2,00)  |                                          |               |
|                      | Gezinslid 🚯                     | Selecteer een gezinslid                  |               |
|                      | Type 🚺                          | ◉ één datum ○ periode                    |               |
|                      | Datum                           | Datum                                    |               |
|                      | Terugbetaling 🕦                 |                                          |               |
|                      | Opmerkingen 🚯                   |                                          |               |
|                      |                                 |                                          |               |
|                      |                                 |                                          |               |
|                      |                                 |                                          |               |
| TOEVOEGEN            |                                 |                                          |               |
| Naam                 | Periode                         | Beschrijving                             | Terugbetaling |
| 🗙 Arrendelle Olaf    | do 12/04/2018                   | Gewettigd afwezig met een dokterbriefje. | € 2,00        |
|                      |                                 |                                          |               |

De afwezigheid is ook terug te vinden op de inschrijving van het gezinslid zelf.

De terugbetaling wordt in een apart veld bijgehouden, zodat er altijd kan nagekeken worden hoeveel er effectief is betaald bij de inschrijving en hoeveel er is terugbetaald door een afwezigheid.

| Inschrijvingsdatum 🚯        | 31/01/2018 16:22                                                 |                                          |               |
|-----------------------------|------------------------------------------------------------------|------------------------------------------|---------------|
| Ingeschreven door 🚯         | SuperUser Account (Offl                                          | ine)                                     |               |
| Prijscategorie 🚯            | Niet gespecifieerd                                               | <b>•</b>                                 |               |
| Prijs 🕦                     | 10,00 🕕                                                          | -                                        |               |
| Terugbetaling afwezigheid 🚯 | -2,00                                                            |                                          |               |
| Betaalstatus 👔              | Betaald                                                          |                                          |               |
| Contactpersoon 🚯            | De Boe Kenny                                                     | -                                        |               |
| Contactgegevens 🚯           | De Boe Kenny (Contact)<br>Telefoon: 09/267 64 70<br>kenny@e2e.be |                                          |               |
| Afwezigheden                |                                                                  |                                          |               |
| Afwezigheden 👔              | Periode                                                          | Omschrijving                             | Terugbetaling |
|                             | do 12/04/2018                                                    | Gewettigd afwezig met een dokterbriefje. | € 2,00        |
|                             |                                                                  |                                          |               |

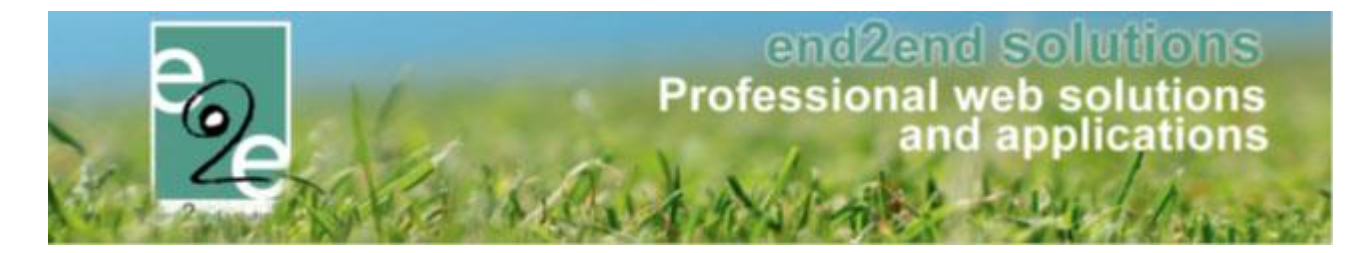

De afwezigheid zal ook gelogd worden in de algemene log onder "Inschrijving" met de actie "Afwezigheid toegevoegd"

| INSCHRI      | VINGEN                 |                                                        |                                                                                                    |                      |                         |                |                 |                 |           |
|--------------|------------------------|--------------------------------------------------------|----------------------------------------------------------------------------------------------------|----------------------|-------------------------|----------------|-----------------|-----------------|-----------|
| Bene Home    | Inschrijvingen Activ   | viteiten UiTPAS                                        | Lijsten                                                                                                    | Log Factura          | tie Configurati         | e Help         | INSCHRIJVINGEN  | BKO PERS        | SONEN     |
|              |                        |                                                        |                                                                                                    | Algemene             | log                     |                |                 |                 |           |
| Home > Log   | I                      |                                                        |                                                                                                    | Mail log             |                         |                |                 |                 |           |
|              |                        |                                                        |                                                                                                    | SMS log              |                         |                |                 |                 |           |
| ZOEKEN       | RESET                  | Trefwoord<br>Log type<br>Actie<br>Gebruiker<br>Periode | All     All     A | es<br>σ2/2018 Ⅲ Τα   | •<br>•<br>t Einddatum [ | V              |                 |                 |           |
| Туре         | Actie                  | Naam/Referentie                                        | Ge                                                                                                    | bruiker              | Beschrijving            |                |                 |                 | Datum     |
| Creditnota   | Aangemaakt             | 12018_0054                                             | Su                                                                                                    | perUser Account      | Familie De Boe          | (€ -2,00)      |                 | ma 12/02/2018 1 | 10:23:38  |
| Inschrijving | Afwezigheid toegevoegd | Arrendelle Olaf                                        | Su                                                                                                    | perUser Account      | 02/04/2018 - Sp         | ortkamp (Teru  | gbetaling€2,00) | ma 12/02/2018 1 | 10:23:38  |
|              | Annopeon               | Lanocha Lopar Sa                                       | idaa Sa                                                                                                    | in north an Arconuni | School services         | al nasa Tasi a | chool           | 120222010       |           |
|              |                        |                                                        |                                                                                                    |                      |                         |                |                 | Powered b       | by e2e N\ |

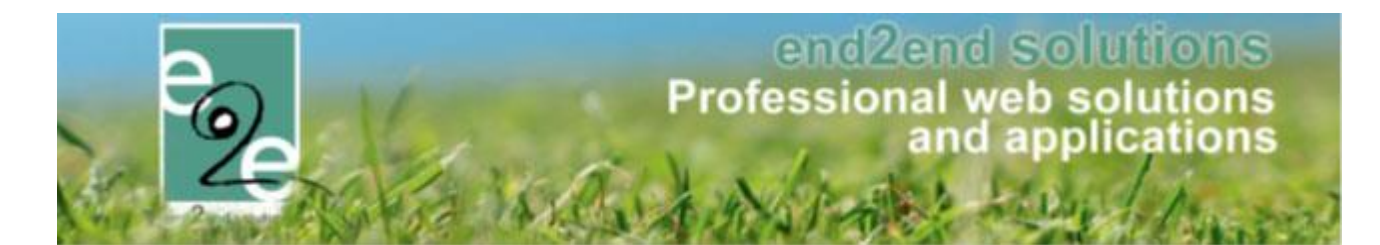

## 18.1.9.3 Fiscale attesten – Berekening

Er is een aparte handleiding beschikbaar voor het opmaken van de Fiscale attesten.

Tijdens het aanmaken van de attesten wordt er rekening gehouden met uitzonderingen waarop de activiteit niet is doorgegaan en de afwezigheden van het kind. Indien er meer dan de dagprijs terugbetaald werd per dag, dan wordt tijdens de berekening de minimum dag prijs gebruikt.

De prijs van de inschrijving met eventuele kortingen op postcode/leeftijd en/of volume en familiekorting bepaald de dagprijs voor dat kind van die inschrijving.

Voorbeeld: Informatieve agenda: het aantal dagen wordt bepaald door het aantal verschillende dagen die zijn geconfigureerd in de agenda. Een activiteit die iedere woensdag en zaterdag doorgaat gedurende 4 weken zal dus 8 keer doorgaan. Als daar een uitzondering wordt aan toegevoegd op de 2<sup>de</sup> woensdag dan zal het aantal dagen dat de activiteit doorgaat 1 dag minder zijn, dus 7 dagen. De activiteit kost 70 euro, 10 euro per dag. En er is 50% korting is voor kinderen binnen de gemeente. Die betalen 35 euro en dat is dus 5 euro per dag.

#### Met terugbetaling

Het kind is een dag niet komen opdagen wegens ziekte en heeft recht op terugbetaling. Er zal een afwezigheid worden ingegeven met terugbetaling. Het kind is effectief 6 dagen geweest.

- **Zonder korting:** er wordt 10 euro terugbetaald. Op het fiscaal attest komen de 6 dagen aan 10 euro er op (dagprijs voor niet inwoners). Het volledige betaald bedrag van 60 euro is fiscaal aftrekbaar.
- **Met korting:** er wordt 5 euro terugbetaald. Op het fiscaal attest komen de 6 dagen aan 5 euro er op (dagprijs voor inwoners). Het volledige betaald bedrag van 30 euro is fiscaal aftrekbaar.

**Opmerking**: Wordt er meer terugbetaald dan de dagprijs, dan wordt de dagprijs berekend op het betaald bedrag: Er wordt 20 euro terugbetaald voor 1 dag (zonder korting), dan is er in totaal 50 euro betaald voor 6 dagen. De dagprijs zal dan uiteraard niet 10 euro zijn, maar 8,33 euro op het fiscaal attest.

#### **Zonder terugbetaling**

Het kind is een dag niet komen opdagen zonder geldige reden. Er zal een afwezigheid worden ingegeven zonder terugbetaling. Het kind is effectief 6 dagen geweest.

- **Zonder korting:** Het kind heeft 70 euro betaald en is 6 dagen geweest. De dagprijs voor de activiteit blijft 10 euro voor die inschrijving. Op het fiscaal attest komen de 6 dagen aan 10 euro (dagprijs voor niet inwoners). Er is dus slechts 60 euro van de 70 euro fiscaal aftrekbaar!
- Met korting: Het kind heeft 35 euro betaald en is 6 dagen geweest. De dagprijs voor de activiteit blijft 5 euro voor die inschrijving. Op het fiscaal attest komen de 6 dagen aan 5 euro (dagprijs voor inwoners). Er is dus slechts 30 euro van de 35 euro fiscaal aftrekbaar!

**Reden**: De dagprijs kan niet hoger zijn dan wat initieel is vastgelegd voor de inschrijving. Het kind is afwezig geweest zonder geldige reden, en dus geen recht op terugbetaling, maar ook geen recht om het bedrag fiscaal af te trekken ondanks dat deze is betaald. Het geld dat niet terugbetaald is, wordt aanzien als een boete. En deze is niet fiscaal aftrekbaar.

Is men van mening dat er wél een terugbetaling mag zijn van het volledig betaald bedrag? Dan moet er simpelweg géén afwezigheid worden ingegeven. Dit is echter volledig de verantwoordelijkheid van de gemeentelijke diensten zelf.

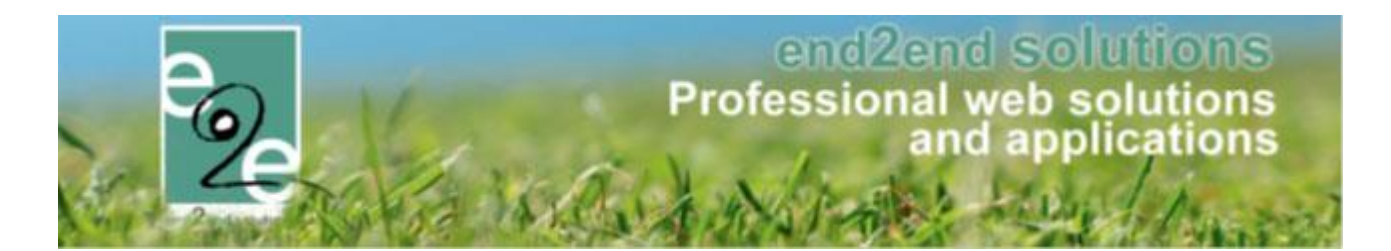

## 18.2 Mutualiteitsattesten

Per activiteittype kan een aparte template worden ingesteld voor een mutualiteitsattest. Indien er geen template is ingesteld op het activiteitstype, wordt er bepaald of er een template is gedefinieerd op de afdeling. Indien er geen template is ingesteld wordt de standaard template gebruikt (templates -> "MUTUALITY") en is de werking van de mutualiteit attesten net zoals ervoor.

Een attest voor de mutualiteit houdt geen rekening met dagtarieven of maximum dagtarieven of de leeftijd van het gezinslid. Enkel het totaalbedrag dat is betaald voor de activiteit is van belang voor een mutualiteitsattest. Er wordt rekening gehouden met de afwezigheden als er een terugbetaling is geweest, aangezien dan het totaal betaald bedrag wordt aangepast.

## 18.2.1 Aanmaken template

Vooraleer een template van een mutualiteitsattest kan gekoppeld worden aan een activiteitstype/afdeling, moet deze eerst aangemaakt worden via "Configuratie" -> "Instellingen" -> "Templates".

De template moet aangemaakt worden onder het type "Mutualiteit attest" zodat die opgenomen wordt in de keuzelijst van templates voor Mutualiteitsattesten bij een activiteitstype/afdeling.

| Algemeen Vertalingen        |                            |
|-----------------------------|----------------------------|
| Actief 🚯                    |                            |
| Systeem 🚯                   |                            |
| Referentie * 👔              | Mutualitietsattest - Sport |
| Beschrijving 🚯              |                            |
|                             |                            |
|                             |                            |
|                             |                            |
| Туре 🚯                      | Mutualiteit                |
|                             |                            |
| OPSLAAN KOPIËREN TERUG HELP |                            |

De configuratie van de effectieve content (Tabblad "vertalingen") kan op basis van de standaard template "MUTUALITY" die altijd aanwezig is in het templateoverzicht. Uiteraard bieden wij ondersteuning voor de juiste opmaak van de attesten. Op basis van de wensen van de gemeente kan de lay-out van het attest volledig aangepast worden. Hierbij is het aangewezen om enkele voorbeelden van bestaande attesten aan te leveren, zodat die juist kunnen geconfigureerd worden.

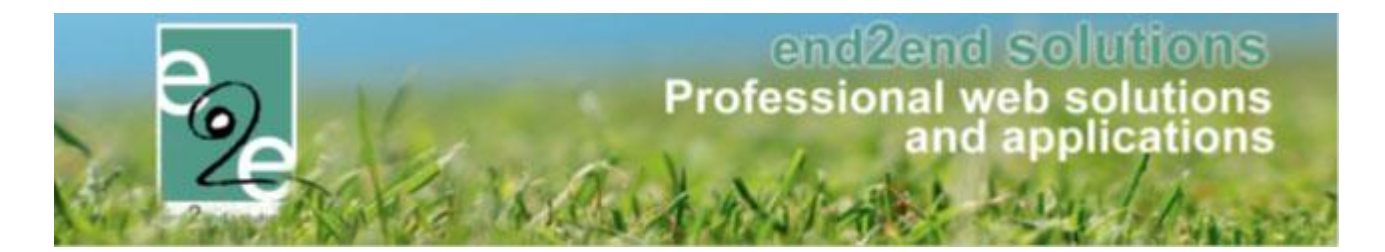

#### 18.2.2 Attest koppelen aan activiteitstype

Wanneer een activiteitstype een andere template dan de afdeling of de standaard wenst te gebruiken, moet deze geconfigureerd worden onder Configuratie -> "Type activiteiten" -> <kies activiteitstype> -> tabblad "Algemeen" -> Templates.

Bij het item "Attesten" -> "Mutualiteit attest" komen alle templates te staan van het desbetreffende type, waarbij de gewenste template kan gekozen worden. Wanneer geen attest is gekozen zal er "Standaard" geselecteerd zijn.

| Attesten             |                              |
|----------------------|------------------------------|
| Fiscaal aftrekbaar 🚯 |                              |
| Mutualiteit attest 👔 |                              |
| Mutualiteit attest 🚯 | Mutualitietsattest - Sport 💌 |

Op het activiteittype wordt tevens de standaardinstelling voor aftrek van fiscale attesten en mutualiteitsattesten ingesteld. Deze worden overgenomen bij iedere nieuwe activiteit, maar kan per activiteit aangepast worden. De template voor de mutualiteit is enkel aanpasbaar op het activiteitstype of de afdeling indien "standaard" gekozen. De template voor fiscale attesten is enkel op de afdeling instelbaar.

#### 18.2.3 Attesten genereren

Onder "Lijsten" -> "Mutualiteit attesten" -> "Maak attesten" worden de mutualiteitsattesten gemaakt.

| INSCHRIJVINGEN > ATTESTEN                      |          |             |                   |              |        |          |             |     |          |
|------------------------------------------------|----------|-------------|-------------------|--------------|--------|----------|-------------|-----|----------|
| Home Inschrijvingen Activiteiten UiTPAS        | Lijster  | Log         | Facturatie        | Configuratie | e Help | INS      | CHRIJVINGEN | ВКО | PERSONEN |
|                                                |          |             |                   |              |        |          |             |     |          |
| Home > Attesten > Mutualiteit attesten > Maken | Bi       | jgewerkte   | medische fiche    | es ▶         |        |          |             |     |          |
|                                                | M        | edische ge  | egevens speelp    | lein         |        |          |             |     |          |
|                                                | A        | anwezighe   | idslijst speelple | in           |        |          |             |     |          |
|                                                | Ra       | pporten     |                   |              |        |          |             |     |          |
|                                                | Pr       | int pasjes  |                   |              |        |          |             |     |          |
|                                                | Fi       | scale attes | ten               | •            |        |          | -           |     |          |
|                                                | attesten | •           | Overzi            | cht          |        |          |             |     |          |
|                                                |          |             |                   |              | Maak   | attesten |             |     |          |

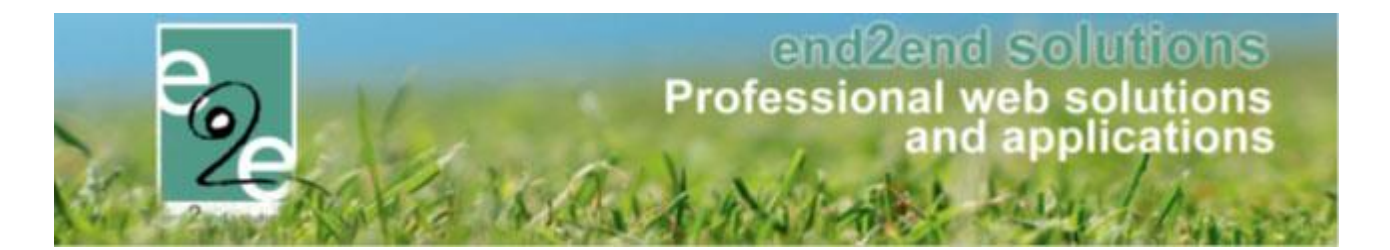

Mutualiteitsattesten worden steeds voor een specifieke periode gemaakt, bijvoorbeeld na een vakantie. De beheerders krijgen enkel de templates te zien van de afdelingen waar ze rechten op hebben. Echter, zal het mutualiteitsattest opgemaakt worden voor álle afdelingen die de geselecteerde template hebben geconfigureerd. Dus ook inschrijvingen die niet onder het beheer vallen van de ingelogde beheerder zullen op het fiscaal attest komen te staan in de lay-out van de desbetreffende template. Indien dit niet is gewenst, moeten er aparte templates gemaakt worden voor de andere afdelingen.

Het is mogelijk om attesten te genereren voor bepaalde gezinsleden door "alle gezinsleden" af te vinken en gezinsleden te selecteren.

| INSCHRIJVINGEN > ATTESTEN                       |                                                                                                    |                         |              |                    |  |  |  |  |  |  |  |
|-------------------------------------------------|----------------------------------------------------------------------------------------------------|-------------------------|--------------|--------------------|--|--|--|--|--|--|--|
| Home Inschrijvingen Activiteiten U              | JiTPAS Lijsten Log                                                                                                    | Facturatie Configuratie | Help         | INGEN BKO PERSONEN |  |  |  |  |  |  |  |
| Home > Attesten > Mutualiteit attesten > Maken  |                                                                                                    |                         |              |                    |  |  |  |  |  |  |  |
| Opgelet: PDF steeds afdrukken op 'ware grootte' |                                                                                                    |                         |              |                    |  |  |  |  |  |  |  |
| Alle gezi<br>ZOEKEN RESET                       | Periode ① 20/12/2017 	 Tot en met 31/01/2017 	 Attest ① Attest ① Attest ① Attest voor mutualiteiten (generic) 	 Alle gezinsleden 	 20EKEN RESET |                         |              |                    |  |  |  |  |  |  |  |
| Naam 🔺 Familie                                  | L                                                                                                    | eeftijd                 | Aantal dagen | Totaalprijs        |  |  |  |  |  |  |  |
|                                                 | 1(                                                                                                    | 0                       | 1            | € 14,00            |  |  |  |  |  |  |  |
| MAAK ATTESTEN TERUG                             |                                                                                                    |                         |              |                    |  |  |  |  |  |  |  |
|                                                 |                                                                                                    |                         |              | Powered by e2e NV  |  |  |  |  |  |  |  |

Het overzicht toont de huidige leeftijd van het gezinslid, het aantal dagen en het betaalde bedrag. Onderaan het overzicht kunnen de attesten gegenereerd worden via de knop "Maak attesten". Het genereren van deze pdf-attesten kan mogelijk lang duren, afhankelijk van het aantal attesten dat moet gemaakt worden. Klik niet opnieuw op de knop, dit zal het proces alleen maar vertragen.

De attesten zijn beschikbaar samen met de fiscale attesten via het profiel van de familie, en tevens ook per gezinslid. Beide via het tabblad "Attesten". Deze zijn ook beschikbaar voor de ouders via "Mijn profiel". Mutualiteitsattesten kunnen altijd gedownload worden, fiscale attesten enkel als er geen openstaande facturen zijn, maar deze check is aan of af te zetten (door e2e).

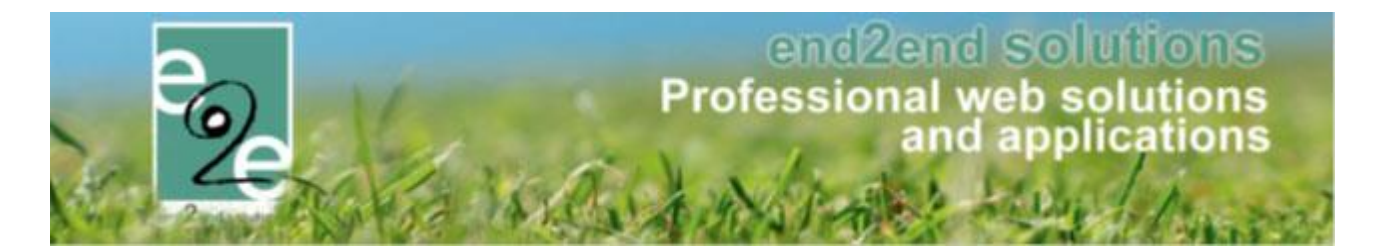

#### 18.2.4 Attesten overzicht

Onder "Lijsten" -> "Mutualiteit attesten" -> "Overzicht" kunnen de reeds gegenereerde attesten geraadpleegd worden. Hier kunnen ook de attesten die via de post verstuurd worden gedownload worden om af te printen.

Het overzicht toont enkel de attesten van een bepaald type fiscaal attest. De beheerder kan enkel templates kiezen van afdelingen waarop hij rechten op heeft en de standaard template.

|         | Per                                                                                                    | riode 🕦 01/01/2017 | Tot en met 31/12/2017 III                                                    |                                                                |  |
|---------|----------------------------------------------------------------------------------------------------|--------------------|------------------------------------------------------------------------------|----------------------------------------------------------------|--|
|         | A                                                                                                    | Attest voor m      |                                                                              |                                                                |  |
|         | Verzend                                                                                                    |                    |                                                                              |                                                                |  |
|         | Voizena                                                                                                    | Alles              | · · · · · · · · · · · · · · · · · · ·                                        |                                                                |  |
|         | Fa                                                                                                    | milie 🕦            |                                                                              |                                                                |  |
|         | Gezi                                                                                                    | nslid 👔            |                                                                              |                                                                |  |
| 7051/51 | DEGET                                                                                                    |                    |                                                                              |                                                                |  |
| ZUEKEN  | RESET                                                                                                    |                    |                                                                              |                                                                |  |
|         | Naam                                                                                                    | Familie            | Туре                                                                         | Periode                                                        |  |
|         | Anniana ing                                                                                                    | 11/10/0            | Attest voor mutualiteiten (algemeen)                                         | zo 01/01/2017 - zo 31/12/2017                                  |  |
|         | Annalises - Sum                                                                                                    | 101000             | Attest voor mutualiteiten (algemeen)                                         | zo 01/01/2017 - zo 31/12/2017                                  |  |
|         | The March Street Street | 01000              | Attest voor mutualiteiten (algemeen)                                         | zo 01/01/2017 - zo 31/12/2017                                  |  |
|         | The Republic Control of Control of Control o | (Section)          | Attest voor mutualiteiten (algemeen)                                         | zo 01/01/2017 - zo 31/12/2017                                  |  |
|         | 0.0100                                                                                                    | 0100               | Attest voor mutualiteiten (algemeen)                                         | zo 01/01/2017 - zo 31/12/2017                                  |  |
|         | Ballan Ball                                                                                                    | Charling and       | Attest voor mutualiteiten (algemeen)                                         | zo 01/01/2017 - zo 31/12/2017                                  |  |
| _       | Excellent filment i                                                                                                    | 0100               | Attest voor mutualiteiten (algemeen)                                         | zo 01/01/2017 - zo 31/12/2017                                  |  |
|         | Dolbar Rest. H                                                                                                    | (b) (b)            | Attest voor mutualiteiten (algemeen)                                         | zo 01/01/2017 - zo 31/12/2017                                  |  |
|         |                                                                                                    | <b>Garden</b>      | Attest voor mutualiteiten (algemeen)                                         | zo 01/01/2017 - zo 31/12/2017                                  |  |
|         | Haribar North                                                                                                    |                    |                                                                              |                                                                |  |
|         | Beller North<br>Beller Ber 1                                                                                                    | 3184               | Attest voor mutualiteiten (algemeen)                                         | zo 01/01/2017 - zo 31/12/2017                                  |  |
|         | Haribbari kasarik<br>Haribbari jaga H<br>Kasi Jaga                                                                                                    | 3/84<br>3/84       | Attest voor mutualiteiten (algemeen)<br>Attest voor mutualiteiten (algemeen) | zo 01/01/2017 - zo 31/12/2017<br>zo 01/01/2017 - zo 31/12/2017 |  |

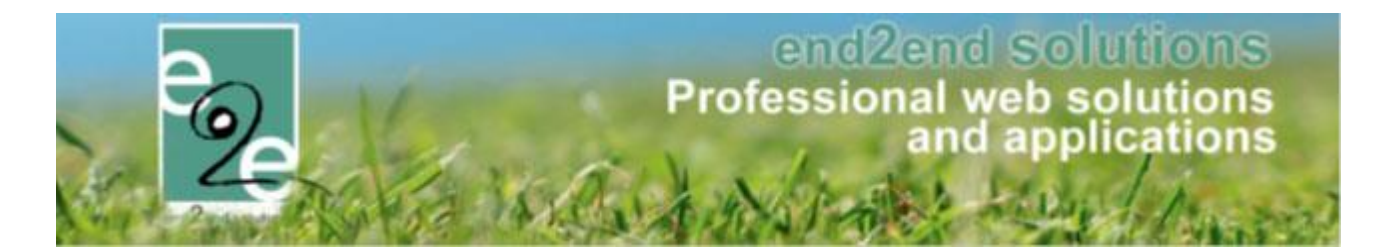

#### 18.2.4.1 Attesten versturen

De attesten kunnen via mail verstuurd worden naar de hoofdcontacten van de families indien deze een emailadres hebben ingevuld. Indien er meerdere attesten zijn voor de familie zal er maar één mail gestuurd worden met alle attesten in bijlage.

Enkel wanneer er specifiek attesten moeten verstuurd worden, moeten er attesten geselecteerd worden vooraleer op de knop de drukken. Indien alle attesten moeten verstuurd worden, hoeven deze niet vooraf geselecteerd te worden.

De mailtemplates die kunnen geselecteerd worden voor een attest zijn van het type "Algemene mails" en kunnen dus desgewenst als een mailtemplate aangemaakt worden om later te hergebruiken.

Het attest wordt automatisch als bijlage toegevoegd maar er kunnen ook nog extra bijlagen toegevoegd worden.

| Van 🚯                                                            | ● Standaard O Mi               | jzelf OAnder           |                   |               |          |           |                     |
|------------------------------------------------------------------|--------------------------------|------------------------|-------------------|---------------|----------|-----------|---------------------|
|                                                                  | inschrijvingen@geme            | ente.be                |                   |               |          |           |                     |
| Aan 🚯                                                            | 🗹 mijzelf 🗹 Atteste            | en (9)                 |                   |               |          |           |                     |
| Onderwerp 🚯                                                      | Uw attesten voor de n          | nutualiteit            |                   |               |          |           |                     |
| Template 🚯                                                       | Geen template                  |                        |                   |               |          |           |                     |
|                                                                  | Template (her)laden            |                        |                   | _             |          |           |                     |
|                                                                  |                                |                        |                   |               |          | Mail      | Bijlagen (0)        |
| Normal - Ari                                                     | ial, "Helvet • 12px •          | x² ×₂ ¶₊ ≣             | 5 B 😫             | 😣 🛃 🔮         | * 🐡 A    | - X 🗈 😩 ( | <u></u> • ⊮) • (≌ • |
|                                                                  | Ω • 🔳 • 💁 • 🗛                  | ∛A A • ♂ •             | <b>B</b> <i>I</i> | <u>U</u> abe  |          |           | # E E 😡             |
| Beste {contact_fuliname}                                         |                                |                        |                   |               |          |           |                     |
| In bijlage de attesten voor de mutualiteit voor aanvraag tot tei | rugbetaling van de deel        | name aan activiteitei  | 1.                |               |          |           |                     |
| iþdien u een login heeft op de inschrijfapplicatie inschrijvinge | en.gemeente. <u>be</u> kan u t | en alle tijden uw atte | sten opvrage      | n via "mijn p | rofiel". |           |                     |
| Met vriendelijke groeten                                         |                                |                        |                   |               |          |           |                     |
|                                                                  |                                |                        |                   |               |          |           |                     |
|                                                                  |                                |                        |                   |               |          |           |                     |
|                                                                  |                                |                        |                   |               |          |           |                     |
|                                                                  |                                |                        |                   |               |          |           |                     |
| 🥕 Design 🚯 HTML 🧠 Preview                                        |                                |                        |                   |               |          | Words: 39 | Characters: 291     |
|                                                                  |                                |                        |                   |               |          |           |                     |
| De mail wordt verzonden naar: de hoofdcontactpersoon van d       | ie geselecteerde atteste       | en uit het vorige sche | rm (2) en mij     | elf           |          |           |                     |
| opmerking, de mai wordt aujd stechts een keer verstuurd pe       | r e-manaures 1000 e-m          | ialiaui esseli         |                   |               |          |           |                     |
|                                                                  |                                |                        |                   |               | MAIL     | VERSTUREN | TERUG               |
|                                                                  |                                |                        |                   |               |          |           |                     |

De mailing wordt gelogd als een algemene mail in "Log" -> "Mail log"

| INSCHRIJVINGEN  |              |  |  |  |  |  |  |  |  |  |
|-----------------|--------------|--|--|--|--|--|--|--|--|--|
| Person          |              |  |  |  |  |  |  |  |  |  |
|                 | Algemene log |  |  |  |  |  |  |  |  |  |
| Home > Mail log | Mail log     |  |  |  |  |  |  |  |  |  |
|                 | SMS log      |  |  |  |  |  |  |  |  |  |
|                 |              |  |  |  |  |  |  |  |  |  |

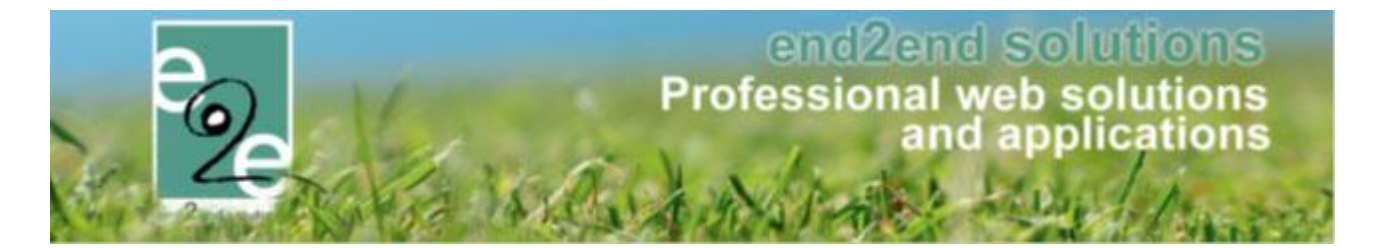

#### 18.2.4.2 Per post

De ouders kunnen aanduiden op hun familieprofiel dat ze de attesten via de post willen ontvangen. Dit wordt in het overzicht aangeduid met een enveloppe.

| Algemeen  | Per afdeling | Gezinsleden         | Contact   | personen     | Facturen | Attesten | UiTPAS |
|-----------|--------------|---------------------|-----------|--------------|----------|----------|--------|
|           |              |                     |           |              |          |          |        |
|           |              |                     | Actief 🚯  | $\checkmark$ |          |          |        |
|           |              | Familien            | aam * 🚯   | e2e          |          |          |        |
|           |              | Inschrijvingen blok | keren 🚯   |              | -        |          |        |
|           |              | Attesten pe         | er post 🚯 |              |          |          |        |
|           |              | Gebruik derde b     | etaler 🚯  |              |          |          |        |
| Adresgege | evens        |                     |           |              |          |          |        |

Al deze attesten kunnen in één keer gedownload worden via "Per post downloaden". Dit zal alle attesten in één PDF zetten en geoptimaliseerd voor recto verso.

#### 18.2.4.3 Meerdere downloaden

Door verschillende attesten manueel te selecteren en daarna op "Meerdere downloaden" te klikken wordt er één pdf-document gemaakt waarin alle geselecteerde attesten zitten. Dit is ook geoptimaliseerd voor recto verso printen.

#### 18.2.5 Wat komt er op een mutualiteitsattest

Er zijn verschillende criteria die moeten voldoen opdat de inschrijving fiscaal aftrekbaar is:

- De activiteit is aangeduid dat deze in aanmerking komt voor op mutualiteitsattest.
- De factuur is betaald.
  - Ongeacht of deze is betaald door ouder of derde betaler.
- De inschrijving is niet geannuleerd.
  - Een inschrijving die is geannuleerd en niet of gedeeltelijk wordt terugbetaald komt nooit op een attest (het kind moet aanwezig zijn geweest).

## 18.2.6 Afwezigheden

Er wordt geen rekening gehouden met afwezigheden, enkel met de prijs die betaald is en met bovenstaande criteria.

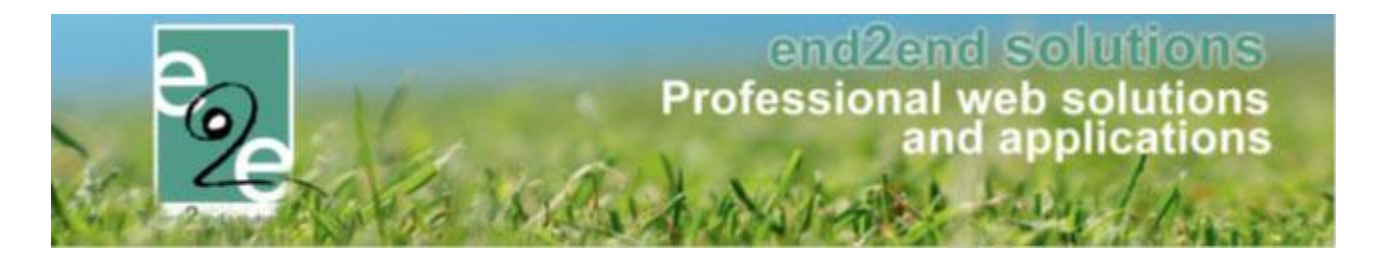

## 18.3 Standaard template

Er kan een standaard template ingesteld worden, anders zal de template met referentie "TAXCERTIFICATE"/ "MUTUALITY" gebruikt worden.

#### 18.3.1 Standaard template selecteren

Onder "Configuratie" -> "Instellingen" -> "Algemene instellingen" -> Tabblad "Algemeen" -> "Fiscaal attest" / "Mutualiteit attest"

| IN | INSCHRIJVINGEN |                     |              |              |          |            |                  |              |      |  |                |     |          |
|----|----------------|---------------------|--------------|--------------|----------|------------|------------------|--------------|------|--|----------------|-----|----------|
| 2  | Home           | Inschrijvingen      | Activiteiten | UiTPAS       | Lijsten  | Log        | Facturatie       | Configuratie | Help |  | INSCHRIJVINGEN | BKO | PERSONEN |
|    |                | inunatio - Alexano  |              |              |          |            |                  |              |      |  |                |     |          |
|    | onie - Com     | iguralie > Aigerrie | en           |              |          |            |                  |              |      |  |                |     |          |
| Г  | Algemeer       |                     |              |              |          |            |                  |              |      |  |                |     |          |
|    |                |                     |              |              |          |            |                  |              |      |  |                |     |          |
|    |                |                     | Item         | s per pagin: |          | 2          | 5                |              |      |  |                |     |          |
|    |                |                     | Inschrijving | vrijgeven na |          | 3          | 0                |              |      |  |                |     |          |
|    |                |                     | Standaar     | rd afzender  | * 🛈 re   | servaties  | @gemeente.b      | e            |      |  |                |     |          |
|    | Fiscaal at     | test                |              |              |          |            |                  |              |      |  |                |     |          |
|    |                |                     | Standa       | ard templat  | e 🚯 🛛 Fi | iscale att | esten (standaa   | ird) 🔻       |      |  |                |     |          |
|    | Mutualitei     | t attest            |              |              |          |            |                  |              |      |  |                |     |          |
|    |                |                     | Standa       | ard templat  | e 🚯 🔺    | ttest voo  | or mutualiteitei | n (algem 🔻   |      |  |                |     |          |

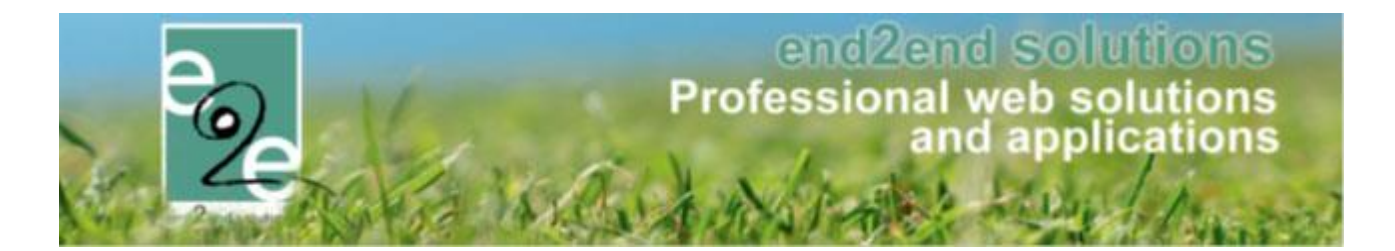

## **19 Facturatie**

| HOME | ACTIVITEITEN   | BEHEER INSCHRIJVINGEN | MIJN PROFIEL | KIND INSCHRIJVEN |                                    |
|------|----------------|-----------------------|--------------|------------------|------------------------------------|
| INSC | HRIJVINGEN     | I > FACTURATIE        |              |                  |                                    |
| e F  | acturen Export | Configuratie Help     |              |                  | INSCHRIJVINGEN PERSONEN FACTURATIE |
|      |                |                       |              |                  |                                    |

## 19.1 Configuratie

| HOME | ACTIVITEITEN    | BEHEER INSCHRUVINGEN | MIJN PROFIEL | KIND INSCHRIJVEN |                |          |            |
|------|-----------------|----------------------|--------------|------------------|----------------|----------|------------|
| INSC | CHRIJVINGEN     | I > FACTURATIE       |              |                  |                |          |            |
| e e  | Facturen Export | Configuratie Help    |              |                  | INSCHRIJVINGEN | PERSONEN | FACTURATIE |
|      |                 | , <u>'</u> '         |              |                  |                |          |            |

## 19.1.1 Betaalafhandelingen

Via de betaalafhandelingen kan ingesteld worden op welke manier gebruikers kunnen betalen voor hun deelname aan een activiteit. Deze kan per (type-) activiteit ingesteld worden

| Facturatie > Betaalafhandelingen      |                             |  |  |  |  |  |  |  |  |
|---------------------------------------|-----------------------------|--|--|--|--|--|--|--|--|
| ZOEKEN RESET                          |                             |  |  |  |  |  |  |  |  |
| Referentie                            | Naam 🔺                      |  |  |  |  |  |  |  |  |
| 🖹 🗶 🚖 Alfa-Grabbelpass-DoeDingen      | Grabbelpas Doe-dingen       |  |  |  |  |  |  |  |  |
| 🖉 🗙 🚖 🛛 Alfa-Grabbelpass-Speelpleinen | Grabbelpas Speelpleinen     |  |  |  |  |  |  |  |  |
| 🖹 🗶 🎓 JMA - Notenatelier              | JMA - Notenatelier          |  |  |  |  |  |  |  |  |
| 🖉 🗙 🚖 Alfa-Sport                      | Sportkampen                 |  |  |  |  |  |  |  |  |
| 🖹 🎓 DEFAULT                           | Standaard                   |  |  |  |  |  |  |  |  |
| 🖹 🗶 🎓 Alfa-Thema                      | Themakampen                 |  |  |  |  |  |  |  |  |
| 🖹 🗶 🚖 T-Rit_Jeugdhuis                 | T-Rit jeugdhuisactiviteiten |  |  |  |  |  |  |  |  |
| Alfa-Trit T-Rit uitstappen            |                             |  |  |  |  |  |  |  |  |
| TOEVOEGEN                             |                             |  |  |  |  |  |  |  |  |

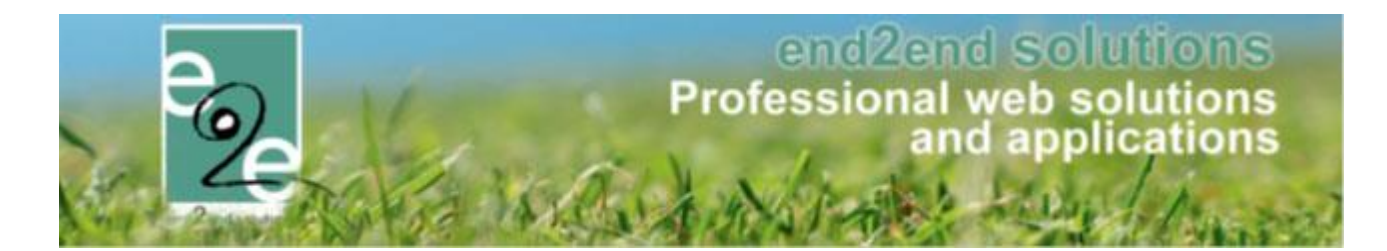

| Facturatie > Betaalafhandelingen > Details |                                           |
|--------------------------------------------|-------------------------------------------|
| Algemeen                                   |                                           |
| Actief 🙃                                   | 9                                         |
| Referentia @                               |                                           |
| Neiterina U                                | DEFAULI                                   |
| Naam 🕕                                     | Standaard                                 |
| Facturatieprovider 🚯                       | Geen                                      |
| Betaalmethode 🚯                            | 🗌 Niet van toepassing 🕑 Cash              |
|                                            | Betaling (vooraf)     Betaling (achteraf) |
|                                            | Online                                    |
| Terugkoppeling betalingen 🚯                |                                           |
| Templates                                  |                                           |
| Betaalopdracht 👔                           | Betaalopdracht (Grabbelpas)               |
| Betaalbewijs 🕦                             | Bevestiging betaling (Grabbelpas )        |
| Bevestiging reservaties 🚯                  | Overzicht inschrijvingen (Grabbelpas)     |
| Kredietnota 🚯                              | Creditnota (Grabbelpas)                   |
| Opmerkingen                                |                                           |
| Interne opmerkingen 🚯                      |                                           |
|                                            |                                           |
|                                            |                                           |
|                                            |                                           |
|                                            |                                           |
| OPSLAAN                                    |                                           |
|                                            |                                           |

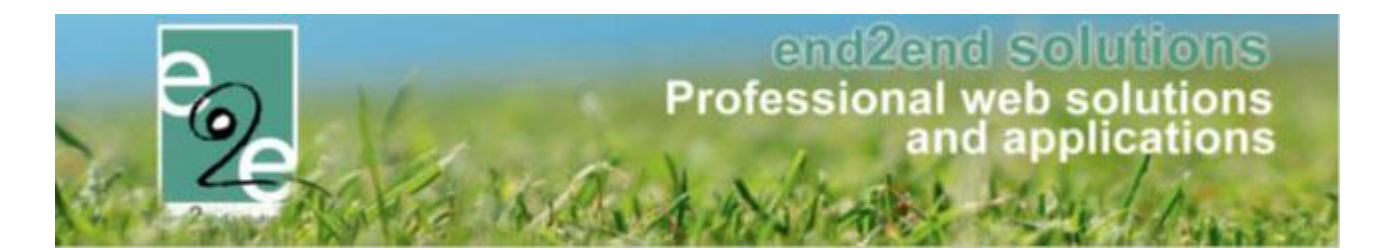

#### 19.1.1.1 Betaalafhandeling "cash ter plaatse met factuur"

Betaling ter plaatse met factuur is van toepassing wanneer de activiteit ter plaatse kan betaald worden en de betalingen via de applicatie verwerkt worden. Deze instelling geeft de mogelijkheid om de klant zich vooraf te laten registreren en ter plaatse cash of via betaalterminal te betalen.

De vervaldatum van de factuur staat automatisch op de dag na de datum van de eerste activiteit waarvoor men zich heeft ingeschreven.

#### 19.1.1.1.1 Configuratie van betaalafhandeling

Eens de instelling geactiveerd is door e2e is er bij de configuratie van de betaalafhandeling de keuze uit een extra betaalmethode 'Ter plaatse (met factuur)'. Wanneer deze is geselecteerd, moet er minstens "Cash" of "Betaalterminal" worden geconfigureerd. Daarnaast kan deze betaalmethode ook gecombineerd worden met andere betaalmethodes zoals 'Online' of 'Overschrijving (vooraf)'.

| Algemeen FTP in | stellingen     | ALFA | Betaalafhandelingen |   |                                            |                    |                                                   |
|-----------------|----------------|------|---------------------|---|--------------------------------------------|--------------------|---------------------------------------------------|
| Algemeen Al     | a - Schaubroek |      |                     |   |                                            |                    |                                                   |
|                 |                |      | Actief              | 0 | $\checkmark$                               |                    |                                                   |
|                 |                |      | Referentie          | 0 | sportkampen                                |                    |                                                   |
|                 |                |      | Naam                | 0 | Sportkampen<br>Opgelet: Deze naam wordt oo | ok getoond op de j | front aan de gebruiker (groepering van facturen). |
|                 |                |      | Facturatieprovider  | 0 | Alfa - Schaubroeck                         | •                  |                                                   |
|                 |                |      | Betaalmethode       | 0 | Niet van toepassing                        | 🗹 Cash             |                                                   |
|                 |                |      |                     |   | Overschrijving (vooraf)                    | Overschrijvir      | ng (achteraf)                                     |
|                 |                |      |                     |   | 🗹 Online                                   | 🗹 Betaaltermin     | nal                                               |
|                 |                |      | -                   | _ | ► 🗹 Ter plaatse (met factuur)              | ) Prepaid          |                                                   |

## 19.1.1.1.2 Alternatieve naam instellen voor "ter plaatse"

Sommige besturen vinden het label 'Ter plaatse' te veel voor interpretatie vatbaar. Zo is ter plaatse bij sommige besturen aan de balie, bij anderen is dit bij bv. inschrijvingen voor Speelpleinwerking aan het speelplein. Via de alternatieve naam bieden we de besturen de mogelijkheid om deze naam zelf te kiezen.

! Opgelet - Het instellen van alternatieve naam is een hostinstelling dus kan enkel door ons ingesteld worden. Indien een bestuur dit wenst, kan dit op aanvraag ingesteld worden door ons

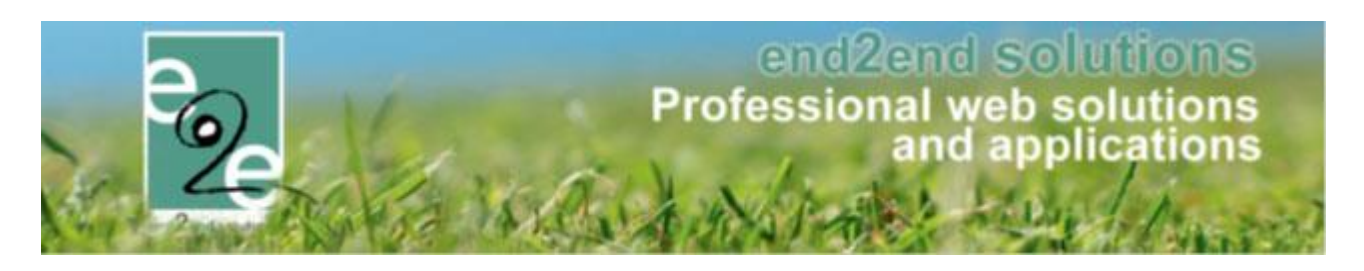

| Applicatie                                      |  |
|-------------------------------------------------|--|
| Godsdiensten actief 📵                           |  |
| Scanning actief 📵                               |  |
| SMS actief 📵                                    |  |
| Globaal mandje actief 👩                         |  |
| Opvangmodule actief 🕧                           |  |
| BKO actief 📵                                    |  |
| Berekenen animatorenvergoeding actief 僩         |  |
| Betaling ter plaatse (zonder factuur) actief 僩  |  |
| Betaling ter plaatse (mét factuur) actief 僩     |  |
| Alternatieve naam 'Ter plaatse (met factuur)' 🔞 |  |
| Prepaid actief 📵                                |  |

Dit alternatieve label wordt overal gebruikt waar deze betaalmethode wordt getoond.

| Home > Configuratie > Facturatie                   |                                                                                              |
|----------------------------------------------------|----------------------------------------------------------------------------------------------|
| Algemeen FTP instellingen ALFA Betaalafhandelingen |                                                                                              |
| Algemeen Alfa - Schaubroek                         |                                                                                              |
| Actief 🚺                                           |                                                                                              |
| Referentie 🚯                                       | cultuur                                                                                      |
| Naam 🚯                                             | Cultuur                                                                                      |
|                                                    | Opgelet: Deze naam wordt ook getoond op de front aan de gebruiker (groepering van facturen). |
| Facturatieprovider 🚯                               | Alfa - Schaubroeck                                                                           |
| Betaalmethode 🚯                                    | ☑ Niet van toepassing                                                                        |
|                                                    | 🗹 Overschrijving (vooraf) 🗌 Overschrijving (achteraf)                                        |
|                                                    | ☑ Online ☑ Betaalterminal                                                                    |
|                                                    | ► 🗆 Betalen aan de balie 🛛 Prepaid                                                           |

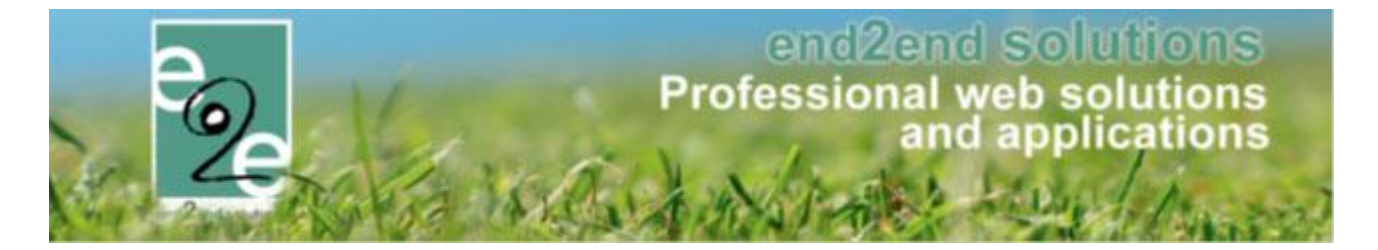

## 19.1.1.1.3 Nieuwe registratie

Bij een registratie door de familie zelf, krijgt deze nu ook de mogelijkheid om aan te geven dat de betaling cash ter plaatse zal worden voldaan

| BEWERKEN                                            |                  |
|-----------------------------------------------------|------------------|
| Betaalmethode 🌒 🛛 Betaling                          | g ter plaatse 🔹  |
| Totaal te betalen 📵 € 20,00                         |                  |
|                                                     |                  |
| TOEVOEGEN AAN MANDJE BIJKOMENDE INSCHRIJVINGEN TOEV | VOEGEN ANNULEREN |

Bij de betaalmethode 'betaling ter plaatse' gaat men zijn registratie kunnen afronden zonder dat hiervoor iets betaald moet worden. Bij het mandje zullen deze inschrijvingen onder "Betaling later" worden getoond.

| er een lijst van alle items die zich in jouw winkelmandje bevinden. |                     |
|---------------------------------------------------------------------|---------------------|
| chrijvingen - Betaling later                                        |                     |
| Beschrijving                                                        | Totaalprijs         |
| Verrijssen Jef - Cash ter plaatse<br>wo 07 mrt '18 11:00 - 16:00    | €25,00              |
| Verrijssen Fien - Cash ter plaatse<br>wo 07 mrt '18 11:00 - 16:00   | €25,00              |
| Totaal: € 50,00                                                     |                     |
|                                                                     | Totaal te betalen:€ |
|                                                                     |                     |
| TELLING AFRONDEN                                                    |                     |

Na het bevestigen wordt er een factuur gemaakt – deze is geen onderdeel van een online betaling/bestelling en is dus niet terug te vinden in de kassa. Dit omdat deze factuur niet online kan betaald worden. Uiteraard is de factuur binnen de inschrijfmodule beschikbaar.

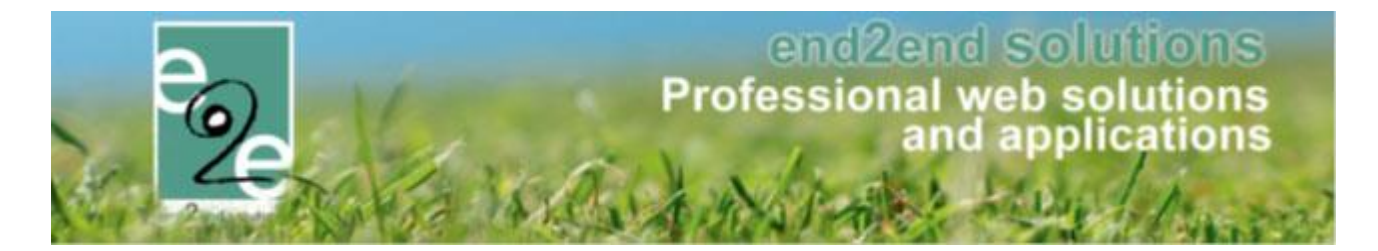

## 19.1.1.1.4 Betaling ontvangen

De facturen kunnen manueel op betaald gezet worden binnen de inschrijfmodule zelf. Hiervoor moet de betaalmethode eerst op "Cash" of "Betaalterminal" worden gezet voordat deze op betaald kan worden gezet. Van zodra de factuur op betaald is gezet, is deze te exporteren via "export contante verkoop".

| Home > Inschrijvingen > Details           |                                                             |
|-------------------------------------------|-------------------------------------------------------------|
| Algemeen Inschrijvingsgroep Facturen      |                                                             |
| Factuur: 12018_0059                       |                                                             |
| Referentie 🕕                              | 12018_0059                                                  |
| OGM 📵                                     | 180/2100/05912                                              |
| Totaalprijs 👩                             | € 10,00                                                     |
| Betaalstatus 🍈                            | Niet betaald                                                |
| Familie 🕕                                 | Verrijssen                                                  |
| Betalende contactpersoon 🕕                | Verrijssen Veerle (Contact)                                 |
| Betaalmethode 🌐                           | Cash                                                        |
| Factuurdatum 👩                            | wo 21/02/2018 09:30                                         |
| Vervaldatum 🕕                             | vr 09/03/2018                                               |
| Bevestig betaling ontvangst 🍈             |                                                             |
| BETALING ONTVANGEN DOWNLOAD BETAALOPDRACH | T MAIL BETAALOPDRACHT BETAALFACTUUR MAKEN FACTUUR ANNULEREN |

## 19.1.1.1.5 Export naar boekhouding

Via facturatie> Export contante verkoop kunnen de betaalde facturen geëxporteerd worden. De export gebeurt net zoals een andere contante verkoop export.

| INS                                         | INSCHRIJVINGEN                                      |  |  |  |   |         |           |                  |              |      |   |                |     |          |
|---------------------------------------------|-----------------------------------------------------|--|--|--|---|---------|-----------|------------------|--------------|------|---|----------------|-----|----------|
|                                             | Home Inschrijvingen Activiteiten UiTPAS Lijsten Log |  |  |  |   |         | Fac       | turatie          | Configuratie | Help | _ | INSCHRIJVINGEN | вко | PERSONEN |
|                                             |                                                     |  |  |  |   |         |           | Facture          | n            |      |   |                |     |          |
| Home > Facturatie > Export contante verkoop |                                                     |  |  |  |   |         |           | Betaling         | gen          |      |   |                |     |          |
|                                             |                                                     |  |  |  |   |         |           | Export of        | overzicht    |      |   |                |     |          |
|                                             |                                                     |  |  |  |   |         |           | Export of        | opvang       |      |   |                |     |          |
| Referentie                                  |                                                     |  |  |  |   |         |           | Exporte          | ren          |      |   |                |     |          |
|                                             |                                                     |  |  |  |   |         | Export of | contante verkoop |              |      |   |                |     |          |
|                                             | Afdeling 🕕 Alles                                    |  |  |  |   | Configu | iratie    |                  |              |      |   |                |     |          |
|                                             |                                                     |  |  |  | _ |         |           |                  |              |      |   |                |     |          |

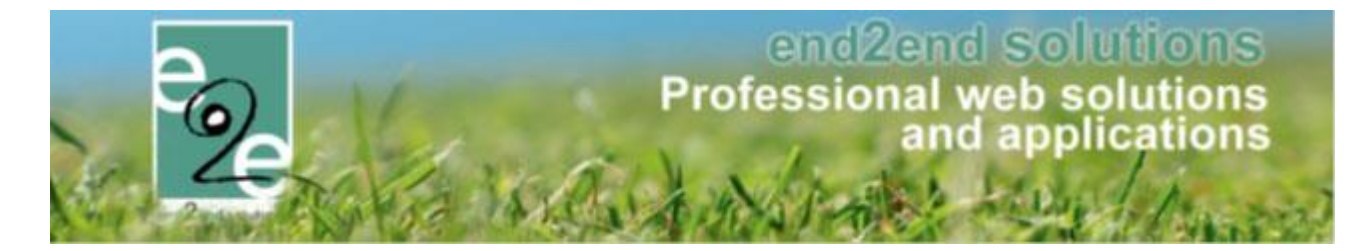

De factuur is betaald met de betaalmethode "Cash" of "Betaalterminal" en wordt dus ook zo geëxporteerd.

| Home > Facturatie > Export contante verkoop |                                                                                                    |                                       |             |           |                     |
|---------------------------------------------|----------------------------------------------------------------------------------------------------|---------------------------------------|-------------|-----------|---------------------|
| Betaala<br>Beta<br>Datun                    | Afdeling Alles<br>Afdeling Alles<br>fhandeling Cash ter plaat<br>almethode Cash<br>Chline<br>Betaalterr<br>n betaling Startdatum | se Alfa  innal  Tot: 21/02/2018   □   |             |           |                     |
| ZOEKEN RESET                                |                                                                                                    |                                       |             |           |                     |
| Referentie OGM                              | Betaalafhandeling                                                                                                    | Familie                               | Totaalprijs | Ontvangen | Betaalddatum        |
| F I2018_0061 180/2200/06107                 | Cash ter plaatse Alfa<br>Cash                                                                                                    | Emmerechts-Falaise<br>Falaise Katrien | € 50,00     | € 50,00   | 21/02/2018<br>10:38 |
|                                             |                                                                                                    |                                       | € 50,00     | € 50,00   |                     |

## 19.1.1.2 Betaalafhandeling "prepaid betalingen bij inschrijvingen"

Er kan een nieuwe betaalmethode geconfigureerd worden om vooraf betaalde activiteiten toch te kunnen registreren. Bijvoorbeeld bij betaling met jetons/beurtenkaart: deze worden vooraf aangekocht. Als de reserveerder de gezinsleden inschrijft dan moeten die inschrijvingen niet meer effectief betaald worden, maar het bedrag moet wél op de fiscale attesten komen. De inschrijving zelf mag ook niet meer doorvloeien naar de boekhouding, aangezien de aankoop van de jetons/beurtenkaart in de boekhouding zal terechtkomen. Daarom zullen voor inschrijvingen die prepaid worden betaald géén facturen opgemaakt worden. Enkel bevestiging van inschrijving/betaling.

Dit is momenteel niet compatibel met extra's en pasjes die wel nog moeten betaald worden. Dit kan niet samen met de prepaid inschrijving worden geregistreerd.

De betaalmethode is bijgevolg ook niet beschikbaar op het front tenzij enkel deze betaalmethode is geactiveerd.

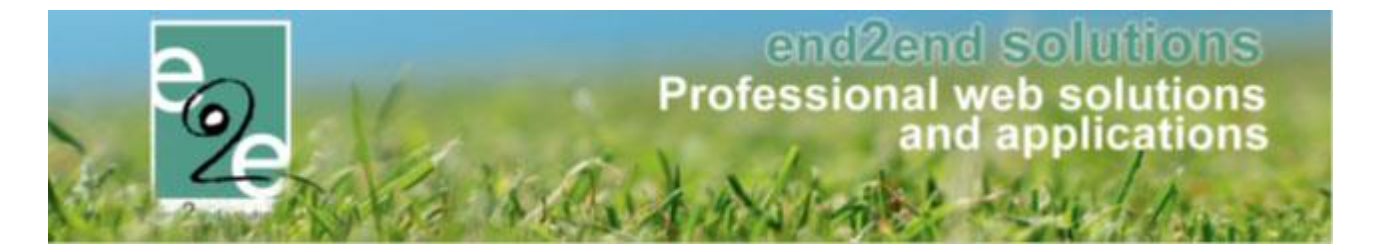

## 19.1.1.2.1 Configuratie

Eens de instelling is geactiveerd door e2e is het per betaalafhandeling mogelijk de betaalmethode "Prepaid" aan te vinken. Deze zal in de lijst van mogelijke betaalmethodes komen te staan. Deze betaalmethode is in principe niet van toepassing op het front, tenzij dat de enigste betaalmethode is die geactiveerd is.

| Algemeen FTP instellingen ALFA Mercurius in | stellingen Betaalafhandelingen                                                               |
|---------------------------------------------|----------------------------------------------------------------------------------------------|
| Algemeen Alfa - Schaubroek                  |                                                                                              |
| Actief 🚯                                    |                                                                                              |
| Referentie 🚯                                | ALFA - Prepaid                                                                               |
| Naam 🚯                                      | ALFA - Prepaid                                                                               |
|                                             | Opgelet: Deze naam wordt ook getoond op de front aan de gebruiker (groepering van facturen). |
| Facturatieprovider 👔                        | Alfa - Schaubroeck                                                                           |
| Betaalmethode 🚯                             | □ Niet van toepassing □ Cash                                                                 |
|                                             | Overschrijving (vooraf)                                                                      |
|                                             | Online Betaalterminal                                                                        |
|                                             | Ter plaatse (zonder factuur) Ter plaatse (met factuur)                                       |
|                                             | Prepaid                                                                                      |
|                                             |                                                                                              |

Prepaid is van toepassing op ALLE facturatieproviders/boekhoudpakketten, aangezien inschrijvingen met prepaid ook nooit in de boekhouding terecht zullen komen.

## 19.1.1.2.2 Inschrijven

| INSCHRIJV    | INGEN                                              |              |                                |                |         |            |              |      |  |              |    |     |                  |
|--------------|----------------------------------------------------|--------------|--------------------------------|----------------|---------|------------|--------------|------|--|--------------|----|-----|------------------|
| Home         | Inschrijvingen                                     | Activiteiten | UITPAS                         | Lijsten        | Log     | Facturatie | Configuratie | Help |  | INSCHRIJVING | EN | вко | PERSONEN         |
| Home > Insch | rijvingen                                          |              |                                |                |         |            |              |      |  |              |    |     |                  |
| Familie De   | Boe                                                |              |                                |                |         |            |              |      |  |              |    |     |                  |
|              | Facturatie aan 🚯                                   |              |                                |                |         |            |              |      |  |              |    |     |                  |
|              | Betalende contactpersoon 🚯 De Boe Kenny            |              |                                |                |         |            |              |      |  |              |    |     |                  |
|              | Gesorteerd op 🚯 💿 Datum O Gezinslid                |              |                                |                |         |            |              |      |  |              |    |     |                  |
| Inschrijving | Inschrijvingsgroep: Spleelpleinwerking jeugddienst |              |                                |                |         |            |              |      |  |              |    |     |                  |
|              | Gezinslid                                          | [            | Datum                          |                | Activit | eit        |              |      |  |              |    |     | Prijs            |
|              | Sven Arrendelle                                    | c<br>C       | li 31/07/2018<br>)9:00 - 12:00 | 3              | Speel   | Iplein     |              |      |  |              |    |     | € 2,00           |
| BEWERKEI     | V                                                  |              |                                |                |         |            |              |      |  |              |    |     |                  |
|              |                                                    | Beta         | almethode                      | 1 Pr           | epaid   |            | -            |      |  |              |    |     |                  |
|              |                                                    | Tot          | aal prepaid                    | <b>()</b> € 2, | ,00 🕥 j | Herbereken |              |      |  |              |    |     |                  |
| BEVESTIG     | NSCHRIJVINGEN                                      | BIJKOMENI    | DE INSCHRI                     | JVINGEN        | TOEVO   | ANN        | NULEREN      |      |  |              |    |     |                  |
|              |                                                    |              |                                |                |         |            |              |      |  |              |    | e F | owered by e2e NV |

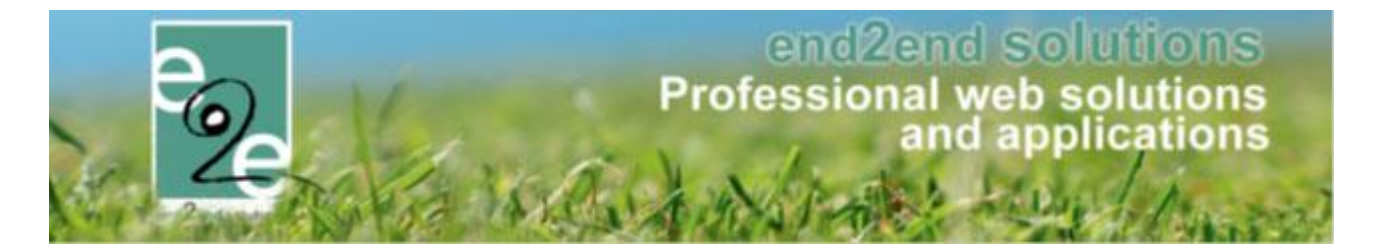

Als de betaalmethode prepaid geselecteerd is zal er géén factuur gemaakt worden van de inschrijfgroep bij het bevestigen. De inschrijving en de inschrijfgroep zal direct op betaald worden gezet.

De bevestiging van deze inschrijvingen zal de prijs tonen en bij "Reeds betaald" zal er "prepaid" staan zodat het duidelijk is dat dit via een prepaid systeem verloopt.

# INSCHRIJVINGEN

| Familie: De Boe                 |             |                                               |        |                  |
|---------------------------------|-------------|-----------------------------------------------|--------|------------------|
| Gezinslid                       | Activiteit  | Tijdstip                                      | Prijs  | Reeds<br>betaald |
| Arrendelle Sven<br>Ingeschreven | KDB prepaid | di 31/07/2018: 09:00 - 12:00<br>Volledige dag | € 2,00 | Prepaid          |
| Met vriendelijke gro            | eten        |                                               |        |                  |

#### Opgelet

De betaalmethode prepaid is uitgewerkt voor de volledige inschrijfgroep inclusief de toegevoegde extra's en eventuele pasjes. Het is dus niet mogelijk om de inschrijving prepaid te laten verlopen en extra's te laten betalen via overschrijving of online.

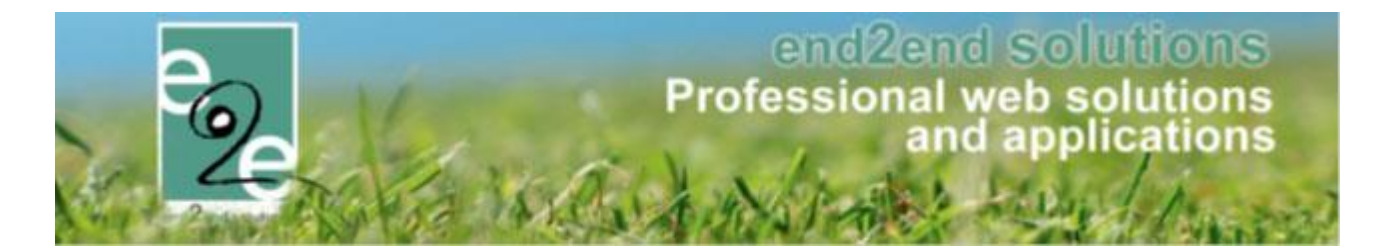

#### 19.1.2 Online betaalmogelijkheden

| gone                     |  |
|--------------------------|--|
| Actief                   |  |
| PSID                     |  |
| SHA 1 IN                 |  |
| SHA 1 OUT                |  |
| URL                      |  |
| Munteenheid              |  |
| Taal                     |  |
| ijkomende gegevens       |  |
| Titel                    |  |
| Achtergrondkleur         |  |
| Tekstkleur               |  |
| Achtegrondkleur titel    |  |
| Tekstkleur titel         |  |
| Achtergrondkleur knoppen |  |
| Tekstkleur knoppen       |  |
| Logo                     |  |
| FontType                 |  |

#### 19.2 Export

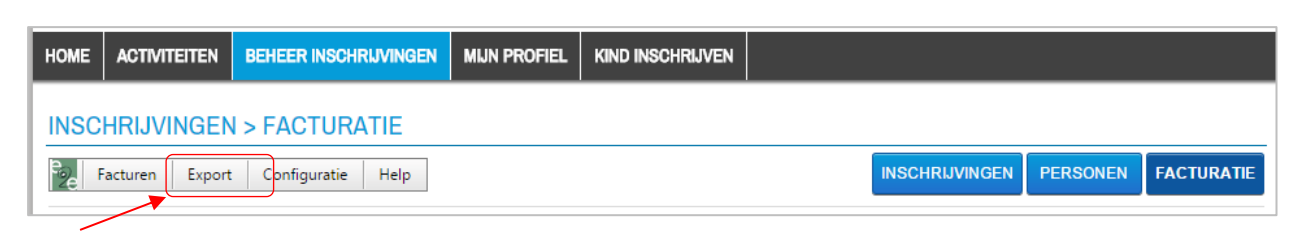

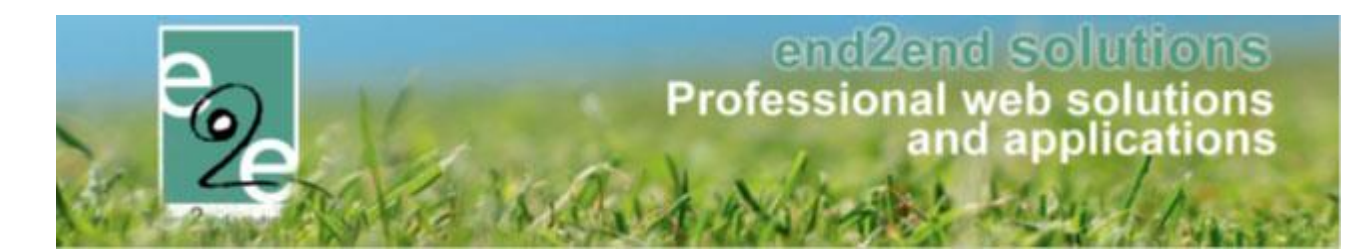

| Facturatie > Export overzicht |                          |                                   |           |                       |
|-------------------------------|--------------------------|-----------------------------------|-----------|-----------------------|
|                               |                          |                                   |           |                       |
|                               | Trefwoord 🚺              |                                   | ]         |                       |
|                               | Factuur Referentie/OGM 👔 |                                   | ]         |                       |
|                               | Betaalafhandeling 👔      | Alles                             |           |                       |
|                               | Afdeling 🙃               | Constituent a                     |           |                       |
|                               |                          |                                   |           |                       |
|                               | Periode 📵                | Startdatum III Tot: Einddatum III |           |                       |
| ZOEKEN RESET                  |                          |                                   |           |                       |
| Referentie                    | Betaalafhandeling        |                                   | Gebruiker | Datum                 |
| 2 150527_Alfa-Sport           | Sportkampen              |                                   | Systeem   | wo 27/05/2015 12:03 🔮 |
| 150526_Alfa-Sport             | Sportkampen              |                                   | Systeem   | di 26/05/201514:24 议  |
| 150508_Alfa-Sport2            | Sportkampen              |                                   | Systeem   | vr 08/05/201512:16    |
| 150508_Alfa-Sport             | Sportkampen              |                                   | Systeem   | vr 08/05/201512:11 🕑  |
| 150507_Alfa-Sport4            | Sportkampen              |                                   | Systeem   | do 07/05/201516:38 🔮  |
| 150507_Alfa-Sport3            | Sportkampen              |                                   | Systeem   | do 07/05/201515:05 🕚  |
| 150507_Alfa-Sport2            | Sportkampen              |                                   | Systeem   | do 07/05/201514:05 🔮  |
| 150507_Alfa-Sport             | Sportkampen              |                                   | Systeem   | do 07/05/2015 13:32 🔮 |
| 150506_Alfa-Sport2            | Sportkampen              |                                   | Systeem   | wo 06/05/2015 16:00 🕚 |
| 2 150506_Alfa-Sport           | Sportkampen              |                                   | Systeem   | wo 06/05/2015 15:56 🕑 |
| 150210_Alfa-Sport             | Sportkampen              |                                   | Systeem   | di 10/02/2015 00:05 💿 |

## 19.2.1 Exporteren

| Fact | Facturatie > Exporteren         Referentie         Betaalafhandeling         Alles         Afdeling ()         Alles         Periode ()         Startdatum         Startdatum         Tot:         09/07/2015 |               |                         |                               |         |  |  |  |  |  |
|------|----------------------------------------------------------------------------------------------------|---------------|-------------------------|-------------------------------|---------|--|--|--|--|--|
|      | ZOEKEN     RESET       Referentie     Familie +       Betaalafhandeling     Periode       Totaalprijs                                                                                                    |               |                         |                               |         |  |  |  |  |  |
|      | 150224_0004                                                                                                    | Van Landeghem | Grabbelpas Speelpleinen | za 08/03/2014 - za 08/03/2014 | € 16,00 |  |  |  |  |  |
|      | 141125_0015                                                                                                    | Test          | Grabbelpas Speelpleinen | do 03/07/2014 - do 03/07/2014 | € 0,00  |  |  |  |  |  |
|      | 141125_0014                                                                                                    | Test          | Grabbelpas Speelpleinen | do 03/07/2014 - do 03/07/2014 | € 0,00  |  |  |  |  |  |
|      | 150609_0189                                                                                                    | De Boe        | Grabbelpas Speelpleinen | di 30/06/2015 - di 30/06/2015 | € 5,00  |  |  |  |  |  |
|      | 150605_0167                                                                                                    | De Boe        | Grabbelpas Speelpleinen | di 30/06/2015 - di 30/06/2015 | € 4,00  |  |  |  |  |  |
|      | 150509_0145                                                                                                    | De Boe        | Grabbelpas Speelpleinen | di 30/06/2015 - di 30/06/2015 | € 0,00  |  |  |  |  |  |
|      | 150509_0144                                                                                                    | De Boe        | Grabbelpas Speelpleinen | di 30/06/2015 - di 30/06/2015 | € 10,00 |  |  |  |  |  |
| ✓ PC | PDF optimalizeren voor recto verso. EXPORTEREN                                                                                                    |               |                         |                               |         |  |  |  |  |  |

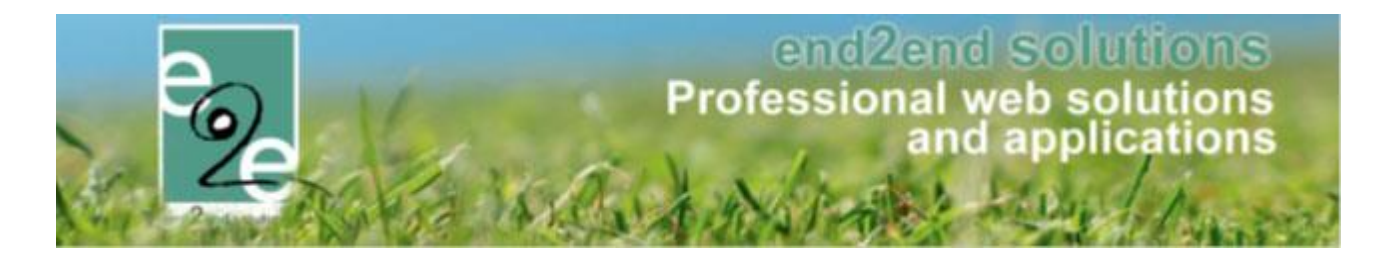

## 19.3 Facturen

| HOME | ACTIVITEITEN   | BEHEER INSCHRIJVINGEN | MIJN PROFIEL | KIND INSCHRIJVEN |       |           |          |            |
|------|----------------|-----------------------|--------------|------------------|-------|-----------|----------|------------|
| INSC | HRIJVINGEN     | > FACTURATIE          |              |                  |       |           |          |            |
| P2e  | acturen Export | Configuratie Help     |              |                  | INSCH | RIJVINGEN | PERSONEN | FACTURATIE |

| Facturatie > Facturen      |                                        |            |                    |            |             |           |            |  |
|----------------------------|----------------------------------------|------------|--------------------|------------|-------------|-----------|------------|--|
| Refe                       | erentie/OGM 🚯                          |            |                    |            |             |           |            |  |
|                            | Afdeling 🚯                             | Alles      |                    | •          |             |           |            |  |
| Betaal                     | afhandeling 🚯                          | Alles      |                    | •          |             |           |            |  |
| Bet                        | aalmethode 🚯                           | Alles      |                    | •          |             |           |            |  |
|                            | Factuur                                |            | •                  |            |             |           |            |  |
|                            | Alles                                  |            | •                  |            |             |           |            |  |
|                            | Exportstatus 🚯                         | Alles      |                    | •          |             |           |            |  |
|                            | Periode 👔                              | 09/07/2015 | Tot:               | 09/07/2015 |             |           |            |  |
| ZOEKEN RESET               |                                        |            |                    |            |             |           |            |  |
| Referentie OGM             | Betaalafhandeling                      | g          | Familie            |            | Totaalprijs | Ontvangen | Datum      |  |
| F 2015_0197 150/0019/78346 | JMA - Notenatelie<br>Betaling (vooraf) | er         | De Boe<br>De Boe K | enny       | € 34,00     | € 0,00    | 09/07/2015 |  |
|                            |                                        |            |                    |            | € 34,00     | € 0,00    |            |  |
| CSV MAIL VERSTUREN         |                                        |            |                    |            |             |           |            |  |

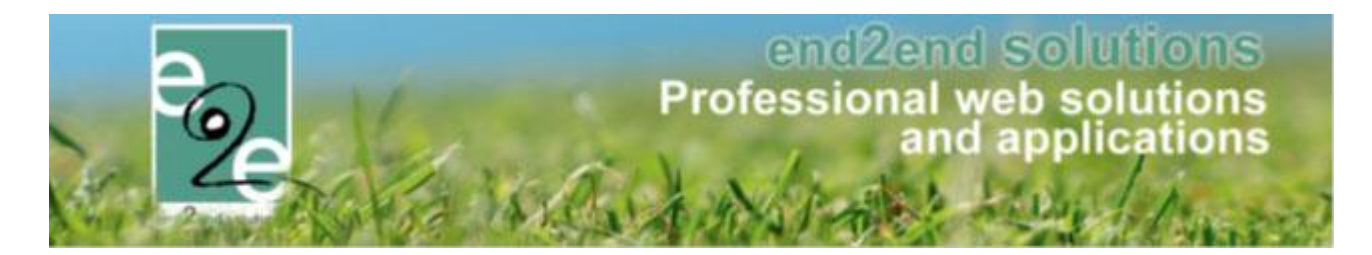

#### 19.3.1 Betalingen

| Referentie/OGM 👔    |                                                                  | Alles V                               |                              |             |           |            |  |  |  |
|---------------------|------------------------------------------------------------------|---------------------------------------|------------------------------|-------------|-----------|------------|--|--|--|
| Betaalafhandeling 🚯 |                                                                  | afhandeling 🚯 🏾                       | Alles                        | es 🗸        |           |            |  |  |  |
| ZOEKEN              | RESET                                                            | Betaalstatus 🕦 🏾                      | Niet betaald                 |             |           |            |  |  |  |
| Referentie          | OGM                                                              | Betaalafhandelir                      | g Familie                    | Totaalprijs | Ontvangen | Datum      |  |  |  |
| F 2015_0025         | 150/0002/58315                                                   | JMA - Notenateli<br>Betaling (vooraf) | er De Boe<br>De Boe Kenny    | € 95,00     | € 0,00    | 16/03/2015 |  |  |  |
| F 2015_0027         | 150/0002/78321                                                   | JMA - Notenateli<br>Betaling (vooraf) | er De Boe<br>De Boe Kenny    | € 4,00      | € 0,00    | 18/03/2015 |  |  |  |
| F 2015_0029         | 150/0002/98327                                                   | JMA - Notenateli<br>Betaling (vooraf) | er De Cock<br>De Cock Sabine | € 3,00      | € 0,00    | 19/03/201  |  |  |  |
| F 2015_0030         | 150/0003/08330                                                   | JMA - Notenateli<br>Betaling (vooraf) | er MIEKE<br>MIEKE SCHERRENS  | € 9,00      | € 0,00    | 19/03/201  |  |  |  |
|                     | 2015_0031 150/0003/18333 JMA - Notenatelier<br>Betaling (vooraf) |                                       | er DUMEZ<br>DUMEZ PETER      | € 14,00     | € 0,00    | 19/03/201  |  |  |  |
| F 2015_0031         |                                                                  |                                       |                              |             |           |            |  |  |  |

## 19.4 Meerdere inschrijvingen op één factuur

Er was een probleem bij het goedkeuren van kinderen uit de wachtlijst van dezelfde familie: dit resulteerde in allemaal aparte facturen per inschrijving.

Ook als een ouder zijn kinderen inschrijft, maar nadien nog eens inschrijft terwijl de eerste factuur nog niet is betaald, dan werd hier ook een nieuwe factuur voor gemaakt.

#### 19.4.1 één factuur

Er is een grote aanpassing gebeurd om het probleem op te lossen.

Wanneer een beheerder of ouder een gezinslid inschrijft voor activiteiten van dezelfde betaalafhandeling zullen deze altijd in dezelfde groep worden toegevoegd indien dezelfde betaalmethode is gekozen en de factuur voor die groep nog niet is betaald, geannuleerd of geëxporteerd.

Voor online betalingen betekent dit dat de bestelling iedere keer zal geüpdatet worden met de nieuwe inschrijvingen. De betaaltermijn zal iedere keer ook verlengd worden na het toevoegen van nieuwe inschrijvingen.

Voor overschrijvingen zal enkel op de dag zelf de factuur worden aangepast, aangezien deze 's nachts automatisch wordt geëxporteerd.

Voor facturatie aan derde, waarbij er ook effectief facturen worden gemaakt zal dit één factuur per maand zijn (uiteraard nog steeds per betaalafhandeling).

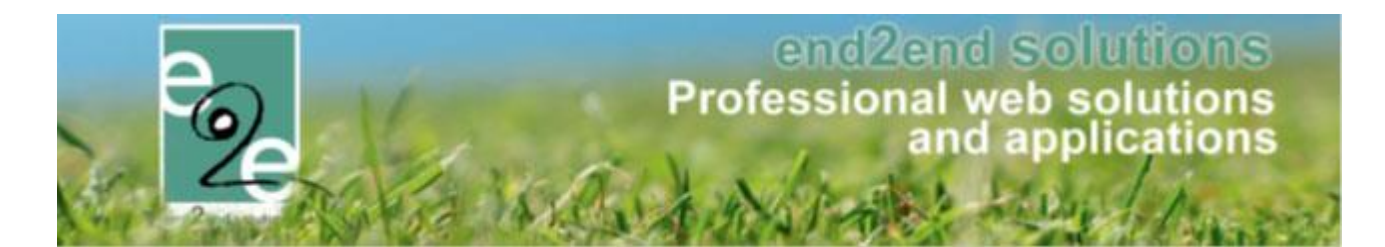

#### 19.4.2 Voorbeeld online betaling

Een beheerder bevestigt het eerste gezinslid van de familie voor een activiteit. Er wordt een inschrijfgroep gemaakt en een factuur + bestelling om online te betalen. De beheerder bevestigd daarna het 2<sup>de</sup> gezinslid op een andere activiteit (maar met dezelfde betaalafhandeling). De inschrijving zal aan de bestaande inschrijfgroep worden toegevoegd, de factuur én de bestelling worden aangevuld met de nieuwe inschrijving. De ouder heeft de factuur nog niet betaald en beslist enkele dagen later om zijn kinderen ook nog in te schrijven voor een andere activiteit (met dezelfde betaalafhandeling). Ook die inschrijvingen worden toegevoegd aan de inschrijfgroep, de factuur en de bestelling worden terug aangepast met de nieuwe bestelling. De ouder krijgt een mail met de volledige bestelling die nog moet betaald worden. Van zodra de bestelling is betaald zullen er géén nieuwe inschrijvingen meer worden toegevoegd. Er zal een nieuwe inschrijfgroep gemaakt worden en daarbij dan ook een nieuwe factuur en bestelling.

## 19.5 Groeperen factuur van opvang en inschrijvingen

Bij facturatie achteraf kan men nu vanuit 1 plaats de export nemen voor de opvang en inschrijvingen. Indien deze tegelijkertijd geëxporteerd worden, zullen deze op éénzelfde factuur komen.

Groeperen van factuur voor opvang en inschrijvingen in geval van facturatie achteraf.

| INSCHRIJ\    | /INGEN                       |              |              |          |                  |          |                 |      |
|--------------|------------------------------|--------------|--------------|----------|------------------|----------|-----------------|------|
| e Home       | Inschrijvingen               | Activiteiten | Lijsten      | Log      | Fac              | turatie  | Configuratie    | Help |
|              |                              |              |              |          |                  |          | n               |      |
| Home > Factu | Home > Facturatie > Facturen |              |              |          |                  | Betaling | len             |      |
|              |                              |              |              |          | Export overzicht |          |                 |      |
|              |                              |              | Tupo f       |          |                  | Export o | pvang           |      |
|              |                              |              | Type factuur |          |                  | Exporter | ren             |      |
|              | Referentie/OGM (             |              |              |          |                  | Export c | ontante verkoop |      |
|              |                              |              | Af           | deling ( | _                | Configu  | ıratie          |      |

Voordien werd de opvang apart geëxporteerd

Bij facturatie achteraf kan men nu vanuit 1 plaats de export nemen voor de opvang en inschrijvingen. Indien deze tegelijkertijd geëxporteerd worden, zullen deze op éénzelfde factuur komen.

| Home Inschrijving         | gen Activiteiten | Uitpas       | Lijsten | Log      | Facturati | e Configuratie         | Help |  |
|---------------------------|------------------|--------------|---------|----------|-----------|------------------------|------|--|
|                           |                  |              |         |          | Fact      | ıren                   |      |  |
| Home > Facturatie > Factu | iren             |              |         |          | Beta      | ingen                  |      |  |
|                           |                  |              |         |          | Expo      | rt overzicht           |      |  |
|                           | т                | Type factuur |         |          |           | Exporteren             |      |  |
|                           | 13               | peractuar    |         | Facturen | Expo      | xport contante verkoop |      |  |
|                           | Refer            | entie/OGM    | 0       |          | Con       | iguratie               |      |  |
|                           |                  |              |         |          |           |                        |      |  |

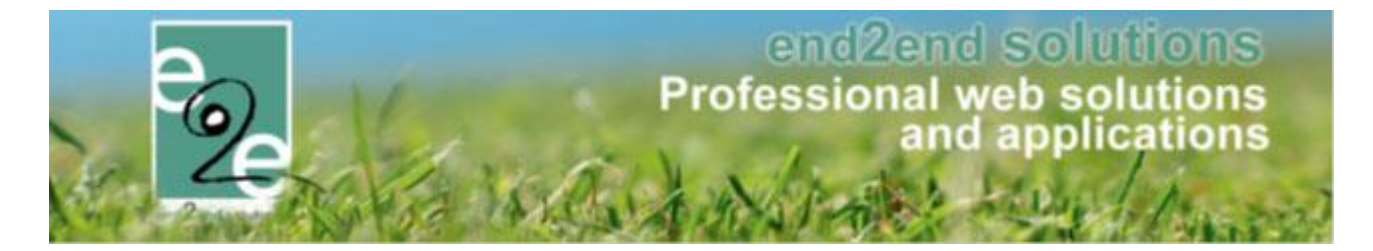

Indien opvang geactiveerd staat, is er de mogelijkheid om de opvang en inschrijvingen op één factuur te exporteren voor facturatie achteraf.

| Home > Facturatie > Exporteren       |                                                                               |                                                                                                    |                  |      |        |             |
|--------------------------------------|-------------------------------------------------------------------------------|----------------------------------------------------------------------------------------------------|------------------|------|--------|-------------|
| ZOEKEN RESET                         | Referentie<br>Afdeling<br>Betaalafhandeling<br>Facturen exporteren<br>Periode | Alles<br>VEV Combi<br>Inschrijvingen en opvang<br>Inschrijvingen en opvang<br>Inschrijvingen<br>Opvang | V<br>V<br>V<br>V |      |        |             |
| Referentie<br>Geen items beschikbaar | Familie 👻                                                                     | Betaalafhandeling                                                                                      | Periode          | Туре | Aantal | Totaalprijs |
| OPTIES                               |                                                                               |                                                                                                    |                  |      |        |             |
| EXPORTEREN                           | Factuurdatum (                                                                | <ul> <li>29/07/2019 Ⅲ</li> <li>PDF optimaliseren voo</li> </ul>                                        | r recto verso.   |      |        |             |

Standaard worden deze samen op één factuur geplaatst. Indien ze niet samen op de factuur mogen staan, dient men in de filter het exporteren aanpassen naar inschrijvingen of opvang.

Indien een factuur zowel inschrijvingen als opvang bevat is de prefix 'l', enkel in het geval dat het enkel over opvang gaat wordt deze prefix aangepast naar 'O'

| Algeme     | een Facture                 | n [          |                                        |             |           |              |   |
|------------|-----------------------------|--------------|----------------------------------------|-------------|-----------|--------------|---|
| Re         | eferentie                   | Familie      | Betaalafhandeling / Betaalmethode      | Totaalprijs | Ontvangen | Factuurdatum |   |
| F I<br>19  | 12019_0216<br>92/0021/60011 | De Vreese    | VEV Combi<br>Overschrijving (achteraf) | € 64,00     | € 0,00    | 29/07/2019   | C |
| F (<br>19) | O2019_0217<br>92/0021/70014 | Wittevrongel | VEV Combi<br>Overschrijving (achteraf) | € 2,00      | € 0,00    | 29/07/2019   | C |
|            |                             |              |                                        | € 66,00     | € 0,00    |              |   |

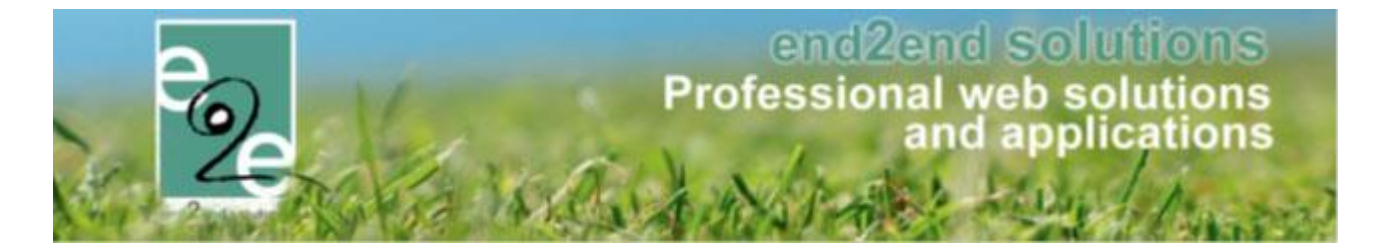

Indien de beide samen geëxporteerd worden, zal op de factuur zowel inschrijvingslijnen als opvanglijnen staan.

| Home | ne > Facturatie > Facturen > Details |                |  |  |  |  |  |  |
|------|--------------------------------------|----------------|--|--|--|--|--|--|
| Alge | meen Inschrijvingsgroep Opvang       |                |  |  |  |  |  |  |
| FAC  | FACTUUR: 12019_0216                  |                |  |  |  |  |  |  |
|      | Referentie 🕕                         | 12019_0216     |  |  |  |  |  |  |
|      | OGM 🚯                                | 192/0021/60011 |  |  |  |  |  |  |

## 20 Nawoord

We blijven investeren in de kwaliteit van onze dienstverlening en communicatie. Hopelijk is deze handleiding nuttig en duidelijk.

Wij plaatsen ook onze beschikbare handleidingen online op onze website.

Indien u nog vragen zou hebben, aarzel niet om ons te contacteren via ons support portaal <u>www.e2e.be/support</u> of telefonisch op 09/267 64 70 (druk1)